AX2200S・AX2100S・AX1250S・AX1240S ソフトウェアマニュ アル

## コンフィグレーションガイド Vol.1

Ver. 2.12 対応

AX1240S-S001-B0

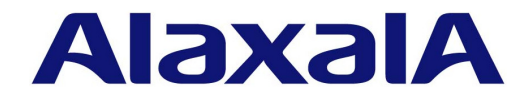

### ■対象製品

このマニュアルは次に示すモデル、ソフトウェアでサポートする機能を対象に記載しています。

- AX2200S: Ver.2.10 OS-LT4, オプションライセンス
- AX2100S: Ver.2.12 OS-LT5 (オプションライセンス未サポート)
- AX1250S: Ver.2.8 OS-LT3, オプションライセンス
- AX1240S: Ver.2.8 OS-LT2, オプションライセンス

## ■輸出時の注意

本製品を輸出される場合には、外国為替及び外国貿易法の規制ならびに米国の輸出管理規則など外国の輸出関連法規をご確認の うえ、必要な手続きをお取りください。 なお、不明な場合は、弊社担当営業にお問い合わせください。

## ■商標一覧

Ethernet は,富士ゼロックス株式会社の登録商標です。 Internet Explorer は,米国 Microsoft Corporation の米国およびその他の国における登録商標または商標です。 IPX は,Novell,Inc.の商標です。 MagicPacket は,Advanced Micro Devices,Inc.の登録商標です。 Microsoft は,米国 Microsoft Corporation の米国およびその他の国における登録商標または商標です。 RSA,SecurID については RSA Security Inc.の米国およびその他の国における商標もしくは登録商標です。 Wake on LAN は,IBM Corp.の登録商標です。 Windows は,米国 Microsoft Corporationの米国およびその他の国における登録商標または商標です。 イーサネットは、富士ゼロックス株式会社の登録商標です。 そのほかの記載の会社名,製品名は、それぞれの会社の商標もしくは登録商標です。

## ■マニュアルはよく読み、保管してください。

製品を使用する前に,安全上の説明をよく読み,十分理解してください。 このマニュアルは,いつでも参照できるよう,手近な所に保管してください。

## ■ご注意

このマニュアルの内容については、改良のため、予告なく変更する場合があります。

## ■発行

2020年 1月 (第12版) AX 1240 S - S 001 - B 0

## ■著作権

All Rights Reserved, Copyright(C), 2008, 2020, ALAXALA Networks, Corp.

## 変更履歴 【Ver. 2.12 (第 12 版)】

## 表 変更履歴

| 章タイトル                                  | 追加・変更内容                                                                                                    |
|----------------------------------------|----------------------------------------------------------------------------------------------------|
| <ol> <li>本装置の概要</li> </ol>             | <ul> <li>・ゼロタッチプロビジョニング機能を追加しました。</li> <li>・PoE給電分散機能を追加しました。</li> </ul>                                                                                                    |
| 2 装置構成                                 | ・ AX2130S-16T/-16P/-24THの記述を追加しました。                                                                                                    |
| 3 収容条件                                 | ・ AX2130S-16T/-16P/-24THの記述を追加しました。                                                                                                    |
| 6 コンフィグレーション                           | <ul> <li>デフォルトコンフィグレーションについて追加しました。</li> </ul>                                                                                                    |
| 11 MC 運用モード機能【AX2100S】                 | <ul> <li>・他機能との共存の記述を変更しました。</li> <li>・運用コマンド一覧を変更しました。</li> </ul>                                                                                                    |
| 12 ゼロタッチプロビジョニング機能<br>【AX2100S】        | • 本章を追加しました。                                                                                                    |
| 15 イーサネット                              | <ul> <li>下記を変更しました。</li> <li>SFP使用時の注意事項</li> <li>PoEの供給電力割り当て</li> <li>最大電力供給超過時の動作設定</li> <li>PoE使用時の注意事項</li> <li>コンフィグレーションコマンド一覧</li> <li>下記を追加しました。</li> <li>PoE 給電分散機能</li> <li>PoE 給電分散機能の設定</li> </ul> |
| 22 Ring Protocol の解説                   | ・ AX2100Sに対応しました。                                                                                                    |
| 23 Ring Protocol の設定と運用                | ・ AX2100Sに対応しました。                                                                                                    |
| 24 Ring Protocol とスパニングツリー<br>/GSRPの併用 | <ul> <li>AX2100Sに対応しました。</li> </ul>                                                                                                    |

なお、単なる誤字・脱字などはお断りなく訂正しました。

## 【Ver. 2.7(第 11 版)】

## 表 変更履歴

| 章タイトル               | 追加・変更内容                                                                                |
|---------------------|----------------------------------------------------------------------------------------|
| 本装置の概要              | • MC 運用モード機能を追加しました。                                                                   |
| 装置の管理               | <ul> <li>バックアップおよびリストア実行時の対象情報を変更しました。</li> <li>内蔵フラッシュメモリへ保存時の注意事項を変更しました。</li> </ul> |
| MC 運用モード機能【AX2100S】 | • 本章を追加しました。                                                                           |

## 【Ver. 2.6(第 10 版)】

| 章タイトル   | 追加・変更内容                |
|---------|------------------------|
| シリーズの追加 | • AX2100S の記述を追加しました。  |
| 装置構成    | • AX2100S の記述を追加しました。  |
| 収容条件    | • AX2100S の記述を追加しました。  |
| コマンド操作  | • コマンド入力モードの記述を変更しました。 |

| 章タイトル         | 追加・変更内容                                                             |
|---------------|---------------------------------------------------------------------|
| 装置の管理         | • AX2100S の記述を追加しました。                                               |
| 省電力機能         | • AX2100S の記述を追加しました。                                               |
| イーサネット        | • AX2100S の記述を追加しました。                                               |
| リンクアグリゲーション   | <ul> <li>ポートチャネルインタフェースとイーサネットインタフェースの関係の記述を<br/>変更しました。</li> </ul> |
| DHCP snooping | • コンフィグレーションガイド Vol.2 へ移動しました。                                      |

## 【Ver. 2.5(第 9 版)】

## 表 変更履歴

| 章タイトル                          | 追加・変更内容                                                                   |
|--------------------------------|---------------------------------------------------------------------------|
| コマンド操作                         | • コマンド入力モードの記述を変更しました。                                                    |
| 装置の管理                          | <ul><li>・装置のバックアップ・リストアの記述を変更しました。</li><li>・障害部位と復旧内容の記述を変更しました</li></ul> |
| イーサネット                         | <ul> <li>フローコントロールの記述を変更しました。</li> </ul>                                  |
| DHCP snooping                  | • DHCP パケットの監視の記述を変更しました。                                                 |
| IGMP snooping/MLD snooping の解説 | • IGMP 即時離脱機能を追加しました。                                                     |

## 【Ver. 2.4(第 7 版)】

## 表 変更履歴

| 章タイトル   | 追加・変更内容               |
|---------|-----------------------|
| シリーズの追加 | • AX2200S の記述を追加しました。 |
| 装置構成    | • AX2200S の記述を追加しました。 |
| 収容条件    | • AX2200S の記述を追加しました。 |
| 装置の管理   | • AX2200S の記述を追加しました。 |
| 省電力機能   | • AX2200S の記述を追加しました。 |
| イーサネット  | • AX2200S の記述を追加しました。 |

## 【Ver. 2.3(第6版)】

| 章タイトル             | 追加・変更内容                                                                                                    |
|-------------------|----------------------------------------------------------------------------------------------------|
| 収容条件              | •「(6)Ring Protocol」に多重障害監視機能の収容条件を追加しました。                                                                                                    |
| コマンド操作            | • CLIの注意事項の「補完機能,ヘルプ機能の表示制限」の記述を変更しました。                                                                                                    |
| MAC アドレス学習        | <ul> <li>MACアドレステーブルのクリア契機に、下記を追加しました。<br/>スパニングツリーと Ring Protocol 併用構成でのフラッシュ制御フレームの受<br/>信契機</li> <li>GSRPと Ring Protocol 併用構成でのフラッシュ制御フレームの受信契機</li> <li>多重障害監視機能適用時のフラッシュ制御フレームの受信契機</li> </ul> |
| Ring Protocol の解説 | • 多重障害監視機能の記述を追加しました。                                                                                                    |

| 章タイトル                                 | 追加・変更内容                                                                                                    |
|---------------------------------------|----------------------------------------------------------------------------------------------------|
| Ring Protocol の設定と運用                  | • 多重障害監視機能の記述を追加しました。                                                                                                    |
| Ring Protocol とスパニングツリー /<br>GSRP の併用 | <ul> <li>Ring Protocol とスパニングツリーの併用装置が存在するリング構成で本装置の対応可能に伴い記述を変更しました。</li> <li>Ring Protocol と GSRP の併用装置が存在するリング構成で本装置の対応可能に伴い記述を変更しました。</li> </ul> |

## 【Ver. 2.3(第 5 版)】

## 表 変更履歴

| 章タイトル              | 追加・変更内容                                                                                                    |
|--------------------|----------------------------------------------------------------------------------------------------|
| 収容条件               | <ul> <li>「(13) レイヤ2認証機能」その他の認証共通収容条件を変更しました。</li> <li>「(15) アップリンク・リダンダントの収容条件」を追加しました。</li> </ul>                                                                                                    |
| コマンド操作             | • CLIの注意事項の「補完機能,ヘルプ機能の表示制限」の記述を変更しました。                                                                                                    |
| ログインセキュリティと RADIUS | <ul> <li>RADIUS サーバグループのサポートに伴い, RADIUS を使用した認証の記述<br/>を変更しました。</li> <li>RADIUS サーバグループのサポートに伴い, ログイン認証方式の設定例を変更<br/>しました。</li> <li>end-by-reject のサポートに伴い, RADIUS を使用した認証の記述を変更しま<br/>した。</li> <li>end-by-reject のサポートに伴い, ログイン認証方式の設定例を変更しました。</li> </ul> |
| 時刻の設定と NTP         | <ul> <li>時刻の確認について記述を追加しました。</li> </ul>                                                                                                    |
| 装置の管理              | • 装置の環境状態および温度履歴情報の確認について記述を追加しました。                                                                                                    |
| 省電力機能              | <ul> <li>冷却 FAN 制御に FAN 動作条件について記述を追加しました。</li> <li>ポート省電力の記述を変更しました。</li> <li>スケジュール抑止モードの自動解除サポートに伴い、スケジュール起動モードの記述を変更しました。</li> </ul>                                                                                                    |
| イーサネット             | • PoEの接続装置に関する注意事項を追加しました。                                                                                                    |

## 【Ver. 2.2(第4版)】

| 章タイトル      | 追加・変更内容                                                                           |
|------------|-----------------------------------------------------------------------------------|
| シリーズの追加    | • AX1250S の記述を追加しました。                                                             |
| 装置構成       | <ul> <li>AX1250Sの記述を追加しました。</li> <li>100BASE-FX(SFP) サポートに伴い記述を追加しました。</li> </ul> |
| 収容条件       | <ul> <li>AX1250Sの記述を追加しました。</li> <li>100BASE-FX(SFP) サポートに伴い記述を追加しました。</li> </ul> |
| 時刻の設定と NTP | <ul> <li>AX1250Sの記述を追加しました。</li> <li>障害部位と復旧内容について記述を追加しました。</li> </ul>           |
| イーサネット     | • 100BASE-FX(SFP) サポートに伴い記述を追加しました。                                               |

## 【Ver. 2.2(第 3 版)】

## 表 変更履歴

| 章タイトル                                 | 追加・変更内容                                                                                                    |
|---------------------------------------|----------------------------------------------------------------------------------------------------|
| 収容条件                                  | <ul> <li>ログインセキュリティと RADIUS の収容条件を追加しました。</li> <li>Ring Protocol の収容条件を追加しました。</li> <li>IEEE802.1X, Web 認証, MAC 認証に, 認証方式グループの収容条件を追加しました。</li> <li>Web 認証にカスタムファイルセットの収容条件を追加しました。</li> <li>CFM の収容条件を追加しました。</li> </ul> |
| ログインセキュリティと RADIUS                    | • RADIUS サーバグループの記述を追加しました。                                                                                                    |
| 装置の管理                                 | •「AX1200S シリーズ間の互換性」で、入力形式が変更された運用コマンド名を<br>追加しました。                                                                                                    |
| レイヤ2スイッチ概説                            | <ul> <li>レイヤ2スイッチ機能と他機能の共存に「Ring Protocol での制限事項」を追加しました。</li> </ul>                                                                                                    |
| MAC アドレス学習                            | <ul> <li>MAC アドレステーブルのクリアについて記述を追加しました。</li> </ul>                                                                                                    |
| VLAN 拡張機能                             | • ポート間中継遮断機能使用時の注意事項に CFM を使用時の注意事項を追加し<br>ました。                                                                                                    |
| Ring Protocol の解説                     | • 本章を追加しました。                                                                                                    |
| Ring Protocol の設定と運用                  | • 本章を追加しました。                                                                                                    |
| Ring Protocol とスパニングツリー /<br>GSRP の併用 | • 本章を追加しました。                                                                                                    |
| IPv4インタフェース                           | • IP 重複検出の記述を追加しました。                                                                                                    |

## 【Ver. 2.1 (第 2 版)】

| 章タイトル                   | 追加・変更内容                                                                                                    |
|-------------------------|----------------------------------------------------------------------------------------------------|
| 収容条件                    | • IEEE802.1X, Web 認証, MAC 認証に, 認証専用 RADIUS サーバの収容条件<br>を追加しました。                                                                                             |
| 装置へのログイン                | • 本装置の起動から停止までの概略フロー図を変更しました。                                                                                                    |
| リモート運用端末から本装置へのログ<br>イン | • 運用コマンド一覧に ftp を追加しました。                                                                                                    |
| ログインセキュリティと RADIUS      | <ul> <li>認証専用 RADIUS サーバ情報の追加に伴い、「RADIUS サーバの選択」と「RADIUS サーバの復旧」の説明を、コンフィグレーションガイド Vol.2「5レイヤ2認証機能の概説」へ移動しました。</li> </ul>                                   |
| 装置の管理                   | <ul> <li>運用コマンド一覧(リソース情報の確認)に show cpu, show memory<br/>summary を追加しました。</li> </ul>                                                                         |
| 省電力機能                   | <ul> <li>LED 自動動作の記述を追加しました。</li> <li>ポート省電力の記述を追加しました。</li> <li>装置スリープの記述を追加しました。</li> <li>冷却 FAN 制御の記述を追加しました。</li> <li>省電力機能のスケジューリングを追加しました。</li> </ul> |
| レイヤ2スイッチ概説              | <ul> <li>レイヤ2スイッチ機能と他機能の共存で「IGMP/MLD snooping での制限事項」からリンクアグリゲーションを削除しました。</li> </ul>                                                                       |
| MAC アドレス学習              | <ul> <li>レイヤ2認証機能を使用時のエージング時間について注意事項を追加しました。</li> </ul>                                                                                                    |

| 章タイトル     | 追加・変更内容                                                                                        |
|-----------|------------------------------------------------------------------------------------------------|
| VLAN      | <ul> <li>MAC VLAN 解説の注意事項に、レイヤ 2 認証連携時の MAC ポートに対する<br/>自動 VLAN 割当の記述を追加しました。</li> </ul>       |
| VLAN 拡張機能 | <ul> <li>ポート間中継遮断機能使用時の注意事項に DHCP snooping, IGMP/MLD<br/>snooping を使用時の注意事項を追加しました。</li> </ul> |

## ■対象製品およびソフトウェアバージョン

このマニュアルは次に示すモデル、ソフトウェアでサポートする機能を対象に記載しています。

- AX2200S: Ver.2.10 OS-LT4, オプションライセンス
  - AX2100S: Ver.2.12 OS-LT5 (オプションライセンス未サポート)
  - AX1250S: Ver.2.8 OS-LT3, オプションライセンス
- AX1240S: Ver.2.8 OS-LT2, オプションライセンス

操作を行う前にこのマニュアルをよく読み,書かれている指示や注意を十分に理解してください。また,このマ ニュアルは必要なときにすぐ参照できるよう使いやすい場所に保管してください。

なお、このマニュアルでは特に断らないかぎり AX2200S, AX2100S, AX1250S, AX1240S に共通の機能について記載しますが、機種固有の機能については以下のマークで示します。

## [AX2200S] :

AX2200S についての記述です。

## [AX2100S] :

AX2100S についての記述です。

## [AX1250S] :

AX1250S についての記述です。

## [AX1240S] :

AX1240S についての記述です。

また,このマニュアルでは特に断らないかぎり OS-LT5, OS-LT4, OS-LT3, OS-LT2 の機能について記載しま すが,オプションライセンスの機能については以下のマークで示します。

## [OP-WOL] :

オプションライセンス OP-WOL でサポートする機能です。

## [OP-OTP] :

オプションライセンス OP-OTP でサポートする機能です。

## ■このマニュアルの訂正について

このマニュアルに記載の内容は、ソフトウェアと共に提供する「リリースノート」および「マニュアル訂正資料」 で訂正する場合があります。

## ■対象読者

本装置を利用したネットワークシステムを構築し、運用するシステム管理者の方を対象としています。 また、次に示す知識を理解していることを前提としています。 • ネットワークシステム管理の基礎的な知識

## ■このマニュアルの URL

このマニュアルの内容は下記 URL に掲載しております。 http://www.alaxala.com

## ■マニュアルの読書手順

本装置の導入,セットアップ,日常運用までの作業フローに従って,それぞれの場合に参照するマニュアルを次 に示します。

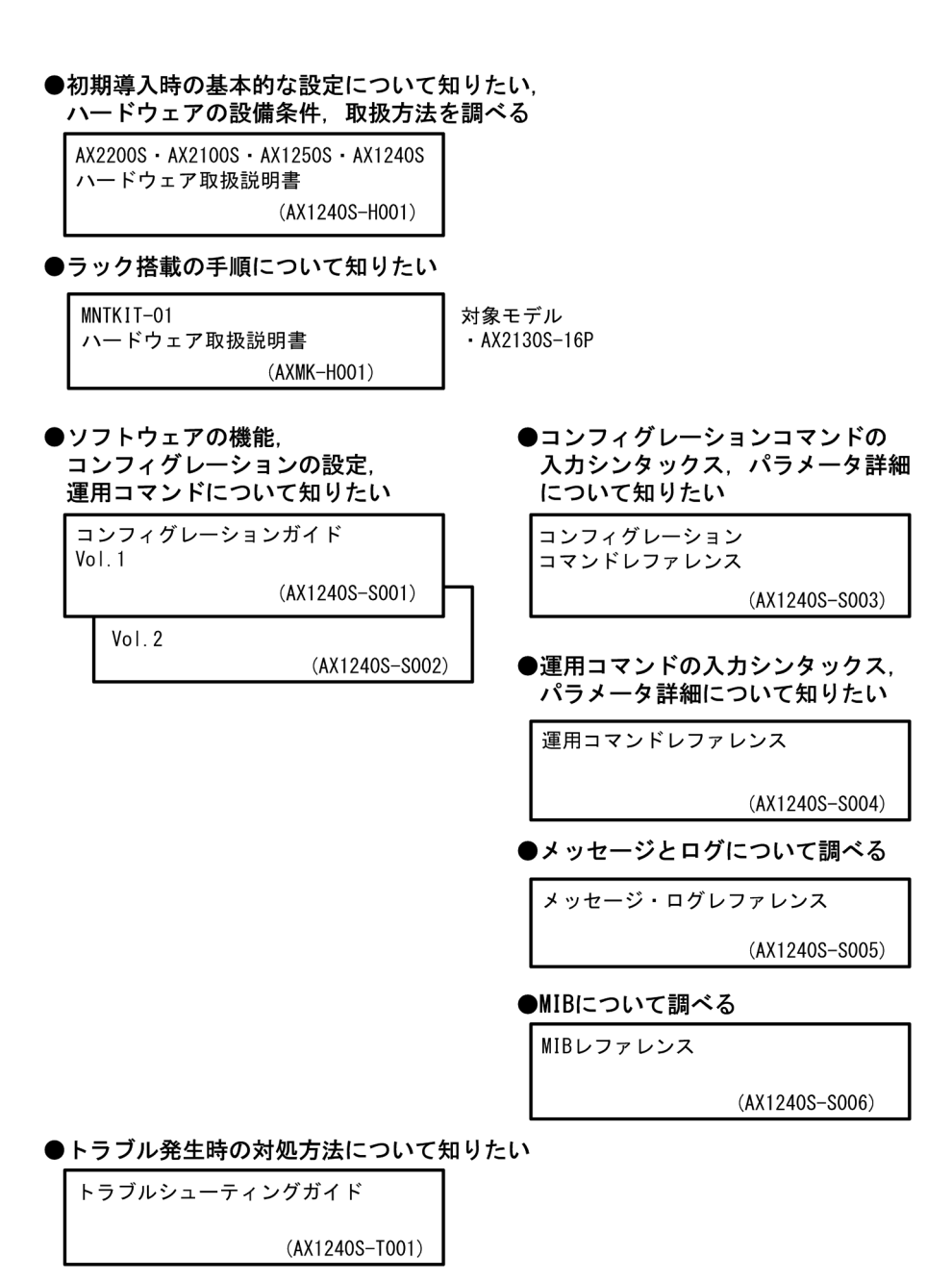

## ■このマニュアルでの表記

| AC    | Alternating Current                                              |
|-------|------------------------------------------------------------------|
| ACK   | ACKnowledge                                                      |
| ADSL  | Asymmetric Digital Subscriber Line                               |
| ALG   | Application Level Gateway                                        |
| ANSI  | American National Standards Institute                            |
| ARP   | Address Resolution Protocol                                      |
| AS    | Autonomous System                                                |
| AUX   | Auxiliary                                                        |
| BGP   | Border Gateway Protocol                                          |
| BGP4  | Border Gateway Protocol – version 4                              |
| BGP4+ | Multiprotocol Extensions for Border Gateway Protocol - version 4 |
| bit/s | bits per second *bpsと表記する場合もあります。                                |
| BPDU  | Bridge Protocol Data Unit                                        |
| BRI   | Basic Rate Interface                                             |
| CC    | Continuity Check                                                 |
| CDP   | Cisco Discovery Protocol                                         |
|       |                                                                  |

| CFM      | Connectivity Fault Management                               |
|----------|-------------------------------------------------------------|
| CIDR     | Classless Inter-Domain Routing                              |
| CIR      | Committed Information Rate                                  |
| CIST     | Common and Internal Spanning Tree                           |
| CLNP     | ConnectionLess Network Protocol                             |
| CLNS     | ConnectionLess Network System                               |
| CONS     | Connection Oriented Network System                          |
| CRC      | Cyclic Redundancy Check                                     |
| CSMA/CD  | Carrier Sense Multiple Access with Collision Detection      |
| CSNP     | Complete Sequence Numbers PDU                               |
| CST      | Common Spanning Tree                                        |
| DA       | Destination Address                                         |
| DC       | Direct Current                                              |
| DCE      | Data Circuit terminating Equipment                          |
| DHCP     | Dynamic Host Configuration Protocol                         |
| DIS      | Draft International Standard/Designated Intermediate System |
| DNS      | Domain Name System                                          |
| DR       | Designated Router                                           |
| DSAP     | Destination Service Access Point                            |
| DSCP     | Differentiated Services Code Point                          |
| DTE      | Data Terminal Equipment                                     |
| DVMRP    | Distance Vector Multicast Routing Protocol                  |
| E-Mail   | Electronic Mail                                             |
| EAP      | Extensible Authentication Protocol                          |
| EAPOL    | EAP Over LAN                                                |
| EFM      | Ethernet in the First Mile                                  |
| ES       | End System                                                  |
| FAN      | Fan Unit                                                    |
| FCS      | Frame Check Sequence                                        |
| FDB      | Filtering DataBase                                          |
| FQDN     | Fully Qualified Domain Name                                 |
| FTTH     | Fiber To The Home                                           |
| GBIC     | GigaBit Interface Converter                                 |
| GSRP     | Gigabit Switch Redundancy Protocol                          |
| HMAC     | Keyed-Hashing for Message Authentication                    |
| IANA     | Internet Assigned Numbers Authority                         |
| ICMP     | Internet Control Message Protocol                           |
| ICMPV6   | Internet Control Message Protocol Version 6                 |
| ID       | Identifier<br>International Electrotechnical Commission     |
| TEEE     | International Electrolechnical Commission                   |
| твов     | the Internet Engineering Task Force                         |
| TCMP     | Internet Group Management Protocol                          |
| тр       | Internet Brotocol                                           |
| TPCP     | IP Control Protocol                                         |
| T Pvz 4  | Internet Protocol version 4                                 |
| TPv6     | Internet Protocol version 6                                 |
| TPV6CP   | IP Version 6 Control Protocol                               |
| TPX      | Internetwork Packet Exchange                                |
| TSO      | International Organization for Standardization              |
| ISP      | Internet Service Provider                                   |
| IST      | Internal Spanning Tree                                      |
| L2LD     | Laver 2 Loop Detection                                      |
| LAN      | Local Area Network                                          |
| LCP      | Link Control Protocol                                       |
| LED      | Light Emitting Diode                                        |
| LLC      | Logical Link Control                                        |
| LLDP     | Link Layer Discovery Protocol                               |
| LLQ+3WFQ | Low Latency Queueing + 3 Weighted Fair Queueing             |
| LSP      | Label Switched Path                                         |
| LSP      | Link State PDU                                              |
| LSR      | Label Switched Router                                       |
| MA       | Maintenance Association                                     |
| MAC      | Media Access Control                                        |
| MC       | Memory Card                                                 |
| MD5      | Message Digest 5                                            |
| MDI      | Medium Dependent Interface                                  |
| MDI-X    | Medium Dependent Interface crossover                        |
| MEP      | Maintenance association End Point                           |
| MIB      | Management Information Base                                 |
| MTP      | Maintenance domain Intermediate Point                       |
| MDU      | Mullicast Listener Discovery                                |
| MCT      | Multiple Coopping Tree Instance                             |
| MOTT     | muttipie spanning free instance                             |

| MSTP     | Multiple Spanning Tree Protocol                          |
|----------|----------------------------------------------------------|
| MTU      | Maximum Transfer Unit                                    |
| NAK      | Not AcKnowledge                                          |
| NAS      | Network Access Server                                    |
| NAT      | Network Address Translation                              |
| NCP      | Network Control Protocol                                 |
| NDP      | Neighbor Discovery Protocol                              |
| NET      | Network Entity Title                                     |
| NLA ID   | Next-Level Aggregation Identifier                        |
| NPDU     | Network Protocol Data Unit                               |
| NSAP     | Network Service Access Point                             |
| NSSA     | Not So Stubby Area                                       |
| NTP      | Network Time Protocol                                    |
| OADP     | Octpower Auto Discovery Protocol                         |
| OAM      | Operations,Administration,and Maintenance                |
| OSPF     | Open Shortest Path First                                 |
| OUI      | Organizationally Unique Identifier                       |
| packet/s | packets per second *ppsと表記する場合もあります。                     |
| PAD      | PADding                                                  |
| PAE      | Port Access Entity                                       |
| PC       | Personal Computer                                        |
| PCI      | Protocol Control Information                             |
| PDU      | Protocol Data Unit                                       |
| PICS     | Protocol Implementation Conformance Statement            |
| PID      | Protocol IDentifier                                      |
| PIM      | Protocol Independent Multicast                           |
| PIM-DM   | Protocol Independent Multicast-Dense Mode                |
| PIM-SM   | Protocol Independent Multicast-Sparse Mode               |
| PIM-SSM  | Protocol Independent Multicast-Source Specific Multicast |
| PoE      | Power over Ethernet                                      |
| PRI      | Primary Rate Interface                                   |
| PS       | Power Supply                                             |
| PSNP     | Partial Sequence Numbers PDU                             |
| QoS      | Quality of Service                                       |
| RA       | Router Advertisement                                     |
| RADIUS   | Remote Authentication Dial In User Service               |
| RDI      | Remote Defect Indication                                 |
| REJ      | REJECT                                                   |
| RFC      | Request for Comments                                     |
| RIP      | Routing Information Protocol                             |
| RIFIIG   | Routing information Protocol next generation             |
| DDE      | Remote Network Monitoring Mib                            |
| REE      | Reverse rach rorwarding                                  |
| RSTP     | Rapid Spanning Tree Protocol                             |
| SA       | Source Address                                           |
| SD       | Secure Digital                                           |
| SDH      | Synchronous Digital Hierarchy                            |
| SDU      | Service Data Unit                                        |
| SEL      | NSAP SELector                                            |
| SFD      | Start Frame Delimiter                                    |
| SFP      | Small Form factor Pluggable                              |
| SMTP     | Simple Mail Transfer Protocol                            |
| SNAP     | Sub-Network Access Protocol                              |
| SNMP     | Simple Network Management Protocol                       |
| SNP      | Sequence Numbers PDU                                     |
| SNPA     | Subnetwork Point of Attachment                           |
| SPF      | Shortest Path First                                      |
| SSAP     | Source Service Access Point                              |
| STP      | Spanning Tree Protocol                                   |
| TA       | Terminal Adapter                                         |
| TACACS+  | Terminal Access Controller Access Control System Plus    |
| TCP/IP   | Transmission Control Protocol/Internet Protocol          |
| TLA ID   | TOP-Level Aggregation Identifier                         |
| TTA      | Type, Length, and Value                                  |
| TUS      | Type of Service                                          |
| I F I D  | Tay FIOLOCOL LOENLILLEY                                  |
| TUTU     | IIII IO LIVE<br>Uni-Directional Link Detection           |
| מתו      | Uni-Directional Link Detection                           |
| UDE      | User Dalayram Frucucur<br>Unlink Redundant               |
| UPC      | Usage Parameter Control                                  |
| UPC-RED  | Usage Parameter Control - Random Early Detection         |
| VAA      | VLAN Access Agent                                        |
|          |                                                          |

| VLAN | Virtual LAN                            |
|------|----------------------------------------|
| VRRP | Virtual Router Redundancy Protocol     |
| WAN  | Wide Area Network                      |
| WDM  | Wavelength Division Multiplexing       |
| WFQ  | Weighted Fair Queueing                 |
| WRED | Weighted Random Early Detection        |
| WS   | Work Station                           |
| WWW  | World-Wide Web                         |
| XFP  | 10 gigabit small Form factor Pluggable |

## ■ kB( バイト ) などの単位表記について

1kB(キロバイト), 1MB(メガバイト), 1GB(ギガバイト), 1TB(テラバイト)はそれぞれ 1024 バイト, 1024  $^{2}$ バイト, 1024  $^{3}$ バイト, 1024  $^{4}$ バイトです。

## 目次

## 第1編 本装置の概要と収容条件

| 1 | 本装置の概要      | 1 |
|---|-------------|---|
|   | 1.1 本装置の概要  | 2 |
|   | 1.2 本装置の特長  | 3 |
| 2 | 装置構成        | 7 |
|   | 2.1 本装置のモデル | 8 |

| 2.2 | 2.1.1 装置の外観  | 8  |
|-----|--------------|----|
|     |              | 15 |
|     | 2.2.1 ハードウェア | 15 |
|     | 2.2.2 ソフトウェア | 20 |

## 収容条件

| 収容  | 収容条件                     |    |
|-----|--------------------------|----|
| 3.1 | 搭載条件                     | 22 |
|     | 3.1.1 収容回線数              | 22 |
|     |                          | 22 |
| 3.2 |                          | 24 |
|     | 3.2.1 ログインセキュリティと RADIUS | 24 |
|     | 3.2.2 リンクアグリゲーション        | 24 |
|     | 3.2.3 レイヤ2スイッチ機能         | 24 |
|     | 3.2.4 IP インタフェース         | 28 |
|     | 3.2.5 フィルタ・QoS           | 29 |
|     | 3.2.6 レイヤ2認証機能           | 31 |
|     | 3.2.7 セキュリティ             | 35 |
|     |                          | 35 |
|     |                          | 36 |
|     |                          | 38 |

## 第2編 運用管理

| 4 | 装置へのログイン            | 39 |
|---|---------------------|----|
|   | 4.1 運用端末による管理       | 40 |
|   | 4.1.1 運用端末          | 40 |
|   |                     | 41 |
|   | <br>4.1.3 運用管理機能の概要 | 42 |
|   |                     |    |

| 4.2 | 装置起動                  |    |
|-----|-----------------------|----|
|     | 4.2.1 本装置の起動から停止までの概略 | 43 |
|     |                       | 44 |
|     | <br>4.2.3 装置の停止       | 44 |
| 4.3 | ログイン・ログアウト            | 45 |

# 5 コマンド操作

| コマ  | コマンド操作            |    |
|-----|-------------------|----|
| 5.1 | コマンド入力モード         | 48 |
|     | 5.1.1 運用コマンド一覧    | 48 |
|     | 5.1.2 コマンド入力モード   | 48 |
| 5.2 | <br>CLI での操作      | 51 |
|     | 5.2.1 補完機能        | 51 |
|     | 5.2.2 ヘルプ機能       | 51 |
|     |                   | 51 |
|     |                   | 52 |
|     |                   | 52 |
|     | 5.2.6 ページング       | 53 |
|     | 5.2.7 キーボードコマンド機能 | 53 |
| 5.3 |                   | 55 |

| 6 | コン  | 、フィグレーション                                 | 59 |
|---|-----|-------------------------------------------|----|
|   | 6.1 | コンフィグレーション                                | 60 |
|   |     | 6.1.1 起動時のコンフィグレーション                      | 60 |
|   |     |                                           | 60 |
|   | 6.2 | ランニングコンフィグレーションの編集概要                      | 62 |
|   | 6.3 | コンフィグレーションコマンド入力におけるモード遷移                 | 63 |
|   | 6.4 | コンフィグレーションの編集方法                           | 64 |
|   |     | 6.4.1 コンフィグレーション・運用コマンド一覧                 | 64 |
|   |     | 6.4.2 configure (configure terminal) コマンド | 64 |
|   |     | -<br>6.4.3 コンフィグレーションの表示・確認(show コマンド)    | 65 |
|   |     |                                           | 67 |
|   |     |                                           | 68 |
|   |     | <br>6.4.6 コンフィグレーションの編集終了(exit コマンド)      | 69 |
|   |     |                                           | 69 |
|   | 6.5 |                                           | 70 |
|   |     | 6.5.1 ftp を使用したファイル転送                     | 70 |
|   |     | 6.5.2 MC を使用したファイル転送                      | 71 |
|   |     |                                           | 72 |

| 7 | リモ  | ト運用端末から本装置へのログイン            | 73 |
|---|-----|-----------------------------|----|
|   | 7.1 | 解説                          | 74 |
|   | 7.2 | コンフィグレーション                  | 75 |
|   |     | 7.2.1 コンフィグレーションコマンド一覧      | 75 |
|   |     |                             | 75 |
|   |     | 7.2.3 telnet によるログインを許可する   | 76 |
|   |     | -<br>7.2.4 ftp によるログインを許可する | 76 |
|   | 7.3 | オペレーション                     | 77 |
|   |     | 7.3.1 運用コマンド一覧              | 77 |
|   |     |                             | 77 |

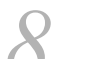

# 8 ログインセキュリティと RADIUS

| ロク  | バインセキュリティと RADIUS         | 79 |
|-----|---------------------------|----|
| 8.1 | ログインセキュリティの設定             | 80 |
|     | 8.1.1 コンフィグレーション・運用コマンド一覧 | 80 |
|     | 8.1.2 ログイン制御の概要           | 80 |
|     | 8.1.3 ログインユーザの変更          | 81 |
|     | 8.1.4 装置管理者モード移行のパスワードの設定 | 81 |
|     | 8.1.5 リモート運用端末からのログインの許可  | 81 |
|     | 8.1.6 同時にログインできるユーザ数の設定   | 82 |
|     | 8.1.7 リモート運用端末からのログインの制限  | 82 |
| 8.2 | RADIUS の解説                | 84 |
|     | 8.2.1 RADIUS の概要          | 84 |
|     | 8.2.2 RADIUS 認証の適用機能および範囲 | 84 |
|     | 8.2.3 RADIUS を使用した認証      | 86 |
|     | 8.2.4 RADIUS サーバとの接続      | 89 |
| 8.3 | RADIUS のコンフィグレーション        | 91 |
|     | 8.3.1 コンフィグレーションコマンド一覧    | 91 |
|     | 8.3.2 ログイン認証方式の設定         | 91 |
|     | 8.3.3 RADIUS サーバグループの設定   | 92 |
| 8.4 | RADIUS のオペレーション           | 94 |
|     | 8.4.1 運用コマンド一覧            | 94 |
|     |                           | 94 |

| 9 | 時刻  | Iの設定と NTP              | 97  |
|---|-----|------------------------|-----|
| / | 9.1 | 時刻の設定と確認               | 98  |
|   |     | 9.1.1 サポート仕様           | 98  |
|   |     | 9.1.2 時刻変更に関する注意事項     | 100 |
|   | 9.2 | コンフィグレーション             | 101 |
|   |     | 9.2.1 コンフィグレーションコマンド一覧 | 101 |

|     | 9.2.2 システムクロックの設定            | 101 |
|-----|------------------------------|-----|
|     | 9.2.3 NTP サーバから定期的に時刻情報を取得する | 101 |
| 9.3 | オペレーション                      | 102 |
|     | 9.3.1 運用コマンド一覧               | 102 |
|     | 9.3.2 時刻の確認                  | 102 |
|     | 9.3.3 NTP クライアント情報の表示        | 102 |

## <u>10 <sub>装置の管理</sub></u>

| - 装置の管理 |                                                 | 103 |
|---------|-------------------------------------------------|-----|
| 10.1    | 装置の状態確認、および運用形態に関する設定                           | 104 |
|         | 10.1.1 コンフィグレーション・運用コマンド一覧                      | 104 |
|         | 10.1.2 ソフトウェアバージョンの確認                           | 105 |
|         | 10.1.3 装置の状態確認                                  | 105 |
|         | 10.1.4 運用ログのモニタ表示実施と停止                          | 107 |
|         | 10.1.5 運用ログ情報の確認                                | 107 |
|         | 10.1.6 システムファンクションリソースを使用する機能【AX1250S】【AX1240S】 | 108 |
| 10.2    | 装置情報のバックアップ・リストア                                | 109 |
|         | 10.2.1 運用コマンド一覧                                 | 109 |
|         | 10.2.2 バックアップおよびリストア実行時の対象情報                    | 109 |
| 10.3    | シリーズ間の互換性                                       | 111 |
|         | 10.3.1 AX1250S・AX1240S と AX1230S の入力コマンドの互換性    | 111 |
|         | 10.3.2 AX1250S と AX1240S の装置情報の互換性              | 112 |
|         | 10.3.3 AX1250S・AX1240S と AX1230S の装置情報の互換性      | 113 |
| 10.4    | 障害時の復旧                                          | 115 |
|         | 10.4.1 障害部位と復旧内容                                | 115 |
| 10.5    | 内蔵フラッシュメモリへ保存時の注意事項                             | 117 |
|         |                                                 |     |

# 

| MC   | MC 運用モード機能【AX2100S】     |     |
|------|-------------------------|-----|
| 11.1 | MC 運用モード機能の解説           | 120 |
|      | 11.1.1 概要               | 120 |
|      |                         | 120 |
|      |                         | 120 |
|      |                         | 121 |
|      |                         | 122 |
|      |                         | 122 |
| 11.2 | MC 運用モード機能のコンフィグレーション   | 124 |
|      | 11.2.1 コンフィグレーションコマンド一覧 | 124 |
| 11.3 | MC 運用モード機能のオペレーション      | 125 |
|      | 11.3.1 運用コマンド一覧         | 125 |

| 12 <sub>40</sub> | コタッチプロビジョニング機能【AX2100S】               | 127 |
|------------------|---------------------------------------|-----|
| 12.1             | ゼロタッチプロビジョニング機能の解説                    | 128 |
|                  | 12.1.1 概要                             | 128 |
|                  | 12.1.2 本装置と AX-Network-Manager との通信方法 | 129 |
|                  | 12.1.3 本機能の対象ファイル                     | 129 |
|                  |                                       | 130 |
|                  | 12.1.5 他機能との共存                        | 133 |
|                  | 12.1.6 ゼロタッチプロビジョニング機能使用時の注意事項        | 133 |
| 12.2             | ゼロタッチプロビジョニング機能のコンフィグレーション            | 134 |
|                  | 12.2.1 コンフィグレーションコマンド一覧               | 134 |
|                  |                                       | 134 |
| 12.3             | ゼロタッチプロビジョニング機能のオペレーション               | 136 |
|                  | 12.3.1 運用コマンド一覧                       | 136 |

| 13 <sub>4</sub> | 3.力機能                                  | 137 |
|-----------------|----------------------------------------|-----|
| 13.1            | 省電力機能の解説                               | 138 |
|                 | 13.1.1 サポートする省電力機能                     | 138 |
|                 |                                        | 139 |
|                 |                                        | 143 |
|                 |                                        | 145 |
|                 |                                        | 145 |
|                 | 13.1.6 省電力機能のスケジューリング                  | 146 |
|                 | 13.1.7 省電力機能使用時の注意事項                   | 151 |
| 13.2            | 省電力機能のコンフィグレーション                       | 153 |
|                 | 13.2.1 コンフィグレーションコマンド一覧                | 153 |
|                 |                                        | 153 |
|                 | 13.2.3 リンクダウンポートの省電力機能の設定              | 154 |
|                 | 13.2.4 冷却ファン制御機能(準ファンレス動作)の設定【AX1240S】 | 154 |
|                 | 13.2.5 スケジューリングによる省電力の設定               | 154 |
| 13.3            | 省電力機能のオペレーション                          | 157 |
|                 | 13.3.1 運用コマンド一覧                        | 157 |
|                 | 13.3.2 LED 動作状態の表示                     | 157 |
|                 | 13.3.3 ポート省電力制御状態の表示                   | 157 |
|                 | 13.3.4 冷却ファン制御状態の表示【AX1240S】           | 157 |
|                 | 13.3.5 スケジュール運用状態の表示                   | 157 |

| 159 |
|-----|
| 160 |
| 161 |
| •   |

۷

第3編 ネットワークインタフェース

| 15   | -サネット                                           | 163 |
|------|-------------------------------------------------|-----|
| 15.1 | イーサネット共通の解説                                     | 164 |
|      | 1511 ネットワーク構成例                                  | 164 |
|      |                                                 | 164 |
|      |                                                 | 164 |
|      | 15.1.4 本装置の MAC アドレス                            | 166 |
|      | 15.1.5 イーサネットフレームの順序について                        | 167 |
| 15.2 | イーサネット共通のコンフィグレーション                             | 168 |
|      | 15.2.1 コンフィグレーションコマンド一覧                         | 168 |
|      |                                                 | 168 |
|      |                                                 | 169 |
|      |                                                 | 169 |
|      | 15.2.5 ポートのシャットダウン                              | 169 |
|      |                                                 | 170 |
|      | 15.2.7 フローコントロールの設定                             | 170 |
|      | 15.2.8 自動 MDIX の設定                              | 171 |
|      | 15.2.9 ジャンボフレームの設定                              | 171 |
| 15.3 | イーサネット共通のオペレーション                                | 173 |
|      | 15.3.1 運用コマンド一覧                                 | 173 |
|      | 15.3.2 イーサネットの動作状態を確認する                         | 173 |
| 15.4 | Fastethernet の解説【AX1250S】【AX1240S】              | 174 |
|      | 15.4.1 機能一覧                                     | 174 |
| 15.5 | Fastethernet のコンフィグレーション【AX1250S】【AX1240S】      | 179 |
|      | 15.5.1 ポートの設定                                   | 179 |
|      | 15.5.2 フローコントロールの設定                             | 180 |
|      | 15.5.3 自動 MDIX の設定                              | 180 |
|      | 15.5.4 ジャンボフレームの設定                              | 180 |
| 15.6 | Gigabitethernet(RJ45)の解説                        | 181 |
|      | 15.6.1 機能一覧                                     | 181 |
|      | 15.6.2 SFP 自動認識機能(メディアタイプの選択)【AX1250S】【AX1240S】 | 187 |
| 15.7 | Gigabitethernet(RJ45)のコンフィグレーション                | 188 |
|      | 15.7.1 ポートの設定                                   | 188 |
|      | 15.7.2 フローコントロールの設定                             | 189 |
|      | 15.7.3 自動 MDIX の設定                              | 189 |
|      | 15.7.4 ジャンボフレームの設定                              | 189 |
|      | 15.7.5 メディアタイプの設定【AX1250S】【AX1240S】             | 189 |

| 15.8              | Gigabitethernet(SFP)の解説                    | 191 |
|-------------------|--------------------------------------------|-----|
|                   | 15.8.1 機能一覧                                | 191 |
|                   | 15.8.2 SFP 使用時の注意事項                        | 196 |
| 15.9              | Gigabitethernet(SFP)のコンフィグレーション            | 198 |
|                   | 15.9.1 100BASE-FX のポート設定【AX1250S】          | 198 |
|                   | 15.9.2 1000BASE-X のポート設定                   | 198 |
|                   | 15.9.3 フローコントロールの設定                        | 199 |
|                   | 15.9.4 ジャンボフレームの設定                         | 199 |
|                   | 15.9.5 メディアタイプの設定【AX1250S】【AX1240S】        | 199 |
| 15.10             | ) PoE の解説【AX2200S】【AX2100S】【AX1240S】       | 200 |
|                   | 15.10.1 PoE の概要                            | 200 |
|                   | 15.10.2 PoE の供給電力割り当て【AX2200S】             | 201 |
|                   | 15.10.3 PoE の供給電力割り当て【AX2100S】【AX1240S】    | 202 |
|                   | 15.10.4 PoE 給電分散機能【AX2100S】                | 204 |
|                   | 15.10.5 最大電力供給超過時の動作設定                     | 205 |
|                   |                                            | 207 |
|                   | 15.10.7 PoE 使用時の注意事項                       | 210 |
| 15.1 <sup>-</sup> | PoE のコンフィグレーション【AX2200S】【AX2100S】【AX1240S】 | 211 |
|                   | 15.11.1 コンフィグレーションコマンド一覧                   | 211 |
|                   |                                            | 211 |
|                   |                                            | 212 |
|                   |                                            | 212 |
|                   |                                            | 213 |
|                   |                                            | 213 |
| 15.12             | 2 PoEのオペレーション【AX2200S】【AX2100S】【AX1240S】   | 214 |
|                   | 15.12.1 運用コマンド一覧                           | 214 |
|                   |                                            | 214 |

りリン<u>クアグリゲーション</u> 16.1 リンクアグリゲーション基本機能の解説 16.1.1 概要 16.1.2 リンクアグリゲーションの構成 16.1.3 サポート仕様 16.1.4 チャネルグループの MAC アドレス 16.1.5 フレーム送信時のポート振り分け 16.1.6 リンクアグリゲーション使用時の注意事項 16.2 リンクアグリゲーション基本機能のコンフィグレーション 16.2.1 コンフィグレーションコマンド一覧 16.2.2 スタティックリンクアグリゲーションの設定

 16.2.2
 スタティックリンクアグリゲーションの設定

 16.2.3
 LACP リンクアグリゲーションの設定

 16.2.4
 ポートチャネルインタフェースの設定

217

218

218

218 218

219 219

219

221 221

221 221

223

226

| 16.3 | リンクアグリゲーション拡張機能の解説         | 227 |
|------|----------------------------|-----|
|      | 16.3.1 スタンバイリンク機能          | 227 |
| 16.4 | リンクアグリゲーション拡張機能のコンフィグレーション | 229 |
|      | 16.4.1 コンフィグレーションコマンド一覧    | 229 |
|      |                            | 229 |
| 16.5 | リンクアグリゲーションのオペレーション        | 230 |
|      | 16.5.1 運用コマンド一覧            | 230 |
|      |                            | 230 |

## 第4編 レイヤ2スイッチ

レイヤ2スイッチ概説23317.1 概要23417.1.1 MAC アドレス学習23417.1.2 VLAN23417.2 サポート機能23517.3 レイヤ2スイッチ機能と他機能の共存について236

#### MAC アドレス学習 239 18.1 MAC アドレス学習の解説 240 18.1.1 送信元 MAC アドレス学習 240 240 18.1.2 学習 MAC アドレスのエージング 18.1.3 MAC アドレスによるレイヤ2 スイッチング 240 241 18.1.4 スタティックエントリの登録 18.1.5 MAC アドレステーブルのクリア 241 242 18.1.6 注意事項 18.2 MAC アドレス学習のコンフィグレーション 244 18.2.1 コンフィグレーションコマンド一覧 244 18.2.2 エージング時間の設定 244 244 18.2.3 スタティックエントリの設定 18.3 MAC アドレス学習のオペレーション 246 18.3.1 運用コマンド一覧 246 18.3.2 MAC アドレス学習の状態の確認 246 18.3.3 MAC アドレス学習数の確認 246

| 1 | 9 <sub>vlan</sub> |   |
|---|-------------------|---|
|   |                   | 1 |

| VLAN              | 249 |
|-------------------|-----|
| 19.1 VLAN 基本機能の解説 | 250 |
| 19.1.1 VLAN の種類   | 250 |

|      | 19.1.2   | ポートの種類                     | 250 |
|------|----------|----------------------------|-----|
|      | 19.1.3   | デフォルト VLAN                 | 251 |
|      | 19.1.4   | /LAN の優先順位                 | 251 |
|      | 19.1.5   | /LAN Tag                   | 253 |
|      | 19.1.6   | /LAN 使用時の注意事項              | 254 |
| 19.2 | VLAN 2   | 基本機能のコンフィグレーション            | 256 |
|      | 19.2.1   | コンフィグレーションコマンド一覧           | 256 |
|      | 19.2.2   | /LAN の設定                   | 256 |
|      | 19.2.3   | ポートの設定                     | 257 |
|      | 19.2.4   | トランクポートの設定                 | 257 |
| 19.3 | ポート      | VLAN の解説                   | 259 |
|      | 19.3.1   | アクセスポートとトランクポート            | 259 |
|      | 19.3.2   | ネイティブ VLAN                 | 259 |
|      | 19.3.3   | ポート VLAN 使用時の注意事項          | 260 |
| 19.4 | ポート      | VLAN のコンフィグレーション           | 261 |
|      | 19.4.1   | コンフィグレーションコマンド一覧           | 261 |
|      | 19.4.2   | ポート VLAN の設定               | 261 |
|      | 19.4.3   | トランクポートのネイティブ VLAN の設定     | 263 |
| 19.5 | プロト      | コル VLAN の解説                | 264 |
|      | 19.5.1 ‡ | 既要                         | 264 |
|      | 19.5.2   | プロトコルの識別                   | 264 |
|      | 19.5.3   | プロトコルポートとトランクポート           | 265 |
|      | 19.5.4   | プロトコルポートのネイティブ VLAN        | 265 |
| 19.6 | プロト      | コル VLAN のコンフィグレーション        | 266 |
|      | 19.6.1   | コンフィグレーションコマンド一覧           | 266 |
|      | 19.6.2   | プロトコル VLAN の作成             | 266 |
|      | 19.6.3   | プロトコルポートのネイティブ VLAN の設定    | 269 |
| 19.7 | MAC V    | LAN の解説                    | 270 |
|      | 19.7.1   | 既要                         | 270 |
|      | 19.7.2   | 装置間の接続と MAC アドレス設定         | 270 |
|      | 19.7.3   | レイヤ2認証機能との連携について           | 271 |
|      | 19.7.4 I | MAC ポートのオプション機能            | 272 |
| 19.8 | MAC V    | LAN のコンフィグレーション            | 274 |
|      | 19.8.1   | コンフィグレーションコマンド一覧           | 274 |
|      | 19.8.2   | MAC VLAN の設定               | 274 |
|      | 19.8.3 N | MAC ポートのネイティブ VLAN の設定     | 277 |
|      | 19.8.4 I | MAC ポートでの Tagged フレーム中継の設定 | 277 |
| 19.9 | VLAN (   | <b>のオペレーション</b>            | 280 |
|      | 19.9.1   | 運用コマンド一覧                   | 280 |
|      | 19.9.2 \ | /LAN の状態の確認                | 280 |

## 20<sub>VLAN 拡張機能</sub>

| 20.1 L2 プロトコルフレーム透過機能の解説         | 286 |
|----------------------------------|-----|
|                                  | 286 |
| 20.2 L2 プロトコルフレーム透過機能のコンフィグレーション | 287 |
| 20.2.1 コンフィグレーションコマンド一覧          | 287 |
|                                  | 287 |
| 20.3 ポート間中継遮断機能の解説               | 288 |
| 20.3.1 概要                        | 288 |
|                                  | 288 |
| 20.4 ポート間中継遮断機能のコンフィグレーション       | 290 |
| 20.4.1 コンフィグレーションコマンド一覧          | 290 |
|                                  | 290 |
|                                  | 291 |
| 20.5 VLAN 拡張機能のオペレーション           | 292 |
| 20.5.1 運用コマンド一覧                  | 292 |
|                                  | 292 |
|                                  |     |

285

#### スパニングツリー 295 21.1 スパニングツリーの概説 296 296 21.1.1 概要 21.1.2 スパニングツリーの種類 296 21.1.3 スパニングツリーと高速スパニングツリー 297 298 21.1.4 スパニングツリートポロジーの構成要素 21.1.5 スパニングツリーのトポロジー設計 300 302 21.1.6 STP 互換モード 303 21.1.7 スパニングツリー共通の注意事項 21.2 スパニングツリー動作モードのコンフィグレーション 304 21.2.1 コンフィグレーションコマンド一覧 304 21.2.2 動作モードの設定 304 21.3 PVST+ 解説 307 21.3.1 PVST+によるロードバランシング 307 308 21.3.2 アクセスポートの PVST+ 21.3.3 PVST+ 使用時の注意事項 309 21.4 PVST+のコンフィグレーション 310 21.4.1 コンフィグレーションコマンド一覧 310 21.4.2 PVST+の設定 310 21.4.3 PVST+のトポロジー設定 311 21.4.4 PVST+のパラメータ設定 312 21.5 PVST+のオペレーション 315 21.5.1 運用コマンド一覧 315

| 21.5.2 PVST+の状態の確認             | 315 |
|--------------------------------|-----|
| 21.6 シングルスパニングツリー解説            | 316 |
| 21.6.1 概要                      | 316 |
|                                | 316 |
|                                | 317 |
| 21.7 シングルスパニングツリーのコンフィグレーション   | 318 |
| 21.7.1 コンフィグレーションコマンド一覧        | 318 |
|                                | 318 |
|                                | 319 |
|                                | 320 |
| 21.8 シングルスパニングツリーのオペレーション      | 323 |
| 21.8.1 運用コマンド一覧                | 323 |
|                                | 323 |
| 21.9 マルチプルスパニングツリー解説           | 324 |
| 21.9.1 概要                      | 324 |
|                                | 326 |
|                                | 328 |
|                                | 329 |
| 21.10 マルチプルスパニングツリーのコンフィグレーション | 330 |
| 21.10.1 コンフィグレーションコマンド一覧       | 330 |
|                                | 330 |
|                                | 331 |
|                                | 333 |
| 21.11 マルチプルスパニングツリーのオペレーション    | 336 |
| 21.11.1 運用コマンド一覧               | 336 |
|                                | 336 |
| 21.12 スパニングツリー共通機能解説           | 337 |
| 21.12.1 PortFast               | 337 |
| 21.12.2 BPDU フィルタ              | 338 |
| 21.12.3 ループガード                 | 339 |
|                                | 341 |
| 21.13 スパニングツリー共通機能のコンフィグレーション  | 343 |
| 21.13.1 コンフィグレーションコマンド一覧       | 343 |
|                                | 343 |
|                                | 344 |
|                                | 345 |
|                                | 345 |
| 21.13.6 リンクタイプの設定              | 346 |
| 21.14 スパニングツリー共通機能のオペレーション     | 347 |
| 21.14.1 運用コマンド一覧               | 347 |
| 21.14.2 スパニングツリー共通機能の状態の確認     | 347 |

| Ring Protocol の解説                            | 3 |
|----------------------------------------------|---|
| 22.1 Ring Protocol の概要                       | 3 |
| 22.1.1 概要                                    | 3 |
| 22.1.2 特長                                    | 3 |
| 22.1.3 サポート仕様                                | 3 |
| 22.2 Ring Protocol の基本原理                     | 3 |
|                                              | 3 |
|                                              | 3 |
| 22.2.3 障害監視方法                                | 3 |
| 22.2.4 通信経路の切り替え                             | 3 |
| 22.3 シングルリングの動作概要                            | 3 |
| 22.3.1 リング正常時の動作                             | 3 |
| 22.3.2 障害検出時の動作                              | 3 |
| 22.3.3 復旧検出時の動作                              | 3 |
| 22.4 マルチリングの動作概要                             | 3 |
| 22.4.1 リング正常時の動作                             | 3 |
| 22.4.2 共有リンク障害・復旧時の動作                        | 3 |
| 22.4.3 共有リンク非監視リングでの共有リンク以外の障害・復旧時の動作        | 3 |
| 22.4.4 共有リンク監視リングでの共有リンク以外の障害・復旧時の動作         | 3 |
| 22.5 Ring Protocol の多重障害監視機能                 | 3 |
| 22.5.1 概要                                    | 3 |
| 22.5.2 多重障害監視機能の基本構成                         | 3 |
| 22.5.3 多重障害監視の動作概要                           | 3 |
| 22.5.4 多重障害発生時の動作                            | 3 |
| 22.5.5 多重障害復旧時の動作                            | 3 |
| 22.6 Ring Protocol のネットワーク設計                 | 3 |
| 22.6.1 VLAN マッピングの使用方法                       | 3 |
| 22.6.2 制御 VLAN の forwarding-delay-time の使用方法 | 3 |
| 22.6.3 Ring Protocol の禁止構成                   | 3 |
| 22.6.4 多重障害監視機能の禁止構成                         | 3 |
| 22.7 Ring Protocol 使用時の注意事項                  | 3 |

目次

| 23<br>Ring Protocol の設定と運用 | 383 |
|----------------------------|-----|
| 23.1 コンフィグレーション            | 384 |
| 23.1.1 コンフィグレーションコマンド一覧    | 384 |
| 23.1.2 Ring Protocol 設定の流れ | 384 |
| 23.1.3 リング ID の設定          | 385 |
| 23.1.4 制御 VLAN の設定         | 385 |
|                            | 386 |
| 23.1.6 VLAN グループの設定        | 387 |
| 23.1.6 VLAN グルーブの設定        | 387 |

|      | 23.1.7 モードとリングポートに関する設定(シングルリングと共有リンクなしマルチリング構成) | 387 |
|------|--------------------------------------------------|-----|
|      |                                                  | 388 |
|      |                                                  | 391 |
|      |                                                  | 392 |
| 23.2 | オペレーション                                          | 393 |
|      | 23.2.1 運用コマンド一覧                                  | 393 |
|      |                                                  | 393 |

| $24_{\text{Ring}}$ | g Protocol とスパニングツリー /GSRP の併用   | 395 |
|--------------------|----------------------------------|-----|
| 24.1               | 。<br>Ring Protocol とスパニングツリーとの併用 | 396 |
|                    | 24.1.1 概要                        | 396 |
| 24.2               | Ring Protocol と GSRP との併用        | 398 |
|                    | 24.2.1 動作概要                      | 398 |
|                    |                                  |     |

| 25 <sub>IGN</sub> | IP spooping/MI D spooping の解討            | 401 |
|-------------------|------------------------------------------|-----|
| 25.1              | IGMP snooping/MLD snooping の概要           | 401 |
|                   |                                          | 402 |
|                   | 25.1.2 IGMP snooping および MLD snooping 概要 | 403 |
| 25.2              | IGMP snooping/MLD snooping サポート機能        | 404 |
| 25.3              | IGMP snooping                            | 405 |
|                   | 25.3.1 MAC アドレス制御方式                      | 405 |
|                   | 25.3.2 マルチキャストルータとの接続                    | 406 |
|                   | 25.3.3 IGMP クエリア機能                       | 407 |
|                   | 25.3.4 IGMP 即時離脱機能                       | 407 |
| 25.4              | MLD snooping                             | 408 |
|                   | 25.4.1 MAC アドレス制御方式                      | 408 |
|                   | 25.4.2 マルチキャストルータとの接続                    | 409 |
|                   | 25.4.3 MLD クエリア機能                        | 410 |
| 25.5              | IGMP snooping/MLD snooping 使用時の注意事項      | 411 |

| 26 <sub>IGM</sub> | P snooping/MLD snooping の設定と運用 | 415 |
|-------------------|--------------------------------|-----|
| 26.1              | IGMP snooping のコンフィグレーション      | 416 |
|                   | 26.1.1 コンフィグレーションコマンド一覧        | 416 |
|                   |                                | 416 |
|                   |                                | 416 |
|                   | 26.1.4 マルチキャストルータポートの設定        | 417 |
| 26.2              | IGMP snooping のオペレーション         | 418 |
|                   | 26.2.1 運用コマンド一覧                | 418 |
|                   | 26.2.2 IGMP snooping の確認       | 418 |
| 26.3              | MLD snooping のコンフィグレーション       | 420 |

| 26.3.1   | コンフィグレーションコマンド一覧              | 420 |
|----------|-------------------------------|-----|
| 26.3.2   | MLD snooping の設定              | 420 |
| 26.3.3   | MLD クエリア機能の設定                 | 420 |
| 26.3.4   | マルチキャストルータポートの設定              | 421 |
| 26.3.5   | MLD Query メッセージ送信元 IP アドレスの設定 | 421 |
| 26.4 MLD | snooping のオペレーション             | 422 |
| 26.4.1   | 運用コマンドー覧                      | 422 |
| 26.4.2   | MLD snooping の確認              | 422 |

## 第5編 IP インタフェース

| 27     |                         |     |  |  |
|--------|-------------------------|-----|--|--|
| / IPv4 | 4インタフェース                | 425 |  |  |
| 27.1   | 解説                      | 426 |  |  |
| 27.2   | コンフィグレーション              | 427 |  |  |
|        | 27.2.1 コンフィグレーションコマンド一覧 | 427 |  |  |
|        | 27.2.2 インタフェースの設定       | 427 |  |  |
|        |                         | 427 |  |  |
| 27.3   | オペレーション                 | 428 |  |  |
|        | 27.3.1 運用コマンド一覧         | 428 |  |  |
|        |                         | 428 |  |  |
|        |                         | 428 |  |  |
|        | 27.3.4 宛先アドレスまでの経路確認    | 429 |  |  |
|        | 27.3.5 ARP 情報の確認        | 429 |  |  |
|        | 27.3.6 ルートテーブルの確認       | 429 |  |  |
|        |                         |     |  |  |

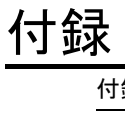

|     |                                | 431 |
|-----|--------------------------------|-----|
| 録 A | 準拠規格                           | 432 |
| 付録  | A.1 TELNET/FTP                 | 432 |
| 付録  | A.2 RADIUS                     | 432 |
| 付録  | A.3 NTP                        | 432 |
| 付録  | A.4 イーサネット                     | 432 |
| 付録  | A.5 リンクアグリゲーション                | 433 |
| 付録  | A.6 VLAN                       | 433 |
| 付録  | A.7 スパニングツリー                   | 433 |
| 付録  | A.8 IGMP snooping/MLD snooping | 433 |
| 付録  | A.9 IPv4 インタフェース               | 433 |

索引

435

第1編 本装置の概要と収容条件

# 1 本装置の概要

この章では、本装置の特長について説明します。

1.1 本装置の概要

1.2 本装置の特長

## 1.1 本装置の概要

企業内のネットワークは, IP 電話, インターネット接続, 基幹業務などに使われ, PC は一人に1台が配 布されるなど企業内の通信トラフィックは増大し続ける一方です。

また,ネットワークに流れるデータは企業の利益を左右するミッションクリティカルな重要データが流れ ています。ミッションクリティカルな市場は, ISP やネットワーク事業者が中心でしたが,今後は企業や 公共の構内網に拡大されていく傾向にあります。

本装置は、ミッションクリティカルの分野に適用可能な製品にすることによって、信頼性・可用性・拡張 性の高い情報ネットワーク基盤を柔軟に構築するスイッチ製品です。

#### 製品コンセプト

AX2200S シリーズ, AX2100S シリーズ, AX1250S シリーズ, および AX1240S シリーズは, 充実し た認証機能を含む各種機能を備えた, フロアやワークグループ LAN を実現するための, 小型 LAN ス イッチです。

AX2200S シリーズ,および AX2100S シリーズは、ギガビットイーサネット対応のレイヤ 2 スイッチ です。

AX1250S シリーズ,および AX1240S シリーズは、ファーストイーサネット対応のレイヤ2スイッチ です。

本装置は次の機能を実現します。

- さまざまなネットワーク冗長機能をサポートし、高信頼・高可用なネットワークを実現
- リンクアグリゲーションを用意し、トラフィック増大に対して余裕を持ったネットワークを実現
- ・企業内で扱われるさまざまなトラフィック(基幹業務データ、VoIP電話データ、テレビ会議、ストリーミング配信、CADデータなど)をQoS技術などで保護するギャランティ型ネットワークを実現
- 高機能フィルタ,ユーザ認証などのセキュリティ機能で安全なネットワークを実現
- フルワイヤーレートでのパケットフォワーディングを実現
- IEEE802.3af/IEEE802.3at 準拠の PoE 対応によって、電源コンセントの位置に依存しない機器設置を実現【AX2200S】【AX2100S】【AX1240S】
- ネットワークの設計・構築・運用のトータルコストを削減する OAN への対応

## 1.2 本装置の特長

- (1) 統一ラインナップの実現
- ローエンドスイッチの提供
  - ローエンドのイーサネットレイヤ2スイッチとしてエッジの部分をカバーし、AXシリーズとしての 一貫した接続性、操作性、相互運用性を維持 ギガビットイーサネットレイヤ2スイッチ【AX2200S】【AX2100S】 ファーストイーサネットレイヤ2スイッチ【AX1250S】【AX1240S】

### (2) 高速で多様な VLAN 機能をサポート

- レイヤ2の VLAN 機能
  - ポート VLAN, プロトコル VLAN, MAC VLAN 機能を実装
  - 用途に応じた VLAN 構築が可能
- スパニングツリープロトコル
  - スパニングツリー(IEEE 802.1D),高速スパニングツリー(IEEE 802.1w), PVST+,マルチプル スパニングツリー(IEEE 802.1s)を実装

## (3) 強固なセキュリティ機能

#### ● 認証・検疫ソリューション

- レイヤ2認証機能(IEEE802.1X, Web認証, MAC認証)によって、エッジの物理構成の自由度を 保ちつつ、PC1 台1 台を認証し、VLAN に加入させることが可能
- IEEE802.1X ポート単位認証(静的)は、状態監視によって通信可能なパケットを制限、および解放 することで、セキュリティポリシーに合致した端末だけにフルアクセスの通信を許可
- セキュア Wake on LAN により、自宅や出張などの外出先から、社内ネットワーク経由で本装置に
   Web ブラウザでアクセスし、社内自席 PC の電源を投入可能<sup>※1</sup>
- RSA SecurID システムと連携したワンタイムパスワード認証機能を使用して Web 認証やログイン認 証を実施し、ネットワークアクセスに対するセキュリティを向上させることが可能。また New PIN モードや、Next token モードなどにも対応<sup>※1</sup>
- •「正規端末を使用するユーザだけにユーザ認証の機会を与える」ことを目的としたマルチステップ認 証に対応<sup>※2</sup>

注※1

本機能はソフトウェアオプションライセンスを別途購入する必要があります。なお,AX2100Sシ リーズはオプションライセンスおよびライセンスに伴う機能は未サポートです。

注 ※2

端末認証 (MAC 認証または IEEE802.1X) が完了後に,ユーザ認証 (IEEE802.1X または Web 認 証)を実施する 2 段階の認証を実施します。

#### ● 不正な DHCP サーバ / 固定 IP アドレス端末の排除

- DHCP snooping 機能により、不正な DHCP サーバや固定 IP アドレス端末を排除するなど、強固な セキュリティ対策が可能
- 高性能できめ細かなパケットフィルタが可能
  - ハードウェアによる高性能なフィルタ処理
  - L2/L3/L4 ヘッダの一部指定が可能
- RADIUS による装置へのログイン・パスワード認証を設定可能

- (4) ハードウェアによる強力な QoS をイーサネットで実現
- ハードウェアによる高性能な QoS 処理
- きめ細かなパラメータ(L2/L3/L4 ヘッダの一部)指定で,高い精度の QoS 制御が可能
- 多様な QoS 制御機能
  - L2-QoS (IEEE 802.1p, 帯域制御, 優先制御など), IP-QoS (Diff-Serv<sup>※</sup>, 優先制御など)
  - 注※

マーカー機能だけサポートしています。

● 音声・データ統合ネットワークでさまざまなシェーパ機能

• VoIP パケットを優先し、クリアな音声を提供可能。

(5) ミッションクリティカル対応のネットワークを実現する高信頼性

#### ●高い装置品質

- 厳選した部品と厳しい設計・検査基準による装置の高い信頼性
- 多様な冗長ネットワーク構築
  - 高速な経路切り替え

リンクアグリゲーション (IEEE 802.3ad), 高速スパニングツリー (IEEE 802.1w, IEEE 802.1s) などの標準機能, GSRP-aware や Autonomous Extensible Ring Protocol<sup>※</sup> (以降, Ring Protocol と呼びます。) などの独自機能で冗長化した高信頼ネットワークを構築可能。また, スパニングツリー を使用しない冗長構成が可能なアップリンク・リダンダントに対応

注※

本装置はトランジットノードだけサポートしています。Ring Protocol の詳細については,「22 Ring Protocol の解説」を参照してください。

#### ● L2 ループ回避

- UDLD 機能によりスパニングツリーでのループ発生や、リンクアグリゲーションでのフレーム紛失な どを未然に防ぐことが可能
- L2 ループ検知機能により、ネットワーク上の装置の誤接続を検知し、ループの発生を防ぐことが可能
- (6) 優れたネットワーク管理,保守・運用
- CFM(Connectivity Fault Management) (Ether OAM) Continuity Check (CC), Loopback, Linktrace による, レイヤ2 レベルでの接続性監視や障害管理が 可能
- 基本的な MIB-II に加え, RMON などの豊富な MIB をサポート
- ミラーポート機能によって、トラフィックを監視、解析することが可能

## ● SD メモリカード<sup>※</sup> 採用

- コンフィグレーションのバックアップや障害情報採取が容易に実行可能
- 保守作業の簡略化が可能

注※

本シリーズのマニュアルでは、SDメモリカードの操作および表示説明で「MC」と表記していま す。

● MC 運用モード機能【AX2100S】

MC へのソフトウェアと装置情報の一括保存, MC に保存したソフトウェアと装置情報からの起動が容

易に実行可能

● ゼロタッチプロビジョニング機能【AX2100S】

AX-Network-Manager<sup>※</sup>と連携することで、障害時などの装置交換をコンソールや MC 不要で実施可能

注※

AX-Network-Manager の操作や設定については, AX-Network-Manager のマニュアルを参照して ください。

- 全イーサネットポート, コンソールポート, メモリカードスロットを前面に配置
- 安定運用に適した装置冷却方式

装置前面吸気・背面排気(AX2200S/AX2100S),装置側面吸気・背面排気(AX1240S)の採用により, ラック搭載時に他装置の排熱の影響を受けにくく,安定した運用が可能

- (7) ファンレス設計
  - 機器内に吸い込まれる埃によるトラブルの発生を軽減するとともに、騒音のない静かなオフィス環境 を実現 AX2230S-24T AX2130S-16T, AX2130S-24T, AX2130S-24TH AX1250S-24T2C AX1240S-24T2C
- (8) PoE 対応

#### ● IP 電話機, 無線 LAN AP などの PD (受電装置) を収容

- 電力線配線工事をなくし、ケーブル増による煩わしさを減らすと同時に電力線配線コストを削減、工 事期間の短縮を実現
- 最大供給電力 AX2230S-24P, AX2130S-24P, AX1240S-24P2C: 370.0W AX2130S-16P: 250W
- IEEE802.3afのフル給電(Class 3:15.4W)で、以下のポートで同時給電可能 AX2230S-24P, AX2130S-24P, AX1240S-24P2C:24ポート AX2130S-16P:16ポート
- IEEE802.3at (Class 4: 30.0W) に対応し、Class 1 ~ Class 3 と任意に混在可能
- ポート 0/1 ~ 0/4 は 60W 給電機能に対応【AX2200S】

## ● 装置起動時の PoE 給電分散【AX2100S】

装置起動から PoE 給電開始までの待機時間を設定して PoE 給電開始を分散させ、システム全体での電力使用量のピークを低減

#### (9) コンパクト・環境負荷低減

#### ● コンパクトな筐体

- 高さ1 U サイズのコンパクトな筐体
- 10BASE-T/100BASE-TX を最大 48 ポート収容可能な高ポート密度

## ● RoHS 対応の環境負荷低減を実現

## (10) 省電力

- スケジュール機能
  - 長期連休や土日,祝祭日,夜間などのスケジュール設定に従い,装置本体をスリープ状態に移行,お

よびスリープ状態からの復帰を自動で実施【AX1250S】【AX1240S】

- スケジュール設定で下記の LED 動作やポート省電力を組み合わせることが可能
- LED の動作を制御
  - LED の動作を通常輝度, 消灯の2 段階で制御【AX2200S】【AX2100S】
  - LED の動作を通常輝度,省電力輝度(通常輝度に対して減光状態で動作),消灯の3段階で制御 【AX1250S】【AX1240S】
  - 本装置にコンソール接続、ポートのリンクアップおよび、SDメモリカードの挿入時にLEDを通常輝度で点灯および点滅させ、これらの操作終了後に自動で消灯に変更することも実現
- ポート省電力
  - リンクダウンを検出したポートおよびポート閉塞(コンフィグレーションコマンドで shutdown に設定)したポートを電力ダウンさせることで、省電力化を実現<sup>※</sup>
  - 注※

SFP ポートは、ポート閉塞によるポート省電力だけをサポートします。

(11) OAN (Open Autonomic Networking) ※ への対応

### ● IT システムとの連携およびネットワーク運用・管理の自動化によって,運用効率向上を実現

• AX-Config-Master

各装置のコンフィグレーションが不要になる自動コンフィグレーション。 ネットワーク全体でのコンフィグレーションの整合性チェック。 装置のコンフィグレーションの収集および配信のセキュリティ確保。

- AX-ON-API
  - CLI, SNMP に代わる新しい装置制御手段。

XML (Extensible Markup Language), SOAP (Simple Object Access Protocol), Netconf など, IT システムの標準技術をエンタプライズ向けネットワーク装置に導入。 VLAN, インタフェース, リンクアグリゲーションなどの設定が可能。

注※

詳細は、マニュアル「OAN ユーザーズガイド AX-Config-Master 編」を参照してください。

# **2** <sub>表</sub>

## 装置構成

この章では、本装置の各モデル構成要素や外観など、各装置本体について説明します。

2.1 本装置のモデル

2.2 装置の構成要素

## 2.1 本装置のモデル

本装置は高さを 1U に抑えたボックス型イーサネットスイッチで,AX2200S,AX2100S では 10BASE-T/ 100BASE-TX/1000BASE-T を最大 24 ポート,AX1250S では 10BASE-T/100BASE-TX を最大 24 ポー ト,AX1240S では 10BASE-T/100BASE-TX ポートを最大 48 ポート装備します。

また, AX1250S シリーズは, AX1240S シリーズの機能を継承し, 高信頼・耐環境強化(動作環境 50 ℃) をコンセプトにしています。

AX2200S, AX2100S, AX1250S, および AX1240S は, リンクアグリゲーション, VLAN, スパニングツ リー, DHCP snooping, IGMP/MLD snooping, レイヤ 2 認証機能を備えています。また, 高度なフィル タ/ QoS 機能をサポートし, ワイヤレート/ノンブロッキングのスイッチングに対応します。

最大ポート数ごとの対応モデルを次の表に示します。

## 表 2-1 最大ポート数ごとの対応モデル

| 最大ポート数による分類 ※                                                                                                    |                          | 対応モデル                          |
|----------------------------------------------------------------------------------------------------|--------------------------|--------------------------------|
| 10BASE-T/100BASE-TX/1000BASE-T<br>1000BASE-X                                                                        | 24 ポート<br>4 ポート          | AX2230S-24T                    |
| 10BASE-T/100BASE-TX/1000BASE-T(PoE/PoE Plus)<br>10BASE-T/100BASE-TX/1000BASE-T(PoE/PoE Plus/60W 給電機能)<br>1000BASE-X | 20 ポート<br>4 ポート<br>4 ポート | AX2230S-24P                    |
| 10BASE-T/100BASE-TX/1000BASE-T<br>1000BASE-X                                                                        | 16ポート<br>4ポート            | AX2130S-16T                    |
| 10BASE-T/100BASE-TX/1000BASE-T (PoE/PoE Plus)<br>1000BASE-X                                                         | 16ポート<br>4ポート            | AX2130S-16P                    |
| 10BASE-T/100BASE-TX/1000BASE-T<br>1000BASE-X                                                                        | 24 ポート<br>4 ポート          | AX2130S-24T<br>AX2130S-24TH    |
| 10BASE-T/100BASE-TX/1000BASE-T (PoE/PoE Plus)<br>1000BASE-X                                                         | 24 ポート<br>4 ポート          | AX2130S-24P                    |
| 10BASE-T/100BASE-TX<br>10BASE-T/100BASE-TX/1000BASE-T または 1000BASE-X                                                | 24 ポート<br>2 ポート          | AX1250S-24T2C<br>AX1240S-24T2C |
| 10BASE-T/100BASE-TX<br>10BASE-T/100BASE-TX/1000BASE-Tまたは1000BASE-X                                                  | 48 ポート<br>2 ポート          | AX1240S-48T2C                  |
| 10BASE-T/100BASE-TX(PoE/PoE Plus)<br>10BASE-T/100BASE-TX/1000BASE-T または 1000BASE-X                                  | 24 ポート<br>2 ポート          | AX1240S-24P2C                  |

注 💥

同時に使用できる最大ポート数については、「3.1 搭載条件」を参照してください。

## 2.1.1 装置の外観

装置外観図を次の図に示します。各部位の詳細は、「ハードウェア取扱説明書」を参照してください。
(1) AX2200S シリーズ

#### 図 2-1 AX2230S-24T モデル

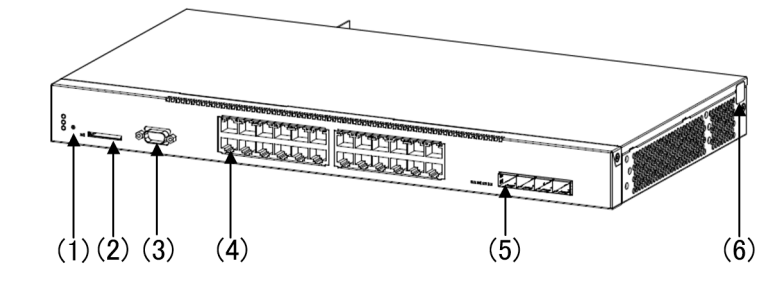

(1)RESET スイッチ

(2) メモリカードスロット

(3)CONSOLE ポート

(4)10BASE-T/100BASE-TX/1000BASE-T イーサネットポート

(5)SFP スロット

(6) 封印シール

図 2-2 AX2230S-24P モデル

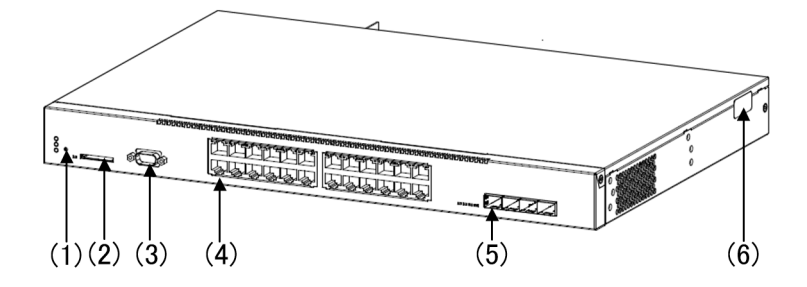

(1)RESET スイッチ

(2) メモリカードスロット

(3)CONSOLE ポート

(4)10BASE-T/100BASE-TX/1000BASE-Tイーサネットポート

(5)SFP スロット

(6) 封印シール

(2) AX2100S シリーズ

#### 図 2-3 AX2130S-16T モデル

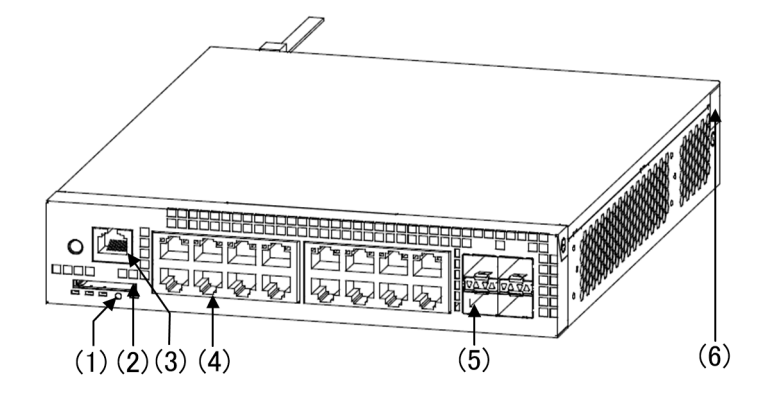

(1)RESET スイッチ

(2) メモリカードスロット

(3)CONSOLE ポート

(4)10BASE-T/100BASE-TX/1000BASE-Tイーサネットポート

(5)SFP スロット

(6) 封印シール

図 2-4 AX2130S-16P モデル

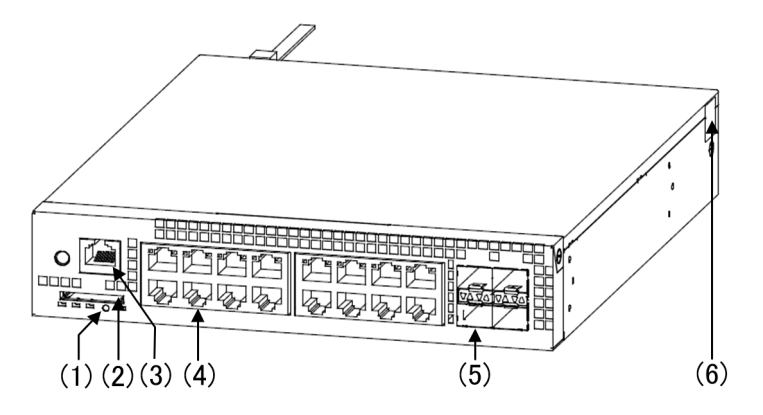

(1)RESET スイッチ

(2) メモリカードスロット

(3)CONSOLE ポート

(4)10BASE-T/100BASE-TX/1000BASE-Tイーサネットポート (PoE/PoE Plus)

(5)SFP スロット

(6) 封印シール

#### 図 2-5 AX2130S-24T モデル

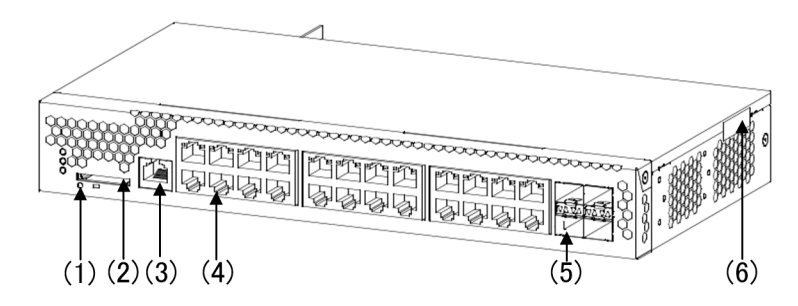

(1)RESET スイッチ

(2) メモリカードスロット

(3)CONSOLE ポート

(4)10BASE-T/100BASE-TX/1000BASE-T イーサネットポート

(5)SFP スロット

(6) 封印シール

#### 図 2-6 AX2130S-24TH モデル

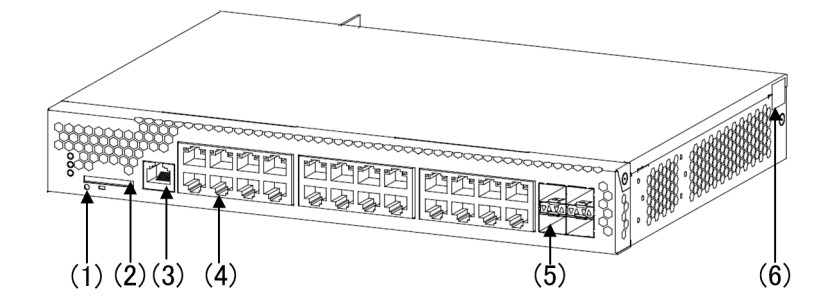

(1)RESET スイッチ

(2) メモリカードスロット

(3)CONSOLE ポート

(4)10BASE-T/100BASE-TX/1000BASE-T イーサネットポート

(5)SFP スロット

(6) 封印シール

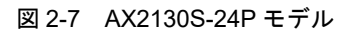

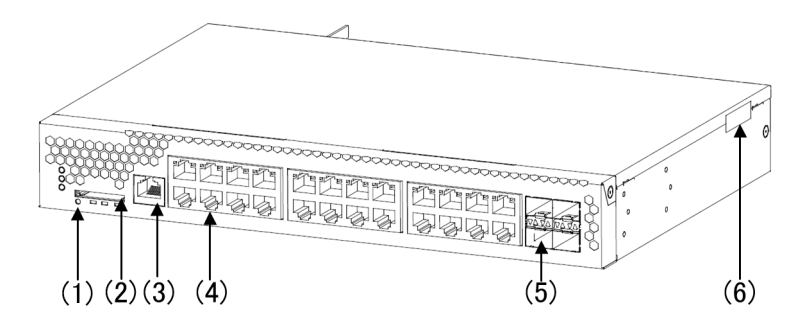

(1)RESET スイッチ

(2) メモリカードスロット

(3)CONSOLE ポート

(4)10BASE-T/100BASE-TX/1000BASE-Tイーサネットポート

(5)SFP スロット

(6) 封印シール

(3) AX1250S シリーズ

図 2-8 AX1250S-24T2C モデル

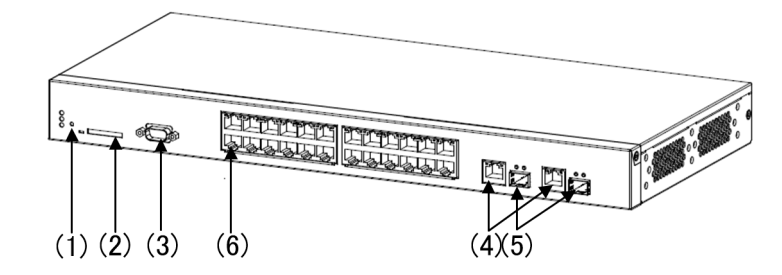

(1)RESET スイッチ

(2) メモリカードスロット

(3)CONSOLE ポート

(4)10BASE-T/100BASE-TX/1000BASE-Tイーサネットポート

(5)SFP スロット

(6)10BASE-T/100BASE-TX イーサネットポート

(4) AX1240S シリーズ

#### 図 2-9 AX1240S-24T2C モデル

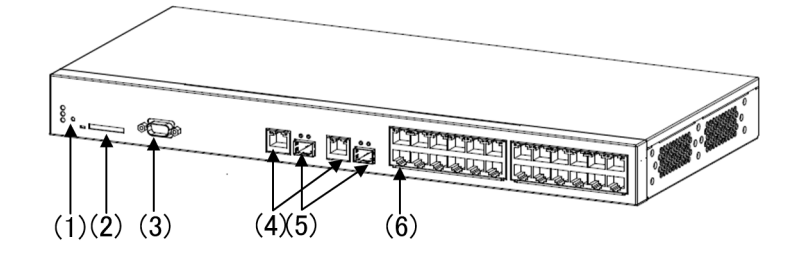

- (1)RESET スイッチ
- (2) メモリカードスロット
- (3)CONSOLE ポート
- (4)10BASE-T/100BASE-TX/1000BASE-Tイーサネットポート
- (5)SFP スロット

(6)10BASE-T/100BASE-TX イーサネットポート

#### 図 2-10 AX1240S-24P2C モデル

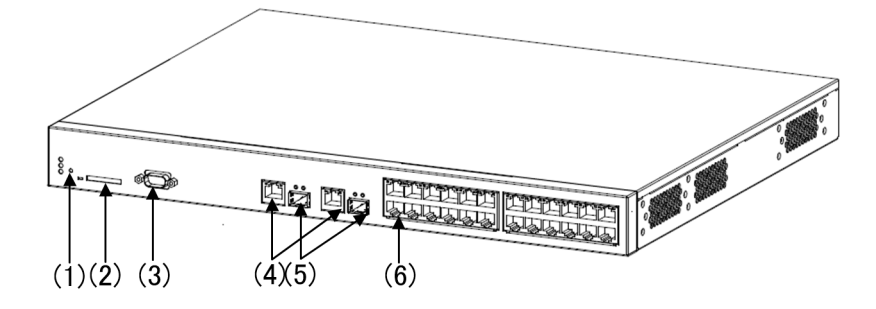

(1)RESET スイッチ

(2) メモリカードスロット

(3)CONSOLE ポート

(4)10BASE-T/100BASE-TX/1000BASE-Tイーサネットポート

(5)SFP スロット

(6)10BASE-T/100BASE-TX イーサネットポート

図 2-11 AX1240S-48T2C モデル

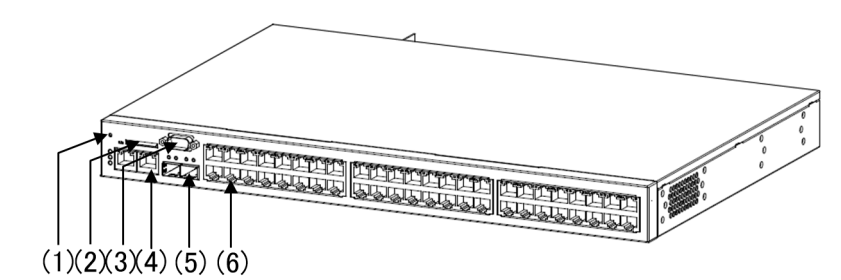

(1)RESET スイッチ

(2) メモリカードスロット

(3)CONSOLE ポート

(4)10BASE-T/100BASE-TX/1000BASE-Tイーサネットポート

(5)SFP スロット

(6)10BASE-T/100BASE-TX イーサネットポート

## 2.2 装置の構成要素

#### 2.2.1 ハードウェア

本装置の各モデルは、統一したアーキテクチャで設計しています。

ハードウェアの構成を次の図に示します。

(1) AX2200S シリーズ

図 2-12 ハードウェアの構成(AX2230S-24T モデル)

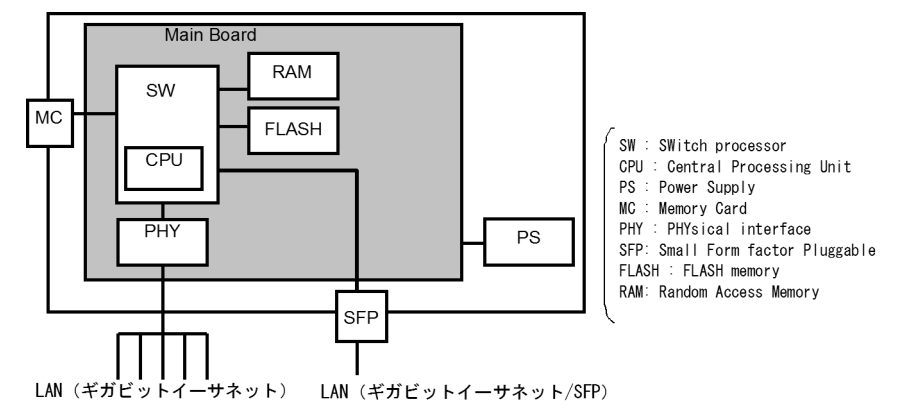

図 2-13 ハードウェアの構成(AX2230S-24P モデル)

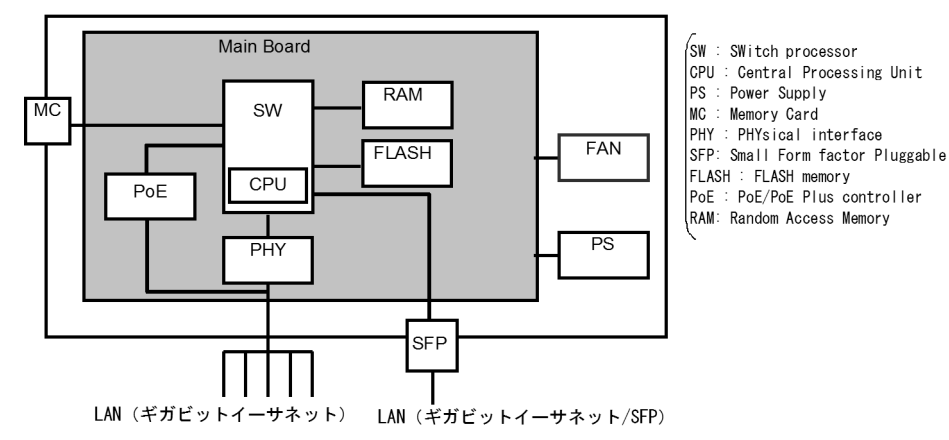

装置筐体には、メインボード、PS, FAN が含まれています。

#### (a) メインボード

メインボードは CPU 部, SW 部, MC, FLASH 部, PHY 部, PoE 部から構成されます。

• CPU 部(Central Processing Unit)

装置全体の管理, PHY 部の制御,各種プロトコル処理をソフトウェアで行います。 ソフトウェアは FLASH 部に搭載される内蔵フラッシュメモリに格納されます。

• SW (Switch processor)

L2 フレームのスイッチングを行います。SW 部はハードウェアによる MAC アドレス学習 / エージン グ、リンクアグリゲーション、フィルタ /QoS テーブル検索、自宛 / 自発フレームの DMA 転送を行い ます。これによって高速なフレームのスイッチングを実現します。

 MC (Memory Card) MC スロットです。

MCにはSDカードを使用しており、コンフィグレーションファイルの格納、障害情報の保存に用います。

- FLASH 部(FLASH memory) ソフトウェア/コンフィグレーションファイル/ログ情報が格納されます。
- PHY 部 (Physical Interface)
   各種メディア対応のインタフェース部です。
- PoE/PoE Plus/PoE(60W 給電機能)部(AX2230S-24P モデル)
   ギガビットイーサネットポートで、受電装置に最大 60W/ ポート(ポート 0/1 ~ 0/4)、最大 30W/ ポート(ポート 0/5 ~ 0/24)の電力を給電します。
- (b) PS (Power Supply)

PS は外部供給電源から本装置内で使用する直流電源を生成します。PS を交換する場合は、本装置を停止 させ、本装置自体を交換する必要があります。

(c) FAN (AX2230S-24P モデル)

本装置は装置内部を冷却するためのファンを装備します。

- (2) AX2100S シリーズ
- 図 2-14 ハードウェアの構成 (AX2130S-16T/AX2130S-24T/AX2130S-24TH モデル)

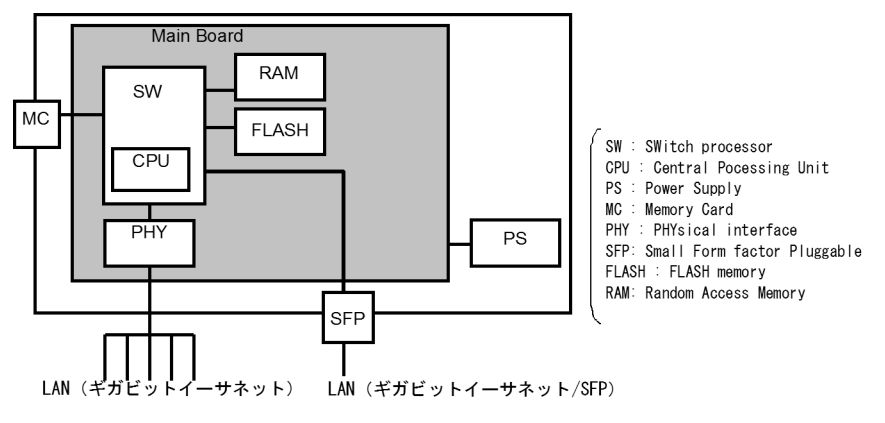

図 2-15 ハードウェアの構成(AX2130S-16P/AX2130S-24P モデル)

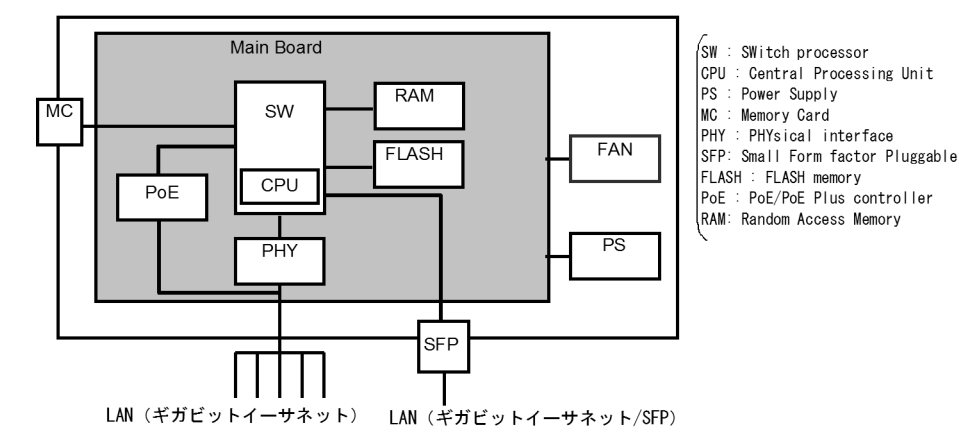

装置筐体には、メインボード、PS、FAN が含まれています。
(a) メインボード
メインボードは CPU 部、SW 部、MC、FLASH 部、PHY 部、PoE 部から構成されます。
CPU 部 (Central Processing Unit)
装置全体の管理、PHY 部の制御、各種プロトコル処理をソフトウェアで行います。
ソフトウェアは FLASH 部に搭載される内蔵フラッシュメモリに格納されます。
SW (Switch processor)
L2 フレームのスイッチングを行います。SW 部はハードウェアによる MAC アドレス学習/エージング、リンクアグリゲーション、フィルタ /QoS テーブル検索、自宛/自発フレームの DMA 転送を行います。これによって高速なフレームのスイッチングを実現します。
MC (Memory Card)
MC には SD カードを使用しており、コンフィグレーションファイルの格納、障害情報の保存に用います。

- FLASH 部 (FLASH memory) ソフトウェア/コンフィグレーションファイル/ログ情報が格納されます。
- PHY 部 (Physical Interface)
   各種メディア対応のインタフェース部です。
- PoE/PoE Plus 部(AX2130S-16P, AX2130S-24P モデル)
   ギガビットイーサネットポートで、受電装置に最大 30W/ ポート電力を給電します。
   AX2130S-16P: 0/1 ~ 0/16, AX2130S-24P: 0/1 ~ 0/24

(b) PS (Power Supply)

PS は外部供給電源から本装置内で使用する直流電源を生成します。PS を交換する場合は、本装置を停止 させ、本装置自体を交換する必要があります。

(c) FAN (AX2130S-16P, AX2130S-24P モデル)

本装置は装置内部を冷却するためのファンを装備します。

- (3) AX1250S シリーズ
- 図 2-16 ハードウェアの構成(AX1250S-24T2C モデル)

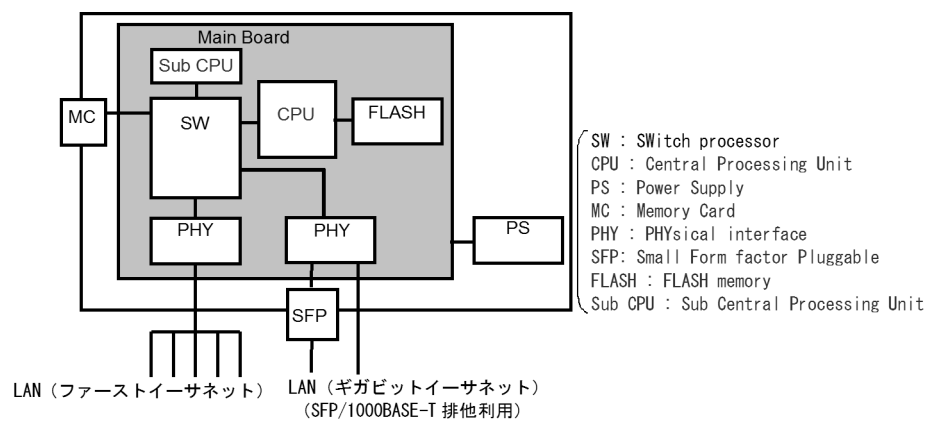

装置筐体には、メインボード、PS が含まれています。

(a) メインボード

メインボードは CPU 部, SW 部, MC, FLASH 部, PHY 部, Sub CPU 部から構成されます。

- CPU部(Central Processing Unit)
   装置全体の管理, PHY部の制御,各種プロトコル処理をソフトウェアで行います。
   ソフトウェアはFLASH部に搭載される内蔵フラッシュメモリに格納されます。
- SW (Switch processor)
   L2 フレームのスイッチングを行います。SW 部はハードウェアによる MAC アドレス学習 / エージング、リンクアグリゲーション、フィルタ /QoS テーブル検索、自宛 / 自発フレームの DMA 転送を行います。これによって高速なフレームのスイッチングを実現します。
- MC (Memory Card) MC スロットです。 MC には SD カードを使用しており、コンフィグレーションファイルの格納、障害情報の保存に用います。
- FLASH 部(FLASH memory) ソフトウェア/コンフィグレーションファイル/ログ情報が格納されます。
- PHY 部 (Physical Interface)
   各種メディア対応のインタフェース部です。
- Sub CPU 部 (Sub Central Processing Unit) 温度センサ監視を行います。
- (b) PS (Power Supply)

PS は外部供給電源から本装置内で使用する直流電源を生成します。PS を交換する場合は、本装置を停止 させ、本装置自体を交換する必要があります。

- (4) AX1240S シリーズ
- 図 2-17 ハードウェアの構成 (AX1240S-24T2C モデル)

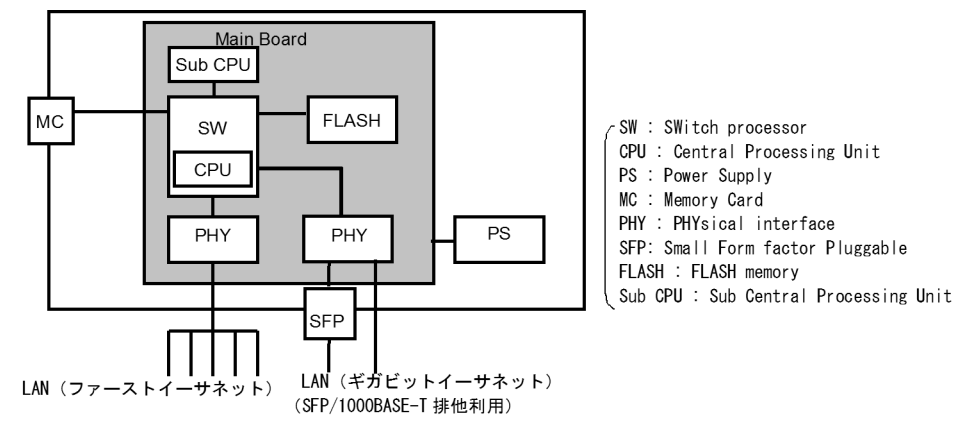

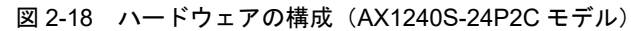

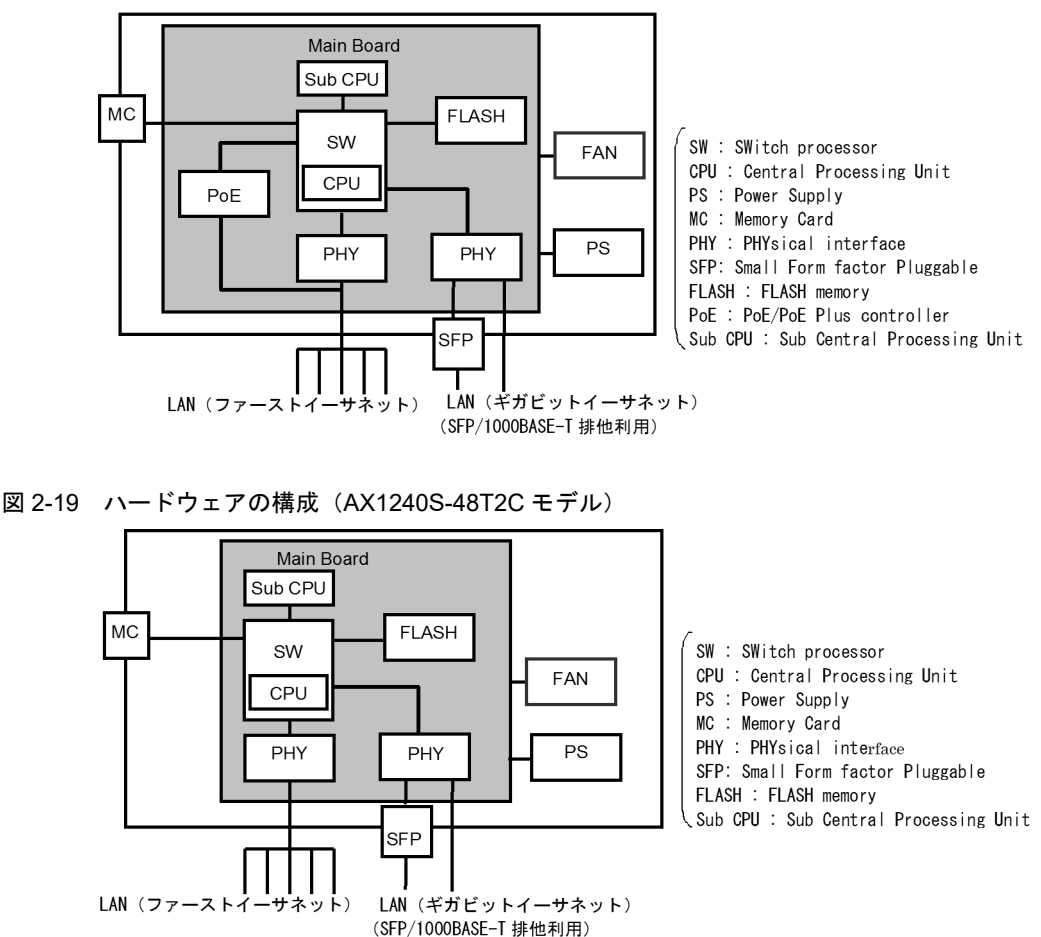

装置筐体には、メインボード、PS, FAN が含まれています。

#### (a) メインボード

メインボードは SW 部, MC, FLASH 部, PHY 部, Sub CPU 部, PoE 部から構成されます。

CPU 部(Central Processing Unit)
 装置全体の管理, PHY 部の制御,各種プロトコル処理をソフトウェアで行います。

ソフトウェアは FLASH 部に搭載される内蔵フラッシュメモリに格納されます。

• SW (Switch processor)

L2 フレームのスイッチングを行います。SW 部はハードウェアによる MAC アドレス学習/エージン グ、リンクアグリゲーション、フィルタ /QoS テーブル検索、自宛 / 自発フレームの DMA 転送を行い ます。これによって高速なフレームのスイッチングを実現します。

- MC (Memory Card)
   MC スロットです。MC には SD カードを使用しており、コンフィグレーションファイルの格納、障害 情報の保存に用います。
- FLASH 部 (FLASH memory) ソフトウェア/コンフィグレーションファイル/ログ情報が格納されます。
- PHY 部 (Physical Interface)
   各種メディア対応のインタフェース部です。
- Sub CPU 部 (Sub Central Processing Unit) 温度センサ監視を行います。

PoE/PoE Plus 部(AX1240S-24P2C モデル)
 ファーストイーサネットポート,受電装置に最大 30W/ ポートの電力を供給します。

(b) PS (Power Supply)

PS は外部供給電源から本装置内で使用する直流電源を生成します。PS を交換する場合は、本装置を停止 させ、本装置自体を交換する必要があります。

(c) FAN (AX1240S-24P2C, AX1240S-48T2Cモデル)

本装置は装置内部を冷却するためのファンを装備します。

## 2.2.2 ソフトウェア

本装置のモデルとソフトウェアの対応を次の表に示します。

| モデル     | ソフトウェア<br>略称 | 内容                                                          |
|---------|--------------|-------------------------------------------------------------|
| AX2200S | OS-LT4       | AX2200S 用ソフトウェア<br>L2 スイッチ中継, VLAN, スパニングツリー, SNMP, LLDP ほか |
| AX2100S | OS-LT5       | AX2100S 用ソフトウェア<br>L2 スイッチ中継, VLAN, スパニングツリー, SNMP, LLDP ほか |
| AX1250S | OS-LT3       | AX1250S 用ソフトウェア<br>L2 スイッチ中継, VLAN, スパニングツリー, SNMP, LLDP ほか |
| AX1240S | OS-LT2       | AX1240S 用ソフトウェア<br>L2 スイッチ中継, VLAN, スパニングツリー, SNMP, LLDP ほか |

表 2-2 本装置のモデルとソフトウェアの対応

本装置のオプションライセンスを次の表に示します。オプションライセンスはAX2200S, AX1250S および AX1240S 共通です。(AX2100S はオプションライセンス未サポートです。)

#### 表 2-3 本装置のオプションライセンス一覧

| オプションライセンス略称 | 内容               |
|--------------|------------------|
| OP-WOL       | セキュア Wake on LAN |
| OP-OTP       | ワンタイムパスワード認証     |

# 3

## 収容条件

この章では、収容条件について説明します。

| 2 1 | 世共之业 |
|-----|------|
| 3.1 | 拾戴采件 |

3.2 収容条件

## 3.1 搭載条件

## 3.1.1 収容回線数

各モデルの最大収容可能回線数を次の表に示します。

#### 表 3-1 最大収容可能回線数

モデル

|                             | イーサネット                  |                                        |                |                 |                  |
|-----------------------------|-------------------------|----------------------------------------|----------------|-----------------|------------------|
|                             | 10BASE-T/<br>100BASE-TX | 10BASE-T/<br>100BASE-TX/<br>1000BASE-T | 100BASE-FX     | 1000BASE-X      | 1000BASE-T<br>※3 |
|                             | UTP                     | UTP                                    | SFP            | SFP             | SFP              |
| AX2230S-24T                 | _                       | 24                                     | _              | 4               | _                |
| AX2230S·24P                 | _                       | $20^{*1}$<br>$4^{*2}$                  | _              | 4               | _                |
| AX2130S-16T                 | _                       | 16                                     | _              |                 | 4                |
| AX2130S-16P                 | —                       | $16^{*1}$                              | —              |                 | 4                |
| AX2130S-24T<br>AX2130S-24TH |                         | 24                                     | _              |                 | 4                |
| AX2130S-24P                 | —                       | $24^{\times 1}$                        | —              |                 | 4                |
| AX1250S-24T2C               | 24                      | $2^{*4}$                               | 2 <sup>3</sup> | *4              | —                |
| AX1240S-24T2C               | 24                      | $2^{*4}$                               | —              | $2^{*4}$        | —                |
| AX1240S-24P2C               | 24 <sup>×1</sup>        | $2^{*4}$                               | _              | $2^{*4}$        | _                |
| AX1240S-48T2C               | 48                      | 2 <sup>×4</sup>                        | _              | 2 <sup>×4</sup> | _                |

(凡例) -:該当なし。

注※1

PoE/PoE Plus 対応ポートです。

注 ※2

PoE/PoE Plus 60W 給電機能対応ポートです。

注※3

10BASE-T/100BASE-TX/1000BASE-T 用の SFP-T を使用した場合, 1000BASE-T で使用できます。

注※4

```
排他使用(同時使用不可)です。
```

10BASE-T/100BASE-TX/1000BASE-Tを使用した場合は、その使用回線数をマイナスした値が SFP の収容回線数 になります。

## 3.1.2 搭載メモリ量

メインボード搭載メモリ量,および使用可能な MC 容量を次の表に示します。本装置ではメモリの増設は できません。

表 3-2 メインボード搭載メモリ量と内蔵フラッシュメモリ・MC 容量

| 項目                                | AX2200S シリーズ                    | AX2100S シリーズ                    | AX1250S シリーズ                    | AX1240S シリーズ                    |
|-----------------------------------|---------------------------------|---------------------------------|---------------------------------|---------------------------------|
| メインボード搭載メ<br>モリ量<br>(RAMDISK 含む ) | 128MB<br>(内, RAMDISK は<br>12MB) | 128MB<br>(内, RAMDISK は<br>12MB) | 128MB<br>(内, RAMDISK は<br>12MB) | 128MB<br>(内, RAMDISK は<br>12MB) |
| 内蔵フラッシュ<br>メモリ容量                  | 16MB                            | 16MB                            | 16MB                            | 16MB                            |

#### (1) RAMDISK について

RAMDISK は、本装置から MC ヘコピー、または MC から本装置へファイルを登録するときの一時保存エ リアとして使用します。

例えば、下記の操作の前に、該当ファイルを一時的に RAMDISK にコピーする操作を行います。

• 例1:コンフィグレーションファイルを本装置から MC ヘコピーする

• 例2: PC などで作成した Web 認証画面入れ替えファイルを本装置へ登録する

MC ヘコピー,または本装置に登録したあとは,RAMDISK上のファイルは不要です。運用コマンドで RAMDISK上のファイルを削除してください。

なお、本装置を再起動すると、RAMDISK 上のファイルは削除されます。

## 3.2 収容条件

## 3.2.1 ログインセキュリティと RADIUS

リモート運用端末から本装置への最大ログイン数と、RADIUS サーバ情報登録数を次の表に示します。

#### 表 3-3 リモート運用端末から本装置への最大ログイン数

| モデル    | telnet | ftp |
|--------|--------|-----|
| 全モデル共通 | 2      | 1   |

#### 表 3-4 RADIUS サーバ情報登録数

| モデル    | RADIUS サーバ情報<br>種別              | 登録<br>可能数 | RADIUS サーバ<br>グループ情報への<br>引用可否 | 登録可能<br>グループ数 | RADIUS サーバ<br>グループ内<br>登録サーバ数 |
|--------|---------------------------------|-----------|--------------------------------|---------------|-------------------------------|
| 全モデル共通 | 汎用 RADIUS サーバ<br>情報             | 20        | 引用可能                           | 4/装置          | 4 / グループ                      |
|        | IEEE802.1X 認証専用<br>RADIUS サーバ情報 | 4         | 引用不可                           | _             | _                             |
|        | Web 認証専用 RADIUS<br>サーバ情報        | 4         | 引用不可                           | _             | _                             |
|        | MAC 認証専用<br>RADIUS サーバ情報        | 4         | 引用不可                           | _             | _                             |

(凡例) -: 未サポート

## 3.2.2 リンクアグリゲーション

コンフィグレーションによって設定できるリンクアグリゲーションの収容条件を次の表に示します。

#### 表 3-5 リンクアグリゲーションの収容条件

| モデル    | チャネルグループ当たりの最大ポート数 | 装置当たりの最大チャネルグループ |
|--------|--------------------|------------------|
| 全モデル共通 | 8                  | 8                |

## 3.2.3 レイヤ2スイッチ機能

#### (1) MAC アドレステーブル

L2 スイッチ機能では,接続されたホストの MAC アドレスをダイナミックに学習して MAC アドレステー ブルへ登録します。また,スタティックに MAC アドレステーブルへ登録することもできます。

MAC アドレステーブルに登録できる MAC アドレスのエントリの最大数を次の表に示します。

| 表 3-6 | MACアドレ | ステーブルに登録でき | るMACア | ドレスのエントリ数 |
|-------|--------|------------|-------|-----------|
|-------|--------|------------|-------|-----------|

| モデル    | 装置当たり        |             |  |
|--------|--------------|-------------|--|
|        | 最大エントリ数      | スタティックエントリ数 |  |
| 全モデル共通 | $16384^{20}$ | 256         |  |

注 💥

ハードウェアの制限によって収容条件の最大数まで登録できない場合があります。

MAC アドレスが収容条件を超えた場合,学習済みエントリがエージングされるまで新たな MAC アドレス 学習は行われません。従って,未学習の MAC アドレス宛てのフレームは該当する VLAN ドメイン内でフ ラッディングされます。

また,本装置では,MACアドレステーブルのエントリの数をコンフィグレーションによって変更することはできません。

#### (2) VLAN

コンフィグレーションによって設定できる VLAN の数を次の表に示します。

| モデル                                                                       | ポート当たり VLAN | 装置当たり VLAN | ポートごと VLAN 数の装置での合計 |
|---------------------------------------------------------------------------|-------------|------------|---------------------|
| AX2230S-24T<br>AX2230S-24P<br>AX2130S-24T<br>AX2130S-24TH<br>AX2130S-24TH | 256         | 256        | 7168                |
| AX2130S-16T<br>AX2130S-16P                                                | 256         | 256        | 5120                |
| AX1250S-24T2C<br>AX1240S-24T2C<br>AX1240S-24P2C                           | 256         | 256        | 6656                |
| AX1240S-48T2C                                                             | 256         | 256        | 12800               |

表 3-7 VLAN のサポート数

注

推奨する VLAN 数は 256 以下です。

ポートごと VLAN 数の装置での合計は、ポートに設定している VLAN の数を、装置の全ポートで合計した値です。 例えば、24 ポートの装置で、ポート1からポート10では設定している VLAN 数が 200、ポート11 からポート 24 では設定している VLAN 数が1の場合、ポートごと VLAN 数の装置での合計は 2014 となります。ポートごと VLAN 数の装置での合計が収容条件を超えた場合、CPU の利用率が高くなり、コンフィグレーションコマンドや 運用コマンドのレスポンスが遅くなったり、実行できなくなったりすることがあります。

本装置で設定できる最大 VLAN 数は 256 ですが,そのうち IP アドレスを設定できる VLAN (VLAN イン タフェース)数は最大 128 です。

#### (a) プロトコル VLAN

プロトコル VLAN では、イーサネットフレーム内の Ethernet-Type, LLC SAP, および SNAP type フィールドの値を基にプロトコルの識別を行います。コンフィグレーションによって設定できるプロトコ ルの種類数を次の表に示します。

#### 表 3-8 プロトコル VLAN のプロトコルの種類数

| モデル    | ポート当たり | 装置当たり |
|--------|--------|-------|
| 全モデル共通 | 16     | 16    |

表 3-9 プロトコル VLAN 数

| モデル    | ポート当たり            | 装置当たり |
|--------|-------------------|-------|
| 全モデル共通 | 48 <sup>*</sup> * | 48    |

注 💥

トランクポートに設定できるプロトコル VLAN 数です。プロトコルポートに設定できるプロトコル VLAN 数は 16 です。

#### (b) MAC VLAN

MAC VLAN の収容条件を次の表に示します。

#### 表 3-10 MAC VLAN の登録 MAC アドレス数

| モデル    | コンフィグレーションによる  | L2 認証機能による       | 同時登録         |
|--------|----------------|------------------|--------------|
|        | 最大登録 MAC アドレス数 | 最大登録 MAC アドレス数   | 最大 MAC アドレス数 |
| 全モデル共通 | 64             | 256 <sup>×</sup> | 320          |

注 💥

ハードウェアの制限によって収容条件の最大数まで登録できない場合があります。

#### (3) スパニングツリー

スパニングツリーの収容条件を種類ごとに次の表に示します。

#### 表 3-11 PVST+の収容条件

| モデル    | 対象 VLAN 数 | VLAN ポート数 <sup>※1</sup> |
|--------|-----------|-------------------------|
| 全モデル共通 | 250       | $256^{\times 2}$        |

注※1

スパニングツリー対象となる各 VLAN に設定するポート数の合計 (VLAN 数とポート数の積)。

例えば、100 個の VLAN を設定し、それぞれの VLAN に 2 回線が所属している場合、ポート数は  $100 \times 2 = 200$  となります。

注 ※2

PortFast 機能を設定したポート数は含めません。

#### 表 3-12 シングルスパニングツリーの収容条件

| モデル    | 対象 VLAN 数  | VLAN ポート数 <sup>※1</sup> | VLAN ポート数 <sup>※1</sup><br>(PVST+ 併用時 <sup>※2</sup> ) |
|--------|------------|-------------------------|-------------------------------------------------------|
| 全モデル共通 | $256^{*3}$ | 1024                    | 256                                                   |

注※1

スパニングツリー対象となる各 VLAN に設定するポート数の合計(VLAN 数とポート数の積)。

例えば、100 個の VLAN を設定し、それぞれの VLAN に 2 回線が所属している場合、ポート数は  $100 \times 2 = 200$  となります。

注 ※2

PVST+の対象ポートを含む合計の最大値が256となります。

注※3

PVST+同時動作時は PVST+対象 VLAN 数を引いた値となります。

表 3-13 マルチプルスパニングツリーの収容条件

| モデル    | 対象 VLAN 数 | VLAN ポート数 <sup>※1</sup> | MST インスタンス数 | MST インスタンスごと<br>の対象 VLAN 数 <sup>※2</sup> |
|--------|-----------|-------------------------|-------------|------------------------------------------|
| 全モデル共通 | 256       | 1024                    | 16          | 200                                      |

注 🔆 1

スパニングツリー対象となる各 VLAN に設定するポート数の合計(VLAN 数とポート数の積)。 例えば,100 個の VLAN を設定し,それぞれの VLAN に 2 回線が所属している場合,ポート数は100×2 = 200 となります。

注 ※2

MST インスタンス0は除きます。MST インスタンス0の対象 VLAN 数は 256 となります。

#### (a) Ring Protocol

Ring Protocol の収容条件を次の表に示します。

#### 表 3-14 Ring Protocol の収容条件

| 項目                    | リング当たり                 | 装置当たり        |
|-----------------------|------------------------|--------------|
| リング数                  | -                      | 4            |
| VLAN マッピング数           | -                      | 128          |
| VLAN グループ数            | 2                      | 8            |
| VLAN グループの VLAN 数     | $255^{\times1\times3}$ | $255^{*1*3}$ |
| リングポート数 <sup>※2</sup> | 2                      | 8            |

(凡例) -:該当なし

注 ※1

装置として推奨する VLAN の最大数です。

本装置の VLAN 数は最大 256 ですが、リング当たりに制御 VLAN 用として VLAN を一つ消費するため、VLAN グループに使用できる VLAN の最大数は 255 となります。ただし、リング数が増加するに従い、VLAN グループ に使用できる VLAN の最大数は減少します。

#### 注 ※2

チャネルグループの場合は、チャネルグループ単位で1ポートと数えます。

注※3

多重障害監視機能は、多重障害監視 VLAN 用としてリング当たり VLAN を一つ消費するため、VLAN グループに 使用できる VLAN の最大数は減少します。

#### (b) 仮想リンク

本装置は仮想リンク設定をサポートしていません。(仮想リンク制御フレームの中継およびフラッシュ制御 フレームの受信だけをサポートします。)

#### (c) 多重障害監視機能

多重障害監視機能の収容条件を次の表に示します。

#### 表 3-15 多重障害監視機能の収容条件

| 項目                   | 最大数 |
|----------------------|-----|
| 装置当たりの多重障害監視可能リング数   | 4   |
| リング当たりの多重障害監視 VLAN 数 | 1   |
| 装置当たりの多重障害監視 VLAN 数  | 4   |

#### (4) IGMP snooping / MLD snooping

IGMP/MLD snooping の収容条件を次の表に示します。IGMP/MLD snooping で学習したマルチキャスト MAC アドレスは MAC アドレステーブルに登録します。登録可能なマルチキャスト MAC アドレス数を次 の表に示します。

#### 表 3-16 IGMP/MLD snooping の収容条件

| 項目                        | 最大数 |
|---------------------------|-----|
| 設定 VLAN 数 <sup>※1※3</sup> | 32  |
| 登録エントリ数 <sup>**2*3</sup>  | 500 |

#### 注※1

IGMP/MLD snooping が動作するポート数(IGMP/MLD snooping を設定した VLAN に収容されるポートの総和) は装置全体で最大 512 です。例えば、各々 10 ポート収容している 16 個の VLAN で IGMP/MLD snooping を動作 させる場合, IGMP/MLD snooping 動作ポート数は 160 となります。

#### 注※2

各 VLAN で学習したマルチキャスト MAC アドレスの総和です。

#### 注※3

各エントリ数は IGMP/MLD snooping で使用するエントリの合計値となります。同一 VLAN で IGMP/MLD snooping の両方を設定した場合,設定 VLAN 数は 2 となります。

### 3.2.4 IP インタフェース

本装置では VLAN に対して IP アドレスを設定します。ここでは、IP アドレスを設定できる VLAN イン タフェースの最大数について説明します。また、設定できる IP アドレスの最大数について説明します。

#### IP アドレスを設定できるインタフェース数

本装置でサポートする最大インタフェース数を次の表に示します。

#### 表 3-17 最大インタフェース数

| モデル    | 最大インタフェース数(装置当たり) |
|--------|-------------------|
| 全モデル共通 | 128               |

#### (2) マルチホームの最大サブネット数

本装置はマルチホームをサポートしていません。

#### (3) IP アドレス最大設定数

装置当たりのコンフィグレーションで設定できる IPv4 アドレスの最大数を次の表に示します。

表 3-18 コンフィグレーションで装置に設定できる IPv4 アドレス最大数

| モデル    | コンフィグレーションで設定可能な IPv4 アドレス最大数(装置当たり) |  |
|--------|--------------------------------------|--|
| 全モデル共通 | 128                                  |  |

#### (4) 最大相手装置数

本装置が接続する LAN を介して通信できる最大相手装置数を示します。この場合の相手装置はルータに限らず、端末も含みます。

(a) ARP エントリ数

IPv4 の場合,LANではARPによって,送信しようとするフレームの宛先アドレスに対応するハードウェ アアドレスを決定します。従って,これらのメディアではARPエントリ数によって最大相手装置数が決 まります。本装置でサポートするARPエントリの最大数を次の表に示します。

表 3-19 ARP エントリの最大数

| モデル    | ARP エントリ数        |      |  |
|--------|------------------|------|--|
|        | インタフェース当たり 装置当たり |      |  |
| 全モデル共通 | 2048             | 2048 |  |

#### (5) ダイナミックエントリ、スタティックエントリの最大エントリ数

ダイナミックエントリとスタティックエントリの最大エントリ数を次の表に示します。

本装置では、スタティックルーティングだけが利用でき、RIP/RIPng, OSPF/OSPFv3 などのルーティン グプロトコルはサポートしていません。

表 3-20 ダイナミック・スタティック最大エントリ数

| 分類   | 項目           | 最大装置<br>エントリ数 | 最大ダイナミック<br>エントリ数 | 最大スタティック<br>エントリ数 |
|------|--------------|---------------|-------------------|-------------------|
| IPv4 | ユニキャスト経路エントリ | $128^{*}$     | _                 | 128 <sup>×</sup>  |

(凡例) -: 未サポート 注※ ダイレクト経路は含みません。

#### 3.2.5 フィルタ・QoS

フィルタ・QoSの検出条件はコンフィグレーション (access-list, qos-flow-list) で設定します。ここでは、設定したリストを装置内部で使用する形式(エントリ)に変換したエントリ数の上限をフィルタ・ QoSの収容条件として示します。

フィルタ・QoS の検出条件によるリソース配分を決定するために、フィルタおよび QoS 共通モードであ るフロー検出モードを選択します。選択するモードによって、エントリ数の上限値を決定する条件が異な ります。フィルタおよび QoS は、受信側でだけ設定できます。インタフェース種別ごとにインタフェース 当たりの上限値、および装置当たりの上限値がありますので、その範囲内で設定してください。

#### (1) 受信側フィルタエントリ数

フロー検出モード layer2-1 または layer2-2 のいずれかを選択した場合に設定できる受信側フィルタ最大

エントリ数を次の表に示します。フロー検出条件は選択するモードによって決まり, layer2-1 の場合は MAC 条件を, layer2-2 の場合は IPv4 条件を使用できます。

| モデル    | 受信側フィルタ最大エントリ数 <sup>※</sup> |            |       |  |  |  |
|--------|-----------------------------|------------|-------|--|--|--|
|        | インタフェース種別                   | インタフェースあたり | 装置あたり |  |  |  |
| 全モデル共通 | イーサネット                      | 128        | 128   |  |  |  |
|        | VLAN                        | 128        | 128   |  |  |  |

表 3-21 モード layer2-1, layer2-2 の受信側フィルタ最大エントリ数

注※

フィルタエントリ追加時,当該イーサネットインタフェースまたは VLAN インタフェースに対してフロー未検出時 に動作するエントリ(廃棄動作)を自動的に付与します。このため、フィルタ最大エントリ数のすべてを使用する ことはできません。フィルタエントリの数え方の例を次に示します。

(例 1)

エントリ条件:イーサネットインタフェース 0/1 に1 エントリ設定

エントリ数 : 設定エントリ(1) とイーサネットインタフェース 0/1 の廃棄エントリ(1)の 合計 2 エントリを使用する

残エントリ数 :126 エントリ使用可能

(例 2)

- エントリ条件:イーサネットインタフェース 0/1 に2エントリ,イーサネットインタフェース 0/2 に 3エントリ設定
- エントリ数 :設定エントリ (5) とイーサネットインタフェース 0/1 の廃棄エントリ (1) およびイーサネットインタフェース 0/2 の廃棄エントリ (1) の合計 7 エントリを使用する 残エントリ数:121 エントリ使用可能

#### (2) 受信側 QoS エントリ数

フロー検出モード layer2・1 または layer2・2 のいずれかを選択した場合に設定できる受信側 QoS 最大エントリ数を次の表に示します。フロー検出条件は選択するモードによって決まり, layer2・1 の場合は MAC 条件を, layer2・2 の場合は IPv4 条件を使用できます。

| 表 3-22 = | モード layer2-1, | layer2-2 の受信側 QoS 最大エントリ数 |
|----------|---------------|---------------------------|
|----------|---------------|---------------------------|

| モデル    | 受信側 QoS 最大エントリ数 |            |       |  |  |
|--------|-----------------|------------|-------|--|--|
|        | インタフェース種別       | インタフェースあたり | 装置あたり |  |  |
| 全モデル共通 | イーサネット          | 64         | 64    |  |  |
|        | VLAN            | 64         | 64    |  |  |

## 3.2.6 レイヤ2認証機能

## (1) レイヤ2認証共通

装置全体の認証端末数を次の表に示します。

#### 表 3-23 装置全体の認証端末数※

| 認証モード           | 認証機能                       | 認証機能ごとの端末数   | 装置全体 |
|-----------------|----------------------------|--------------|------|
| 固定 VLAN モード     | IEEE802.1X                 | 256          |      |
|                 | Web 認証                     | 1024         |      |
|                 | MAC 認証                     | 1024         |      |
|                 | 固定 VLAN モード全体での            | 1024         |      |
| ダイナミック VLAN モード | IEEE802.1X                 | 256          |      |
| レガシーモード         | Web 認証                     | 256          |      |
|                 | MAC 認証                     | 256          |      |
|                 | ダイナミック VLAN モード<br>最大認証端末数 | ・レガシーモード全体での | 256  |
| 装置全体での全認証機能/認証モ | 1280                       |              |      |

注※

DHCP snooping 機能を併用している場合は、最大 246 に制限されます。

#### 表 3-24 その他のレイヤ2 認証共通機能収容条件

| 項目                              | 最大数             |
|---------------------------------|-----------------|
| 汎用 RADIUS サーバ登録数                | $20^{\times 1}$ |
| 認証専用 IPv4 アクセスリストで指定できるアクセスリスト名 | 1               |
| 認証専用 IPv4 アクセスリストに指定できるフィルタ条件数  | $250^{2}$       |
| 認証失敗端末最大登録可能数                   | $256^{**3}$     |

注 ※1

ログインセキュリティ機能を含む装置全体での登録数です。

注 ※2

収容条件以上のフィルタエントリ数を設定した場合、収容条件以内のエントリだけが適用されます。

注 🔆 3

認証失敗端末数が最大数を超えたときは、更新時期が古い端末から削除して、新規失敗端末を登録します。

(2) IEEE802.1X

IEEE802.1Xの収容条件を次の表に示します。

| 認証モー                                     | 認証モード ポート単位 VLAN 単位 |           | 装置全体                       |           |                            |           |                            |
|------------------------------------------|---------------------|-----------|----------------------------|-----------|----------------------------|-----------|----------------------------|
|                                          |                     | 最大<br>端末数 | 認証数制限<br>の設定 <sup>※2</sup> | 最大<br>端末数 | 認証数制限<br>の設定 <sup>※2</sup> | 最大<br>端末数 | 認証数制限<br>の設定 <sup>※2</sup> |
| ポート単位認証                                  | (静的)                | 64        | 不可                         |           |                            | 256       | 不可                         |
|                                          | (動的)                | 64        | 不可                         |           |                            | 256       | 不可                         |
| VLAN 単位認証                                | (動的)                |           |                            | 256       | 不可                         | 256       | 不可                         |
| IEEE802.1X 認証全体での最大端末数(ポート単位/VLAN単位認証合計) |                     |           |                            |           | 256                        | 不可        |                            |

#### 表 3-25 IEEE802.1X の最大認証端末数 <sup>※1</sup>

注※1

DHCP snooping 機能を併用している場合は、最大 246 に制限されます。

注※2

IEEE802.1X では、認証数制限を設定できません。

#### 表 3-26 IEEE802.1X の収容条件

|                               | 項目                          | 最大数                  |
|-------------------------------|-----------------------------|----------------------|
| 認証方式グループ登録数                   | 装置デフォルト                     | 1                    |
|                               | 認証方式リスト                     | 4                    |
| IEEE802.1X 認証専用 RADIUS サーバ登録数 | **1                         | 4                    |
| 最大 IEEE802.1X 設定可能物理ポート数      | 全モデル共通                      | 装置の最大物理<br>ポート数      |
| 認証除外端末オプションの最大除外端末数           | MAC アドレステーブルスタティック登録        | 256/装置 <sup>※2</sup> |
|                               | MAC VLAN へ MAC アドレススタティック登録 | 64/装置 ※3             |

注※1

RADIUS アカウント機能のサーバは,認証用 RADIUS サーバ(IEEE802.1X 認証専用 RADIUS サーバまたは汎用 RADIUS サーバ)の設定に従います。

注※2

MAC アドレステーブルのスタティックエントリ数です。

注※3

MAC VLAN 収容条件のコンフィグレーションによる最大登録 MAC アドレス数です。

#### (3) Web 認証

Web 認証の収容条件を次の表に示します。

| 認証モード                                                       | ポー         | 卜単位          | VLAN 単位      |              | 装置全体       |              |
|-------------------------------------------------------------|------------|--------------|--------------|--------------|------------|--------------|
|                                                             | 最大<br>ユーザ数 | 認証数制限<br>の設定 | - 最大<br>ユーザ数 | 認証数制限<br>の設定 | 最大<br>ユーザ数 | 認証数制限<br>の設定 |
| 固定 VLAN モード                                                 | 1024       | П            |              |              | 1024       | н            |
| ダイナミック<br>VLAN モード                                          | 256        | म            |              |              | 256        | н            |
| レガシーモード                                                     |            |              | 256          | 不可           | 256        | Ъ            |
| Web 認証全体での最大ユーザ数<br>(固定 VLAN モード・ダイナミック VLAN モード・レガシーモード合計) |            |              |              | 1280         | 不可 ※2      |              |

表 3-27 Web 認証の最大ユーザ数 <sup>※1</sup>

注※1

DHCP snooping 機能を併用している場合は,最大 246 に制限されます。

注 ※2

各認証モードを合計した Web 認証全体の認証数制限は設定できません。

#### 表 3-28 Web 認証の収容条件

|                     | 最大数                                    |                                                        |
|---------------------|----------------------------------------|--------------------------------------------------------|
| 認証方式グループ登録数         | 装置デフォルト                                | 1                                                      |
|                     | 認証方式リスト                                | 4                                                      |
| Web 認証専用 RADIUS サーノ | <sup>、</sup> 登録数 <sup>※1</sup>         | 4                                                      |
| 内蔵 Web 認証 DB 登録ユーザ  | 数                                      | $300^{22}$                                             |
| Web 認証画面入れ替えで指定     | できるファイルの合計サイズ                          | 256kB/装置 <sup>※3</sup>                                 |
|                     | Web 認証画面のカスタムファイルセット <sup>※4</sup> 登録数 | 5 / 装置<br>内訳<br>• 基本 Web 認証画面 : 1<br>• 個別 Web 認証画面 : 4 |
|                     | 1ファイルセットあたりのファイル数                      | 64                                                     |
| DHCP サーバ機能          | アドレスプール数 (network)                     | 32                                                     |
|                     | アドレスプール数 (host/mac)                    | × (未サポート)                                              |
|                     | 配布可能 IP アドレス数                          | 512                                                    |
|                     | 配布除外アドレス数                              | 64                                                     |

#### 注※1

RADIUS アカウント機能のサーバは,認証用 RADIUS サーバ (Web 認証専用 RADIUS サーバまたは汎用 RADIUS サーバ)の設定に従います。

注 ※2

内蔵 Web 認証 DB に登録したユーザ ID を複数の端末で使用すると、最大認証ユーザ数まで端末を認証できます。 ただし、認証対象となるユーザ ID の数が内蔵 Web 認証 DB の最大登録ユーザ数より多い場合は、RADIUS サー バを用いた RADIUS 認証方式を使用してください。 注※3

基本 Web 認証画面および個別 Web 認証画面すべての合計です。なお、ファイル領域には管理領域も含んでいますので、実動上は 240kB となります。また、ファイルサイズによってはさらに少ない領域となる場合があります。

注※4

カスタムファイルセットについては、「コンフィグレーションガイド Vol.2 8 Web 認証の解説」を参照してください。

#### (4) MAC 認証

MAC 認証の収容条件を次の表に示します。

#### 表 3-29 MAC 認証の最大認証端末数 <sup>※1</sup>

| 認証モード                                                      | ポー        | 卜単位          | VLAN 単位   |              | 装置全体      |              |
|------------------------------------------------------------|-----------|--------------|-----------|--------------|-----------|--------------|
|                                                            | 最大<br>端末数 | 認証数制限<br>の設定 | 最大<br>端末数 | 認証数制限<br>の設定 | 最大<br>端末数 | 認証数制限<br>の設定 |
| 固定 VLAN モード                                                | 1024      | म            |           |              | 1024      | Ъ            |
| ダイナミック<br>VLAN モード                                         | 256       | 可            |           |              | 256       | म            |
| レガシーモード                                                    |           |              | 256       | 不可           | 256       | Ъ            |
| MAC 認証全体での最大端末数<br>(固定 VLAN モード・ダイナミック VLAN モード・レガシーモード合計) |           |              |           |              | 1280      | 不可**2        |

注※1

DHCP snooping 機能を併用している場合は、最大 246 に制限されます。

注※2

各認証モードを合計した MAC 認証全体の認証数制限は設定できません。

#### 表 3-30 MAC 認証の収容条件

| 項目                                  | 最大数             |   |
|-------------------------------------|-----------------|---|
| 認証方式グループ登録数                         | グループ登録数 装置デフォルト |   |
|                                     | 認証方式リスト         | 4 |
| MAC 認証専用 RADIUS サーバ登録数 <sup>※</sup> | 4               |   |
| 内蔵 MAC 認証 DB 登録 MAC アドレス数           | 1024            |   |

注※

RADIUS アカウント機能のサーバは,認証用 RADIUS サーバ (MAC 認証専用 RADIUS サーバまたは汎用 RADIUS サーバ)の設定に従います。

#### (5) セキュア Wake on LAN【OP-WOL】

セキュア Wake on LAN の収容条件を次の表に示します。

#### 表 3-31 セキュア Wake on LAN の収容条件

| 項目                          | 最大数       |
|-----------------------------|-----------|
| 同時使用可能ユーザ数                  | $32^{*1}$ |
| 起動コマンド送信端末登録用内蔵 DB の登録可能端末数 | 300       |

| 項目                   | 最大数        |
|----------------------|------------|
| ユーザ認証用内蔵 DB の登録可能端末数 | 300        |
| ユーザと端末の組み合わせ数        | $300^{22}$ |

注 🔆 1

セキュア Wake on LAN 機能のユーザ認証から端末起動確認完了までを、1ユーザとして管理します。

このため、起動コマンド送信端末登録用内蔵 DB の起動確認タイムアウト値が長いときに、同時使用者数の管理エントリが飽和してセキュア Wake on LAN 機能を使用できなくなる可能性があります。

注 ※2

ユーザと端末の組み合わせ数は最大 300 です。例えば、1 ユーザに 300 端末のアクセス権を設定した場合、その他 ユーザへの端末アクセス権を設定できません。なお、"any" と "manual" 設定は本制限から除外されます。

## 3.2.7 セキュリティ

#### (1) DHCP snooping

DHCP snooping の収容条件を次の表に示します。

#### 表 3-32 DHCP snooping の収容条件

| 項目                        | 最大数 |
|---------------------------|-----|
| 設定 VLAN 数                 | 32  |
| バインディングデータベースエントリ総数       | 246 |
| バインディングデータベーススタティックエントリ数※ | 64  |

注 💥

スタティックエントリ数は、バインディングデータベースエントリ総数に含まれます。

## 3.2.8 冗長化構成による高信頼化機能

#### (1) アップリンク・リダンダント

アップリンク・リダンダントの収容条件を次の表に示します。

#### 表 3-33 アップリンク・リダンダントの収容条件

| モデル                                                                      | アップリンクポート数 | アップリンクポート当たりの<br>収容インタフェース数 |
|--------------------------------------------------------------------------|------------|-----------------------------|
| AX2230S-24T<br>AX2230S-24P<br>AX2130S-24T<br>AX2130S-24TH<br>AX2130S-24P | 14         | 2                           |
| AX2130S-16T<br>AX2130S-16P                                               | 10         | 2                           |
| AX1250S-24T2C<br>AX1240S-24T2C<br>AX1240S-24P2C                          | 13         | 2                           |
| AX1240S-48T2C                                                            | 25         | 2                           |

表 3-34 MAC アドレスアップデート機能の収容条件

| モデル    | 最大送信 MAC アドレスエントリ数 |
|--------|--------------------|
| 全モデル共通 | 1024               |

## 3.2.9 ネットワークの障害検出による高信頼化機能

#### (1) IEEE802.3ah/UDLD

IEEE802.3ah/UDLD の収容条件を次の表に示します。

#### 表 3-35 IEEE802.3ah/UDLD の収容条件

| モデル    | 最大リンク監視情報数  |  |
|--------|-------------|--|
| 全モデル共通 | 装置の最大物理ポート数 |  |

#### (2) L2 ループ検知

L2 ループ検知フレーム送信レートを次の表に示します。

#### 表 3-36 L2 ループ検知フレーム送信レート

| モデル    | L2 ループ検知フレーム送信レート(装置当たり)   |
|--------|----------------------------|
| 全モデル共通 | 20(packet/秒) <sup>※1</sup> |

L2 ループ検知フレームを送信可能なポート数および VLAN 数の算出式

L2 ループ検知フレーム送信対象の総和 <sup>※2</sup>÷L2 ループ検知フレームの送信レート(packet/ 秒) ≦送信間隔(秒)

注※1

20 (packet/秒)を超えるフレームは送信しません。送信できなかったフレームに該当するポートや VLAN では ループ障害を検知できなくなります。

注 ※2

L2 ループ検知フレーム送信ポート数×L2 ループ検知フレーム送信 VLAN 数

#### (3) CFM

CFM の収容条件を次の表に示します。

#### 表 3-37 CFM の収容条件

| モデル    | ドメイン数 | MA 数  | MEP 数  | MIP 数 | CFM ポート<br>総数 <sup>※1※2</sup> | リモート MEP<br>総数 <sup>※2※3</sup> |
|--------|-------|-------|--------|-------|-------------------------------|--------------------------------|
| 全モデル共通 | 8/装置  | 32/装置 | 32 /装置 | 32/装置 | 256/装置                        | 2016/装置                        |

注※1

CFM ポート総数とは、MA のプライマリ VLAN のうち、CFM のフレームを送信する VLAN ポートの総数です。

Down MEP だけの MA の場合

Down MEP の VLAN ポートの総数

Up MEP を含む MA の場合

プライマリ VLAN の全 VLAN ポートの総数

チャネルグループの場合は,チャネルグループ単位で1ポートと数えます。なお,CFM ポート総数は運用コマンド show cfm summary で確認できます。

注 ※2

CFM ポート総数およびリモート MEP 総数は、CCM 送信間隔がデフォルト値のときの収容条件です。CCM 送信 間隔を変更すると、CFM ポート総およびリモート MEP 総数の収容条件が変わります。CCM 送信間隔による CFM ポート総数およびリモート MEP 総数の収容条件を次の表に示します。

表 3-38 CCM 送信間隔による収容条件

| モデル    | CCM 送信間隔 | CFM ポート総数 | リモート MEP 総数 |
|--------|----------|-----------|-------------|
| 全モデル共通 | 1 分以上    | 256/装置    | 2016/装置     |
|        | 10 秒     | 100/装置    | 640/装置      |
|        | 1秒       | 50/装置     | 64/装置       |

注※3

リモート MEP 総数とは、自装置以外の MEP の総数です。MEP からの CCM 受信性能に影響します。リモート MEP 総数は運用コマンド show cfm remote-mep で確認できます。

#### 表 3-39 CFM の物理ポートおよびチャネルグループの収容条件

| モデル    | MEP・MIP を設定可能な物理ポートおよびチャネルグループの総数 <sup>※</sup> |
|--------|------------------------------------------------|
| 全モデル共通 | 8/装置                                           |

注 💥

MEP・MIPは同一ポートに対して複数設定できます。チャネルグループの場合は、チャネルグループ単位で1 ポートと数えます。

|  | 表 3- | -40 CI | ⁼M のデ− | -タベー | ・ス収容条作 |
|--|------|--------|--------|------|--------|
|--|------|--------|--------|------|--------|

| モデル    | MEP CCM                    | MIP CCM     | Linktrace                |
|--------|----------------------------|-------------|--------------------------|
|        | データベースエントリ数                | データベースエントリ数 | データベースエントリ数 <sup>※</sup> |
| 全モデル共通 | $63 \nearrow \mathrm{MEP}$ | 2048/装置     | 1024 /装置<br>256 /ルート     |

注 💥

1ルート当たり最大 256 装置分の情報を保持します。1ルート当たり 256 装置の情報を保持する場合は、最大で 4 ルート分を保持します(1024÷256 装置=4ルート)。

## 3.2.10 隣接装置情報(LLDP)

隣接装置情報(LLDP)の収容条件を次の表に示します。

#### 表 3-41 隣接装置情報(LLDP)の収容条件

| モデル                                                                                                    | 項目          | 最大収容数 |
|----------------------------------------------------------------------------------------------------|-------------|-------|
| AX2230S-24T<br>AX2230S-24P<br>AX2130S-16T<br>AX2130S-16P<br>AX2130S-24T<br>AX2130S-24T<br>AX2130S-24TH<br>AX2130S-24P | LLDP 隣接装置情報 | 28    |
| AX1250S-24T2C<br>AX1240S-24T2C<br>AX1240S-24P2C<br>AX1240S-48T2C                                                      | LLDP 隣接装置情報 | 50    |

第2編 運用管理

## 4 装置へのログイン

この章では,装置の起動と停止,およびログイン・ログアウト,運用管理の 概要,運用端末とその接続形態について説明します。

| 4.1 | 運用端末による管理 |
|-----|-----------|
|     |           |

- 4.2 装置起動
- 4.3 ログイン・ログアウト

## 4.1 運用端末による管理

#### 4.1.1 運用端末

本装置の運用にはコンソールまたはリモート運用端末が必要です。コンソールはRS・232Cに接続する端 末、リモート運用端末はIPネットワーク経由で接続する端末です。また、本装置はIPネットワーク経由 でSNMPマネージャによるネットワーク管理にも対応しています。運用端末の接続形態を「図4-1 運用 端末の接続形態」に、運用端末の条件を「表4-1 運用端末の条件」に示します。

#### 図 4-1 運用端末の接続形態

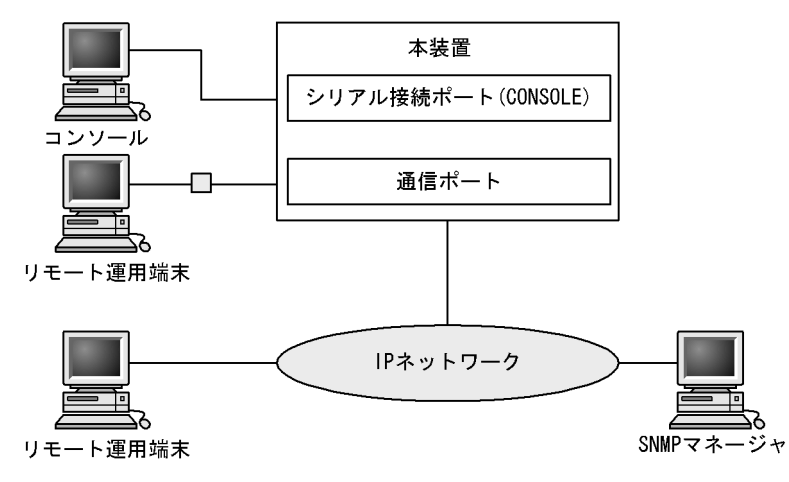

#### 表 4-1 運用端末の条件

| 端末種別     | 接続形態             | 必要機能                                    |
|----------|------------------|-----------------------------------------|
| コンソール    | シリアル接続 (RS-232C) | RS-232C(回線速度:19200,9600,4800,2400,1200) |
| リモート運用端末 | 通信用ポート接続         | TCP/IP<br>telnet<br>ftp                 |

#### 注意事項

本装置は,改行コードとして [CR] を認識します。一部の端末では,改行コードとして [CR] および [LF] を送信 します。これらの端末から本装置に接続すると,端末に空行を表示するなどの現象がおこります。このような 場合は,各端末の設定を確認してください。

#### (1) コンソール

コンソールは RS-232C に接続する端末で、一般的な通信端末、通信ソフトウェアが使用できます。コン ソールが本装置と通信できるように、次の標準 VT100 設定値(本装置のデフォルト設定値)が通信ソフト ウェアに設定されていることを確認してください。

- 通信速度:9600bit/s
- データ長:8ビット
- パリティビット:なし
- ストップビット:1ビット
- フロー制御:なし

なお,通信速度を 9600bit/s 以外(1200 / 2400 / 4800 / 19200bit/s) で設定して使用したい場合は, 運用コマンド line console speed で本装置側の通信速度設定を変更してください。その後,端末ソフト ウェアの速度を本装置の速度と同じとなるよう変更してください。

#### 図 4-2 コンソールの通信速度の設定例

> line console speed 19200 save Do you wish to continue? (y/n): y

#### 注意事項

本装置ではコンソール端末からログインする際に,自動的に VT100の制御文字を使用して画面サイズを取得・ 設定します。VT100に対応していないコンソール端末では,不正な文字列を表示したり,最初の CLI プロンプ トをずれて表示したりして,画面サイズを取得・設定できません。コンソール端末は,端末運用モード: VT100 でご使用ください。 また,ログインと同時にキー入力した場合,VT100の制御文字の表示結果が正常に取得できないため同様の現

象となりますのでご注意ください。この場合は、再度ログインし直してください。

#### (2) リモート運用端末

本装置に IP ネットワーク経由で接続してコマンド操作を行う端末が、リモート運用端末です。telnet プロ トコルのクライアント機能がある端末はすべてリモート運用端末として使用できます。

#### 注意事項

設定変更や接続ポートのリンクダウンなどにより端末側で telnet が切断された場合,約10分間は再接続できな くなる場合があります。

## 4.1.2 運用端末の接続形態

運用端末の接続形態ごとの特徴を次の表に示します。

#### 表 4-2 運用端末の接続形態ごとの特徴

| 運用機能            | シリアル  | 通信用ポート         |
|-----------------|-------|----------------|
| 接続運用端末          | コンソール | リモート運用端末       |
| 遠隔からのログイン       | 不可    | <del>П</del>   |
| 本装置から運用端末へのログイン | 不可    | Т              |
| アクセス制御          | なし    | あり             |
| コマンド入力          | н]    | н              |
| ファイル転送方式        | なし    | ftp            |
| IP 通信           | 不可    | IPv4           |
| SNMP マネージャ接続    | 不可    | <del>[</del> ] |
| コンフィグレーション設定    | 不要    | 必要             |

#### (1) シリアル接続ポート

シリアル接続ポートには運用端末としてコンソールを接続します。コンフィグレーションの設定なしに本 ポートを介してログインできるので、初期導入時には本ポートからログインし、初期設定を行えます。

#### (2) 通信用ポート

通信用ポートを介して、遠隔のリモート運用端末からの本装置に対するログインや SNMP マネージャによるネットワーク管理ができます。このポートを介して telnet や ftp によって本装置へログインするためには、本装置のコンフィグレーションで IP アドレスおよびリモートアクセスの設定をする必要があります。

#### 4.1.3 運用管理機能の概要

本装置はセットアップ作業が終了し、装置の電源 ON で運用に入ります。本装置と接続した運用端末で は、運用コマンドやコンフィグレーションコマンドを実行し、装置の状態を調べたり、接続ネットワーク の変更に伴うコンフィグレーションの変更を実施したりできます。本装置で実施する運用管理の種類を次 の表に示します。

| 運用機能           | 概要                                                        |  |  |  |
|----------------|-----------------------------------------------------------|--|--|--|
| コマンド入力機能       | コマンドラインによる入力を受け付けます。                                      |  |  |  |
| ログイン制御機能       | 不正アクセス防止, パスワードチェックを行います。                                 |  |  |  |
| コンフィグレーション編集機能 | 運用のためのコンフィグレーションを設定します。設定された情報<br>はすぐ運用に反映されます。           |  |  |  |
| ネットワークコマンド機能   | Telnet ログインによるリモート操作をサポートします。                             |  |  |  |
| ログ・統計情報        | 過去に発生した障害情報およびパケットカウンタなどの統計情報を<br>表示します。                  |  |  |  |
| LED および障害部位の表示 | LED によって本装置の状態を表示します。                                     |  |  |  |
| MIB 情報収集       | SNMPマネージャによるネットワーク管理を行います。                                |  |  |  |
| 装置保守機能         | 装置を保守するための状態表示,装置とネットワークの障害を切り<br>分けるための回線診断などのコマンドを持ちます。 |  |  |  |
| MC 保守機能        | MC のフォーマットなどを行います。                                        |  |  |  |

#### 表 4-3 運用管理の種類

## 4.2 装置起動

この節では、装置の起動と停止について説明します。

## 4.2.1 本装置の起動から停止までの概略

本装置の起動から停止までの概略フローを次の図に示します。ハードウェアセットアップの内容についてはマニュアル「ハードウェア取扱説明書」を参照してください。

#### 図 4-3 本装置の起動から停止までの概略フロー

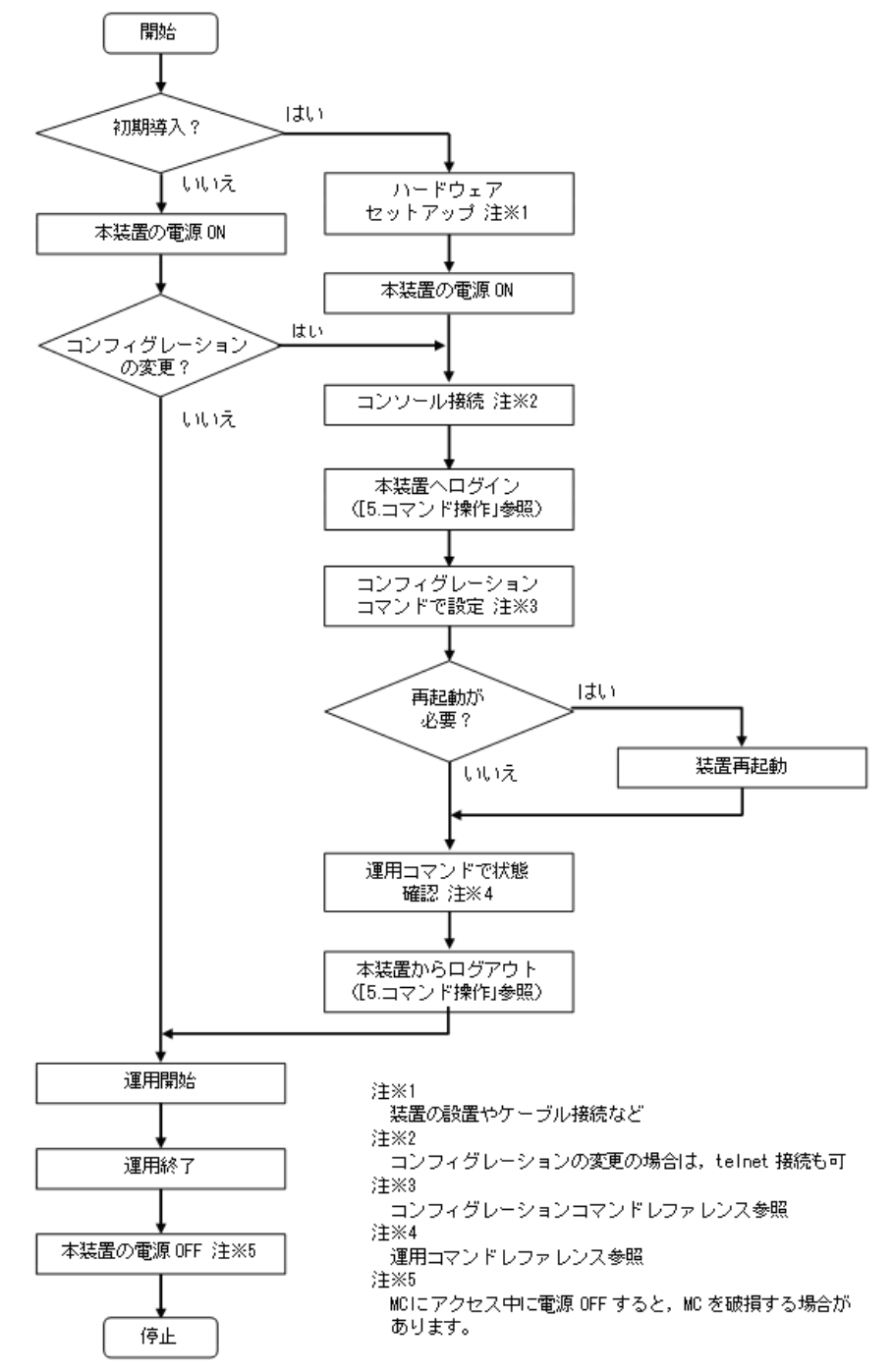

## 4.2.2 装置の起動

本装置の起動、再起動の方法を次の表に示します。

#### 表 4-4 起動,再起動の方法

| 起動の種類       | 内容                                | 操作方法                                                            |
|-------------|-----------------------------------|-----------------------------------------------------------------|
| 電源 ON による起動 | 本装置の電源 OFF からの立ち上げです。             | 本体の電源を ON にします(電源スイッチの<br>ない装置は電源ケーブルを取り付けることで<br>電源を ON にします)。 |
| リセットによる再起動  | 障害発生などにより,本装置をリセット<br>したい場合に行います。 | 本体のリセットスイッチを押します。                                               |
| コマンドによる再起動  | 障害発生などにより,本装置をリセット<br>したい場合に行います。 | 運用コマンド reload を実行します。                                           |

本装置を起動,再起動したときに ST1 LED が赤点灯となった場合は,マニュアル「トラブルシューティングガイド」を参照してください。また,LED 表示内容の詳細は,マニュアル「ハードウェア取扱説明書」を参照してください。

ソフトウェアイメージを k.img という名称で書き込んだ MC をスロットに挿入して、本装置を起動すると MC から起動できます。

## 4.2.3 装置の停止

本装置の電源を OFF にする場合は、アクセス中のファイルが壊れるおそれがあるので、本装置にログインしているユーザがいない状態で行ってください。電源スイッチのない装置は、本装置から電源ケーブルを取り外すことで電源を OFF にすることができます。
# 4.3 ログイン・ログアウト

この節では、ログインとログアウトについて説明します。

#### (1) ログイン

装置が起動すると、ログイン画面を表示します。この画面でユーザ ID とパスワードを入力してください。 正しく認証された場合は、コマンドプロンプトを表示します。また、認証に失敗した場合は "Login incorrect" のメッセージを表示し、ログインできません。ログイン画面を次の図に示します。

なお,初期導入時には,ユーザ ID"operator" でパスワードなしでログインができます。

#### 図 4-4 ログイン画面

login: operator
Password: ...1
Copyright (c) 2006-20XX ALAXALA Networks Corporation. All rights reserved.
> ...2

1. パスワードが設定されていない場合は、「Password:」を表示しません。

パスワードが設定されている場合は、入力したパスワードの文字を表示しません。

2. コマンドプロンプトを表示します。

#### (2) ログアウト

CLI での操作を終了してログアウトしたい場合は logout コマンドまたは exit コマンドを実行してください。ログアウト画面を次の図に示します。

#### 図 4-5 ログアウト画面

> logout

login:

#### (3) 自動ログアウト

一定時間(デフォルト: 30分)内にキーの入力がなかった場合,自動的にログアウトします。なお,自動 ログアウト時間は運用コマンド set exec-timeout で変更できます。

# **5** コマンド操作

この章では、本装置でのコマンドの指定方法について説明します。

 5.1 コマンド入力モード

 5.2 CLIでの操作

 5.3 CLIの注意事項

# 5.1 コマンド入力モード

# 5.1.1 運用コマンド一覧

コマンド入力モードの切り換えに関する運用コマンド一覧を次の表に示します。

#### 表 5-1 運用コマンド一覧

| コマンド名                         | 説明                                                                  |
|-------------------------------|---------------------------------------------------------------------|
| enable                        | コマンド入力モードを一般ユーザモードから装置管理者モードに変更しま<br>す。                             |
| disable                       | コマンド入力モードを装置管理者モードから一般ユーザモードに変更しま<br>す。                             |
| exit                          | 現在のコマンド入力モードを終了します。                                                 |
| logout                        | 装置からログアウトします。                                                       |
| configure(configure terminal) | コマンド入力モードを装置管理者モードからコンフィグレーションコマンド<br>モードに変更して,コンフィグレーションの編集を開始します。 |
| end                           | コンフィグレーションコマンドモードを終了して装置管理者モードに戻りま<br>す。                            |

# 5.1.2 コマンド入力モード

本装置でコンフィグレーションの変更を実施したり、または装置の状態を参照したりする場合、適切なコ マンド入力モードに遷移し、コンフィグレーションコマンドや運用コマンドを入力する必要があります。 また、CLIプロンプトでコマンド入力モードを識別できます。

コマンド入力モードとプロンプトの対応を次の表に示します。

#### 表 5-2 コマンド入力モードとプロンプトの対応

| コマンド入力モード             | 実行可能なコマンド                                               | プロンプト     |
|-----------------------|---------------------------------------------------------|-----------|
| 一般ユーザモード              | 運用コマンド(configure コマンドなど,一部のコマンド<br>は装置管理者モードでだけ実行可能です。) | >         |
| 装置管理者モード              |                                                         | #         |
| コンフィグレーションコマンド<br>モード | コンフィグレーションコマンド                                          | (config)# |

モード遷移の概要を次の図に示します。

図 5-1 モード遷移の概要

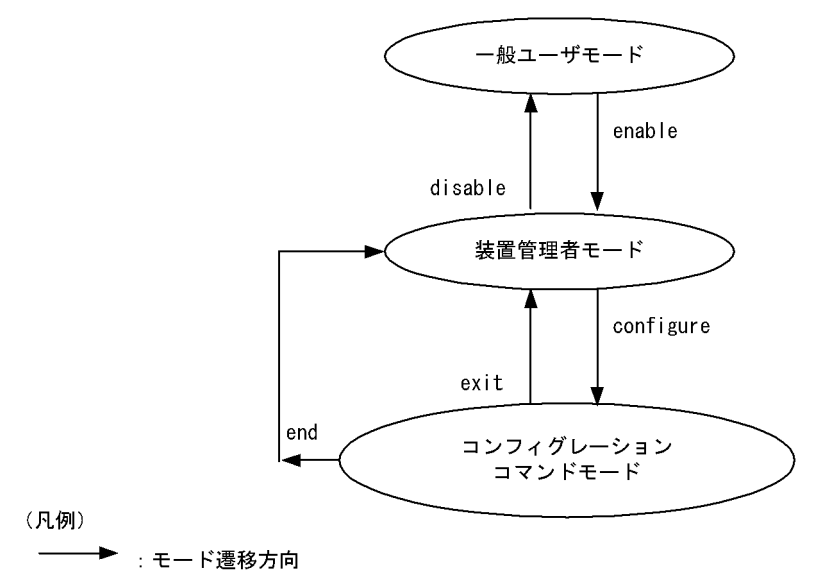

また、CLI プロンプトとして、次に示す場合でも、その状態を意味する文字をプロンプトの先頭に表示します。

- 1. コンフィグレーションコマンド hostname で本装置の識別名称を設定している場合,識別名称の先頭から 20 文字目までがプロンプトに反映されます。
- 2. ランニングコンフィグレーションを編集し、その内容をスタートアップコンフィグレーションファイル に保存していない場合、プロンプトの先頭に「!」が付きます。

注意

以下のような操作だけを行い、ランニングコンフィグレーションに変更が生じない場合でもプロンプ トの先頭に「!」が付きます。

- コンフィグレーションコマンドモードへ遷移し、コマンドモードを変更する。
- ランニングコンフィグレーションと同じ内容で、コンフィグレーションコマンドを設定(上書き) する。

1.~2.のプロンプト表示例を次の図に示します。

#### 図 5-2 プロンプト表示例

```
> enable
# configure
(config) # hostname "OFFICE1"
!OFFICE1(config) # end
!OFFICE1# copy running-config startup-config
Do you wish to copy from running-config to startup-config? (y/n): y
OFFICE1#
```

コンフィグレーションの編集・保存後,装置の再起動が必要な場合はプロンプトの先頭に「@」が付きま す。この場合は,運用コマンド reload を入力し装置を再起動してください。

#### 図 5-3 プロンプト表示例(@を表示する例)

OFFICE1# configure OFFICE1(config)# limit-queue-length 728 Please execute the reload command after save, because this command becomes effective after reboot. !OFFICE1(config)# end !OFFICE1# copy running-config startup-config Do you wish to copy from running-config to startup-config? (y/n): y @OFFICE1# reload Restart OK? (y/n): y

# 5.2 CLI での操作

#### 5.2.1 補完機能

コマンドライン上で [Tab] を入力することで、コマンド入力時のコマンド名称やパラメータの入力を少 なくすることができ、コマンド入力が簡単になります。補完機能を使用したコマンド入力の簡略化を次の 図に示します。

#### 図 5-4 補完機能を使用したコマンド入力の簡略化

(config) # in[Tab]
(config) # interface

[Tab]押下で使用できるコマンドやパラメータの一覧を表示します。

```
(config) # interface [Tab]
fastethernet gigabitethernet port-channel range vlan
(config) # interface
```

注意

入力できない選択肢を表示する場合があります。「コンフィグレーションコマンドレファレンス」および「運用 コマンドレファレンス」の各コマンドの入力形式と入力範囲をご確認ください。

#### 5.2.2 ヘルプ機能

コマンドライン上で[?]を入力することで,指定できるコマンドまたはパラメータを検索できます。また,コマンドやパラメータの意味を知ることができます。次の図に[?]入力時の表示例を示します。

#### 図 5-5 [?] 入力時の表示例

#### 注意

- 1. <>のないパラメータ名を表示する場合があります。
- 2. 入力できない選択肢を表示する場合があります。「コンフィグレーションコマンドレファレンス」および 「運用コマンドレファレンス」の各コマンドの入力形式と入力範囲をご確認ください。

なお,パラメータの入力途中でスペース文字を入れないで[?]を入力した場合は,補完機能が実行されます。

#### 5.2.3 入力エラー指摘機能

コマンドまたはパラメータを不正に入力した際,次行にエラーメッセージ(マニュアル「コンフィグレー ションコマンドレファレンス 38 コンフィグレーション編集時のエラーメッセージ」を参照)を表示し ます。[Tab]入力時と[?]入力時も同様となります。

エラーメッセージの説明によって、コマンドまたはパラメータを見直して再度入力してください。入力エラー指摘の表示例を「図 5-6 入力エラーをしたときの表示例 (fastethernet のスペルミス)」および「図

5-7 パラメータ入力途中の表示例 (duplex のパラメータ指定なし)」に示します。

#### 図 5-6 入力エラーをしたときの表示例 (fastethernet のスペルミス)

(config) # interface fastehternet 0/1 [Enter]

```
Error: Invalid parameter.
(config)#
```

#### 図 5-7 パラメータ入力途中の表示例 (duplex のパラメータ指定なし)

# 5.2.4 コマンド短縮実行

コマンドまたはパラメータを短縮して入力し、入力された文字が一意のコマンドまたはパラメータとして 認識できる場合、コマンドを実行します。短縮入力のコマンド実行例を次の図に示します。

#### 図 5-8 短縮入力のコマンド実行例 (show ip arp の短縮入力)

```
> sh ip ar [Enter]
```

```
Date 20XX/11/14 20:04:23 UTC
Total: 2
IP Address Linklayer Address Interface Expire Type
10.0.0.55 0013.20ad.0155 VLAN2048 20min arpa
10.0.0.56 0013.20ad.0156 VLAN2048 20min arpa
```

>

#### 5.2.5 ヒストリ機能

ヒストリ機能を使用すると、過去に入力したコマンドを簡単な操作で再実行したり、過去に入力したコマ ンドの一部を変更して再実行したりできます。ヒストリ機能を使用した例を次の図に示します。

#### 図 5-9 ヒストリ機能を使用したコマンド入力の簡略化

| > ping -n 1 192.168.0.1<br>Pinging 192.168.0.1 with 46 bytes of data:<br>Reply from 192.168.0.1: count=1. bytes=46        | 1 |
|----------------------------------------------------------------------------------------------------|---|
| 192.168.0.1 Ping Statistics<br>Packet: sent 1, received 1, lost 0 (0% loss)                                               | 2 |
| > <u>ping -n 1 192.168.0.1</u><br>Pinging 192.168.0.1 with 46 bytes of data:<br>Reply from 192.168.0.1: count=1. bytes=46 | 3 |
| 192.168.0.1 Ping Statistics<br>Packet: sent 1, received 1, lost 0 (0% loss)<br>>                                          | 4 |
| > <u>ping -n 1 192.168.0.2</u><br>Pinging 192.168.0.2 with 46 bytes of data:<br>Reply from 192.168.0.2: count=1. bytes=46 | 5 |
| 192.168.0.2 Ping Statistics<br>Packet: sent 1, received 1, lost 0 (0% loss)<br>>                                          |   |

- 1. 192.168.0.1 に対して運用コマンド ping を実行します。
- [↑] キーを入力することで前に入力したコマンドを呼び出せます。
   この例の場合, [↑] キーを1回押すと「ping n 1 192.168.0.1」を表示するので, [Enter] キーの入 力だけで同じコマンドを再度実行できます。
- 3. 192.168.0.1 に対して運用コマンド ping を実行します。
- 4. [↑] キーを入力することで前に入力したコマンドを呼び出し、[←] キーおよび [Backspace] キーを 使ってコマンド文字列を編集できます。
   この例の場合、[↑] キーを1回押すと「ping n 1 192.168.0.1」を表示するので、IP アドレスの「1」の部分を「2」に変更して [Enter] キーを入力しています。
- 5. 192.168.0.2 に対して運用コマンド ping を実行します。

#### 注意

通信ソフトウェアによっては方向キー ([  $\uparrow$  ], [  $\downarrow$  ], [  $\downarrow$  ], [  $\downarrow$  ], [  $\downarrow$  ]) を入力してもコマンドが呼び出されない場合があります。その場合は、通信ソフトウェアのマニュアルなどで設定を確認してください。

# 5.2.6 ページング

コマンドの実行により出力される結果について、表示すべき情報が一画面にすべて表示しきれない場合は、 ユーザのキー入力を契機に一画面ごとに区切って表示します。なお、ページングは運用コマンド set terminal pager でその機能を有効にしたり無効にしたりできます。

#### 5.2.7 キーボードコマンド機能

端末アプリケーションおよび端末の設定により,使用可能なキーが異なります。本装置では,VT100で仕様が明確になっているキーを使用した下表の組み合わせでの操作を推奨します。

| キーボード     | 本装置の動作                                                                                                    |
|-----------|----------------------------------------------------------------------------------------------------|
| Backspace | カーソルの左の1文字を削除します。(ただし行の先頭まで)                                                                                                    |
| Ctrl + A  | コマンド行の先頭へ移動します。                                                                                                    |
| Ctrl + B  | 1文字戻ります。(ただし行の先頭まで)                                                                                                    |
| Ctrl + C  | コマンドを中断します。                                                                                                    |
| Ctrl + D  | 1 文字削除します。                                                                                                    |
| Ctrl + E  | コマンド行の行末へ移動します。                                                                                                    |
| Ctrl + F  | 1文字進みます。(ただし行の終わりまで)                                                                                                    |
| Ctrl + L  | コンソール画面をリフレッシュし、画面上のコマンド入力行以外は表示を消去します。                                                                                                    |
| Ctrl + N  | カレントコマンドまで次のヒストリを表示します。                                                                                                    |
| Ctrl + P  | 一つ前のヒストリを表示します。                                                                                                    |
| Ctrl + U  | カーソル行のテキストを削除します。                                                                                                    |
| Ctrl + W  | <ul> <li>1 語のカーソルまでを削除します。</li> <li>例)</li> <li>!&gt; show sysversion <ul> <li></li> <li>上記入力状態で、カーソルを "v" へ移動し、Ctrl + W を押下すると、下記のようにカーソルの前までの文字 (sys) が消えます。</li> <li>!&gt; show version</li> </ul> </li> </ul> |
| Ctrl + Z  | コンフィグレーションコマンドモードを終了して装置管理者モードに戻ります。                                                                                                    |

表 5-3 推奨キーボードコマンド

| キーボード    | 本装置の動作              |
|----------|---------------------|
| Ctrl + K | カーソルの後ろのテキストを削除します。 |
| Ctrl + T | カレントの文字と前の文字を交換します。 |
| ESC + B  | 1 語戻ります。            |
| ESC + F  | 1 語進みます             |
| ESC + D  | 語のカーソルから後ろを削除します。   |

# 5.3 CLIの注意事項

#### (1) ログイン後の制限

ログイン後に運用端末がダウンした場合,本装置内ではログインしたままの状態になっていることがあり ます。この場合,自動ログアウトを待ってください。

#### (2) 補完機能. ヘルプ機能の表示制限

一部のコマンドにはパラメータの補完、ヘルプ表示に制限があります。

「コンフィグレーションコマンドレファレンス」,「運用コマンドレファレンス」に従い,該当コマンドを入 力し直してください。

本項ではパラメータの説明として、下記の表記を使用します。

- 可変値パラメータ:任意の数字や文字列を入力するパラメータ
- 固定文字列キーワード:決まった文字列で入力するパラメータ

#### (a) 可変値パラメータの後ろに固定文字列キーワードがある場合

入力形式:コマンド < 可変値 > 固定文字列キーワード

< 可変値 > を入力後,入力不可能な固定文字列キーワードが入力可能となる場合があります(補完も可能 です)。ただし,入力形式としては不当なため,[Enter]を押下した場合エラーとなります。

#### 図 5-10 入力後に、入力不可能な固定文字列キーワードを表示する例

| (config) # spanning-tree | mst 5 [?]                                                                                                    |
|--------------------------|----------------------------------------------------------------------------------------------------|
| <u>configuration</u>     | - Configure the common information used by each MST ins tance of multiple spanning tree, and enter MST config uration mode |
| forward-time             | - Specify the time which state changes take to a bridge interface                                                          |
| <u>hello-time</u>        | - Specify a BPDU transmitting interval                                                                                     |
| <u>max-age</u>           | - Specify the maximum time holding the received protoco l information                                                      |
| max-hops                 | - Specify the maximum number of hop about BPDU                                                                             |
| root                     | - Specify a root                                                                                                    |
| transmission-limit       | - Specify the maximum number of BPDU which can be trans mitted for one second                                              |

(config) # spanning-tree mst 5

"spanning-tree mst 5" まで入力後, [?]を入力すると入力可能な固定文字列キーワードやパラメータを表示します。しかし、上記の図に示すように入力不可能な固定文字列キーワード(太字下線付きで表記した部分)も表示します。この場合、"spanning-tree mst 5 configuration" と入力すると、入力形式としては不当なため、[Enter]を押下した場合エラーとなります。

#### (b) 固定文字列キーワードなしのパラメータが複数ある場合

入力形式: コマンド [< 可変値 >] [< 可変値 >] ・・・

[] で囲まれた固定文字列キーワードを付けないパラメータが複数あると、ヘルプ表示や [Tab] による一覧 表示で、入力不可能でもパラメータを表示する場合があります。 <cr>

#### 図 5-11 []で囲まれた固定文字列キーワードを付けないパラメータが複数ある例

| (dhcp-config)#                          | lease | 360 | [?]      |
|-----------------------------------------|-------|-----|----------|
| <time hour=""></time>                   |       |     | - [0-23] |
| <time min=""></time>                    |       |     | - [0-59] |
|                                         |       |     |          |
| <time sec=""></time>                    |       |     | - [0-59] |
| < <u><time sec=""></time></u> <cr></cr> |       |     | - [0-59] |

<u><Time min></u>

<Time sec>

上記の例では "lease 360" (days まで指定) を入力した [?] を入力すると,入力可能なパラメータを表示 します。しかし,上記の図に示すように入力不可能なパラメータ (太字下線付きで表記した部分) も表示 します。

#### (c) 可変値パラメータと固定文字列キーワードが同じ入力順にある場合

<Time hour>

可変値パラメータと固定文字列キーワードが同じ入力順にある場合,固定文字列キーワードを優先します。 このため,可変値パラメータの文字列が固定文字列キーワードの先頭から完全一致すると,固定文字列 キーワードとして認識します(補完機能が動作します)。

下記に固定文字列キーワードと認識する例と、可変値パラメータと認識する例を示します。

#### 図 5-12 可変値パラメータを固定文字列キーワードとして補完する例

(config)# aaa authentication mac-authentication
<List name> - Specify the RADIUS server list name 1 to 32 character
s
default - Specify default mac authentication mechanism
(config)# aaa authentication mac-authentication de ⇒固定文字列キーワードとして認識
group - Specify mac authentication mechanism using RADIUS pro
tocol
local - Specify mac authentication mechanism using local pass
word

上記の例では、可変値パラメータ <List name> として "de" を入力します。しかし、 <List name> と同じ 入力順にある固定文字列キーワード "default" の先頭から完全一致しているため "default" と認識し、 "default" の次に入力できるキーワードのヘルプを表示します。

#### 図 5-13 可変値パラメータとして認識する例

(config)# aaa authentication mac-authentication device ⇒可変値パラメータとして認識 group - group <Group name>: Specify mac authentication mechan ism using RADIUS protocol (config)# aaa authentication mac-authentication device

上記の例では、可変値パラメータ <List name> として "device" を入力します。この場合は、<List name> と同じ入力順にある固定文字列キーワード "default" の先頭から完全一致しないため "device" と認識し、<List name> の次に入力できるヘルプを表示します。

#### (d) ヘルプのコマンドやパラメータの表示文字数制限

コマンドやパラメータの文字数が24文字以上の場合、ヘルプ表示時に24文字目以降を表示しません。

#### 図 5-14 ヘルプの表示文字数が制限された例

(config)# switchport-backup
 <u>startup-active-port-sel</u> - Specify the mode of active port selection pattern at
 startup

(config)#

上記の例では, switchport-backup のヘルプ "startup-active-port-selection" が 24 文字以上のため,

"startup-active-port-sel" まで表示し、以降を表示しません。

#### (e) コンフィグレーションコマンド deny / permit / qos のヘルプ表示や補完機能の制限

コンフィグレーションコマンドの deny / permit (ip access-list standard 以外),および qos のヘルプ表示 や補完機能には,下記に示す制限があります。

• ヘルプ表示にコマンドの入力形式を表示

パラメータ <Src IPv4>, または <Src MAC> を指定すると,以降のパラメータのヘルプ表示はすべて次の図に示すように該当コマンドの入力形式を表示します。

#### 図 5-15 ヘルプ表示に入力形式を表示する例 (ip access-list extended の例)

| <pre>(config-ext-nacl) # permit</pre>     |                                                                                                    |
|-------------------------------------------|----------------------------------------------------------------------------------------------------|
| <protocol> -</protocol>                   | 0-255, ah, esp, gre, icmp, igmp, ip, ipinip, ospf, pcp, pim, sct                                                |
|                                           | p,tcp,tunnel,udp,vrrp                                                                                           |
| (config-ext-nacl) # permit                | ip                                                                                                    |
| <params:input format=""> -</params:input> | <pre>[<seq>] permit <protocol> {<src ipv4=""> <src ipv4="" pre="" wildc<=""></src></src></protocol></seq></pre> |
|                                           | ard>   host <src ipv4="">   any} [*1] {<dst ipv4=""> <dst i<="" td=""></dst></dst></src>                        |
|                                           | <pre>Pv4 wildcard&gt;   host <dst ipv4="">   any} [*2] [*3] {[to</dst></pre>                                    |
|                                           | <u>s <tos>] [precedence <precedence>]   dscp <dscp>} [v]</dscp></precedence></tos></u>                          |
|                                           | an <vlan id="">] [user-priority <priority>] NOTE:</priority></vlan>                                             |
|                                           | *1:for TCP/UDP - eq <src port=""> *2:for TCP/UDP - ec</src>                                                     |
|                                           | <pre><dst port=""> *3:for TCP - [ack] [fin] [psh] [rst] [sy</dst></pre>                                         |
|                                           | <u>n] [urg]</u>                                                                                                 |

• ヘルプ表示で <cr> を表示する場合

通常ヘルプ表示では、入力を終了してもよい場合に <cr>を表示しますが、コンフィグレーションコマンド deny/permit/qos では、入力が不完全な状態でも <cr>を表示する場合があります。入力途中で<<cr>表示に従い [Enter] を押下すると、入力形式として不当な場合はエラーとなります。「コンフィグレーションコマンドレファレンス」、「運用コマンドレファンレス」に従い、該当コマンドを入力し直してください。

#### 図 5-16 コマンド不完全で <cr> が表示される例 (ip access-list extended の例)

```
(config-ext-nacl) # permit ip any host
```

```
<PARAMs:input format> - [<Seq>] permit <Protocol> {<Src IPv4> <Src IPv4> <Dst I
ard> | host <Src IPv4> | any} [*1] {<Dst IPv4> <Dst I
Pv4 wildcard> | host <Dst IPv4> | any} [*2] [*3] {[to
s <TOS>] [precedence <Precedence>] | dscp <DSCP>} [v1
an <VLAN ID>] [user-priority <Priority>] NOTE:
*1:for TCP/UDP - eq <Src port> *2:for TCP/UDP - eq
<Dst port> *3:for TCP - [ack] [fin] [psh] [rst] [sy
n] [urg]
```

<<u>cr></u>

補完機能の制限
 パラメータ <Src IPv4>,および <Src MAC> 以降は補完できません。

#### 図 5-17 補完不可の例 (ip access-list extended の例)

(config-ext-nacl)# permit i icmp igmp ip ipinip

(config-ext-nacl)# <u>permit ip a</u> ⇒"any"補完不可

#### (f) コンフィグレーションの削除で省略可能パラメータを指定した場合の制限

入力形式 コマンド < パラメータ > [省略可能パラメータ]

コンフィグレーションの削除コマンドで省略可能パラメータを指定した場合,省略可能パラメータに範囲 外の値を指定すると,ヘルプ表示や [Tab] によるコマンド一覧にその時点で入力不可能なパラメータを表示します。

#### 図 5-18 入力不可能なパラメータを表示する例

(config)# no ip dhcp excluded-address 192.168.0.1 <u>127.0.0.1</u>⇒範囲外の値 <u><High address></u> - Last address of an excluded range</u>⇒入力不可能なパラメータ <cr>

この状態で [Enter] を押下すると、省略可能パラメータを無視して削除を実行します。

上記の例では, "no ip dhcp excluded-address 192.168.0.1" として実行するため, "ip dhcp excluded-address 192.168.0.1" が設定されている場合は削除されます。

#### (g) no の補完, ヘルプについて

設定の削除などに入力する "no" は, [?] によるヘルプおよび [Tab] によるコマンド一覧で表示しません。 また, [Tab] で補完しません。

#### (3) コンフィグレーションモードでの入力について

コンフィグレーションモード(第二階層)で、グローバルコンフィグレーションモード(第一階層)のコ マンドは入力できません。exit コマンドを入力してグローバルコンフィグレーションモードに戻ってから 入力してください。

#### (4) コンソール (RS-232C) の設定について

コンソール端末は,端末運用モード: VT100,画面サイズ (ターミナルサイズ):80桁×24行でご使用ください。

# 6 コンフィグレーション

本装置には、ネットワークの運用環境に合わせて、構成および動作条件など のコンフィグレーションを設定しておく必要があります。この章では、コン フィグレーションを設定するのに必要なことについて説明します。

| 6.1 コンフィグ | レーショ | ン |
|-----------|------|---|
|-----------|------|---|

- 6.2 ランニングコンフィグレーションの編集概要
- 6.3 コンフィグレーションコマンド入力におけるモード遷移
- 6.4 コンフィグレーションの編集方法
- 6.5 コンフィグレーションの操作

# 6.1 コンフィグレーション

運用開始時または運用中,ネットワークの運用環境に合わせて,本装置に接続するネットワークの構成お よび動作条件などのコンフィグレーションを設定する必要があります。

起動後にコンフィグレーションを一度も編集・保存していない場合は、各種設定が装置デフォルト状態となっています。これをデフォルトコンフィグレーションと呼びます。

以下の手順でもデフォルトコンフィグレーションとなります。

- 運用コマンド erase startup-config を実行し装置を再起動した状態
- 運用コマンド format flash を実行し装置を再起動した状態

デフォルトコンフィグレーションの動作は、「コンフィグレーションコマンドレファレンス」の「コマンド 省略時の動作」を参照してください。

## 6.1.1 起動時のコンフィグレーション

本装置の電源を入れると、内蔵フラッシュメモリ上のスタートアップコンフィグレーションファイルが読 み出され、設定されたコンフィグレーションに従って運用を開始します。運用に使用されているコンフィ グレーションをランニングコンフィグレーションと呼びます。

なお,スタートアップコンフィグレーションファイルは,直接編集できません。ランニングコンフィグ レーションを編集したあとに,コンフィグレーションコマンド save(write)または運用コマンド copy を使 用することで,スタートアップコンフィグレーションファイルが更新されます。起動時,および運用中の コンフィグレーションの概要を次の図に示します。

#### 図 6-1 起動時、および運用中のコンフィグレーションの概要

本装置

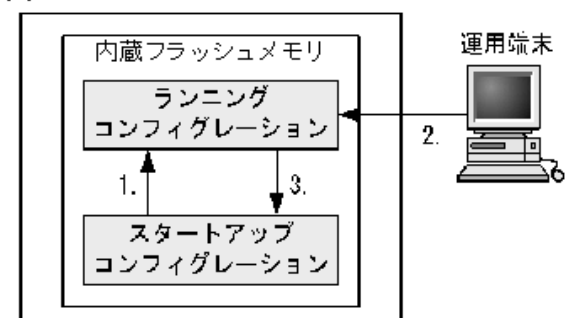

- 本装置を起動すると、内蔵フラッシュメモリのスタートアップコンフィグレーションファイルが読み出され、運用を開始します。
- コンフィグレーションを変更した場合は、ランニングコンフィグレーションに 反映されます。
- 変更されたランニングコンフィグレーションをスタートアップコンフィグレーションファイルに保存します。

# 6.1.2 運用中のコンフィグレーション

運用中にコンフィグレーションを編集すると、編集した内容はランニングコンフィグレーションとしてす ぐに運用に反映されます。コンフィグレーションコマンド save(write) または運用コマンド copy を使用す ることで、ランニングコンフィグレーションが内蔵フラッシュメモリにあるスタートアップコンフィグ レーションファイルに保存されます。編集した内容を保存しないで装置を再起動すると,編集した内容が 失われるので注意してください。

# 6.2 ランニングコンフィグレーションの編集概要

初期導入時やネットワーク構成を変更する場合は、ランニングコンフィグレーションを編集します。なお、 初期導入時のランニングコンフィグレーションの編集はコンソールから行う必要があります。ランニング コンフィグレーションの編集の流れを次の図に示します。詳細については、「6.4 コンフィグレーション の編集方法」を参照してください。

図 6-2 ランニングコンフィグレーションの編集の流れ

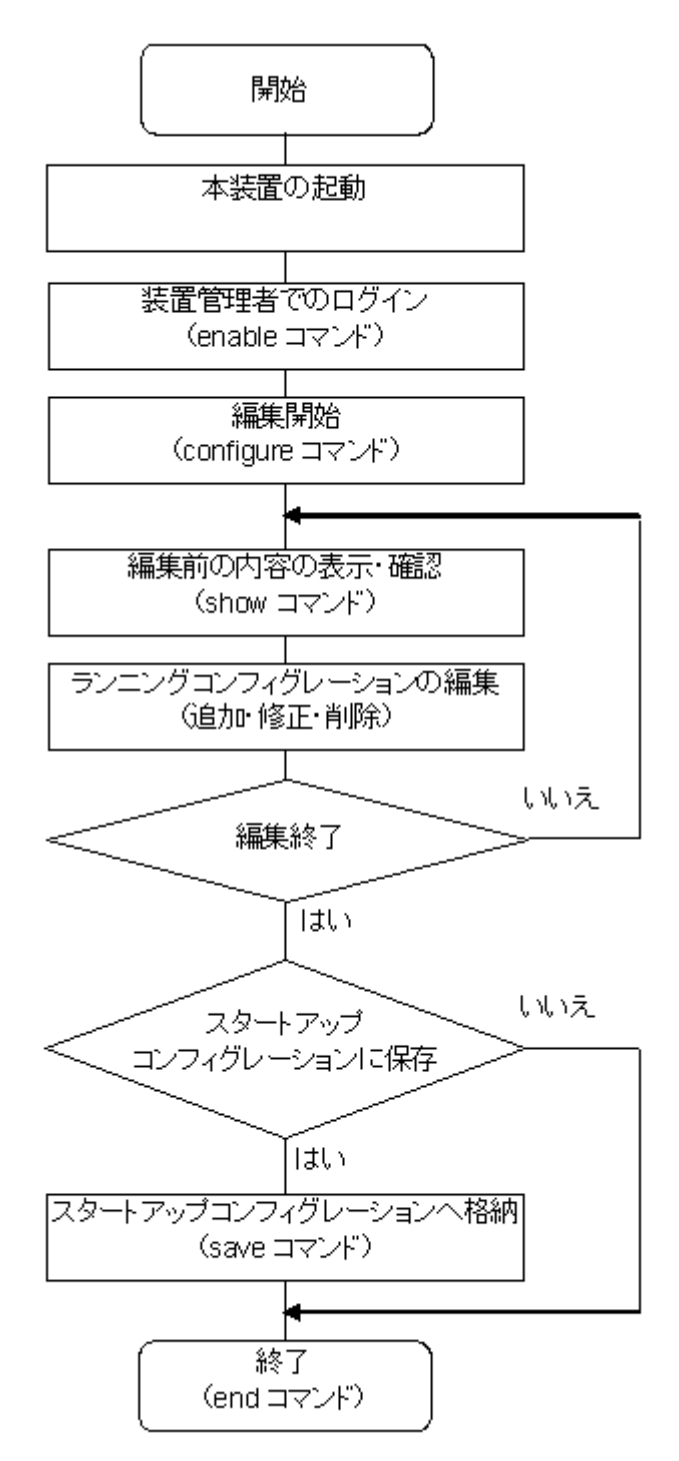

# 6.3 コンフィグレーションコマンド入力におけるモー ド遷移

コンフィグレーションは、実行可能なコンフィグレーションモードで編集します。第二階層のコンフィグ レーションを編集する場合は、グローバルコンフィグレーションモードで第二階層のコンフィグレーショ ンモードに移行するためのコマンドを実行してモードを移行した上で、コンフィグレーションコマンドを 実行する必要があります。コンフィグレーションのモード遷移の概要を次の図に示します。

#### 図 6-3 コンフィグレーションのモード遷移の概要

| グローバルコンフィ!<br>レーションモード<br>(第一階層) | ブ<br>モード遷移コマンド                  | コンフィグレーション<br>モード (第二階層) |
|----------------------------------|---------------------------------|--------------------------|
| config                           | interface fastethernet          | config-if                |
|                                  | interface gigabitethernet       | config-if                |
|                                  | interface range fastethernet    | config-if-range          |
|                                  | interface range gigabitethernet | config-if-range          |
|                                  | interface port-channel          | config-if                |
|                                  | interface range port-channel    | config-if-range          |
|                                  | interface vlan                  | config-if                |
|                                  | interface range vlan            | config-if-range          |
|                                  | vlan                            | config-vlan              |
|                                  | axrp                            | config-axrp              |
|                                  | spanning-tree mst configuration | config-mst               |
|                                  | ip access-list standard         | config-std-nacl          |
|                                  | ip access-list extended         | config-ext-nacl          |
|                                  | mac access-list extended        | config-ext-macl          |
|                                  | ip qos-flow-list                | config-ip-qos            |
|                                  | mac qos-flow-list               | config-mac-qos           |
|                                  | ip dhep pool                    | dhcp-config              |
|                                  | aaa group server radius         | config-group             |
|                                  | ethernet cfm domain             | config-ether-cfm         |
|                                  | line vty                        | config-line              |
|                                  | auto-config                     | config-auto-cf           |
| Į                                | netconf                         | config-netconf           |

# 6.4 コンフィグレーションの編集方法

# 6.4.1 コンフィグレーション・運用コマンド一覧

コンフィグレーションの編集および操作に関するコンフィグレーションコマンド一覧を次の表に示します。

#### 表 6-1 コンフィグレーションコマンド一覧

| コマンド名       | 説明                                                                             |
|-------------|--------------------------------------------------------------------------------|
| end         | コンフィグレーションコマンドモードを終了して装置管理者モードに戻ります。                                           |
| exit        | モードを一つ戻ります。グローバルコンフィグレーションモードで編集中の場合は,<br>コンフィグレーションコマンドモードを終了して装置管理者モードに戻ります。 |
| save(write) | 編集したコンフィグレーションをスタートアップコンフィグレーションファイルに保<br>存します。                                |
| show        | 編集中のコンフィグレーションを表示します。                                                          |
| top         | コンフィグレーションコマンドモード移行後は,本コマンド入力でグローバルコン<br>フィグレーションモード(第一階層)に戻ります。               |

コンフィグレーションの表示およびファイル操作に関する運用コマンド一覧を次の表に示します。

| コマンド名                | 説明                              |
|----------------------|---------------------------------|
| show running-config  | ランニングコンフィグレーションを表示します。          |
| show startup-config  | スタートアップコンフィグレーションファイルを表示します。    |
| сору                 | 指定したファイルまたはディレクトリをコピーします。       |
| erase startup-config | スタートアップコンフィグレーションファイルの内容を削除します。 |
| rename               | ファイル名の変更をします。                   |
| del                  | 指定したファイルを削除します。                 |
| mkdir                | 新しいディレクトリを作成します。                |
| rmdir                | 指定したディレクトリを削除します。               |

#### 表 6-2 運用コマンド一覧

# 6.4.2 configure (configure terminal) コマンド

コンフィグレーションを編集する場合は, enable コマンドを実行して装置管理者モードに移行してくださ い。装置管理者モードで, configure コマンドまたは configure terminal コマンドを入力すると, プロン プトが「(config)#」になり, ランニングコンフィグレーションの編集が可能となります。ランニングコン フィグレーションの編集開始例を次の図に示します。

#### 図 6-4 ランニングコンフィグレーションの編集開始例

| >  | enable    | 1 |
|----|-----------|---|
| #  | configure | 2 |
| (0 | config)#  |   |

1. enable コマンドで装置管理者モードに移行します。

2. ランニングコンフィグレーションの編集を開始します。

# 6.4.3 コンフィグレーションの表示・確認 (show コマンド)

# (1) スタートアップコンフィグレーションファイル、ランニングコンフィグレーションの表示・確認

装置管理者モードで運用コマンド show running-config / show startup-config を使用することで、ランニ ングコンフィグレーションおよびスタートアップコンフィグレーションファイルを表示・確認できます。 ランニングコンフィグレーションの表示例を次の図に示します。

#### 図 6-5 ランニングコンフィグレーションの表示例

```
# show running-config
                                        ...1
#configuration list for XXXXXXX-XXXXX
vlan 1
 name "VLAN0001"
vlan 100
 state active
!
vlan 200
 state active
T
spanning-tree mode pvst
interface fastethernet 0/1
 switchport mode access
 switchport access vlan 100
interface fastethernet 0/2
 switchport mode access
  switchport access vlan 200
!
       •
       :
#
```

1. ランニングコンフィグレーションを表示します。

#### (2) コンフィグレーションの表示・確認

コンフィグレーションモードで show コマンドを使用することで,編集前,編集後のコンフィグレーションを表示・確認できます。コンフィグレーションを表示した例を「図 6-6 コンフィグレーションの内容 をすべて表示」~「図 6-9 インタフェースモードで指定のインタフェース情報を表示」に示します。

#### [注意事項]

- グローバルコンフィグレーションモードでは、コンフィグレーションモード(第二階層)へ遷移するコマンドに対してだけパラメータを指定できます。補完機能・ヘルプ機能・短縮実行なども使用可能です。
- コンフィグレーションモード(第二階層)では、グローバルコンフィグレーションモードと同様に モードを遷移するコマンドに対してだけパラメータを指定できますが、補完機能・ヘルプ機能など は使用できません。

#### 図 6-6 コンフィグレーションの内容をすべて表示

```
(config) # show
                                              ...1
#configuration list for XXXXXX-XXXXX
1
vlan 1
  name "VLAN0001"
!
vlan 100
 state active
T
vlan 200
 state active
!
spanning-tree mode pvst
!
interface fastethernet 0/1
 switchport mode access
  switchport access vlan 100
!
interface fastethernet 0/2
 switchport mode access
 switchport access vlan 200
!
(config)#
```

1. パラメータを指定しない場合はランニングコンフィグレーションを表示します。

#### 図 6-7 fastethernet インタフェース情報を表示

```
(config) # show interface fastethernet ...1
interface fastethernet 0/1
switchport mode access
switchport access vlan 100
!
interface fastethernet 0/2
switchport mode access
switchport access vlan 200
!
...
(config) #
```

1. ランニングコンフィグレーションのうち, fastethernet インタフェース情報をすべて表示します。

#### 図 6-8 指定のインタフェース情報を表示

```
(config)# show interface fastethernet 0/1 ...1
interface fastethernet 0/1
switchport mode access
switchport access vlan 100
!
(config)#
```

1. ランニングコンフィグレーションのうち、インタフェース 0/1 を表示します。

#### 図 6-9 インタフェースモードで指定のインタフェース情報を表示

(config) # interface fastethernet 0/1 ...1
(config-if) # show
interface fastethernet 0/1
switchport mode access
switchport access vlan 100
!
(config-if) #

1. ランニングコンフィグレーションのうち、インタフェース 0/1 を表示します。

#### 6.4.4 コンフィグレーションの追加・変更・削除

#### (1) コンフィグレーションコマンドの入力

コンフィグレーションコマンドを使用して、コンフィグレーションを編集します。また、コンフィグレー ションのコマンド単位での削除は、コンフィグレーションコマンドの先頭に「no」を指定することで実現 できます。

ただし、機能の抑止を設定するコマンドでは、コンフィグレーションコマンドの先頭に「no」を指定して 設定し、機能の抑止を解除する場合は「no」を外したコンフィグレーションコマンドを入力します。

コンフィグレーションの編集例を「図 6-10 コンフィグレーションの編集例」に、機能の抑止および解除の編集例を「図 6-11 機能の抑止および解除の編集例」に示します。

#### 図 6-10 コンフィグレーションの編集例

| (config)# vlan 100                       | 1 |
|------------------------------------------|---|
| !(config-vlan)# state active             | 2 |
| !(config-vlan)# exit                     |   |
| !(config)# interface fastethernet 0/1    | 3 |
| !(config-if)# switchport mode access     | 4 |
| !(config-if)# switchport access vlan 100 | 5 |
| !(config-if)# exit                       |   |
| !(config)# vlan 100                      | 6 |
| !(config-vlan)# state suspend            | 7 |
| !(config-vlan)# exit                     |   |
| !(config)# interface fastethernet 0/1    | 8 |
| !(config-if)# no switchport access vlan  | 9 |
| !(config-if)# exit                       |   |
| !(config)#                               |   |
|                                          |   |

1. VLAN 100 をポート VLAN として設定します。

2. VLAN 100 を有効にします。

- 3. イーサネットインタフェース 0/1 にモードを遷移します。
- 4. イーサネットインタフェース 0/1 にアクセスモードを設定します。
- 5. アクセス VLAN に 100 を設定します。

6. VLAN 100 にモードを遷移します。

- 7. VLAN 100 を有効から無効に変更します。
- 8. イーサネットインタフェース 0/1 にモードを遷移します。
- 9. 設定されているアクセス VLAN の VLAN ID 100 を削除します。

#### 図 6-11 機能の抑止および解除の編集例

| (config) # inte                | erface fastethernet 0/1 |   |
|--------------------------------|-------------------------|---|
| !(config-if)#                  | shutdown                | 1 |
| !(config-if)#                  | speed 100               | 2 |
| !(config-if)#                  | duplex full             | 3 |
| !(config-if)#<br>!(config-if)# | no shutdown             | 4 |

1. インタフェースを無効にします。

- 2. 伝送速度を 100Mbit/s に設定します。
- 3. duplex を full (全二重) に設定します。
- 4. インタフェースを有効にします。

#### (2) 入力コマンドのチェック

コンフィグレーションコマンドを入力すると、入力されたコンフィグレーションに誤りがないかすぐに チェックされます。エラーがない場合は「図 6-12 正常入力時の出力」に示すようにプロンプトを表示し て、コマンドの入力待ちになります。ランニングコンフィグレーションの編集中の場合は、変更した内容 がすぐに運用に使用されます。

エラーがある場合は「図 6-13 異常入力時のエラーメッセージ出力」に示すように、入力したコマンドの 行の下にエラーの内容を示したエラーメッセージを表示します。この場合、入力したコンフィグレーショ ンは反映されないので、入力の誤りを修正してから再度入力してください。

#### 図 6-12 正常入力時の出力

(config) # interface fastethernet 0/1
!(config-if) # description TokyoOsaka
!(config-if) #

#### 図 6-13 異常入力時のエラーメッセージ出力

(config)# interface fastethernet 0/1
!(config-if)# description

Error: Missing parameter.
!(config-if)#

# 6.4.5 コンフィグレーションのファイルへの保存

コンフィグレーションコマンド save(write) または運用コマンド copy を使用することで,編集したランニ ングコンフィグレーションをスタートアップコンフィグレーションファイルに保存できます。コンフィグ レーションの保存例を次の図に示します。

#### 図 6-14 コンフィグレーションの保存例 (save コマンド)

| # configure     | 1 |
|-----------------|---|
| (config)#       |   |
| :               |   |
| :               | 2 |
| :               |   |
| !(config)# save | 3 |
| (config)#       |   |

1. ランニングコンフィグレーションの編集を開始します。

- 2. コンフィグレーションを変更します。
- 3. スタートアップコンフィグレーションファイルに保存します。

```
図 6-15 コンフィグレーションの保存例(copy コマンド)
```

```
# configure ...1
(config)# ...2
! (config)# end ...3
!# copy running-config startup-config ...4
Do you wish to copy from running-config to startup-config? (y/n) :y
#
1. ランニングコンフィグレーションの編集を開始します。
2. コンフィグレーションを変更します。
3. end コマンドで装置管理者モードまで戻ります。
```

4. スタートアップコンフィグレーションファイルに保存します。

## 6.4.6 コンフィグレーションの編集終了 (exit コマンド)

ランニングコンフィグレーションの編集を終了する場合は、グローバルコンフィグレーションモードで exit コマンドを実行します。

# 6.4.7 コンフィグレーションの編集時の注意事項

#### (1) 設定できるコンフィグレーションのコマンド数に関する注意事項

制限を超えるようなコンフィグレーションを編集した場合は,「Maximum number of entries are already defined .」などのメッセージを表示します。このような場合,むだなコンフィグレーションが設定されていないか確認してください。

#### (2) コンフィグレーションをコピー&ペーストで入力する際の注意事項

コンフィグレーションをコピー&ペーストで入力する場合,一度に 1000 文字(スペース,改行含む)以 内でご使用ください。

1000 文字を超えるコンフィグレーションを設定する場合は、1000 文字以内で複数回にわけてコピー& ペーストを行ってください。

# 6.5 コンフィグレーションの操作

この節では、コンフィグレーションのバックアップ、ファイル転送などの操作について説明します。

## 6.5.1 ftp を使用したファイル転送

リモート運用端末との間でファイル転送をするときは ftp プロトコルを使用します。

#### (1) バックアップコンフィグレーションファイルを本装置に転送する場合

PCに保存してあるバックアップコンフィグレーションファイルを,ftpで本装置に転送後,運用コマンド copyを使用してスタートアップコンフィグレーションファイルにコピーします。

PC でコマンドプロンプト画面を開きます。(Windows 標準の場合, PC で「スタート」⇒「すべてのプロ グラム」⇒「アクセサリ」⇒「コマンドプロンプト」の順に開きます。)

バックアップコンフィグレーションファイルを格納したディレクトリにディレクトリチェンジし,ftp で本 装置にログインします。ASCII モードで本装置の RAMDISK に転送します。

ftp で接続するポートに VLAN と IP アドレスを設定してください。

C:\TEMP に backup.cnf ファイルを保存した状態での操作例を下記に示します。

#### 図 6-16 コマンドプロンプト画面での操作:バックアップコンフィグレーションファイルの本装置への ファイル転送例

C:\TEMP>ftp 192.168.0.1 Connected to 192.168.0.1 220 AX1200 FTP server ready User (192.168.0.1: (none)): operator 331 Password required Password: 230 User logged in ftp> asc 200 Type set to A, ASCII mode ftp> ftp> put backup.cnf 200 Port set okay 150 Opening ASCII mode data connection 226 Transfer complete ftp:xxxxxx bytes sent in xx.x Seconds (xx.xx Kbytes/sec) ftp> bye 221 Bye...see you later C:\TEMP> コンソールログインし,運用コマンド copy で RAMDISK に転送したファイルをスタートアップコンフィ

グレーションファイルにコピーします。

#### 図 6-17 コンソール画面での操作:転送したファイルを本装置へ反映(copy コマンド)

```
> enable
# copy ramdisk backup.cnf startup-config
Do you wish to copy from RAMDISK to startup-config? (y/n):y
#
```

#### (2) バックアップコンフィグレーションファイルをリモート運用端末へ転送する場合

本装置の RAMDISK に格納したバックアップコンフィグレーションファイルをリモート運用端末へ転送す る例を次の図に示します。

コンソールにログインし、運用コマンド copy でスタートアップコンフィグレーションファイルを

RAMDISK にコピーします。

図 6-18 コンソール画面での操作:スタートアップコンフィグレーションファイルを RAMDISK ヘコピー (copy コマンド)

> enable
# copy startup-config ramdisk backup.cnf
#

PC でコマンドプロンプト画面を開きます。

バックアップコンフィグレーションファイルを格納するディレクトリにディレクトリチェンジし,ftp で本 装置にログインします。ASCII モードで本装置の RAMDISK からファイルを PC に転送します。

#### 図 6-19 コマンドプロンプト画面での操作:バックアップコンフィグレーションファイルの本装置への ファイル転送例

```
C:\TEMP>ftp 192.168.0.1
Connected to 192.168.0.1
220 AX1200 FTP server ready
User (192.168.0.1: (none)): operator
331 Password required
Password:
230 User logged in
ftp> asc
200 Type set to A, ASCII mode
ftp>
ftp> get backup.cnf
200 Port set okay
150 Opening ASCII mode data connection
226 Transfer complete
ftp:xxxxxx bytes sent in xx.x Seconds (xx.xx Kbytes/sec)
ftp> bye
221 Bye...see you later
C:\TEMP>
```

## 6.5.2 MCを使用したファイル転送

MC にファイル転送をするときは運用コマンド copy を使用します。

#### (1) バックアップコンフィグレーションファイルを本装置に転送する場合

バックアップコンフィグレーションファイルを格納した MC をスロットに挿入します。運用コマンド copy を使用して, MC 内のバックアップコンフィグレーションファイルを本装置の RAMDISK にコピーしま す。運用コマンド copy を使用して, RAMDISK のバックアップコンフィグレーションファイルをスター トアップコンフィグレーションファイルにコピーします。操作例を次の図に示します。

# 図 6-20 バックアップコンフィグレーションファイルの MC から本装置へのファイル転送例(copy コマンド)

```
> enable
# copy mc backup.cnf ramdisk backup.cnf ...1
# copy ramdisk backup.cnf startup-config ...2
Do you wish to copy from RAMDISK to startup-config? (y/n): y
#
```

- 1. バックアップコンフィグレーションファイルを MC から RAMDISK にコピーします。
- 2. RAMDISK のバックアップコンフィグレーションファイルをスタートアップコンフィグレーション ファイルにコピーします。

#### (2) バックアップコンフィグレーションファイルを MC に転送する場合

バックアップコンフィグレーションファイルを運用コマンド copy を使用して, MC に保存します。

運用コマンド copy を使用してスタートアップコンフィグレーションファイルを RAMDISK にコピーしま す。運用コマンド copy を使用して RAMDISK のバックアップコンフィグレーションファイルを MC 内に コピーします。操作例を次の図に示します。

図 6-21 バックアップコンフィグレーションファイルを本装置から MC ヘコピー (copy コマンド)

| > e | enable                                 |   |
|-----|----------------------------------------|---|
| # c | copy startup-config ramdisk backup.cnf | 1 |
| # c | copy ramdisk backup.cnf mc backup.cnf  | 2 |
| #   |                                        |   |

1. スタートアップコンフィグレーションファイルを RAMDISK ヘコピーします。

2. バックアップコンフィグレーションファイルを RAMDISK から MC にコピーします。

# 6.5.3 バックアップコンフィグレーションファイル反映時の注意事項

運用コマンド copy を使用して、バックアップコンフィグレーションファイルをスタートアップコンフィグ レーションファイルにコピーした場合、そのままではランニングコンフィグレーションに反映されません。 必ず装置の電源を OFF/ON するか、運用コマンド reload により、装置の再起動が必要となりますので、 リモートからログインしている場合は注意してください。

バックアップコンフィグレーションファイルの内容が本装置の構成と一致していない場合は,バックアップコンフィグレーションファイルの内容を変更してから運用コマンド copy を使用してください。

# リモート運用端末から本装置への ログイン

この章では、リモート運用端末から本装置へのリモートアクセスについて説 明します。

- 7.1 解説
- 7.2 コンフィグレーション
- 7.3 オペレーション

# 7.1 解説

通信用ポートを介して、リモート運用端末から本装置へログインするには、本装置で VLAN や IP アドレスなどの設定が必要です。ただし、初期導入時には、VLAN や IP アドレスなどの設定が行われていません。そのため、コンソールからログインして、コンフィグレーションを設定する必要があります。

#### 図 7-1 リモート運用端末からの本装置へのログイン

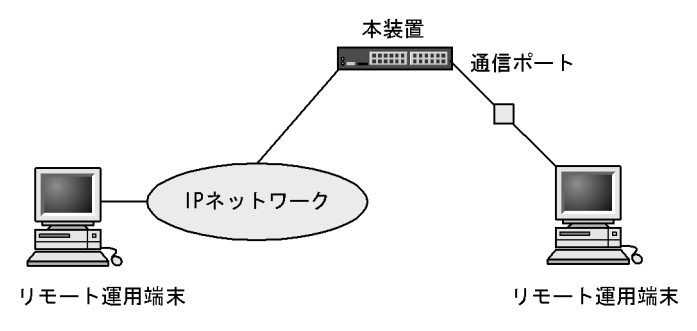

# 7.2 コンフィグレーション

# 7.2.1 コンフィグレーションコマンド一覧

運用端末の接続とリモート操作に関するコンフィグレーションコマンド一覧を次の表に示します。

表 7-1 コンフィグレーションコマンド一覧

| コマンド名           | 説明                                   |
|-----------------|--------------------------------------|
| ftp-server      | リモート運用端末から ftp プロトコルを使用したアクセスを許可します。 |
| line vty        | 装置への telnet リモートアクセスを許可します。          |
| transport input | リモート運用端末から各種プロトコルを使用したアクセスを規制します。    |

VLAN の設定,および IPv4 インタフェースの設定に関するコンフィグレーションコマンドについては, 「19 VLAN」,「27 IPv4 インタフェース」を参照してください。

# 7.2.2 本装置への IP アドレスの設定

#### [設定のポイント]

リモート運用端末から本装置へアクセスするためには、あらかじめ接続するインタフェースに対して IPアドレスを設定しておく必要があります。

#### 図 7-2 リモート運用端末との接続例

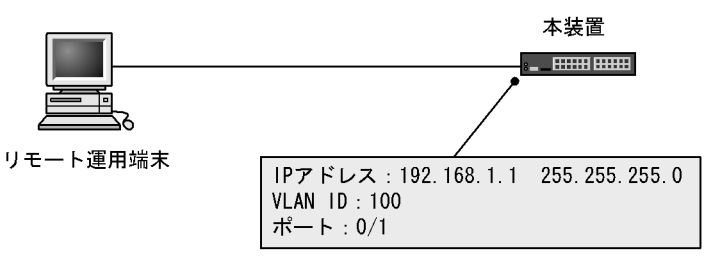

[コマンドによる設定]

- (config)# vlan 100
   (config-vlan)# exit
   VLAN ID 100 のポート VLAN を作成します。
- 2. (config)# interface fastethernet 0/1
  (config-if)# switchport mode access
  (config-if)# switchport access vlan 100
  (config-if)# exit
  ポート 0/1 のイーサネットインタフェースコンフィグレーションモードに移行します。ポート 0/1を
  VLAN 100 のアクセスポートに設定します。
- 3. (config) # interface vlan 100
   (config-if) # ip address 192.168.1.1 255.255.255.0
   (config-if) # exit

#### (config)#

VLAN ID 100 のインタフェースコンフィグレーションモードに移行します。VLAN ID 100 に IPv4 ア ドレス 192.168.1.1, サブネットマスク 255.255.255.0 を設定します。

# 7.2.3 telnet によるログインを許可する

#### [設定のポイント]

あらかじめ、IPアドレスを設定しておく必要があります。

リモート運用端末から本装置に telnet プロトコルによるリモートログインを許可するコンフィグレー ションを実施します。

このコンフィグレーションが設定されていない場合、コンソールからだけ本装置にログインできます。

#### [コマンドによる設定]

#### 1. (config)# line vty 0 1

#### (config-line) # exit

リモート運用端末から本装置への telnet プロトコルによるリモートアクセスを許可します。本装置に 同時にリモートログインできるユーザ数を最大2に設定します。

# 7.2.4 ftp によるログインを許可する

#### [設定のポイント]

あらかじめ、IPアドレスを設定しておく必要があります。

リモート運用端末から本装置に ftp プロトコルによるリモートアクセスを許可するコンフィグレーションを実施します。

このコンフィグレーションを実施していない場合,ftp プロトコルを用いた本装置へのアクセスはできません。

[コマンドによる設定]

#### 1. (config) # ftp-server

リモート運用端末から本装置へのftp プロトコルによるリモートアクセスを許可します。

# 7.3 オペレーション

# 7.3.1 運用コマンド一覧

運用端末の接続とリモート操作に関する運用コマンド一覧を次の表に示します。

#### 表 7-2 運用コマンド一覧

| コマンド名              | 説明                                           |
|--------------------|----------------------------------------------|
| set exec-timeout   | 自動ログアウトが実行されるまでの時間を設定します。                    |
| set terminal pager | ページングの実施/未実施を設定します。                          |
| telnet             | 指定された IP アドレスのリモートホストへ telnet で接続します。        |
| ftp                | 本装置とTCP / IP で接続されているリモート運用端末との間でファイル転送をします。 |
| line console speed | コンソール(RS-232C)の通信速度を変更します。                   |
| trace-monitor      | 運用ログのモニタ表示実施/未実施を設定します。                      |

# 7.3.2 リモート運用端末と本装置との通信の確認

本装置とリモート運用端末との通信は、運用コマンド ping などを用いて確認できます。詳細は、「27 IPv4 インタフェース」を参照してください。

# 8

# ログインセキュリティと RADIUS

この章では、本装置のログイン制御、ログインセキュリティおよび RADIUS について説明します。

- 8.1 ログインセキュリティの設定
- 8.2 RADIUSの解説
- 8.3 RADIUS のコンフィグレーション
- 8.4 RADIUSのオペレーション

# 8.1 ログインセキュリティの設定

# 8.1.1 コンフィグレーション・運用コマンド一覧

ログインセキュリティに関するコンフィグレーションコマンド一覧を次の表に示します。

#### 表 8-1 コンフィグレーションコマンド一覧

| コマンド名                                     | 説明                                                                                                    |
|-------------------------------------------|----------------------------------------------------------------------------------------------------|
| aaa authentication login                  | リモートログイン時に使用する認証方式を指定します。                                                                                                    |
| aaa authentication login<br>end-by-reject | ログイン時の認証で、否認された場合に認証を終了します。通信不可<br>(RADIUS サーバ無応答など)による認証失敗時は、コンフィグレーション<br>コマンド aaa authentication login で次に指定されている認証方式で認証し<br>ます。 |
| ip access-group                           | 本装置ヘリモートログインを許可または拒否するリモート運用端末のIPv4ア<br>ドレスを指定したアクセスリストを設定します。                                                                      |

ログインセキュリティに関する運用コマンド一覧を次の表に示します。

#### 表 8-2 運用コマンド一覧

| コマンド名              | 説明                                  |
|--------------------|-------------------------------------|
| password           | ログインユーザのパスワードを指定します。                |
| clear password     | ログインユーザのパスワードを削除します。                |
| rename user        | 初期状態のユーザ ID "operator"を任意の名前に変更します。 |
| show sessions(who) | 本装置にログインしているユーザを表示します。              |

#### 8.1.2 ログイン制御の概要

本装置にはローカルログイン(シリアル接続)と IPv4 ネットワーク経由のリモートログイン機能 (telnet) があります。

本装置ではログイン時およびログイン中に次に示す制御を行っています。

- 1. ログイン時に不正アクセスを防止するため,ユーザ ID とパスワードによるチェックを設けています。
- 2. ローカルとリモートの運用端末から同時にログインできます。
- 3. 本装置にログインできるリモートユーザ数は最大2ユーザです。なお, コンフィグレーションコマンド line vty でログインできるユーザ数を制限できます。
- 4. 本装置にアクセスできる IPv4 アドレスをコンフィグレーションコマンド ip access-list standard, ip access-group で制限できます。
- 5. 本装置にアクセスできるプロトコル (telnet, ftp) をコンフィグレーションコマンド transport input や ftp-server で制限できます。
- 6. コマンド実行結果はログインした端末だけに表示します。
- 7. 一定時間(デフォルト: 30分)内にキーの入力がなかった場合,自動的にログアウトします。なお, 自動ログアウト時間は運用コマンド set exec-timeout で変更できます。
- 8. リモート運用端末(telnet)のログインでは,RSA SecurIDシステムと連携してワンタイムパスワード 認証も可能です。ワンタイムパスワード認証については、「コンフィグレーションガイド Vol.2 14 ワ ンタイムパスワード認証【OP-OTP】」を参照してください。
# 8.1.3 ログインユーザの変更

運用コマンド rename user を用いて本装置にログインできるユーザ ID を変更できます。ログインユーザ の変更例を次の図に示します。

```
図 8-1 ユーザ operator を変更

> enable

# rename user

Changing username.

Old username:<u>operator</u> … 1

New username:<u>ax12-01</u> … 2

# exit

>
```

1. 現在のユーザ ID を入力します。

2. 新しいユーザ ID を入力します(最大8文字まで指定可能です)。

特に,初期導入時に設定されているログインユーザ"operator"を運用中のログインユーザとして使用しない場合,セキュリティの低下を防ぐため,新しいログインユーザに変更することをお勧めします。

変更したユーザ ID は忘れないようにしてください。

## 8.1.4 装置管理者モード移行のパスワードの設定

コンフィグレーションコマンドを実行するためには enable コマンドで装置管理者モードに移行する必要が あります。初期導入時に enable コマンドを実行した場合,パスワードは設定されていませんので認証なし で装置管理者モードに移行します。ただし,通常運用中にすべてのユーザがパスワード認証なしで装置管 理者モードに移行できるのはセキュリティ上危険ですので,初期導入時にパスワードを設定しておいてく ださい。パスワード設定の実行例を次の図に示します。

図 8-2 初期導入直後の装置管理者モード移行のパスワード設定

```
> enable
# password enable-mode
Changing local password for admin.
New password:
Retype new password:
#
```

# 8.1.5 リモート運用端末からのログインの許可

コンフィグレーションコマンド line vty を設定することで、リモート運用端末から本装置へログインでき るようになります。このコンフィグレーションが設定されていない場合、コンソールからだけ本装置にロ グインできます。リモート運用端末からのログインを許可する設定例を次の図に示します。

#### 図 8-3 リモート運用端末からのログインを許可する設定例

```
(config) # line vty 0 1
(config-line) # exit
```

また、リモート運用端末から ftp プロトコルを用いて、本装置にアクセスする場合には、コンフィグレー ションコマンド ftp-server を設定する必要があります。本設定を実施しない場合、ftp プロトコルを用いた 本装置へのアクセスはできません。 図 8-4 ftp プロトコルによるアクセス許可の設定例

(config) # ftp-server
(config) #

## 8.1.6 同時にログインできるユーザ数の設定

コンフィグレーションコマンド line vty を設定することで、リモート運用端末から本装置へログインでき るようになります。コンフィグレーションコマンド line vty の <End allocation> パラメータで、リモート ログインできるユーザ数が制限されます。なお、この設定にかかわらず、コンソールからは常にログイン できます。2人まで同時にログインを許可する設定例を次の図に示します。

#### 図 8-5 同時にログインできるユーザ数の設定例

(config)# line vty 0 1
(config-line)# exit

同時ログインに関する動作概要を次に示します。

- 複数ユーザが同時にログインすると、ログインしているユーザ数が制限数以下でもログインできない場 合があります。
- ●同時にログインできるユーザ数を変更しても、すでにログインしているユーザのセッションが切れることはありません。

## 8.1.7 リモート運用端末からのログインの制限

リモート運用端末から本装置へのログインについて,次に示す設定でログインを制限できます。なお,設 定後はリモート運用端末から本装置へのログインの可否を確認してください。

#### (1) ログインを許可する IP アドレスを設定する

[設定のポイント]

特定のリモート運用端末からだけ、本装置へのアクセスを許可する場合は、コンフィグレーションコ マンド ip access-list standard, ip access-group であらかじめアクセスを許可する端末の IP アドレス を登録しておく必要があります。アクセスを許可する IPv4 アドレスとサブネットマスクは、最大 16 個の ip access-group で登録できます。このコンフィグレーションを実施していない場合、すべてのリ モート運用端末から本装置へのアクセスが可能となります。

[コマンドによる設定]

- 1. (config) # ip access-list standard REMOTE
  - (config-std-nacl)# deny host 192.168.0.254
    (config-std-nacl)# permit 192.168.0.0 0.0.0.255
    (config-std-nacl)# exit

ネットワーク(192.168.0.0/24)からだけログインを許可し、そのうち 192.168.0.254の IP アドレスからのログインを拒否する、アクセスリスト情報 REMOTE を設定します。

(config)# line vty 0 1
 (config-line)# ip access-group REMOTE in
 (config-line)# exit
 line モードに遷移し、アクセスリスト情報 REMOTE を適用し、ネットワーク(192.168.0.0/24)にあ
 るリモート運用端末からだけログインを許可します。

[注意事項]

- 本機能で使用するアクセスリストは、フロー検出モードの設定に依存しません。
- permit 条件に一致した IP アドレスは、リモートログイン許可の対象となります。
   deny 条件に一致した IP アドレスは、リモートログイン拒否の対象となります。
- IP アクセスグループの最終リストには、全 IP アドレスを対象とした暗黙の deny 条件が存在しま す。登録されているすべてのグループに一致しなかった場合は、暗黙の deny 条件に一致したもの とみなし、リモートログインを拒否します。
- IP アクセスグループにアクセスリストが登録されていない場合は, permit と同様の処理となりま す。

#### (2) RADIUS を使用して認証する

リモート運用端末から本装置へのログイン時,RADIUSを使用した認証が可能です。

# 8.2 RADIUSの解説

# 8.2.1 RADIUS の概要

RADIUS (Remote Authentication Dial In User Service) とは、NAS (Network Access Server) に対し て認証やアカウンティングを提供するプロトコルです。NAS は RADIUS サーバのクライアントとして動 作するリモートアクセスサーバ,ルータなどの装置のことです。NAS は構築されている RADIUS サーバ に対してユーザ認証やアカウンティングなどのサービスを要求します。RADIUS サーバはその要求に対し て、サーバ上に構築された管理情報データベースに基づいて要求に対する応答を返します。本装置は NAS の機能をサポートします。

RADIUS を使用すると1台の RADIUS サーバだけで,複数 NAS でのユーザパスワードなどの認証情報や アカウンティング情報を一元管理できるようになります。本装置では,RADIUS サーバに対してユーザ認 証やアカウンティングを要求できます。

RADIUS 認証の流れを次の図に示します。

#### 図 8-6 RADIUS 認証の流れ

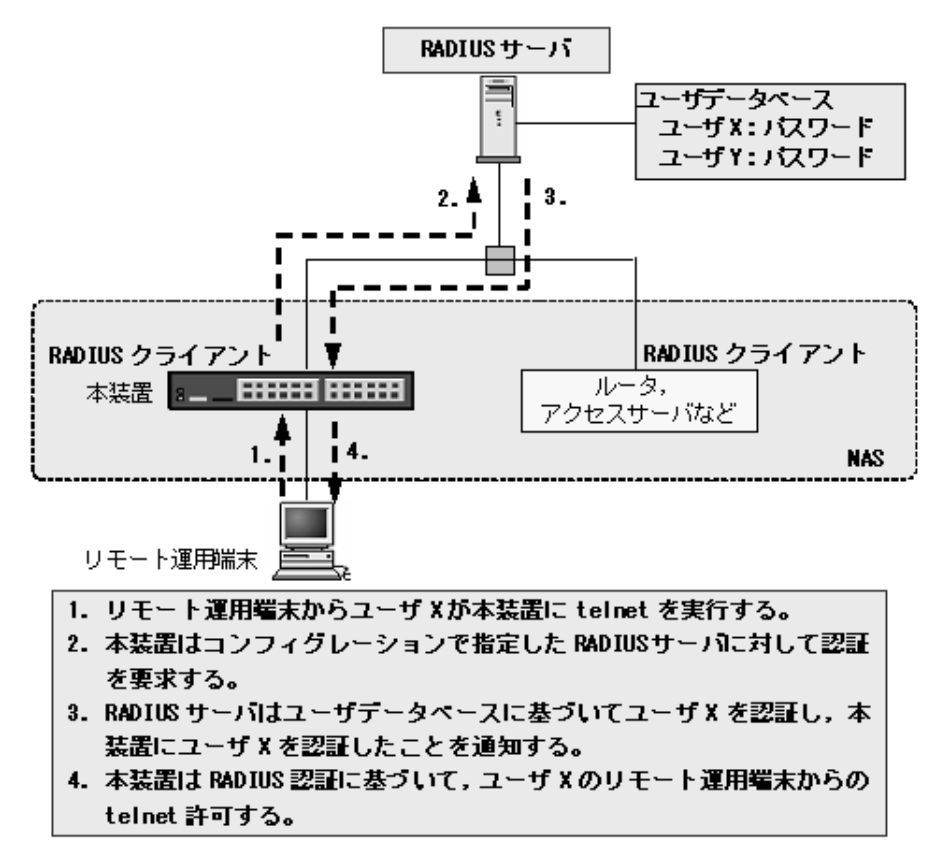

# 8.2.2 RADIUS 認証の適用機能および範囲

本装置で RADIUS 認証を適用する機能を次に示します。

・リモート運用端末からログイン時のユーザ認証(以下,ログイン認証) RADIUS 認証 レイヤ2認証機能(IEEE802.1X, Web認証, MAC認証)
 RADIUS認証, RADIUSアカウンティング

レイヤ2認証機能については、コンフィグレーションガイド Vol.2 を参照してください。

本項では、ログイン認証について、RADIUS 認証のサポート範囲を記述します。

#### (1) RADIUS 認証の適用範囲

RADIUS 認証を適用できる操作を次に示します。

- 本装置への telnet (IPv4)
- 本装置へのftp (IPv4)

次に示す操作は RADIUS 認証を適用できません。

• コンソール (RS-232C) からのログイン

#### (2) RADIUS サーバのサポート範囲

RADIUS サーバに対して、本装置がサポートする NAS 機能を次の表に示します。

表 8-3 RADIUS のサポート範囲

| 分類      | 内容                                                                                                    |
|---------|----------------------------------------------------------------------------------------------------|
| 文書全体    | NAS に関する記述だけを対象にします。                                                                                                    |
| パケットタイプ | ログイン認証で使用する次のタイプ<br>• Access-Request(送信)<br>• Access-Accept(受信)<br>• Access-Reject(受信)<br>• Access-Challenge(受信)                          |
| 属性      | ログイン認証で使用する次の属性<br>• User-Name<br>• User-Password<br>• Service-Type<br>• NAS-IP-Address<br>• Reply-Message<br>• State<br>• NAS-Identifier |

#### (a) 使用する RADIUS 属性の内容

使用する RADIUS 属性の内容を次の表に示します。

• Access-Request パケット

本装置が送信するパケットには、この表で示す以外の属性は添付しません。

Access-Accept, Access-Reject, Access-Challenge パケット
 この表で示す以外の属性が添付されていた場合,本装置ではそれらの属性を無視します。

| 表 8- | -4 使 | 用する | RADIUS | 属性の | 内容 |
|------|------|-----|--------|-----|----|
|------|------|-----|--------|-----|----|

| 属性名           | 属性值 | パケットタイプ        | 内容                            |
|---------------|-----|----------------|-------------------------------|
| User-Name     | 1   | Access-Request | 認証するユーザの名前。                   |
| User-Password | 2   | Access-Request | 認証ユーザのパスワード。送信時には暗号化さ<br>れます。 |

| 日本々            | 昆桃体 |                                                                                | 中南                                                                                                    |
|----------------|-----|--------------------------------------------------------------------------------|----------------------------------------------------------------------------------------------------|
| 禹性名            | 禹性胆 | ハケットダイノ                                                                        | 内谷                                                                                                    |
| Service-Type   | 6   | Access-Request                                                                 | Login(値=1)。Access-Accept および<br>Access-Reject に添付された場合は無視します。                                                                                                    |
| NAS-IP-Address | 4   | Access-Request                                                                 | 本装置の IP アドレス。IP アドレスが登録され<br>ている VLAN インタフェースのうち,最も小さ<br>い VLAN ID の IP アドレスを使用します。                                                                                                    |
| Reply-Message  | 18  | Access-Challenge<br>Access-Accept <sup>%1</sup><br>Access-Reject <sup>%1</sup> | テキスト文字列。<br>ワンタイムパスワード認証 <sup>※2</sup> で使用するメッ<br>セージを telnet 画面に表示します。                                                                                                    |
| State          | 24  | Access-Challenge<br>Access-Request                                             | <ul> <li>テキスト文字列。</li> <li>ワンタイムパスワード認証<sup>※2</sup>で使用する</li> <li>Access-Challenge で State 有のとき,本装置で</li> <li>State 情報を保持します。</li> <li>Access-Challenge に対応する Access-Request</li> <li>のときに、本装置で保持していた State 情報を</li> <li>付加します。</li> </ul> |
| NAS-Identifier | 32  | Access-Request                                                                 | 本装置の装置名。装置名が設定されていない場<br>合は添付されません。                                                                                                    |

#### 注 🔆 1

Access Accept と Access Reject は, Reply Message を無視します。

注※2

ワンタイムパスワード認証については、「コンフィグレーションガイド Vol.2 14 ワンタイムパスワード認証 【OP-OTP】」を参照してください。

# 8.2.3 RADIUS を使用した認証

本項ではログイン認証で使用する RADIUS 認証について説明します。

なお、後述の RADIUS サーバの選択や自動復旧機能は、レイヤ2認証でも同様に使用します。詳細は、「コンフィグレーションガイド Vol.2 5 レイヤ2認証機能の概説」を参照してください。

#### (1) ログイン認証サービスの選択

ログイン認証に使用するサービスは複数指定できます。指定できるサービスは RADIUS 認証(汎用 RADIUS サーバ認証,または RADIUS サーバグループ認証)および password コマンドによる本装置単 体でのローカルパスワード認証機能です。

認証方式設定の相関図を次の図に示します。

#### 図 8-7 認証方式設定の相関図

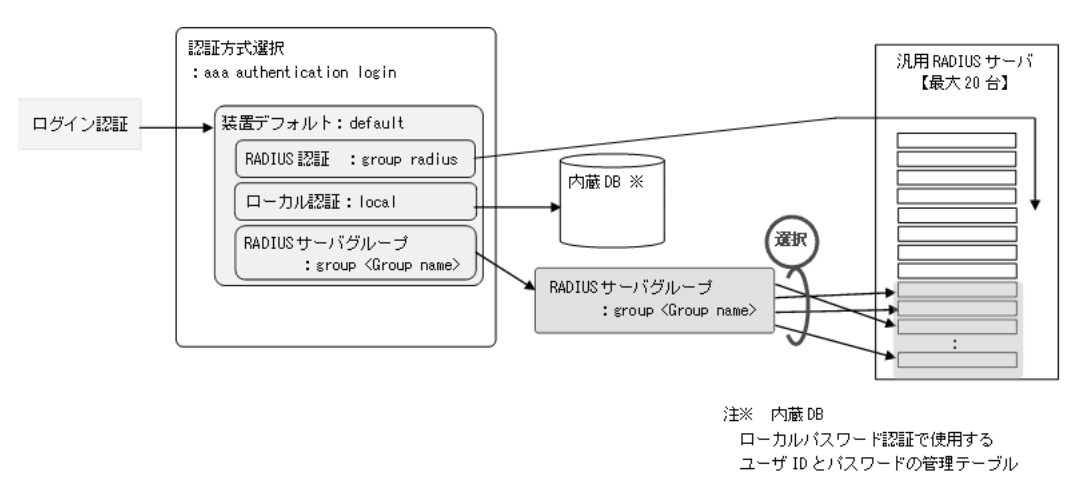

これらの認証方式は単独でも同時でも指定でき、同時に指定された場合は先に指定された方式で認証に失敗した場合に、次に指定された方式で認証できます。また、同時に指定された場合に先に指定された方式で認証に失敗したときの認証サービスの選択動作を、コンフィグレーションコマンド aaa authentication login end-by-reject で変更できます。

なお,上図の group radius (汎用 RADIUS サーバ認証)と group <Group name> (RADIUS サーバグ ループ認証)は、どちらも RADIUS 認証サービスとして扱いますので、両方を同時に指定できません。 どちらか一つとローカルパスワード認証を組み合わせてご使用ください。

#### (a) end-by-reject 未設定時

end-by-reject 未設定時の認証サービスの選択について説明します。end-by-reject 未設定時は、先に指定さ れた方式で認証に失敗した場合に、その失敗の理由に関係なく、次に指定された方式で認証できます。例 として、コンフィグレーション認証方式に RADIUS 認証、単体でのローカルパスワード認証の順番で指 定し、それぞれの認証結果が RADIUS サーバ認証否認、ローカルパスワード認証成功となる場合の認証 方式シーケンスを次の図に示します。

#### 図 8-8 認証方式シーケンス (end-by-reject 未設定時)

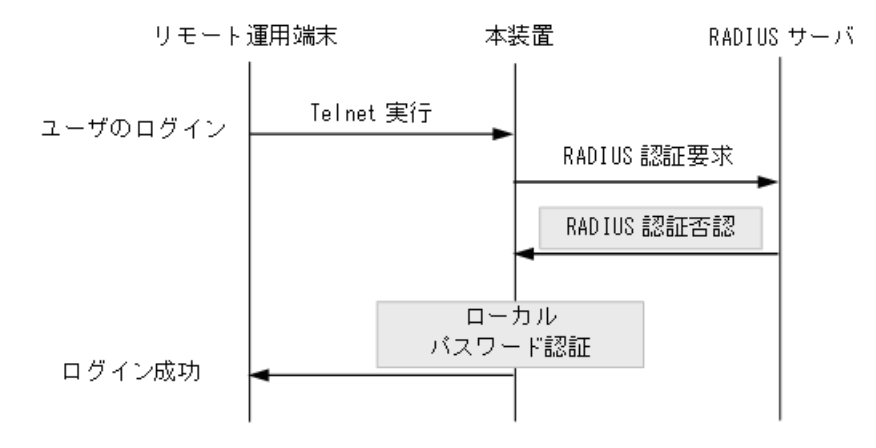

この図で端末からユーザが本装置に telnet を実行すると, RADIUS サーバに対し本装置から RADIUS 認 証を要求します。RADIUS サーバとの認証否認によって RADIUS サーバでの認証に失敗すると, 次に本 装置のローカルパスワード認証での認証を実行します。ここで認証に成功し, ユーザは本装置へのログイ ンに成功します。

#### (b) end-by-reject 設定時

end-by-reject 設定時の認証サービスの選択について説明します。end-by-reject 設定時は,先に指定された 方式で認証否認された場合に,次に指定された方式で認証を行いません。否認された時点で認証を終了し, 一連の認証が失敗となります。通信不可(RADIUSサーバ無応答など)によって認証が失敗した場合だ け,次に指定された方式で認証できます。

例として、認証方式に RADIUS 認証、単体でのローカルパスワード認証の順番で指定し、認証結果が RADIUS サーバ認証否認となる場合の認証方式シーケンスを次の図に示します。

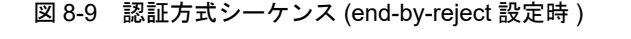

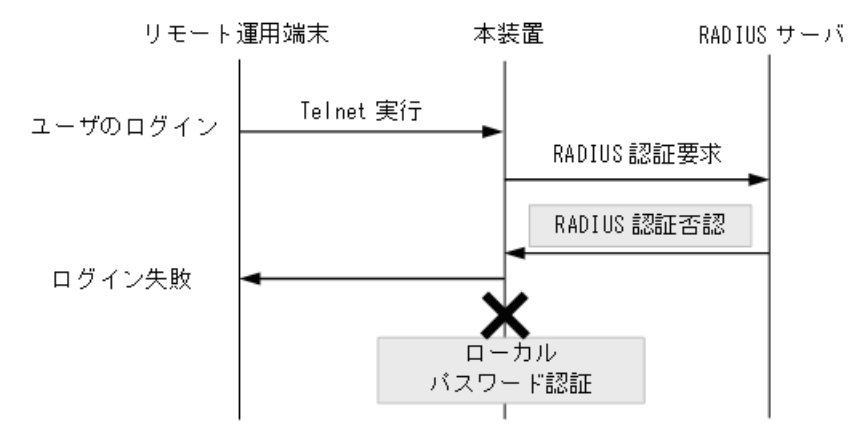

この図で端末からユーザが本装置に telnet を実行すると, RADIUS サーバに対し本装置から RADIUS 認 証を要求します。RADIUS サーバでの認証否認によって RADIUS サーバでの認証に失敗すると, この時 点で一連の認証が失敗となり,認証を終了します。次に指定されている本装置のローカルパスワード認証 は行いません。その結果, ユーザは本装置へのログインに失敗します。

#### (2) RADIUS サーバの選択と自動復旧(dead-interval)機能

リモートログインの RADIUS 認証で使用する汎用 RADIUS サーバは最大 20 台まで指定できます。一つのサーバと通信できず、認証サービスが受けられない場合は、順次これらのサーバへの接続を試行します。

• RADIUS サーバの選択(通信不可を判断するまでの最大時間)

RADIUS サーバと通信不可を判断する応答タイムアウト時間を設定できます。デフォルト値は5秒で す。また、各 RADIUS サーバでタイムアウトした場合は、再接続を試行します。この再試行回数も設 定でき、デフォルト値は3回です。このため、ログイン方式として RADIUS サーバが使用できないと 判断するまでの最大時間は、応答タイムアウト時間×(最初の1回+再送回数)×RADIUS サーバ設 定数になります。

・自動復旧(dead-interval)機能 本装置のRADIUS認証では、認証対象端末からのフレーム受信によるRADIUS認証要求を契機に有効 なRADIUSサーバを検出し、以降の端末は常に有効なRADIUSサーバを使用します。この方式では、 認証されるまでの時間は軽減されますが、RADIUSサーバを負荷分散構成などで使用時、RADIUS サーバに障害が発生すると負荷分散状態に自動的に復旧できません。本装置では、最初の有効な RADIUSサーバ(プライマリRADIUSサーバ)への自動復旧手段として、監視タイマによる自動復旧 (dead-interval)機能をサポートしています。監視タイマのデフォルトは10分です。

#### (3) RADIUS サーバに登録する情報

RADIUS 認証機能を使用するには, RADIUS サーバにユーザ ID およびパスワードを登録します。ユーザ ID は最大 8 文字, パスワードは最大 16 文字で RADIUS サーバへ登録してください。

# 8.2.4 RADIUS サーバとの接続

#### (1) RADIUS サーバでの本装置の識別

RADIUS サーバでは RADIUS クライアントを識別するキーとして、要求パケットの送信元 IP アドレスを 使用します。本装置では、送信元 VLAN インタフェースの IP アドレスを使用します。

#### (2) RADIUS サーバのポート番号

RADIUS の認証サービスのポート番号は, RFC2865 で 1812 と規定されています。本装置では特に指定 しないかぎり, RADIUS サーバへの要求に 1812 のポート番号を使用します。しかし, 一部の RADIUS サーバで 1812 ではなく 1645 のポート番号を使用している場合があります。このときはコンフィグレー ションコマンド radius-server host の auth-port パラメータで 1645 を指定してください。なお, auth-port パラメータでは 1 ~ 65535 の任意の値が指定できますので, RADIUS サーバが任意のポート番 号で待ち受けできる場合にも対応できます。

#### (3) 本装置で設定する RADIUS サーバ情報

本装置では、以下の RADIUS サーバ情報を設定できます。

汎用 RADIUS サーバ情報

ログイン認証とレイヤ2認証機能の両方で使用します。

- 認証専用 RADIUS サーバ情報(IEEE802.1X, Web 認証, MAC 認証)
   各レイヤ2認証機能だけで使用します。
- RADIUS サーバグループ情報
   汎用 RADIUS サーバをグループ化し、ログイン認証とレイヤ2認証機能の両方で使用します。

レイヤ2認証機能と各 RADIUS サーバ情報の設定や運用については、「コンフィグレーションガイド Vol.2 5 レイヤ2認証機能の概説」を参照してください。

RADIUS サーバグループ情報は、設定した汎用 RADIUS サーバ情報から割り当てます。RADIUS サーバ グループと汎用 RADIUS サーバの関係を次の図に示します。

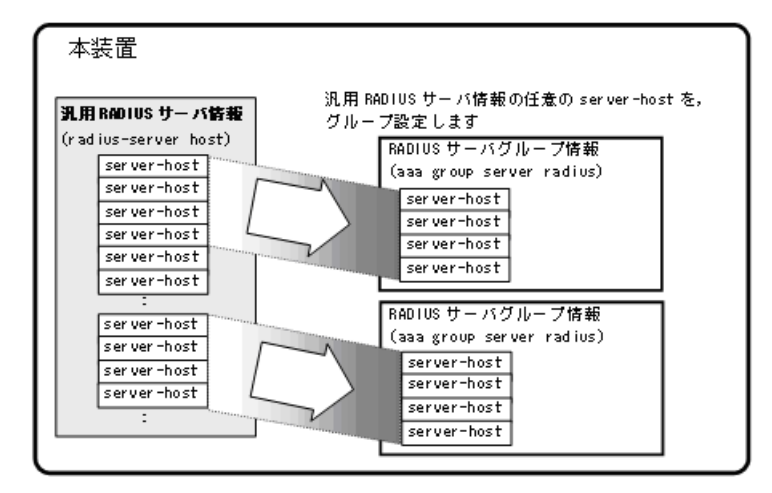

図 8-10 RADIUS サーバグループ情報と汎用 RADIUS サーバ情報の関係

RADIUS サーバグループで設定する IP アドレス,認証用ポート番号,アカウンティング用ポート番号は, 汎用 RADIUS サーバ情報(コンフィグレーションコマンド radius-server host)と同値を設定します。

なお, RADIUS サーバグループ内の RADIUS サーバ選択動作は,その他の RADIUS サーバと同様です が,自動復旧時間はコンフィグレーションコマンド radius-server dead-interval の設定に従います。

RADIUS サーバグループの収容条件については、「3.2 収容条件」を参照してください。

RADIUS サーバグループは、レイヤ2認証機能のポート別認証方式やWeb認証のユーザ ID 別認証方式で も運用します。詳細は「コンフィグレーションガイド Vol.2 5 レイヤ2認証機能の概説」を参照してくだ さい。

# 8.3 RADIUS のコンフィグレーション

# 8.3.1 コンフィグレーションコマンド一覧

RADIUS に関するコンフィグレーションコマンド一覧を次の表に示します。

#### 表 8-5 コンフィグレーションコマンド一覧(RADIUS)

| コマンド名                                         | 説明                                                                                                |
|-----------------------------------------------|---------------------------------------------------------------------------------------------------|
| aaa group server radius                       | RADIUS サーバグループを設定します。                                                                             |
| server                                        | RADIUS サーバグループの RADIUS サーバホストを設定します。                                                              |
| radius-server dead-interval                   | プライマリ RADIUS サーバへ自動復旧するまでの監視タイマを設定します。                                                            |
| radius-server host                            | 認証に使用する汎用 RADIUS サーバ情報を設定します。                                                                     |
| radius-server key                             | 認証に使用する RADIUS サーバ鍵を設定します。                                                                        |
| radius-server retransmit                      | 認証に使用する RADIUS サーバへの再送回数を設定します。                                                                   |
| radius-server timeout                         | 認証に使用する RADIUS サーバの応答タイムアウト値を設定します。                                                               |
| radius-server attribute station-id capitalize | <b>RADIUS</b> サーバへ送信時に使用する <b>RADIUS</b> 属性の MAC アドレスを大文<br>字で送信します。(レイヤ 2 認証機能で使用 <sup>※</sup> ) |

注 💥

レイヤ2認証機能で本コマンドが適用される RADIUS 属性については、「コンフィグレーションガイド Vol.2」の 各認証機能解説編を参照してください。

# 8.3.2 ログイン認証方式の設定

ログイン認証方式として、下記の設定例を示します。

- 汎用 RADIUS サーバ認証とローカルパスワード認証の組み合わせ
- RADIUS サーバグループ認証とローカルパスワード認証の組み合わせ

#### (1) 汎用 RADIUS サーバ認証とローカルパスワード認証の設定

#### [設定のポイント]

本例では、認証方式に RADIUS サーバ認証とローカルパスワード認証を設定します。通信不可 (RADIUS サーバ無応答など)により RADIUS サーバ認証に失敗した場合は、本装置によるローカル パスワード認証を行うように設定します。 なお、RADIUS 認証否認によって認証に失敗した場合には、その時点で認証を終了し、ローカルパス ワード認証を行いません。

また, RADIUS 認証で使用する汎用 RADIUS サーバ情報を設定します。

あらかじめ、通常のリモートアクセスに必要な設定を行っておく必要があります。

#### [コマンドによる設定]

- (config)# aaa authentication login default group radius local 使用するログイン認証方式を RADIUS 認証, ローカルパスワード認証の順に設定します。
- 2. (config)# aaa authentication login end-by-reject

RADIUS 認証で否認された場合には、その時点で認証を終了し、ローカルパスワード認証を行わない

ように設定します。

- 3. (config)# radius-server host 192.168.10.1 key "AAAA1234" RADIUS 認証に使用する汎用 RADIUS サーバ 192.168.10.1 の IP アドレスと共有鍵を設定します。
- 4. (config)# radius-server host 192.168.10.2 key "BBBB1234" RADIUS 認証に使用する汎用 RADIUS サーバ 192.168.10.2 の IP アドレスと共有鍵を設定します。

#### [注意事項]

1. "group radius" と "group < グループ名 >" はどちらも RADIUS 認証のため、同一 <Method> とし て扱いますので、認証方式には一緒に設定できません。複数指定の場合は、どちらか一方と "local" を組み合わせてください。

#### (2) RADIUS サーバグループ認証とローカルパスワード認証の設定

#### [設定のポイント]

本例では、認証方式に RADIUS サーバグループ認証とローカルパスワード認証を設定します。通信 不可(RADIUS サーバ無応答など)により RADIUS サーバグループ認証に失敗した場合は、本装置 によるローカルパスワード認証を行うように設定します。 なお、RADIUS 認証否認によって認証に失敗した場合には、その時点で認証を終了し、ローカルパス ワード認証を行いません。 また、RADIUS サーバグループ認証で使用する RADIUS サーバグループ情報については、「8.3.3 RADIUS サーバグループの設定」を参照してください。 あらかじめ、通常のリモートアクセスに必要な設定を行っておく必要があります。

#### [コマンドによる設定]

- 1. (config)# aaa authentication login default group LOGIN-SEC local RADIUS サーバグループ名、ローカルパスワード認証の順番に設定します。
- (config)# aaa authentication login end-by-reject RADIUS サーバグループ認証で否認された場合には、その時点で認証を終了し、ローカルパスワード 認証を行わないように設定します。

#### [注意事項]

 "group radius" と "group < グループ名 >" はどちらも RADIUS 認証のため、同一 <Method> として扱いますので、認証方式には一緒に設定できません。複数指定の場合は、どちらか一方と "local" を組み合わせてください。

# 8.3.3 RADIUS サーバグループの設定

#### [設定のポイント]

認証で使用する RADIUS サーバグループを設定します。 RADIUS サーバグループには、コンフィグレーションコマンド radius-server host (汎用 RADIUS サーバ) で設定した RADIUS サーバから、グループ使用するアドレスを設定します。 1 グループには最大4 つの RADIUS サーバ情報を設定できます。

[コマンドによる設定]

1. (config)# radius-server host 192.168.10.1 key "AAAA1234"
 (config)# radius-server host 192.168.10.2 key "BBBB1234"
 (config)# radius-server host 192.168.10.3 key "CCCC1234"

```
(config)# radius-server host 192.168.10.4 key "DDDD1234"
(config)# radius-server host 192.168.10.5 key "EEEE1234"
(config)# radius-server host 192.168.10.6 key "FFFF1234"
(config)# radius-server host 192.168.10.7 key "GGGG1234"
(config)# radius-server host 192.168.10.8 key "HHHH1234"
汎用 RADIUS サーバの IP アドレスと共有鍵を設定します。
```

- (config)# aaa group server radius LOGIN-SEC RADIUS サーバグループ名を設定し, RADIUS サーバグループコンフィグレーションモードへ移行し ます。
- 3. (config-group)# server 192.168.10.1
   (config-group)# server 192.168.10.2
   (config-group)# server 192.168.10.7
   (config-group)# server 192.168.10.8
   (config-group)# exit

```
コンフィグレーションコマンド radius-server host で設定した汎用 RADIUS サーバのなかから, グ
ループで使用するサーバのアドレスを設定します。
```

本例では、認証用ポート番号とアカウンティング用ポート番号を省略しているので、認証用ポート番号 は1812、アカウンティング用ポート番号は1813で動作します。

- [注意事項]
  - 1. コンフィグレーションコマンド aaa group server radius で設定するグループ名は,先頭を大文字 で設定することを推奨します。
  - 2. コンフィグレーションコマンド server の設定は、下記条件をすべて満たしているときに有効です。
    - コンフィグレーションコマンド radius-server host と同値であること(IP アドレス,認証用 ポート番号,アカウンティング用ポート番号)
    - server コマンドと同値の radius-server host の設定が有効であること(key パラメータ指定有, または radius-server key 設定有)

# 8.4 RADIUS のオペレーション

# 8.4.1 運用コマンド一覧

RADIUS に関する運用コマンド一覧を次の表に示します。

表 8-6 運用コマンド一覧

| コマンド名                          | 説明                                        |
|--------------------------------|-------------------------------------------|
| show radius-server             | 本装置に設定した有効な RADIUS サーバ情報を表示します。           |
| clear radius-server            | 認証要求先 RADIUS サーバを,最初に設定した RADIUS サーバにします。 |
| show radius-server statistics  | 本装置に設定した有効な RADIUS サーバの統計情報を表示します。        |
| clear radius-server statistics | 本装置に設定した有効な RADIUS サーバの統計情報をクリアします。       |

# 8.4.2 有効 RADIUS サーバ情報の表示

## (1) 有効 RADIUS サーバの表示

運用コマンド show radius-server で、本装置に設定されている RADIUS サーバ情報を表示します。全 RADIUS サーバ使用不可のときは「\* hold down」を表示します。

#### 図 8-11 show radius-server の実行結果(有効 RADIUS サーバで動作中)

> show radius-server

```
Date 20XX/10/29 05:13:12 UTC <common>
```

| <br>onanom       |
|------------------|
| [Authentication] |

| IP address<br>* 192.168.0.251<br>192.168.0.252<br>192.168.0.253<br>192.168.0.254<br>192.168.11.1 | Port<br>1812<br>1812<br>1812<br>1812<br>1812 | Timeout<br>5<br>5<br>5<br>5<br>10 | Retry<br>3<br>3<br>3<br>3<br>5 | Remain<br>-<br>-<br>-<br>- |
|--------------------------------------------------------------------------------------------------|----------------------------------------------|-----------------------------------|--------------------------------|----------------------------|
| [Accounting]                                                                                     |                                              |                                   |                                |                            |
| IP address<br>* 192.168.0.251<br>192.168.0.252<br>192.168.0.253<br>192.168.0.254<br>192.168.11.1 | Port<br>1813<br>1813<br>1813<br>1813<br>1813 | Timeout<br>5<br>5<br>5<br>5<br>10 | Retry<br>3<br>3<br>3<br>3<br>5 | Remain<br>-<br>-<br>-<br>- |
| <dot1x></dot1x>                                                                                  |                                              |                                   |                                |                            |
| [Authentication]<br>IP address<br>* 192.168.11.1                                                 | Port<br>1812                                 | Timeout<br>10                     | Retry<br>5                     | Remain<br>-                |
| IP address<br>* 192.168.11.1                                                                     | Port<br>1813                                 | Timeout<br>10                     | Retry<br>5                     | Remain<br>-                |
| <mac-auth></mac-auth>                                                                            |                                              |                                   |                                |                            |
| [Authentication]<br>IP address<br>192.168.11.1<br>* hold down<br>[Accounting]                    | Port<br>1812                                 | Timeout<br>10                     | Retry<br>5                     | Remain<br>-<br>8           |
| IP address<br>* 192.168.11.1<br><web-auth></web-auth>                                            | Port<br>1813                                 | Timeout<br>10                     | Retry<br>5                     | Remain<br>-                |
| [Authentication]<br>IP address<br>* 192.168.0.254<br>[Accounting]                                | Port<br>1812                                 | Timeout<br>5                      | Retry<br>3                     | Remain<br>-                |

| IP address<br>* 192.168.0.254 | Port<br>1813 | Timeout<br>5 | Retry<br>3 | Remain<br>- |
|-------------------------------|--------------|--------------|------------|-------------|
| <ra-group-1></ra-group-1>     |              |              |            |             |
| [Authentication]              |              |              |            |             |
| IP address                    | Port         | Timeout      | Retry      | Remain      |
| 192.168.0.251                 | 1812         | 5            | 3          | _           |
| 192.168.0.252                 | 1812         | 5            | 3          | -           |
| 192.168.0.253                 | 1812         | 5            | 3          | _           |
| * 192.168.0.254               | 1812         | 5            | 3          | 541         |
|                               |              |              |            |             |

>

「\*」は現在使用中の RADIUS サーバの IP アドレスを示します。

#### (2) 有効 RADIUS サーバの統計情報表示

本装置に設定されている有効 RADIUS サーバの統計情報を表示します。

- 運用コマンド show radius-server statistics summary でサマリ情報を表示します。
- 運用コマンド show radius-server statistics で統計情報を表示します。

#### 図 8-12 show radius-server statistics summary の実行結果

```
> show radius-server statistics summary
Date 20XX/10/29 04:49:05 UTC
    IP address:192.168.0.254 [Tx] Timeout:2 [Rx] Accept:10, Reject:2
    IP address:192.168.11.1 [Tx] Timeout:2 [Rx] Accept:12, Reject:2
```

>

#### 図 8-13 show radius-server statistics の実行結果

> show radius-server statistics

| Date 20X | x/10/29 04:47 | :02 UTC |          |   |              |   |
|----------|---------------|---------|----------|---|--------------|---|
| IP add:  | ress: 192.168 | .0.254  |          |   |              |   |
| [Auth    | entication]   | Current | Request: | 0 |              |   |
| [Tx]     | Request :     | 12      | Error :  | 1 |              |   |
|          | Retry :       | 2       | Timeout: | 2 |              |   |
| [Rx]     | Accept :      | 10      | Reject : | 2 | Challenge :  | 0 |
|          | Malformed:    | 0       | BadAuth: | 0 | UnknownType: | 0 |
| [Acco    | unting]       | Current | Request: | 0 |              |   |
| [Tx]     | Request :     | 19      | Error :  | 1 |              |   |
|          | Retry :       | 0       | Timeout: | 0 |              |   |
| [Rx]     | Responses:    | 19      |          |   |              |   |
|          | Malformed:    | 0       | BadAuth: | 0 | UnknownType: | 0 |
| IP add:  | ress: 192.168 | .11.1   |          |   |              |   |
| [Auth    | entication]   | Current | Request: | 0 |              |   |
| [Tx]     | Request :     | 14      | Error :  | 1 |              |   |
|          | Retry :       | 2       | Timeout: | 2 |              |   |
| [Rx]     | Accept :      | 12      | Reject : | 2 | Challenge :  | 0 |
|          | Malformed:    | 0       | BadAuth: | 0 | UnknownType: | 0 |
| [Acco    | unting]       | Current | Request: | 0 |              |   |
| [Tx]     | Request :     | 23      | Error :  | 1 |              |   |
|          | Retry :       | 0       | Timeout: | 0 |              |   |
| [Rx]     | Responses:    | 23      |          |   |              |   |
|          | Malformed:    | 0       | BadAuth: | 0 | UnknownType: | 0 |
|          |               |         |          |   |              |   |

>

# 9 時刻の設定とNTP

この章では、本装置を導入した際、および本装置を管理する上で必要な作業 について説明します。

| 9.1 | 時刻の設定と確認                                                                                                   |
|-----|----------------------------------------------------------------------------------------------------|
| J.I | 「「「「」」」」」のことに、「」」では、「」」では、「」」では、「」」では、「」」では、「」」では、「」」では、「」」では、「」」では、「」」では、「」」では、「」」では、「」」では、「」」では、「」」では、「」 |

9.2 コンフィグレーション

9.3 オペレーション

# 9.1 時刻の設定と確認

# 9.1.1 サポート仕様

時刻は、本装置の初期導入時に設定してください。時刻は、本装置のログ情報や各種ファイルの作成時刻 などに付与される情報です。運用開始時には正確な時刻を本装置に設定してください。運用コマンド set clock で時刻を設定できます。

また,このほかに,NTP プロトコルを使用して,ネットワーク上のNTP サーバと時刻の同期を行えます。 本装置でサポートしているNTP クライアント機能は下記のとおりです。

| 機能               | 内容                                                       |
|------------------|----------------------------------------------------------|
| Unicast モード      | 本装置から NTP サーバに対して、定期的に時刻を取得するモード                         |
| Multicast モード    | NTP サーバから Multicast で送付される時刻を取得するモード                     |
| Broadcast モード    | NTP サーバから Broadcast で送付される時刻を取得するモード                     |
| 手動時刻取得機能         | 運用コマンド set clock ntp により NTP サーバから時刻を取得<br>(Unicast モード) |
| 配信元制限機能          | 未サポート                                                    |
| ホスト名指定(DNS 使用)機能 | 未サポート                                                    |
| 認証機能             | 未サポート                                                    |
| 時刻補正機能           | 未サポート                                                    |

表 9-1 本装置でサポートする NTP クライアント機能

定期時刻取得設定が有効な場合(コンフィグレーションで設定している場合),装置起動時に NTP サーバ への時刻取得を実施します。

各モードは同時設定可能ですが,有効となるモードは1つだけです。また,手動時刻取得は,下記に関係 なく実施可能です。

| Unicast | Multicast | Broadcast | 有効モード     |
|---------|-----------|-----------|-----------|
| 0       | ×         | ×         | Unicast   |
| 0       | 0         | ×         | Unicast   |
| 0       | ×         | 0         | Unicast   |
| 0       | 0         | 0         | Unicast   |
| ×       | 0         | ×         | Multicast |
| ×       | 0         | 0         | Multicast |
| ×       | ×         | 0         | Broadcast |

表 9-2 同時設定時の有効モード(O:設定あり, ×:設定なし)

#### (1) 指定した NTP サーバから定期時刻取得(Unicast モード)

時刻情報を要求する NTP サーバアドレスを設定することにより,NTP サーバに対して定期的に時 刻情報を要求し,本装置内部の時計を更新します。(NTP サーバアドレス要求発行間隔は,コン フィグレーションで設定できます。) NTP サーバアドレスは最大2個登録でき,最初に登録されたアドレスをプライマリ,後から登録さ れたアドレスをセカンダリと呼びます。プライマリの NTP サーバアドレスに対して時刻取得に失敗 した場合は、セカンダリの NTP サーバアドレスに対して時刻情報を要求します。

図 9-1 Unicast モードによる時刻情報取得図(プライマリ設定時)

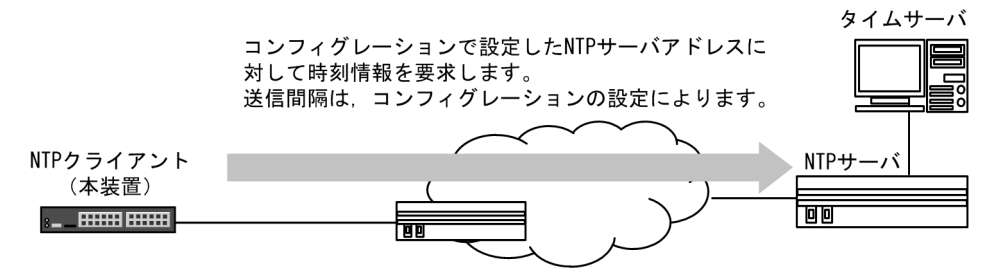

#### 図 9-2 Unicast モードによる時刻情報取得図 (プライマリ/セカンダリ設定時)

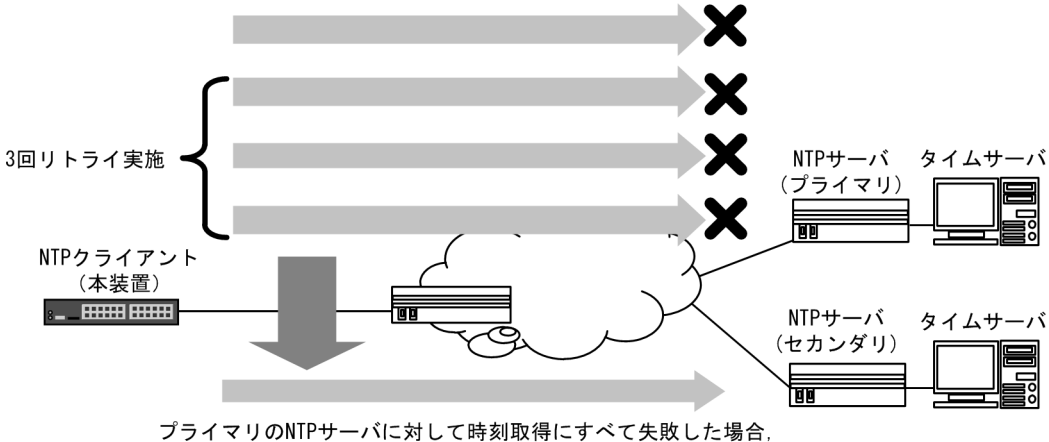

セカンダリのNTPサーバに対して要求します。

(2) マルチキャストで取得(Multicast モード)

マルチキャストモードにより,NTP サーバからのマルチキャスト時刻配信を受信し,本装置内部の時計を更新します。

図 9-3 Multicast モードによる時刻情報取得図

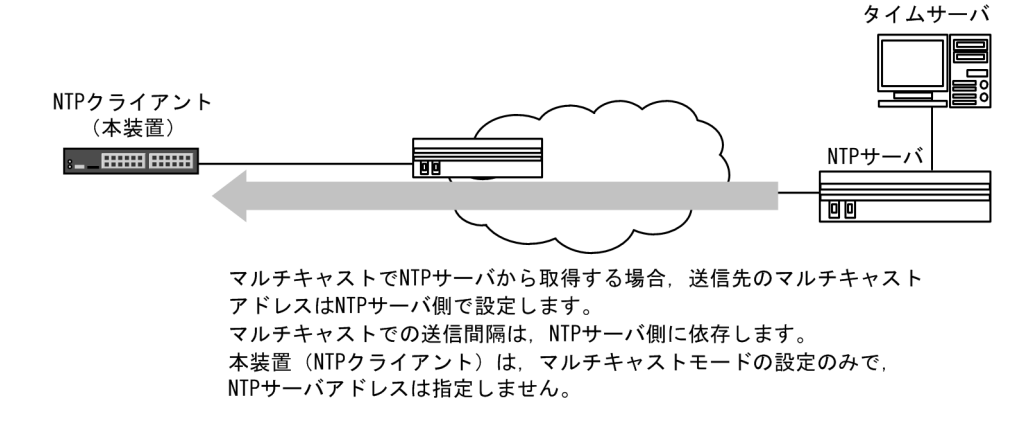

(3) ブロードキャストで取得(Broadcast モード)

ブロードキャストモードにより,NTP サーバからのブロードキャスト時刻配信を受信し,本装置内部の時計を更新します。

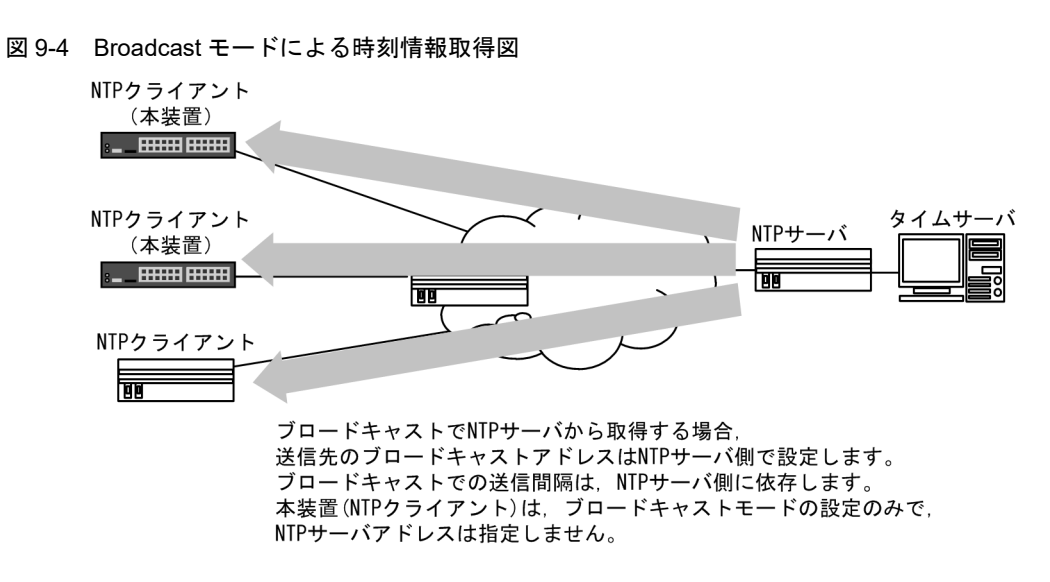

#### (4) 手動取得

運用コマンドで NTP サーバアドレスを指定して NTP サーバに対して時刻情報を要求し、本装置内 部の時計を更新します。また、NTP サーバアドレスの指定を省略した場合は、コンフィグレーショ ンで設定されている定期時刻更新の NTP サーバアドレス情報を使用します。

# 9.1.2 時刻変更に関する注意事項

本装置で収集している統計情報の CPU 使用率は、下記操作で0クリアされます。

- 装置の再起動,または省電力機能のスケジューリングによる装置スリープ時
- コンフィグレーションコマンド clock timezone でタイムゾーンを変更した時
- 運用コマンド set clock, または NTP クライアントで時刻を変更した時(秒単位表示データだけクリア)

# 9.2 コンフィグレーション

# 9.2.1 コンフィグレーションコマンド一覧

時刻設定および NTP に関するコンフィグレーションコマンド一覧を次の表に示します。

#### 表 9-3 コンフィグレーションコマンド一覧

| コマンド名                | 説明                                        |
|----------------------|-------------------------------------------|
| clock timezone       | タイムゾーンを設定します。                             |
| ntp client server    | 時刻情報を取得する NTP サーバアドレスを設定します。              |
| ntp client broadcast | NTP サーバからブロードキャストで送信される時刻情報を受け付ける設定を行います。 |
| ntp client multicast | NTP サーバからマルチキャストで送信される時刻情報を受け付ける設定を行います。  |
| ntp interval         | NTP サーバから定期的に時刻情報を取得する実行間隔を設定します。         |

# 9.2.2 システムクロックの設定

```
[設定のポイント]
```

日本時間として時刻を設定する場合は、あらかじめコンフィグレーションコマンド clock timezone で タイムゾーンに JST, UTC からのオフセットを +9 に設定する必要があります。

#### [コマンドによる設定]

1. (config)# clock timezone JST +9

日本時間として、タイムゾーンに JST, UTC からのオフセットを+9 に設定します。

```
2. (config)# exit
```

# copy running-config startup-config
 Do you wish to copy from running-config to startup-config? (y/n): y
 コンフィグレーションコマンドモードから装置管理者モードに移行し、保存します。

3. **# set clock 1102221530** 

Tue Feb 22 15:30:17 JST 2011

2011年2月22日15時30分に時刻を設定します。

# 9.2.3 NTP サーバから定期的に時刻情報を取得する

NTP クライアント機能を用いて、NTP サーバから定期的に時刻情報を取得します。

[設定のポイント]

時刻情報を要求する NTP サーバアドレスを設定します。要求実行間隔は、コンフィグレーションコ マンド ntp interval で設定してください。

#### [コマンドによる設定]

(config) # ntp client server 192.168.1.100
 時刻情報を要求する NTP サーバアドレスを設定します。

#### 2. (config) # ntp interval 7200

NTP サーバへ時刻情報を要求する実行間隔を秒単位で設定します。(コンフィグレーションコマンド ntp interval 未設定の場合は,デフォルト 3600 秒(1時間)ごとに要求を実行します。)

# 9.3 オペレーション

# 9.3.1 運用コマンド一覧

時刻設定および NTP に関する運用コマンド一覧を次の表に示します。

表 9-4 運用コマンド一覧

| コマンド名           | 説明                      |
|-----------------|-------------------------|
| set clock       | 日付,時刻を表示,設定します。         |
| set clock ntp   | NTP サーバから手動で時刻情報を取得します。 |
| show clock      | 現在設定されている日付・時刻を表示します。   |
| show ntp-client | NTP クライアント情報を表示します。     |

# 9.3.2 時刻の確認

本装置に設定されている時刻情報は、運用コマンド show clock で確認できます。次の図に例を示します。

#### 図 9-5 時刻の確認

```
> show clock
Tue Feb 22 15:30:24 JST 20XX
>
```

## 9.3.3 NTP クライアント情報の表示

NTP サーバから時刻情報を取得している場合は,運用コマンド show ntp-client で NTP クライアント情報を表示できます。次の図に例を示します。

#### 図 9-6 NTP クライアント情報の表示

```
> show ntp-client
```

```
Date 20XX/02/23 11:38:05 UTC
 Last NTP Status
 NTP-Server : 192.168.7.1, Source-Address : ---
Mode : Multicast, Lapsed time : 14(s), Offset : 1(s)
 Activate NTP Client
 NTP-Server : ---, Source-Address : ---
 Mode : Multicast
 NTP Execute History (Max 10 entry)
                  Source-Address
 NTP-Server
                                    Mode
                                                Set-NTP-Time
                                                                        Status
  192.168.7.1
                                     Multicast 20XX/02/23 11:37:51
                   ___
                                                                             1
  192.168.7.1
                   ____
                                     Multicast 20XX/02/23 11:36:51
                                                                             1
                   ___
                                     Multicast 20XX/02/23 11:35:51
  192.168.7.1
                                                                              1
  192.168.7.2
                   ___
                                     Command
                                                20XX/02/23 11:35:24
                                                                       Timeout
                                     Multicast 20XX/02/23 11:34:51
  192.168.7.1
                   ___
                                                                              1
                                                20XX/02/23 11:34:15
  192.168.7.2
                   ___
                                     Command
                                                                       Timeout
  192.168.7.1
                   ____
                                    Multicast 20XX/02/23 11:33:51
                                                                             1
                   ___
                                     Multicast 20XX/02/23 11:32:51
  192.168.7.1
                                                                              1
  192.168.7.1
                   ___
                                    Multicast 20XX/02/23 11:31:51
                                                                              1
  192.168.7.1
                   ___
                                    Multicast 20XX/02/23 11:30:51
                                                                              0
```

>

# **10** 装置の管理

この章では、本装置を導入した際、および本装置を管理する上で必要な作業 について説明します。

- 10.1 装置の状態確認、および運用形態に関する設定
- 10.2 装置情報のバックアップ・リストア
- 10.3 シリーズ間の互換性
- 10.4 障害時の復旧
- 10.5 内蔵フラッシュメモリへ保存時の注意事項

# 10.1 装置の状態確認、および運用形態に関する設定

# 10.1.1 コンフィグレーション・運用コマンド一覧

装置を管理する上で必要なコンフィグレーションコマンドおよび運用コマンド一覧を次の表に示します。

#### 表 10-1 コンフィグレーションコマンド一覧

| コマンド名                                          | 説明                                                                      |
|------------------------------------------------|-------------------------------------------------------------------------|
| system fan mode                                | 装置ファンの運転モードを設定します。                                                      |
| system function<br>[AX1250S] [AX1240S]         | 装置のシステムファンクションリソース配分を設定します。                                             |
| system l2-table mode                           | レイヤ2ハードウェアテーブルの検索方式を設定します。                                              |
| system recovery                                | no system recovery コマンドを設定すると,装置の障害が発生したときに,本<br>装置を再起動しないで障害状態のままにします。 |
| system<br>temperature-warning-level            | 装置の入気温度が指定温度を超過した場合に運用メッセージを出力します。                                      |
| system<br>temperature-warning-level<br>average | 指定期間の装置の平均温度が,指定温度を超えた場合に運用メッセージを出力<br>します。                             |

#### 表 10-2 運用コマンド一覧 (ソフトウェアバージョンと装置状態の確認)

| コマンド名             | 説明                                                |
|-------------------|---------------------------------------------------|
| show version      | 本装置に組み込まれているソフトウェアや実装されているボードの情報を表示<br>します。       |
| show system       | 本装置の運用状態を表示します。                                   |
| show environment  | 装置のファン状態,温度,累積稼動時間を表示します。                         |
| reload            | 装置を再起動します。                                        |
| show tech-support | テクニカルサポートで必要となるハードウェアおよびソフトウェアの状態を示<br>す情報を採取します。 |

#### 表 10-3 運用コマンド一覧 (MC および RAMDISK の確認)

| コマンド名             | 説明                               |
|-------------------|----------------------------------|
| show mc           | MCの形式と使用状態を表示します。                |
| show mc-file      | MC 内のファイル名およびファイルサイズを表示します。      |
| show ramdisk      | RAMDISK の形式と使用状態を表示します。          |
| show ramdisk-file | RAMDISK 内のファイル名およびファイルサイズを表示します。 |
| format flash      | 内蔵フラッシュメモリのファイルシステムを初期化します。      |
| format mc         | MC を本装置用のフォーマットで初期化します。          |

#### 表 10-4 運用コマンド一覧(ログ情報の確認)

| コマンド名         | 説明                         |
|---------------|----------------------------|
| show logging  | 運用ログの採取時間・メッセージだけを一覧表示します。 |
| clear logging | 本装置で収集している運用ログを消去します。      |

| コマンド名                  | 説明                          |
|------------------------|-----------------------------|
| show critical-logging  | 装置障害ログの詳細情報をログレコード単位で表示します。 |
| clear critical-logging | 本装置で収集している装置障害ログを消去します。     |

#### 表 10-5 運用コマンド一覧(リソース情報の確認)

| コマンド名               | 説明                           |
|---------------------|------------------------------|
| show cpu            | CPU 使用率を表示します。               |
| show memory summary | 装置の物理メモリの実装量・使用量・空き容量を表示します。 |

# 10.1.2 ソフトウェアバージョンの確認

運用コマンド show version で本装置に組み込まれているソフトウェアの情報を確認できます。次の図に例 を示します。

#### 図 10-1 ソフトウェア情報の確認

```
> show version
```

```
Date 20XX/11/30 16:31:29 UTC
Model: AX1240S-24P2C
S/W: OS-LT2 Ver. 2.5 (Build:yy)
H/W: AX-1240-24P2C [ssssssssssssssssssssss]
```

>

# 10.1.3 装置の状態確認

運用コマンド show system で装置の動作状態や搭載メモリ量などを確認できます。次の図に例を示します。

#### 図 10-2 装置の状態確認

```
> show system
Date 20XX/09/16 18:09:33 UTC
System: AX2130S-24T Ver. 2.11 (Build:yy)
    Name
                   :
    Contact
                   : -
    Locate : -
Machine ID : 0012.e2ff.0001
Boot Date : 20XX/09/11 19:04:41
    Elapsed time : 4 days 23:04:52
    LED
       ST1 LED : Green
Brightness mode : normal
    MC configuration mode : disabled
    Zero-touch-provisioning status : enabled (no change)
Environment
                   : active
    Fan
    Temperature : normal
    Accumulated running time
        total : 4 days and 18 hours
critical : 0 days and 0 hours
File System
    < RAMDISK information >
       used
                     68,608 byte
                 12,514,304 byte
        free
                12,582,912 byte
        total
    < RAMDISK files >
    File Date
                                Size Name
```

20XX/09/16 18:09 1,261 showtech.txt < MC information > MC : not connect System Setting set terminal pager : disabled (save: disabled) trace-monitor : enabled (save: alsabled) set exec-timeout : 0 (save: 0) Device Resources Ice ResourcesIP Routing Entry(static):IP Routing Entry(connected):IP Interface Entry:IP ARP Entry:3 (max entry=2048) IP ARP Entry MAC-address Table Entry : 16(max entry=16384) System Layer2 Table Mode : 1 Flow detection mode : layer2-2 Used resources for filter(Used/Max) MAC IPv4 MAC Port 0/1-28 : -VLAN : -0/128 0/128 Used resources for QoS(Used/Max) MAC MAC -IPv4 0/64 \_ VLAN : 0/64

>

運用コマンド show environment でファン,電源,温度の状態,累積稼働時間を確認できます。ファン の運転モードはコンフィグレーションコマンド system fan mode で設定できます。次の図に例を示しま す。

#### 図 10-3 装置の環境状態の確認

```
> show environment
```

```
Date 20XX/07/06 10:10:45 UTC
Fan environment
      Fan : active
Mode : 1 (silent)
Temperature environment
      Main : 30 degrees C
Warning level : normal
      Temperature-warning-level current status : 30/40 degrees C
Temperature-warning-level average status : 27/35 degrees C period 30 day(s)
Accumulated running time
total : 808 days and 0 hours
critical : 0 days and 0 hours
```

>

運用コマンド show environment のパラメータ temperature-logging で温度履歴情報を確認できます。次 の図に例を示します。

#### 図 10-4 温度履歴情報の確認

> show environment temperature-logging

Date 20XX/02/16 21:54:23 UTC 0:00 6:00 12:00 18:00 Date 20XX/02/16 30.0 30.3 28.0 27.8 29.8 20XX/02/15 31.0 32.0 31.1 20XX/02/14 29.2 30.0 29.0 30.2 20xx/02/1328.0 15.0 20XX/02/12 28.8 30.0 30.0 28.0 20XX/02/11 31.6 32.0 28.0 28.0 20XX/02/10 31.0 30.1 28.9 29.8 20XX/02/09 30.1

```
>
```

#### (1) ロングライフソリューション対応時の留意事項

ロングライフソリューション対応で、コンフィグレーションコマンド system temperature-warning-level を設定する場合や、温度履歴情報で温度情報を確認する場合は、以下に留意してご使用ください。

- 1. コンフィグレーションコマンド system temperature-warning-level で指定する温度は、装置の入気に 相当する温度を指定します。これに伴い、装置内温度を入気温度に換算しますが、装置の設定環境や、 使用するポート数・SFP 種別などにより、誤差が発生する場合があります。
- 2. ロングライフソリューション対応の機能は、装置起動後にコンフィグレーションがすべて展開されてか ら 60 分後に監視動作を開始します。

# 10.1.4 運用ログのモニタ表示実施と停止

運用コマンド trace-monitor を設定することで,装置の状態が変化した場合,本装置は動作情報や障害情報などを運用ログとして運用端末(コンソール)にモニタ表示します。例えば,通信可能状態になった場合は通信可能状態になった運用ログを,通信停止状態になった場合は通信停止状態になった運用ログを表示します。

#### 図 10-5 運用ログのモニタ表示の実施

> trace-monitor enable save
>

save オプションを入力すると、装置を再起動してもモニタ表示を実施します。

#### 図 10-6 運用ログのモニタ表示の停止

```
> trace-monitor disable save
>
```

注意

多数の運用ログが連続して発生した際,コンソールやリモート運用端末上に「WARNING!! There are too many messages to output.」メッセージを表示する場合があります。これは表示できなかった運用ログがあることを示していますので,運用コマンド show logging で確認してください。

## 10.1.5 運用ログ情報の確認

運用ログ情報は運用端末(コンソール)にモニタ表示するほかに装置内に保存します。この情報で装置の 運用状態や障害の発生を管理できます。

運用ログは装置運用中に発生した事象(イベント)を発生順に記録したログ情報で,運用ログのモニタ表示と同様の内容が格納されます。運用ログとして格納する情報には次に示すものがあります。

- ユーザのコマンド操作と応答メッセージ(モニタ表示はしません)
- 装置が出力する動作情報
- 装置障害ログ情報

これらのログは装置内にテキスト形式で格納されており,運用コマンド show logging で確認できます。また,装置障害ログ情報は,運用コマンド show critical-logging でも確認できます。

# 10.1.6 システムファンクションリソースを使用する機能【AX1250S】 【AX1240S】

AX1250S・AX1240S は、コンフィグレーションコマンド system function 未設定でも全機能を使用可能 です。AX1230S とのコンフィグレーション互換のために、AX1250S・AX1240S でコンフィグレーション コマンド system function を入力可能にしています。

# 10.2 装置情報のバックアップ・リストア

装置障害または交換時は、装置情報のバックアップファイルからリストアにより復旧します。

次に示す「10.2.2 バックアップおよびリストア実行時の対象情報」を実施してください。すべてを手作 業で復旧することもできますが、取り扱う情報が複数にわたるため管理が複雑になり、また完全に復旧で きないため、お勧めしません。

# 10.2.1 運用コマンド一覧

バックアップ・リストアに使用する運用コマンド一覧を次の表に示します。

#### 表 10-6 運用コマンド一覧

| コマンド名   | 説明                                                           |
|---------|--------------------------------------------------------------|
| backup  | 稼働中のソフトウェアおよび装置の情報を MC, RAMDISK, またはリモートの ftp サー<br>バに保存します。 |
| restore | MC, RAMDISK, またはリモートの ftp サーバに保存している装置情報を本装置に復元<br>します。      |

# 10.2.2 バックアップおよびリストア実行時の対象情報

#### (1) 情報のバックアップ

装置が正常に稼働しているときに,運用コマンド backup を用いてバックアップファイルを作成しておき ます。運用コマンド backup は,装置の稼働に必要な次の情報を一つのファイルにまとめて MC, RAMDISK,またはリモートの ftp サーバに保存します。

これらの情報を更新したときは、バックアップファイルの作成をお勧めします。

#### 表 10-7 バックアップファイルに保存される装置情報

| 装置情報種別                                          | 備考                                               |
|-------------------------------------------------|--------------------------------------------------|
| 稼働中のソフトウェア                                      |                                                  |
| スタートアップコンフィグレーションファイル                           |                                                  |
| ログイン認証ユーザ ID /ログイン認証パスワード                       | 運用コマンド rename user<br>運用コマンド password            |
| 装置管理者モードパスワード                                   | 運用コマンド password enable-mode                      |
| 自動ログアウト設定                                       | 運用コマンド set exec-timeout                          |
| ページング設定                                         | 運用コマンド set terminal pager                        |
| CONSOLE ポート速度設定                                 | 運用コマンド line console speed                        |
| 運用ログのモニタ表示設定                                    | 運用コマンド trace-monitor                             |
| 装置の障害ログ情報                                       | 運用コマンド show critical-logging                     |
| Web 認証データベース                                    | 内蔵 Web 認証 DB                                     |
| Web 認証用に登録された認証画面ファイル<br>(登録された認証画面カスタムファイルセット) | 基本 Web 認証画面カスタムファイルセット<br>個別 Web 認証画面カスタムファイルセット |
| Web 認証証明書ファイル                                   |                                                  |
| MAC 認証データベース                                    | 内蔵 MAC 認証 DB                                     |

| 装置情報種別                                                   | 備考                          |
|----------------------------------------------------------|-----------------------------|
| DHCP snooping バインディングデータベース                              |                             |
| オプションライセンス情報                                             |                             |
| セキュア Wake on LAN 端末情報データベース【OP-WOL】                      | WOL 端末情報 DB                 |
| セキュア Wake on LAN ユーザ認証データベース【OP-WOL】                     | WOL ユーザ認証 DB                |
| 特定端末への Web 通信不可表示機能用に登録された Web 通信<br>不可表示画面ファイル【AX2100S】 |                             |
| MC 運用モード【AX2100S】                                        | 運用コマンド set mc-configuration |

運用コマンド backup では次に示す情報は保存されないので注意してください。

• 運用コマンド show logging で表示される運用ログ

#### (2) 情報のリストア

運用コマンド backup で作成したバックアップファイルから情報を復旧する場合,運用コマンド restore を用います。

運用コマンド restore を実行すると、バックアップファイル内に保存されているソフトウェアアップデート用ファイルを用いて装置のソフトウェアをアップデートします。このアップデート作業後、装置は自動的に再起動します。再起動後、復旧された環境になります。

運用コマンド restore では次に示す情報は復旧されないので注意してください。

• 運用コマンド show critical-logging で表示される障害情報

#### (a) バージョン変更時のカスタムファイルセットについて

本装置を Ver.2.2 以降から Ver.2.2 より前のバージョンに変更したとき,または Ver.2.2 以降でバックアッ プしたファイルを Ver.2.2 より前のバージョンの装置にリストアしたときは,登録したカスタムファイル セットをすべて削除します。従って,基本 Web 認証画面カスタムファイルセットおよび個別 Web 認証画 面カスタムファイルセットはすべて削除し,デフォルトファイルセットに戻します。

カスタムファイルセット, デフォルトファイルセットについては,「コンフィグレーションガイド Vol.2 8 Web 認証の解説」を参照してください。

# 10.3 シリーズ間の互換性

次の表に示す一部の装置情報はシリーズ間で互換性があります。

表 10-8 シリーズ間で互換性のある装置情報

| 装置情報種別                                          | 備考            |
|-------------------------------------------------|---------------|
| Web 認証データベース                                    |               |
| Web 認証用に登録された認証画面ファイル<br>(登録された認証画面カスタムファイルセット) |               |
| MAC 認証データベース                                    |               |
| セキュア Wake on LAN 端末情報データベース【OP-WOL】             | AX2100Sは未サポート |
| セキュア Wake on LAN ユーザ認証データベース【OP-WOL】            | AX2100Sは未サポート |

# 10.3.1 AX1250S・AX1240S と AX1230S の入力コマンドの互換性

## (1) コンフィグレーションコマンド

下記のコンフィグレーションコマンドは,AX1250S・AX1240Sシリーズで入力形式などを変更しています。

AX1230S 形式で AX1250S・AX1240S に入力可能ですが、AX1250S・AX1240S の対応は以下となります。

- AX1230S 形式のヘルプや補完,および短縮入力は対応しません。
- AX1230S 形式で入力すると装置内部で AX1250S · AX1240S 形式に自動変換します。
- ・コンフィグレーションの表示および保存はAX1250S・AX1240S形式となります。

#### 表 10-9 コンフィグレーションコマンド

| AX1250S・AX1240S のコマンド                                                                                                    | AX1230S からの変更内容 |
|----------------------------------------------------------------------------------------------------|-----------------|
| system function                                                                                                    | コマンド省略時の動作変更※   |
| deny (ip access-list extended)<br>deny (ip access-list standard)<br>deny (mac access-list extended)<br>permit (ip access-list extended)<br>permit (ip access-list standard)<br>permit (mac access-list extended)<br>qos(ip qos-flow-list)<br>qos(mac qos-flow-list)<br>monitor session | 入力形式の変更         |
| ip qos-flow-list<br>mac qos-flow-list                                                                                                    | コマンドの変更         |
| ip qos-flow-list resequence<br>mac qos-flow-list resequence                                                                                                    | 入力モードの変更        |

注 💥

AX1230S の system function 設定済みコンフィグレーションファイルを、本装置で復元したときは設定値を引き継ぎます。system function 未設定の場合は AX1250S・AX1240S のデフォルト値で動作します。詳細は「10.1.6 システムファンクションリソースを使用する機能【AX1250S】【AX1240S】」を参照してください。

各コマンドの詳細は、「コンフィグレーションコマンドレファレンス」を参照してください。

#### (2) 運用コマンド

下記の運用コマンドは,AX1250S・AX1240Sシリーズでコマンド名や入力形式などを変更しています。 表示内容および動作上の変更はありません。

| 表 10-10 | 運用コマン | ド |
|---------|-------|---|
|---------|-------|---|

| AX1250S・AX1240S のコマンド                                                                                                    | AX1230S からの変更内容                                                        |
|----------------------------------------------------------------------------------------------------|------------------------------------------------------------------------|
| show logging                                                                                                    | show event-trace を show logging に変更<br>show event-trace additional は廃止 |
| clear logging                                                                                                    | clear event-trace を clear logging に変更                                  |
| show critical-logging                                                                                                    | show log を show critical-logging に変更                                   |
| clear critical-logging                                                                                                    | clear log を clear critical-logging に変更                                 |
| set clock<br>show vlan mac-vlan<br>show access-filter<br>show qos-flow<br>show qos queueing<br>clear mac-authentication auth-state | 入力形式の変更                                                                |

各コマンドの詳細は、「運用コマンドレファレンス」を参照してください。

# 10.3.2 AX1250S と AX1240S の装置情報の互換性

AX1250S と AX1240S 間の装置情報の互換性を次の表に示します。

- 矢印の左辺はバックアップファイルを作成した装置を示します。
- 矢印の右辺はファイルを復元する装置を示します。

#### 表 10-11 AX1250S と AX1240S の装置情報の互換性

| 装置情報種別                                          | AX1240S → AX1250S | AX1250S → AX1240S |
|-------------------------------------------------|-------------------|-------------------|
| 稼働中のソフトウェア                                      | ×                 | ×                 |
| スタートアップコンフィグレーションファイル                           | △ *1              | 0                 |
| ログイン認証ユーザ ID /ログイン認証パスワード                       | 0                 | 0                 |
| 装置管理者モードパスワード                                   | 0                 | 0                 |
| 自動ログアウト設定                                       | 0                 | 0                 |
| ページング設定                                         | 0                 | 0                 |
| CONSOLE ポート速度設定                                 | 0                 | 0                 |
| 運用ログのモニタ表示設定                                    | 0                 | 0                 |
| 装置の障害ログ情報                                       | $\times^{\&2}$    | $\times^{*2}$     |
| Web 認証データベース                                    | 0                 | 0                 |
| Web 認証用に登録された認証画面ファイル<br>(登録された認証画面カスタムファイルセット) | 0                 | 0                 |
| Web 認証証明書ファイル                                   | 0                 | 0                 |
| MAC 認証データベース                                    | 0                 | 0                 |
| DHCP snooping バインディングデータベース                     | 0                 | 0                 |
| オプションライセンス有無                                    | 0                 | 0                 |

| 装置情報種別                               | AX1240S → AX1250S | AX1250S → AX1240S |
|--------------------------------------|-------------------|-------------------|
| セキュア Wake on LAN 端末情報データベース【OP-WOL】  | 0                 | 0                 |
| セキュア Wake on LAN ユーザ認証データベース【OP-WOL】 | 0                 | 0                 |

(凡例)
 ○:互換性あり
 ×:互換性なし
 △:制限あり
 →:作成したファイルの復元先
 注 ※1
 AX1250S で未サポートのコマンドは読み込み不可です。

注 ※2

運用コマンド restore では復旧されません。

# 10.3.3 AX1250S・AX1240SとAX1230Sの装置情報の互換性

AX1250S・AX1240S と AX1230S 間の装置情報の互換性を次の表に示します。

AX1250S・AX1240S の装置情報(ソフトウェア以外)をAX1230S で復元するときは,運用コマンド backup で "AX1230" オプションを指定し,バックアップファイルを作成してください。("AX1230" オプ ションを指定しないで作成したバックアップファイルは,AX1230S で復元できません。)

- 矢印の左辺はバックアップファイルを作成した装置を示します。
- 矢印の右辺はファイルを復元する装置を示します。

#### 表 10-12 AX1250S・AX1240S と AX1230S の装置情報の互換性

| 装置情報種別                                          | AX1230S →<br>AX1250S • AX1240S | AX1250S • AX1240S →<br>AX1230S |
|-------------------------------------------------|--------------------------------|--------------------------------|
| 稼働中のソフトウェア                                      | ×                              | ×                              |
| スタートアップコンフィグレーションファイル                           | 0                              | imes *1                        |
| ログイン認証ユーザ ID /ログイン認証パスワード                       | 0                              | 0                              |
| 装置管理者モードパスワード                                   | 0                              | 0                              |
| 自動ログアウト設定                                       | 0                              | 0                              |
| ページング設定                                         | 0                              | 0                              |
| CONSOLE ポート速度設定                                 | 0                              | 0                              |
| 運用ログのモニタ表示設定                                    | 0                              | 0                              |
| 装置の障害ログ情報                                       | $\times^{\otimes 2}$           | $\times^{\&2}$                 |
| Web 認証データベース                                    | 0                              | imes $	imes$ 4 $	imes$ 5       |
| Web 認証用に登録された認証画面ファイル<br>(登録された認証画面カスタムファイルセット) | $	riangle^{st 3}$              | $^{\times 6}$                  |
| Web 認証証明書ファイル                                   | 0                              | $^{*4}$                        |
| MAC 認証データベース                                    | 0                              | `₩4                            |
| DHCP snooping バインディングデータベース                     | 0                              | ≫4                             |
| オプションライセンス有無                                    | _                              | ×                              |

| 装置情報種別                               | AX1230S →<br>AX1250S • AX1240S | AX1250S • AX1240S →<br>AX1230S |
|--------------------------------------|--------------------------------|--------------------------------|
| セキュア Wake on LAN 端末情報データベース【OP-WOL】  | —                              | ×                              |
| セキュア Wake on LAN ユーザ認証データベース【OP-WOL】 | _                              | ×                              |

(凡例)

○:互換性あり

×:互換性なし

△:制限あり

-: 未サポートのため、バックアップファイルに含まれない

→:作成したファイルの復元先

注 ※1

AX1230S で未サポートのコマンドは読み込み不可です。

注※2

運用コマンド restore では復旧されません。

注※3

AX1230Sのソフトウェアバージョンによっては、Web認証入れ替え画面ファイルにWeb認証固有タグの追加設定が必要です。

#### 表 10-13 Web 認証入れ替え画面ファイルの Web 認証固有タグの追加設定

| AX1230S のバージョン       | Web 認証固有タグの追加設定                                                                                                    |
|----------------------|----------------------------------------------------------------------------------------------------|
| Ver.1.2 $\sim$ 1.2.x | 自動 URL 表示用の Web 認証固有タグ(" Redirect_URL ") と, ログイン成<br>功後に表示する URL と URL へ移動するまでの時間(コンフィグレーションコマン<br>ド web-authentication jump-url の設定内容)を記述します。 |
| Ver.1.3 ~ 1.3.x      | 自動 URL 表示用の Web 認証固有タグ (" Redirect_URL ") に,指定 URL へ移動するまでの時間を記述してください。時間はコンフィグレーションコマンド web-authentication jump-url のパラメータ delay に合わせてください。   |
| Ver.1.4 以降           | 追加不要です。                                                                                                    |

なお、ワンタイムパスワード認証を使用するときは、Web 認証入れ替え画面ファイルとWeb 認証固有タグが追加 になります。詳細は、「コンフィグレーションガイド Vol.2 14 ワンタイムパスワード認証【OP-OTP】」を参照し てください。

#### 注※4

AX1230Sのソフトウェアバージョン 1.3以降のときに復旧できます。

注※5

内蔵 Web 認証 DB を AX1230S で復旧するときは、下記に注意してください。運用コマンド store web-authentication で作成したバックアップファイルも同様です。

1. ユーザ ID が 17 文字以上のエントリを含んでいるときは、内蔵 Web 認証 DB を AX1230S に読み込みません。

2. 全エントリのユーザ ID が 16 文字以下のときは、内蔵 Web 認証 DB を AX1230S に読み込みます。ただし、

パスワードが 17 文字以上のエントリに該当するユーザは認証できません。

#### 注※6

Ver.2.2 以降のカスタムファイルセット(基本 Web 認証画面, 個別 Web 認証画面)形式は, AX1230S で未サポートのため削除され, 初期状態のデフォルトファイルセットに戻ります。

# 10.4 障害時の復旧

## 10.4.1 障害部位と復旧内容

障害発生時、障害の内容によって復旧内容が異なります。障害部位と復旧内容を次の表に示します。

表 10-14 障害部位と復旧内容

| 障害部位   | 装置の対応                                                                       | 復旧内容                  | 影響範囲                               | AX2200S<br>AX2100S<br>AX1250S<br>AX1240S |
|--------|-----------------------------------------------------------------------------|-----------------------|------------------------------------|------------------------------------------|
| メインボード | 装置再起動により,復旧を<br>試みます。                                                       | 装置を再起動します。※           | 装置内の全ポートを介す<br>る通信が中断されます。         | 0                                        |
| SW チップ | 内蔵メモリのパリティエ<br>ラー発生時,自動復旧を実<br>施します。復旧後,障害が<br>継続する場合,装置再起動<br>による復旧を実施します。 | 発生箇所を正常状態に設<br>定します。※ | 通信に影響があります。                        | 0                                        |
| ポート障害  | 実施しません。                                                                     | 自動復旧はありません。           | 該当するポートを介する<br>通信に影響する場合があ<br>ります。 | -                                        |
| 電源異常   | 装置の運用に必要な電力が<br>供給されなくなると装置再<br>起動します。                                      | 装置を再起動します。            | 装置内の全ポートを介す<br>る通信が中断されます。         | 0                                        |
| ファン    | 実施しません。                                                                     | 自動復旧はありません。           | 影響はありません。                          | _                                        |

(凡例)

○:自動復旧あり

-: 自動復旧なし

注※

コンフィグレーションコマンド no system recovery で復旧処理を行わない設定をしている場合には,重度障害 (FATAL レベルの障害ログ採取時)でも,自動復旧を行いません。

#### (1) 自動復旧停止状態について

システムリカバリー無効時(no system recovery)は自動復旧が停止状態となり,重度障害(FATAL レベルの障害)が発生しても,障害ログ採取後は本装置を再起動しません。この場合はST1 LED が赤点灯し, 全ポートがリンクダウンして通信停止状態となります。

なお、本装置が自動復旧停止状態中は、下記に注意してください。

- 自動復旧停止状態で、ソフトウェアのアップデートを実施しないでください。本装置を復旧してから、 アップデートを実施してください。
- 自動復旧停止状態では、各種コマンドを正常に実行できない場合があります。

#### (a) 自動復旧停止状態中の装置状態情報の採取

自動復旧停止状態となった場合は、コンソール端末から運用コマンド show tech-support で装置状態情報 を採取し、本装置を復旧してください。

自動復旧停止状態中の運用コマンド show tech-support の実行では,コンソール画面への表示だけが許可 されます。従って,本コマンドの実行では "ramdisk" や "page" オプションを指定しないでください。ま た,本コマンドの実行でコンソール画面に表示される情報は,端末のキャプチャ機能などを利用して,採 取してください。また、自動復旧停止状態で本コマンド実行中は Ctrl+C を入力しないでください。

#### (b) 本装置の復旧

本装置の自動復旧停止状態は、下記により復旧します。

- 本装置の電源 OFF/ON,または RESET スイッチで、本装置を再起動してください。
- 自動復旧停止状態でソフトウェアがハングアップする状態に陥った場合は、ハードウェアで強制リセットを行い、本装置を再起動します。

#### (c) 自動復旧停止状態中の省電力機能について

スケジューリングによる省電力機能を設定している場合は、スケジューリングを停止し、設定した省電力 機能(LED動作やポート省電力、または装置スリープ)の実行を抑止します。
# 10.5 内蔵フラッシュメモリへ保存時の注意事項

本装置はソフトウェア,コンフィグレーション,ログ情報など装置情報の保存先として内蔵フラッシュメ モリを使用しています。

内蔵フラッシュメモリはデバイスの一般的な特性上,書き換え可能な回数に上限があり,これを上回る書 き換えが発生した場合には,内蔵フラッシュメモリの故障に至る可能性があります。

本装置の内蔵フラッシュメモリへの書き込み契機は、コンフィグレーションの保存や、装置への一部の運 用コマンドの実行により発生し、この操作を 30 分周期で継続して行うと、6 年程度で書き込み上限値に到 達する可能性があります。

# (1) コンフィグレーションコマンド

内蔵フラッシュメモリへの書き込み契機となる主なコンフィグレーションコマンドを、次に示します。

- save (write)
- ip dhcp snooping database url flash

## (2) 運用コマンド

内蔵フラッシュメモリへの書き込み契機になる主な運用コマンドを、次の表に示します。

| 分類                  | 運用コマンド                                                                                                    |
|---------------------|----------------------------------------------------------------------------------------------------|
| 運用端末とリモート操作         | set terminal pager save, set exec-timeout save, line console speed save, trace-monitor save                                   |
| コンフィグレーションとファイルの操作  | copy, erase startup-config                                                                                                    |
| ログインセキュリティと RADIUS  | password, clear password, rename user                                                                                         |
| 装置の管理               | restore, reload                                                                                                    |
| MC 運用モード機能【AX2100S】 | set mc-configuration                                                                                                    |
| ログ                  | clear logging, clear critical-logging                                                                                         |
| ソフトウェアの管理           | ppupdate, set license, erase license                                                                                          |
| リソース情報              | format flash                                                                                                    |
| Web 認証              | commit web-authentication, load web-authentication,<br>set web-authentication html-files, clear web-authentication html-files |
| MAC 認証              | commit mac-authentication, load mac-authentication                                                                            |
| セキュア Wake on LAN    | $\begin{tabular}{lllllllllllllllllllllllllllllllllll$                                                                         |
| 特定端末への Web 通信不可表示機能 | set access-redirect html-file, clear access-redirect html-file                                                                |

### 表 10-15 内蔵フラッシュメモリへの書き込み契機になる主な運用コマンド

本装置では、ログイン・ログアウトによる内蔵フラッシュメモリへの書き込みはありません。

# MC 運用モード機能【AX2100S】

この章では、MC 運用モード機能について説明します。

| 11.1 | MC 運用モード機能の解説         |
|------|-----------------------|
| 11.2 | MC 運用モード機能のコンフィグレーション |
| 11.3 | MC 運用モード機能のオペレーション    |

# 11.1 MC 運用モード機能の解説

# 11.1.1 概要

本装置は通常内蔵フラッシュメモリのソフトウェアと装置情報で起動されますが, MC 運用モード機能を 使用することで,以下の動作が可能です。

装置起動時:

ソフトウェアと装置情報をあらかじめ格納した MC を挿入し,本装置を起動すると, MC 内のソフト ウェアと装置情報で起動されます。内蔵フラッシュメモリと MC 内の情報に差分がある場合は内蔵フ ラッシュメモリが更新されます。

運用中の MC 挿入時:

運用中に MC を挿入することで、自動的にソフトウェアと装置情報が一括で MC に保存されます。

MC 出力コマンド実行時:

運用コマンド update mc-configuration を実行することで、ソフトウェアと装置情報が一括で MC に 保存されます。

MC 運用モードが有効の場合は、以下に示すコマンド実行時に該当コマンドの動作に加えて運用コマンド update mc-configuration の処理も自動的に実行されます。

- コンフィグレーションを save コマンドで保存時
- 運用コマンド copy でコピー先にスタートアップコンフィグレーションファイルを指定時
- 運用コマンド ppupdate 実行時

# 11.1.2 MCに保存されるファイル

本機能を使用時に MC に保存されるファイルを次に示します。

### 表 11-1 MCに保存されるファイル

| 項目     | 内容                                                                            | MC に保存される<br>名称 |
|--------|-------------------------------------------------------------------------------|-----------------|
| ソフトウェア | 稼働中のソフトウェア                                                                    | k.img           |
| 装置情報   | 運用コマンド backup 相当の装置情報 <sup>※</sup><br>ただし, DHCP snooping バインディングデータベースは対象外です。 | axsroot/        |

注 💥

対象の装置情報については「10.2.2 バックアップおよびリストア実行時の対象情報」を参照してください。

# 11.1.3 本機能を使用した運用手順

本機能はシステム導入,構成変更,装置交換など,装置メンテナンス作業で利用できます。その際は,以 下に示す手順で実施してください。

<システム導入時>

MCをフォーマットしてください。
 本装置に MC を挿入し,運用コマンド format mc を実行してください。

- MC 運用モードを設定してください。
   運用コマンド set mc-configuration を実行してください。
- システム構築後、各装置のソフトウェアと装置情報を MC に保存してください。 運用コマンド update mc-configuration を実行してください。
- 4. MCを挿入したまま運用してください。
- <システム構成変更時>
  - システム再構築後,各装置のソフトウェアと装置情報をMCに保存してください。 運用コマンド update mc-configuration を実行してください。
- <装置交換時>
  - 1. 新しい装置を用意します。
  - 新しい装置の装置情報をクリアしてください。 運用コマンド format flash を実行してください。
  - 新しい装置に MC 運用モードを設定してください。
     運用コマンド set mc-configuration を実行してください。
  - 4. 新しい装置を電源 OFF してください。
  - 5. 新しい装置に MC を挿入してください。(交換前の装置のソフトウェアと装置情報を保存した MC)
  - 6. 新しい装置を電源 ON してください。
- <予備の MC を作成する場合>
  - 1. 新しい MC を用意します。
  - 該当装置に MC を挿入してください。
     または運用コマンド update mc-configuration を実行してください。
     装置のソフトウェアと装置情報が一括で MC に保存されます。

# 11.1.4 障害時の動作

MC 運用モード時に MC 障害を検出した場合の動作を次の表に示します。

| イベント契機                    | 障害要因        | 動作                                                         |
|---------------------------|-------------|------------------------------------------------------------|
| 装置起動時                     | MC 未搭載      | 内蔵フラッシュメモリのソフトウェアおよび装置情報で起                                 |
|                           | MC 読み込み失敗   | 動されます。<br>また、MC内の情報の読み込みに失敗したことを示す運用<br>ログが採取されます。         |
| MC 挿入時                    | MC 書き込み失敗   | MC 出力失敗を示す運用ログが採取されます。                                     |
|                           | MC ライトプロテクト | また, MCアクセス LED (ACC LED) を 1 秒間隔で緑点<br>減します。 <sup>※3</sup> |
|                           | MC 空き容量不足   |                                                            |
| MC 出力コマンド <sup>※1</sup> 実 | MC 未搭載      | コマンド実行エラーメッセージが表示されます。                                     |
| 行時                        | MC 書き込み失敗   | 運用ログは休取されません。<br>MCアクセス LED (ACC LED) は緑点滅しません。            |
|                           | MC ライトプロテクト |                                                            |
|                           | MC 空き容量不足   |                                                            |

表 11-2 MC 運用モードで MC 障害検出時の動作

| イベント契機                         | 障害要因        | 動作                           |
|--------------------------------|-------------|------------------------------|
| 上記以外のコマンド <sup>※2</sup><br>実行時 | MC 未搭載      | MC 出力失敗を示す運用ログが採取されます。       |
|                                | MC 書き込み失敗   | MCアクセス LED(ACC LED)は緑点滅しません。 |
|                                | MC ライトプロテクト |                              |
|                                | MC 空き容量不足   |                              |

注※1

運用コマンド update mc-configuration

注 ※2

- コンフィグレーションを save コマンドで保存時
- 運用コマンド copy でコピー先にスタートアップコンフィグレーションファイルを指定時
- 運用コマンド ppupdate 実行時

注※3

ACC LED が緑点滅の時は、MC を取り出して運用ログを確認してください。

# 11.1.5 他機能との共存

# (1) ゼロタッチプロビジョニング機能

装置起動時に本機能とゼロタッチプロビジョニング機能の両方が有効の場合は、本機能が有効、ゼロタッ チプロビジョニング機能は無効となります。

| 表 11-3 | 本機能とゼロタ | ッチプロビジョニ | ニング機能の動作関係 |
|--------|---------|----------|------------|
|--------|---------|----------|------------|

| コマンド                 |                                    | 機能動作     |                   |  |
|----------------------|------------------------------------|----------|-------------------|--|
| set mc-configuration | System zero-touch-<br>provisioning | MC 運用モード | ゼロタッチ<br>プロビジョニング |  |
| 無効(デフォルト)            | 有効 (デフォルト)                         | ×        | 0                 |  |
|                      | 無効                                 | ×        | ×                 |  |
| 有効                   | 有効(デフォルト)                          | 0        | ×                 |  |
|                      | 無効                                 | 0        | ×                 |  |

(凡例)○:有効(動作する) ×:無効(動作しない)

## (2) コマンドレス保守機能

コマンドレス保守機能は初期状態で有効ですが,MC運用モードが有効の場合は、コマンドレス保守機能は動作しません。

# 11.1.6 MC 運用モード機能使用時の注意事項

# (1) MC に保存されたディレクトリ・ファイルについて

運用コマンド update mc-configuration, または MC 挿入によって,「表 11-1 MC に保存されるファイル」に示す名称で MC 内に保存されたソフトウェアや装置情報は,追加・変更・削除を行わないでください。また,名称も変更しないでください。

- (2) MC の抜き挿しについて
- ・装置起動時は、MC内のソフトウェアと装置情報で起動し、かつ内蔵フラッシュメモリにソフトウェア と装置情報を保存するためMCにアクセスしています。MCアクセスLED(ACCLED)が点灯してい る間はMCを抜かないでください。
- MC を挿入した場合は、内蔵フラッシュメモリのソフトウェアと装置情報を MC に書き込んでいます。 MC アクセス LED (ACC LED) が点灯している間は MC を抜かないでください。
- MC にアクセスする運用コマンドの実行中に, MC の抜き挿しを行わないでください。MC の抜き挿し を正しく検出できない場合があります。

# 11.2 MC 運用モード機能のコンフィグレーション

# 11.2.1 コンフィグレーションコマンド一覧

MC 運用モード機能のコンフィグレーションコマンド一覧を次の表に示します。

表 11-4 コンフィグレーションコマンド一覧

| コマンド名                    | 説明                                                                                                    |
|--------------------------|----------------------------------------------------------------------------------------------------|
| save(write) <sup>%</sup> | 編集したコンフィグレーションの内容を、スタートアップコンフィグレー<br>ションファイルへ保存します。MC 運用モードが有効の場合は、運用コマン<br>ド update mc-configuration の処理も自動的に実行されます。 |

注 💥

「コンフィグレーションコマンドレファレンス 3 コンフィグレーションの編集と操作」を参照してください。

# 11.3 MC 運用モード機能のオペレーション

# 11.3.1 運用コマンド一覧

MC 運用モード機能の運用コマンド一覧を次の表に示します。

### 表 11-5 運用コマンド一覧

| コマンド名                     | 説明                                                                                                    |
|---------------------------|----------------------------------------------------------------------------------------------------|
| set mc-configuration      | MC 運用モード機能を設定します。                                                                                                    |
| update mc-configuration   | 稼働中のソフトウェアおよび装置の情報を,MCに出力します。                                                                                                    |
| copy <sup>%1</sup>        | 指定したファイルまたはディレクトリをコピーします。MC 運用モードが有<br>効の場合は、コピー先がスタートアップコンフィグレーションファイルの<br>ときに、運用コマンド update mc-configuration の処理も自動的に実行され<br>ます。             |
| ppupdate <sup>※2</sup>    | MCから RAMDISK にコピーした新しいソフトウェア,または ftp などで<br>ダウンロードした新しいソフトウェアにアップデートします。MC 運用モー<br>ドが有効の場合は,運用コマンド update mc-configuration の処理も自動的<br>に実行されます。 |
| show system <sup>※3</sup> | 運用状態を表示します。<br>MC運用モードの動作状態は本コマンドの「MCconfigurationmode」で確認<br>できます。                                                                            |

## 注 🔆 1

「運用コマンドレファレンス 4 コンフィグレーションとファイルの操作」を参照してください。

### 注 ※2

「運用コマンドレファレンス 12 ソフトウェアの管理」を参照してください。

### 注※3

「運用コマンドレファレンス 7 装置の管理」を参照してください。

# 12 ゼロタッチプロビジョニング機能 【AX2100S】

この章では、ゼロタッチプロビジョニング機能について説明します。

| 12.1 | ゼロタッチプロビジョ | ニング機能の解説 |
|------|------------|----------|
|------|------------|----------|

12.2 ゼロタッチプロビジョニング機能のコンフィグレーション

12.3 ゼロタッチプロビジョニング機能のオペレーション

# 12.1 ゼロタッチプロビジョニング機能の解説

# 12.1.1 概要

本機能は、DHCP サーバ、TFTP サーバ、監視サーバなどを含む AX-Network-Manager と連動し、ソフ トウェアを含む装置情報を自動で該当装置に設定します。

障害などにより交換した装置を電源 ON すると,自動で AX-Network-Manager から装置情報が取得され 装置に反映されます。これにより,コンソールや MC を使用しなくても,装置交換と装置情報のリストア ができます。

本機能の動作概要を次の図に示します。

## 図 12-1 本機能の動作概要

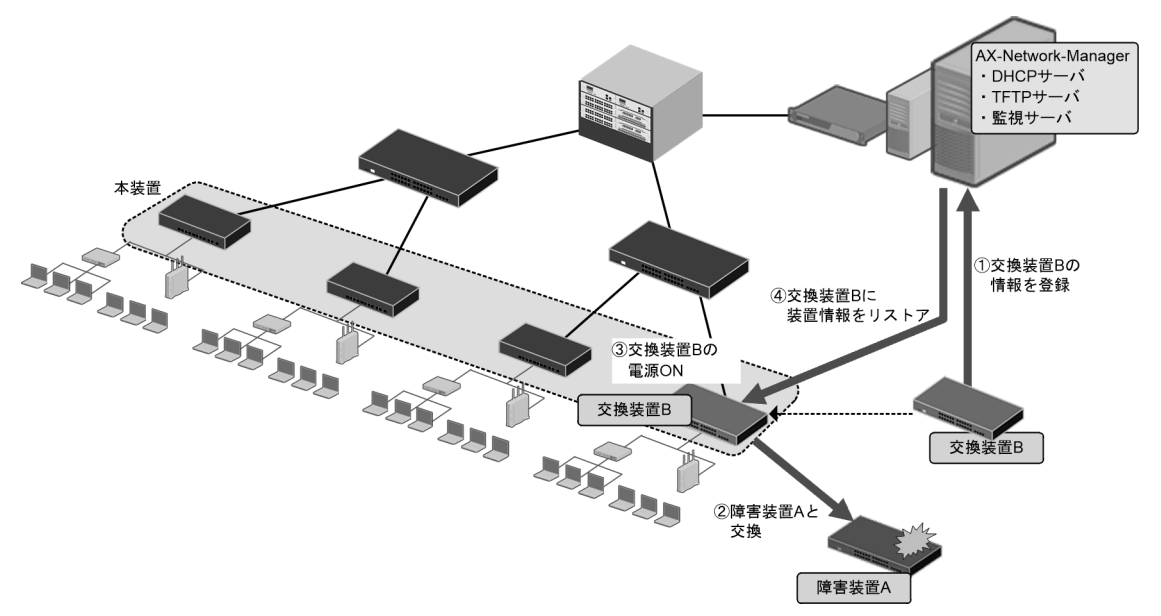

なお、システム内の各装置の装置情報は、AX-Network-Manager でバックアップを実行しファイルが管理 されています。

本機能はコンフィグレーションコマンド system zero-touch-provisioning を設定および保存した状態で, 装置を起動したときに動作します。

コンフィグレーションコマンド system zero-touch-provisioning は,デフォルトコンフィグレーションで 有効です。

本機能を使用しない場合は、コンフィグレーションコマンド no system zero-touch-provisioning で削除し てください。

また、本機能サポート前のソフトウェアから、本機能を使用する方法を次の表に示します。

| 本機能サポート前の<br>ソフトウェアの装置状<br>態 | 本機能を有効にするための操作                                                                                                    | 備考                                             |
|------------------------------|----------------------------------------------------------------------------------------------------|------------------------------------------------|
| デフォルトコンフィグ<br>レーション          | 運用コマンド ppupdate で,本機能をサ<br>ポート後のソフトウェアにアップデー<br>ト                                                                                                    | 装置再起動後,本機能有効状態                                 |
| コンフィグレーション<br>設定・保存済         | <ul> <li>以下の両方を実施</li> <li>運用コマンド ppupdate で、本機能を<br/>サポート後のソトウェアにアップ<br/>デート</li> <li>コンフィグレーションコマンド<br/>system zero-touch-provisioning を設<br/>定・保存</li> </ul> | 運用コマンド <b>ppupdate</b> だけの場<br>合,本機能は無効状態      |
|                              | 以下のどちらかを実施<br>・ 運用コマンド restore<br>・ MC 運用モード機能                                                                                                    | リストアする装置情報はソフト<br>ウェアと本機能のコンフィグ<br>レーション設定済の状態 |

| 表 12-1 本機 | 能サポート | ▶前の装置を | を有効にす | る操作 |
|-----------|-------|--------|-------|-----|
|-----------|-------|--------|-------|-----|

# 12.1.2 本装置と AX-Network-Manager との通信方法

本機能でAX-Network-Manager と通信するには、装置 IP アドレスやサーバからのファイル取得処理が必要です。本機能により自動で実行します。

<装置 IP アドレスの取得>

- 1. 装置起動時に、ゼロタッチプロビジョニング機能専用の VLAN ポートだけが閉塞解除されます。 デフォルトコンフィグレーションでは VLAN インタフェース1 が本機能専用となっています。
- 2. 本装置のゼロタッチプロビジョニング機能により, AX-Network-Manager (DHCP サーバ)から 本機能専用で使用する装置 IP アドレスを取得します。
- 3. バックアップファイルを取得する TFTP サーバの IP アドレス,およびファイル名を取得します。

<バックアップファイルの取得とリストア>

本装置のTFTPクライアント機能により、取得したTFTPサーバのIPアドレスで AX-Network-Manager(TFTPサーバ)へ接続し、バックアップファイルを取得します。 バックアップファイルを保存し、取得した装置情報と本装置の装置情報に差分があった場合に、装置 を再起動して反映します。

# 12.1.3 本機能の対象ファイル

本機能を使用時に AX-Network-Manager からリストアされる装置情報を次の表に示します。

| 表 12-2 | AX-Network-Manager からリストアされる装置情報         |
|--------|------------------------------------------|
| 12-2   | AA-Network-Manager から アスト ア Chro 表 直 自 和 |

| バックアップファイル種別 | 内容                                                                                                    |
|--------------|----------------------------------------------------------------------------------------------------|
| 一括情報(必須)     | 本装置のソフトウェア,コンフィグレーション,各認証データベース,<br>ライセンス情報などを一纏めにした装置情報。<br>AX-Network-Manager が運用コマンド backup で採取 <sup>※</sup> 。 |
| 個別情報(任意)     | 本装置のソフトウェア,コンフィグレーション,各認証データベース,<br>ライセンス情報などの個別装置情報。一括情報の差分ファイルで,削除<br>や変更(情報の入れ替え)に使用。                          |

注 🗙

対象の装置情報については「10.2.2 バックアップおよびリストア実行時の対象情報」を参照してください。

本機能はAX-Network-Manager に一括情報のバックアップファイルが存在することが必須です。個別情報が存在する場合は、本機能で一括情報を取得後に個別情報も取得し、一括情報の展開後に個別情報部分を更新します。

# 12.1.4 本機能を使用した運用手順

本機能は装置交換作業で利用できます。その際は、以下に示す手順で実施してください。

次の図に示すネットワークでは、AX-Network-Manager により障害の監視や各装置の装置情報をバック アップされています。各装置とバックアップファイルの対応は、各装置の装置 MAC アドレスで管理され ています

# 図 12-2 対象システム例

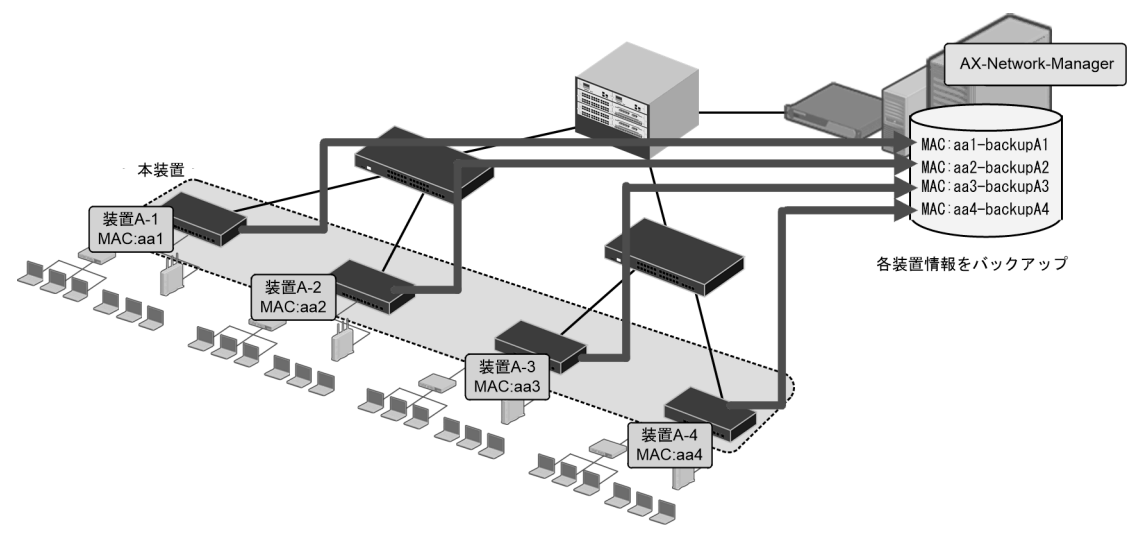

例) 装置 A-1 MAC: aa1, バックアップファイル backupA1

装置 A-2 MAC: aa2, バックアップファイル backupA2

装置 A-3 MAC: aa3, バックアップファイル backupA3

装置 A-4 MAC : aa4, バックアップファイル backupA4

例として、装置 A-4 で障害が発生し、装置 B-4 に交換する手順を説明します。

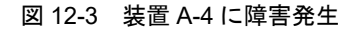

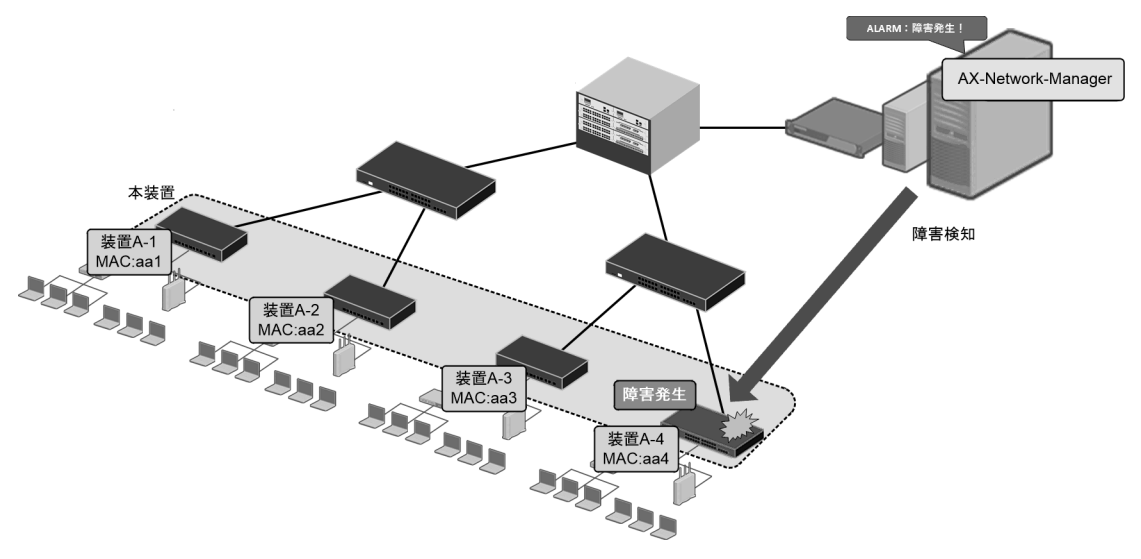

<交換手順>

- 交換する新しい装置を用意します。(「図 12-4 交換手順①~②」の交換装置 B-4) 本機能対応済の装置を用意してください。
- ② 新しい装置の MAC アドレスを AX-Network-Manager 側へ登録します。(図 12-4 交換手順①
   ~②)

AX-Network-Manager 側で管理しているバックアップファイルの MAC アドレス情報が, 新しい装置の MAC アドレスに変更されます。

例 障害装置の MAC アドレス aa4, 新しい装置の MAC アドレス bb4 の場合,

AX-Network-Manager のバックアップファイル backupA4 の MAC アドレス aa4 が bb4 に変更されます。

- ③ 障害装置と新しい装置を交換します。(図 12-5 交換手順③~④)
- ④ 新しい装置を設置し、LAN ケーブルなどを交換前と同様に配線します。(図 12-5 交換手順③
   ~④)
- ⑤ 新しい装置を電源 ON します。(図 12-6 交換手順⑤~⑥)
- ⑥ 自動で装置情報のリストアが開始されます。(図 12-6 交換手順⑤~⑥) このとき、AX-Network-Manager との通信に使用する VLAN インタフェースを設定した ポートだけが動作します。その他のポートは停止しています。 リストアが完了し装置の再起動後に全ポートが通信可能となります。

図 12-4 交換手順①~② AX-Network-Manager MAC:aa1-backupA1 MAC:aa2-backupA2 本装置 MAC:aa3-backupA3 backupA4の MAC:aa4-backupA4 装置A-1 MAC:aa1 MACアドレスが bb4に変更される MAC:bb4-backupA4 888 888 MAL. 装置A-2 ②交換装置B-4の MACアドレスを 登録 装置A-3 MAC:aa3 障害発生 交換装置B-4 MAC:bb4 装置A-4 ①交換装置B-4を用意する MAC:aa4 (本機能対応装置) 

図 12-5 交換手順3~④

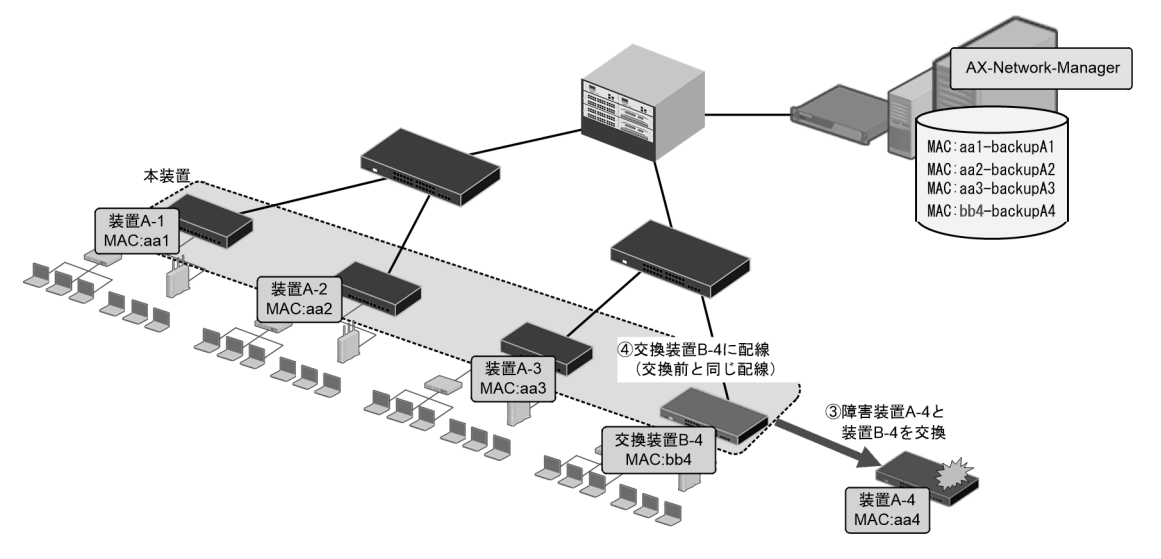

図 12-6 交換手順⑤~⑥

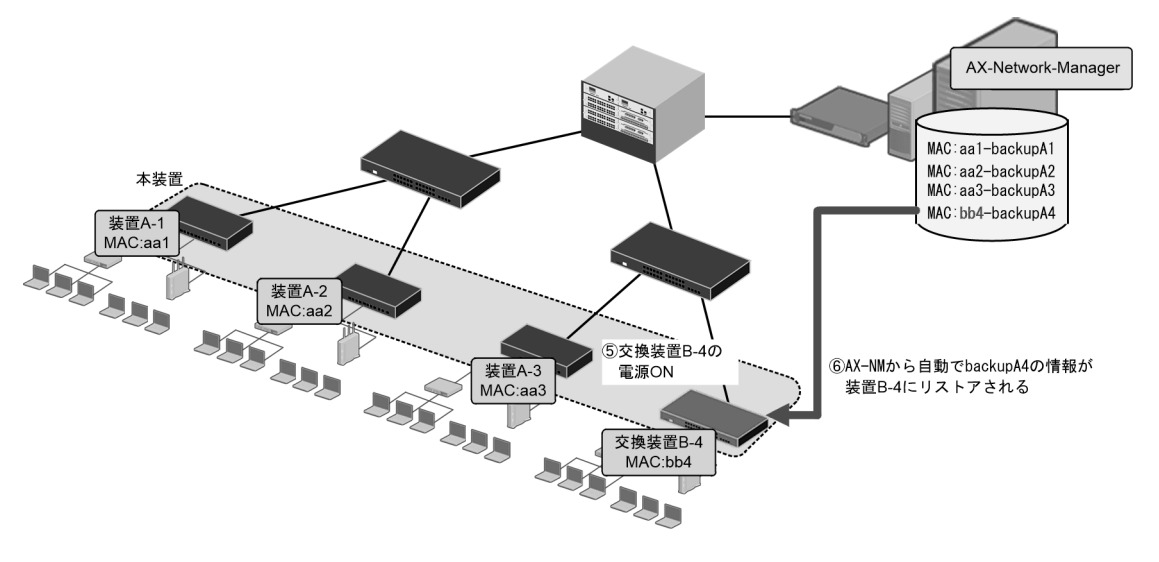

<起動後の確認方法>

装置起動後の結果は、運用コマンド show system,および運用ログで確認できます。

- ゼロタッチプロビジョニング動作モード起動
  - 自動リストアが実行されて、装置が起動されたことを示します。
- 通常モード起動

自動リストアが実行されず、当該装置の装置情報で起動されたことを示します。

通常モード起動の要因には、AX-Network-Manager とのサーバ接続失敗やリストア用ファイルの読 み込み失敗などがあります。

詳細は,運用コマンド show system については「運用コマンドレファレンス 7 装置の管理」,運用 ログについては,「メッセージ・ログレファレンス」を参照してください。

# 12.1.5 他機能との共存

本機能で動作中は, MC 運用モード機能を使用できません。

装置起動時に本機能と MC 運用モード機能の両方が有効の場合は, MC 運用モード機能が有効,本機能は 無効となります。本機能を使用する場合は, MC 運用モード機能を無効にしてください。

「11 MC 運用モード機能【AX2100S】 11.1.5 他機能との共存」も参照してください。

# 12.1.6 ゼロタッチプロビジョニング機能使用時の注意事項

- AX-Network-Manager 側でシステム内の装置情報を運用コマンド backup で取得する際に、パラメー タ "no-software" を指定すると、バックアップファイルサイズが小さくなります。これにより、ゼロ タッチプロビジョニング機能でリストア時の処理時間の低減や、AX-Network-Manager のメモリ使用 量を低減できます。
- 2. 一括情報(ソフトウェア含む)と個別情報(ソフトウェア)の両方が更新対象の場合は、 AX-Network-Manager 側で装置情報を運用コマンド backup で取得する際に、パラメータ "no-software" を指定してください。
- 3. ゼロタッチプロビジョニング機能用の VLAN は、本機能専用 VLAN として設定してください。

# 12.2 ゼロタッチプロビジョニング機能のコンフィグ レーション

# 12.2.1 コンフィグレーションコマンド一覧

ゼロタッチプロビジョニング機能のコンフィグレーションコマンド一覧を次の表に示します。

### 表 12-3 コンフィグレーションコマンド一覧

| コマンド名                               | 説明                                           |
|-------------------------------------|----------------------------------------------|
| system zero-touch-provisioning      | ゼロタッチプロビジョニング機能を有効にします。                      |
| system zero-touch-provisioning vlan | ゼロタッチプロビジョニング機能で使用する VLAN インタ<br>フェースを設定します。 |

# 12.2.2 ゼロタッチプロビジョニング機能の設定

# (1) 使用する VLAN インタフェースを変更する場合

ゼロタッチプロビジョニング機能で使用する VLAN インタフェースを設定し、ゼロタッチプロビジョニング機能を有効にします。

### [設定のポイント]

ゼロタッチプロビジョニング機能で使用する VLAN に 4094 を設定します。 この場合はイーサネットインタフェース配下の VLAN 設定も変更が必要です。イーサネットインタ フェース配下の VLAN 設定については、「19 VLAN」を参照してください。

### [コマンドによる設定]

- (config)# vlan 4094
   (config-vlan)# exit
   VLAN4094 を設定します。
- (config)# system zero-touch-provisioning vlan 4094 ゼロタッチプロビジョニング機能で使用する VLAN に 4094 を設定します。
- (config) # system zero-touch-provisioning ゼロタッチプロビジョニング機能を有効にします。
- (config)# save
   設定内容を保存します。

### [注意事項]

- 1. 設定内容は次の装置起動時から適用されます。
- 2. デフォルトコンフィグレーションでも本機能は有効です。この場合,使用する VLAN インタ フェースは1となります。デフォルトコンフィグレーションについては、「6 コンフィグレー ション」を参照してください。

# (2) 本機能を無効にする場合

本機能を使用しない場合は、コンフィグレーションを削除して無効にします。

[設定のポイント]

ゼロタッチプロビジョニング機能を削除します。本機能はデフォルトコンフィグレーションで有効で すので、使用しない場合は削除してください。

# [コマンドによる設定]

- (config)# no system zero-touch-provisioning ゼロタッチプロビジョニング機能を無効にします。
- (config)# save 設定内容を保存します。

# 12.3 ゼロタッチプロビジョニング機能のオペレーショ ン

# 12.3.1 運用コマンド一覧

ゼロタッチプロビジョニング機能の運用コマンド一覧を次の表に示します。

### 表 12-4 運用コマンド一覧

| コマンド名                   | 説明                                                                                        |
|-------------------------|-------------------------------------------------------------------------------------------|
| show system $^{\times}$ | 運用状態を表示します。<br>ゼロタッチプロビジョニング動作モードの起動状態は本コマンドの<br>「Zero-touch-provisioning status」で確認できます。 |

注※

「運用コマンドレファレンス 7 装置の管理」を参照してください。

# **13** 省電力機能

-

この章では、省電力を目的とした機能と本装置の設定について説明します。

| 13.1 | 省電力機能の解説         |
|------|------------------|
| 13.2 | 省電力機能のコンフィグレーション |
| 13.3 | 省電力機能のオペレーション    |

# 13.1 省電力機能の解説

本装置は、省電力機能で夜間や長期連休時などに計画的に装置スリープ状態とすることで、装置の消費電力を抑えることができます。

# 13.1.1 サポートする省電力機能

本装置でサポートしている省電力機能は、常時省電力で動作させることも、スケジューリングによって省 電力で動作させる時間帯を限定することもできます。通常時間帯に動作する省電力機能とスケジュール時 間帯に動作する省電力機能を次の表に示します。

なお,省電力のスケジュールを設定している時間帯を「スケジュール時間帯」,スケジュールを設定してい ない時間帯を「通常時間帯」と呼びます。

| 機能                                        | 内容                                            | 通常時間帯の<br>設定 | スケジュール<br>時間帯<br>専用の設定 | AX2200S<br>AX2100S | AX1250S<br>AX1240S |
|-------------------------------------------|-----------------------------------------------|--------------|------------------------|--------------------|--------------------|
| LED 動作                                    | 通常輝度, 省電力輝度, 消灯                               | 0            | 0                      | $^{\circ}$ **3     | 0                  |
|                                           | 自動動作の契機                                       | 0            | ×                      | $^{3}$             | 0                  |
| ポート省電力                                    | リンクダウンポートの省電力<br>機能 <sup>※1</sup>             | 0            | 0                      | 0                  | 0                  |
|                                           | Gigabitethernet ポートの拡<br>張省電力機能 <sup>※1</sup> | 0            | 0                      | ×                  | 0                  |
|                                           | ポート閉塞(ポート未使用設<br>定)                           | 0            | 0                      | 0                  | 0                  |
| 装置スリープ                                    | 本装置の電源 OFF,自動 ON                              | ×            | 0                      | ×                  | 0                  |
| ☆却ファン制御機能<br>(準ファンレス動<br>作) <sup>※2</sup> | 温度変化による冷却ファンの<br>OFF/ON                       | 0            | ×                      | ×                  | 0                  |

## 表 13-1 省電力機能サポート一覧

(凡例)

```
○:サポート
```

```
×:未サポート
```

注※1

Fastethernet ポートおよび Gigabitethernet ポートが対象です。SFP ポートは対象外です。

注※2

```
対象はAX1240S-48T2Cだけです。
```

注※3

通常輝度、消灯をサポートします。省電力輝度は未サポートです。

本章では各ポートを以下で表記します。

- 10BASE-T/100BASE-TX  $\ensuremath{\ensuremath{\mathbb{T}}}\xspace \ensuremath{\ensuremath{\mathbb{T}}}\xspace \ensuremath{\mathbb{T}}\xspace \ensuremath{\mathbb{T}}\xspace \ensuremath{\mathbb{T}}\xspace \ensuremath{\mathbb{T}}\xspace \ensuremath{\mathbb{T}}\xspace \ensuremath{\mathbb{T}}\xspace \ensuremath{\mathbb{T}}\xspace \ensuremath{\mathbb{T}}\xspace \ensuremath{\mathbb{T}}\xspace \ensuremath{\mathbb{T}}\xspace \ensuremath{\mathbb{T}}\xspace \ensuremath{\mathbb{T}}\xspace \ensuremath{\mathbb{T}}\xspace \ensuremath{\mathbb{T}}\xspace$
- 10BASE-T/100BASE-TX/1000BASE-T $\pi \models:$  Gigabite<br/>thernet  $\pi \models$
- 100BASE-FX【AX1250S】/1000BASE-X ポート: SFP ポート

# 13.1.2 LED 動作

本機能ではコンフィグレーションにより LED の動作を,AX2200S・AX2100S は 2 段階,AX1250S・ AX1240S は 3 段階で制御します。また,コンフィグレーションで自動動作の契機を設定することで, LED 動作を自動変更することも可能です。

### (1) LED 動作内容

コンフィグレーションコマンド system port-led により,以下の LED 動作のいずれかを設定します。

- 通常輝度:使用中の LED 点灯および点滅は,通常輝度で動作します。
- 省電力輝度:使用中の LED 点灯および点滅は,通常輝度に対して減光状態で動作します。
- 消灯:全ポートの LED を消灯します。(ST1/ACC は減光状態もあります。)

コンフィグレーションによる制御対象は下記の LED です。PWR LED は制御対象外で,点灯時は常に「通 常輝度」で動作します。LED の説明については、「ハードウェア取扱説明書」を参照してください。

- ST1
- ACC
- LINK
- T/R
- $1 \sim 16$  : AX2130S-16T/AX2130S-16P
- 1 ~ 24: AX2130S-16T/AX2130S-16P/AX1240S-48T2C 以外の全モデル
- $1 \sim 48$  : AX1240S-48T2C

コンフィグレーションコマンド system port-led の LED 動作設定による,各種 LED の状態を次の表に示します。

|            |                | コンフィグレーションコマンド system port-led の LED 動作設定 |      |              |          |
|------------|----------------|-------------------------------------------|------|--------------|----------|
|            |                | 通常輝度(enable)                              |      | 消灯(          | disable) |
| LED 種別     | 装置状態           | LED 状態                                    | 輝度状態 | LED 状態       | 輝度状態     |
| ST1        | 動作可能           | 緑点灯                                       | 通常   | 長い間隔の<br>緑点滅 | 通常       |
|            | 準備中            | 緑点滅                                       | 通常   | 緑点滅          | 通常       |
|            | 初期状態           | 橙点灯                                       | 通常   | 橙点灯          | 通常       |
|            | 部分障害           | 赤点滅                                       | 通常   | 赤点滅          | 通常       |
|            | 致命的障害          | 赤点灯                                       | 通常   | 赤点灯          | 通常       |
|            | 電源 OFF<br>電源異常 | 消灯                                        | _    | 消灯           | _        |
| ACC        | アクセス中          | 緑点灯                                       | 通常   | 緑点灯          | 通常       |
|            | アイドル中          | 消灯                                        | _    | 消灯           | _        |
| LINK/      | リンク確立          | 緑点灯                                       | 通常   | 消灯           | _        |
| $T/R^{*1}$ | 送受信中           | 緑点滅                                       | 通常   | 消灯           | _        |
|            | リンク未確立         | 消灯                                        | _    | 消灯           | _        |
|            | 障害             | 消灯                                        | _    | 消灯           | _        |

### 表 13-2 コンフィグレーションの LED 動作設定別の各種 LED 状態【AX2200S】【AX2100S】

|                   |       | コンフィグレ       | ノーションコマンド | system port-led の L | ED 動作設定  |
|-------------------|-------|--------------|-----------|---------------------|----------|
|                   |       | 通常輝度(enable) |           | 消灯(                 | disable) |
| LED 種別            | 装置状態  | LED 状態       | 輝度状態      | LED 状態              | 輝度状態     |
| $1-24^{\times 2}$ | リンク確立 | 緑点灯          | 通常        | 消灯                  | _        |
| $1-16^{2}$        | 送受信中  | 緑点滅          | 通常        | 消灯                  | _        |
|                   | 障害    | 消灯           | _         | 消灯                  | _        |

(凡例)

-:制御対象外

注※1

SFP ポートです。

注 ※2

Gigabitethernet ポートです。

|                    |                | コンフィグレーションコマンド system port-led の LED 動作設定 |      |                |      |              |      |
|--------------------|----------------|-------------------------------------------|------|----------------|------|--------------|------|
|                    |                | 通常輝度(enable)                              |      | 省電力輝度(economy) |      | 消灯(disable)  |      |
| LED 種別             | 装置状態           | LED 状態                                    | 輝度状態 | LED 状態         | 輝度状態 | LED 状態       | 輝度状態 |
| ST1                | 動作可能           | 緑点灯                                       | 通常   | 緑点灯            | 減光   | 長い間隔の<br>緑点滅 | 減光   |
|                    | 準備中            | 緑点滅                                       | 通常   | 緑点滅            | 通常   | 緑点滅          | 通常   |
|                    | 初期状態           | 橙点灯                                       | 通常   | 橙点灯            | 通常   | 橙点灯          | 通常   |
|                    | 部分障害           | 赤点滅                                       | 通常   | 赤点滅            | 減光   | 赤点滅          | 減光   |
|                    | 致命的障害          | 赤点灯                                       | 通常   | 赤点灯            | 減光   | 赤点灯          | 減光   |
|                    | 電源 OFF<br>電源異常 | 消灯                                        | _    | 消灯             | _    | 消灯           | _    |
| ACC                | アクセス中          | 緑点灯                                       | 通常   | 緑点灯            | 減光   | 緑点灯          | 減光   |
|                    | アイドル中          | 消灯                                        | _    | 消灯             | _    | 消灯           | _    |
| LINK <sup>%1</sup> | リンク確立          | 緑点灯                                       | 通常   | 緑点灯            | 減光   | 消灯           | _    |
|                    | リンク未確立         | 消灯                                        | _    | 消灯             | _    | 消灯           | -    |
|                    | 障害             | 消灯                                        | _    | 消灯             | _    | 消灯           | -    |
| T/R <sup>**1</sup> | 送受信中           | 緑点滅                                       | 通常   | 緑点滅            | 減光   | 消灯           | _    |
|                    | 障害             | 消灯                                        | _    | 消灯             |      | 消灯           | _    |
| $1-24^{\times 2}$  | リンク確立          | 緑点灯                                       | 通常   | 緑点灯            | 減光   | 消灯           |      |
| $1-48^{\&2}$       | 送受信中           | 緑点滅                                       | 通常   | 緑点滅            | 減光   | 消灯           | _    |
|                    | 障害             | 消灯                                        | _    | 消灯             | _    | 消灯           | -    |

# 表 13-3 コンフィグレーションの LED 動作設定別の各種 LED 状態【AX1250S】【AX1240S】

(凡例)

- : 制御対象外

注※1

Gigabitethernet/SFP ポートです。

注 ※2

Fastethernet ポートです。

# (2) LED 自動動作の契機

コンフィグレーションコマンド system port-led trigger で「表 13-4 自動動作の契機と動作内容」に示す 自動動作の契機を設定しておくことで,LED 動作を自動変更できます。コンフィグレーションコマンド system port-led は「通常輝度 (enable)」を設定してください。

自動動作の契機と動作内容を次の表に示します。

| 表 13-4 | 自動動作の契機と動作内容 |
|--------|--------------|
|        |              |

| 自動動作の契機            | 動作内容                                                                                               |
|--------------------|----------------------------------------------------------------------------------------------------|
| コンソール<br>(RS-232C) | コンソール接続による装置へのログインを契機に通常輝度で点灯します。<br>ログイン中はタイマ制御を停止し,通常輝度を継続します。<br>ログアウト後,タイマ制御により省電力輝度,消灯に遷移します。 |
| MC                 | MCの挿抜を契機に通常輝度で点灯します。<br>タイマ制御により、省電力輝度、消灯に遷移します。                                                   |
| 物理ポート              | 指定した物理ポートのリンクアップまたはリンクダウンを契機に通常輝度で点灯します。<br>タイマ制御により,省電力輝度,消灯に遷移します。                               |

自動動作の契機は複数設定できます。

LED 自動動作の遷移を次の図に示します。

# 図 13-1 LED 自動動作の遷移【AX2200S】【AX2100S】

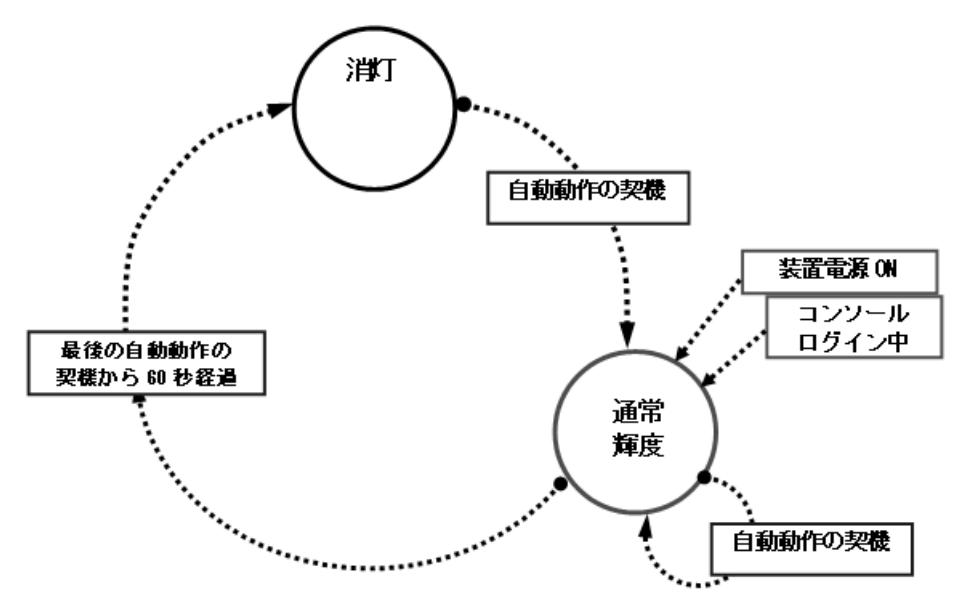

### 図 13-2 LED 自動動作の遷移【AX1250S】【AX1240S】

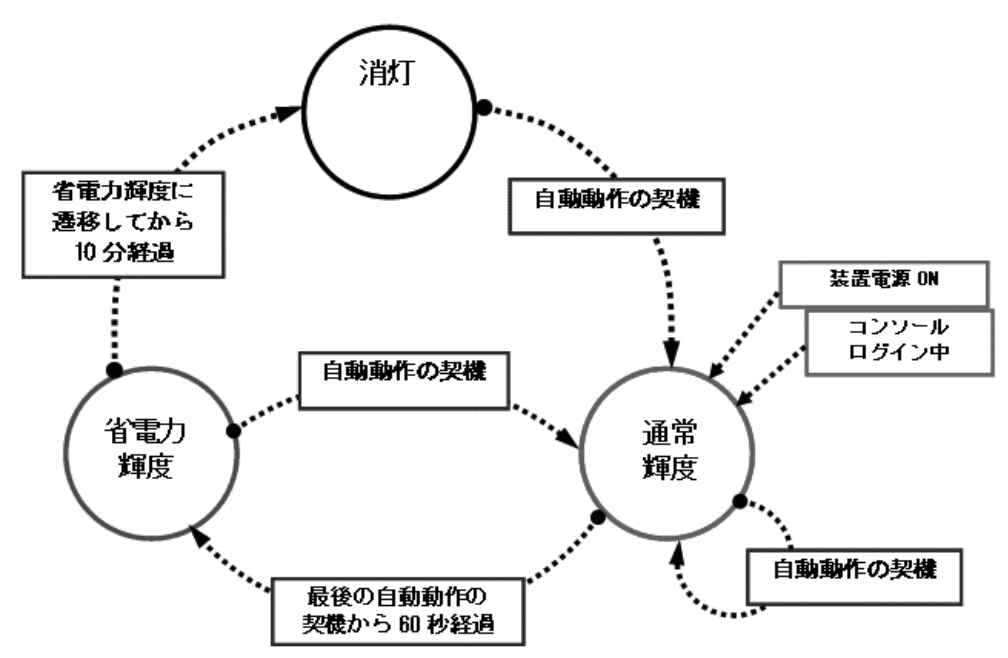

自動動作の契機は、「表 13-4 自動動作の契機と動作内容」に従いますが、遷移条件は「自動動作の契機」 と「タイマ制御」があります。

- 通常輝度へ遷移する条件
   通常輝度への遷移は、「表 13-4 自動動作の契機と動作内容」のいずれかに従います。
- 2. 省電力輝度へ遷移する条件【AX1250S】【AX1240S】
   通常輝度から省電力輝度への遷移はタイマ制御で実施します。最後の自動動作の契機から 60 秒経過後 に省電力輝度へ遷移します。
   継続的に通常輝度へ自動動作の契機が発生したときも、最後の自動動作の契機から 60 秒経過後に省電 力輝度へ遷移します。
- 消灯へ遷移する条件 消灯への遷移はタイマ制御で実施します。最後に通常輝度へ遷移してから 60 秒経過後に消灯へ遷移し ます。【AX2200S】【AX2100S】 消灯への遷移はタイマ制御で実施します。最後に省電力輝度へ遷移してから 10 分経過後に消灯へ遷移 します。【AX1250S】【AX1240S】

なお、通常輝度から消灯へは遷移しません。

自動動作の制御対象を次の表に示します。なお、PWR LED は制御対象外で,点灯時は常に「通常輝度」 で動作します。

### 表 13-5 自動動作の制御対象と動作範囲【AX2200S】【AX2100S】

| LED 種別             | LED 動作種別と自動動作の動作<br>範囲 |    | 動作内容                        |
|--------------------|------------------------|----|-----------------------------|
|                    | 通常輝度                   | 消灯 |                             |
| ST1                |                        | _  | 常時通常輝度で点灯します。               |
| ACC                |                        |    |                             |
| LINK/ T/R $^{*1}$  | 0                      |    | 2段階の輝度制御によって,点灯状態<br>が変化します |
| 1-24 <sup>%2</sup> |                        | 0  |                             |
| $1-16^{\times 2}$  |                        |    |                             |

(凡例)

○:制御対象

-:制御対象外

注 🔆 1

SFP ポートの LED です。

注※2

Gigabite thernet  $\# - \land \mathcal{O}$  LED  $\mathcal{C} \neq_{\circ}$ 

## 表 13-6 自動動作の制御対象と動作範囲【AX1250S】【AX1240S】

| LED 種別                                   | LED 動作 | 種別と自動動作の | 動作範囲 | 動作内容                        |
|------------------------------------------|--------|----------|------|-----------------------------|
|                                          | 通常輝度   | 省電力輝度    | 消灯   |                             |
| ST1                                      |        |          | _    | 省電力輝度,消灯のどちらの状態でも,          |
| ACC                                      |        |          |      | 省電力輝度で息灯します。                |
| LINK <sup>**1</sup>                      | 0      | 0        |      | 3段階の輝度制御によって,点灯状態<br>が変化します |
| T/R <sup>%1</sup>                        |        |          | 0    |                             |
| $1-24^{\otimes 2}$<br>$1-48^{\otimes 2}$ |        |          |      |                             |

(凡例)

○:制御対象

```
- : 制御対象外
```

# 注※1

Gigabite thermet/SFP ポートの LED です。

```
注※2
```

Fastethernet ポートの LED です。

# 13.1.3 ポート省電力

本機能は、イーサネットポートが非アクティブ状態のときに、ポートの電力ダウンを実施し、消費電力を 削減します。

ポート省電力では以下の機能を実施できます。

- リンクダウンポートの省電力機能 (Fastethernet ポート, Gigabitethernet ポート)
- Gigabitethernet ポートの拡張省電力機能(Gigabitethernet ポート)【AX1250S】【AX1240S】

• ポート閉塞 (Fastethernet ポート, Gigabitethernet ポート, SFP ポート)

### (1) リンクダウンポートの省電力機能

LAN ケーブルが未接続のポートや相手装置の電源断などでリンクがダウン状態のポートで,LAN ケーブルの電気信号を検出できないときに電気信号を検出するまでそのポートの消費電力を削減できます。本機能を使用すると、リンクダウン中のポートで消費電力を削減できますが、リンクアップまでの時間は長くなります。

本機能を使用するには、コンフィグレーションコマンド power-control port cool-standby でリンクダウン ポートの消費電力を削減する設定をします。この設定は装置で一括の設定となり、ポート単位では設定で きません。

また、リンクダウン時に消費電力が削減できるポートは Fastethernet ポート, Gigabitethernet ポートだけです。SFP ポートは、リンクダウンポート省電力機能の対象外です。

リンクダウンポートの省電力動作条件を次の表に示します。

| 表 13-7 リンクダウンポー | トの省電力動作条件 |
|-----------------|-----------|
|-----------------|-----------|

|                                    | shutdown <sup>※</sup> |               | no shutdown   |               |
|------------------------------------|-----------------------|---------------|---------------|---------------|
|                                    | 電気信号                  | 号の検出          | 電気信号          | 号の検出          |
| コンフィグレーション設定                       | 無                     | 有             | 無             | 有             |
| power-control port cool-standby    | ○<br>(リンクダウン)         | ○<br>(リンクダウン) | ○<br>(リンクダウン) | _<br>(リンクアップ) |
| no power-control port cool-standby | 〇<br>(リンクダウン)         | 〇<br>(リンクダウン) | ー<br>(リンクダウン) | _<br>(リンクアップ) |

(凡例)

○:リンクダウンポート省電力機能が有効で、省電力状態で運用します。

-:リンクダウンポート省電力機能が無効で、通常の消費電力で運用します。

注※

コンフィグレーションコマンド shutdown 設定,または SNMP マネージャからの SetRequest オペレーションによる ifAdminStatus の Set 実行が該当します。

## (2) Gigabitethernet ポートの拡張省電力機能【AX1250S】【AX1240S】

本機能は、コンフィグレーションコマンド power-control port cool-standby 設定有無に関わらず、本装置 の2つの Gigabitethernet ポートが shutdown 設定のときに有効となります。また、コンフィグレーショ ンコマンド power-control port cool-standby 設定よりも、さらに消費電力を低減します。

また,拡張省電力機能で消費電力が削減できるポートは Gigabitethernet ポートだけです。SFP ポートは Gigabitethernet ポート拡張省電力機能の対象外です。

| 衣 13-8 GIgabitethernet ホート払張有電力機能の | 判『F宋代 | • |
|------------------------------------|-------|---|
|------------------------------------|-------|---|

|                                           | Gigabitethernet ポート 0/26 <sup>※</sup> の設定 |             |  |  |
|-------------------------------------------|-------------------------------------------|-------------|--|--|
| Gigabitethernet ポート 0/25 <sup>※</sup> の設定 | shutdown                                  | no shutdown |  |  |
| shutdown                                  | 0                                         | _           |  |  |
| no shutdown                               | _                                         | —           |  |  |

(凡例)

○: Gigabitethernet ポート拡張省電力機能が有効で、省電力状態で運用します。

-: Gigabitethernet ポート拡張省電力機能が無効で、通常の電力消費で運用します。

注 💥

AX1240S-48T2Cは、0/49と0/50が対象です。

### (3) ポート閉塞

コンフィグレーションコマンド shutdown 設定によりポートをシャットダウンしておくことで、未使用 ポートや意図しない PoE 受電装置への給電を停止し、消費電力の削減を図ります。

前述の「(1) リンクダウンポートの省電力機能」や「(2) Gigabitethernet ポートの拡張省電力機能 【AX1250S】【AX1240S】」と併用して,ポートの消費電力を削減できます。

# 13.1.4 装置スリープ【AX1250S】【AX1240S】

装置スリープは、省電力機能のスケジューリングにより実施します。スケジューリングの詳細は、後述の 「13.1.6 省電力機能のスケジューリング」を参照してください。

装置スリープは、特定の時間帯に装置本体電源を OFF,設定した時間に自動電源 ON による起動を行いま す。スリープ中は、PWR LED が長い間隔の緑点滅状態となり、スイッチング機能(フレーム中継)、リ モートアクセスなどすべての機能を停止します。

装置スリープ機能には、スケジュール時間満了でスリープ解除による本装置の起動とは別に、管理者が意 図的に本装置を起動する手段として強制スリープ解除があります。

### (1) 強制スリープ解除

装置スリープ状態のときに,装置正面の RESET スイッチを正面の LED が全点灯するまで長押し(3秒 以上)してください。装置スリープ状態を解除します。このときスケジュール抑止モードで本装置を起動 します。

# 13.1.5 冷却ファン制御機能(準ファンレス動作)【AX1240S】

本機能は,装置内温度監視により設置環境が良好な場所で装置の強制冷却が不要のときはファンを停止し, 環境温度が高いときはファンを動作して強制冷却します(準ファンレス動作)。これにより,良好な設置環 境での騒音防止と,消費電力の低減を図ることができます。

本機能は、コンフィグレーションコマンド system fan-control を設定することで有効となります(未設定 のときは、ファンを常時動作します)。

コンフィグレーション設定時のファン動作・停止条件

- •ファン動作条件:装置内温度 47℃以上を検出時に動作
- ファン停止条件:装置内温度 46 ℃以下を検出後,46 ℃以下の状態が 10 分経過後に停止

本機能はAX1240S-48T2Cモデルだけが対象です。また、本機能設定状態で装置を起動したときでも、装置起動直後の約10分間は必ず冷却ファンが動作しています。

なお、本機能とロングライフソリューション対応のファン運転モード(system fan mode)を同時設定した場合は、ロングライフソリューション対応のファン運転モード(system fan mode)が優先されます。

次の表に本機能とファン運転モードを同時設定したときのファン動作状態を示します。

| 準ファンレス動作の設<br>定<br>(system fan-control) | ファン運転モードの設<br>定<br>(system fan mode) | ファン動作状態  | 備考                                    |
|-----------------------------------------|--------------------------------------|----------|---------------------------------------|
| 設定有                                     | system fan mode 2                    | 常時動作     | 冷却重視と同一動作<br>(system fan-control は無効) |
|                                         | system fan mode 1<br>または設定無          | 準ファンレス動作 |                                       |
| 設定無                                     | system fan mode 2                    | 常時動作     | 冷却重視と同一動作                             |
|                                         | system fan mode 1<br>または設定無          | 常時動作     |                                       |

表 13-9 本機能とファン運転モードを同時設定したときのファン動作状態

# 13.1.6 省電力機能のスケジューリング

時間帯を指定して省電力機能を実行する場合はスケジューリングをします。スケジューリングは、実行す る省電力機能の組み合わせと実施したい時間帯を指定します。これらの指定によって、開始時刻になると、 自動的に省電力機能が実行されます。また、すでに実行中の省電力機能をある時間帯だけ無効にするスケ ジューリングもできます。なお、省電力のスケジュールを設定している時間帯をスケジュール時間帯、ス ケジュールを設定していない時間帯を通常時間帯と呼びます。

# (1) スケジュールに指定できる省電力機能

スケジュールは,実行する省電力機能と時間帯で設定します。設定できる省電力機能を次に示します。ス ケジューリングの際には,これらの機能の中から目的に合わせて一つまたは複数選択し,同時に実行する 機能の組み合わせを決めます。

なお、スケジュールで設定できる機能の組み合わせは、装置単位で1組だけです。

- LED 動作
- ポート省電力
- 装置スリープ【AX1250S】【AX1240S】
- (a) スケジューリングによる LED 動作

スケジュール設定に従い、スケジュール時間帯に LED 動作を変更する機能です。

LED 動作は,通常時間帯とスケジュール時間帯で個別に設定できます。LED 自動動作の契機は,通常時間帯とスケジュール時間帯で共通の設定となります。

| 表 13-10 | スケジュー | -ル時間帯の | LED | 動作設定 | と動作内容 |
|---------|-------|--------|-----|------|-------|
|---------|-------|--------|-----|------|-------|

|                     | 通常時間帯・スケジュール時間帯共通のコンフィグレーション |                 |  |  |  |  |
|---------------------|------------------------------|-----------------|--|--|--|--|
| スケジュール時間帯の LED 動作設定 | LED 自動動作の契機 設定有              | LED 自動動作の契機 設定無 |  |  |  |  |
| コマンド未設定             | 自動動作                         | 通常輝度            |  |  |  |  |
| 通常輝度                | 自動動作                         | 通常輝度            |  |  |  |  |
| 省電力輝度               | 省電力輝度                        | 省電力輝度           |  |  |  |  |
| 消灯                  | 消灯                           | 消灯              |  |  |  |  |

(b) スケジューリングによるポート省電力

スケジュール設定に従い、スケジュール時間帯にポート省電力を実施する機能です。

### (c) 装置スリープ【AX1250S】【AX1240S】

スケジュール設定に従い,スケジュール時間帯になると装置スリープ状態にする機能です。通常時間帯に なるとスリープ状態を解除して装置を起動します。長期連休や土日・祝日,夜間などの計画的な本装置の 運用と停止ができます。

# (2) スケジュール機能の起動モード

スケジュール機能の起動モードを運用コマンド set power-control schedule で,次の2種類から選択できます。

• スケジュール適用モード

本モードは、「通常時間帯」設定および「スケジュール時間帯」設定の両方を適用します。運用中の時 刻が「スケジュール時間帯」のときは「スケジュール時間帯」設定を適用し、スケジュール時間帯以外 は「通常時間帯」設定を適用します。

スケジュール時間満了による装置起動時は、スケジュール適用モードで動作します。

スケジュール抑止モード
 本モードは、「通常時間帯」設定だけを適用します。運用中の時刻が「スケジュール時間帯」設定の実行時間であっても、「通常時間帯」設定を適用します。
 RESET スイッチ長押しによる強制スリープ解除時は、スケジュール抑止モードで動作します。

ただし,スケジュール抑止モードは,運用中の時刻が「通常時間帯」になると,自動的にスケジュール適 用モードに変わります。

## (3) スケジュールの時刻指定方法

省電力で運用する時間帯をスケジュール時間帯として、開始と終了の時刻で指定します。時間帯の指定方 法を次に示します。

- 日時で時間帯を指定して省電力にする
- 曜日と時刻で時間帯を指定して省電力にする
- 毎日の時間帯を指定して省電力にする
- 特定日時を指定して省電力スケジュールを無効にする

スケジューリングの際には、これらの指定方法を組み合わせて設定できるため、さまざまな時間帯で省電 力機能を有効にしたり、無効にしたりできます。

スケジュール時間帯は、コンフィグレーションコマンド schedule-power-control time-range で最大 50 件 まで設定可能です。

### (a) 日時で時間帯を指定して省電力にする

省電力に設定したい、開始と終了の日付および時刻を指定します。

例:

2009年4月2日から5日までは業務システムの稼動が低減します。稼動低減に合わせて,2009年4月1日20時から2009年4月6日8時までを省電力にするスケジュールを指定します。動作スケジュールを次の図に示します。

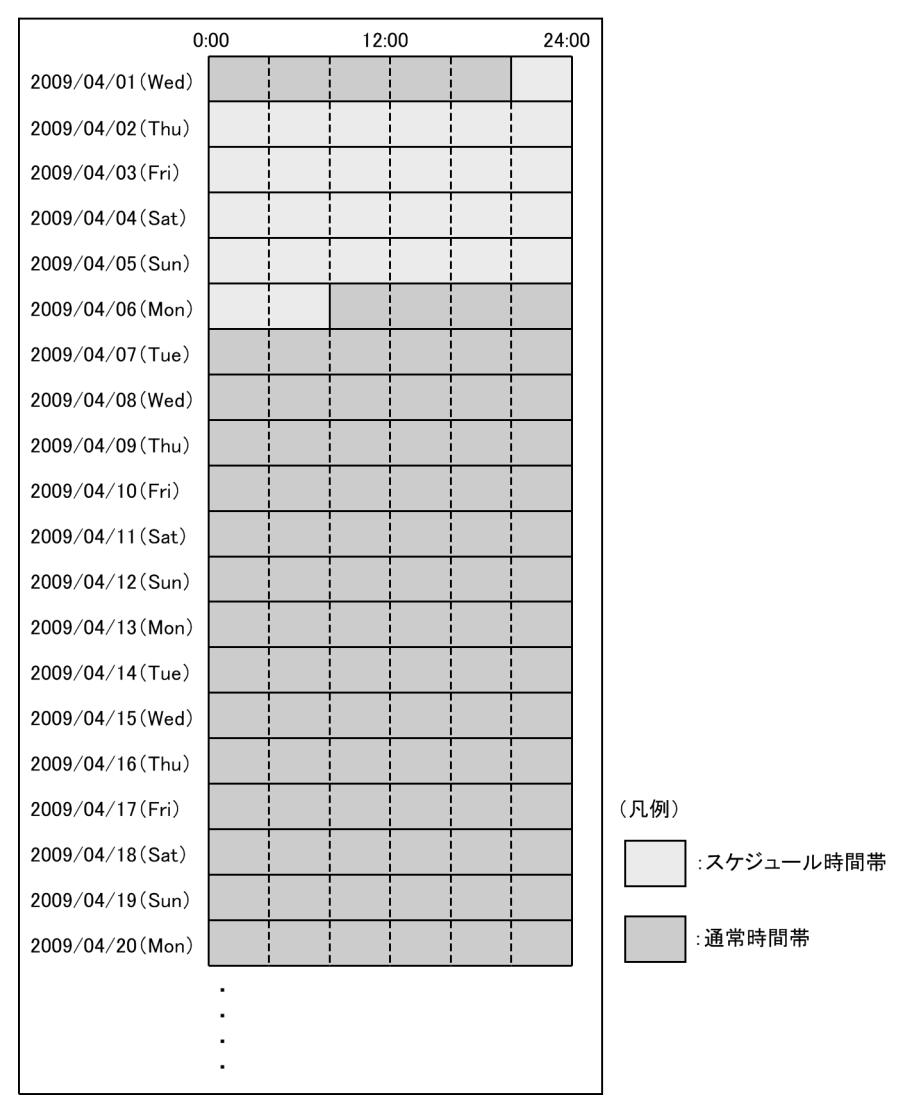

### 図 13-3 省電カスケジュール(特定の日付)

# (b) 曜日と時刻で時間帯を指定して省電力にする

省電力に設定したい、開始と終了の曜日および時刻を指定します。

例:

毎週土曜日と日曜日は休日となっていて、その間は業務システムの稼動が低減します。稼動低減に合わせて、毎週金曜日 20 時から毎週月曜日 8 時までを省電力にするスケジュールを指定します。動作スケジュールを次の図に示します。

### 図 13-4 省電カスケジュール(特定の曜日)

| 0:              | 00 | 12:00 | 24:00 |           |
|-----------------|----|-------|-------|-----------|
| 2009/04/01(Wed) |    |       |       |           |
| 2009/04/02(Thu) |    |       |       |           |
| 2009/04/03(Fri) |    |       |       |           |
| 2009/04/04(Sat) |    |       |       |           |
| 2009/04/05(Sun) |    |       |       |           |
| 2009/04/06(Mon) |    |       |       |           |
| 2009/04/07(Tue) |    |       |       |           |
| 2009/04/08(Wed) |    |       |       |           |
| 2009/04/09(Thu) |    |       |       |           |
| 2009/04/10(Fri) |    |       |       |           |
| 2009/04/11(Sat) |    |       |       |           |
| 2009/04/12(Sun) |    |       |       |           |
| 2009/04/13(Mon) |    |       |       |           |
| 2009/04/14(Tue) |    |       |       |           |
| 2009/04/15(Wed) |    |       |       |           |
| 2009/04/16(Thu) |    |       |       |           |
| 2009/04/17(Fri) |    |       |       | (凡例)      |
| 2009/04/18(Sat) |    |       |       | :スケジュール時間 |
| 2009/04/19(Sun) |    |       |       |           |
| 2009/04/20(Mon) |    |       |       | :通常時間帯    |
|                 | •  |       |       |           |
|                 |    |       |       |           |
|                 | •  |       |       |           |

### (c) 毎日の時間帯を指定して省電力にする

省電力に設定したい、開始と終了の時刻を指定します。

例:

通信業務は毎日8時30分から17時までとなっているため、業務システムを8時から20時まで通常の電力で運用します。毎日20時から翌日の8時までを省電力にするスケジュールを指定します。動作スケジュールを次の図に示します。

### 図 13-5 省電力スケジュール(毎日)

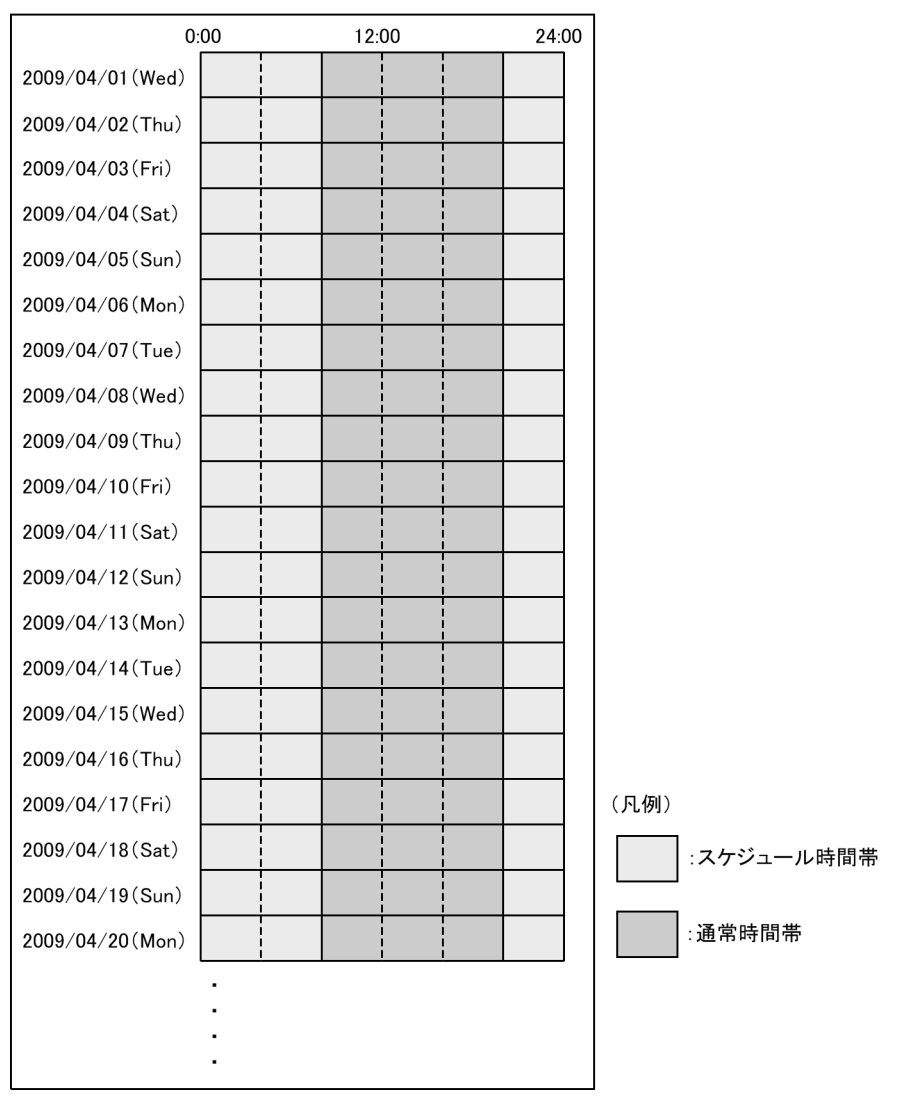

### (d) 特定日時を指定して省電力スケジュールを無効にする

すでに省電力機能がスケジュールされている時間帯の,スケジュールの実行を無効にできます。実行を無 効にしたい開始と終了の時刻を指定します。特定の日付,特定の曜日,および毎日の特定時間で無効にす る時間帯を指定できます。

例:

毎週土曜日と日曜日は休日のため,毎週金曜日20時から毎週月曜日8時までを省電力にするスケジュールが指定してあります。ただし,業務システムのバッチ処理を行うために2009年4月4日16時から20時までを通常の電力で運用します。動作スケジュールを次の図に示します。

### 図 13-6 省電カスケジュール (無効設定)

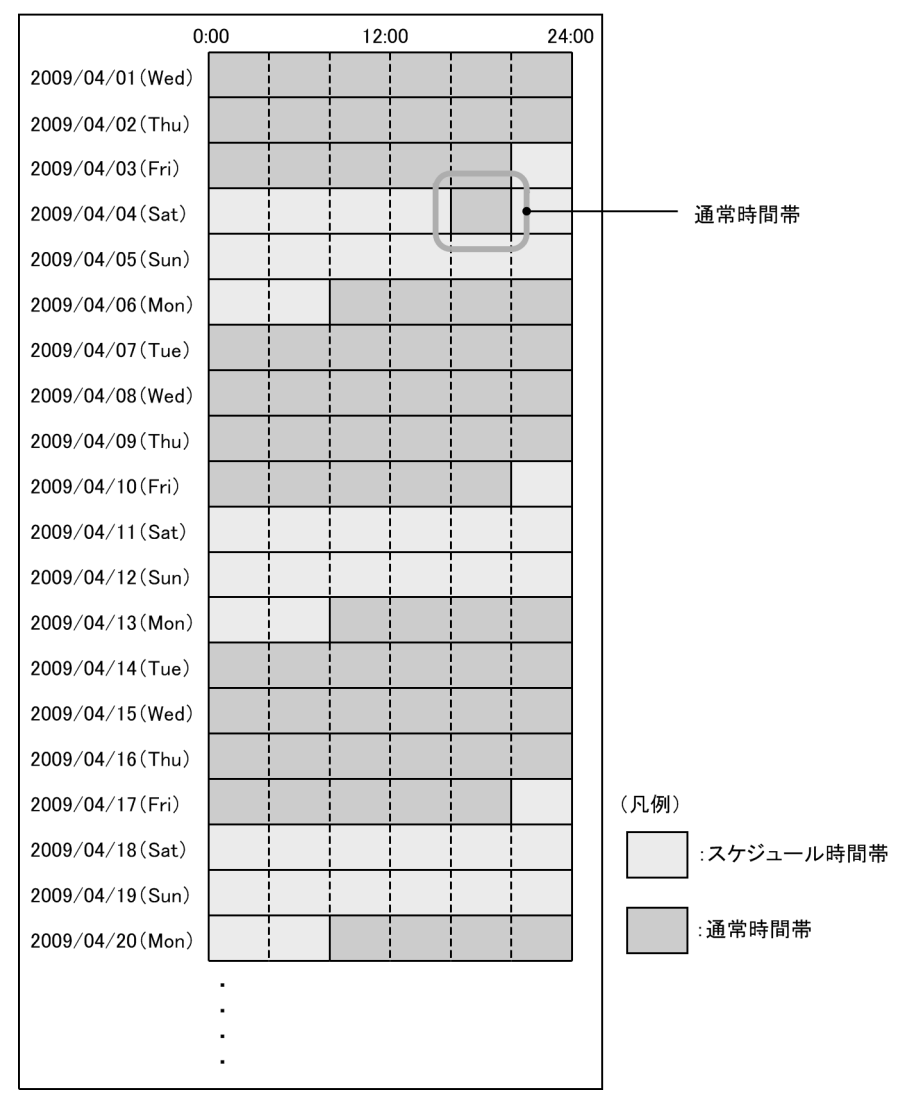

# 13.1.7 省電力機能使用時の注意事項

## ポート省電力使用時【AX1250S】【AX1240S】

ポート省電力機能はリンクアップまでに多少の時間(3~5秒程度)が必要となります。

# (2) スケジューリングを使用した省電力機能に関する注意事項

通常時間帯とスケジュール時間帯で同じ省電力機能を使用する場合は、通常時間帯とスケジュール時間帯 の両方にその設定をしてください。

例:

通常時間帯でポートの閉塞するために, コンフィグレーションコマンド shutdown を設定します。ス ケジュール時間帯でもポートを閉塞する場合は, コンフィグレーションコマンド schedule-power-control shutdown interface を設定してください。

# (3) スケジュール時間帯の開始・終了時間の誤差に関する注意事項

スケジューリングではソフトウェアのタイマを使用しているため、CPU の負荷が高い場合などに、スケ

ジュール時間帯の開始または終了が設定した時間とずれるおそれがあります。このずれは,通常1分を超 えることはありません。また,スケジューリングによってポートを閉塞していた場合,スケジュールが終 了してから実際に通信できるまでネットワークの構成に応じた時間が必要です。省電力機能のスケジュー リングでは余裕を持った時間を設定してください。

# (4) 装置スリープを実行する場合【AX1250S】【AX1240S】

スケジュール機能で装置スリープを実行する場合は、下記にご注意ください。

- コンフィグレーションコマンドモードで操作中にスケジュール実行時間帯になっても、スリープ状態に 遷移しません。コンフィグレーションコマンドモードを終了後(装置管理者モードに遷移後)、スリー プ状態に遷移します。
- ソフトウェアアップデートまたはリストア中にスケジュール実行時間帯になった場合は、スリープ状態 に遷移しません。ソフトウェアアップデートまたはリストア終了後、スリープ状態に遷移します。
- スリープ状態に遷移したとき保存されていないコンフィグレーションが消失します。このため、コンフィグレーションコマンドモードを終了すると、下記のメッセージを表示します。
   Unsaved changes would be lost when the machine goes to sleep!
   Do you exit "configure" without save ? (y/n):
   保存するときは "n"を入力して、save コマンドを実行してください。
- 一定時間(デフォルト:30分)キー入力操作を行わないと自動的にログアウトします。コンフィグレーションの編集中に自動ログアウトし、スリープ状態に遷移した場合、保存されていないコンフィグレーションは消失します。
- 5. スリープ状態が 20 日間を超過すると、20 日に一度自動でスリープ状態を解除し装置を起動します。 装置起動後,再度スリープ状態となります。
- 6. スリープ期間終了後は,通常の起動処理時間がかかるので即時に通信運用再開にはなりません。スケ ジュール実行時間帯と通常運用の時間帯には余裕をもたせてください。
- 7. 装置スリープを設定した場合,スケジューリング時間帯になるとスリープ状態に移行するため,下記の コマンドは設定されていても適用されません。
  - schedule-power-control port-led
  - schedule-power-control port cool-standby
  - schedule-power-control shutdown interface

## (5) 装置スリープ機能と DHCP snooping との共存【AX1250S】【AX1240S】

装置スリープ機能と DHCP snooping が共存する場合は、装置スリープ状態となる時間が DHCP サーバか ら配布する IP アドレスのリース時間より長くなるように設定してください。装置スリープ状態となる時 間がリース時間より短いと、装置スリープ解除時にバインディングデータベースを復元できないために、 DHCP クライアントから通信できなくなるおそれがあります。

通信できなくなった場合は、DHCP クライアント側で IP アドレスを解放および更新してください。例え ば、Windows の場合、コマンドプロンプトから ipconfig/release を実行したあとに、ipconfig/renew を実 行します。これによって、バインディングデータベースに端末情報が再登録され、DHCP クライアントか ら通信できるようになります。
# 13.2 省電力機能のコンフィグレーション

## 13.2.1 コンフィグレーションコマンド一覧

省電力機能のコンフィグレーションコマンド一覧を次の表に示します。

## 表 13-11 コンフィグレーションコマンド一覧

| =                                                                                                    | マンド名                                                       | 説明                                                             |  |  |  |
|----------------------------------------------------------------------------------------------------|------------------------------------------------------------|----------------------------------------------------------------|--|--|--|
| 通常時間帯への<br>設定コマンド                                                                                                    | スケジュール時間帯への<br>設定コマンド                                      |                                                                |  |  |  |
| system port-led                                                                                                    | schedule-power-control port-led                            | 本装置の LED 動作を設定します。                                             |  |  |  |
| system port-led trigger interface $\stackrel{\mbox{\scriptsize \ensuremath{\mathbb{X}}}}{=}$                                                                                                    |                                                            | 指定した物理ポートのリンクアップ・リンク<br>ダウンを LED の自動動作の契機に追加しま<br>す。           |  |  |  |
| system port-led trigger console $\stackrel{\ensuremath{\ext{$\overset{\coloremath{\overset{\coloremath{\overset{\ex}{\end{aligned}}}}}}}{}}{}}}{}}{}}{}}{}}}}}$ |                                                            | コンソール(RS-232C)接続による装置への<br>ログイン・ログアウトを LED の自動動作の<br>契機に追加します。 |  |  |  |
| system port-led trigger mc <sup>*</sup>                                                                                                    |                                                            | MC の挿抜を LED の自動動作の契機に追加<br>します。                                |  |  |  |
| power-control portschedule-power-control portcool-standbycool-standby                                                                                                    |                                                            | リンクダウンポートの省電力機能を有効にし<br>ます。                                    |  |  |  |
| system fan-control <sup>※</sup><br>[AX1240S]                                                                                                    |                                                            | 冷却ファン制御機能(準ファンレス動作)を<br>有効にします。                                |  |  |  |
| shutdown schedule-power-control shutdown interface                                                                                                    |                                                            | ポート閉塞動作を設定します。                                                 |  |  |  |
| _                                                                                                    | schedule-power-control system-sleep<br>[AX1250S] [AX1240S] | 装置スリープ動作を設定します。                                                |  |  |  |
| - schedule-power-control time-                                                                                                    |                                                            | 省電力スケジュールの時間帯を設定します。                                           |  |  |  |

```
(凡例)
```

```
- : 該当なし
```

注 💥

設定内容は、通常時間帯・スケジュール時間帯共通です。

## 13.2.2 LED 動作の設定

## (1) LED 動作の設定

[設定のポイント]

本装置の LED 動作を省電力輝度に設定します。

## [コマンドによる設定]

 $1.\ \mbox{(config)}\mbox{\sc \#}$  system port-led economy

LED 動作を省電力輝度に設定します。

## [注意事項]

AX2200S/AX2100S は省電力輝度未サポートです。通常輝度または消灯を設定してください。

## (2) LED 自動動作の契機の設定

LED 設定に自動動作の契機を付加することで、LED 動作を自動変更できます。

[設定のポイント]

本装置の LED 自動動作の契機として、コンソールと物理ポート(リンクアップ・リンクダウン)、および MC(挿抜)を設定します。

[コマンドによる設定]

- (config)# system port-led enable LED 動作を通常輝度に設定します。
- (config)# system port-led trigger console
   (config)# system port-led trigger interface 0/1,0/20
   (config)# system port-led trigger mc
   LED 自動動作の契機に、コンソールとポート 0/1 と 0/20 (リンクアップ・リンクダウン)、および MC
   (挿抜)を設定します。

## 13.2.3 リンクダウンポートの省電力機能の設定

#### [設定のポイント]

リンクダウンポートの省電力機能を設定します。

## [コマンドによる設定]

 (config)# power-control port cool-standby 全ポートに対して、リンクダウン時の省電力機能を設定します。

## 13.2.4 冷却ファン制御機能(準ファンレス動作)の設定【AX1240S】

#### [設定のポイント]

装置内温度監視により、強制冷却が不要な環境温度のときに、冷却ファンが停止するよう設定します。

## [コマンドによる設定]

## 1. (config) # system fan-control

強制冷却が不要な温度のときに、冷却ファンが停止するよう設定します。

## 13.2.5 スケジューリングによる省電力の設定

装置スリープによる省電力、または装置スリープ以外の省電力設定で運用します。

- 装置スリープ(年末年始や長期休暇など)【AX1250S】【AX1240S】
- 装置スリープ以外の LED 動作やリンクダウンポートの省電力設定

## (1) 年末年始の本装置スリープ設定【AX1250S】【AX1240S】

[設定のポイント]

年末年始に本装置をスリープに設定します。

[コマンドによる設定]

#### 1. (config) # schedule-power-control system-sleep

スケジュール時間帯に設定する省電力機能を設定します。ここでは、本装置の装置スリープを設定しま

す。

2. (config) # schedule-power-control time-range 1 date start-time 091228 2300
end-time 100104 0600 action enable

2009年12月28日23時から2010年1月4日6時まで動作するスケジュールを設定します。

3. (config) # schedule-power-control time-range 2 date start-time 101228 2300 end-time 110104 0600 action enable

2010年12月28日23時から2011年1月4日6時まで動作するスケジュールを設定します。

- 4. (config)# schedule-power-control time-range 3 date start-time 111228 2300
   end-time 120104 0600 action enable
   2011 年 12 月 28 日 23 時から 2012 年 1 月 4 日 6 時まで動作するスケジュールを設定します。
- 5. (config) # end

Unsaved changes would be lost when the machine goes to sleep! Do you exit "configure" without save ? (y/n): スケジュール実行対象に装置スリープを設定しているので, コンフィグレーションコマンドモードを終 了するときに,上記のメッセージを表示します。

6. Do you exit "configure" without save ? (y/n):  ${\bf n}$ 

## (config)# save

保存するときは "n" を入力して, save コマンドを実行してください。

[注意事項]

「13.1.7 省電力機能使用時の注意事項 (4) 装置スリープを実行する場合【AX1250S】【AX1240S】」 を参照してください。

## (2) スケジュール時間帯の LED 動作とリンクダウンポートの省電力を設定

#### [設定のポイント]

LED 動作の消灯,リンクダウンポートの省電力機能,未使用ポートの閉塞を設定します。 コンフィグレーション設定前の運用状態(通常時間帯)と,設定後の運用状態(スケジュール時間帯) を次の表に示します。

#### 表 13-12 コンフィグレーション設定例

| 項目                  | 通常時間帯            | スケジュール時間帯                            |
|---------------------|------------------|--------------------------------------|
| LED 動作              | 通常輝度             | 消灯                                   |
| リンクダウンポートの省電力<br>機能 | 全ポート通常運用         | リンクダウンポートを<br>省電力運用                  |
| ポート閉塞               | 全ポート no shutdown | 未使用ポート 0/21 ~ 0/24 を<br>閉塞(shutdown) |

[コマンドによる設定]

- (config)# schedule-power-control port-led disable

   (config)# schedule-power-control port cool-standby
   (config)# schedule-power-control shutdown interface 0/21-24
   スケジュール時間帯に設定する省電力機能を設定します。ここでは、LED 動作の消灯、リンクダウンポートの省電力機能、ポート閉塞を設定します。
- (config)# schedule-power-control time-range 1 weekly start-time fri 2000 end-time mon 0800 action enable 毎週金曜日 20 時から毎週月曜日 8 時まで動作するスケジュールを設定します。
- 3. (config)# schedule-power-control time-range 2 date start-time 090404 1600

## end-time 090404 2000 action disable

2009年4月4日16時から20時までの時間帯は、省電力スケジュールの実行を無効にする設定をします。

## [注意事項]

- 1. スケジュール実行時間は複数設定できます。スケジュール実行時間帯になると、コンフィグレー ションコマンド schedule power-control で設定された実行対象の動作をすべて実行します。実行時 間ごとに実行対象を設定することはできません。
- 2. 異なる action パラメータで実行時間帯が重複しているときは、action disable 設定を優先します。

# 13.3 省電力機能のオペレーション

## 13.3.1 運用コマンド一覧

省電力機能の運用コマンド一覧を次の表に示します。

## 表 13-13 運用コマンド一覧

| コマンド名                       | 説明                    |
|-----------------------------|-----------------------|
| show power-control port     | ポート省電力制御状態を表示します。     |
| show power-control schedule | スケジュール機能の運用状態を表示します。  |
| set power-control schedule  | スケジュール機能の起動モードを変更します。 |

## 13.3.2 LED 動作状態の表示

LED 動作の設定状態は,運用コマンド show system の「Brightness mode」で確認できます。詳細は, 「10.1.3 装置の状態確認」を参照してください。

## 13.3.3 ポート省電力制御状態の表示

ポート省電力制御状態は、運用コマンド show power-control port で確認できます。

## 図 13-7 show power-control port の実行結果

```
> show power-control port
```

| Date | 20XX/03/ | 24 22:55:17 UTC | 2 |
|------|----------|-----------------|---|
| Port | status   | cool-standby    |   |
| 0/1  | up       | -               |   |
| 0/2  | down     | applied         |   |
| 0/3  | up       | -               |   |
| 0/4  | up       | -               |   |
| 0/5  | up       | -               |   |
| 0/6  | up       | -               |   |
| 0/7  | up       | -               |   |
| 0/8  | up       | -               |   |
| 0/9  | down     | applied         |   |
| 0/10 | ) down   | applied         |   |
|      | :        |                 |   |
|      | •        |                 |   |
|      | •        |                 |   |
| >    |          |                 |   |

## 13.3.4 冷却ファン制御状態の表示【AX1240S】

冷却ファン制御の設定状態は,運用コマンド show system の「Fan」で確認できます。詳細は,「10.1.3 装置の状態確認」を参照してください。

## 13.3.5 スケジュール運用状態の表示

現在の省電力スケジュールの状態,省電力スケジュールが有効となる予定日時を,運用コマンド show power-control schedule で表示します。

#### 図 13-8 show power-control schedule の実行結果

> show power-control schedule

Date 20XX/05/01(Fri) 18:36:57 UTC Current Schedule Status : Disable Schedule Power Control Date : 20XX/05/01(Fri) 20:00 UTC - 20XX/05/04(Mon) 06:00 UTC 20XX/05/04(Mon) 20:00 UTC - 20XX/05/05(Tue) 06:00 UTC 20XX/05/05(Tue) 20:00 UTC - 20XX/05/06(Wed) 06:00 UTC 20XX/05/06(Wed) 20:00 UTC - 20XX/05/07(Thu) 06:00 UTC 20XX/05/07(Thu) 20:00 UTC - 20XX/05/08(Fri) 06:00 UTC

>

# **14** <sub>ソフトウェアの管理</sub>

この章では,ソフトウェアのアップデートの概念,ソフトウェアのバック アップ・リストアについて説明します。実際のアップデート手順については, 「ソフトウェアアップデートガイド」を参照してください。

14.1 運用コマンド一覧

14.2 ソフトウェアのアップデート

# 14.1 運用コマンド一覧

ソフトウェア管理に関する運用コマンド一覧を次の表に示します。

# 表 14-1 運用コマンド一覧

| コマンド名         | 説明                                                                        |
|---------------|---------------------------------------------------------------------------|
| ppupdate      | MC から RAMDISK にコピーした新しいソフトウェア,または ftp などでダウンロード<br>した新しいソフトウェアにアップデートします。 |
| set license   | 購入したライセンスを設定します。                                                          |
| show license  | 認証しているライセンスを表示します。                                                        |
| erase license | 指定したライセンスを削除します。                                                          |

# 14.2 ソフトウェアのアップデート

ソフトウェアのアップデートとは、旧バージョンのソフトウェアから新バージョンのソフトウェアにバー ジョンアップすることを指します。ソフトウェアのアップデートは、MCから本装置のRAMDISKにアッ プデートファイルをコピーして運用コマンド ppupdate を実行するか、または PC などのリモート運用端 末からアップデートファイルを本装置に転送し運用コマンド ppupdate を実行することで実現します。 アップデート時、装置管理のコンフィグレーションおよびユーザ情報(ログインアカウント、パスワード など)はそのまま引き継がれます。詳細については、「ソフトウェアアップデートガイド」を参照してくだ さい。

ソフトウェアのアップデートの概要を次の図に示します。

図 14-1 ソフトウェアのアップデートの概要 (MC)

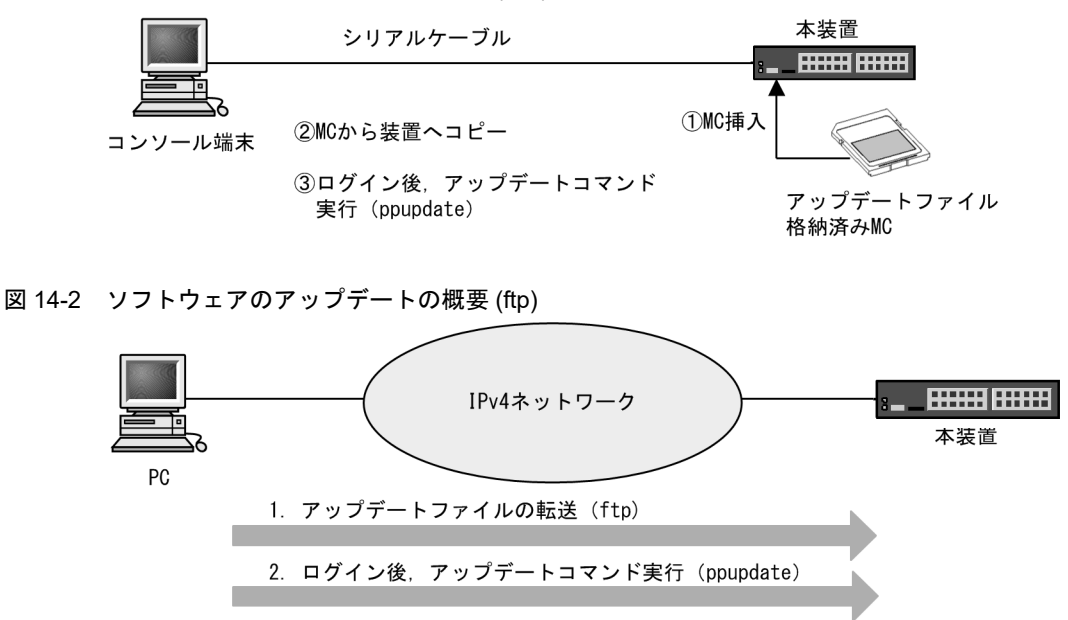

# 14.2.1 ソフトウェアのアップデートに関する注意事項

装置スリープ中にソフトウェアをアップデートする場合は、強制スリープ解除操作をして装置を再起動したあとアップデートしてください。【AX1250S】【AX1240S】

15 ----

この章では、本装置のイーサネットについて説明します。

| 15.1  | イーサネット共通の解説                                |
|-------|--------------------------------------------|
| 15.2  | イーサネット共通のコンフィグレーション                        |
| 15.3  | イーサネット共通のオペレーション                           |
| 15.4  | Fastethernet の解説【AX1250S】【AX1240S】         |
| 15.5  | Fastethernet のコンフィグレーション【AX1250S】【AX1240S】 |
| 15.6  | Gigabitethernet(RJ45)の解説                   |
| 15.7  | Gigabitethernet(RJ45)のコンフィグレーション           |
| 15.8  | Gigabitethernet(SFP)の解説                    |
| 15.9  | Gigabitethernet(SFP)のコンフィグレーション            |
| 15.10 | PoEの解説【AX2200S】【AX2100S】【AX1240S】          |
| 15.11 | PoE のコンフィグレーション【AX2200S】【AX2100S】【AX1240S】 |
| 15.12 | PoEのオペレーション【AX2200S】【AX2100S】【AX1240S】     |

# 15.1 イーサネット共通の解説

## 15.1.1 ネットワーク構成例

本装置を使用した代表的なイーサネット構成例を次の図に示します。AX2200S/AX2100S はギガビット イーサネットを, AX1250S/AX1240S はファーストイーサネットを収容していますので,フロア内の端末 を接続して集線スイッチとして使用できます。

図 15-1 イーサネットの構成例

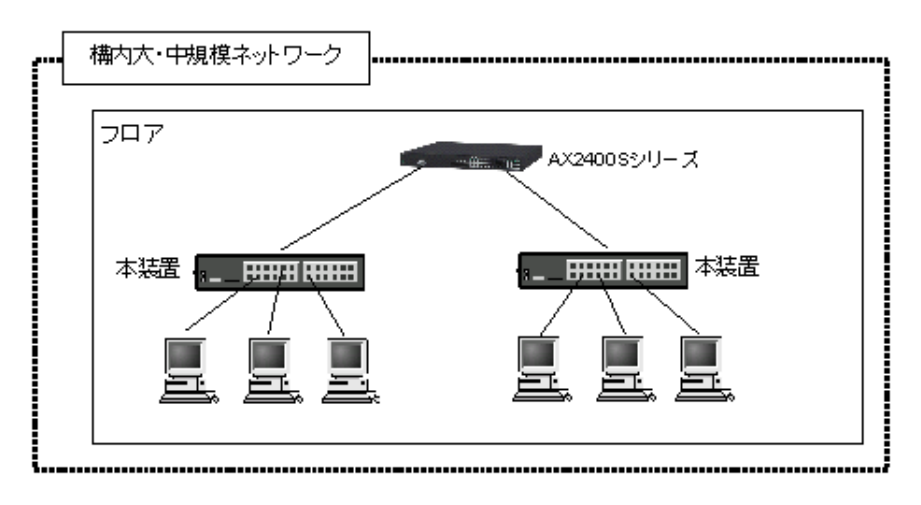

## 15.1.2 物理インタフェース

イーサネットには次の3種類があります。

- IEEE802.3 に準拠した 10BASE-T / 100BASE-TX のツイストペアケーブル (UTP) を使用したイン タフェース
- IEEE802.3 に準拠した 10BASE-T / 100BASE-TX / 1000BASE-T のツイストペアケーブル (UTP) を使用したインタフェース
- IEEE802.3<sup>※</sup> に準拠した 100BASE-FX / 1000BASE-X の光ファイバを使用したインタフェース 注 ※

IEEE802.3ah を含みます。

## 15.1.3 MAC および LLC 副層制御

フレームフォーマットを次の図に示します。

図 15-2 フレームフォーマット

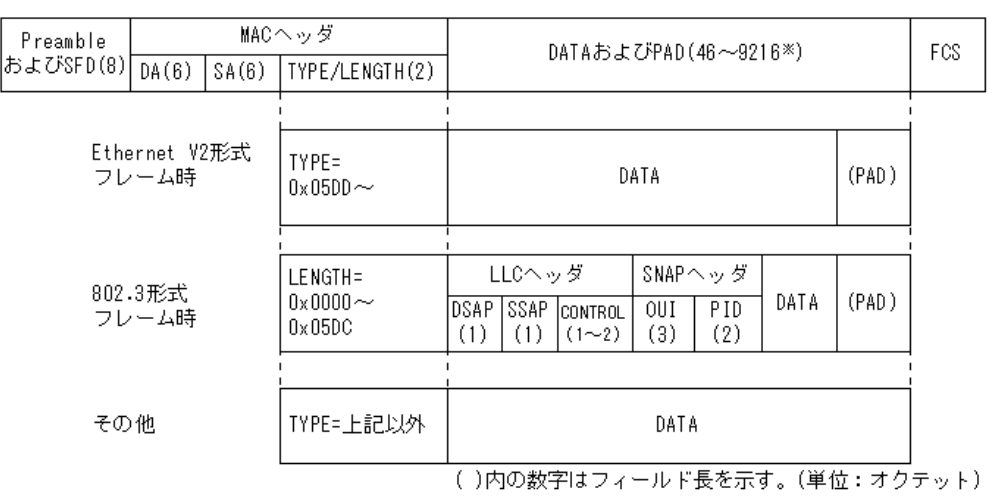

注※ DATAおよびPADの最大長はEthernet V2形式フレーム時だけ9216。 802.3形式フレームおよびその他の形式のフレームは1500。

## (1) MAC 副層フレームフォーマット

(a) Preamble および SFD

64 ビット長の2進数で「1010...1011(最初の62ビットは'10'を繰り返し,最後の2ビットは'11')」の データです。送信時にフレームの先頭に付加します。この64ビットパターンのないフレームは受信でき ません。

#### (b) DA および SA

48 ビット形式をサポートします。16 ビット形式およびローカルアドレスはサポートしていません。

#### (c) TYPE ∕ LENGTH

TYPE / LENGTH フィールドの扱いを次の表に示します。

## 表 15-1 TYPE / LENGTH フィールドの扱い

| TYPE / LENGTH 值                | 本装置での扱い                  |  |
|--------------------------------|--------------------------|--|
| $0x0000 \sim 0x05 DC$          | IEEE802.3 CSMA/CD のフレーム長 |  |
| $0\mathrm{x}05\mathrm{DD}\sim$ | Ethernet V2.0 のフレームタイプ   |  |

(d) FCS

32 ビットの CRC 演算を使用します。

## (2) LLC 副層フレームフォーマット

IEEE802.2 の LLC タイプ 1(UI フレームのみ) をサポートしています。Ethernet V2 では LLC 副層はあ りません。

## (a) DSAP

LLC 情報部の宛先のサービスアクセス点を示します。

(b) SSAP

LLC 情報部を発信した特定のサービスアクセス点を示します。

(c) CONTROL

情報転送形式,監視形式,非番号制御形式の三つの形式を示します。

(d) OUI

SNAP 情報部を発信した組織コードフィールドを示します。

(e) PID

SNAP 情報部を発信したイーサネット・タイプ・フィールドを示します。

## (3) 受信フレームの廃棄条件

次に示すどれかの条件によって受信したフレームを廃棄します。

- フレーム長がオクテットの整数倍でない
- 受信フレーム長 (DA ~ FCS) が 64 オクテット未満,または 1523 オクテット以上 ただし、ジャンボフレーム選択時は、指定したフレームサイズを超えた場合
- FCS エラー
- 接続インタフェースが半二重の場合は、受信中に衝突が発生したフレーム
- (4) パッドの扱い

送信フレーム長が 64 オクテット未満の場合, MAC 副層で FCS の直前にパッドを付加します。パッドの 値は不定です。

## 15.1.4 本装置の MAC アドレス

(1) 装置 MAC アドレス

本装置は、装置を識別するための MAC アドレスを一つ持ちます。この MAC アドレスのことを装置 MAC アドレスと呼びます。装置 MAC アドレスは、スパニングツリーなどのプロトコルの装置識別子として使用します。

## (2) 装置 MAC アドレスを使用する機能

装置 MAC アドレスを使用する機能を次の表に示します。

## 表 15-2 装置 MAC アドレスを使用する機能

| 機能                           | 用途                     |  |  |
|------------------------------|------------------------|--|--|
| VLAN                         | VLAN インタフェースの MAC アドレス |  |  |
| リンクアグリゲーションの LACP            | 装置識別子                  |  |  |
| スパニングツリー                     | 装置識別子                  |  |  |
| LLDP                         | 装置識別子                  |  |  |
| IEEE802.3ah/UDLD             | 装置識別子                  |  |  |
| アップリンク・リダンダント(フラッシュ制御フレーム送信) | 装置識別子                  |  |  |

| 機能       | 用途    |
|----------|-------|
| L2 ループ検知 | 装置識別子 |
| CFM      | 装置識別子 |

## 15.1.5 イーサネットフレームの順序について

本装置では一部のフレームをソフトウェアで中継しています。そのため中継したフレームの順番が入れ替わる場合があります。また、CoS 値<sup>※</sup>による優先制御機能が動作した場合も、フレームの順番が入れ替わる場合があります。

注※

CoS 値は、本装置内におけるフレームの優先度を表すインデックス値です。

## (1) ソフトウェア中継による中継フレームの順番の入れ替わりについて

本装置でのソフトウェア中継対象フレームは IGMP / MLD snooping の一部のフレーム(query 等)が 該当します。

## 図 15-3 ソフトウェア中継によるフレームの入れ替わり

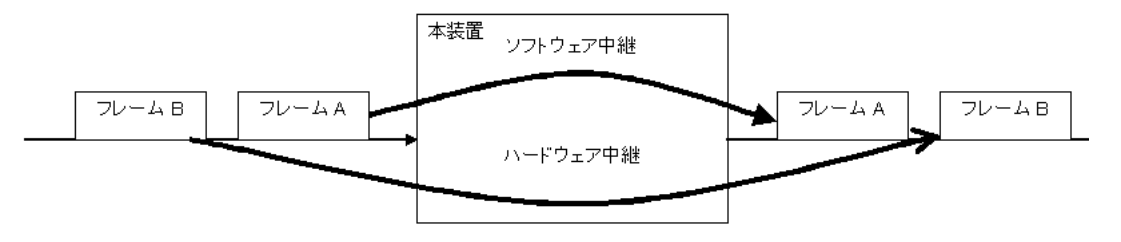

## (2) 優先制御によるフレーム順番の入れ替わりについて

本装置では CoS 値による優先制御がデフォルトで有効となっています。従って CoS 値の異なるフレーム を受信すると、フレームの入れ替わりが発生する場合があります。

## 図 15-4 優先制御によるフレームの入れ替わり

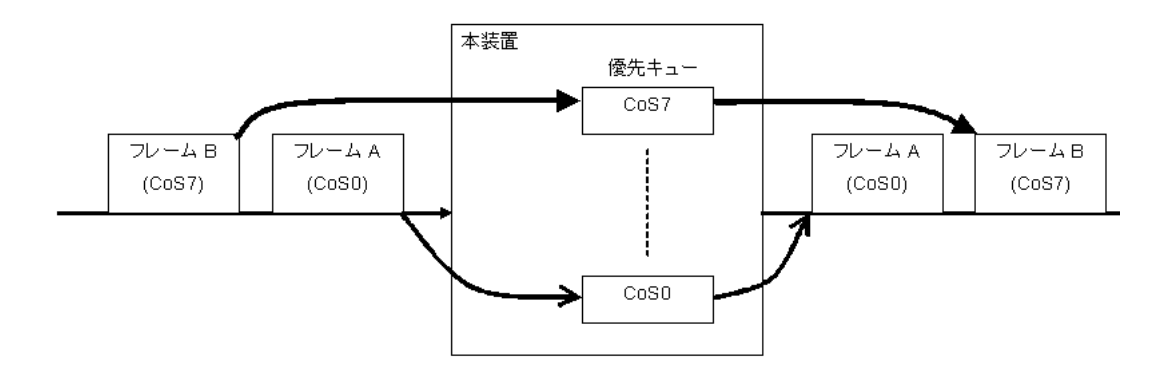

# 15.2 イーサネット共通のコンフィグレーション

## 15.2.1 コンフィグレーションコマンド一覧

イーサネット共通のコンフィグレーションコマンド一覧を次の表に示します。

## 表 15-3 コンフィグレーションコマンド一覧

| コマンド名                                         | 説明                                                                                                    |
|-----------------------------------------------|----------------------------------------------------------------------------------------------------|
| bandwidth                                     | ポートの帯域幅を設定します。                                                                                                    |
| description                                   | ポートの補足説明を設定します。                                                                                                    |
| duplex                                        | ポートの duplex を設定します。                                                                                                    |
| flowcontrol                                   | ポートのフローコントロールを設定します。                                                                                                    |
| interface fastethernet<br>[AX1250S] [AX1240S] | Fastethernet ポート(10BASE-T/100BASE-TX インタフェース)のコン<br>フィグレーションを設定します。                                                                                  |
| interface gigabitethernet                     | Gigabitethernet ポート(10BASE-T/100BASE-TX/1000BASE-T,<br>100BASE-FX, 1000BASE-X インタフェース)のコンフィグレーションを設<br>定します。                                         |
| link debounce                                 | ポートのリンク障害を検出してからリンクダウンするまでのリンクダウン検<br>出時間を設定します。                                                                                                    |
| linkscan-mode                                 | 本装置のリンク状態を監視する動作モードを設定します。                                                                                                    |
| mdix auto                                     | ポートの自動 MDIX 機能を設定します。                                                                                                    |
| media-type<br>[AX1250S] [AX1240S]             | Gigabitethernet ポートの RJ45 (10BASE-T/100BASE-TX/1000BASE-T イ<br>ンタフェース) と SFP (100BASE-FX/1000BASE-X インタフェース) を切<br>り替え可能なポートで,使用するメディアタイプのポートを選択します。 |
| mtu                                           | ポートの MTU を設定します。                                                                                                    |
| shutdown                                      | ポートをシャットダウンします。                                                                                                    |
| speed                                         | ポートの速度を設定します。                                                                                                    |
| system mtu                                    | 全ポート共通の MTU を設定します。                                                                                                    |

## 15.2.2 イーサネットインタフェースのポートの設定【AX2200S】 【AX2100S】

[設定のポイント]

イーサネットのコンフィグレーションでは、インタフェースのポート番号を指定し、config-ifモード に遷移して情報を設定します。

## [コマンドによる設定]

1. (config)# interface gigabitethernet 0/1
 (config-if)# exit

Gigabitethernet のポート 0/1 への設定を指定します。

このマニュアルでは,以降の設定例は interface fastethernet を指定した形式で記載しますが, AX2200S/ AX2100S では interface gigabitethernet を指定する形式で設定してください。

## 15.2.3 イーサネットインタフェースのポートの設定【AX1250S】 【AX1240S】

## [設定のポイント]

イーサネットのコンフィグレーションでは、インタフェースのポート番号を指定し、config-ifモード に遷移して情報を設定します。

#### [コマンドによる設定]

- (config)# interface fastethernet 0/1
   (config-if)# exit
   Fastethernet のポート 0/1 への設定を指定します。
- (config)# interface gigabitethernet 0/25 (config-if)# exit Gigabitethernet のポート 0/25 への設定を指定します。

## 15.2.4 複数ポートの一括設定

## [設定のポイント]

イーサネットのコンフィグレーションでは、複数のポートに同じ情報を設定することがあります。このような場合、複数のポートを range 指定することで、情報を一括して設定できます。

## [コマンドによる設定]

- (config)# interface range fastethernet 0/1-10,0/15-20 ポート 0/1 から 0/10, 0/15 から 0/20 への設定を指定します。
- 2. (config-if-range) # \*\*\*\*

#### (config-if-range)# exit

複数のポートに同じコンフィグレーションを一括して設定します。

## 15.2.5 ポートのシャットダウン

## [設定のポイント]

イーサネットのコンフィグレーションでは、複数のコマンドでコンフィグレーションを設定すること があります。そのとき、コンフィグレーションの設定が完了していない状態でポートがリンクアップ 状態になると期待した通信ができません。従って、最初にポートをシャットダウンしてから、コン フィグレーションの設定が完了したあとにポートのシャットダウンを解除することを推奨します。な お、使用しないポートはシャットダウンしておいてください。 Fastethernet ポートへの設定例を次に示します。

#### [コマンドによる設定]

 (config)# interface fastethernet 0/10 ポート 0/10の設定を指定します。

#### 2. (config-if) # shutdown

ポートをシャットダウンします。

3. (config-if)# \*\*\*\*\*

ポートに対するコンフィグレーションを設定します。

4. (config-if)# no shutdown

## (config-if)# exit

ポートのシャットダウンを解除します。

#### [関連事項]

運用コマンド inactivate でポートの運用を停止することもできます。ただし,運用コマンド inactivate で inactive 状態とした場合は,装置を再起動するとポートが active 状態になります。ポー トをシャットダウンした場合は,装置を再起動してもポートは disable 状態のままとなり, active 状 態にするためにはコンフィグレーションコマンドで no shutdown を設定してシャットダウンを解除す る必要があります。

## 15.2.6 リンクダウン検出タイマの設定

リンク障害を検出してからリンクダウンするまでのリンクダウン検出時間が短い場合,相手装置によって はリンクが不安定になることがあります。このような場合,リンクダウン検出タイマを設定することで, リンクが不安定になることを防ぐことができます。

#### [設定のポイント]

リンクダウン検出時間は、リンクが不安定とならない範囲でできるだけ短い値にします。リンクダウン検出時間を設定しなくてもリンクが不安定とならない場合は、リンクダウン検出時間を設定しない でください。

Fastethernet ポートへの設定例を次に示します。

## [コマンドによる設定]

- (config)# interface fastethernet 0/10 ポート 0/10の設定を指定します。
- 2. (config-if)# link debounce time 5000
   (config-if)# exit

リンクダウン検出タイマを 5000 ミリ秒に設定します。

#### [注意事項]

リンクダウン検出時間を設定すると、リンクが不安定になることを防ぐことができますが、障害が発 生した場合にリンクダウンするまでの時間が長くなります。リンク障害を検出してからリンクダウン するまでの時間を短くしたい場合は、リンクダウン検出タイマを設定しないでください。

## 15.2.7 フローコントロールの設定

本装置内の受信バッファが枯渇して受信フレームを廃棄することがないようにするためには,ポーズパ ケットを送信して相手装置に送信規制を要求します。相手装置はポーズパケットを受信して送信規制でき る必要があります。

相手装置からのポーズパケットを受信したとき、本装置が送信規制するかどうかは設定に従います。本装 置では、オートネゴシエーション時に相手装置とポーズパケットを送受信するかどうかを折衝できます。

```
[設定のポイント]
```

フローコントロールの設定内容は、相手装置と矛盾しないように決定してください。 Fastethernet ポートへの設定例を次に示します。

## [コマンドによる設定]

1. (config)# interface fastethernet 0/10

```
(config-if)# shutdown
(config-if)# flowcontrol send off
(config-if)# flowcontrol receive off
相手装置とのポーズパケット送受信を停止します。
```

2. (config-if)# no shutdown

(config-if)# exit

#### [注意事項]

100BASE-FX の場合は、オートネゴシエーションが動作しないため、ネゴシエーションによるフロー コントロールが動作しません。duplex を full に設定し、全二重固定設定として使用してください。

## 15.2.8 自動 MDIX の設定

本装置の Fastethernet および Gigabitethernet(RJ45) ポートは自動 MDIX 機能をサポートしています。 そのためオートネゴシエーション時に,ケーブルのストレート/クロスに合わせて自動的に MDI 設定が 切り替わり通信が可能となります。また,本装置は MDI の固定機能を有しており MDI 固定時は MDI-X (HUB 仕様)となります。

## (1) 固定 MDI の設定

```
[設定のポイント]
```

自動 MDIX を MDI-X に固定する場合に,固定したいポートに設定します。 Fastethernet ポートへの設定例を次に示します。

[コマンドによる設定]

- (config)# interface fastethernet 0/24 ポート 0/24の設定を指定します。
- (config-if) # no mdix auto (config-if) # exit 自動 MDIX 機能を無効にし, MDI-X 固定にします。

## 15.2.9 ジャンボフレームの設定

イーサネットインタフェースの MTU は規格上 1500 オクテットです。本装置は、ジャンボフレームを使 用して MTU を拡張し、一度に転送するデータ量を大きくすることでスループットを向上できます。

ジャンボフレームで使用するポートでは MTU を設定します。本装置は,設定された MTU に VLAN Tag が一つ付いているフレームを送受信できるようになります。

ポートの MTU の設定値は、ネットワークおよび相手装置と合わせて決定します。

## (1) ポートの MTU の設定

[設定のポイント]

ポート 0/10 の MTU を 8192 オクテットに設定します。この設定によって、VLAN Tag の付かないフ レームであれば 8206 オクテット、VLAN Tag の付いたフレームであれば 8210 オクテットまでの ジャンボフレームを送受信できるようになります。 Fastethernet ポートへの設定例を次に示します。

[コマンドによる設定]

- (config)# interface fastethernet 0/10
   (config-if)# shutdown
   (config-if)# mtu 8192
   ポート 0/10の MTUを 8192 オクテットに設定します。
- 2. (config-if)# no shutdown
   (config-if)# exit

## [注意事項]

コンフィグレーションでポート単位の MTU を設定していても、10BASE-T または 100BASE-TX 半 二重で接続する場合(オートネゴシエーションの結果が 10BASE-T または 100BASE-TX 半二重に なった場合も含みます)は、ポートの MTU は 1500 オクテットになります。

## (2) 全ポート共通の MTU の設定

#### [設定のポイント]

本装置の全ポートで MTU を 4096 オクテットに設定します。この設定によって、VLAN Tag の付か ないフレームであれば 4110 オクテット、VLAN Tag の付いたフレームであれば 4114 オクテットまで のジャンボフレームを送受信できるようになります。

## [コマンドによる設定]

1. (config)# system mtu 4096

装置の全ポートの MTU を 4096 オクテットに設定します。

[注意事項]

コンフィグレーションでポートの MTU を設定していても,10BASE-T または100BASE-TX 半二重 で接続する場合(オートネゴシエーションの結果が10BASE-T または100BASE-TX 半二重になった 場合も含みます)は,ポートの MTU は1500 オクテットになります。

# 15.3 イーサネット共通のオペレーション

## 15.3.1 運用コマンド一覧

イーサネット共通の運用コマンド一覧を次の表に示します。

## 表 15-4 運用コマンド一覧

| コマンド名           | 説明                                 |
|-----------------|------------------------------------|
| show interfaces | イーサネットの情報を表示します。                   |
| show port       | イーサネットの情報を一覧で表示します。                |
| clear counters  | イーサネットの統計情報カウンタをクリアします。            |
| inactivate      | active 状態のイーサネットを inactive 状態にします。 |
| activate        | inactive 状態のイーサネットを active 状態にします。 |

## 15.3.2 イーサネットの動作状態を確認する

## (1) 全イーサネットの動作状態を確認する

運用コマンド show port で、本装置に実装している全イーサネットの状態を確認できます。使用するイー サネットの Status の表示が up になっていることを確認します。

運用コマンド show port の実行結果を次の図に示します。

## 図 15-5 「本装置に実装している全イーサネットの状態」の表示例

> show port

# Date 20XX/11/13 11:40:21 UTC Port Counts: 26

| LOTC | COUNCD. 20   |        |            |            |      |       |             |
|------|--------------|--------|------------|------------|------|-------|-------------|
| Port | Name         | Status | Speed      | Duplex     | FCtl | FrLen | ChGr/Status |
| 0/1  | fastether0/1 | up     | 100BASE-TX | full(auto) | off  | 1518  | 8/up        |
| 0/2  | fastether0/2 | up     | 100BASE-TX | full(auto) | off  | 1518  | 8/up        |
| 0/3  | fastether0/3 | up     | 100BASE-TX | full(auto) | off  | 1518  | 8/up        |
| 0/4  | fastether0/4 | up     | 100BASE-TX | full(auto) | off  | 1518  | 8/up        |
| 0/5  | fastether0/5 | down   | -          | -          | -    | -     | 8/up        |
| 0/6  | fastether0/6 | down   | -          | -          | -    | -     | 8/up        |
|      | :            |        |            |            |      |       |             |
|      | :            |        |            |            |      |       |             |

# 15.4 Fastethernetの解説【AX1250S】【AX1240S】

Fastethernet ポートでは、10BASE-T / 100BASE-TX のツイストペアケーブル (UTP) を使用します。 本節では、10BASE-T / 100BASE-TX インタフェースについて説明します。

## 15.4.1 機能一覧

- (1) 接続インタフェース: 10BASE-T / 100BASE-TX
- (a) 10BASE-T / 100BASE-TX 自動認識(オートネゴシエーション)

10BASE-T / 100BASE-TX では自動認識機能(オートネゴシエーション)と固定接続機能をサポートしています。

- 自動認識 ...10BASE-T, 100BASE-TX
- 固定接続 ...10BASE-T, 100BASE-TX

コンフィグレーションでは次のモードを指定できます。接続するネットワークに合わせて設定してくださ い。本装置のデフォルト値は、オートネゴシエーションとなります。

- オートネゴシエーション
- 100BASE-TX 全二重固定
- 100BASE-TX 半二重固定
- 10BASE-T 全二重固定
- 10BASE-T 半二重固定
- (b) 10BASE-T / 100BASE-TX 接続仕様

本装置のコンフィグレーションでの指定値と相手装置の伝送速度および,全二重および半二重モードの接 続仕様を次の表に示します。

10BASE-T および 100BASE-TX は,相手装置によってオートネゴシエーションでは接続できない場合が ありますので,できるだけ相手装置のインタフェースに合わせた固定設定にしてください。

| 接  | 转装置               | 本装置の設定          |                 |                   |                   |                   |  |
|----|-------------------|-----------------|-----------------|-------------------|-------------------|-------------------|--|
| 設定 | インタフェー            |                 | 固定              |                   |                   |                   |  |
|    | ^                 | 10BASE-T<br>半二重 | 10BASE-T<br>全二重 | 100BASE-TX<br>半二重 | 100BASE-TX<br>全二重 | - ネコクエークョ<br>ン    |  |
| 固定 | 10BASE-T<br>半二重   | 10BASE-T<br>半二重 | ×               | ×                 | ×                 | 10BASE-T<br>半二重   |  |
|    | 10BASE-T<br>全二重   | ×               | 10BASE-T<br>全二重 | ×                 | ×                 | ×                 |  |
|    | 100BASE-TX<br>半二重 | ×               | ×               | 100BASE-TX<br>半二重 | ×                 | 100BASE-TX<br>半二重 |  |
|    | 100BASE-TX<br>全二重 | ×               | ×               | ×                 | 100BASE-TX<br>全二重 | ×                 |  |

## 表 15-5 伝送速度, 全二重/半二重モードごとの接続仕様

| 接続装置       |                                    | 本装置の設定          |                 |                   |                   |                   |
|------------|------------------------------------|-----------------|-----------------|-------------------|-------------------|-------------------|
| 設定         | インタフェー                             |                 | 固定              |                   |                   |                   |
|            | ~                                  | 10BASE-T<br>半二重 | 10BASE-T<br>全二重 | 100BASE-TX<br>半二重 | 100BASE-TX<br>全二重 |                   |
| オート<br>ネゴシ | 10BASE-T<br>半二重                    | 10BASE-T<br>半二重 | ×               | ×                 | ×                 | 10BASE-T<br>半二重   |
| エー<br>ション  | 10BASE-T<br>全二重                    | ×               | ×               | ×                 | ×                 | 10BASE-T<br>全二重   |
|            | 10BASE-T<br>全二重および<br>半二重          | 10BASE-T<br>半二重 | ×               | ×                 | ×                 | 10BASE-T<br>全二重   |
|            | 100BASE-TX<br>半二重                  | ×               | ×               | 100BASE-TX<br>半二重 | ×                 | 100BASE-TX<br>半二重 |
|            | 100BASE-TX<br>全二重                  | ×               | ×               | ×                 | ×                 | 100BASE-TX<br>全二重 |
|            | 100BASE-TX<br>全二重および<br>半二重        | ×               | ×               | 100BASE-TX<br>半二重 | ×                 | 100BASE-TX<br>全二重 |
|            | 10/<br>100BASE-TX<br>全二重および<br>半二重 | 10BASE-T<br>半二重 | ×               | 100BASE-TX<br>半二重 | ×                 | 100BASE-TX<br>全二重 |

(凡例) ×:接続できない

## (2) オートネゴシエーション

オートネゴシエーションは、伝送速度、全二重/半二重モード認識およびフローコントロールについて、 対向装置間でやりとりを行い、接続動作を決定する機能です。

本装置での接続仕様を、「表 15-5 伝送速度、全二重/半二重モードごとの接続仕様」に示します。

## (3) フローコントロール

フローコントロールは,装置内の受信バッファ枯渇でフレームを廃棄しないように,相手装置にフレーム の送信をポーズパケットによって,一時的に停止指示する機能です。自装置がポーズパケット受信時は, 送信規制を行います。この機能は全二重だけサポートします。

本装置では、受信バッファの使用状況を監視し、相手装置の送信規制を行う場合、ポーズパケットを送信します。本装置がポーズパケット受信時は、送信規制を行います。

フローコントロールは、送信キュー溢れ(運用コマンド show qos queueing の HOL)の防止を目的とす るものではありません。ポーズパケットの送信は中継先ポートの送信キューの使用状況とは連動しません。

また,48ポートモデルの場合は,前半ポートと後半ポートの境界で受信バッファの積み替えが行われるため,24ポートモデルとは異なる動作になります。

フローコントロールのコンフィグレーションは、送信と受信でそれぞれ設定でき、有効または無効および、 ネゴシエーション結果により決定したモードを選択できます。本装置と相手装置の設定を送信と受信が一 致するように合わせてください。例えば、本装置のポーズパケット送信を on に設定した場合、相手装置 のポーズパケット受信は有効に設定してください。

本装置と相手装置の設定内容と実行動作モードを「表 15-6 フローコントロールの送信動作」,「表 15-7 フローコントロールの受信動作」および「表 15-8 オートネゴシエーション時のフローコントロール動

## 作」に示します。

| 表 15-6 | フローコン | トロールの送信動作 |
|--------|-------|-----------|
|--------|-------|-----------|

| 本装置のポーズ<br>パケット送信 | 相手装置の<br>ポーズパケット受信 | フローコントロール<br>動作 |
|-------------------|--------------------|-----------------|
| on                | 有効                 | 相手装置が送信規制を行う    |
| off               | 無効                 | 相手装置が送信規制を行わない  |
| desired           | desired            | 相手装置が送信規制を行う    |

(凡例)

on:有効。

off:無効。desired と組み合わせた設定の場合,オートネゴシエーション選択時は,ネゴシエーション結果によっ て動作します。フローコントロール動作は「表 15-8 オートネゴシエーション時のフローコントロール動作」を参 照してください。オートネゴシエーション以外の場合は,"on"固定となります。

desired:有効。オートネゴシエーション選択時は、ネゴシエーション結果によって動作します。フローコントロー ル動作は「表 15-8 オートネゴシエーション時のフローコントロール動作」を参照してください。

#### 表 15-7 フローコントロールの受信動作

| 本装置のポーズ<br>パケット受信 | 相手装置の<br>ポーズパケット送信 | フローコントロール<br>動作 |
|-------------------|--------------------|-----------------|
| on                | 有効                 | 本装置が送信規制を行う     |
| off               | 無効                 | 本装置が送信規制を行わない   |
| desired           | desired            | 本装置が送信規制を行う     |

(凡例)

on : 有効。

off:無効。desiredと組み合わせた設定の場合,オートネゴシエーション選択時は,ネゴシエーション結果によっ て動作します。フローコントロール動作は「表 15-8 オートネゴシエーション時のフローコントロール動作」を参 照してください。オートネゴシエーション以外の場合は,"on"固定となります。 desired:有効。オートネゴシエーション選択時は,ネゴシエーション結果によって動作します。フローコントロー

desired: 有効。オートネコシエーション選択時は、ネコシエーション結末にようて動作します。ノローコントロー ル動作は「表 15-8 オートネゴシエーション時のフローコントロール動作」を参照してください。

| 本装置 <sup>※</sup> |               | 相手装置 ※        |               | 本装置のオート<br>ネゴシエーショ<br>ン結果 | フローコン        | トロール動作        |
|------------------|---------------|---------------|---------------|---------------------------|--------------|---------------|
| ポーズ<br>パケット送信    | ポーズ<br>パケット受信 | ポーズ<br>パケット送信 | ポーズ<br>パケット受信 | ポーズパケット                   | 本装置の<br>送信規制 | 相手装置の<br>送信規制 |
| on               | any           | 有効            | any           | 有効                        | 行う           | 行う            |
|                  |               | any           | 有効            | 有効                        | 行う           | 行う            |
|                  |               | 無効            | 無効            | 無効                        | 行わない         | 行わない          |
| any              | on            | 有効            | any           | 有効                        | 行う           | 行う            |
|                  |               | any           | 有効            | 有効                        | 行う           | 行う            |
|                  |               | 無効            | 無効            | 無効                        | 行わない         | 行わない          |

## 表 15-8 オートネゴシエーション時のフローコントロール動作

| 本装置 ※         |               | 相手装置 <sup>※</sup> |               | 本装置のオート<br>ネゴシエーショ<br>ン結果 | フローコン        | トロール動作        |
|---------------|---------------|-------------------|---------------|---------------------------|--------------|---------------|
| ポーズ<br>パケット送信 | ポーズ<br>パケット受信 | ポーズ<br>パケット送信     | ポーズ<br>パケット受信 | ポーズパケット                   | 本装置の<br>送信規制 | 相手装置の<br>送信規制 |
| desired       | any           | 有効                | any           | 有効                        | 行う           | 行う            |
|               |               | any               | 有効            | 有効                        | 行う           | 行う            |
|               |               | 無効                | 無効            | 無効                        | 行わない         | 行わない          |
| any           | desired       | 有効                | any           | 有効                        | 行う           | 行う            |
|               |               | any               | 有効            | 有効                        | 行う           | 行う            |
|               |               | 無効                | 無効            | 無効                        | 行わない         | 行わない          |
| off           | off           | 有効                | any           | 無効                        | 行わない         | 行わない          |
|               |               | any               | 有効            | 無効                        | 行わない         | 行わない          |
|               |               | 無効                | 無効            | 無効                        | 行わない         | 行わない          |

注※

"any"は、本装置(on/off/desired)と相手装置(有効/無効)がそれぞれどの設定でもよいことを示します。

## (4) 自動 MDIX 機能

自動 MDIX 機能は, MDIと MDI-X を自動的に切り替える機能です。これによって, クロスケーブルまた はストレートケーブルどちらでも通信できるようになります。オートネゴシエーション時だけサポートし ます。半二重および全二重固定時は MDI-X となります。MDI / MDI-X のピンマッピングを次の表に示 します。

| RJ45    | ME         | וו       | MD         | I-X      |
|---------|------------|----------|------------|----------|
| Pin No. | 100BASE-TX | 10BASE-T | 100BASE-TX | 10BASE-T |
| 1       | TD +       | TD +     | RD +       | RD +     |
| 2       | TD —       | TD -     | RD —       | RD —     |
| 3       | RD +       | RD +     | TD +       | TD +     |
| 4       | Unused     | Unused   | Unused     | Unused   |
| 5       | Unused     | Unused   | Unused     | Unused   |
| 6       | RD —       | RD —     | TD -       | TD -     |
| 7       | Unused     | Unused   | Unused     | Unused   |
| 8       | Unused     | Unused   | Unused     | Unused   |

表 15-9 MDI / MDI-X のピンマッピング

注1

10BASE-Tと100BASE-TXでは、送信(TD)と受信(RD)信号は別々の信号線を使用しています。

## (5) ジャンボフレーム

ジャンボフレームは, MAC ヘッダの DA ~データが 1518 オクテットを超えるフレームを中継するための 機能です。

フレームについては、「15.1.3 MAC および LLC 副層制御」のフレームフォーマットを参照してくださ

い。Tag 付きフレームについては,「19.1.5 VLAN Tag」のTag 付きフレームのフォーマットを参照して ください。また,物理インタフェースは,100BASE-TX(全二重)だけサポートします。ジャンボフレー ムのサポート機能を次の表に示します。

| 項目               | フレーム形式                                   |                        | 内容                                                                     |
|------------------|------------------------------------------|------------------------|------------------------------------------------------------------------|
|                  | EthernetV2 <sup>※</sup>                  | IEEE802.3 <sup>※</sup> |                                                                        |
| フレーム長<br>(オクテット) | Tag 無 :1519 ~ 9234<br>Tag 付 :1523 ~ 9238 | ×                      | MAC ヘッダの DA ~データの長さ。<br>FCS は含みます。                                     |
| 受信機能             | 0                                        | ×                      | IEEE802.3 フレームは, LENGTH フィー<br>ルド値が 0x05DD(1501 オクテット)以上<br>の場合に廃棄します。 |
| 送信機能             | 0                                        | ×                      | IEEE802.3 フレームは送信しません。                                                 |

表 15-10 ジャンボフレームサポート機能

(凡例)

```
〇:サポート ×:未サポート
```

注 💥

「15.1.3 MAC および LLC 副層制御」のフレームフォーマットを参照してください。

## (6) 10BASE-T / 100BASE-TX 接続時の注意事項

伝送速度、および全二重および半二重モードが相手装置と不一致の場合、接続できないので注意してください。

不一致の状態で通信を行うと、以降の通信が停止することがあります。この場合、当該ポートに対して 運用コマンド inactivate および activate を実行してください。

- 100BASE-TX を使用する場合,接続ケーブルはカテゴリ5以上のツイストペアケーブル(UTP)を使用してください。
- 全二重インタフェースはコリジョン検出とループバック機能を行わないことによって実現しています。
   このため、10BASE-Tまたは100BASE-TXを全二重インタフェース設定で使用する場合、相手接続インタフェースは必ず全二重インタフェースに設定して接続してください。

# 15.5 Fastethernet のコンフィグレーション 【AX1250S】【AX1240S】

## 15.5.1 ポートの設定

## (1) 速度と duplex の設定

本装置と相手装置の伝送速度と duplex を設定できます。デフォルトでは相手装置とオートネゴシエー ションで、伝送速度と duplex を決定します。

#### (a) オートネゴシエーションに対応していない相手装置と接続する場合

#### [設定のポイント]

10BASE-T および 100BASE-TX では,相手装置によってはオートネゴシエーションで接続できない 場合があります。その場合は,相手装置に合わせて回線速度と duplex を指定し,固定設定で接続し ます。

#### [コマンドによる設定]

- (config)# interface fastethernet 0/10
   (config-if)# shutdown
   (config-if)# speed 10
   (config-if)# duplex half
   相手装置と 10BASE-T 半二重で接続する設定をします。
- 2. (config-if)# no shutdown
   (config-if)# exit
- (b) オートネゴシエーションでも特定の速度を使用したい場合

#### [設定のポイント]

本装置は、オートネゴシエーションで接続する場合でも、回線速度を設定できます。オートネゴシ エーションに加えて回線速度を設定した場合、相手装置とオートネゴシエーションで接続しても、設 定された回線速度にならないときはリンクがアップしません。そのため、意図しない回線速度で接続 されることを防止できます。

#### [コマンドによる設定]

1. (config) # interface fastethernet 0/10

(config-if)# shutdown
(config-if)# speed auto 100
相手装置とオートネゴシエーションで接続しても、100BASE-TX だけで接続するようにします。

2. (config-if)# no shutdown
 (config-if)# exit

#### [注意事項]

回線速度と duplex は正しい組み合わせで設定してください。オートネゴシエーションの場合は、回 線速度と duplex の両方ともにオートネゴシエーションを設定する必要があります。固定設定の場合 は、回線速度とduplexの両方を固定設定にする必要があります。正しい組み合わせが設定されていない場合は、オートネゴシエーションで相手装置と接続します。

## 15.5.2 フローコントロールの設定

フローコントロールの設定については、「15.2.7 フローコントロールの設定」を参照してください。

## 15.5.3 自動 MDIX の設定

自動 MDIX の設定については、「15.2.8 自動 MDIX の設定」を参照してください。

## 15.5.4 ジャンボフレームの設定

ジャンボフレームの設定については、「15.2.9 ジャンボフレームの設定」を参照してください。

# 15.6 Gigabitethernet (RJ45)の解説

Gigabitethernet (RJ45) ポートでは、10BASE-T / 100BASE-TX / 1000BASE-T のツイストペアケー ブル (UTP) を使用します。本節では、10BASE-T / 100BASE-TX / 1000BASE-T インタフェースにつ いて説明します。

## 15.6.1 機能一覧

- (1) 接続インタフェース: 10BASE-T / 100BASE-TX / 1000BASE-T
- (a) 10BASE-T / 100BASE-TX / 1000BASE-T 自動認識(オートネゴシエーション)

10BASE-T / 100BASE-TX / 1000BASE-T では自動認識機能(オートネゴシエーション)と固定接続機能をサポートしています。

- 自動認識 ...10BASE-T, 100BASE-TX, 1000BASE-T (全二重)
- 固定接続 ...10BASE-T, 100BASE-TX

コンフィグレーションでは次のモードを指定できます。接続するネットワークに合わせて設定してくださ い。本装置のデフォルト値は、オートネゴシエーションとなります。

- オートネゴシエーション
- 100BASE-TX 全二重固定
- 100BASE-TX 半二重固定
- 10BASE-T 全二重固定
- 10BASE-T 半二重固定

(b) 10BASE-T / 100BASE-TX / 1000BASE-T 接続仕様

本装置のコンフィグレーションでの指定値と相手装置の伝送速度および,全二重/半二重モードの接続仕 様を次の表に示します。

10BASE-T および 100BASE-TX は,相手装置によってオートネゴシエーションでは接続できない場合が ありますので,できるだけ相手装置のインタフェースに合わせた固定設定にしてください。

1000BASE-Tは、全二重のオートネゴシエーションだけの接続となります。

| 接続装置       |                                        | 本装置の設定          |                 |                   |                   |                   |  |
|------------|----------------------------------------|-----------------|-----------------|-------------------|-------------------|-------------------|--|
| 設定         | インタフェー                                 |                 | 固定              |                   |                   |                   |  |
|            | ~                                      | 10BASE-T<br>半二重 | 10BASE-T<br>全二重 | 100BASE-TX<br>半二重 | 100BASE-TX<br>全二重 |                   |  |
| 固定         | 10BASE-T<br>半二重                        | 10BASE-T<br>半二重 | ×               | ×                 | ×                 | 10BASE-T<br>半二重   |  |
|            | 10BASE-T<br>全二重                        | ×               | 10BASE-T<br>全二重 | ×                 | ×                 | ×                 |  |
|            | 100BASE-TX<br>半二重                      | ×               | ×               | 100BASE-TX<br>半二重 | ×                 | 100BASE-TX<br>半二重 |  |
|            | 100BASE-TX<br>全二重                      | ×               | ×               | ×                 | 100BASE-TX<br>全二重 | ×                 |  |
|            | 1000BASE-T<br>半二重                      | ×               | ×               | ×                 | ×                 | ×                 |  |
|            | 1000BASE-T<br>全二重                      | ×               | ×               | ×                 | ×                 | ×                 |  |
| オート<br>ネゴシ | 10BASE-T<br>半二重                        | 10BASE-T<br>半二重 | ×               | ×                 | ×                 | 10BASE-T<br>半二重   |  |
| エーション      | 10BASE-T<br>全二重                        | ×               | ×               | ×                 | ×                 | 10BASE-T<br>全二重   |  |
|            | 10BASE-T<br>全二重および<br>半二重              | 10BASE-T<br>半二重 | ×               | ×                 | ×                 | 10BASE-T<br>全二重   |  |
|            | 100BASE-TX<br>半二重                      | ×               | ×               | 100BASE-TX<br>半二重 | ×                 | 100BASE-TX<br>半二重 |  |
|            | 100BASE-TX<br>全二重                      | ×               | ×               | ×                 | ×                 | 100BASE-TX<br>全二重 |  |
|            | 100BASE-TX<br>全二重および<br>半二重            | ×               | ×               | 100BASE-TX<br>半二重 | ×                 | 100BASE-TX<br>全二重 |  |
|            | 10/<br>100BASE-TX<br>全二重および<br>半二重     | 10BASE-T<br>半二重 | ×               | 100BASE-TX<br>半二重 | ×                 | 100BASE-TX<br>全二重 |  |
|            | 1000BASE-T<br>半二重                      | ×               | ×               | ×                 | ×                 | ×                 |  |
|            | 1000BASE-T<br>全二重                      | ×               | ×               | ×                 | ×                 | 1000BASE-T<br>全二重 |  |
|            | 1000BASE-T<br>全二重および<br>半二重            | ×               | ×               | ×                 | ×                 | 1000BASE-T<br>全二重 |  |
|            | 10/100/1000<br>BASE-T<br>全二重および<br>半二重 | 10BASE-T<br>半二重 | ×               | 100BASE-TX<br>半二重 | ×                 | 1000BASE-T<br>全二重 |  |

表 15-11 伝送速度, 全二重/半二重モードごとの接続仕様

(凡例) ×:接続できない

(2) オートネゴシエーション

オートネゴシエーションは、伝送速度、全二重/半二重モード認識およびフローコントロールについて、

対向装置間でやりとりを行い、接続動作を決定する機能です。

本装置での接続仕様を、「表 15-11 伝送速度、全二重/半二重モードごとの接続仕様」に示します。また、本装置では、ネゴシエーションで解決できなかった場合、リンク接続されるまで接続動作を繰り返します。(本動作については、「15.6.1 機能一覧(6)ダウンシフト機能」を参照してください。)

## (3) フローコントロール

フローコントロールは,装置内の受信バッファ枯渇でフレームを廃棄しないように,相手装置にフレーム の送信をポーズパケットによって,一時的に停止指示する機能です。自装置がポーズパケット受信時は, 送信規制を行います。この機能は全二重だけサポートします。

本装置では、受信バッファの使用状況を監視し、相手装置の送信規制を行う場合、ポーズパケットを送信します。本装置がポーズパケット受信時は、送信規制を行います。

フローコントロールは、送信キュー溢れ(運用コマンド show qos queueing の HOL)の防止を目的とす るものではありません。ポーズパケットの送信は中継先ポートの送信キューの使用状況とは連動しません。

また,48ポートモデルの場合は,前半ポートと後半ポートの境界で受信バッファの積み替えが行われるため,24ポートモデルとは異なる動作になります。

フローコントロールのコンフィグレーションは、送信と受信でそれぞれ設定でき、有効または無効および、 ネゴシエーション結果により決定したモードを選択できます。本装置と相手装置の設定を送信と受信が一 致するように合わせてください。例えば、本装置のポーズパケット送信を on に設定した場合、相手装置 のポーズパケット受信は有効に設定してください。

本装置と相手装置の設定内容と実行動作モードを「表 15-12 フローコントロールの送信動作」,「表 15-13 フローコントロールの受信動作」および「表 15-14 オートネゴシエーション時のフローコント ロール動作」に示します。

| 本装置のポーズ<br>パケット送信 | 相手装置の<br>ポーズパケット受信 | フローコントロール<br>動作 |
|-------------------|--------------------|-----------------|
| on                | 有効                 | 相手装置が送信規制を行う    |
| off               | 無効                 | 相手装置が送信規制を行わない  |
| desired           | desired            | 相手装置が送信規制を行う    |

表 15-12 フローコントロールの送信動作

(凡例)

on:有効。

off: 無効。desired と組み合わせた設定の場合,ネゴシエーション結果によって動作します。フローコントロール 動作は「表 15-14 オートネゴシエーション時のフローコントロール動作」を参照してください。 desired: 有効。オートネゴシエーション選択時は,ネゴシエーション結果によって動作します。フローコントロー ル動作は「表 15-14 オートネゴシエーション時のフローコントロール動作」を参照してください。

#### 表 15-13 フローコントロールの受信動作

| 本装置のポーズ<br>パケット受信 | 相手装置の<br>ポーズパケット送信 | フローコントロール<br>動作 |
|-------------------|--------------------|-----------------|
| on                | 有効                 | 本装置が送信規制を行う     |
| off               | 無効                 | 本装置が送信規制を行わない   |
| desired           | desired            | 本装置が送信規制を行う     |

(凡例)

on:有効。

off: 無効。desired と組み合わせた設定の場合,ネゴシエーション結果によって動作します。フローコントロール 動作は「表 15-14 オートネゴシエーション時のフローコントロール動作」を参照してください。 desired: 有効。オートネゴシエーション選択時は,ネゴシエーション結果によって動作します。フローコントロー ル動作は「表 15-14 オートネゴシエーション時のフローコントロール動作」を参照してください。

| 本装置           |               | 相手装置          |               | 本装置のオートネゴシ<br>エーション結果 |               | フローコントロール動<br>作 |               |
|---------------|---------------|---------------|---------------|-----------------------|---------------|-----------------|---------------|
| ポーズパ<br>ケット送信 | ポーズパ<br>ケット受信 | ポーズパ<br>ケット送信 | ポーズパ<br>ケット受信 | ポーズパ<br>ケット送<br>信     | ポーズパ<br>ケット受信 | 本装置の<br>送信規制    | 相手装置の<br>送信規制 |
| on            | desired       | 有効            | 有効            | on                    | on            | 行う              | 行う            |
|               |               |               | 無効            | off                   | off           | 行わない            | 行わない          |
|               |               |               | desired       | on                    | on            | 行う              | 行う            |
|               |               | 無効            | 有効            | on                    | on            | 行う              | 行う            |
|               |               |               | 無効            | off                   | off           | 行わない            | 行わない          |
|               |               |               | desired       | on                    | on            | 行う              | 行う            |
|               |               | desired       | 有効            | on                    | on            | 行う              | 行う            |
|               |               |               | 無効            | off                   | off           | 行わない            | 行わない          |
|               |               |               | desired       | on                    | on            | 行う              | 行う            |
| off           |               | 有効            | 有効            | on                    | on            | 行う              | 行う            |
|               |               |               | 無効            | off                   | on            | 行う              | 行わない          |
|               |               |               | desired       | on                    | on            | 行う              | 行う            |
|               |               | 無効            | 有効            | on                    | on            | 行う              | 行う            |
|               |               |               | 無効            | off                   | off           | 行わない            | 行わない          |
|               |               |               | desired       | on                    | on            | 行う              | 行う            |
|               |               | desired       | 有効            | on                    | on            | 行う              | 行う            |
|               |               |               | 無効            | off                   | on            | 行う              | 行わない          |
|               |               |               | desired       | on                    | on            | 行う              | 行う            |
| desired       | on            | 有効            | 有効            | on                    | on            | 行う              | 行う            |
|               |               |               | 無効            | off                   | off           | 行わない            | 行わない          |
|               |               |               | desired       | on                    | on            | 行う              | 行う            |
|               |               | 無効            | 有効            | on                    | on            | 行う              | 行う            |
|               |               |               | 無効            | off                   | off           | 行わない            | 行わない          |
|               |               |               | desired       | on                    | on            | 行う              | 行う            |
|               |               | desired       | 有効            | on                    | on            | 行う              | 行う            |
|               |               |               | 無効            | off                   | off           | 行わない            | 行わない          |
|               |               |               | desired       | on                    | on            | 行う              | 行う            |
|               | off           | 有効            | 有効            | off                   | off           | 行わない            | 行わない          |
|               |               |               | 無効            | off                   | off           | 行わない            | 行わない          |
|               |               |               | desired       | off                   | off           | 行わない            | 行わない          |

| 本装置           |               | 相手装置          |               | 本装置のオートネゴシ<br>エーション結果 |               | フローコントロール動<br>作 |               |
|---------------|---------------|---------------|---------------|-----------------------|---------------|-----------------|---------------|
| ポーズパ<br>ケット送信 | ポーズパ<br>ケット受信 | ポーズパ<br>ケット送信 | ポーズパ<br>ケット受信 | ポーズパ<br>ケット送<br>信     | ポーズパ<br>ケット受信 | 本装置の<br>送信規制    | 相手装置の<br>送信規制 |
|               |               | 無効            | 有効            | on                    | off           | 行わない            | 行う            |
|               |               |               | 無効            | off                   | off           | 行わない            | 行わない          |
|               |               |               | desired       | on                    | off           | 行わない            | 行う            |
|               |               | desired       | 有効            | off                   | off           | 行わない            | 行わない          |
|               |               |               | 無効            | off                   | off           | 行わない            | 行わない          |
|               |               |               | desired       | off                   | off           | 行わない            | 行わない          |
|               | desired       | 有効            | 有効            | on                    | on            | 行う              | 行う            |
|               |               |               | 無効            | off                   | off           | 行わない            | 行わない          |
|               |               |               | desired       | on                    | on            | 行う              | 行う            |
|               |               | 無効            | 有効            | on                    | on            | 行う              | 行う            |
|               |               |               | 無効            | off                   | off           | 行わない            | 行わない          |
|               |               |               | desired       | on                    | on            | 行う              | 行う            |
|               |               | desired       | 有効            | on                    | on            | 行う              | 行う            |
|               |               |               | 無効            | off                   | off           | 行わない            | 行わない          |
|               |               |               | desired       | on                    | on            | 行う              | 行う            |

## (4) 自動 MDIX 機能

自動 MDIX 機能は, MDIと MDI-X を自動的に切り替える機能です。これによって, クロスケーブルまた はストレートケーブルどちらでも通信できるようになります。オートネゴシエーション時だけサポートし ます。半二重および全二重固定時は MDI-X となります。MDI / MDI-X のピンマッピングを次の表に示 します。

表 15-15 MDI / MDI-X のピンマッピング

| RJ45    | MDI        |            |          | MDI-X      |            |          |  |
|---------|------------|------------|----------|------------|------------|----------|--|
| Pin No. | 1000BASE-T | 100BASE-TX | 10BASE-T | 1000BASE-T | 100BASE-TX | 10BASE-T |  |
| 1       | BI_DA +    | TD +       | TD +     | BI_DB +    | RD +       | RD +     |  |
| 2       | BI_DA —    | TD —       | TD —     | BI_DB -    | RD —       | RD —     |  |
| 3       | BI_DB +    | RD +       | RD +     | BI_DA +    | TD +       | TD +     |  |
| 4       | BI_DC +    | Unused     | Unused   | BI_DD +    | Unused     | Unused   |  |
| 5       | BI_DC -    | Unused     | Unused   | BI_DD -    | Unused     | Unused   |  |
| 6       | BI_DB -    | RD —       | RD —     | BI_DA —    | TD —       | TD —     |  |
| 7       | BI_DD +    | Unused     | Unused   | BI_DC +    | Unused     | Unused   |  |
| 8       | BI_DD -    | Unused     | Unused   | BI_DC -    | Unused     | Unused   |  |

注 1

10BASE-Tと100BASE-TXでは、送信(TD)と受信(RD)信号は別々の信号線を使用しています。

注 2

1000BASE-Tでは、8ピンすべてを送信と受信が同時双方向(bi-direction)通信するため、信号名表記が異なりま

す。(BI\_Dx: 双方向データ信号)

## (5) ジャンボフレーム

ジャンボフレームは, MAC ヘッダの DA ~データが 1518 オクテットを超えるフレームを中継するための 機能です。

フレームについては、「15.1.3 MAC および LLC 副層制御」のフレームフォーマットを参照してくださ い。Tag 付きフレームについては、「19.1.5 VLAN Tag」の Tag 付きフレームのフォーマットを参照して ください。また、物理インタフェースは、100BASE-TX(全二重)、1000BASE-T(全二重)だけサポー トします。ジャンボフレームのサポート機能を次の表に示します。

| 項目               | フレー                                      | ム形式                    | 内容                                                                     |
|------------------|------------------------------------------|------------------------|------------------------------------------------------------------------|
|                  | EthernetV2 <sup>※</sup>                  | IEEE802.3 <sup>%</sup> |                                                                        |
| フレーム長<br>(オクテット) | Tag 無 :1519 ~ 9234<br>Tag 付 :1523 ~ 9238 | ×                      | MAC ヘッダの DA ~データの長さ。<br>FCS は含みます。                                     |
| 受信機能             | 0                                        | ×                      | IEEE802.3 フレームは, LENGTH フィー<br>ルド値が 0x05DD(1501 オクテット)以上<br>の場合に廃棄します。 |
| 送信機能             | 0                                        | ×                      | IEEE802.3 フレームは送信しません。                                                 |

表 15-16 ジャンボフレームサポート機能

(凡例)

○:サポート ×:未サポート

注 💥

「15.1.3 MAC および LLC 副層制御」のフレームフォーマットを参照してください。

## (6) ダウンシフト機能

ダウンシフト機能はオートネゴシエーション設定時に機能し、オートネゴシエーションによるリンク接続 失敗時に、オートネゴシエーション広告の最も速い速度をディセーブルに設定し、次に速い速度でリンク 接続を試みる機能です。(ダウンシフト機能を OFF にする操作はありません。)

## (a) 適用回線

本機能は 1000BASE-T でサポートします。

## (b) 回線速度変更順序

オートネゴシエーション完了後にリンク接続不可の場合,オートネゴシエーション広告の回線速度を,フェーズ1⇒フェーズ2・・・の順に落としていきます。回線速度が最低となってもリンク接続不可の場合は,フェーズ1に戻り再度ダウンシフトを繰り返します。

| 表 15-17 | 回線速度変更順序 |
|---------|----------|
|---------|----------|

| 項番 | ダウンシフト<br>機能 | フェーズ | 構成定義(speed パラメータ設定内容) <sup>※1</sup> |                     |             |                                              | 備考 |
|----|--------------|------|-------------------------------------|---------------------|-------------|----------------------------------------------|----|
|    |              |      | auto                                | auto 10 100<br>1000 | auto 10 100 | auto 1000<br>or<br>auto 100<br>or<br>auto 10 |    |
| 1  | On           | 1    | 10 100 1000                         | 10 100 1000         | 10 100      | _                                            |    |
| 2  |              | 2    | 10 100                              | 10 100              | 10          | _                                            |    |
| 3  |              | 3    | 10                                  | 10                  | _           | _                                            |    |

-:ダウンシフト動作しません。通常のオートネゴシエーション動作となります。

注※1 数字は回線速度を示します。

## (7) 10BASE-T / 100BASE-TX / 1000BASE-T 接続時の注意事項

- 伝送速度,全二重/半二重モードが相手装置と不一致の場合,接続できないので注意してください。
   不一致の状態で通信を行うと,以降の通信が停止することがあります。この場合,当該ポートに対して
   運用コマンド inactivate および activate を実行してください。
- 100BASE-TX を使用する場合は接続ケーブルはカテゴリ5以上,1000BASE-Tを使用する場合はエン ハンストカテゴリ5以上のツイストペアケーブル(UTP)を使用してください。
- 全二重インタフェースはコリジョン検出とループバック機能を行わないことによって実現しています。
   このため、10BASE-Tまたは100BASE-TXを全二重インタフェース設定で使用する場合、相手接続インタフェースは必ず全二重インタフェースに設定して接続してください。
- 1000BASE-Tを使用する場合は全二重のオートネゴシエーションだけとなります。

## 15.6.2 SFP 自動認識機能 (メディアタイプの選択)【AX1250S】 【AX1240S】

本装置の Gigabitethernet ポートは, RJ45 (10BASE-T/100BASE-TX/1000BASE-T) ポートと SFP (100BASE-FX/1000BASE-X) ポートの排他使用となります。本装置の出荷時のデフォルトコンフィグ レーションでは,メディアの自動検出となっており,SFPを検出した場合は SFP を使います。(1000BASE-X でリンクアップ時に SFP に切り替えます。)

メディア固定(SFP または RJ45 固定)で使う場合は、コンフィグレーションコマンド media-type で設 定可能です。

# 15.7 Gigabitethernet (RJ45) のコンフィグレーション

## 15.7.1 ポートの設定

## (1) 速度と duplex の設定

本装置と相手装置の伝送速度と duplex を設定できます。デフォルトでは相手装置とオートネゴシエー ションで、伝送速度と duplex を決定します。相手装置に合わせて回線速度と duplex を変更する場合、メ ディアタイプに rj45 を指定してから、変更してください。メディアタイプの設定については「15.7.5 メ ディアタイプの設定【AX1250S】【AX1240S】」を参照してください。

#### (a) オートネゴシエーションに対応していない相手装置と接続する場合

```
[設定のポイント]
```

10BASE-T および 100BASE-TX では,相手装置によってはオートネゴシエーションで接続できない 場合があります。その場合は,相手装置に合わせて回線速度と duplex を指定し,固定設定で接続し ます。

[コマンドによる設定]

```
    (config)# interface gigabitethernet 0/25
        (config-if)# shutdown
        (config-if)# media-type rj45
        (config-if)# speed 100
        (config-if)# duplex half
        相手装置と 100BASE-TX 半二重で接続する設定をします。
```

2. (config-if)# no shutdown
 (config-if)# exit

## (b) オートネゴシエーションでも特定の速度を使用したい場合

#### [設定のポイント]

本装置は、オートネゴシエーションで接続する場合でも、回線速度を設定できます。オートネゴシ エーションに加えて回線速度を設定した場合、相手装置とオートネゴシエーションで接続しても、設 定された回線速度にならないときはリンクがアップしません。そのため、意図しない回線速度で接続 されることを防止できます。

[コマンドによる設定]

- (config)# interface gigabitethernet 0/25

   (config-if)# shutdown
   (config-if)# media-type rj45
   (config-if)# speed auto 1000

   相手装置とオートネゴシエーションで接続しても、1000BASE-Tだけで接続するようにします。
- 2. (config-if)# no shutdown
   (config-if)# exit
[注意事項]

回線速度と duplex は正しい組み合わせで設定してください。オートネゴシエーションの場合は、回 線速度と duplex の両方ともにオートネゴシエーションを設定する必要があります。固定設定の場合 は、回線速度と duplex の両方を固定設定にする必要があります。正しい組み合わせが設定されてい ない場合は、オートネゴシエーションで相手装置と接続します。

## 15.7.2 フローコントロールの設定

フローコントロールの設定については、「15.2.7 フローコントロールの設定」を参照してください。

## 15.7.3 自動 MDIX の設定

自動 MDIX の設定については、「15.2.8 自動 MDIX の設定」を参照してください。

## 15.7.4 ジャンボフレームの設定

ジャンボフレームの設定については、「15.2.9 ジャンボフレームの設定」を参照してください。

## 15.7.5 メディアタイプの設定【AX1250S】【AX1240S】

1 ギガビットイーサネットでどのメディアを使うかは、そのポートに対して media-type コマンドで設定 します。

#### (1) 自動メディア検出の設定

```
[設定のポイント]
```

1 ギガビットインタフェースの自動メディア検出機能を有効にします。

[コマンドによる設定]

- (config)# interface range gigabitethernet 0/25-26 (config-if-range)# shutdown (config-if-range)# media-type auto 自動メディア検出機能を有効にします。
- 2. (config-if-range) # no shutdown
   (config-if-range) # exit

(2) RJ45 固定の設定

```
[設定のポイント]
10BASE-T/100BASE-TX/1000BASE-Tインタフェースを使う場合に設定が必要です。
```

[コマンドによる設定]

```
    (config)# interface range gigabitethernet 0/25-26
        (config-if-range)# shutdown
        (config-if-range)# media-type rj45
        自動メディア検出機能を無効にし、10BASE-T/100BASE-TX/1000BASE-Tインタフェースを使うよう
        に設定します。
```

2. (config-if-range) # no shutdown

```
(config-if-range) # exit
```

(3) SFP 固定の設定

```
[設定のポイント]
SFP 固定で使う場合に設定が必要です。
```

[コマンドによる設定]

- (config)# interface range gigabitethernet 0/25-26 (config-if-range)# shutdown (config-if-range)# media-type sfp
   自動メディア検出機能を無効にし、SFP 固定に設定します。
- 2. (config-if-range) # no shutdown
   (config-if-range) # exit

#### (4) メディアタイプ設定時の注意事項【AX1250S】【AX1240S】

- 1. media-typeの設定を変更した場合,下記コンフィグレーションコマンドの設定はデフォルト値に戻ります。
  - duplex
  - mdix auto
  - speed
- 2. media-type auto を設定した場合,下記コンフィグレーションコマンドは設定できません。デフォルト 値でご使用ください。
  - duplex
  - mdix auto
  - speed

## 15.8 Gigabitethernet (SFP)の解説

Gigabitethernet (SFP) ポートでは, 100BASE-FX/1000BASE-X の光ファイバを使用します。本節では, 100BASE-FX/1000BASE-X の光ファイバインタフェースについて説明します。

## 15.8.1 機能一覧

100BASE-FX /1000BASE-X の光ファイバを使用したインタフェースについて説明します。

#### (1) 接続インタフェース:100BASE-FX【AX1250S】

100BASE-FX をサポートしています。回線速度は 100Mbit/s,全二重固定です。オートネゴシエーション はサポートしていません。

#### 100BASE-FX:

マルチモード光ファイバを使用して 2km の伝送距離を実現します。 (マルチモード,最大 2km)

コンフィグレーションでは次のモードを指定してしてください。

- 伝送速度 100 Mbit/s 固定, 全二重固定
- メディアタイプ sfp 固定
- (a) 100BASE-FX 接続仕様

本装置のコンフィグレーションでの指定値と相手装置の伝送速度,全二重/半二重モードの接続仕様を次の表に示します。なお,100BASE-FXの物理仕様については,マニュアル「ハードウェア取扱説明書」を 参照してください。

#### 表 15-18 伝送速度, 全二重/半二重モードごとの接続仕様

| 接続装订            | 置側設定              | 本装置の設定            |
|-----------------|-------------------|-------------------|
| 設定              | インタフェース           | 固定                |
|                 |                   | 100BASE-FX<br>全二重 |
| 固定              | 100BASE-FX<br>半二重 | ×                 |
|                 | 100BASE-FX<br>全二重 | 100BASE-FX<br>全二重 |
| オートネゴ<br>シエーション | 100BASE-FX<br>半二重 | ×                 |
|                 | 100BASE-FX<br>全二重 | ×                 |

(凡例) ×:接続できない

#### (2) 接続インタフェース: 1000BASE-X

1000BASE-SX, 1000BASE-SX2, 1000BASE-LX, 1000BASE-LH, および 1000BASE-BX をサポート しています。回線速度は 1000Mbit/s 全二重固定です。

#### 1000BASE-SX:

短距離間を接続するために使用します。 (マルチモード,最大 550m)

#### 1000BASE-SX2 :

マルチモード光ファイバを使用して 2km の伝送距離を実現します。 (マルチモード,最大 2km)

#### 1000BASE-LX :

中距離間を接続するために使用します。 (シングルモード,最大5km/マルチモード,最大550m)

#### 1000BASE-LH:

長距離間を接続するために使用します。 (シングルモード,最大 70km)

#### 1000BASE-BX :

送受信で波長の異なる光を使用することで、1芯の光ファイバを使い、光ファイバのコストを抑える ことができます。

送受信で異なる波長の光を使用するため、アップ側とダウン側で1対となるトランシーバを使用しま す。

本装置では, IEEE802.3ah で規定されている 1000BASE-BX10-D/1000BASE-BX10-U と, 独自規格の 1000BASE-BX40-D/1000BASE-BX40-U をサポートします。

#### 1000BASE-BX10-D/1000BASE-BX10-U :

中距離間を接続するために使用します。 (シングルモード,最大10km)

#### 1000BASE-BX40-D/1000BASE-BX40-U:

長距離間を接続するために使用します。 (シングルモード,最大 40km)

コンフィグレーションでは次のモードを指定できます。接続するネットワークに合わせて設定してくださ い。本装置のデフォルト値は、オートネゴシエーションになります。

- オートネゴシエーション
- 1000BASE-X 全二重固定

#### (a) 1000BASE-X 接続仕様

本装置のコンフィグレーションでの指定値と相手装置の伝送速度,全二重/半二重モードの接続仕様を次の表に示します。なお,1000BASE-Xの物理仕様については,マニュアル「ハードウェア取扱説明書」を参照してください。

| 接続装置側設定         |                 | 本装置の設定          |                 |  |
|-----------------|-----------------|-----------------|-----------------|--|
| 設定              | インタフェース         | 固定              | オートネゴシエーション     |  |
|                 |                 | 1000BASE<br>全二重 | 1000BASE<br>全二重 |  |
| 固定              | 1000BASE<br>半二重 | ×               | ×               |  |
|                 | 1000BASE<br>全二重 | 1000BASE<br>全二重 | ×               |  |
| オートネゴ<br>シエーション | 1000BASE<br>半二重 | ×               | ×               |  |
|                 | 1000BASE<br>全二重 | ×               | 1000BASE<br>全二重 |  |

#### 表 15-19 伝送速度, 全二重/半二重モードごとの接続仕様

(凡例) ×:接続できない

#### (3) オートネゴシエーション

オートネゴシエーションは、全二重モード選択およびフローコントロールについて、対向装置間でやりと りを行い、接続動作を決定する機能です。

本装置での接続仕様を、「表 15-19 伝送速度、全二重/半二重モードごとの接続仕様」に示します。また、本装置では、ネゴシエーションで解決できなかった場合、リンク接続されるまで接続動作を繰り返します。

なお,100BASE-FX はオートネゴシエーション未サポートです。

#### (4) フローコントロール

フローコントロールは,装置内の受信バッファ枯渇でフレームを廃棄しないように,相手装置にフレーム の送信をポーズパケットによって,一時的に停止指示する機能です。自装置がポーズパケット受信時は, 送信規制を行います。この機能は全二重だけサポートします。

本装置では、受信バッファの使用状況を監視し、相手装置の送信規制を行う場合、ポーズパケットを送信します。本装置がポーズパケット受信時は、送信規制を行います。

フローコントロールは、送信キュー溢れ(運用コマンド show qos queueing の HOL)の防止を目的とす るものではありません。ポーズパケットの送信は中継先ポートの送信キューの使用状況とは連動しません。

また,48ポートモデルの場合は,前半ポートと後半ポートの境界で受信バッファの積み替えが行われるため,24ポートモデルとは異なる動作になります。

フローコントロールのコンフィグレーションは、送信と受信でそれぞれ設定でき、有効または無効および、 ネゴシエーション結果により決定したモードを選択できます。本装置と相手装置の設定を送信と受信が一 致するように合わせてください。例えば、本装置のポーズパケット送信を on に設定した場合、相手装置 のポーズパケット受信は有効に設定してください。

本装置と相手装置の設定内容と実行動作モードを「表 15-20 フローコントロールの送信動作」,「表 15-21 フローコントロールの受信動作」および「表 15-22 オートネゴシエーション時のフローコント ロール動作」に示します。

なお、100BASE-FX はオートネゴシエーション未サポートのため、オートネゴシエーション時のフローコ ントロール動作はありません。

| 本装置のポーズ<br>パケット送信 | 相手装置の<br>ポーズパケット受信 | フローコントロール動作    |  |
|-------------------|--------------------|----------------|--|
| on                | 有効                 | 相手装置が送信規制を行う   |  |
| off               | 無効                 | 相手装置が送信規制を行わない |  |
| desired           | desired            | 相手装置が送信規制を行う   |  |

#### 表 15-20 フローコントロールの送信動作

(凡例)

on:有効。

off:無効。desired と組み合わせた設定の場合,ネゴシエーション結果によって動作します。フローコントロール 動作は「表 15-22 オートネゴシエーション時のフローコントロール動作」を参照してください。 desired:有効。オートネゴシエーション選択時は,ネゴシエーション結果によって動作します。フローコントロー ル動作は「表 15-22 オートネゴシエーション時のフローコントロール動作」を参照してください。

#### 表 15-21 フローコントロールの受信動作

| 本装置のポーズ<br>パケット受信 | 相手装置の<br>ポーズパケット送信 | フローコントロール動作   |  |
|-------------------|--------------------|---------------|--|
| on                | 有効                 | 本装置が送信規制を行う   |  |
| off               | 無効                 | 本装置が送信規制を行わない |  |
| desired desired   |                    | 本装置が送信規制を行う   |  |

(凡例)

on:有効。

off:無効。desired と組み合わせた設定の場合,ネゴシエーション結果によって動作します。フローコントロール 動作は「表 15-22 オートネゴシエーション時のフローコントロール動作」を参照してください。 desired:有効。オートネゴシエーション選択時は,ネゴシエーション結果によって動作します。フローコントロー ル動作は「表 15-22 オートネゴシエーション時のフローコントロール動作」を参照してください。

#### 表 15-22 オートネゴシエーション時のフローコントロール動作

| 本装置           |               | 相手装置          |               | 本装置のオートネゴシ<br>エーション結果 |               | フローコントロール動<br>作 |               |
|---------------|---------------|---------------|---------------|-----------------------|---------------|-----------------|---------------|
| ポーズパ<br>ケット送信 | ポーズパ<br>ケット受信 | ポーズパ<br>ケット送信 | ポーズパ<br>ケット受信 | ポーズパ<br>ケット送<br>信     | ポーズパ<br>ケット受信 | 本装置の<br>送信規制    | 相手装置の<br>送信規制 |
| on            | desired       | 有効            | 有効            | on                    | on            | 行う              | 行う            |
|               |               |               | 無効            | off                   | off           | 行わない            | 行わない          |
|               |               |               | desired       | on                    | on            | 行う              | 行う            |
|               |               | 無効            | 有効            | on                    | on            | 行う              | 行う            |
|               |               |               | 無効            | off                   | off           | 行わない            | 行わない          |
|               |               |               | desired       | on                    | on            | 行う              | 行う            |
|               |               | desired       | 有効            | on                    | on            | 行う              | 行う            |
|               |               |               | 無効            | off                   | off           | 行わない            | 行わない          |
|               |               |               | desired       | on                    | on            | 行う              | 行う            |
| off           |               | 有効            | 有効            | on                    | on            | 行う              | 行う            |
|               |               |               | 無効            | off                   | on            | 行う              | 行わない          |
|               |               |               | desired       | on                    | on            | 行う              | 行う            |

| 本装置           |               | 相手            | 装置            | 本装置のオ<br>エーシ      | トートネゴシ<br>ョン結果 | フローコントロール動<br>作 |               |
|---------------|---------------|---------------|---------------|-------------------|----------------|-----------------|---------------|
| ポーズパ<br>ケット送信 | ポーズパ<br>ケット受信 | ポーズパ<br>ケット送信 | ポーズパ<br>ケット受信 | ポーズパ<br>ケット送<br>信 | ポーズパ<br>ケット受信  | 本装置の<br>送信規制    | 相手装置の<br>送信規制 |
|               |               | 無効            | 有効            | on                | on             | 行う              | 行う            |
|               |               |               | 無効            | off               | off            | 行わない            | 行わない          |
|               |               |               | desired       | on                | on             | 行う              | 行う            |
|               |               | desired       | 有効            | on                | on             | 行う              | 行う            |
|               |               |               | 無効            | off               | on             | 行う              | 行わない          |
|               |               |               | desired       | on                | on             | 行う              | 行う            |
| desired       | on            | 有効            | 有効            | on                | on             | 行う              | 行う            |
|               |               |               | 無効            | off               | off            | 行わない            | 行わない          |
|               |               |               | desired       | on                | on             | 行う              | 行う            |
|               |               | 無効            | 有効            | on                | on             | 行う              | 行う            |
|               |               |               | 無効            | off               | off            | 行わない            | 行わない          |
|               |               |               | desired       | on                | on             | 行う              | 行う            |
|               |               | desired       | 有効            | on                | on             | 行う              | 行う            |
|               |               |               | 無効            | off               | off            | 行わない            | 行わない          |
|               |               |               | desired       | on                | on             | 行う              | 行う            |
|               | off           | 有効            | 有効            | off               | off            | 行わない            | 行わない          |
|               |               |               | 無効            | off               | off            | 行わない            | 行わない          |
|               |               |               | desired       | off               | off            | 行わない            | 行わない          |
|               |               | 無効            | 有効            | on                | off            | 行わない            | 行う            |
|               |               |               | 無効            | off               | off            | 行わない            | 行わない          |
|               |               |               | desired       | on                | off            | 行わない            | 行う            |
|               |               | desired       | 有効            | off               | off            | 行わない            | 行わない          |
|               |               |               | 無効            | off               | off            | 行わない            | 行わない          |
|               |               |               | desired       | off               | off            | 行わない            | 行わない          |
|               | desired       | 有効            | 有効            | on                | on             | 行う              | 行う            |
|               |               |               | 無効            | off               | off            | 行わない            | 行わない          |
|               |               |               | desired       | on                | on             | 行う              | 行う            |
|               |               | 無効            | 有効            | on                | on             | 行う              | 行う            |
|               |               |               | 無効            | off               | off            | 行わない            | 行わない          |
|               |               |               | desired       | on                | on             | 行う              | 行う            |
|               |               | desired       | 有効            | on                | on             | 行う              | 行う            |
|               |               |               | 無効            | off               | off            | 行わない            | 行わない          |
|               |               |               | desired       | on                | on             | 行う              | 行う            |

## (5) ジャンボフレーム

ジャンボフレームは, MAC ヘッダの DA ~データが 1518 オクテットを超えるフレームを中継するための 機能です。 フレームについては、「15.1.3 MAC および LLC 副層制御」のフレームフォーマットを参照してください。Tag 付きフレームについては、「19.1.5 VLAN Tag」の Tag 付きフレームのフォーマットを参照してください。ジャンボフレームのサポート機能を次の表に示します。

| 項目               | フレーム形式                                   |                        | 内容                                                                     |
|------------------|------------------------------------------|------------------------|------------------------------------------------------------------------|
|                  | EthernetV2 <sup>※</sup>                  | IEEE802.3 <sup>%</sup> |                                                                        |
| フレーム長<br>(オクテット) | Tag 無 :1519 ~ 9234<br>Tag 付 :1523 ~ 9238 | ×                      | MAC ヘッダの DA ~データの長さ。<br>FCS は含みます。                                     |
| 受信機能             | 0                                        | ×                      | IEEE802.3 フレームは, LENGTH フィー<br>ルド値が 0x05DD(1501 オクテット)以上<br>の場合に廃棄します。 |
| 送信機能             | 0                                        | ×                      | IEEE802.3 フレームは送信しません。                                                 |

表 15-23 ジャンボフレームサポート機能

(凡例)

```
〇:サポート ×:未サポート
```

注 💥

「15.1.3 MAC および LLC 副層制御」のフレームフォーマットを参照してください。

#### (6) SFP 自動認識機能(メディアタイプの選択)【AX1250S】【AX1240S】

「15.6.2 SFP 自動認識機能(メディアタイプの選択)【AX1250S】【AX1240S】」参照してください。

自動メディア検出機能に制限がある SFP もありますので、後述の「15.8.2 SFP 使用時の注意事項」も合わせて参照してください。

#### 15.8.2 SFP 使用時の注意事項

#### (1) 100BASE-FX の SFP 挿入時の注意事項【AX1250S】

自動メディア検出機能が有効でも、100BASE-FX については自動認識しません。100BASE-FX の場合は、 下記設定でご使用ください。

- 伝送速度:100Mbit/s 固定,全二重固定
- メディアタイプ:SFP 固定

#### (2) 100BASE-FX 使用後の注意事項【AX1250S】

**100BASE-FX** を使用した後, **10BASE-T/100BASE-TX/1000BASE-T**, または **1000BASE-X** を使用する 場合,下記の順で設定変更を行ってからご使用ください。

- 1. 速度設定削除(no speed)
- 2. 全二重設定削除(no duplex)
- 3. メディアタイプ設定削除(no media-type)

#### (3) 1000BASE-X 接続時の注意事項

- 全二重のオートネゴシエーションおよび固定接続だけサポートします。
- 相手装置(スイッチングハブなど)をオートネゴシエーションまたは全二重固定に設定してください。
- マニュアル「ハードウェア取扱説明書」に示すトランシーバ以外を使用した場合の動作は保証できません。

# (4) 1000BASE-SX2 での自動メディア検出動作および制限事項【AX1250S】【AX1240S】

自動メディア検出では 1000BASE-X を優先しており, 1000BASE-X がリンクアップした場合には 10BASE-T/100BASE-TX/1000BASE-T(RJ45) 使用している場合でも, 1000BASE-X に自動的に切り替わ ります。

しかし 1000BASE-SX2 の SFP の場合, RJ45 を使用している場合は 1000BASE-X がリンクアップしない ため自動的に切り替わりません。

従って 1000BASE-SX2 の場合は、下記のいずれかでご使用ください。

1. 固定メディア設定で使用

2. 光ファイバケーブルと UTP (RJ45) ケーブルを同時に挿さない運用

## (5) 1000BASE-BX<sup>※</sup>の SFP 挿入時の注意事項【AX1250S】【AX1240S】

自動メディア検出機能が有効および, 10BASE-T/100BASE-TX/1000BASE-T(RJ45) がリンクアップして いる状態で, 1000BASE-BX の SFP を挿入すると, 10BASE-T/100BASE-TX/1000BASE-T で一時的にリ ンクダウンが発生しますのでご注意ください。

注※

1000BASE-BX10-D, 1000BASE-BX10-U, 1000BASE-BX40-D, 1000BASE-BX40-U

RJ45 側の運用を優先する場合、1000BASE-BXのSFPの挿入は下記のいずれかで実施してください。

1. 固定メディア(RJ45)設定でSFPを挿入

2. 装置電源 ON 前に SFP を挿入

#### (6) 10BASE-T/100BASE-TX/1000BASE-T 用 SFP 使用時 【AX2100S】

本装置では,SFP ポートで 10BASE-T/100BASE-TX/1000BASE-T 用の SFP-T を使用できます。 通信機能については,10BASE-T/100BASE-TX/1000BASE-T ポートと,SFP ポートの接続で違いはあり ませんが,インタフェース種別は1000BASE-T だけとなります。

# 15.9 Gigabitethernet (SFP) のコンフィグレーション

## 15.9.1 100BASE-FX のポート設定【AX1250S】

100BASE-FX を使用するポートでは、伝送速度、全二重とメディアタイプを設定します。

[設定のポイント]

伝送速度 100Mbit/s, 全二重, メディアタイプを sfp に設定します

[コマンドによる設定]

(config)# interface gigabitethernet 0/26

 (config-if)# shutdown
 (config-if)# media-type sfp
 (config-if)# speed 100
 (config-if)# duplex full
 メディアタイプ sfp と相手装置と 100Mbit/s 全二重固定で接続する設定をします。

2. (config-if)# no shutdown
 (config-if)# exit

[注意事項]

**100BASE-FX** を使用するときは、必ず上記の設定でご使用ください。(duplex が未設定、または auto の場合, flowcontol は動作しません。)

## 15.9.2 1000BASE-Xのポート設定

#### (1) 速度と duplex の設定

本装置と相手装置の伝送速度と duplex を設定できます。デフォルトではオートネゴシエーションで、相 手装置と伝送速度と duplex を決定します。相手装置に合わせて回線速度と duplex を変更する場合、メ ディアタイプに sfp を指定してから、変更してください。メディアタイプの設定については「15.7.5 メ ディアタイプの設定【AX1250S】【AX1240S】」を参照してください。【AX1250S】【AX1240S】

```
[設定のポイント]
```

通常は相手装置とオートネゴシエーションで接続します。本装置のデフォルトはオートネゴシエー ションなので,速度と duplex を設定する必要はありません。オートネゴシエーションを使用しない 場合は,速度を 1000Mbit/s に,duplex を全二重に設定します。

[コマンドによる設定]

```
    (config)# interface gigabitethernet 0/25

            (config-if)# shutdown
            (config-if)# media-type sfp
            (config-if)# speed 1000
            (config-if)# duplex full
            メディアタイプ sfp で、相手装置と 1000Mbit/s 全二重で接続する設定をします。
```

2. (config-if)# no shutdown
 (config-if)# exit

#### [注意事項]

回線速度を1000Mbit/sに設定する場合は、必ず duplex も full (全二重) に設定してください。 speed と duplex の両方が正しく設定されている場合以外は、オートネゴシエーションでの接続になり ます。

## 15.9.3 フローコントロールの設定

フローコントロールの設定については、「15.2.7 フローコントロールの設定」を参照してください。

## 15.9.4 ジャンボフレームの設定

ジャンボフレームの設定については、「15.2.9 ジャンボフレームの設定」を参照してください。

## 15.9.5 メディアタイプの設定【AX1250S】【AX1240S】

「15.7.5 メディアタイプの設定【AX1250S】【AX1240S】」を参照してください。

# 15.10 PoEの解説【AX2200S】【AX2100S】 【AX1240S】

## 15.10.1 PoE の概要

PoE(Power over Ethernet)とは、データ通信用の UTP ケーブルを使ってネットワーク機器に電力を供給 する機能です。最大 30.0W の電力を供給できます。また、AX2200S シリーズは、最大 60.0W の電力を供 給できます。

PoEは、電源を取りにくい場所に設置するネットワーク機器で使用します。電力の供給側を給電装置、需要側を受電装置と呼びます。

本装置はIEEE802.3af/IEEE802.3at 規格に準拠し、受電装置の検出(検出プロセス)、受電装置が要求する電力クラスの分類(電力クラス分類プロセス)、電力供給(電力供給プロセス)の三つのプロセスを自動的に実施する給電装置です。

#### (1) 検出プロセス

検出プロセスでは、接続装置が受電装置かどうかの検出を実施します。接続装置が IEEE802.3af 規格または IEEE802.3at 規格に準拠した受電装置である場合は、次の電力クラス分類プロセスへ移行します。ただし、PoE に対応していないネットワーク機器の場合は電力を供給しません。

#### (2) 電力クラス分類プロセス

電力クラス分類プロセスでは、IEEE802.3af/IEEE802.3at 規定の特別な電圧を用いて受電装置の電力クラ スを判断します。受電装置は、本装置から特別な電圧で給電を受けることにより、電力クラス分類プロセ スにあることを認識します。この時、受電装置は IEEE802.3af/IEEE802.3at 規定の電流を消費する動作 をすることから、本装置は五つに分類されている電力クラスのどれに属しているかを知ることができます。 なお、電力クラスの分類は IEEE802.3af 規格ではオプションとなっており、受電装置がこれら電力クラス 分類に対応しているとは限りません。対応していない装置は Class 0 に分類します。

#### (3) 電力供給プロセス

電力供給プロセスでは、受電装置の需要にあわせて、「表 15-24 本装置の電力クラスと最大出力電力」に 示す「最大出力電力」まで給電します。

| 電力クラス   | 最大出力電力 |
|---------|--------|
| Class 0 | 15.4W  |
| Class 1 | 4.0W   |
| Class 2 | 7.0W   |
| Class 3 | 15.4W  |
| Class 4 | 30.0W  |

#### 表 15-24 本装置の電カクラスと最大出力電力

## 15.10.2 PoE の供給電力割り当て【AX2200S】

AX2200S は, IEEE802.3af, IEEE802.3at に加え, 60.0W 給電機能を搭載しています。AX2200S は, 次の図に示すように, ポート 0/1 ~ 0/4 の系統 1 で 60.0W 給電機能をサポートします。また, ポート 0/5 ~ 0/24 の系統 2 では, 最大 30.0W の給電機能をサポートします。

#### 図 15-6 AX2200S の供給電力機能概要図

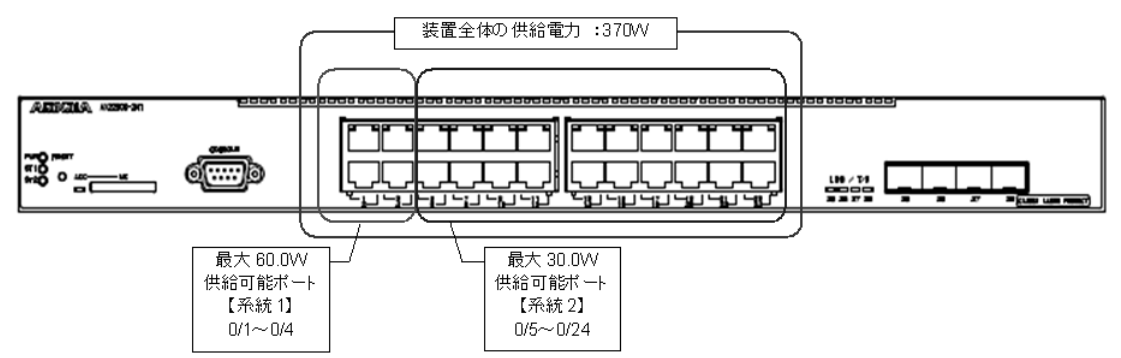

#### 表 15-25 AX2200Sの PoE 機能概要

| 機能      |             | 仕様                |       | 備考                    |
|---------|-------------|-------------------|-------|-----------------------|
| モデル     |             | AX2230S-24P       |       |                       |
| 最大給電能力  | 装置全体 [W]    |                   | 370.0 |                       |
|         | ポート単位 [W]   | 系統1:0/1~0/4       | 60.0  | コンフィグレーションによ<br>る手動設定 |
|         |             | 系統 2 : 0/5 ~ 0/24 | 30.0  |                       |
|         | Class 別 [W] | Class 0           | 15.4  |                       |
|         |             | Class 1           | 4.0   |                       |
|         |             | Class 2           | 7.0   |                       |
|         |             | Class 3           | 15.4  |                       |
|         |             | Class 4           | 30.0  |                       |
| Pre.STD |             | 未サポート             |       |                       |
| 優先制御    |             | 系統1の範囲で動作         |       |                       |
|         |             | 系統2の範囲で動作         |       |                       |

#### (1) 装置全体の電力管理

AX2200S は,装置全体給電能力に対して,ポート 0/1 ~ 0/4 を系統1,ポート 0/5 ~ 0/24 を系統2とし,合計2系統の最大電力管理を行います。

各系統別の最大電力管理を「表 15-26 系統別電力管理」に示します。

系統1には、下記のコンフィグレーションコマンドで供給可能な最大電力量を設定できます。本コンフィ グレーションコマンドの反映には、装置の再起動が必要です。

power inline system-allocation limit <Threshold>

表 15-26 系統別電力管理

| 系統 | 対象ポート          | 最大電力管理内容                                                                                                    | 備考                                              |
|----|----------------|----------------------------------------------------------------------------------------------------|-------------------------------------------------|
| 1  | $0/1 \sim 0/4$ | <ul> <li>系統1に対して、コンフィグレーションで設定した最大供給<br/>電力を割り当て</li> <li>設定変更後は装置再起動が必要</li> <li>優先制御は、系統1のポート範囲内で実施</li> </ul>                                            | 系統1デフォルト<br>61.6[W]<br>(=15.4[W]×4 ポート)         |
| 2  | $0/5\sim 0/24$ | <ul> <li>・装置全体の最大供給電力から、系統1で割り当てた最大供給電力を差し引いた値を割り当て</li> <li>・系統2の最大供給電力は、系統1のコンフィグレーションに依存し、系統2の値をコンフィグレーションで設定不可</li> <li>・優先制御は、系統2のポート範囲内で実施</li> </ul> | 系統 2 デフォルト<br>308.4[W]<br>(=370.0[W] - 61.6[W]) |

#### (2) PoE 供給電力の割り当て

系統1,および系統2ともに、電力割り当て設定は下記の2種類をサポートし、ポート単位で任意の電力 割り当てを選択可能です。

• Class ベース設定

• 手動設定

(a) Class ベース設定

コンフィグレーションコマンド power inline allocation auto で,該当ポートの電力量割り当てを「Class ベース」設定とすることで,供給電力割り当てを Class ベースで計算します。Class ベースの供給電力割り当ての対応は,「表 15-24 本装置の電力クラスと最大出力電力」によります。

#### (b) 手動設定

コンフィグレーションコマンド power inline allocation limit で,該当ポートの電力量割り当てを「手動」 設定することで,手動で供給電力量を割り当てます。

通常は Class ベースで運用しますが,実消費電力が Class ベースの割り当てよりも大幅に小さかった場合, 手動設定することで無駄を省くことができます。

例えば、Class ベースでは Class 4 (30.0W) に分類される受電装置を接続するときに、実際の消費電力 が 18.0W の場合に手動で 20.0W を設定することで、他のポートの給電割り当てを増やすことができます。

また、系統1で30.0Wを超える受電装置を接続するときは、手動設定で割り当てが必要になります。

## 15.10.3 PoE の供給電力割り当て【AX2100S】【AX1240S】

#### (1) 収容条件

本装置の PoE 供給電力,同時接続(電力供給)可能な受電装置の接続数を次の表に示します。

#### 表 15-27 AX2100S/AX1240S の PoE 機能

| 機能     |                                             |                           |          |        |          |       |
|--------|---------------------------------------------|---------------------------|----------|--------|----------|-------|
| モデル    |                                             | AX2130S-24P/AX1240S-24P2C |          | AX2130 | )S-16P   |       |
| 最大給電能力 | 装置全体                                        |                           | 370.0W   |        | 250.0W   |       |
| *1     | ポート当たり <sup>※3</sup>                        |                           | 0/1~0/24 | 30.0W  | 0/1~0/16 | 30.0W |
|        | Classごと <sup>※3</sup> Class 0 <sup>※2</sup> |                           | 15.4W    |        |          |       |
|        |                                             | Class 1                   |          | 4.0    | W        |       |

| 機能      |         | 仕様      |                  |                  |
|---------|---------|---------|------------------|------------------|
|         | Class 2 |         | 7.0W             |                  |
|         |         | Class 3 | 15.4W<br>30.0W   |                  |
|         |         | Class 4 |                  |                  |
| Pre.STD |         |         | 未サポ              |                  |
| 優先制御    |         |         | ポート0/1~0/24全体で管理 | ポート0/1~0/16全体で管理 |

注 ※1

最大供給電力を超過時の設定および動作については、後述の「15.10.5 最大電力供給超過時の動作設定」を参照し てください。

注 ※2

ネゴシエーションできない受電装置は Class 0 として扱います。

注※3

ポート当たりの PoE 給電割り当てについては、後述の「(2) PoE 供給電力の割り当て」を参照してください。

#### (2) PoE 供給電力の割り当て

受電装置への供給電力は,ポート単位で「Class ベース」または「手動設定」で算出できます。

#### (a) Class ベース設定

コンフィグレーションコマンド power inline allocation auto で,該当ポートの電力量割り当てを「Class ベース」設定とすることで,供給電力割当てを Class ベースで計算します。Class ベースの供給電力割当 ての対応は「表 15-24 本装置の電力クラスと最大出力電力」によります。

#### (b) 手動設定

コンフィグレーションコマンド power inline allocation limit で,該当ポートの電力量割り当てを「手動」 設定とすることで,手動で供給電力量を割り当てます。

通常は Class ベースで運用しますが、実消費電力が Class ベースの割り当てよりも大幅に小さかった場合、 手動設定することで無駄を省くことができます。

例えば、Class ベースでは Class 4 (30.0W) に分類される受電装置を接続するときに、実際の消費電力が 18.0W の場合に手動で 20.0W を設定することで、他のポートの給電割り当てを増やすことができます。

また、Class 0 で 30.0W を要する受電装置を接続するときは、手動設定で割り当てが必要になります。

#### (c) ポートに割り当てる電力の総和

PoE供給電力(ポートに割り当てる電力の総和)は「表 15-27 AX2100S/AX1240S の PoE 機能」に示す 最大給電能力(装置全体)以下に設定してください。また, PoE 対応ポートに接続する受電装置は次の関 係式を満たすように組み合わせてください。

ポートに割り当てる電力の総和(W) ≧

Class 0 のポート数×出力電力(15.4W)+ Class 1 のポート数×出力電力(4.0W)+ Class 2 のポート数×出力電力(7.0W)+ Class 3 のポート数×出力電力(15.4W)+ Class 4 のポート数×出力電力(30.0W)+ 手動電力割り当て設定ポートの合計電力

## 15.10.4 PoE 給電分散機能【AX2100S】

本装置の PoE 給電分散機能は、起動時の PoE 給電開始時間を分散させることでシステム内の電力使用量のピークを低減する機能です。PoE 給電分散機能の概要を次の図に示します。

図 15-7 PoE 給電分散機能の概要

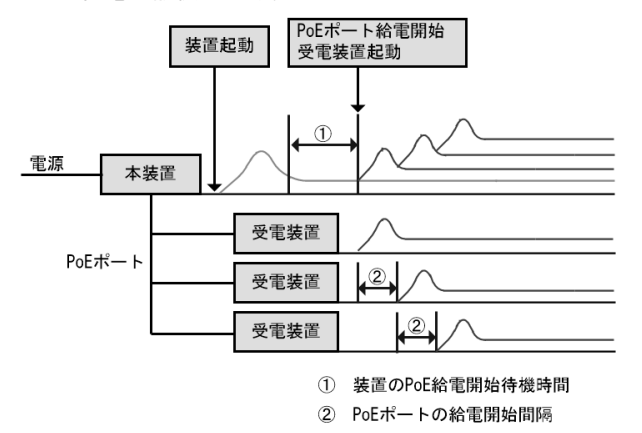

①装置の PoE 給電開始待機時間

装置起動後、コンフィグレーションで指定した PoE 給電開始待機時間が経過するまで、給電開始を抑止

② PoE ポートの給電開始間隔

①の PoE 給電開始待機時間経過後,コンフィグレーションで指定された給電開始間隔に従って,ポートの給電を開始

装置の給電開始待機時間,および PoE ポートの給電開始間隔は,コンフィグレーションコマンド power inline delay で設定できます。

本機能を適用することで、装置起動後のシステム内の電力使用量のピークを低減できます。

#### 図 15-8 PoE 給電分散機能 適用前

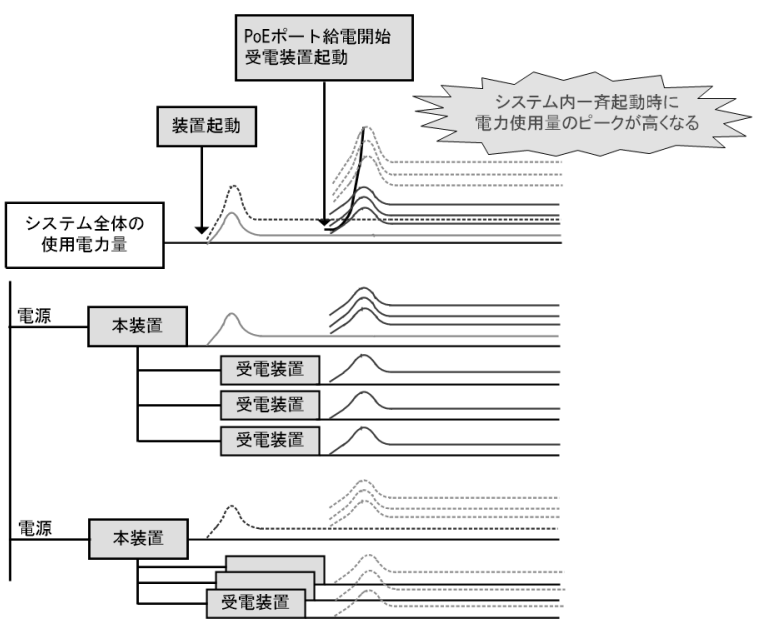

#### 図 15-9 PoE 給電分散機能 適用後

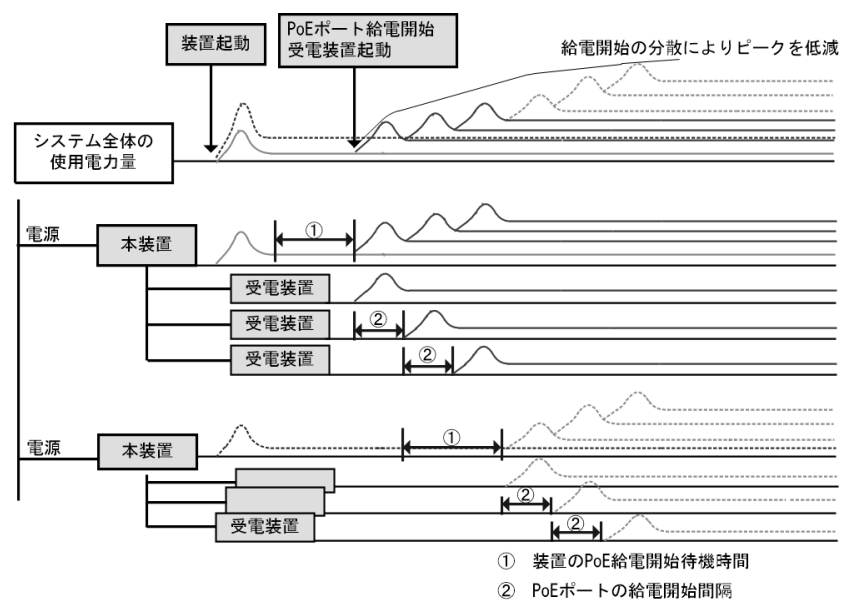

## 15.10.5 最大電力供給超過時の動作設定

AX2200S は系統 1,系統 2 ごとの最大供給電力を超過した場合,AX2100S/AX1240S は装置全体の最大供 給電力を超過した場合に,どのポートへの供給を有効・無効とするかの優先度をコンフィグレーションで 設定できます。

電力超過時の動作には下記の2種類があります。

- コンフィグレーションによるポート優先度設定
- 既給電ポートの優先

#### (1) コンフィグレーションによるポート優先度設定

各ポートそれぞれに対して電力供給の優先度を設定できます。本機能によって供給する電力が不足する場合,電力供給を保証するポートと停止させるポートを指定できます。コンフィグレーションの設定がない場合,デフォルトの優先度は「高」です。また,同一設定が複数あった場合はポート番号の小さいポートを優先します。

AX2200Sは、ポートごとに設定した優先度に従い、系統1および系統2のそれぞれの範囲内で優先度の 高いポートへの供給を優先します。

AX2100S/AX1240Sは装置全体で、ポートごとに設定した優先度に従い、優先度の高いポートへの供給を 優先します。

#### 重要 (critical)

最重要ポートとして電力供給を保証する設定です。常時電力を供給する必要があるポートに設定して ください。

#### 高 (high)

電力供給の優先度を「高」で供給します。使用頻度が高いポートに設定してください。優先度の指定 がない場合は、本設定になります。

「高」に設定したポートは、供給電力の不足時に「低」に設定されているポートよりもあとに電力供給 が停止されます。また、「高」の設定が複数ポートに指定されている場合は、設定内でポート番号が大 きいポートから電力供給が停止されます。

#### 低 (low)

電力供給の優先度を「低」で供給します。使用頻度が低いポートに設定してください。「低」に設定し たポートは、供給電力の不足時に「高」に設定されているポートよりも先に電力供給が停止されます。 また、「低」の設定が複数ポートに指定されている場合は、設定内でポート番号が大きいポートから電 力供給が停止されます。

#### 停止 (never)

電力供給を停止して PoE 機能を無効にします。PoE 機能を使用しないポートに設定してください。 「停止」の設定をしたポートは、供給電力が余っていても電力が供給されません。

#### (2) 既給電ポートの優先

ポートごとに設定した優先度に依存せず、すでに接続されているポートへの給電を保持する機能です。

AX2200S は系統1および系統2のそれぞれの範囲内で既給電ポートを優先します。

AX2100S/AX1240Sは装置全体で既給電ポートを優先します。

コンフィグレーションコマンド power inline priority-control disable で,既給電ポートを優先します。

既給電ポートを優先したときは先に接続された受電装置を優先して供給します。総消費電力が最大供給電 力を超えた状態では,優先度「重要」と設定してあるポートに受電装置が接続されても電力供給は実施し ません。

このため、コンフィグレーションコマンド power inline による優先度設定は無効となり、単に電力を供給 するポートとして認識します。コンフィグレーションコマンド power inline never を設定した場合は電力 供給を実施しません。

既給電ポート優先にしたときも電力供給警告通知のトラップを発行します。

なお、コンフィグレーションコマンド power inline priority-control disable 設定は、装置の再起動後に有効となります。

#### (3) コンフィグレーションと既給電ポートの優先度の関係

コンフィグレーションによる優先度設定と既給電ポート優先の関係を次の表に示します。

| 既給電ポート優先度<br>(power inline priority-control disable) | コンフィグレーションの優先度設定<br>(power inline) | ポートの動作            |
|------------------------------------------------------|------------------------------------|-------------------|
| 既給電ポート非優先                                            | critical                           | 給電ポート:優先度「重要」     |
| (power inline priority-control disable<br>設定なし)      | high                               | 給電ポート:優先度「高」      |
|                                                      | low                                | 給電ポート:優先度「低」      |
|                                                      | never                              | 給電しないポート:優先度「停止」  |
| 既給電ポート優先                                             | critical                           | 給電ポート:「重要」「高」「低」の |
| (power inline priority-control disable<br>設定あり)      | high                               | 優先度は無視            |
|                                                      | low                                |                   |
|                                                      | never                              | 給電しないポート:優先度「停止」  |

#### 表 15-28 コンフィグレーションと既給電ポートの優先度の関係

#### (4) PoE の給電停止について

受電装置への供給電力の総和が「表 15-25 AX2200Sの PoE 機能概要」「表 15-27 AX2100S/AX1240S の PoE 機能」に示す最大給電能力(装置全体)をオーバーする場合,ポートに設定した優先度に従い電力

の供給を停止します。装置では以下の値が最大給電能力(装置全体)を越えた場合に優先度の低い受電装置への給電を停止します。

給電状況判定値「表 15-25 AX2200S の PoE 機能概要」「表 15-27 AX2100S/AX1240S の PoE 機能」の 最大給電能力(装置全体) <

Class 0 のポート数×出力電力(15.4W) +Class 1 のポート数×出力電力(4.0W) +Class 2 のポート数×出力電力(7.0W) +Class 3 のポート数×出力電力(15.4W) +Class 4 のポート数×出力電力(30.0W) +手動電力割り当て設定ポートの合計電力

ポート優先度が同じときは、ポート番号が大きいポートから電力供給を停止します。(ポート番号の小さい ポートへの電力供給を優先します。)

また,既給電ポート優先の設定があるときは,ポート優先度の低いポートから電力供給を停止します。(既 給電ポートへの電力供給を優先します。)

#### (5) 消費電力警告トラップ

各ポートの消費電力合計が次に示す値以上になった場合はトラップを送信します。

- 340.0W : AX2230S-24P, AX2130S-24P, AX1240S-24P2C
- 220.0W : AX2130S-16P

## 15.10.6 電力給電再開・停止とポート状態

#### (1) 運用コマンドによる電力給電再開・停止

本装置では、給電を停止したポートに対して運用コマンド activate power inline で給電を再開することができます。

ただし、ポートのコンフィグレーションや運用コマンドの実行、および省電力スケジュールの動作によっ ても給電制御に影響します。

次の表にコンフィグレーションコマンド、および省電力スケジュール動作と給電制御への影響を示します。

コンフィグレーションコマンド 指定 給電制御への影響 備者 単位 省電力スケジュール動作 無効 有効 有効 (通常時間帯) (スケジュー ル時間帯) 装置 未サポート \_ ポート shutdown Ο 0  $\times$  $\bigcirc$ 0 no shutdown X power inline never Ο  $\bigcirc$  $\bigcirc$ 強制給電停止 schedule-power-control shutdown  $\times$ 0 X interface no schedule-power-control Х Х  $\bigcirc$ shutdown interface

表 15-29 コンフィグレーションコマンドおよび省電力スケジュール動作と給電制御への影響

(凡例)

- ○:影響あり(該当ポートの給電再開・停止が発生します)
- × : 影響なし
- -:コマンド未サポートにより影響なし

また、運用コマンドと給電制御への影響は次の表のとおりです。省電力スケジュール動作の有効・無効は 影響しません。

| 表 15-30 | 夏用コマンドと | 給電制御への影響 |
|---------|---------|----------|
|---------|---------|----------|

| 指定単位                     | ポート設定              | 運用コマンド                  | 給電制御への影響 | 備考                       |
|--------------------------|--------------------|-------------------------|----------|--------------------------|
| 装置                       | なし                 | 未サポート                   | _        |                          |
| ポート                      | no shutdown        | inactivate interface    | ×        |                          |
| power inline never<br>以外 | activate interface | ×                       |          |                          |
|                          |                    | inactivate power inline | 0        | 給電停止によるリンクダウン            |
|                          |                    | activate power inline   | 0        | 給電再開によるリンクアップ            |
|                          | 上記以外               | inactivate interface    | ×        | 運用コマンド実行による影響            |
|                          |                    | activate interface      | ×        | はなく,コンフィクレーショ<br>ンに従います。 |
|                          |                    | inactivate power inline | ×        | (表 15-29 参照)             |
|                          |                    | activate power inline   | ×        |                          |

(凡例)

- ○:影響あり
- × : 影響なし
- -:コマンド未サポートにより影響なし

#### (2) ポート状態が遷移する契機

運用コマンド show power inline で表示するポート状態は、コンフィグレーション設定や運用コマンドの 実行、または電力供給状態により遷移します。

- off: 電力を供給していません。
- on : 電力を供給しています。
- denied: 十分な電力がなく, 電力を供給していません。
- faulty: 接続された装置に電力を供給できません。
- inact:運用コマンドで電力の供給を停止しています。
- wait: PoE 給電分散機能により電力供給開始が待機状態です。

次の表にポート状態と状態遷移する契機を示します。

| ポートの状態            | 状態遷移の契機                           | 遷移後のポート状態     |
|-------------------|-----------------------------------|---------------|
| off(受電装置未接続時)     | 受電装置を接続する(電力供給開始)                 | on            |
|                   | 運用コマンド inactivate power inline 実行 | inact         |
| off(shutdown 設定時) | コンフィグレーションコマンド no shutdown 設定     | off(受電装置未接続時) |
|                   |                                   | on (受電装置接続時)  |
| on                | 接続していた受電装置を外す(電力供給停止)             | off           |
|                   | コンフィグレーションコマンド shutdown 設定        |               |
|                   | 運用コマンド inactivate power inline 実行 | inact         |

| ポートの状態 | 状態遷移の契機                           | 遷移後のポート状態                                |
|--------|-----------------------------------|------------------------------------------|
|        | 装置全体の電力不足を検出(電力供給停止)              | denied                                   |
|        | オーバーロード検出                         | faulty                                   |
|        | PoE コントローラの温度異常検出                 |                                          |
|        | その他の異常検出                          |                                          |
| denied | コンフィグレーションコマンド shutdown 設定        | off                                      |
|        | 接続していた受電装置を外す                     |                                          |
|        | 装置全体の電力不足解決(電力供給開始)               | on                                       |
|        | 運用コマンド inactivate power inline 実行 | inact                                    |
| faulty | コンフィグレーションコマンド shutdown 設定        | off                                      |
|        | 運用コマンド activate power inline 実行   | off(受電装置未接続時)                            |
|        |                                   | on (受電装置接続時)                             |
|        | 運用コマンド inactivate power inline 実行 | inact                                    |
|        | 接続していた受電装置を外す                     | faulty                                   |
|        | 受電装置を接続する                         | -                                        |
| inact  | コンフィグレーションコマンド shutdown 設定        | off                                      |
|        | 運用コマンド activate power inline 実行   | off(受電装置未接続時)                            |
|        |                                   | on (受電装置接続時)                             |
|        | 接続していた受電装置を外す                     | inact                                    |
|        | 受電装置を接続する                         |                                          |
| wait   | 電力供給開始の待機時間経過後                    | on/off/denied/faulty/inact<br>いずれかの状態に遷移 |

#### (a) ポート状態 "faulty"の要因と対応

ポート状態が "faulty" を表示したときは、該当ポートの給電を停止します。「表 15-31 ポート状態と状態 遷移の契機」に示すように、ポート状態が "faulty" となる主な要因としては、下記があります。

- オーバロード検出
- PoE コントローラの温度異常検出
- その他の PoE 異常検出

該当ポートの給電を再開するときは,運用コマンド activate power inline を実行してください。

#### (b) ポート状態 "denied" の要因と対応

ポート状態が "denied" を表示したときは、装置全体の供給電力が不足しているため、該当ポートの給電を 停止しています。

運用コマンド show power inline で,装置全体の割り当て電力量と装置全体の総供給電力量を確認し,コ ンフィグレーションで適切な電力割り当て量を設定,または受電装置の接続構成を確認してください。

装置全体の供給電力不足が解消されると、ポート状態 "denied" は解消されます。

## 15.10.7 PoE 使用時の注意事項

#### (1) 手動による電力割り当て設定について

手動割り当て設定は,受電装置のマニュアルをよくご確認のうえ,お客様の責任において行ってください。 受電装置の最大消費電力に若干の余裕を持たせた値を設定してください。

受電装置が必要とする最低消費電力よりも小さな値を手動設定すると、オーバーロードを検出して受電装置への電力供給を停止する場合があります。回復するときは、運用コマンド activate power inline を実行してください。

#### (2) 既給電ポート優先で使用する場合

コンフィグレーションコマンド power inline priority-control disable を設定すると, コンフィグレーショ ンコマンド power inline による優先度設定は無効となるため,装置を再起動したときは,再起動前と給電 ポートが変わる場合があります。

#### (3) 接続装置が Pre.STD の場合

AX2200S/AX2100S では Pre.STD の接続をサポートしていません。

AX1240S で Pre.STD 対応の受電装置を接続する場合は、ストレートケーブルを使用してください。クロ スケーブルでは接続できません。

## (4) 省電カスケジュールを併用している場合

PoE ポートに schedule-power-control shutdown interface を設定した場合,スケジュール時間帯への切り 替えのタイミングで,コンソールが十数秒程度,無応答状態に見える場合があります。

#### (5) PoE 給電分散機能について【AX2100S】

- 1. PoE 給電開始待機時間中に PoE 給電分散機能設定を削除すると,給電開始待機状態は解除され PoE 給 電が開始されます。
- 2. PoE 給電開始待機時間中に,装置の PoE 給電開始待機時間・PoE ポートの給電開始間隔の変更は可能 ですが,適用は装置再起動後となります。
- 3. PoE 給電開始待機時間中は、以下の PoE 関連コマンドを実行できません。

<コンフィグレーションコマンド>

- power inline
- power inline allocation
- power inline priority-control disable

<運用コマンド>

- activate power inline
- inactivate power inline

上記のコマンドを実行する場合は,PoE 給電分散機能設定を削除(no power inline delay)してから, 再度実行してください。

# 15.11 PoE のコンフィグレーション【AX2200S】 【AX2100S】【AX1240S】

## 15.11.1 コンフィグレーションコマンド一覧

PoE のコンフィグレーションコマンド一覧を次の表に示します。

#### 表 15-32 コンフィグレーションコマンド一覧

| コマンド名                                    | 説明                                             |
|------------------------------------------|------------------------------------------------|
| power inline                             | ポート優先度を設定します。                                  |
| power inline priority-control disable    | 既給電ポートを優先します。                                  |
| power inline allocation                  | ポート単位の割り当て電力を Class ベースまたは手動で設定します。            |
| power inline delay<br>[AX2100S]          | 装置起動時からPoE給電開始までの待機時間とポートのPoE給電開始間<br>隔を設定します。 |
| power inline system-allocation [AX2200S] | 系統1で供給可能な最大電力量を手動で設定します。                       |

## 15.11.2 系統1で供給可能な最大電力量の設定【AX2200S】

AX2200S は系統1と系統2に分かれており、系統1全体で供給可能な最大電力量はコンフィグレーションで設定できます。

なお,装置全体の最大供給電力から系統1の設定値を差し引いた値が,系統2全体の電力割り当て量となります。

#### [設定のポイント]

系統1で60.0W 給電を使用するために、最大240.0Wの供給電力量を割り当てます。

#### [コマンドによる設定]

#### 1. (config)# power inline system-allocation limit 240000

Please execute the reload command after save, because this command becomes effective after reboot. 系統1全体で供給可能な最大電力量を240.0Wに設定します。設定の保存と装置再起動を促すメッセー ジを表示します。

#### 2. (config) # exit

#### # copy running-config startup-config

Do you wish to copy from running-config to startup-config? (y/n): **y** コンフィグレーションコマンドモードから装置管理者モードに移行し,保存します。

#### 3. @# reload

Restart OK? (y/n): **y** コンフィグレーションの設定を保存すると、プロンプトに"@"を表示しますので、運用コマンド reload で装置を再起動してください。

#### [注意事項]

本コマンドを設定および削除した場合は、装置再起動後に変更内容が反映されます。

## 15.11.3 ポート優先度の設定

本装置の PoE 機能は、3 段階の電力供給優先度を設定できます。電力供給能力が不足した場合は、優先度 の低いポートから電力供給を停止します。なお、本装置から電力を供給しない運用にしたい場合は、電力 供給を停止するように設定できます。

[設定のポイント]

接続する装置が PoE 受電装置の場合で、本装置から電力を供給しない場合、もしくは接続する相手装置も PoE 給電装置の場合に電力供給の停止を設定します。

ここでは、ポート 0/10 で電力を供給しないように設定します。

[注意事項]

PoE ポートで接続する相手装置が給電装置の場合は、本装置で該当するポートに電力供給の停止を設 定してください。相手装置が給電装置で、電力供給の停止を設定しない場合は、オーバーロードを検 出してメッセージを出力する場合があります。相手装置で電力供給を停止できる場合は、相手装置で も電力供給を停止することを推奨します。

[コマンドによる設定]

- (config)# interface fastethernet 0/10
   (config-if)# power inline never
   PoE 機能での電力を供給しないように設定します。
- 2. (config-if) # exit

## 15.11.4 既給電ポート優先の設定

ポート優先度を無効にし、既給電ポートを優先したときは先に接続された受電装置を優先して供給します。 総消費電力が 370.0W を超えた状態では、優先度「重要」と設定してあるポートに受電装置が接続されて も電力供給は実施しません。

#### [設定のポイント]

コンフィグレーションコマンド power inline によるポート優先度設定を無効にし,既給電ポートを優 先にします。

#### [コマンドによる設定]

#### 1. (config) # power inline priority-control disable

Please execute the reload command after save, because this command becomes effective after reboot. ポート優先度設定を無効にし,既給電ポート優先を設定します。設定の保存と装置再起動を促すメッ セージを表示します。

#### 2. (config) # exit

#### # copy running-config startup-config

Do you wish to copy from running-config to startup-config? (y/n): y コンフィグレーションコマンドモードから装置管理者モードに移行し,保存します。

#### 3. @# reload

Restart OK? (y/n): **y** コンフィグレーションの設定を保存すると、プロンプトに"@"を表示しますので、運用コマンド

```
reload で装置を再起動してください。
```

#### [注意事項]

本コマンドを設定および削除した場合は、装置再起動後に変更内容が反映されます。

## 15.11.5 ポート単位の供給電力割り当て設定

ポート単位の供給電力は、Class ベースまたは手動で設定できます。初期状態は Class ベースによる割り 当て設定です。

[設定のポイント]

接続する装置が Class 4 の受電装置で,最大 30.0W より少ない消費電力の場合,受電装置の最大消費 電力に若干の余裕を加えて供給電力値を設定します。

ここでは、ポート 0/20 に接続する供給電力を任意値に設定します。

#### [コマンドによる設定]

(config)# interface fastethernet 0/20

(config-if)# power inline allocation limit 20000

ポート 0/20 の供給電力を 20000mW (20W) に設定します。

2. (config-if)# exit

## 15.11.6 PoE 給電分散機能の設定【AX2100S】

PoE 給電分散機能は,装置単位の給電開始待機時間と,ポートの給電開始間隔を設定します。本設定は当該装置の全 PoE ポートに適用されます。(shutdown 設定, power inline never 設定のポートは除きます。)

#### [設定のポイント]

PoE 給電分散機能として以下を設定します。

- 装置起動後の PoE 給電を開始するまでの待機時間: 300 秒
- ポートの給電開始間隔:60秒
- PoE ポートと優先度: 0/1 ~ 0/10, critical
   上記以外の PoE ポートは優先度 high (装置デフォルト)とします。

[コマンドによる設定]

- 1. (config) # power inline delay system 300 port 60 装置起動後の装置の PoE 給電待機時間を 300 秒, ポートの給電開始間隔を 60 秒に設定します。
- 2. (config) # interface range gigabitethernet 0/1-10 ポートの  $0/1 \sim 0/10$  のコンフィグレーションモードに移行します。
- (config-if-range)# power inline critical
   ポート 0/1 ~ 0/10 をポート優先度「重要」の電力供給ポートに設定します。
- (config-if-range)# exit
   ポート 0/1 ~ 0/10 のコンフィグレーションモードを終了します。

# 15.12 PoEのオペレーション【AX2200S】【AX2100S】 【AX1240S】

## 15.12.1 運用コマンド一覧

PoE の運用コマンド一覧を次の表に示します。

#### 表 15-33 運用コマンド一覧

| コマンド名                   | 説明             |
|-------------------------|----------------|
| show power inline       | PoE 情報を表示します。  |
| activate power inline   | 電力供給を手動で再開します。 |
| inactivate power inline | 電力供給を手動で停止します。 |

## 15.12.2 PoE の確認

**PoE**の電力供給状態を確認するには、運用コマンド show power inline を使用します。電力を供給している場合は、Status に「on」を表示し、Priority に電力供給の優先度、Class に IEEE802.3af/IEEE802.3at 準拠電力クラス、Power/Vol/Cur にポート単位の消費電力 / 電圧 / 電流状態を表示します。

また、PoE 給電分散機能により給電待機中の場合は、Status に「wait」を表示します。

運用コマンド show power inline の実行結果を次の図に示します。

#### 図 15-10 PoE 電力供給状態の表示例【AX2200S】

| > shov<br>Please           | v power<br>e wait a            | inline<br>a little.     |                                  |                           |                             |                   |        |          |             |
|----------------------------|--------------------------------|-------------------------|----------------------------------|---------------------------|-----------------------------|-------------------|--------|----------|-------------|
| Date 2<br>System<br>Priori | 20XX/07,<br>Mattag<br>Lty Cont | /03 20:46<br>ge<br>trol | :06 UTC<br>: 370<br>: enat       | C<br>).0<br>ple           |                             |                   |        |          |             |
| Thresh<br>Total<br>Total   | nold(W)<br>Allocat<br>Power(N  | te(W)<br>N)             | < 0/1<br>: 240<br>: 240<br>: 210 | L-4><br>).0<br>).0<br>).3 | <0/5-2<br>130.<br>60.<br>2. | 4><br>0<br>8<br>0 |        |          |             |
| Port (                     | Counts                         | Priority                | :<br>Class                       | 24<br>¤1                  | 100 (mW)                    | Power (mW)        | Vol(V) | Cur (mA) | Description |
| 0/1                        | on                             | low                     | manual                           |                           | 60000                       | 54400             | 53 6   | 1014     | Description |
| 0/2                        | on                             | hiah                    | manual                           | -                         | 60000                       | 48600             | 53.7   | 900      |             |
| 0/3                        | on                             | critical                | manual                           |                           | 60000                       | 51200             | 53.9   | 949      |             |
| 0/4                        | on                             | high                    | manual                           | L                         | 60000                       | 56100             | 53.9   | 1047     |             |
| 0/5                        | on                             | critical                | manual                           | L                         | 30000                       | 700               | 53.9   | 14       |             |
| 0/6                        | on                             | low                     | 0                                |                           | 15400                       | 700               | 53.9   | 14       |             |
| 0/7                        | off                            | high                    | -                                |                           | 0                           | 0                 | 0.0    | 0        |             |
| 0/8                        | off                            | high                    | -                                |                           | 0                           | 0                 | 0.0    | 0        |             |
| 0/9                        | off                            | high                    | -                                |                           | 0                           | 0                 | 0.0    | 0        |             |
| 0/10                       | off                            | high                    | -                                |                           | 0                           | 0                 | 0.0    | 0        |             |
| 0/11                       | off                            | high                    | -                                |                           | 0                           | 0                 | 0.0    | 0        |             |
| 0/12                       | off                            | high                    | -                                |                           | 0                           | 0                 | 0.0    | 0        |             |
| 0/13                       | off                            | high                    | -                                |                           | 0                           | 0                 | 0.0    | 0        |             |
| 0/14                       | off                            | high                    | -                                |                           | 0                           | 0                 | 0.0    | 0        |             |
| 0/15                       | off                            | high                    | -                                |                           | 0                           | 0                 | 0.0    | 0        |             |
| 0/16                       | off                            | high                    | -                                |                           | 0                           | 0                 | 0.0    | 0        |             |
| 0/17                       | off                            | high                    | -                                |                           | 0                           | 0                 | 0.0    | 0        |             |
| 0/18                       | ott                            | high                    | -                                |                           | 0                           | 0                 | 0.0    | 0        |             |
| 0/19                       | ott                            | high                    | -                                |                           | 0                           | 0                 | 0.0    | 0        |             |
| 0/20                       | ott                            | high                    | -                                |                           | 0                           | 0                 | 0.0    | 0        |             |

| 0/21 off | high | - | 0     | 0   | 0.0  | 0  |
|----------|------|---|-------|-----|------|----|
| 0/22 off | high | - | 0     | 0   | 0.0  | 0  |
| 0/23 off | high | - | 0     | 0   | 0.0  | 0  |
| 0/24 on  | high | 0 | 15400 | 600 | 53.8 | 13 |

>

#### 図 15-11 PoE 電力供給状態の表示例【AX2100S】【AX1240S】

> show power inline Please wait a little.

| Date 2<br>Syster<br>Thresh<br>Total<br>Total<br>Prior: | 20XX/11,<br>m Wattag<br>hold(W)<br>Allocat<br>Power(N<br>ity Cont | /07 14:18:4<br>ge:<br>te(W) :<br>N) :<br>trol : | 40 UTC<br>370.0<br>146.0<br>87.1<br>enable |       | 1.         |                  |                     |                |
|--------------------------------------------------------|-------------------------------------------------------------------|-------------------------------------------------|--------------------------------------------|-------|------------|------------------|---------------------|----------------|
| Dort                                                   | Status                                                            | Priority                                        | Class                                      |       | Power (mM) | $\mathbf{v}_{0}$ | $C_{11}r(m\lambda)$ | Description    |
| 0/1                                                    | on                                                                | high                                            |                                            | 15400 | 5400       | 51 3             | 107                 | IPphone (1001) |
| 0/1                                                    | on                                                                | high                                            | 0                                          | 15400 | 5200       | 51.5             | 107                 | IPphone (1001) |
| 0/2                                                    | on                                                                | high                                            | 0                                          | 15400 | 5100       | 50 9             | 101                 | IPphone (1002) |
| 0/4                                                    | inact                                                             | hiah                                            | _                                          | 10100 | 0100       | 0 0              | 101                 | IPphone (1004) |
| 0/5                                                    | on                                                                | critical                                        | 4                                          | 30000 | 25900      | 50.9             | 510                 | PRINTER        |
| 0/6                                                    | off                                                               | hiqh                                            | -                                          | 0     | 0          | 0.0              | 0                   |                |
| 0/7                                                    | off                                                               | never                                           | -                                          | 0     | 0          | 0.0              | 0                   |                |
| 0/8                                                    | on                                                                | high                                            | 3                                          | 15400 | 12400      | 50.9             | 244                 |                |
| 0/9                                                    | on                                                                | low                                             | 1                                          | 4000  | 2100       | 51.0             | 43                  |                |
| 0/10                                                   | off                                                               | high                                            | -                                          | 0     | 0          | 0.0              | 0                   |                |
| 0/11                                                   | on                                                                | critical                                        | manual                                     | 30000 | 18000      | 51.1             | 353                 | wirelessAP     |
| 0/12                                                   | off                                                               | high                                            | -                                          | 0     | 0          | 0.0              | 0                   |                |
| 0/13                                                   | off                                                               | high                                            | -                                          | 0     | 0          | 0.0              | 0                   |                |
| 0/14                                                   | on                                                                | high                                            | 2                                          | 7000  | 5900       | 51.0             | 117                 |                |
| 0/15                                                   | off                                                               | low                                             | -                                          | 0     | 0          | 0.0              | 0                   |                |
| 0/16                                                   | off                                                               | high                                            | -                                          | 0     | 0          | 0.0              | 0                   |                |
| 0/17                                                   | off                                                               | high                                            | -                                          | 0     | 0          | 0.0              | 0                   |                |
| 0/18                                                   | off                                                               | never                                           | -                                          | 0     | 0          | 0.0              | 0                   |                |
| 0/19                                                   | off                                                               | high                                            | -                                          | 0     | 0          | 0.0              | 0                   |                |
| 0/20                                                   | on                                                                | high                                            | 2                                          | 7000  | 3800       | 51.1             | 76                  |                |
| 0/21                                                   | off                                                               | high                                            | -                                          | 0     | 0          | 0.0              | 0                   |                |
| 0/22                                                   | off                                                               | high                                            | -                                          | 0     | 0          | 0.0              | 0                   |                |
| 0/23                                                   | on                                                                | high                                            | 2                                          | 7000  | 3300       | 50.9             | 66                  |                |
| 0/24                                                   | otť                                                               | high                                            | -                                          | 0     | 0          | 0.0              | 0                   |                |
|                                                        |                                                                   |                                                 |                                            |       |            |                  |                     |                |

>

1. AX2100Sの場合は「System Wattage : 370.0」のように装置全体の電力量を表示します。

# 16リンクアグリゲーション

この章では、リンクアグリゲーションの解説と操作方法について説明します。

| 16.1 | リンクアグリゲーション基本機能の解説         |
|------|----------------------------|
| 16.2 | リンクアグリゲーション基本機能のコンフィグレーション |
| 16.3 | リンクアグリゲーション拡張機能の解説         |
| 16.4 | リンクアグリゲーション拡張機能のコンフィグレーション |
| 16.5 | リンクアグリゲーションのオペレーション        |

# 16.1 リンクアグリゲーション基本機能の解説

### 16.1.1 概要

リンクアグリゲーションは、隣接装置との間を複数のイーサネットポートで接続し、それらを束ねて一つ の仮想リンクとして扱う機能です。この仮想リンクをチャネルグループと呼びます。リンクアグリゲー ションによって接続装置間の帯域の拡大や冗長性を確保できます。

## 16.1.2 リンクアグリゲーションの構成

リンクアグリゲーションの構成例を次の図に示します。この例では四つのポートを集約しています。集約 しているポートのうちの1本が障害となった場合には、チャネルグループから離脱し、残りのポートで チャネルグループとして通信を継続します。

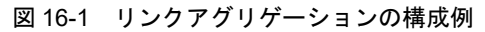

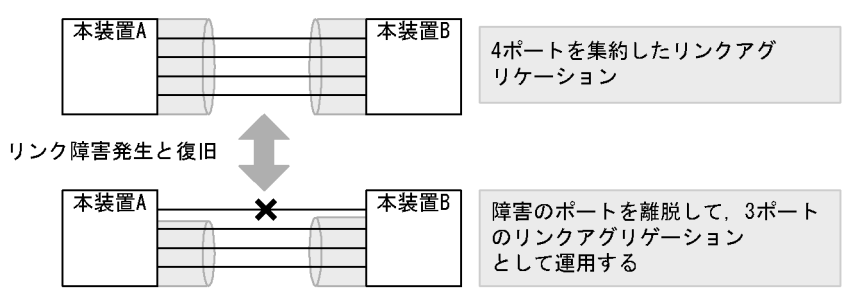

## 16.1.3 サポート仕様

(1) リンクアグリゲーションのモード

本装置のリンクアグリゲーションは、モードとして LACP およびスタティックの2種類をサポートします。

• LACP リンクアグリゲーション

IEEE802.3ad 準拠の LACP を利用したリンクアグリゲーションです。LACP によるネゴシエーション が成功した場合にチャネルグループとしての運用を開始します。LACP によって,隣接装置との整合性 確認やリンクの正常性確認ができます。

 スタティックリンクアグリゲーション コンフィグレーションによるスタティックなリンクアグリゲーションです。LACP は動作させません。 チャネルグループとして設定したポートがリンクアップした時点で運用を開始します。

リンクアグリゲーションのサポート仕様を次の表に示します。

| 表 16-1 リ | リンクアグ | ゙リゲーショ | ンのサポー | ト仕様 |
|----------|-------|--------|-------|-----|
|----------|-------|--------|-------|-----|

| 項目              | サポート仕様                                   | 備考 |
|-----------------|------------------------------------------|----|
| 装置当たりのチャネルグループ数 | 8                                        | -  |
| 1グループ当たりの最大ポート数 | 8                                        | -  |
| リンクアグリゲーションのモード | <ul> <li>LACP</li> <li>スタティック</li> </ul> | _  |

| 項目         | サポート仕様        | 備考             |
|------------|---------------|----------------|
| ポート速度      | 同一速度だけを使用します。 | 遅い回線 ※ は離脱します。 |
| Duplex モード | 全二重だけ         | _              |

(凡例)

- : 該当しない

注 💥

その時点でリンクアップしている最高速度よりも遅い回線です。

## 16.1.4 チャネルグループの MAC アドレス

スパニングツリーなどのプロトコルを運用する際に,チャネルグループの MAC アドレスを使用します。 本装置は,チャネルグループの MAC アドレスとして,グループに所属するポートのうちどれかの MAC アドレスを使用します。

チャネルグループに所属するポートから MAC アドレスを使用しているポートを削除するとグループの MAC アドレスが変更になります。

## 16.1.5 フレーム送信時のポート振り分け

リンクアグリゲーションへフレームを送信するとき,送信するフレームごとにポートを選択しトラフィッ クを各ポートへ分散させることで複数のポートを効率的に利用します。ポートの振り分けは,送信するフ レーム内の情報を基にポートを選択して振り分けます。

ポートの振り分けに使用する情報を次の表に示します。

表 16-2 フレーム送信時のポート振り分け

| 中継     | フレームの種類                                     | 振り分けに使用する情報                                                        |
|--------|---------------------------------------------|--------------------------------------------------------------------|
| レイヤ2中継 | MAC アドレス未学習フレーム<br>(ブロードキャスト,マルチキャ<br>スト含む) | 宛先 MAC アドレス<br>送信元 MAC アドレス<br>受信ポート番号または受信チャネルグループ番号              |
|        | MAC アドレス学習済の IP フ<br>レーム                    | 宛先 IP アドレス<br>送信元 IP アドレス<br>宛先 TCP/UDP ポート番号<br>送信元 TCP/UDP ポート番号 |
|        | MAC アドレス学習済の非 IP フ<br>レーム                   | 宛先 MAC アドレス<br>送信元 MAC アドレス<br>受信 VLAN<br>イーサタイプ                   |

## 16.1.6 リンクアグリゲーション使用時の注意事項

#### (1) リンクアグリゲーションが不可能な構成

リンクアグリゲーション構成時には、装置間での設定が一致している必要があります。リンクアグリゲー ションが不可能な構成例を次に示します。 図 16-2 リンクアグリゲーションが不可能な構成例

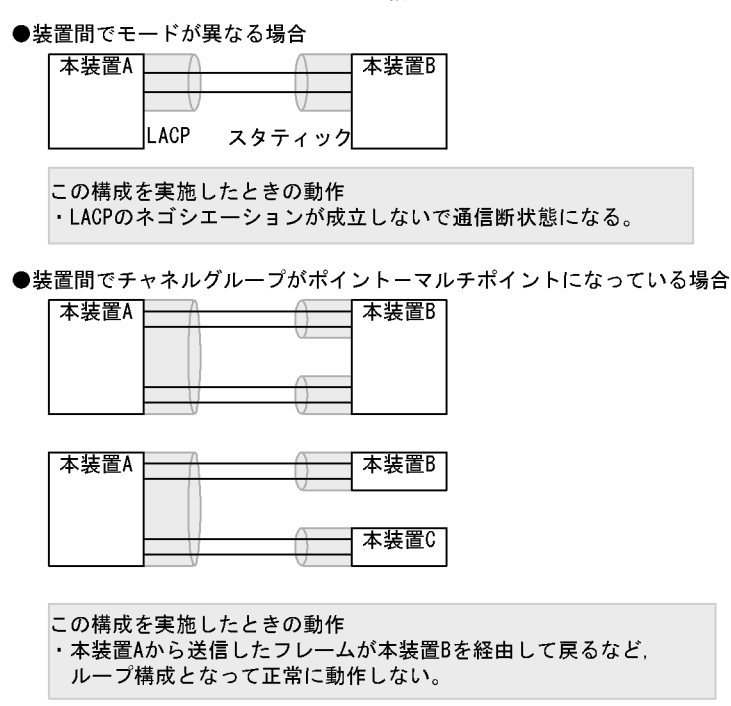

#### (2) リンクアグリゲーションの設定手順

リンクアグリゲーション構成時には、装置間での設定が一致している必要があります。一致していない状態で通信を開始しようとするとループ構成となるおそれがあります。設定はリンクダウン状態で行い、「(1) リンクアグリゲーションが不可能な構成」のような構成になっていないことを確認したあとで、ポートをリンクアップさせることをお勧めします。

#### (3) CPU 過負荷時

LACP リンクアグリゲーションモード使用時に CPU が過負荷な状態になった場合,本装置が送受信する LACPDU の廃棄または処理遅延が発生して,タイムアウトのメッセージ出力,一時的な通信断になるこ とがあります。タイムアウト・一時的な通信断が頻発する場合は,CPU が過負荷状態となっている可能性 があるため,LACPDU の送信間隔を長くするか,スタティックリンクアグリゲーションを使用してくだ さい。

# 16.2 リンクアグリゲーション基本機能のコンフィグ レーション

## 16.2.1 コンフィグレーションコマンド一覧

リンクアグリゲーション基本機能のコンフィグレーションコマンド一覧を次の表に示します。

#### 表 16-3 コンフィグレーションコマンド一覧

| コマンド名                              | 説明                                                                   |
|------------------------------------|----------------------------------------------------------------------|
| channel-group lacp system-priority | チャネルグループごとに LACP システム優先度を設定します。                                      |
| channel-group mode                 | ポートをチャネルグループに登録します。                                                  |
| channel-group periodic-timer       | LACPDU の送信間隔を設定します。                                                  |
| description                        | チャネルグループの補足説明を設定します。                                                 |
| interface port-channel             | ポートチャネルインタフェースを設定します。<br>チャネルグループのパラメータもポートチャネルインタフェース<br>モードで設定します。 |
| lacp port-priority                 | LACP のポート優先度を設定します。                                                  |
| lacp system-priority               | LACP システム優先度のデフォルト値を設定します。                                           |
| shutdown                           | チャネルグループに登録したポートを shutdown にして通信を停止<br>します。                          |

## 16.2.2 スタティックリンクアグリゲーションの設定

#### [設定のポイント]

スタティックリンクアグリゲーションは、イーサネットインタフェースコンフィグレーションモード で、コンフィグレーションコマンド channel-group mode を使用してチャネルグループ番号と「on」 のモードを設定します。スタティックリンクアグリゲーションは、コンフィグレーションコマンド channel-group mode を設定することによって動作を開始します。

#### [コマンドによる設定]

- (config)# interface range fastethernet 0/1-2 ポート 0/1, 0/2 のイーサネットインタフェースモードに移行します。
- (config-if-range)# channel-group 3 mode on (config-if-range)# exit ポート 0/1, 0/2 を, スタティックモードのチャネルグループ3に登録します。

## 16.2.3 LACP リンクアグリゲーションの設定

#### (1) チャネルグループの設定

#### [設定のポイント]

LACP リンクアグリゲーションは,イーサネットインタフェースコンフィグレーションモードで,コ ンフィグレーションコマンド channel-group mode を使用して,チャネルグループ番号と「active」 または「passive」のモードを設定します。 [コマンドによる設定]

- (config)# interface range fastethernet 0/1-2 ポート 0/1, 0/2 のイーサネットインタフェースモードに移行します。
- 2. (config-if-range) # channel-group 3 mode active
   (config-if-range) # exit

ポート 0/1, 0/2 を LACP モードのチャネルグループ 3 に登録します。LACP は active モードとして対 向装置に関係なく LACPDU の送信を開始します。passive を指定した場合は,対向装置からの LACPDU を受信したときだけ LACPDU の送信を開始します。

#### (2) システム優先度の設定

LACP のシステム優先度を設定します。通常、本パラメータを変更する必要はありません。

[設定のポイント]

LACP システム優先度は値が小さいほど高い優先度となります。

[コマンドによる設定]

- (config)# lacp system-priority 100 本装置の LACP システム優先度を 100 に設定します。
- (config)# interface port-channel 3

   (config-if)# channel-group lacp system-priority 50
   (config-if)# exit
   チャネルグループ3のLACPシステム優先度を50に設定します。本設定を行わない場合は装置のシステム優先度である 100を使用します。

#### (3) ポート優先度の設定

LACP のポート優先度を設定します。本装置では、ポート優先度は拡張機能のスタンバイリンク機能で使用します。通常、本パラメータを変更する必要はありません。

[設定のポイント]

LACP ポート優先度は値が小さいほど高い優先度となります。

[コマンドによる設定]

(config)# interface fastethernet 0/1
 (config-if)# lacp port-priority 100
 (config-if)# exit
 ポート 0/1 の LACP ポート優先度を 100 に設定します。

#### (4) LACPDU 送信間隔の設定

[設定のポイント]

対向装置が本装置に向けて送信する LACPDU の間隔を設定します。本装置は本パラメータで設定した間隔で LACPDU を受信します。

LACPDUの送信間隔は long (30 秒), short (1 秒) のどちらかを選択します。デフォルトは long

(30秒)で動作します。送信間隔を short (1秒) に変更した場合,リンクの障害によるタイムアウト を検知しやすくなり,障害時に通信が途絶える時間を短く抑えることができます。

#### [コマンドによる設定]

(config)# interface port-channel 3

 (config-if)# channel-group periodic-timer short
 (config-if)# exit
 チャネルグループ 3 の LACPDU 送信間隔を short (1 秒) に設定します。

#### [注意事項]

LACPDU送信間隔を short (1秒) に設定すると、障害を検知しやすくなる一方で、LACPDUトラフィックが増加することによってリンクアグリゲーションプログラムの負荷が増加します。本パラメータを short (1秒) にすることでタイムアウトのメッセージや一時的な通信断が頻発する場合は、デフォルトの long (30秒) に戻すかスタティックモードを使用してください。

## 16.2.4 ポートチャネルインタフェースの設定

ポートチャネルインタフェースでは、チャネルグループ上で動作する機能を設定します。

ポートチャネルインタフェースは、コンフィグレーションコマンドで設定するか、イーサネットインタ フェースコンフィグレーションモードで、コンフィグレーションコマンド channel-group mode を設定す ることによって自動的に生成されます。

#### (1) ポートチャネルインタフェースとイーサネットインタフェースの関係

ポートチャネルインタフェースは、チャネルグループ上で動作するものを設定します。それらはイーサ ネットインタフェースコンフィグレーションモードでも設定することができます。このような機能を設定 するコマンドはポートチャネルインタフェースとイーサネットインタフェースで関連性があり、設定する 際に次のように動作します。

- ポートチャネルインタフェースとイーサネットインタフェースで関連コマンドの設定が一致している必要があります。
- ポートチャネルインタフェースを未設定の状態で、イーサネットインタフェースにコンフィグレーションコマンド channel-group mode を設定すると、自動的にポートチャネルインタフェースを生成します。このとき、コンフィグレーションコマンド channel-group mode を設定するイーサネットインタフェースに、関連コマンドが設定されていてはいけません。
- ポートチャネルインタフェースがすでに設定済みの状態で、イーサネットインタフェースにコンフィグレーションコマンド channel-group mode を設定する場合、関連コマンドが一致している必要があります。
- ポートチャネルインタフェースで関連コマンドを設定すると、コンフィグレーションコマンド channel-group mode で登録されているイーサネットインタフェースの設定にも、同じ設定が反映され ます。

ポートチャネル関連コマンドを次の表に示します。

 機能
 コマンド

 VLAN
 switchport mode

 switchport access

表 16-4 ポートチャネルインタフェースの関連コマンド

| 機能            | コマンド                                     |
|---------------|------------------------------------------|
|               | switchport protocol                      |
|               | switchport trunk                         |
|               | switchport mac                           |
| スパニングツリー      | spanning-tree portfast                   |
|               | spanning-tree bpdufilter                 |
|               | spanning-tree bpduguard                  |
|               | spanning-tree guard                      |
|               | spanning-tree link-type                  |
|               | spanning-tree port-priority              |
|               | spanning-tree cost                       |
|               | spanning-tree vlan port-priority         |
|               | spanning-tree vlan cost                  |
|               | spanning-tree single port-priority       |
|               | spanning-tree single cost                |
|               | spanning-tree mst port-priority          |
|               | spanning-tree mst cost                   |
| DHCP snooping | ip arp inspection limit rate             |
|               | ip arp inspection trust                  |
|               | ip dhcp snooping limit rate              |
|               | ip dhcp snooping trust                   |
|               | ip verify source                         |
| IEEE802.1X    | dot1x port-control                       |
|               | dot1x multiple-authentication            |
|               | dot1x reauthentication                   |
|               | dot1x timeout reauth-period              |
|               | dot1x timeout tx-period                  |
|               | dot1x timeout supp-timeout               |
|               | dot1x timeout server-timeout             |
|               | dot1x timeout keep-unauth                |
|               | dot1x timeout quiet-period               |
|               | dot1x max-req                            |
|               | dot1x ignore-eapol-start                 |
|               | dot1x supplicant-detection               |
|               | dot1x force-authorized                   |
|               | dot1x force-authorized vlan              |
| アップリンク・リダンダント | switchport backup interface              |
|               | switchport backup flush request transmit |
| L2 ループ検知      | loop-detection                           |
| 機能        | コマンド                         |
|-----------|------------------------------|
| CFM       | ethernet cfm enable          |
|           | ethernet cfm mep             |
|           | ethernet cfm mip             |
| ポートミラーリング | switchport monitor dot1q tag |

## (2) チャネルグループ上で動作する機能の設定

#### [設定のポイント]

ポートチャネルインタフェースでは、VLAN やスパニングツリーなど、チャネルグループ上で動作する機能を設定します。ここでは、トランクポートを設定する例を示します。

## [コマンドによる設定]

1. (config)# interface range fastethernet 0/1-2
 (config-if-range)# channel-group 3 mode on
 (config-if-range)# exit

ポート 0/1, 0/2 をスタティックモードのチャネルグループ 3 に登録します。また、チャネルグループ 3 のポートチャネルインタフェースが自動生成されます。

- 2. (config)# interface port-channel 3 チャネルグループ3のポートチャネルインタフェースコンフィグレーションモードに移行します。
- (config-if)# switchport mode trunk (config-if)# exit チャネルグループ3をトランクポートに設定します。

## (3) ポートチャネルインタフェースの shutdown

## [設定のポイント]

ポートチャネルインタフェースを shutdown に設定すると、チャネルグループに登録されているすべ てのポートの通信を停止します。リンクアップしているポートはアップ状態のまま通信停止状態にな ります。

### [コマンドによる設定]

- (config)# interface range fastethernet 0/1-2
   (config-if-range)# channel-group 3 mode on
   (config-if-range)# exit
   ポート 0/1, 0/2 をスタティックモードのチャネルグループ 3 として登録します。
- (config)# interface port-channel 3
   (config-if)# shutdown
   (config-if)# exit
   ポートチャネルインタフェースモードに移行して shutdown を設定します。ポート 0/1, 0/2 の通信が
   停止し、チャネルグループ 3 は停止状態になります。

## 16.2.5 チャネルグループの削除

チャネルグループのポートやチャネルグループ全体を削除する場合は,削除する対象のポートをあらかじ めイーサネットインタフェースコンフィグレーションモードで shutdown に設定しておく必要があります。 shutdown に設定することで,削除する際にループが発生することを防ぎます。

## (1) チャネルグループ内のポートの削除

#### [設定のポイント]

ポートをチャネルグループから削除します。削除したポートはチャネルグループとは別のポートとし て動作するため、削除時のループを回避するために事前に shutdown に設定します。 削除したポートには、削除前に interface port-channel で設定した関連コマンド(表 16-4 ポート チャネルインタフェースの関連コマンド)は残るため、別の用途に使用する際には注意してください。 チャネルグループ内のすべてのポートを削除しても、interface port-channel の設定は自動的には削除 されません。チャネルグループ全体の削除は「(2) チャネルグループ全体の削除」を参照してくださ い。

[コマンドによる設定]

- (config)# interface fastethernet 0/1
   (config-if)# shutdown
   ポート 0/1 をチャネルグループから削除するために、事前に shutdown にしてリンクダウンさせます。
- (config-if) # no channel-group (config-if) # exit ポート 0/1 からチャネルグループの設定を削除します。

## (2) チャネルグループ全体の削除

#### [設定のポイント]

チャネルグループ全体を削除します。削除したチャネルグループに登録していたポートはそれぞれ個別のポートとして動作するため,削除時のループを回避するために事前に shutdown に設定します。 チャネルグループは interface port-channel を削除することによって,全体が削除されます。この削 除によって,登録していた各ポートからコンフィグレーションコマンド channel-group mode が自動 的に削除されます。ただし,各ポートには削除前に interface port-channel で設定した関連コマンド (表 16・4 ポートチャネルインタフェースの関連コマンド)は残るため,別の用途に使用する際には 注意してください。

[コマンドによる設定]

 (config) # interface range fastethernet 0/1-2 (config-if-range) # shutdown

#### (config-if-range) # exit

チャネルグループ全体を削除するために、削除したいチャネルグループに登録されているポートをすべて shutdown に設定しリンクダウンさせます。

 (config)# no interface port-channel 3 チャネルグループ3を削除します。ポート 0/1, 0/2 に設定されているコンフィグレーションコマンド channel-group mode も自動的に削除されます。

# 16.3 リンクアグリゲーション拡張機能の解説

## 16.3.1 スタンバイリンク機能

## (1) 解説

チャネルグループ内にあらかじめ待機用のポートを用意しておき,運用中のポートで障害が発生したとき に待機用のポートに切り替えることによって,グループとして運用するポート数を維持する機能です。こ の機能を使用すると,障害時に帯域の減少を防ぐことができます。

この機能は、スタティックリンクアグリゲーションだけ使用できます。

#### (2) スタンバイリンクの選択方法

コンフィグレーションでチャネルグループとして運用する最大ポート数を設定します。グループに属する ポート数が指定された最大ポート数を超えた分のポートが待機用ポートになります。

待機用ポートは、コンフィグレーションで設定するポート優先度、ポート番号から選択されます。待機用 ポートは、次の表に示すように選択優先度の高い順に決定します。

表 16-5 待機用ポートの選択方法

| 選択優先度        | パラメータ  | 備考                     |
|--------------|--------|------------------------|
| 高            | ポート優先度 | 優先度の低いポートから待機用ポートとして選択 |
| $\uparrow$   |        |                        |
| $\downarrow$ | ポート番号  | ポート番号の大きい順に待機用ポートとして選択 |
| 低            |        |                        |

スタンバイリンク機能の例を次の図に示します。この例では、グループに属するポート数を4、運用する 最大ポート数を3としています。

#### 図 16-3 スタンバイリンク機能の構成例

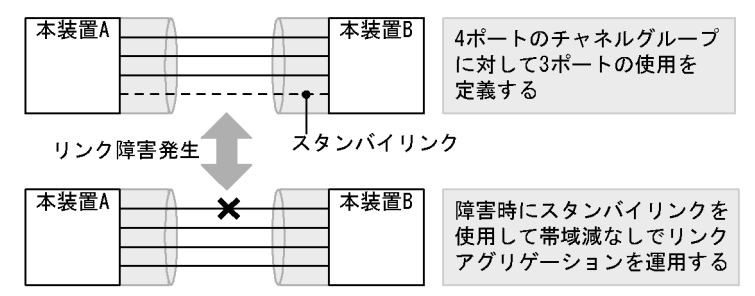

## (3) スタンバイリンクのモード

スタンバイリンク機能には、次に示す二つのモードがあります。

- リンクダウンモード スタンバイリンク(待機用ポート)をリンクダウン状態にします。スタンバイリンク機能をサポートしていない対向装置も待機用ポートにすることができます。
- ・ 非リンクダウンモード スタンバイリンク(待機用ポート)をリンクダウン状態にしないで、送信だけを停止します。リンク アップ状態のため、待機中のポートでも障害を監視できます。また、待機中のポートは送信だけを停止

して、受信は行います。スタンバイリンク機能をサポートしていない対向装置は、リンクダウンが伝わ らないためスタンバイリンク上で送信を継続しますが、そのような対向装置とも接続できます。

リンクダウンモードを使用している場合,運用中のポートが一つのとき,そのポートで障害が発生すると, 待機用のポートに切り替わる際にチャネルグループがいったんダウンします。非リンクダウンモードの場 合,ダウンせずに待機用ポートを使用します。

運用中のポートが一つの状態とは、次に示すどちらかの状態です。

- コンフィグレーションコマンド max-active-port で1を設定している状態。
- 最高速のポートが一つだけ、そのほかのポートが一つ以上ある状態。

## (4) リンクダウンモード使用時の注意事項

同一チャネルグループに Fastethernet ポートと Gigabitethernet ポートを混在した構成で, Gigabitethernet ポートを運用ポートとして使用するときは, Gigabitethernet ポートにコンフィグレー ションコマンド lacp port-priority でポート優先度を高く設定してください。(ポート優先度は値が小さい ほど,優先度が高くなります。)

# 16.4 リンクアグリゲーション拡張機能のコンフィグ レーション

## 16.4.1 コンフィグレーションコマンド一覧

リンクアグリゲーション拡張機能のコンフィグレーションコマンド一覧を次の表に示します。

#### 表 16-6 コンフィグレーションコマンド一覧

| コマンド名                              | 説明                                  |
|------------------------------------|-------------------------------------|
| channel-group lacp system-priority | システム優先度をチャネルグループごとに設定します。           |
| channel-group max-active-port      | スタンバイリンク機能を設定し、最大ポート数を指定します。        |
| lacp port-priority                 | ポート優先度を設定します。スタンバイリンクを選択するために使用します。 |
| lacp system-priority               | システム優先度のデフォルト値を設定します。               |

## 16.4.2 スタンバイリンク機能のコンフィグレーション

#### [設定のポイント]

チャネルグループにスタンバイリンク機能を設定して、同時に最大ポート数を設定します。また、リ ンクダウンモード、非リンクダウンモードのどちらかを設定します。スタンバイリンク機能は、スタ ティックリンクアグリゲーションだけで使用できます。

待機用ポートはポート優先度によって設定し、優先度が低いポートからスタンバイリンクに選択しま す。ポート優先度は値が小さいほど高い優先度になります。

#### [コマンドによる設定]

- 1. (config)# interface port-channel 3 チャネルグループ3のポートチャネルインタフェースコンフィグレーションモードに移行します。
- (config-if)# channel-group max-active-port 3 チャネルグループ3にスタンバイリンク機能を設定して、最大ポート数を3に設定します。チャネル グループ3はリンクダウンモードで動作します。
- 3. (config-if) # exit

グローバルコンフィグレーションモードに戻ります。

4. (config)# interface port-channel 5

(config-if)# channel-group max-active-port 1 no-link-down (config-if)# exit

チャネルグループ5のポートチャネルインタフェースコンフィグレーションモードに移行して、スタン バイリンク機能を設定します。最大ポート数を1とし、非リンクダウンモードを設定します。

5. (config) # interface fastethernet 0/1
 (config-if) # channel-group 5 mode on
 (config-if) # lacp port-priority 300
 (config-if) # exit

チャネルグループ5にポート0/1を登録して、ポート優先度を300に設定します。ポート優先度は値 が小さいほど優先度が高く、ポート優先度のデフォルト値の128よりもスタンバイリンクに選択され やすくなります。

# 16.5 リンクアグリゲーションのオペレーション

## 16.5.1 運用コマンド一覧

リンクアグリゲーションの運用コマンド一覧を次の表に示します。

#### 表 16-7 運用コマンド一覧

| コマンド名                               | 説明                                    |
|-------------------------------------|---------------------------------------|
| show channel-group                  | リンクアグリゲーションの情報を表示します。                 |
| show channel-group statistics       | リンクアグリゲーションのデータパケット送受信統計情報を表示しま<br>す。 |
| show channel-group statistics lacp  | LACPDU の送受信統計情報を表示します。                |
| clear channel-group statistics lacp | LACPDU の送受信統計情報をクリアします。               |

## 16.5.2 リンクアグリゲーションの状態の確認

## (1) リンクアグリゲーションの接続状態の確認

リンクアグリゲーションの情報を運用コマンド show channel-group で表示します。CH Status でチャネ ルグループの接続状態を確認できます。また,設定が正しいことを各項目で確認してください。

運用コマンド show channel-group の実行結果を次の図に示します。

#### 図 16-4 show channel-group の実行結果

> show channel-group 8

```
Date 20XX/11/13 10:54:25 UTC
ChGr: 8 Mode: LACP
                  : Up
  CH Status
                             Elapsed Time: 00:00:16
  Max Active Port: 8
                 : 0012.e231.0101 VLAN ID: 100
: Priority: 128 MAC: 00ed.f031.0001 Key: 8
m : Priority: 128 MAC: 0012.e214.ff99 Key: 8
  MAC address
  Actor System
  Partner System : Priority: 128
  Port Information
    0/1
          Up
                  State: Distributing
    0/2
          Up
                  State: Distributing
    0/3
                 State: Distributing
          Up
    0/4
                 State: Distributing
          Up
    0/5
          Down State: Detached
    0/6
          Down
                 State: Detached
    0/7
          Down
                 State: Detached
    0/8
          Down
                 State: Detached
  Uplink redundant
    Switchport backup pairs
                                                        Preemption
                                                                       Flush
    Primary
                Status
                             Secondary Status
                                                        Delay Limit
                                                                        VLAN
                             Port 0/24 Forwarding
    ChGr 8
                Blocking
                                                           60
                                                                 43
```

>

## (2) 各ポートの運用状態の確認

運用コマンド show channel-group detail で各ポートの詳細な状態を表示します。ポートの通信状態を Status で確認してください。

運用コマンド show channel-group detail の実行結果を次の図に示します。

#### 図 16-5 show channel-group detail の実行結果

> show channel-group 8 detail Date 20XX/11/13 10:55:01 UTC ChGr: 8 Mode: LACP CH Status : Up Elapsed Time: 00:00:52 Max Active Port: 8 MAC address : 0012.e231.0101 VLAN ID: 100 Actor System : Priority: 128 MAC: 00ed.fl Partner System : Priority: 128 MAC: 0012.e3 MAC: 00ed.f031.0001 Key: 8 MAC: 0012.e214.ff99 Key: 8 Port Information Port: 0/1 Up State: Distributing Speed: 100M Duplex: Full Actor Port : Priority: 128 Partner System: Priority: 128 MAC: 0012.e214.ff99 Key: 8 Partner Port : Priority: 128 Number: 22 Port: 0/2 Up State: Distributing Speed: 100M Duplex: Full Actor Port : Priority: 128 Partner System: Priority: 128 MAC: 0012.e214.ff99 Key: 8 Partner Port : Priority: 128 Number: 21 Port: 0/3 Up State: Distributing Speed: 100M Duplex: Full Actor Port : Priority: 128 Partner System: Priority: 128 MAC: 0012.e214.ff99 Key: 8 Partner Port : Priority: 128 Number: 24 Port: 0/4 Up State: Distributing Speed: 100M Duplex: Full Actor Port : Priority: 128 Partner System: Priority: 128 MAC: 0012.e214.ff99 Key: 8 Partner Port : Priority: 128 Number: 23 Port: 0/5 Down State: Detached Speed: -Duplex: -Actor Port : Priority: 128 Port: 0/6 Down State: Detached Duplex: -Speed: -Actor Port : Priority: 128 Port: 0/7 Down State: Detached Speed: -Duplex: -Actor Port : Priority: 128 Port: 0/8 Down State: Detached Speed: -Duplex: -Actor Port : Priority: 128 Uplink redundant Switchport backup pairs Flush Preemption Status Secondary Status Blocking Port 0/24 Forwarding Delay Limit 60 5 VLAN Primary ChGr 8 >

# 17レイヤ2スイッチ概説

この章では、本装置の機能のうち、OSI 階層モデルの第2レイヤでデータを 中継するレイヤ2スイッチ機能の概要について説明します。

17.2 サポート機能

17.3 レイヤ2スイッチ機能と他機能の共存について

## 17.1 概要

## 17.1.1 MAC アドレス学習

レイヤ2スイッチはフレームを受信すると送信元 MAC アドレスを MAC アドレステーブルに登録します。 MAC アドレステーブルの各エントリには, MAC アドレスとフレームを受信したポートおよびエージング タイマを記録します。フレームを受信するごとに送信元 MAC アドレスに対応するエントリを更新します。

レイヤ2スイッチは、MACアドレステーブルのエントリに従ってフレームを中継します。フレームの宛 先MACアドレスに一致するエントリがあると、そのエントリのポートに中継します(エントリのポート が受信したポートである場合は中継しません)。一致するエントリがない場合、受信したポート以外のすべ てのポートにフレームを中継します。この中継をフラッディングと呼びます。

## 17.1.2 VLAN

VLAN は、スイッチ内を仮想的なグループに分ける機能のことです。スイッチ内を複数の VLAN にグ ループ分けすることによってブロードキャストドメインを分割します。これによって、ブロードキャスト フレームの抑制や、セキュリティの強化を図ることができます。

VLAN の概要を次の図に示します。VLAN#A と VLAN#B の間ではブロードキャストドメインが分割され るため、フレームが届くことはありません。

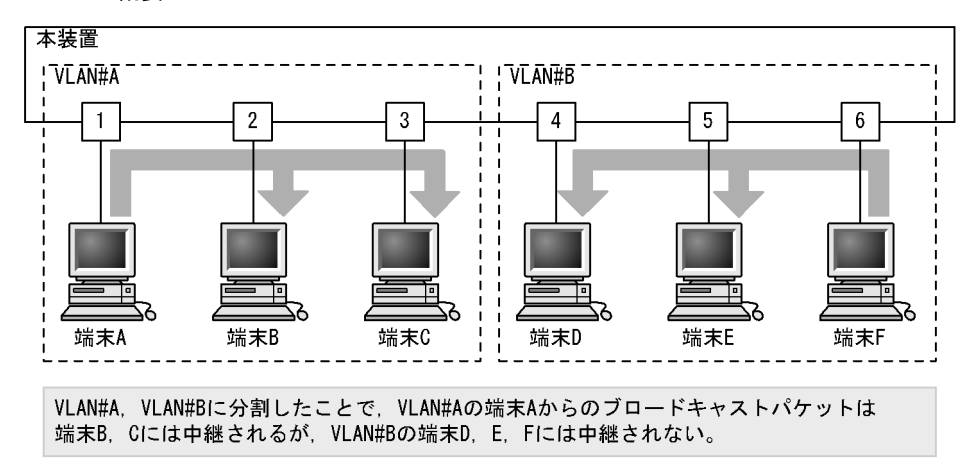

図 17-1 VLAN の概要

# 17.2 サポート機能

レイヤ2スイッチ機能として、本装置がサポートする機能を次の表に示します。

これらの機能は,組み合わせて利用できる機能とできない機能があります。機能の組み合わせ制限については,次項で説明します。

表 17-1 レイヤ2スイッチサポート機能

| サポート機能                     |                      | 機能概要                                                              |
|----------------------------|----------------------|-------------------------------------------------------------------|
| MAC アドレス学習                 |                      | MAC アドレステーブルに登録する MAC アドレスの学習機能                                   |
| VLAN                       | ポート VLAN             | ポート単位にスイッチ内を仮想的なグループに分ける機能                                        |
|                            | プロトコル VLAN           | プロトコル単位にスイッチ内を仮想的なグループに分ける機能                                      |
|                            | MAC VLAN             | 送信元の MAC アドレス単位にスイッチ内を仮想的なグループに<br>分ける機能                          |
|                            | デフォルト VLAN           | コンフィグレーションが未設定のときにデフォルトで所属する<br>VLAN                              |
|                            | ネイティブ VLAN           | トランクポート,プロトコルポート,MAC ポートでの<br>Untagged フレームを扱うポート VLAN の呼称        |
|                            | L2 プロトコルフレーム<br>透過機能 | レイヤ2のプロトコルのフレームを中継する機能<br>スパニングツリー (BPDU), IEEE802.1X(EAP)を透過します。 |
| スパニングツリー                   | PVST+                | VLAN 単位のスイッチ間のループ防止機能                                             |
|                            | シングルスパニングツリー         | 装置単位のスイッチ間のループ防止機能                                                |
|                            | マルチプルスパニングツリー        | MST インスタンス単位のスイッチ間のループ防止機能                                        |
| Ring Protocol              |                      | リングトポロジーでのレイヤ2ネットワークの冗長化機能                                        |
| IGMP snooping/MLD snooping |                      | レイヤ2スイッチで VLAN 内のマルチキャストトラフィック制<br>御機能                            |
| ポート間中継遮断機能                 |                      | 指定したポート間ですべての通信を遮断する機能                                            |

# 17.3 レイヤ2スイッチ機能と他機能の共存について

レイヤ2スイッチ機能と併用する際,共存不可または制限事項がある機能があります。機能間の共存についての制限事項を次の表に示します。

なお、これらの表では各機能間の共存関係で、制限のある項目だけを示しています。

#### 表 17-2 VLAN での制限事項

| 使用したい機能    |                            | 制限のある機能           | 制限の内容                |
|------------|----------------------------|-------------------|----------------------|
| VLAN 種別    | ポート VLAN                   | レイヤ2認証            | 一部制限あり <sup>※1</sup> |
|            |                            | ポートミラーリング(ミラーポート) | 共存不可                 |
|            | プロトコル VLAN                 | デフォルトVLAN         | 共存不可                 |
|            |                            | PVST+             | _                    |
|            |                            | レイヤ2認証            | 一部制限あり ※1            |
|            |                            | ポートミラーリング(ミラーポート) | 共存不可                 |
|            | MAC VLAN                   | デフォルトVLAN         | 共存不可                 |
|            |                            | PVST+             |                      |
|            |                            | レイヤ2認証            | 一部制限あり **1           |
|            |                            | ポートミラーリング(ミラーポート) | 共存不可                 |
| デフォルト VLAN |                            | プロトコル VLAN        | 共存不可                 |
|            |                            | MAC VLAN          |                      |
|            |                            | IGMP snooping     |                      |
|            |                            | MLD snooping      |                      |
|            |                            | レイヤ2認証            | 一部制限あり <sup>※1</sup> |
|            |                            | ポートミラーリング(ミラーポート) | 共存不可                 |
| VLAN 拡張機能  | L2プロトコルフレーム<br>ディード        | PVST+             | 共存不可                 |
|            | 透過機能 (BPDU)                | シングルスパニングツリー      |                      |
|            |                            | マルチプルスパニングツリー     |                      |
|            | L2 プロトコルフレーム<br>透過機能 (EAP) | レイヤ 2 認証          | 一部制限あり ※1            |
|            | ポート間中継遮断機能                 | スパニングツリー          | 一部制限あり <sup>※2</sup> |
|            |                            | DHCP snooping     |                      |
|            |                            | IGMP snooping     |                      |
|            |                            | MLD snooping      | _                    |
|            |                            | GSRP aware        | _                    |
|            |                            | CFM               | _                    |

注※1

「コンフィグレーションガイド Vol.2 5 レイヤ 2 認証機能の概説」を参照してください。

注※2

「20.3.2 ポート間中継遮断機能使用時の注意事項」を参照してください。

| 使用したい機能       | 制限のある機能                 | 制限の内容                |
|---------------|-------------------------|----------------------|
| PVST+         | プロトコル VLAN              | 共存不可                 |
|               | MAC VLAN                |                      |
|               | L2 プロトコルフレーム透過機能 (BPDU) |                      |
|               | マルチプルスパニングツリー           |                      |
|               | Ring Protocol           |                      |
|               | レイヤ2認証                  | 一部制限あり ※1            |
|               | アップリンク・リダンダント           | 一部制限あり <sup>※2</sup> |
| シングルスパニングツリー  | L2 プロトコルフレーム透過機能 (BPDU) | 共存不可                 |
|               | マルチプルスパニングツリー           |                      |
|               | Ring Protocol           |                      |
|               | レイヤ2認証                  | 一部制限あり <sup>※1</sup> |
|               | アップリンク・リダンダント           | 一部制限あり <sup>※2</sup> |
| マルチプルスパニングツリー | L2 プロトコルフレーム透過機能 (BPDU) | 共存不可                 |
|               | シングルスパニングツリー            |                      |
|               | PVST+                   |                      |
|               | ループガード                  |                      |
|               | Ring Protocol           |                      |
|               | レイヤ2認証                  | 一部制限あり ※1            |
|               | アップリンク・リダンダント           | 一部制限あり <sup>※2</sup> |

### 表 17-3 スパニングツリーでの制限事項

## 注 ※1

「コンフィグレーションガイド Vol.2 5 レイヤ 2 認証機能の概説」を参照してください。

注 ※2

アップリンク・リダンダントのプライマリポート・セカンダリポートを設定したポートは,スパニングツリー強制 Disable となります。

| 表 17-4 | Ring Protocol | での制限事項 |
|--------|---------------|--------|
|--------|---------------|--------|

| 使用したい機能       | 制限のある機能                  | 制限の内容                |
|---------------|--------------------------|----------------------|
| Ring Protocol | PVST+                    | 共存不可                 |
|               | シングルスパニングツリー             |                      |
|               | マルチプルスパニングツリー            |                      |
|               | DHCP snooping (端末フィルタ機能) | 一部制限あり <sup>※1</sup> |
|               | レイヤ2認証                   | 一部制限あり <sup>※2</sup> |
|               | アップリンク・リダンダント            | 一部制限あり ※3            |

## 注※1

DHCP snooping で端末フィルタを行うポートは、リングポート以外を設定してください。

注 ※2

認証を行うポートは、リングポート以外を設定してください。

注 🔆 3

アップリンク・リダンダントのプライマリポート・セカンダリポートは、リングポート以外を設定してください。

| 使用したい機能       | 制限のある機能    | 制限の内容    |
|---------------|------------|----------|
| IGMP snooping | デフォルト VLAN | 共存不可     |
|               | レイヤ2認証     | 一部制限あり ※ |
| MLD snooping  | デフォルト VLAN | 共存不可     |

### 表 17-5 IGMP/MLD snooping での制限事項

注 💥

「コンフィグレーションガイド Vol.2 5 レイヤ 2 認証機能の概説」を参照してください。

# **18** MAC アドレス学習

この章では、MACアドレス学習機能の解説と操作方法について説明します。

| 18 1 | MACT | ドレス学習の解説 |
|------|------|----------|
| 10.1 |      | ドレヘナロの肝の |

18.2 MAC アドレス学習のコンフィグレーション

18.3 MAC アドレス学習のオペレーション

## 18.1 MAC アドレス学習の解説

本装置は、フレームを宛先 MAC アドレスによって目的のポートへ中継するレイヤ2スイッチングを行います。宛先 MAC アドレスによって特定のポートだけに中継することで、ユニキャストフレームのフラッディングによる不必要なトラフィックを抑止します。

MAC アドレス学習では、チャネルグループを一つのポートとして扱います。

## 18.1.1 送信元 MAC アドレス学習

すべての受信フレームを MAC アドレス学習の対象とし,送信元 MAC アドレスを学習して MAC アドレ ステーブルに登録します。登録した MAC アドレスは,エージング処理で削除されるまで保持します。学 習は VLAN 単位に行い,MAC アドレステーブルは MAC アドレスと VLAN のペアによって管理します。 同一の MAC アドレスでも VLAN が異なる場合は登録します。

## 18.1.2 学習 MAC アドレスのエージング

学習したエントリは、エージング時間内に同じ送信元 MAC アドレスからフレームを受信しなかった場合 はエントリを削除します。これによって、不要なエントリの蓄積を防止します。エージング時間内にフ レームを受信した場合は、エージングタイマを更新しエントリを保持します。エージング時間を設定でき る範囲を次に示します。

- エージング時間の範囲:0, 10~100000(秒)
- 0は無限を意味し、エージングしません。
- デフォルト値:300(秒)

学習したエントリを削除するまでに最大でエージング時間の2倍掛かることがあります。

また、ポートがダウンした場合には該当ポートから学習したエントリをすべて削除します。チャネルグ ループで学習したエントリは、そのチャネルグループがダウンした場合に削除します。

## 18.1.3 MAC アドレスによるレイヤ2 スイッチング

MACアドレス学習の結果に基づいてレイヤ2スイッチングを行います。宛先 MACアドレスに対応する エントリを保持している場合,学習したポートだけに中継します。

レイヤ2スイッチングの動作仕様を次の表に示します。

| 表 18-1 レイヤ2スイッチン | クの動作仕様 |
|------------------|--------|
|------------------|--------|

| 宛先 MAC アドレスの種類 | 動作概要                                                                                              |
|----------------|---------------------------------------------------------------------------------------------------|
| 学習済みのユニキャスト    | 学習したポートへ中継します。                                                                                    |
| 未学習のユニキャスト     | 受信した VLAN に所属する全ポートへ中継します。                                                                        |
| ブロードキャスト       | 受信した VLAN に所属する全ポートへ中継します。                                                                        |
| マルチキャスト        | 受信した VLAN に所属する全ポートへ中継します。ただし, IGMP<br>snooping, MLD snooping 動作時は snooping 機能の学習結果に従って中継<br>します。 |

## 18.1.4 スタティックエントリの登録

受信フレームによるダイナミックな学習のほかに,ユーザ指定によってスタティックに MAC アドレスを 登録できます。ユニキャスト MAC アドレスに対して一つのポートまたはチャネルグループを指定できま す。

ユニキャスト MAC アドレスに対してスタティックに登録を行うと、そのアドレスについてダイナミック な学習は行いません。すでに学習済みのエントリは MAC アドレステーブルから削除してスタティックエ ントリを登録します。また、指定された MAC アドレスが送信元のフレームをポートまたはチャネルグ ループ以外から受信した場合は、そのフレームを廃棄します。スタティックエントリの指定パラメータを 次の表に示します。

表 18-2 スタティックエントリの指定パラメータ

| 項番 | 番 指定パラメータ 説明 |                           |  |
|----|--------------|---------------------------|--|
| 1  | MAC アドレス     | ユニキャスト MAC アドレスを指定できます。   |  |
| 2  | VLAN         | このエントリを登録する VLAN を指定します。  |  |
| 3  | 送信先ポート指定     | 一つのポートまたはチャネルグループを指定できます。 |  |

## 18.1.5 MAC アドレステーブルのクリア

本装置は運用コマンドやプロトコルの動作などによって MAC アドレステーブルをクリアします。MAC アドレステーブルをクリアする契機を次の表に示します。

表 18-3 MAC アドレステーブルをクリアする契機

| 契機                                    | 説明                                                                                                    |
|---------------------------------------|----------------------------------------------------------------------------------------------------|
| ポートダウン <sup>※1</sup>                  | 該当ポートから学習したエントリを削除します。                                                                                                    |
| チャネルグループダウン <sup>※2</sup>             | 該当チャネルグループから学習したエントリを削除します。                                                                                                    |
| 運用コマンド clear<br>mac-address-table の実行 | パラメータに従って MAC アドレステーブルをクリアします。                                                                                                    |
| スパニングツリーのトポロジー<br>変更                  | [本装置でスパニングツリーを構成]<br>トポロジー変更を検出した時に MAC アドレステーブルをクリアします。                                                                                                    |
|                                       | [スパニングツリーと Ring Protocol を併用しているネットワーク構成で,本装置がリングネットワークのトランジットノードとして動作]<br>Ring Protocol と併用している装置がトポロジー変更を検出した時に送信するフ<br>ラッシュ制御フレームを受信した場合, MAC アドレステーブルをクリアしま<br>す。 |
| GSRP のマスタ/バックアップ<br>切り替え              | [本装置が GSRP aware として動作]<br>GSRP スイッチがマスタ状態になった時に送信される GSRP Flush request フ<br>レームを受信した場合, MAC アドレステーブルをクリアします。                                                        |
|                                       | [GSRP と Ring Protocol を併用しているネットワーク構成で、本装置がリング<br>ネットワークのトランジットノードとして動作]<br>Ring Protocol と併用している装置がマスタ状態になった時に送信するフラッ<br>シュ制御フレームを受信した場合、MAC アドレステーブルをクリアします。        |
| Ring Protocol による経路の切り<br>替え          | [本装置がトランジットノードとして動作]<br>経路切り替え時にマスタノードから送信されるフラッシュ制御フレームを受信<br>した場合, MAC アドレステーブルをクリアします。<br>フラッシュ制御フレーム受信待ち保護時間のタイムアウト時に MAC アドレス<br>テーブルをクリアします。                    |

| 契機                                               | 説明                                                                                                    |
|--------------------------------------------------|----------------------------------------------------------------------------------------------------|
|                                                  | 多重障害監視機能適用時,バックアップリングの切り替え/切り戻しに伴い共有ノードから送信されるフラッシュ制御フレームを受信した場合,MACアドレステーブルをクリアします。                       |
| アップリンク・リダンダント機<br>能によるプライマリポートとセ<br>カンダリポートの切り替え | プライマリポートからセカンダリポートへの切り替え時,およびセカンダリ<br>ポートからプライマリポートへの切り戻し時に送信されるフラッシュ制御フ<br>レームを受信した場合,MACアドレステーブルをクリアします。 |

注 🔆 1

回線障害,運用コマンド inactivate の実行,コンフィグレーションコマンド shutdown の設定などによるポートダウン。

注※2

LACP,回線障害,コンフィグレーションコマンド shutdown の設定などによるチャネルグループダウン。

## 18.1.6 注意事項

#### (1) MAC アドレス学習移動検出の制限

収容するイーサネットインタフェース数が 48 ポート以上のモデルで, PC などの端末がポート間を移動した場合,移動前のポートで学習した MAC アドレスが残った状態になることがあります。

その状態では,移動前のポートにフレームを送信しようとするため,通信が正常に行えないことがあります。

この現象が発生した場合は、移動前のポートで学習したエントリがエージングにより削除されるのを待つか、運用コマンド clear mac-address-table で移動前のポートで学習したエントリを削除してください。

## (2) ユニキャスト通信の制限

収容するイーサネットインタフェース数が48ポート以上のモデルで,ポート1~24および49~50に接続されている端末同士がユニキャスト通信を行っている場合,そのどちらかの端末に対しポート25~48 に接続されている端末からユニキャスト通信を行うと,VLAN内の一部にフラッディングされることがあります。

この現象が発生した場合,宛先としている端末からマルチキャストまたはブロードキャストが送信される か,双方向通信をすると解消されます。

## (3) レイヤ2認証機能を使用時のエージング時間について

学習したエントリのエージング時間はコンフィグレーションで設定可能ですが、レイヤ2認証機能を使用 時は、下記のエージング時間で動作します。

| 表 18-4 レイヤ | 2 認証機能使用時のエ- | -ジング時間 |
|------------|--------------|--------|
|------------|--------------|--------|

| レイヤ2認証機能                                                                                                    | MAC アドレステーブル                       | エージング動作 |         |  |
|----------------------------------------------------------------------------------------------------|------------------------------------|---------|---------|--|
| 設定状態                                                                                                    | エーシング時间設定状態                        | 動作      | エージング時間 |  |
| <ul> <li>下記認証機能のいずれかが動作中</li> <li>1. IEEE802.1X</li> <li>•認証モード<br/>ボート単位認証(静的)または<br/>ボート単位認証(動的)</li> <li>•無通信監視機能有効</li> <li>2. Web 認証</li> <li>•認証モード<br/>固定 VLAN モードまたは<br/>ダイナミック VLAN モード</li> <li>•無通信監視機能有効</li> </ul> | エージング時間を0秒で設定                      | ×       | -       |  |
|                                                                                                    | エージング時間を<br>10 ~ 300 秒の範囲内で設定      | 0       | 300 秒   |  |
|                                                                                                    | エージング時間を<br>301 ~ 1000000 秒の範囲内で設定 | 0       | 設定時間    |  |
| <ol> <li>MAC 認証         <ul> <li>認証モード                  固定 VLAN モードまたは                  ダイナミック VLAN モード                 </li> <li>無通信監視機能有効</li> </ul> </li> </ol>                                                              | 未設定                                | 0       | 300 秒   |  |
| 上記以外                                                                                                    | エージング時間を0秒で設定                      | ×       | _       |  |
|                                                                                                    | エージング時間を<br>10 ~ 300 秒の範囲内で設定      | 0       | 設定時間    |  |
|                                                                                                    | エージング時間を<br>301~1000000 秒の範囲内で設定   | 0       | 設定時間    |  |
|                                                                                                    | 未設定                                | 0       | 300 秒   |  |

(凡例)

○ : エージングする × : エージングしない

-:該当なし

# 18.2 MAC アドレス学習のコンフィグレーション

## 18.2.1 コンフィグレーションコマンド一覧

MACアドレス学習のコンフィグレーションコマンド一覧を次の表に示します。

#### 表 18-5 コンフィグレーションコマンド一覧

| コマンド名                        | 説明                        |
|------------------------------|---------------------------|
| mac-address-table aging-time | MAC アドレス学習のエージング時間を設定します。 |
| mac-address-table static     | スタティックエントリを設定します。         |

## 18.2.2 エージング時間の設定

#### [設定のポイント]

MACアドレス学習のエージング時間を変更できます。設定は装置単位です。設定しない場合,エージング時間は 300 秒です。

#### [コマンドによる設定]

## 1. (config) # mac-address-table aging-time 100

エージング時間を100秒に設定します。

#### [注意事項]

レイヤ2認証機能を併用しているときに、本コマンドで設定した 10 ~ 300 秒の範囲のエージング時間は 300 秒となります。詳細は、「18.1.6 注意事項 (3) レイヤ2認証機能を使用時のエージング時間について」を参照してください。

## 18.2.3 スタティックエントリの設定

スタティックエントリを登録すると、指定した MAC アドレスについて MAC アドレス学習をしないで、 常に登録したエントリに従ってフレームを中継するため、MAC アドレスのエージングによるフラッディ ングを回避できます。本装置に直接接続したサーバなどのように、ポートの移動がなく、かつトラフィッ ク量の多い端末などに有効な機能です。

スタティックエントリには, MAC アドレス, VLAN および出力先を指定します。出力先はポート, チャ ネルグループのどちらかを指定します。

## (1) 出力先にポートを指定するスタティックエントリ

#### [設定のポイント]

出力先にポートを指定した例を示します。

#### [コマンドによる設定]

 (config) # mac-address-table static 0012.e200.1122 vlan 10 interface fastethernet 0/1

VLAN 10 で, 宛先 MAC アドレス 0012.e200.1122 のフレームの出力先をポート 0/1 に設定します。

[注意事項]

- 1. VLAN 10 で,送信元 MAC アドレス 0012.e200.1122 のフレームをポート 0/1 以外から受信した場合は廃棄します。
- 2. 指定 VLAN が, レイヤ 2 認証機能でポートに自動割り当てされた VLAN と一致したときは, 設定 できません。

## (2) 出力先にリンクアグリゲーションを指定するスタティックエントリ

#### [設定のポイント]

出力先にリンクアグリゲーションを指定した例を示します。

### [コマンドによる設定]

 (config) # mac-address-table static 0012.e200.1122 vlan 10 interface port-channel 5

VLAN 10 で,宛先 MAC アドレス 0012.e200.1122 のフレームの出力先をチャネルグループ5 に設定します。

### [注意事項]

VLAN 10 で,送信元 MAC アドレス 0012.e200.1122 のフレームをチャネルグループ5 以外から受信 した場合は廃棄します。

# 18.3 MAC アドレス学習のオペレーション

## 18.3.1 運用コマンド一覧

MACアドレス学習の運用コマンド一覧を次の表に示します。

表 18-6 運用コマンド一覧

| コマンド名                   | 説明                                                                                          |
|-------------------------|---------------------------------------------------------------------------------------------|
| show mac-address-table  | MAC アドレステーブルの情報を表示します。<br>learning-counter パラメータを指定すると, MAC アドレス学習の学習アドレス<br>数をポート単位に表示します。 |
| clear mac-address-table | MAC アドレステーブルをクリアします。                                                                        |

## 18.3.2 MAC アドレス学習の状態の確認

MAC アドレス学習の情報は運用コマンド show mac-address-table で表示します。MAC アドレステーブ ルに登録されている MAC アドレスとその MAC アドレスを宛先とするフレームの中継先を確認してくだ さい。このコマンドで表示しない MAC アドレスを宛先とするフレームは VLAN 全体にフラッディングさ れます。

運用コマンド show mac-address-table では, MAC アドレス学習によって登録したエントリ,スタティックエントリ,レイヤ 2 認証機能, IGMP snooping および MLD snooping によって登録したエントリを表示します。

#### 図 18-1 show mac-address-table の実行結果

> show mac-address-table

```
Date 20XX/03/16 23:24:47 UTC
Aging time : 300
MAC address
                    VLAN
                            Type
                                      Port-list
0000.0088.7701
                       2
                                      0/49-50
                            Dynamic
                                      0/35
000b.972f.e22b
                       2
                            Dot1x
                    1000
0000.ef01.34f4
                            Static
                                      0/30
0000.ef01.3d17
                    1000
                            Static
                                      0/30
000b.9727.ee41
                    1024
                                      0/28
                            WebAuth
0010.c6ce.e1c6
                    1024
                                      0/29
                            MacAuth
                                      0/49-50
0012.e284.c703
                    1024
                            Dynamic
001b.7887.a492
                    1024
                            Dynamic
                                      0/49-50
0100.5e00.00fc
                    1024
                            Snoop
                                      0/49-50
```

>

## 18.3.3 MAC アドレス学習数の確認

運用コマンド show mac-address-table (learning-counter パラメータ) で MAC アドレス学習によって登録したダイナミックエントリの数をポート単位に表示できます。このコマンドで,ポートごとの接続端末数の状態を確認できます。

図 18-2 show mac-address-table (learning-counter パラメータ指定)の実行結果

> show mac-address-table learning-counter

Date 20XX/11/17 15:02:38 UTC Port Count 0/1 7 0/2 0 0/3 0 0/4 124 0/5 0 0/6 2 0/7 0 0/8 0 0/9 0 0/10 0

>

# *19*<sub>VLAN</sub>

VLAN はスイッチ内を仮想的なグループに分ける機能です。この章では, VLAN の解説と操作方法について説明します。

 19.1
 VLAN 基本機能の解説

 19.2
 VLAN 基本機能のコンフィグレーション

 19.3
 ポート VLAN の解説

 19.4
 ポート VLAN のコンフィグレーション

 19.5
 プロトコル VLAN の解説

 19.6
 プロトコル VLAN の可ンフィグレーション

 19.7
 MAC VLAN の解説

 19.8
 MAC VLAN のコンフィグレーション

 19.9
 VLAN のオペレーション

# 19.1 VLAN 基本機能の解説

この節では、VLAN の概要を説明します。

## 19.1.1 VLAN の種類

本装置がサポートする VLAN の種類を次の表に示します。

#### 表 19-1 サポートする VLAN の種類

| 項目         | 概要                                |
|------------|-----------------------------------|
| ポート VLAN   | ポート単位に VLAN のグループを分けます。           |
| プロトコル VLAN | プロトコル単位に VLAN のグループを分けます。         |
| MAC VLAN   | 送信元の MAC アドレス単位に VLAN のグループを分けます。 |

## 19.1.2 ポートの種類

## (1) 解説

本装置は、ポートの設定によって使用できる VLAN が異なります。使用したい VLAN の種類に応じて各 ポートの種類を設定する必要があります。ポートの種類を次の表に示します。

| ポートの種類   | 概要                                                                                                    | 使用する VLAN                          |
|----------|----------------------------------------------------------------------------------------------------|------------------------------------|
| アクセスポート  | ポート VLAN として Untagged フレームを扱います。<br>このポートでは,すべての Untagged フレームを一つのポート VLAN<br>で扱います。                                                                                       | ポート VLAN<br>MAC VLAN               |
| プロトコルポート | プロトコル VLAN として Untagged フレームを扱います。<br>このポートでは、フレームのプロトコルによって VLAN を決定します。<br>Tagged フレームを受信したときは廃棄します。                                                                     | プロトコル VLAN<br>ポート VLAN             |
| MAC ポート  | MAC VLAN として Untagged フレームを扱います。<br>このポートでは,フレームの送信元 MAC アドレスによって VLAN を<br>決定します。<br>Tagged フレームを受信したときは,コンフィグレーションの設定に従<br>います。詳細は「19.7.4 MAC ポートのオプション機能」を参照して<br>ください。 | MAC VLAN<br>ポート VLAN               |
| トランクポート  | すべての種類の VLAN で Tagged フレームを扱います。<br>このポートでは, VLAN Tag によって VLAN を決定します。<br>Untagged フレームを受信したときは,ネイティブ VLAN で扱います。                                                         | ポート VLAN<br>プロトコル VLAN<br>MAC VLAN |

#### 表 19-2 ポートの種類

ポートの種類ごとの、使用できる VLAN の種類を次の表に示します。VLAN Tag を扱うトランクポートは すべての VLAN で同じポートを使用できます。

| 表 ′ | 19-3 | ポー | ト上 | で使用 | でき | る | VL. | AN |
|-----|------|----|----|-----|----|---|-----|----|
|-----|------|----|----|-----|----|---|-----|----|

| ポートの種類   |          | VLAN の種類   |          |
|----------|----------|------------|----------|
|          | ポート VLAN | プロトコル VLAN | MAC VLAN |
| アクセスポート  | 0        | ×          | 0        |
| プロトコルポート | 0        | 0          | ×        |

| ポートの種類  |          | VLAN の種類   |          |
|---------|----------|------------|----------|
|         | ポート VLAN | プロトコル VLAN | MAC VLAN |
| MAC ポート | 0        | ×          | 0        |
| トランクポート | 0        | 0          | 0        |

(凡例) ○:使用できる ×:使用できない

## (2) ポートのネイティブ VLAN

アクセスポート以外のポート(プロトコルポート, MAC ポート, トランクポート)では, それぞれの設 定と一致しないフレームを受信する場合があります。例えば, プロトコルポートで IPv4 プロトコルだけ 設定していたときに IPv6 のフレームを受信した場合です。アクセスポート以外ではこのようなフレーム を扱うためにポート VLAN を一つ設定することができます。この VLAN のことを, 各ポートでのネイ ティブ VLAN と呼びます。

アクセスポート以外の各ポートでは、ポートごとに作成済みのポート VLAN をネイティブ VLAN に設定 できます。コンフィグレーションで指定がないポートは、VLAN 1 (デフォルト VLAN) がネイティブ VLAN になります。

## 19.1.3 デフォルト VLAN

## (1) 概要

本装置では、コンフィグレーションが未設定の状態であっても、装置の起動後すぐにレイヤ2中継ができ ます。このとき、すべてのポートはアクセスポートとなり、デフォルト VLAN と呼ぶ VLAN ID 1の VLAN に属します。デフォルト VLAN は常に存在し、VLAN ID 「1」は変更できません。

## (2) デフォルト VLAN から除外するポート

アクセスポートは、コンフィグレーションが未設定の場合は VLAN 1 (デフォルト VLAN) に属します。 しかし、コンフィグレーションによってデフォルト VLAN の自動的な所属から除外する場合があります。 次に示すポートはデフォルト VLAN に自動的に所属しなくなります。

- アクセスポートで VLAN 1 以外を指定したポート
- ミラーポート

アクセスポート以外のポート(プロトコルポート, MAC ポート, トランクポート)は自動的に VLAN に 所属することはありません。

## 19.1.4 VLAN の優先順位

## (1) フレーム受信時の VLAN 判定の優先順位

フレームを受信したとき、受信したフレームの VLAN を判定します。VLAN 判定の優先順位を次の表に示します。

| 表 19-4 VLAN 判定の優先順( |
|---------------------|
|---------------------|

| ポートの種類   | VLAN 判定の優先順位                                           |
|----------|--------------------------------------------------------|
| アクセスポート  | ポートVLAN                                                |
| プロトコルポート | プロトコル VLAN >ポート VLAN(ネイティブ VLAN)                       |
| MAC ポート  | VLAN Tag <sup>※</sup> > MAC VLAN >ポート VLAN(ネイティブ VLAN) |
| トランクポート  | VLAN Tag >ポート VLAN(ネイティブ VLAN)                         |

注※

コンフィグレーションにより Tagged フレームも扱えます。詳細は「19.7.4 MAC ポートのオプション機能」を参照してください。

VLAN 判定のアルゴリズムを次の図に示します。

### 図 19-1 VLAN 判定のアルゴリズム

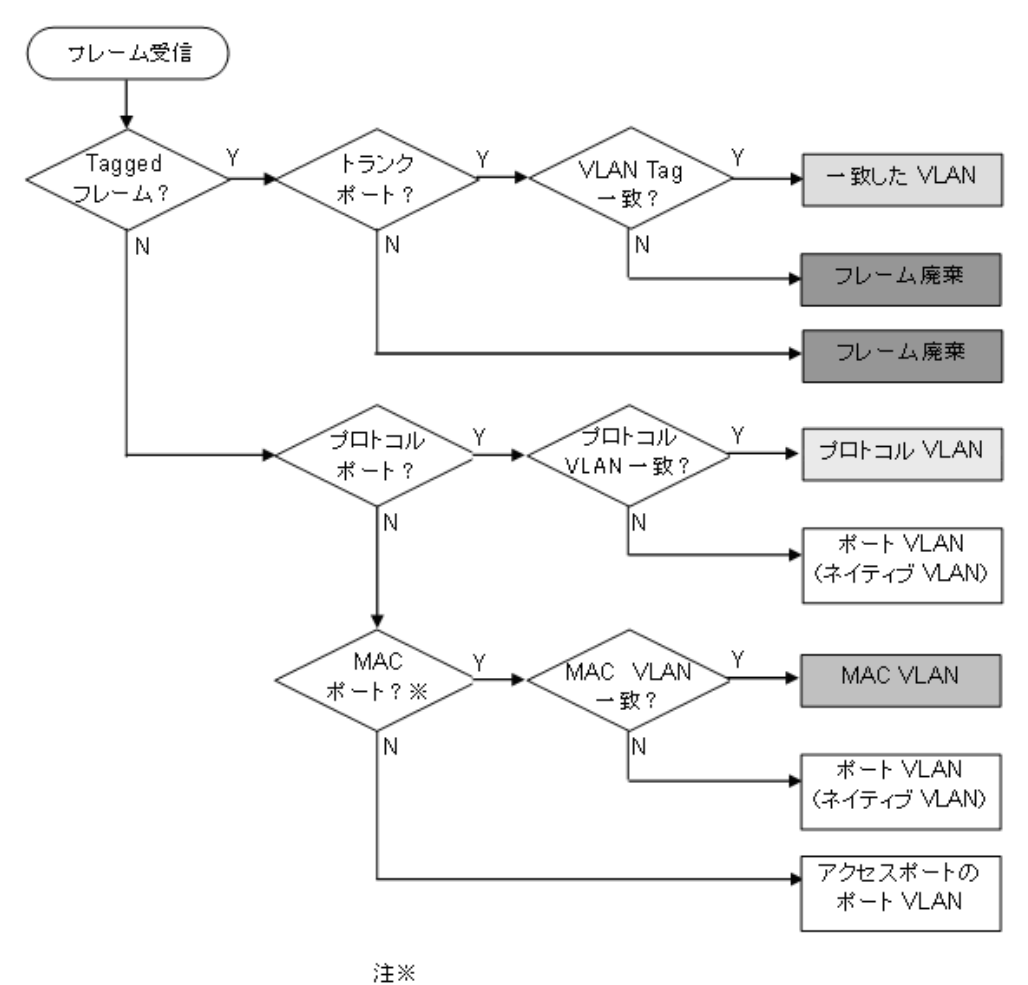

-^^ コンフィグレーション設定により Tagged フレームも扱えます。

## 19.1.5 VLAN Tag

## (1) 概要

IEEE 802.1Q 規定による VLAN Tag (イーサネットフレーム中に Tag と呼ばれる識別子を挿入する方法) を使用して、一つのポートに複数の VLAN を構築できます。

VLAN Tag はトランクポート, MAC ポートで使用します。トランクポート, MAC ポートはその対向装置 も VLAN Tag を認識できなければなりません。

## (2) プロトコル仕様

VLAN Tag はイーサネットフレームに Tag と呼ばれる識別子を埋め込むことで, VLAN 情報 (=VLAN ID) を離れたセグメントへと伝えることができます。

Tagged フレームのフォーマットを次の図に示します。VLAN Tag を挿入するイーサネットフレームの フォーマットは, Ethernet V2 フォーマットと 802.3 フォーマットの 2 種類があります。

### 図 19-2 Tagged フレームのフォーマット

●Ethernet IIフレーム

通常のフレーム

| MAC-DA MAC-SA<br>(6バイト)(6バイト) | Ether<br>Type<br>(2バイト) | IP Data<br>(46~1500バイト) |
|-------------------------------|-------------------------|-------------------------|
|-------------------------------|-------------------------|-------------------------|

Taggedフレーム

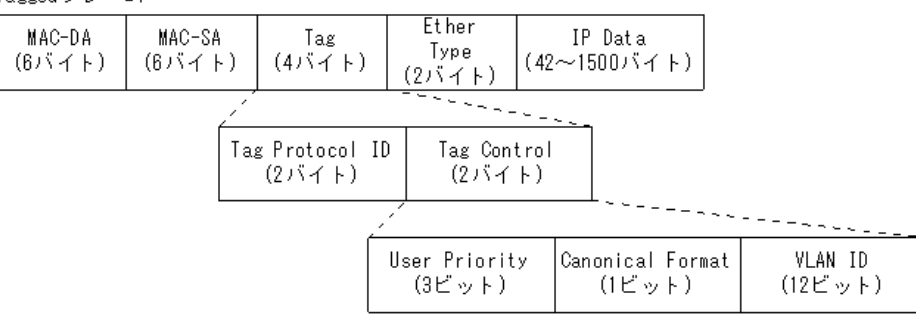

#### ●802.3LLC/SNAPフレーム

| 通常のフレー | Ц      |        |        |        |              |
|--------|--------|--------|--------|--------|--------------|
| MAC-DA | MAC-SA | Length | LLC    | SNAP   | IP Data      |
| (6バイト) | (6バイト) | (2バイト) | (3バイト) | (5バイト) | (38~1492バイト) |

| MAC-DA MAC-SA Tag Length LLC SNAP IP Data             | Taggedフレー | 4      |        |        |        |        |              |
|-------------------------------------------------------|-----------|--------|--------|--------|--------|--------|--------------|
| (6パイト) (6パイト) (4パイト) (2パイト) (3パイト) (5パイト) (34~1492パイト | MAC-DA    | MAC-SA | Tag    | Length | LLC    | SNAP   | IP Data      |
|                                                       | (6バイト)    | (6バイト) | (4バイト) | (2バイト) | (3バイト) | (5バイト) | (34~1492バイト) |

VLAN Tag のフィールドの説明を次の表に示します。

#### 表 19-5 VLAN Tag のフィールド

| フィールド                  | 説明                                                  | 本装置の条件                                     |
|------------------------|-----------------------------------------------------|--------------------------------------------|
| TPID (Tag Protocol ID) | IEEE802.1Q VLAN Tag が続くことを示<br>す Ether Type 値を示します。 | 本装置は TPID 設定は未サポートのため,<br>0x8100 固定で動作します。 |
| User Priority          | IEEE802.1D のプライオリティを示しま<br>す。                       | コンフィグレーションで8段階のプライ<br>オリティレベルを選択できます。      |

| フィールド                    | 説明                                                  | 本装置の条件                              |
|--------------------------|-----------------------------------------------------|-------------------------------------|
| CF<br>(Canonical Format) | MAC ヘッダ内の MAC アドレスが標準<br>フォーマットに従っているかどうかを示し<br>ます。 | 本装置では標準 (0) だけをサポートしま<br>す。         |
| VLAN ID                  | VLAN ID を示します。                                      | ユーザが使用できる VLAN ID は 1 ~<br>4094 です。 |

本装置が中継するフレームの User Priority は、受信したフレームの User Priority と同じです。また、 User Priority のデフォルト値は下記のとおりです。

- 受信したフレームが中継フレームの場合: User Priority のデフォルト値は3
- 自発送信フレームの場合: User Priority のデフォルト値は7

なお,送信するフレームの User Priority はコンフィグレーションで変更することができます。User Priority の変更については,下記を参照してください。

- 中継フレーム:「コンフィグレーションガイド Vol.2 3.4 マーカー解説」
- 自発送信フレーム:「コンフィグレーションガイド Vol.2 3.10 自発フレームのユーザ優先度の解説」

## 19.1.6 VLAN 使用時の注意事項

#### (1) 他機能との共存

「17.3 レイヤ2スイッチ機能と他機能の共存について」を参照してください。

## VLAN1の使用について

本装置のVLAN1でブロードキャスト過負荷受信が発生すると、他VLANのping応答などに影響する可能性があります。

VLAN1のブロードキャスト過負荷の例を次の図に示します。

## 図 19-3 VLAN1 でブロードキャスト過負荷による影響の例

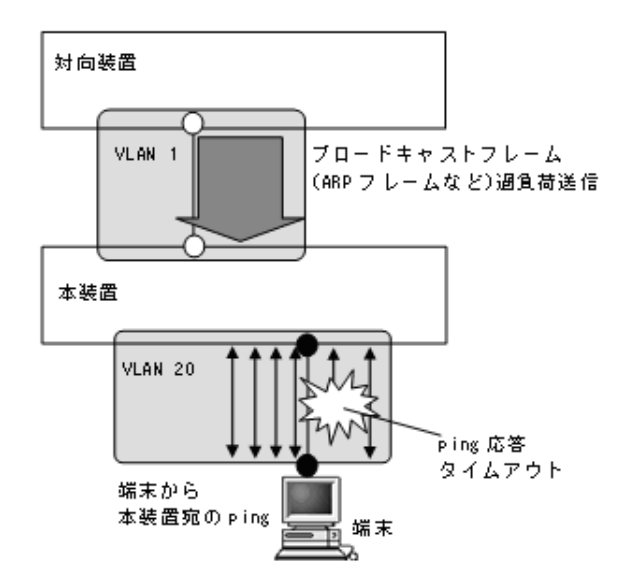

 本装置のVLAN1は対向装置からブロードキャストフレーム(ARPフレームなど)を受信します。本 装置の別VLAN(図内のVLAN20)は、端末から本装置宛 pingを受信しています。 • VLAN1 でブロードキャスト過負荷状態が発生したとき,本装置の別 VLAN で実施している,端末から本装置宛 ping を取りこぼす (ping 応答タイムアウト)可能性があります。このような状態が発生したときは, VLAN1 以外をご使用ください。

# 19.2 VLAN 基本機能のコンフィグレーション

## 19.2.1 コンフィグレーションコマンド一覧

VLAN 基本機能のコンフィグレーションコマンド一覧を次の表に示します。

表 19-6 コンフィグレーションコマンド一覧

| コマンド名               | 説明                                                         |
|---------------------|------------------------------------------------------------|
| name                | VLAN の名称を設定します。                                            |
| state               | VLANの状態(停止/開始)を設定します。                                      |
| switchport access   | アクセスポートの VLAN を設定します。                                      |
| switchport mac      | MAC VLAN ポートの情報を設定します。                                     |
| switchport mode     | ポートの種類 (アクセス, プロトコル, MAC, トランク)を設定します。                     |
| switchport protocol | プロトコルポートの VLAN を設定します。                                     |
| switchport trunk    | トランクポートの VLAN を設定します。                                      |
| vlan                | VLAN を作成します。また, VLAN コンフィグレーションモードで VLAN に<br>関する項目を設定します。 |

## 19.2.2 VLAN の設定

[設定のポイント]

VLAN を作成します。新規に VLAN を作成するためには、VLAN ID と VLAN の種類を指定します。 VLAN の種類を省略した場合はポート VLAN を作成します。VLAN ID リストによって複数の VLAN を一括して設定することもできます。

コンフィグレーションコマンド vlan によって, VLAN コンフィグレーションモードに移行します。 作成済みの VLAN を指定した場合は,モードの移行だけとなります。VLAN コンフィグレーション モードでは VLAN のパラメータを設定できます。

なお、ここでは VLAN の種類によらない共通した設定について説明します。ポート VLAN、プロト コル VLAN、MAC VLAN のそれぞれについては次節以降を参照してください。

[コマンドによる設定]

1. (config)# vlan 10

VLAN ID 10 のポート VLAN を作成し, VLAN 10 の VLAN コンフィグレーションモードに移行しま す。

- (config-vlan)# name "PORT BASED VLAN 10" (config-vlan)# exit 作成したポート VLAN 10 の名称を "PORT BASED VLAN 10" に設定します。
- (config)# vlan 100-200
   VLAN ID 100 ~ 200 のポート VLAN を一括して作成します。また、VLAN 100 ~ 200 の VLAN コン フィグレーションモードに移行します。
- 4. (config-vlan)# state suspend
   (config-vlan)# exit

作成した VLAN ID 100 ~ 200 のポート VLAN を一括して停止状態にします。

## 19.2.3 ポートの設定

## [設定のポイント]

イーサネットインタフェースコンフィグレーションモード,ポートチャネルインタフェースコンフィ グレーションモードでポートの種類を設定します。ポートの種類は使用したい VLAN の種類に合わせ て設定します。 なお,ポート VLAN,プロトコル VLAN, MAC VLAN それぞれの詳細な設定方法については次節以

[コマンドによる設定]

#### (config) # interface fastethernet 0/1

ポート 0/1 のイーサネットインタフェースコンフィグレーションモードに移行します。

2. (config-if) # switchport mode access

#### (config-if)# exit

隆を参照してください。

ポート 0/1 をアクセスポートに設定します。ポート 0/1 はポート VLAN で Untagged フレームを扱う ポートになります。

3. (config)# interface port-channel 3

チャネルグループ3のポートチャネルインタフェースコンフィグレーションモードに移行します。

 4. (config-if)# switchport mode trunk (config-if)# exit
 チャネルグループ3をトランクポートに設定します。ポートチャネル3はTaggedフレームを扱うポー

## 19.2.4 トランクポートの設定

#### [設定のポイント]

トになります。

トランクポートは VLAN の種類に関係なく, すべての VLAN で使用でき, Tagged フレームを扱いま す。また, イーサネットインタフェースおよびポートチャネルインタフェースで使用できます。 トランクポートは, コンフィグレーションコマンド switchport mode を設定しただけではどの VLAN にも所属していません。このポートで扱う VLAN はコンフィグレーションコマンド switchport trunk allowed vlan によって設定します。

VLAN の追加と削除は, コンフィグレーションコマンド switchport trunk vlan add および switchport trunk vlan remove によって行います。すでにコンフィグレーションコマンド switchport trunk allowed vlan を設定した状態でもう一度コンフィグレーションコマンド switchport trunk allowed vlan を実行すると,指定した VLAN ID リストに置き換わります。

[コマンドによる設定]

1. (config) # vlan 10-20,100,200-300
 (config-vlan) # exit
 (config) # interface fastethernet 0/1
 (config-if) # switchport mode trunk

VLAN 10 ~ 20, 100, 200 ~ 300 を作成します。また, ポート 0/1 のイーサネットインタフェースコ ンフィグレーションモードに移行し, トランクポートに設定します。この状態では, ポート 0/1 はどの VLAN にも所属していません。

- (config-if)# switchport trunk allowed vlan 10-20 ポート 0/1 に VLAN 10 ~ 20 を設定します。ポート 0/1 は VLAN 10 ~ 20 の Tagged フレームを扱い ます。
- (config-if)# switchport trunk allowed vlan add 100 ポート 0/1 で扱う VLAN に VLAN 100 を追加します。
- 4. (config-if)# switchport trunk allowed vlan remove 15,16
   ポート 0/1 で扱う VLAN から VLAN 15 および VLAN 16 を削除します。この状態で、ポート 0/1 は
   VLAN 10 ~ 14, 17 ~ 20, VLAN 100 の Tagged フレームを扱います。
- 5. (config-if)# switchport trunk allowed vlan 200-300
   (config-if)# exit

ポート 0/1 で扱う VLAN を VLAN 200 ~ 300 に設定します。以前の設定はすべて上書きされ、VLAN 200 ~ 300 の Tagged フレームを扱います。

#### [注意事項]

トランクポートで Untagged フレームを扱うためには、ネイティブ VLAN を設定します。詳しくは、 「19.4.3 トランクポートのネイティブ VLAN の設定」を参照してください。

# 19.3 ポート VLAN の解説

ポート単位に VLAN のグループ分けを行います。

## 19.3.1 アクセスポートとトランクポート

ポート VLAN は一つのポートに一つの VLAN を割り当てます。ポート VLAN として使用するポートはア クセスポートとして設定します。複数のポート VLAN をほかの LAN スイッチなどに接続するためにはト ランクポートを使用します。トランクポートは VLAN Tag によって VLAN を識別するため,一つのポー トに複数の VLAN を設定できます。

ポート VLAN の構成例を次の図に示します。ポート  $0/1 \sim 0/3$  はアクセスポートとしてポート VLAN を 設定します。2 台の本装置の間はトランクポート (ポート 0/4) で接続します。そのとき、VLAN Tag を使 います。

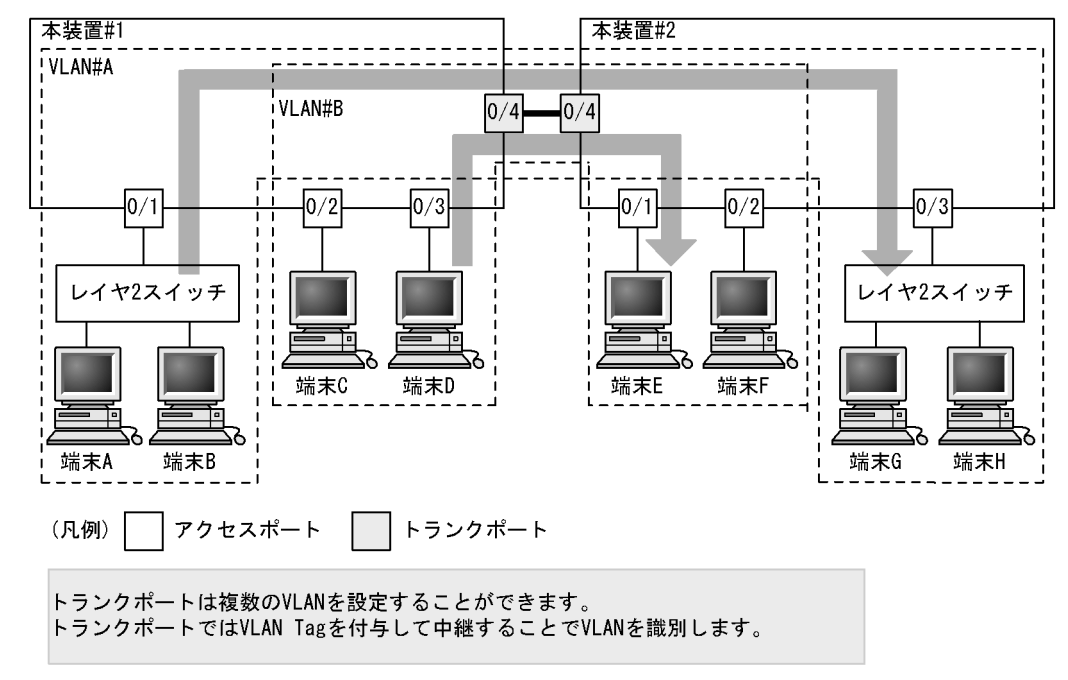

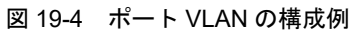

## 19.3.2 ネイティブ VLAN

プロトコルポート, MAC ポート, トランクポートにはコンフィグレーションに一致しないフレームを扱 うネイティブ VLAN があります。各ポートのネイティブ VLAN はコンフィグレーションで指定しない場 合は VLAN 1(デフォルト VLAN)です。また, ほかのポート VLAN にコンフィグレーションで変更す ることもできます。

例えば、「図 19-4 ポート VLAN の構成例」のトランクポートにおいて VLAN#B をネイティブ VLAN に 設定すると、VLAN#B はトランクポートでも Untagged フレームで中継します。

## 19.3.3 ポート VLAN 使用時の注意事項

## (1) アクセスポートでの Tagged フレームに関する注意事項

アクセスポートは Untagged フレームを扱うポートです。Tagged フレームを受信した場合は廃棄します。 また,送信することもできません。なお,VLAN Tag 値が VLAN の ID と一致する場合および 0 の場合 は,受信時に Untagged フレームと同じ扱いになります。これらのフレームを送信することはありません。
# 19.4.1 コンフィグレーションコマンド一覧

ポート VLAN のコンフィグレーションコマンド一覧を次の表に示します。

#### 表 19-7 コンフィグレーションコマンド一覧

| コマンド名             | 説明                                                           |
|-------------------|--------------------------------------------------------------|
| switchport access | アクセスポートの VLAN を設定します。                                        |
| switchport mode   | ポートの種類(アクセス、トランク)を設定します。                                     |
| switchport trunk  | トランクポートの VLAN を設定します。                                        |
| vlan              | ポート VLAN を作成します。また、VLAN コンフィグレーションモードで<br>VLAN に関する項目を設定します。 |

## 19.4.2 ポート VLAN の設定

ポート VLAN を設定する手順を以下に示します。ここでは、次の図に示す本装置 #1 の設定例を示します。

ポート 0/1 はポート VLAN 10 を設定します。ポート 0/2, 0/3 はポート VLAN 20 を設定します。ポート 0/4 はトランクポートでありすべての VLAN を設定します。

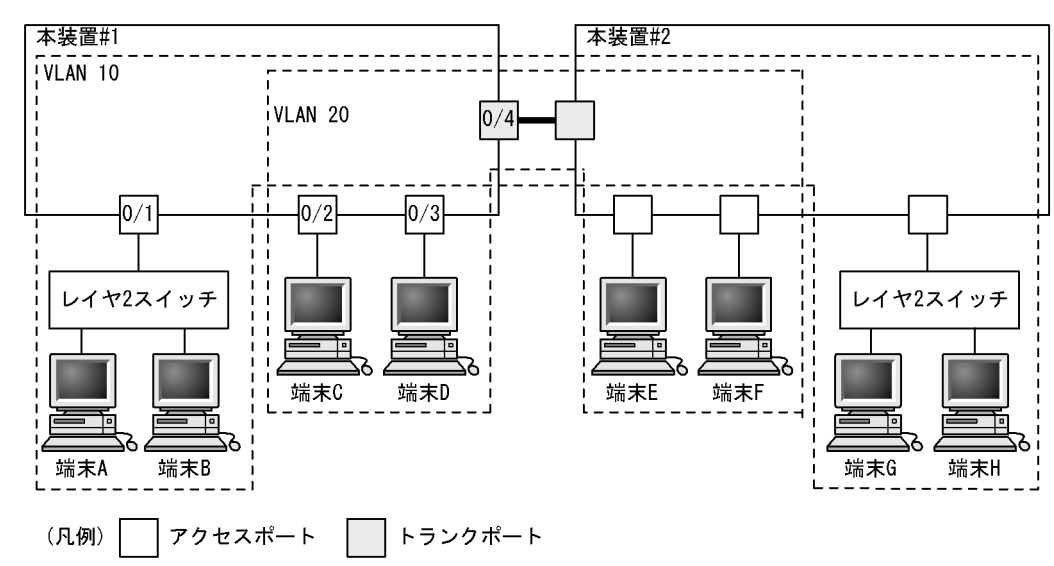

#### 図 19-5 ポート VLAN の設定例

- ポート VLAN の作成
- [設定のポイント]

ポート VLAN を作成します。VLAN を作成する際に VLAN ID だけを指定して VLAN の種類を指定 しないで作成するとポート VLAN となります。

#### [コマンドによる設定]

1. (config)# vlan 10,20
 (config-vlan)# exit

VLAN ID 10, VLAN ID 20 をポート VLAN として作成します。

#### (2) アクセスポートの設定

一つのポートに一つの VLAN を設定して Untagged フレームを扱う場合,アクセスポートとして設定します。

[設定のポイント]

ポートをアクセスポートに設定して、そのアクセスポートで扱う VLAN を設定します。

[コマンドによる設定]

- (config)# interface fastethernet 0/1 ポート 0/1 のイーサネットインタフェースコンフィグレーションモードに移行します。
- (config-if)# switchport mode access
   (config-if)# switchport access vlan 10
   (config-if)# exit
   ポート 0/1 をアクセスポートに設定します。また、VLAN 10 を設定します。
- 3. (config)# interface range fastethernet 0/2-3 ポート 0/2, 0/3 のイーサネットインタフェースコンフィグレーションモードに移行します。ポート 0/ 2, 0/3 は同じコンフィグレーションとなるため、一括して設定します。
- 4. (config-if-range)# switchport mode access (config-if-range)# switchport access vlan 20 (config-if-range)# exit ポート 0/2, 0/3 をアクセスポートに設定します。また, VLAN 20 を設定します。

#### (3) トランクポートの設定

[設定のポイント]

Tagged フレームを扱うポートはトランクポートとして設定し,そのトランクポートに VLAN を設定 します。

[コマンドによる設定]

- (config)# interface fastethernet 0/4 ポート 0/4 のイーサネットインタフェースコンフィグレーションモードに移行します。
- (config-if)# switchport mode trunk
   (config-if)# switchport trunk allowed vlan 10,20
   (config-if)# exit
   ポート 0/4 をトランクポートに設定します。また、VLAN 10、20 を設定します。

# 19.4.3 トランクポートのネイティブ VLAN の設定

#### [設定のポイント]

トランクポートで Untagged フレームを扱いたい場合,ネイティブ VLAN を設定します。ネイティブ VLAN はポート VLAN だけを設定できます。

ネイティブ VLAN の VLAN ID をコンフィグレーションコマンド switchport trunk allowed vlan で指 定すると、トランクポートで Untagged フレームを扱う VLAN となります。ネイティブ VLAN は、 コンフィグレーションで明示して指定しない場合は VLAN 1 (デフォルト VLAN) です。 トランクポート上で、デフォルト VLAN で Tagged フレーム (VLAN ID 1 の VLAN Tag) を扱いた い場合は、ネイティブ VLAN をほかの VLAN に変更してください。

#### [コマンドによる設定]

(config)# vlan 10,20
 (config-vlan)# exit
 VLAN ID 10, VLAN ID 20 をポート VLAN として作成します。

#### 2. (config)# interface fastethernet 0/1

#### (config-if) # switchport mode trunk

ポート 0/1 のイーサネットインタフェースコンフィグレーションモードに移行します。また,トランク ポートとして設定します。この状態で,トランクポート 0/1 のネイティブ VLAN はデフォルト VLAN です。

3. (config-if)# switchport trunk allowed vlan 1,10,20
 (config-if)# switchport trunk native vlan 10
 (config-if)# exit

トランクポート 0/1 に allowed vlan に VLAN1, 10, 20 を設定します。また, ネイティブ VLAN に VLAN 10 を設定します。VLAN 1 (デフォルト VLAN), VLAN 20 は Tagged フレームを扱い, ネイ ティブ VLAN である VLAN10 は Untagged フレームを扱います。

# 19.5 プロトコル VLAN の解説

#### 19.5.1 概要

プロトコル単位で VLAN のグループ分けを行います。IPv4 や IPv6 といったプロトコルごとに異なる VLAN を構成できます。複数のプロトコルを同一のプロトコル VLAN に設定することもできます。

プロトコル VLAN の構成例を次の図に示します。VLAN#A, #Bを IPv4 プロトコルで構成し, VLAN#Cを IPv6 プロトコルで構成した例を示しています。

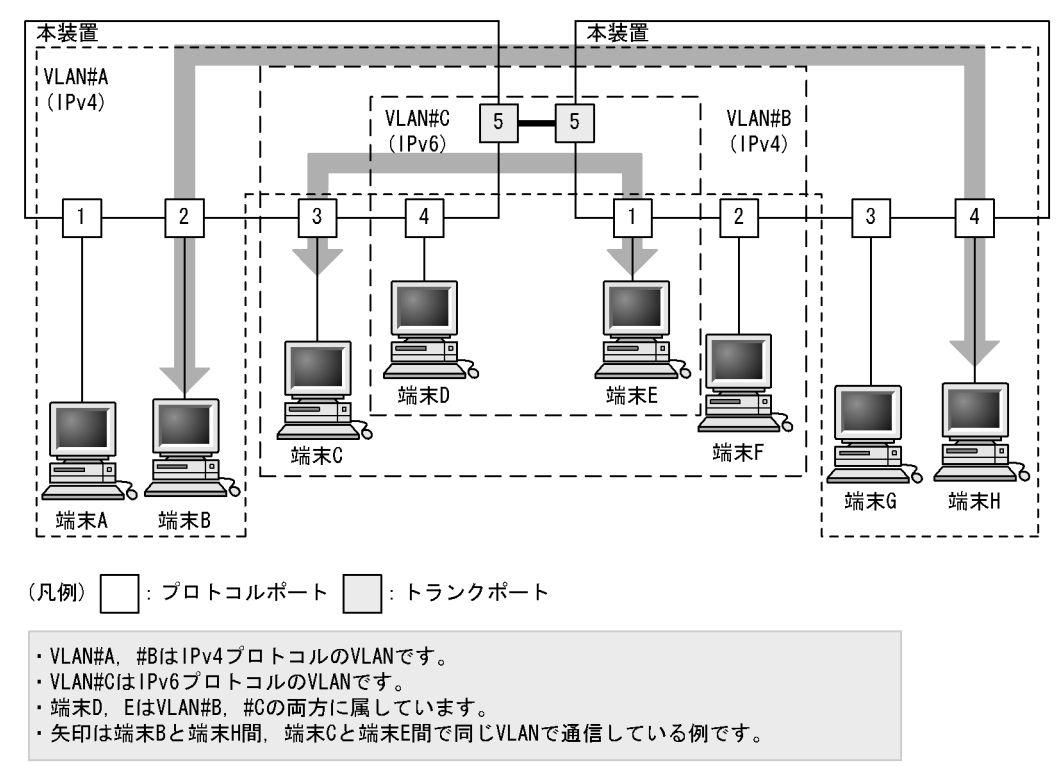

#### 図 19-6 プロトコル VLAN の構成例

# 19.5.2 プロトコルの識別

プロトコルの識別には次の3種類の値を使用します。

| 表 | 19-8 | プロ | トコル | を識別 | する値 |
|---|------|----|-----|-----|-----|
|   |      |    |     |     |     |

| 識別する値            | 概要                                                                                   |
|------------------|--------------------------------------------------------------------------------------|
| EtherType 值      | EthernetV2 形式フレームの EtherType 値によってプロトコルを識別します。                                       |
| LLC 値            | 802.3 形式フレームの LLC 値 (DSAP,SSAP) によってプロトコルを識別します。                                     |
| SNAP EtherType 値 | 802.3 形式フレームの EtherType 値によってプロトコルを識別します。フレームの<br>LLC 値が AA AA 03 であるフレームだけが対象となります。 |

プロトコルは、コンフィグレーションによってプロトコルを作成し VLAN に対応付けます。一つのプロト コル VLAN に複数のプロトコルを対応付けることもできます。

# 19.5.3 プロトコルポートとトランクポート

プロトコルポートは Untagged フレームのプロトコルを識別します。プロトコル VLAN として使用する ポートはプロトコルポートを設定します。プロトコルポートには複数のプロトコルで異なる VLAN を割り 当てることもできます。複数のプロトコル VLAN をほかの LAN スイッチなどに接続するためにはトラン クポートを使用します。なお、トランクポートは VLAN Tag によって VLAN を識別するため、プロトコ ルによる識別は行いません。

## 19.5.4 プロトコルポートのネイティブ VLAN

プロトコルポートでコンフィグレーションに一致しないプロトコルのフレームを受信した場合はネイティ ブ VLAN で扱います。ネイティブ VLAN は、コンフィグレーションで指定しない場合は VLAN 1(デ フォルト VLAN)です。また、ほかのポート VLAN にコンフィグレーションで変更することもできます。

次の図に、プロトコルポートでネイティブ VLAN を使用する構成例を示します。図の構成は、IPX プロト コルをネットワーク全体で一つの VLAN とし、そのほか(IPv4 など)のプロトコルについてはポート VLAN で VLAN を分ける例です。VLAN#A、VLAN#B を各ポートのネイティブ VLAN として設定しま す。なお、この構成例では、VLAN#A、VLAN#B も IPv4 のプロトコル VLAN として設定することもで きます。

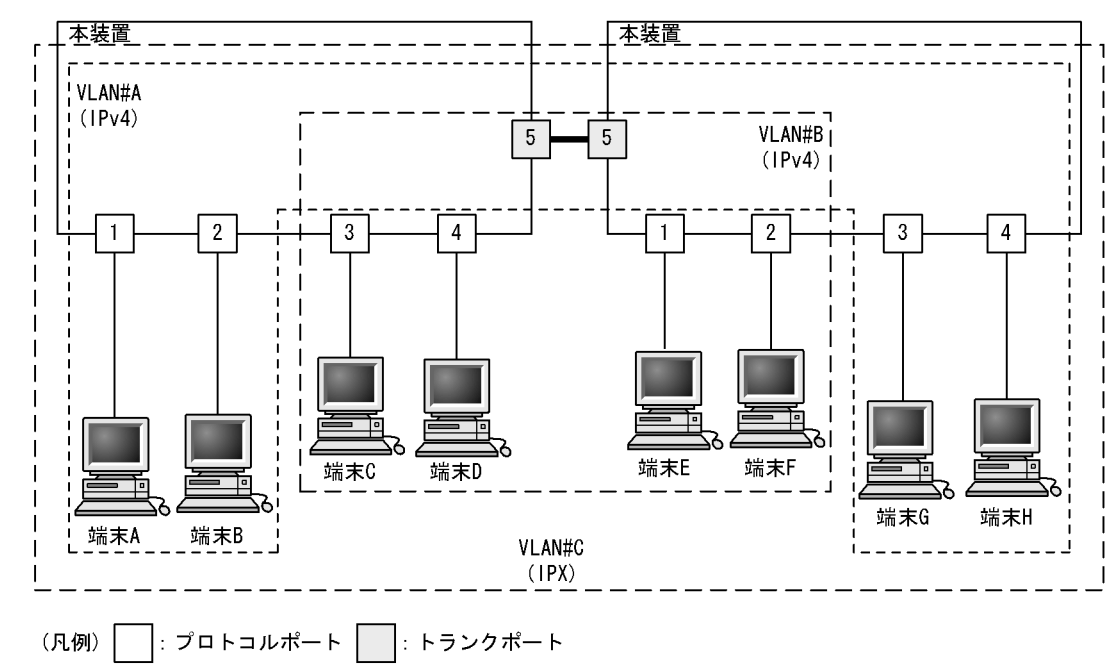

図 19-7 プロトコルポートでネイティブ VLAN を使用する構成例

・VLAN#A, #BはポートVLANでネイティブVLANとして設定します。

・VLAN#CはIPXプロトコルのVLANです。

・すべての端末はIPXプロトコルVLANに属しています。

・端末A, B, G, Hと端末C, D, E, Fはそれぞれ異なるポートVLANに属しています。

# 19.6 プロトコル VLAN のコンフィグレーション

# 19.6.1 コンフィグレーションコマンド一覧

プロトコル VLAN のコンフィグレーションコマンド一覧を次の表に示します。

表 19-9 コンフィグレーションコマンド一覧

| コマンド名               | 説明                                                             |
|---------------------|----------------------------------------------------------------|
| protocol            | プロトコル VLAN で VLAN を識別するプロトコルを設定します。                            |
| switchport mode     | ポートの種類(プロトコル、トランク)を設定します。                                      |
| switchport protocol | プロトコルポートの VLAN を設定します。                                         |
| switchport trunk    | トランクポートの VLAN を設定します。                                          |
| vlan-protocol       | プロトコル VLAN 用のプロトコル名称とプロトコル値を設定します。                             |
| vlan protocol-based | プロトコル VLAN を作成します。また、VLAN コンフィグレーションモードで<br>VLAN に関する項目を設定します。 |

# 19.6.2 プロトコル VLAN の作成

プロトコル VLAN を設定する手順を以下に示します。ここでは、次の図に示す本装置 #1 の設定例を示します。

ポート 0/1, 0/2 は IPv4 プロトコル VLAN 10 を設定します。ポート 0/3, 0/4 は IPv4 プロトコル VLAN 20 を設定します。ポート 0/4 は VLAN 20 と同時に IPv6 プロトコル VLAN 30 にも所属します。ポート 0/5 はトランクポートであり、すべての VLAN を設定します。

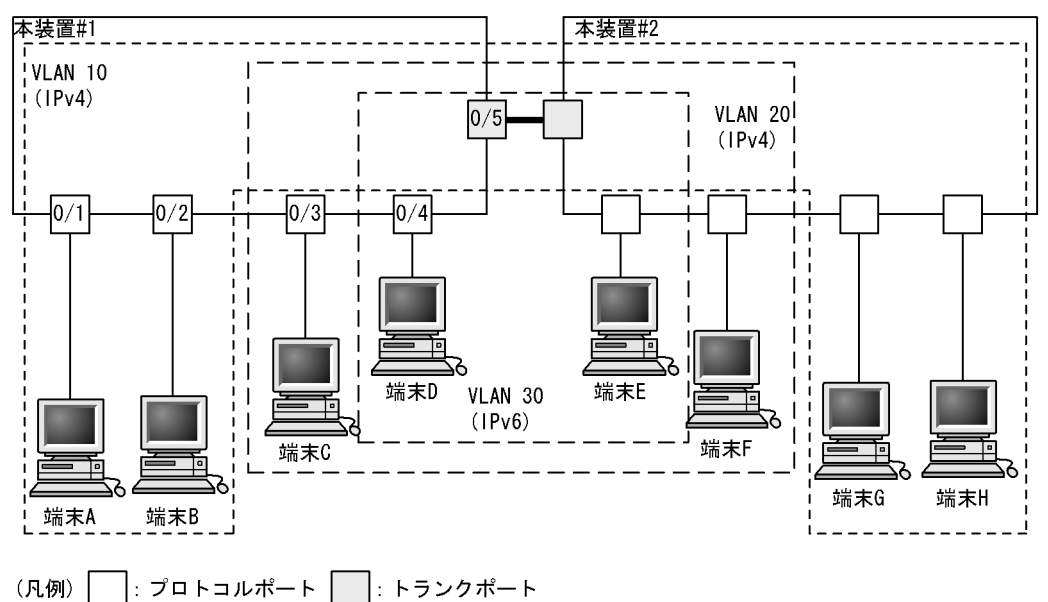

#### 図 19-8 プロトコル VLAN の設定例

#### (1) VLAN を識別するプロトコルの作成

#### [設定のポイント]

プロトコル VLAN は、VLAN を作成する前に識別するプロトコルをコンフィグレーションコマンド vlan-protocol で設定します。プロトコルは、プロトコル名称とプロトコル値を設定します。一つの名 称に複数のプロトコル値を関連づけることもできます。

IPv4 プロトコルは, IPv4 の EtherType 値と同時に ARP の EtherType 値も指定する必要があるため, IPv4 には二つのプロトコル値を関連づけます。

#### [コマンドによる設定]

#### 1. (config) # vlan-protocol IPV4 ethertype 0800,0806

名称 IPV4 のプロトコルを作成します。プロトコル値として、 IPv4 の EtherType 値 0800 と ARP の EtherType 値 0806 を関連づけます。

なお、この設定でのプロトコル判定は EthernetV2 形式のフレームだけとなります。

#### 2. (config) # vlan-protocol IPV6 ethertype 86dd

名称 IPV6 のプロトコルを作成します。プロトコル値として IPv6 の EtherType 値 86DD を関連づけます。

#### [注意事項]

EtherType 値は, 05FF 以下の値の場合, 0000 で動作します。

#### (2) プロトコル VLAN の作成

#### [設定のポイント]

プロトコル VLAN を作成します。VLAN を作成する際に VLAN ID と protocol-based パラメータを 指定します。また、VLAN を識別するプロトコルとして、作成したプロトコルを指定します。

#### [コマンドによる設定]

#### 1. (config) # vlan 10,20 protocol-based

VLAN 10, 20 をプロトコル VLAN として作成します。VLAN 10, 20 は同じ IPv4 プロトコル VLAN とするため一括して設定します。本コマンドで VLAN コンフィグレーションモードに移行します。

2. (config-vlan) # protocol IPV4

#### (config-vlan) # exit

VLAN 10, 20 を識別するプロトコルとして、作成した IPv4 プロトコルを設定します。

#### 3. (config) # vlan 30 protocol-based

#### (config-vlan) # protocol IPV6

#### (config-vlan) # exit

VLAN 30 をプロトコル VLAN として作成します。また、VLAN 30 を識別するプロトコルとして、作成した IPv6 プロトコルを設定します。

#### (3) プロトコルポートの設定

#### [設定のポイント]

プロトコル VLAN でプロトコルによって VLAN を識別するポートは,プロトコルポートを設定しま す。このポートでは Untagged フレームを扱います。 [コマンドによる設定]

- (config)# interface range fastethernet 0/1-2 ポート 0/1, 0/2 のイーサネットインタフェースコンフィグレーションモードに移行します。ポート 0/ 1, 0/2 は同じコンフィグレーションとなるため一括して指定します。
- (config-if-range)# switchport mode protocol-vlan
   (config-if-range)# switchport protocol vlan 10
   (config-if-range)# exit
   ポート 0/1, 0/2 をプロトコルポートに設定します。また、VLAN 10 を設定します。
- (config)# interface range fastethernet 0/3-4
   (config-if-range)# switchport mode protocol-vlan
   (config-if-range)# switchport protocol vlan 20
   (config-if-range)# exit
   ポート 0/3, 0/4 をプロトコルポートに設定します。また, VLAN 20 を設定します。
- 4. (config)# interface fastethernet 0/4 (config-if)# switchport protocol vlan add 30 (config-if)# exit ポート 0/4 に VLAN 30 を追加します。ポート 0/4 は IPv4, IPv6 の 2 種類のプロトコル VLAN を設定 しています。

#### [注意事項]

コンフィグレーションコマンド switchport protocol vlan は,それ以前のコンフィグレーションに追加 するコマンドではなく指定した <VLAN ID list> に設定を置き換えます。すでにプロトコル VLAN を 運用中のポートで VLAN の追加や削除を行う場合は,コンフィグレーションコマンド switchport protocol vlan add および switchport protocol vlan remove を使用してください。

- (4) トランクポートの設定
- [設定のポイント]

プロトコル VLAN においても,Tagged フレームを扱うポートはトランクポートとして設定し,その トランクポートに VLAN を設定します。

[コマンドによる設定]

- (config)# interface fastethernet 0/5 ポート 0/5 のイーサネットインタフェースコンフィグレーションモードに移行します。
- (config-if)# switchport mode trunk
   (config-if)# switchport trunk allowed vlan 10,20,30
   (config-if)# exit
   ポート 0/5 をトランクポートに設定します。また、VLAN 10, 20, 30 を設定します。

# 19.6.3 プロトコルポートのネイティブ VLAN の設定

#### [設定のポイント]

プロトコルポートで設定したプロトコルに一致しない Untagged フレームを扱いたい場合,そのフレームを扱う VLAN としてネイティブ VLAN を設定します。ネイティブ VLAN はポート VLAN だけが設定できます。

ネイティブ VLAN の VLAN ID をコンフィグレーションコマンド switchport protocol native vlan で 設定すると、プロトコルポート上で設定したプロトコルに一致しない Untagged フレームを扱う VLAN となります。ネイティブ VLAN は、コンフィグレーションで明示して設定しない場合は VLAN 1 (デフォルト VLAN) です。

ネイティブ VLAN に status suspend が設定されている場合は,設定したプロトコルと一致しないフレームが中継されません。

#### [コマンドによる設定]

- (config)# vlan 10,20 protocol-based
   (config-vlan)# exit
   (config)# vlan 30
   (config-vlan)# exit
   VLAN 10, 20をプロトコル VLAN として作成します。また、VLAN 30をポート VLAN として作成し
   ます。
- (config)# interface fastethernet 0/1
   (config-if)# switchport mode protocol-vlan
   ポート 0/1 のイーサネットインタフェースコンフィグレーションモードに移行します。また、プロトコ
   ルポートとして設定します。
- 3. (config-if)# switchport protocol native vlan 30
   (config-if)# switchport protocol vlan 10,20
   (config-if)# exit

プロトコルポート 0/1 のネイティブ VLAN をポート VLAN 30 に設定し,設定したプロトコルに一致しない Untagged フレームを扱う VLAN とします。また,プロトコル VLAN 10,20 を設定します。

# 19.7 MAC VLAN の解説

#### 19.7.1 概要

送信元の MAC アドレス単位に VLAN のグループ分けを行います。VLAN への MAC アドレスの登録は, コンフィグレーションによる登録と,レイヤ2認証機能による動的な登録ができます。

MAC VLAN は,許可した端末の MAC アドレスをコンフィグレーションで登録するか,レイヤ2 認証機能で認証された MAC アドレスを登録することによって,接続を許可された端末とだけ通信できるように 設定できます。

MAC VLAN の構成例を次の図に示します。VLAN を構成する装置間にトランクポートを設定している場合は,送信元 MAC アドレスに関係なく VLAN Tag によって VLAN を決定します。そのため,すべての 装置に同じ MAC アドレスの設定をする必要はありません。装置ごとに MAC ポートに接続した端末の MAC アドレスを設定します。

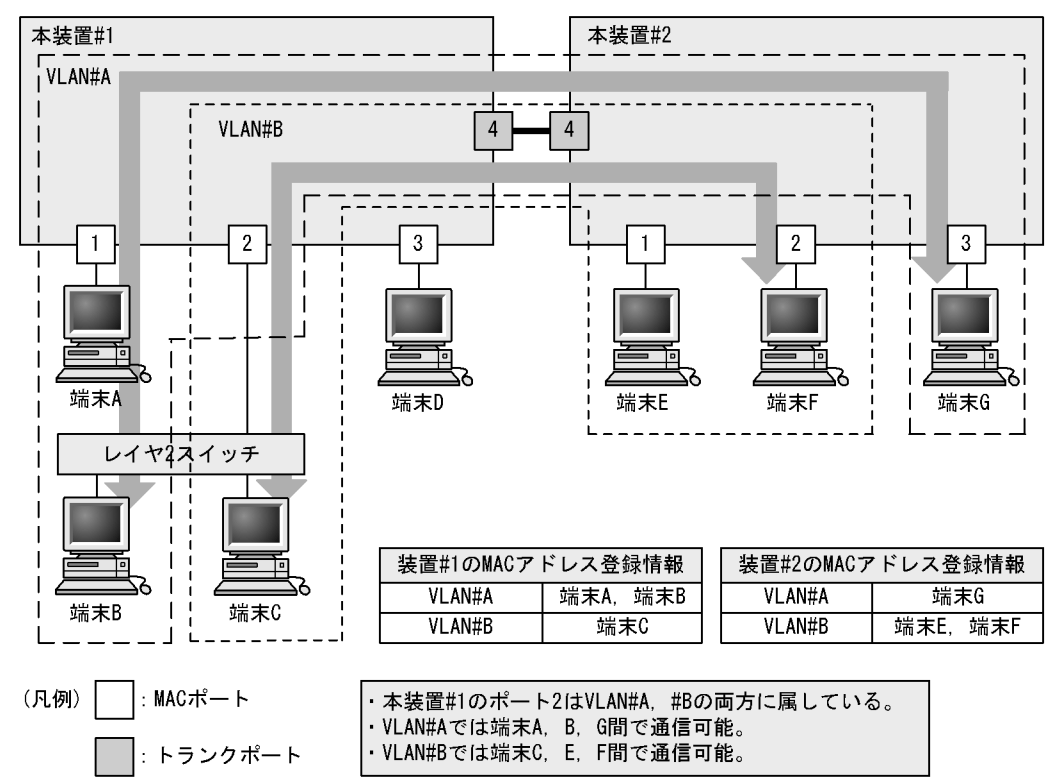

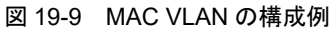

# 19.7.2 装置間の接続と MAC アドレス設定

複数の装置で MAC VLAN を構成する場合,装置間の接続はトランクポートをお勧めします。トランク ポートで受信したフレームの VLAN 判定は VLAN Tag で行います。そのため,送信元 MAC アドレスが VLAN に設定されていなくても,MAC VLAN で通信できます。トランクポートで装置間を接続した場合 については,「図 19-9 MAC VLAN の構成例」を参照してください。

MAC ポートで装置間を接続する場合は、その VLAN に属するすべての MAC アドレスをすべての装置に 設定する必要があります。ルータが存在する場合は、ルータの MAC アドレスも登録してください。また、 VRRP を使用している場合は、仮想ルータ MAC アドレスを登録してください。

MAC ポートで装置間を接続した場合の図を次に示します。

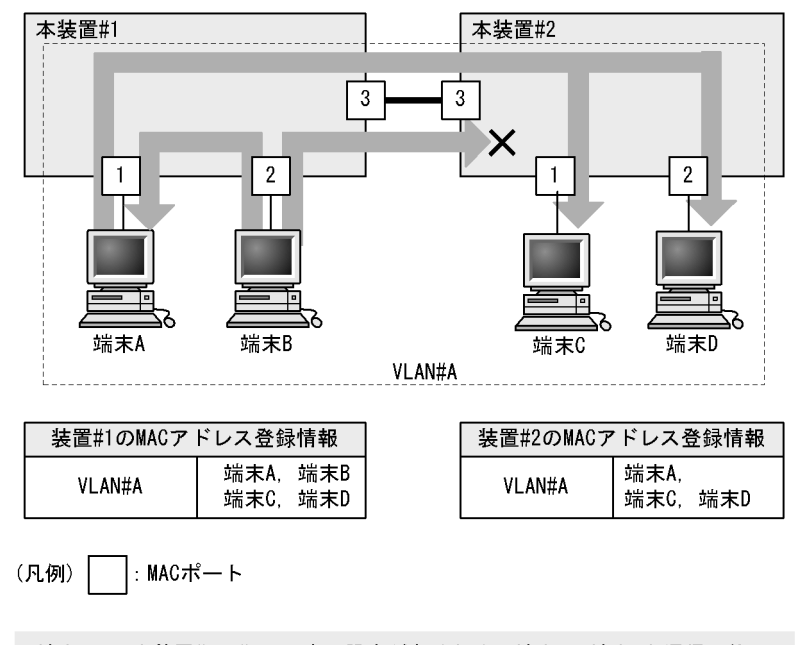

#### 図 19-10 装置間を MAC ポートで接続した場合

・端末Aは、本装置#1, #2の両方に設定があるため、端末C,端末Dと通信可能。 ・端末Bは、本装置#2に設定がないため、端末C,端末Dと通信不可。 端末Aとは通信可能。

#### 19.7.3 レイヤ2認証機能との連携について

#### (1) MAC VLAN に MAC アドレスを動的登録

MAC VLAN は、レイヤ2認証機能と連携して、VLAN への MAC アドレスを動的に登録できます。連携 するレイヤ2認証機能を次に示します。

- IEEE802.1X:ポート単位認証(動的), VLAN 単位認証(動的)
- Web 認証:ダイナミック VLAN モード,レガシーモード
- MAC 認証:ダイナミック VLAN モード,レガシーモード

コンフィグレーションとレイヤ2認証機能で同じMACアドレスを設定した場合,コンフィグレーションのMACアドレスをMAC VLAN に登録します。

プリンタやサーバなどの Untagged フレームの装置を、レイヤ2認証させずに MAC ポートで意図した VLAN に収容したい場合は、コンフィグレーションコマンド mac-address で対象装置の MAC アドレスを MAC VLAN に登録します。

IEEE802.1X ポート単位認証(動的), Web 認証/MAC 認証のダイナミック VLAN モードの場合は, コン フィグレーションコマンド mac-address-table static で MAC アドレステーブルにも対象装置の MAC アド レスを登録してください。

また, MAC ポートではコンフィグレーションコマンド switchport mac dot1q vlan を指定した VLAN で, Tagged フレームを中継することが可能です。この機能とレイヤ2認証機能については後述の「19.7.4 MAC ポートのオプション機能」を参照してください。

レイヤ2認証機能については、「コンフィグレーションガイド Vol.2 5 レイヤ2認証機能の概説」および各認証機能の解説編を参照してください。

#### (2) MAC ポートに対する自動 VLAN 割当

MAC ポートに VLAN を設定するときは、コンフィグレーションコマンド switchport mac vlan で設定, またはレイヤ 2 認証機能による自動割当が可能です。

自動 VLAN 割当が動作するレイヤ2認証機能を次に示します。

- IEEE802.1X:ポート単位認証(動的)
- Web 認証:ダイナミック VLAN モード
- MAC 認証:ダイナミック VLAN モード

コンフィグレーションコマンド switchport mac vlan で,自動で割り当てた VLAN と同じ VLAN をポートに設定したときは,自動で割り当てた VLAN は解除します。ただし,認証済みの端末は設定したコンフィグレーションに従いますので,認証は解除しません。

レイヤ2認証機能の自動 VLAN 割当については、「コンフィグレーションガイド Vol.2 5.4 レイヤ2認 証の共通機能」を参照してください。

# 19.7.4 MAC ポートのオプション機能

MAC ポートのオプション機能として, MAC ポートで任意の VLAN ID の Tagged フレームを中継させる ことができます。

本オプションは, コンフィグレーションコマンド switchport mac dot1q vlan を設定します。コンフィグ レーションコマンド switchport mac dot1q vlan で指定できる VLAN は, ポート VLAN または MAC VLAN です。

本オプションの VLAN に収容する Tagged フレームの装置は、フレーム内の VLAN Tag によって収容されるため、コンフィグレーションで MAC アドレスを登録する必要はありません。

#### (1) 受信フレームの動作

コンフィグレーションコマンド switchport mac dot1q vlan で設定した VLAN ID を持つ Tagged フレーム は、当該 VLAN に中継されます。なお、本コマンドを設定した場合、「表 19-11 コンフィグレーション コマンドと VLAN 種別」で設定した VLAN ID を持つ Tagged フレームを中継します。

#### (2) 送信フレームの動作

コンフィグレーションコマンド switchport mac dot1q vlan で設定した VLAN の Tagged フレームの中継 先により Tag の有無が異なります。

| 中継先                       | Tagged フレームの処理            |
|---------------------------|---------------------------|
| アクセスポート                   | Tag を外して Untagged フレームを送信 |
| トランクポートのネイティブ VLAN        | Tag を外して Untagged フレームを送信 |
| トランクポートのネイティブ VLAN 以<br>外 | Tagged フレームを送信            |

表 19-10 中継先と Tagged フレームの処理

| 中継先                               | Tagged フレームの処理            |
|-----------------------------------|---------------------------|
| プロトコルポートのネイティブ VLAN               | Tag を外して Untagged フレームを送信 |
| MAC ポートの MAC VLAN                 | Tag を外して Untagged フレームを送信 |
| MAC ポートの dot1q vlan で指定した<br>VLAN | Tagged フレームを送信            |

#### (3) オプション機能使用時の注意事項

#### (a) VLAN の排他について

下記のコンフィグレーションコマンドで指定する VLAN は、すべて排他設定となります。いずれかに設定 した VLAN ID を、その他のコマンドで設定することはできません。

#### 表 19-11 コンフィグレーションコマンドと VLAN 種別

| コンフィグレーションコマンド             | 指定可能な VLAN 種別      |
|----------------------------|--------------------|
| switchport mac dot1q vlan  | ポート VLAN, MAC VLAN |
| switchport mac vlan        | MAC VLAN           |
| switchport mac native vlan | ポート VLAN           |

(b) コンフィグレーションコマンド switchport mac dot1q vlan について

本コマンドは,コンフィグレーションコマンド switchport mode mac-vlan 設定時に有効となります。

#### (c) レイヤ2認証機能との併用について

MAC ポートでコンフィグレーションコマンド switchport mac dot1q vlan を設定した場合,当該 VLAN での Untagged フレームおよび Tagged フレームとレイヤ 2 認証は下記の動作となります。

- Untagged フレームとレイヤ2認証
   「19.7.3 レイヤ2認証機能との連携について」と同様に使用可能です。
- Tagged フレームとレイヤ2認証

当該 VLAN を収容したインタフェースポートに, Web 認証 /MAC 認証の固定 VLAN モードが設定され ている場合,「表 19-11 コンフィグレーションコマンドと VLAN 種別」で設定した VLAN ID を持つ Tagged フレームは固定 VLAN モードの認証対象となります。

固定 VLAN モードで認証させない場合は,コンフィグレーションコマンド mac-address-table static で 対象 MAC アドレスと VLAN ID<sup>※</sup> を登録します。

注 ※: コンフィグレーションコマンド switchport mac dot1q vlan で設定した VLAN ID を指定して ください。

# 19.8 MAC VLAN のコンフィグレーション

# 19.8.1 コンフィグレーションコマンド一覧

MAC VLAN のコンフィグレーションコマンド一覧を次の表に示します。

#### 表 19-12 コンフィグレーションコマンド一覧

| コマンド名               | 説明                                                            |
|---------------------|---------------------------------------------------------------|
| mac-address         | MAC VLAN で VLAN に所属する端末の MAC アドレスをコンフィグ<br>レーションによって設定します。    |
| switchport mac-vlan | MAC ポートの VLAN を設定します。                                         |
| switchport mode     | ポートの種類(MAC, トランク)を設定します。                                      |
| switchport trunk    | トランクポートの VLAN を設定します。                                         |
| vlan mac-based      | MAC VLAN を作成します。また、VLAN コンフィグレーションモード<br>で VLAN に関する項目を設定します。 |

# 19.8.2 MAC VLAN の設定

MAC VLAN を設定する手順を以下に示します。ここでは、MAC VLAN と VLAN に所属する MAC アド レスをコンフィグレーションで設定する場合の例を示します。レイヤ 2 認証機能との連携については、マ ニュアル「コンフィグレーションガイド Vol.2」の各認証機能の「設定と運用」を参照してください。

次の図に示す本装置 #1 の設定例を示します。ポート 0/1 は MAC VLAN 10 を設定します。ポート 0/2 は MAC VLAN 10 および 20, 0/3 は MAC VLAN 20 を設定します。ただし, ポート 0/3 には MAC アドレス を登録していない端末 D を接続しています。

#### 図 19-11 MAC VLAN の設定例

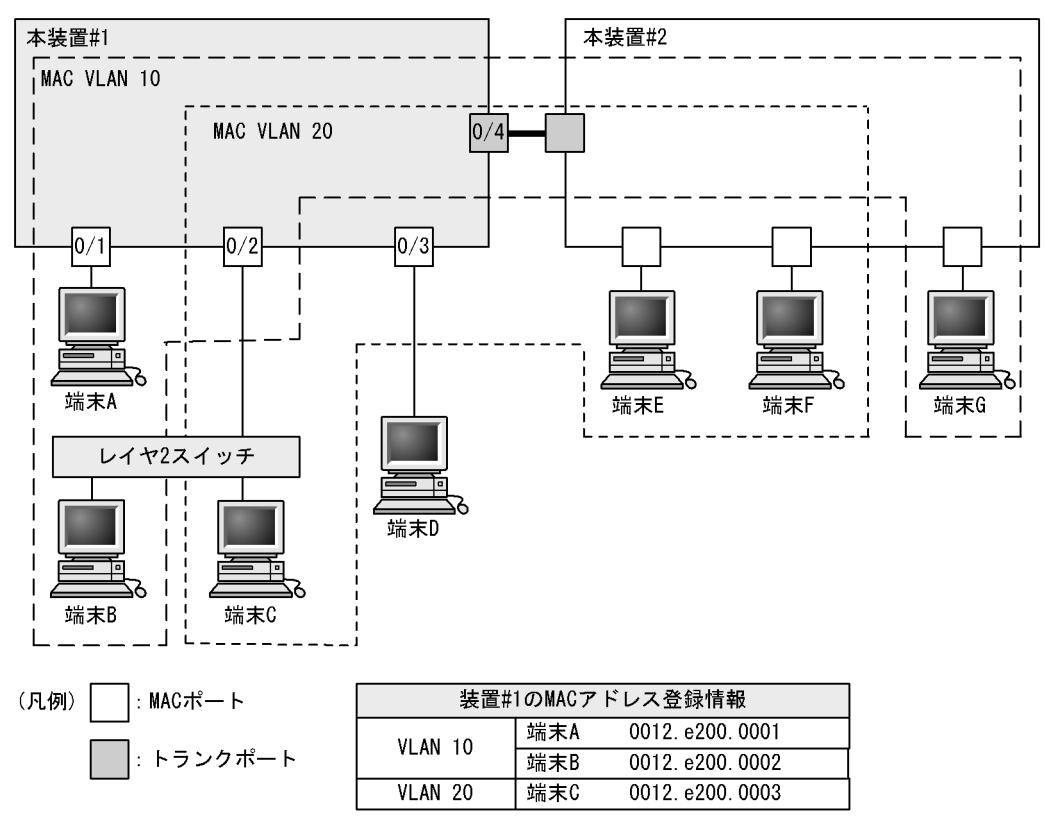

#### (1) MAC VLAN の作成と MAC アドレスの登録

#### [設定のポイント]

MAC VLAN を作成します。VLAN を作成する際に VLAN ID と mac-based パラメータを指定します。

また、VLAN に所属する MAC アドレスを設定します。構成例の端末 A ~ C をそれぞれの VLAN に 登録します。端末 D は MAC VLAN での通信を許可しないので登録しません。

#### [コマンドによる設定]

#### 1. (config)# vlan 10 mac-based

VLAN 10を MAC VLAN として作成します。本コマンドで VLAN コンフィグレーションモードに移行 します。

2. (config-vlan) # mac-address 0012.e200.0001

```
(config-vlan)# mac-address 0012.e200.0002
(config-vlan)# exit
端末 A (0012.e200.0001), 端末 B (0012.e200.0002) を MAC VLAN 10 に登録します。
```

3. (config) # vlan 20 mac-based (config-vlan) # mac-address 0012.e200.0003 (config-vlan) # exit

VLAN 20 を MAC VLAN として作成し、端末 C (0012.e200.0003) を MAC VLAN 20 に登録します。

#### [注意事項]

MAC VLAN に登録する MAC アドレスでは、同じ MAC アドレスを複数の VLAN に登録できません。

#### MAC ポートの設定

[設定のポイント]

MAC VLAN で送信元 MAC アドレスによって VLAN を識別するポートは, MAC ポートを設定しま す。このポートでは Untagged フレームを扱います。

[コマンドによる設定]

- (config)# interface range fastethernet 0/1-2 ポート 0/1, 0/2 のイーサネットインタフェースコンフィグレーションモードに移行します。ポート 0/ 1, 0/2 に MAC VLAN 10 を設定するため一括して指定します。
- (config-if-range)# switchport mode mac-vlan
   (config-if-range)# switchport mac vlan 10
   (config-if-range)# exit
   ポート 0/1, 0/2を MAC ポートに設定します。また、VLAN 10を設定します。
- 3. (config)# interface range fastethernet 0/2-3 (config-if-range)# switchport mode mac-vlan (config-if-range)# switchport mac vlan add 20 (config-if-range)# exit

ポート 0/2, 0/3 を MAC ポートに設定します。また, VLAN 20 を設定します。ポート 0/2 にはすでに VLAN 10 を設定しているため、コンフィグレーションコマンド switchport mac vlan add で追加しま す。ポート 0/3 は新規の設定と同じ意味になります。

#### [注意事項]

コンフィグレーションコマンド switchport mac vlan は,それ以前のコンフィグレーションに追加す るコマンドではなく指定した <VLAN ID list> に設定を置き換えます。すでに MAC VLAN を運用中 のポートで VLAN の追加や削除を行う場合は,コンフィグレーションコマンド switchport mac vlan add および switchport mac vlan remove を使用してください。

#### (3) トランクポートの設定

[設定のポイント]

MAC VLAN においても, Tagged フレームを扱うポートはトランクポートとして設定し, そのトラン クポートに VLAN を設定します。

[コマンドによる設定]

- 1. (config)# interface fastethernet 0/4ポート 0/4 のイーサネットインタフェースコンフィグレーションモードに移行します。

ポート 0/4 をトランクポートに設定します。また、VLAN 10、20 を設定します。

# 19.8.3 MAC ポートのネイティブ VLAN の設定

#### [設定のポイント]

MAC ポートで MAC VLAN に登録した MAC アドレスに一致しない Untagged フレームを扱いたい 場合,そのフレームを扱う VLAN としてネイティブ VLAN を設定します。ネイティブ VLAN はポー ト VLAN だけが設定できます。

ネイティブ VLAN の VLAN ID をコンフィグレーションコマンド switchport mac native vlan で指定 すると, MAC ポート上で登録した MAC アドレスに一致しない Untagged フレームを扱う VLAN と なります。ネイティブ VLAN は, コンフィグレーションで明示して指定しない場合は VLAN 1 (デ フォルト VLAN) です。

ネイティブ VLAN に status suspend が設定されていた場合は,登録した MAC アドレスに一致しな いフレームが中継されません。

#### [コマンドによる設定]

(config)# vlan 10,20 mac-based
 (config-vlan)# exit
 (config)# vlan 30
 (config-vlan)# exit
 VLAN 10,20 を MAC VLAN として作成します。また、VLAN 30 をポート VLAN として作成します。

# (config)# interface fastethernet 0/1 (config-if)# switchport mode mac-vlan ポート 0/1 のイーサネットインタフェースコンフィグレーションモードに移行します。また、MAC ポートとして設定します。

#### 3. (config-if) # switchport mac vlan 10,20

ポート 0/1 に MAC VLAN 10, 20 を設定します。 この状態で,ポート 0/1 は MAC VLAN 10, 20 だけ通信を許可するポートとなります。登録されてい ない MAC アドレスは通信することはできません。登録されていない MAC アドレスから通信するため には,ネイティブ VLAN が通信可能となるように設定します。

4. (config-if)# switchport mac native vlan 30
(config-if)# exit
ポート 0/1 にポート VLAN30 をネイティブ VLAN として設定します。VLAN 30 はポート 0/1 で登録

ホート 0/1 にホート VLAN 30 をネイティン VLAN として設定します。 VLAN 30 はホート 0/1 で登録 されていない MAC アドレスからの Untagged フレームを扱う VLAN となります。

# 19.8.4 MAC ポートでの Tagged フレーム中継の設定

下記構成図のように、同一ポートで IP 電話機からは Tagged フレーム、IP 電話機配下の端末からは Untagged フレームを受信して通信する場合は、MAC ポートのオプション機能を使用します。

オプション機能は、コンフィグレーションコマンド switchport mac dot1q vlan で、Tagged フレーム中継 用の VLAN ID を指定することにより、同一 MAC ポートで Tagged フレーム/ Untagged フレームの中継 が可能となります。

IP 電話機および端末をレイヤ2認証機能で認証する設定については、マニュアル「コンフィグレーション ガイド Vol.2」を参照してください。

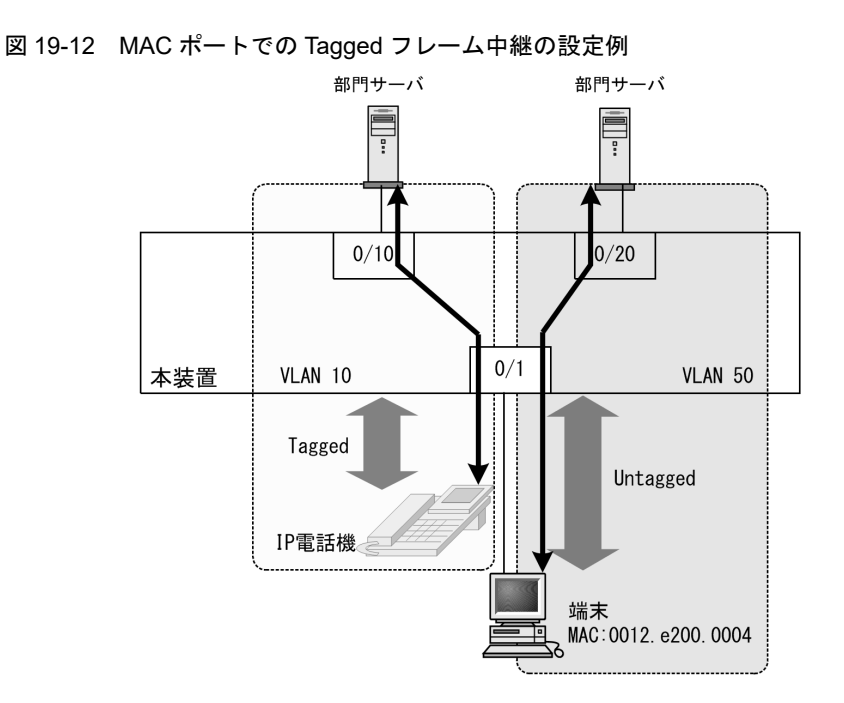

#### [設定のポイント]

MAC ポートを設定し,同一 MAC ポートで Tagged フレームと Untagged フレームを扱うポートとし て設定します。また,MAC VLAN には端末の MAC アドレスを設定します。

- VLAN 10: ポート VLAN で Tagged フレームを扱います。
- VLAN 50: MAC VLAN で Untagged フレームを扱います。

#### [コマンドによる設定]

- (config)# vlan 10
   (config-vlan)# exit
   VLAN 10をポート VLAN として作成します。
- (config)# vlan 50 mac-based

   (config-vlan)# mac-address 0012.e200.0004
   (config-vlan)# exit
   VLAN 50 を MAC VLAN として作成し、VLAN 50 に所属する端末の MAC アドレス
   (0012.e200.0004) を設定します。
- (config)# interface fastethernet 0/1 ポート 0/1 のイーサネットインタフェースコンフィグレーションモードに移行します。
- 4. (config-if)# switchport mode mac-vlan ポート 0/1を MAC ポートとして設定します。
- 5. (config-if)# switchport mac dot1q vlan 10 MAC ポートで Tagged フレームを扱う VLAN として, VLAN 10を設定します。
- 6. (config-if)# switchport mac vlan 50
   (config-if)# exit

MAC ポートで Untagged フレームを扱う VLAN として, VLAN50 を設定します。

#### [注意事項]

- 1. コンフィグレーションコマンド switchport mac dot1q vlan の設定については,下記にご注意くだ さい。
  - 指定可能な VLAN はポート VLAN または MAC VLAN です。コンフィグレーションコマンド switchport mac vlan および switchport mac native vlan で指定した VLAN は指定できません。
     本設定は、switchport mode mac-vlan 設定時に有効となります。
- Tagged フレーム中継を設定したポートには、BPDU を送信する装置を接続しないでください。 (接続する場合は、スパニングツリーを Disable に設定してください。)

# 19.9 VLAN のオペレーション

#### 19.9.1 運用コマンド一覧

VLAN の運用コマンド一覧を次の表に示します。

表 19-13 運用コマンド一覧

| コマンド名              | 説明                                |
|--------------------|-----------------------------------|
| show vlan          | VLAN の各種情報を表示します。                 |
| show vlan mac-vlan | MAC VLAN に登録されている MAC アドレスを表示します。 |

#### 19.9.2 VLAN の状態の確認

#### (1) VLAN の設定状態の確認

VLAN の情報は運用コマンド show vlan で確認できます。VLAN ID, Type, IP Address などによって VLAN に関する設定が正しいことを確認してください。また, Untagged はその VLAN で Untagged フ レームを扱うポート, Tagged はその VLAN で Tagged フレームを扱うポートになります。VLAN に設定 されているポートの設定が正しいことを確認してください。

#### 図 19-13 show vlan の実行結果

> show vlan

```
Date 20XX/10/28 16:32:45 UTC
VLAN counts: 5
VLAN ID: 7
               Type: Port based Status: Up
  Learning: On
 BPDU Forwarding:
                          EAPOL Forwarding:
 Router Interface Name: VLAN0007
  IP Address:
  Source MAC address: 0012.e294.aadc(System)
 Description: VLAN0007
  Spanning Tree: None(-)
                      AXRP VLAN group:1
 AXRP RING ID:200
  IGMP snooping:
                      MLD snooping:
 Untagged(0) :
                : 0/1,0/17-25
  Tagged(10)
               Type: Port based Status: Up
VLAN ID: 10
  Learning: On
  BPDU Forwarding:
                          EAPOL Forwarding:
 Router Interface Name: VLAN0010
  IP Address:
  Source MAC address: 0012.e294.aadc(System)
 Description: VLAN0010
  Spanning Tree: None(-)
 AXRP RING ID:200
                      AXRP VLAN group:Control-VLAN
  IGMP snooping:
                     MLD snooping:
  Untagged(0)
               : 0/17-25
 Tagged(9)
              Type: Protocol based Status: Down
VLAN ID: 30
 Protocol VLAN Information Name: "IPV4"
  EtherType: 0800,0806 LLC: Snap-EtherType:
  Learning: On
 BPDU Forwarding:
                          EAPOL Forwarding:
 Router Interface Name: VLAN0030
  IP Address:
  Source MAC address: 0012.e294.aadc(System)
  Description: PROT-VLAN0030
  Spanning Tree: None(-)
 AXRP RING ID:
                     AXRP VLAN group:
```

```
IGMP snooping:
                       MLD snooping:
  Untagged(0) :
  Tagged(0)
                Type: MAC based Status: Up
VLAN ID: 51
  Learning: On
  BPDU Forwarding:
                            EAPOL Forwarding:
  Router Interface Name: VLAN0051
  IP Address:
  Source MAC address: 0012.e294.aadc(System)
Description: VLAN0051
  Spanning Tree: None(-)
                   AXRP VLAN group:
  AXRP RING ID:
  IGMP snooping:
                        MLD snooping:
  Untagged (1) : 0/11
  Tagged(0)
VLAN ID: 4094 Type: Port based Status: Up
  Learning: On
  BPDU Forwarding:
                             EAPOL Forwarding:
  Router Interface Name: VLAN4094
IP Address: 192.168.0.150/24
  Source MAC address: 0012.e294.aadc(System)
  Description: VLAN4094
  Spanning Tree: None(-)
  AXRP RING ID:200
                        AXRP VLAN group:2
  IGMP snooping: MLD sno
Untagged(1) : 0/14
Tagged(10) : 0/1,0/17-25
                        MLD snooping:
```

```
>
```

#### (2) VLAN の通信状態の確認

VLAN の通信状態は運用コマンド show vlan detail で確認できます。Port Information でポートの Up/ Down, Forwarding/Blocking を確認してください。Blocking 状態の場合,括弧内に Blocking の要因が示 されています。

#### 図 19-14 show vlan detail の実行結果

```
> show vlan 10,4094 detail
Date 20XX/10/28 16:32:49 UTC
VLAN counts: 2
VLAN ID: 10
               Type: Port based Status: Up
  Learning: On
  BPDU Forwarding:
                         EAPOL Forwarding:
  Router Interface Name: VLAN0010
  IP Address:
  Source MAC address: 0012.e294.aadc(System)
  Description: VLAN0010
  Spanning Tree: None(-)
  AXRP RING ID:200
                      AXRP VLAN group:Control-VLAN
  IGMP snooping:
                     MLD snooping:
  Port Information
  0/17(ChGr:8) Down -
0/18(ChGr:8) Down -
                                       Tagged
                                       Tagged
   0/19(ChGr:8)
                Down -
                                       Tagged
   0/20(ChGr:8)
                Down -
                                       Tagged
   0/21(ChGr:8)
                Down -
                                       Tagged
   0/22 (ChGr:8)
                 Down -
                                       Tagged
                Down -
   0/23(ChGr:8)
                                       Tagged
  0/24(ChGr:8) Up Forwarding
                                       Tagged
                      Forwarding
   0/25
                Up
                                       Tagged
VLAN ID: 4094 Type: Port based Status: Up
  Learning: On
                          EAPOL Forwarding:
  BPDU Forwarding:
  Router Interface Name: VLAN4094
  IP Address: 192.168.0.150/24
  Source MAC address: 0012.e294.aadc(System)
  Description: VLAN4094
  Spanning Tree: None(-)
  AXRP RING ID:200 AXRP VLAN group:2
```

| IGMP snooping:  |      | MLD snooping: |          |
|-----------------|------|---------------|----------|
| Port Informatio | on   |               |          |
| 0/1             | Up   | Forwarding    | Tagged   |
| 0/14            | Down | -             | Untagged |
| 0/17(ChGr:8)    | Down | -             | Tagged   |
| 0/18(ChGr:8)    | Down | -             | Tagged   |
| 0/19(ChGr:8)    | Down | -             | Tagged   |
| 0/20(ChGr:8)    | Down | -             | Tagged   |
| 0/21(ChGr:8)    | Down | -             | Tagged   |
| 0/22(ChGr:8)    | Down | -             | Tagged   |
| 0/23(ChGr:8)    | Down | -             | Tagged   |
| 0/24(ChGr:8)    | Up   | Forwarding    | Tagged   |
| 0/25            | Up   | Forwarding    | Tagged   |
|                 |      |               |          |

>

#### (3) VLAN ID 一覧の確認

運用コマンド show vlan summary で,設定した VLAN の種類とその数, VLAN ID を確認できます。

#### 図 19-15 show vlan summary の実行結果

```
>show vlan summary
```

```
Date 20XX/10/28 16:32:16 UTC
Total(5) : 7,10,30,51,4094
Port based(3) : 7,10,4094
Protocol based(1) : 30
MAC based(1) : 51
```

>

#### (4) VLAN のリスト表示による確認

運用コマンド show vlan list は VLAN の設定状態の概要を1行に表示します。本コマンドによって、 VLAN の設定状態やレイヤ2冗長機能, IP アドレスの設定状態を一覧で確認できます。また、VLAN, ポートまたはチャネルグループをパラメータとして指定することで、指定したパラメータの VLAN の状態 だけを一覧で確認できます。

#### 図 19-16 show vlan list の実行結果

```
> show vlan list
Date 20XX/10/28 16:31:47 UTC
VLAN counts: 5
                   5

Fwd/Up /Cfg Name

3/ 3/ 10 VLAN0007

2/ 2/ 9 VLAN0010

0/ 0/ 0 PROT-VLAN0030

1/ 1/ 1 VLAN0051

3/ 3/ 11 VLAN4094
                                                            Type Protocol
Port AXRP (-)
   ID Status
                                                                                         Ext. IP
    7 Up
                                                                                         -
                                                            Port AXRP (C)
   10 Up
                                                                                         _
                                                                                                 _
   30 Down
                                                            Proto -
                                                                                                _
                                                                                         _
   51 Up
                                                                                                 _
                                                            MAC
                            3/ 11 VLAN4094
4094 Up
                      3/
                                                            Port AXRP (-)
                                                                                                4
       AXRP (C:Control-VLAN)
       S:IGMP/MLD snooping
       4:IPv4 address configured
```

>

#### (5) MAC VLAN の登録 MAC アドレスの確認

MAC VLAN に登録されている MAC アドレスを,運用コマンド show vlan mac-vlan で確認できます。

括弧内は MAC アドレスを登録した機能を示しています。

•「static」はコンフィグレーションで登録した MAC アドレス

•「dot1x」「web-auth」「mac-auth」はレイヤ2認証機能で登録した MAC アドレス

#### 図 19-17 show vlan mac-vlan の実行結果

```
> show vlan mac-vlan
Date 20XX/11/17 06:12:04 UTC
VLAN counts: 1 Total MAC Counts: 3
VLAN ID: 100 MAC Counts: 3
0000.e22b.ffdd(mac-auth) 000b.972f.e22b(mac-auth)
0050.daba.4fc8(mac-auth)
```

>

# 20 VLAN 拡張機能

この章では、VLAN に適用する拡張機能の解説と操作方法について説明します。

| 20.1 L2 フロトコルフレーム透過機能の解説 | 20.1 |
|--------------------------|------|
|--------------------------|------|

- 20.2 L2 プロトコルフレーム透過機能のコンフィグレーション
- 20.3 ポート間中継遮断機能の解説
- 20.4 ポート間中継遮断機能のコンフィグレーション
- 20.5 VLAN 拡張機能のオペレーション

# 20.1 L2 プロトコルフレーム透過機能の解説

#### 20.1.1 概要

この機能は、レイヤ2のプロトコルフレームを中継する機能です。中継するフレームにはスパニングツ リーの BPDU, IEEE802.1Xの EAPOL があります。通常、これらレイヤ2のプロトコルフレームは中継 しません。

中継するフレームは本装置では単なるマルチキャストフレームとして扱い,本装置のプロトコルには使用 しません。

#### (1) BPDU フォワーディング機能

本装置でスパニングツリーを使用しない場合に BPDU を中継できます。

#### (2) EAPOL フォワーディング機能

本装置で IEEE802.1X を使用しない場合に EAPOL を中継できます。本装置を, Authenticator と端末 (Supplicant)の間の L2 スイッチとして用いるときにこの機能を使用します。

#### 図 20-1 EAPOL フォワーディング機能の適用例

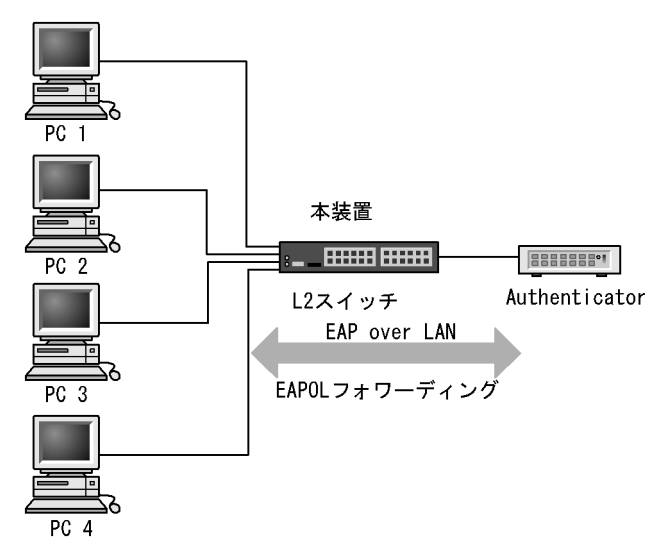

# 20.2 L2 プロトコルフレーム透過機能のコンフィグレー ション

# 20.2.1 コンフィグレーションコマンド一覧

L2 プロトコルフレーム透過機能のコンフィグレーションコマンド一覧を次の表に示します。

#### 表 20-1 コンフィグレーションコマンド一覧

| コマンド名                 | 説明                        |
|-----------------------|---------------------------|
| l2protocol-tunnel eap | IEEE802.1Xの EAPOL を中継します。 |
| l2protocol-tunnel stp | スパニングツリーの BPDU を中継します。    |

## 20.2.2 L2 プロトコルフレーム透過機能の設定

#### (1) BPDU フォワーディング機能の設定

#### [設定のポイント]

本機能の設定は装置単位で有効になります。設定すると,BPDUをすべてのVLANで中継します。 BPDUフォワーディング機能は、本装置のスパニングツリーを停止してから設定する必要がありま す。

#### [コマンドによる設定]

#### 1. (config) # spanning-tree disable

#### (config)# l2protocol-tunnel stp

BPDU フォワーディング機能を設定します。事前にスパニングツリーを停止し, BPDU フォワーディ ング機能を設定します。本装置は BPDU をプロトコルフレームとして扱わないで中継します。

#### (2) EAPOL フォワーディング機能の設定

#### [設定のポイント]

本機能の設定は装置単位で有効になります。設定すると、EAPOLをすべてのVLANで中継します。 EAPOLフォワーディング機能と IEEE802.1X 機能は同時に使用することはできません。

#### [コマンドによる設定]

#### 1. (config) # 12protocol-tunnel eap

EAPOL フォワーディング機能を設定します。本装置は EAPOL をプロトコルフレームとして扱わない で中継します。

# 20.3 ポート間中継遮断機能の解説

#### 20.3.1 概要

ポート間中継遮断機能は,指定したポートですべての通信を遮断する機能です。特定のポートからのアク セスだけを許可するサーバの接続や,直接の通信を遮断したい端末の接続などに適用することによってセ キュリティを確保できます。

次の図に適用例を示します。この例では、管理者専用サーバは通常の端末からのアクセスを遮断して、管 理者専用端末からだけアクセスできます。また、端末間は直接の通信を遮断し、各端末のセキュリティを 確保します。

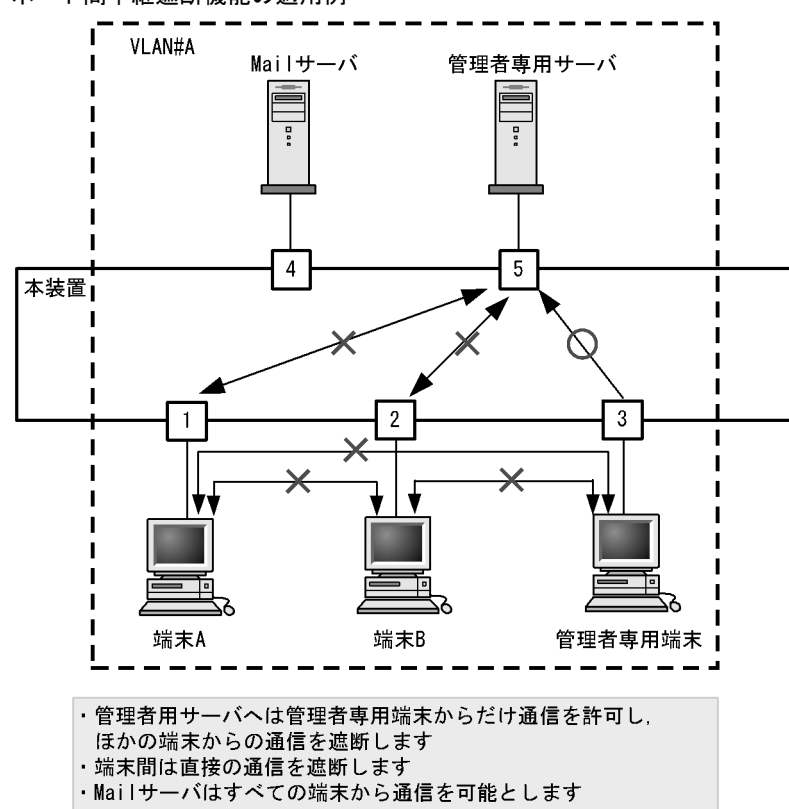

図 20-2 ポート間中継遮断機能の適用例

# 20.3.2 ポート間中継遮断機能使用時の注意事項

#### (1) 遮断するポートについて

ポート間中継遮断機能は、チャネルグループに登録されていないポートで動作します。

#### (2) 他機能との共存

ポート間中継遮断機能と下記に示す機能を同時に使用したときの動作を、次の表に示します。

| 機能            | 動作                                                                                                    |
|---------------|----------------------------------------------------------------------------------------------------|
| スパニングツリー      | 通信を遮断したポートでスパニングツリーを運用すると,トポロジーによって通信でき<br>なくなる場合があります。                                                  |
| DHCP snooping | 通信を遮断したポートで DHCP snooping を運用すると、DHCP フレーム(ダイナミック ARP 検査有効時は ARP フレームも対象)に対してポート間中継遮断機能が無効になり、中継してしまいます。 |
| IGMP snooping | 通信を遮断したポートで IGMP snooping を運用すると,IGMP フレームに対してポー<br>ト間中継遮断機能が無効になり,中継してしまいます。                            |
| MLD snooping  | 通信を遮断したポートで MLD snooping を運用すると, MLD フレームに対してポート<br>間中継遮断機能が無効になり,中継してしまいます。                             |
| GSRP aware    | 通信を遮断したポートで GSRP を運用すると GSRP aware フレームに対してポート間<br>中継遮断機能が無効になり、中継してしまいます。                               |
| CFM           | 通信を遮断したポートで CFM を運用すると、CFM フレームに対してポート間中継遮<br>断機能が無効になり、中継してしまいます。                                       |

表 20-2 ポート間中継遮断機能と他機能の同時使用について

# 20.4 ポート間中継遮断機能のコンフィグレーション

# 20.4.1 コンフィグレーションコマンド一覧

ポート間中継遮断機能のコンフィグレーションコマンド一覧を次の表に示します。

#### 表 20-3 コンフィグレーションコマンド一覧

| コマンド名                | 説明                 |
|----------------------|--------------------|
| switchport isolation | 指定したポートへの中継を遮断します。 |

#### 20.4.2 ポート間中継遮断機能の設定

ポート間中継遮断機能を設定する手順を次に示します。ここでは、図に示す構成の設定例を示します。

構成例では、ポート 0/1 とポート 0/4 間の通信を遮断します。また、ポート 0/1、0/2 間の通信を遮断しま す。ポート 0/3 はどのポートとも通信が可能です。

#### 図 20-3 ポート間中継遮断機能の設定例

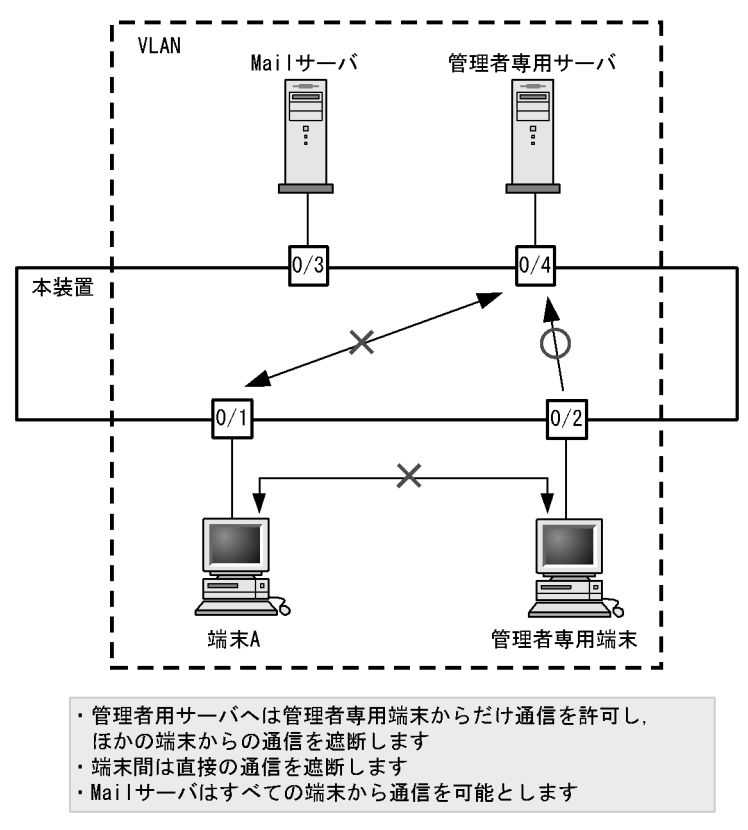

#### [設定のポイント]

ポート間中継遮断機能は、イーサネットインタフェースコンフィグレーションモードで、そのポート からの通信を許可しないポートを指定することで設定します。通信を双方向で遮断するためには、遮 断したい各ポートで設定する必要があります。

#### [コマンドによる設定]

#### 1. (config) # interface fastethernet 0/1

ポート 0/1 のイーサネットインタフェースコンフィグレーションモードに移行します。

- (config-if)# switchport isolation interface fastethernet 0/2,0/4
   (config-if)# exit
   ポート 0/1 でポート 0/2, 0/4 からの中継を遮断します。この設定で,ポート 0/1 へ発信する片方向の中
   継を遮断します。
- (config)# interface fastethernet 0/2
   (config-if)# switchport isolation interface fastethernet 0/1
   (config-if)# exit
   ポート 0/2 のイーサネットインタフェースコンフィグレーションモードに移行し、ポート 0/2 でポート
   0/1 からの中継を遮断します。この設定によって、ポート 0/1, 0/2 間は双方向で通信を遮断します。
- 4. (config)# interface fastethernet 0/4
  (config-if)# switchport isolation interface fastethernet 0/1
  (config-if)# exit
  ポート 0/4 のイーサネットインタフェースコンフィグレーションモードに移行し、ポート 0/4 でポート

0/1からの中継を遮断します。この設定によって、ポート 0/1、0/4 間は双方向で通信を遮断します。

# 20.4.3 遮断するポートの変更

#### [設定のポイント]

コンフィグレーションコマンド switchport isolation add および switchport isolation remove でポー ト間中継遮断機能で遮断するポートを変更します。すでに設定したポートでコンフィグレーションコ マンド switchport isolation interface fastethernet <IF#> または switchport isolation interface gigabitethernet <IF#> によって一括して指定した場合,指定した設定に置き換わります。

[コマンドによる設定]

- (config)# interface fastethernet 0/1
   (config-if)# switchport isolation interface fastethernet 0/2-10
   ポート 0/1 のイーサネットインタフェースコンフィグレーションモードに移行し、ポート 0/2 ~ 0/10
   からポート 0/1 への中継を遮断します。
- (config-if)# switchport isolation interface add fastethernet 0/11
   (config-if)# switchport isolation interface remove fastethernet 0/5
   ポート 0/11 を追加します。また、ポート 0/5 の設定を解除します。この状態で、ポート 0/2 ~ 0/4、0/
   6 ~ 0/11 からポート 0/1 への通信を遮断します。
- 3. (config-if) # switchport isolation interface fastethernet 0/3-4 (config-if) # exit

遮断するポートを 0/3 ~ 0/4 に設定します。以前の設定はすべて上書きされ,ポート 0/3 ~ 0/4 から ポート 0/1 への中継だけ遮断しそのほかのポートは通信を可能とします。

# 20.5 VLAN 拡張機能のオペレーション

# 20.5.1 運用コマンド一覧

VLAN 拡張機能の運用コマンド一覧を次の表に示します。

表 20-4 運用コマンド一覧

| コマンド名     | 説明                    |
|-----------|-----------------------|
| show vlan | VLAN 拡張機能の設定状態を確認します。 |

# 20.5.2 VLAN 拡張機能の確認

#### (1) VLAN の通信状態の確認

VLAN 拡張機能の設定状態を運用コマンド show vlan detail で確認できます。運用コマンド show vlan detail による VLAN 拡張機能の確認方法を次の表に示します。

#### 表 20-5 show vlan detail による VLAN 拡張機能の確認方法

| 機能                                                                                                    | 確認方法                                                                                                    |
|----------------------------------------------------------------------------------------------------|----------------------------------------------------------------------------------------------------|
| L2 プロトコルフレーム透過機能                                                                                                    | BPDU Forwarding, EAPOL Forwarding の欄に表示します。                                                                                                    |
| 図 20-4 show vlan detail の実行結果                                                                                                    |                                                                                                    |
| > show vlan 10,4094 detail                                                                                                    |                                                                                                    |
| Date 20XX/10/28 16:32:49 UTC<br>VLAN counts: 2<br>VLAN ID: 10 Type: Port based<br>Learning: On<br>BPDU Forwarding: EAPOL<br>Router Interface Name: VLAN001<br>IF Address:<br>Source MAC address: 0012.e294.<br>Description: VLAN0010<br>Spanning Tree: None(-)<br>AXRP RING ID:200 AXRP VLAN<br>IGMP snooping: MLD snoopi<br>Port Information<br>0/17(ChGr:8) Down -<br>0/18(ChGr:8) Down -<br>0/20(ChGr:8) Down -<br>0/20(ChGr:8) Down -<br>0/21(ChGr:8) Down -<br>0/22(ChGr:8) Down -<br>0/23(ChGr:8) Down -<br>0/23(ChGr:8) Down -<br>0/24(ChGr:8) Up Forwarding<br>0/25 Up Forwarding:<br>VLAN ID: 4094 Type: Port based<br>Learning: On<br>BPDU Forwarding: EAPOL<br>Router Interface Name: VLAN4094<br>Source MAC address: 0012.e294.<br>Description: VLAN4094<br>Spanning Tree: None(-) | Status: Up<br>Forwarding:<br>.0<br>aadc(System)<br>group:Control-VLAN<br>ng:<br>Tagged<br>Tagged<br>Tagged<br>Tagged<br>Tagged<br>Tagged<br>Tagged<br>Status: Up<br>Forwarding:<br>4<br>aadc(System) |
| AXRP RING ID:200 AXRP VLAN<br>IGMP snooping: MLD snoopi<br>Port Information                                                                                                    | group:2<br>Ing:                                                                                                    |
| o, i op forwarding                                                                                                    |                                                                                                    |

| 0/14         | Down | -          | Untagged |
|--------------|------|------------|----------|
| 0/17(ChGr:8) | Down | -          | Tagged   |
| 0/18(ChGr:8) | Down | -          | Tagged   |
| 0/19(ChGr:8) | Down | -          | Tagged   |
| 0/20(ChGr:8) | Down | -          | Tagged   |
| 0/21(ChGr:8) | Down | -          | Tagged   |
| 0/22(ChGr:8) | Down | -          | Tagged   |
| 0/23(ChGr:8) | Down | -          | Tagged   |
| 0/24(ChGr:8) | Up   | Forwarding | Tagged   |
| 0/25         | Up   | Forwarding | Tagged   |
|              |      |            |          |

>

# 21 スパニングツリー

この章では、スパニングツリー機能の解説と操作方法について説明します。

| 21.1  | スパニングツリーの概説              |
|-------|--------------------------|
| 21.2  | スパニングツリー動作モードのコンフィグレーション |
| 21.3  | PVST+ 解説                 |
| 21.4  | PVST+ のコンフィグレーション        |
| 21.5  | PVST+ のオペレーション           |
| 21.6  | シングルスパニングツリー解説           |
| 21.7  | シングルスパニングツリーのコンフィグレーション  |
| 21.8  | シングルスパニングツリーのオペレーション     |
| 21.9  | マルチプルスパニングツリー解説          |
| 21.10 | マルチプルスパニングツリーのコンフィグレーション |
| 21.11 | マルチプルスパニングツリーのオペレーション    |
| 21.12 | スパニングツリー共通機能解説           |
| 21.13 | スパニングツリー共通機能のコンフィグレーション  |
| 21.14 |                          |

# 21.1 スパニングツリーの概説

#### 21.1.1 概要

スパニングツリープロトコルは,レイヤ2のループ防止プロトコルです。スパニングツリープロトコルを 使用することで,レイヤ2ネットワークを冗長化し,ループを防止できます。

スパニングツリーを適用したネットワークの概要を次の図に示します。

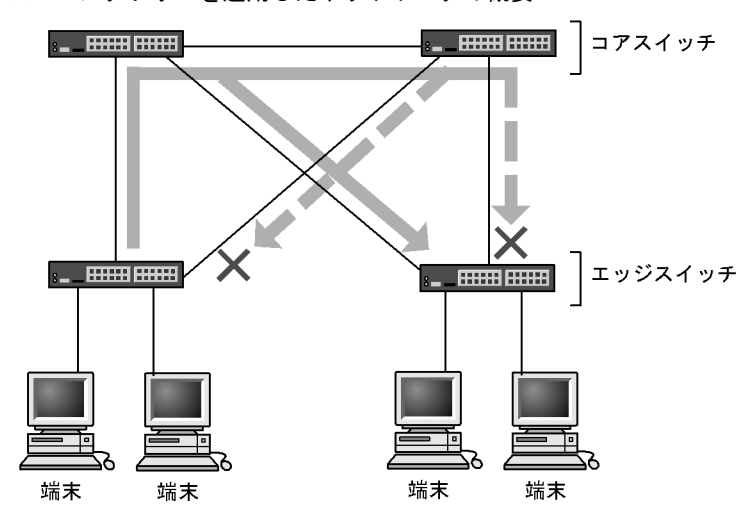

図 21-1 スパニングツリーを適用したネットワークの概要

(凡例) ×: Blocking状態

図の構成は、ネットワークのコアを担うスイッチを冗長化し、また、端末を収容するエッジスイッチから の通信経路を冗長化しています。装置および通信経路を冗長化することで、通常の通信経路に障害が発生 しても代替の経路で通信を継続できます。

レイヤ2ネットワークを冗長化するとレイヤ2ループの構成になります。レイヤ2のループはブロード キャストストームの発生やMACアドレス学習が安定しないなどの問題を引き起こします。スパニングツ リーは,冗長化してループ構成になったレイヤ2ネットワークで,通信を止める場所を選択して Blocking 状態とすることでループを防止するプロトコルです。

#### 21.1.2 スパニングツリーの種類

本装置では、PVST+、シングルスパニングツリーおよびマルチプルスパニングツリーの3種類のスパニン グツリーをサポートします。各スパニングツリーは構築の単位が異なります。スパニングツリーの種類と 概要について次の表に示します。
### 表 21-1 スパニングツリーの種類

| 名称                | 構築単位         | 概要                                                                                                    |
|-------------------|--------------|----------------------------------------------------------------------------------------------------|
| PVST+             | VLAN 単位      | VLAN 単位にツリーを構築します。一つのポートに複数<br>の VLAN が所属している場合,VLAN ごとに異なるツ<br>リー構築結果を適用します。                                           |
| シングルスパニングツ<br>リー  | 装置単位         | 装置全体のポートを対象としツリーを構築します。<br>VLAN 構成とは無関係に装置のすべてのポートにツリー<br>構築結果を適用します。                                                   |
| マルチプルスパニングツ<br>リー | MST インスタンス単位 | 複数の VLAN をまとめた MST インスタンスというグ<br>ループごとにスパニングツリーを構築します。一つの<br>ポートに複数の VLAN が所属している場合, MST イン<br>スタンス単位に異なるツリー構築結果を適用します。 |

本装置では、上記で記述したスパニングツリーを単独または組み合わせて使用できます。スパニングツ リーの組み合わせと適用範囲を次の表に示します。

| ツリー構築条件                       | トポロジー計算結果の適用範囲                                                                                                    |
|-------------------------------|----------------------------------------------------------------------------------------------------|
| PVST+ 単独                      | PVST+ が動作している VLAN には VLAN ごとのスパニングツ<br>リーを適用します。そのほかの VLAN はスパニングツリーを適用<br>しません。<br>本装置では、デフォルトでポート VLAN 上で PVST+ が動作しま<br>す。 |
| シングルスパニングツリー単独                | 全 VLAN にシングルスパニングツリーを適用します。<br>PVST+ をすべて停止した構成です。                                                                             |
| PVST+ とシングルスパニングツリーの組み合<br>わせ | PVST+ が動作している VLAN には VLAN ごとのスパニングツ<br>リーを適用します。そのほかの VLAN にはシングルスパニングツ<br>リーを適用します。                                          |
| マルチプルスパニングツリー単独               | 全 VLAN にマルチプルスパニングツリーを適用します。                                                                                                   |

表 21-2 スパニングツリーの組み合わせと適用範囲

注 マルチプルスパニングツリーはほかのツリーと組み合わせて使用できません。

# 21.1.3 スパニングツリーと高速スパニングツリー

PVST+,シングルスパニングツリーには IEEE802.1D のスパニングツリーと IEEE802.1w の高速スパニ ングツリーの 2 種類があります。それぞれ,PVST+と Rapid PVST+,STPと Rapid STP と呼びます。

スパニングツリープロトコルのトポロジー計算は,通信経路を変更する際にいったんポートを通信不可状態(Blocking 状態)にしてから複数の状態を遷移して通信可能状態(Forwarding 状態)になります。 IEEE 802.1D のスパニングツリーはこの状態遷移においてタイマによる状態遷移を行うため,通信可能となるまでに一定の時間が掛かります。IEEE 802.1wの高速スパニングツリーはこの状態遷移でタイマによる待ち時間を省略して高速な状態遷移を行うことで,トポロジー変更によって通信が途絶える時間を最小限にします。

なお、マルチプルスパニングツリーは IEEE802.1s として規格化されたもので、状態遷移の時間は IEEE802.1w と同等です。それぞれのプロトコルの状態遷移とそれに必要な時間を以下に示します。

| 신수 상태      | たまっ昔月                                                                             | 次の性能。の連び                      |
|------------|-----------------------------------------------------------------------------------|-------------------------------|
| <b>次</b> 悲 | 次態の概要                                                                             | 火の状態への遷移                      |
| Disable    | ポートが使用できない状態です。使用可能となるとすぐに<br>Blocking に遷移します。                                    | _                             |
| Blocking   | 通信不可の状態で,MACアドレス学習も行いません。リンク<br>アップ直後またはトポロジーが安定して Blocking になるポート<br>もこの状態になります。 | 20 秒 ( 変更可能 ) または<br>BPDU を受信 |
| Listening  | 通信不可の状態で,MACアドレス学習も行いません。該当ポートが Learning になる前に、トポロジーが安定するまで待つ期間です。                | 15秒(変更可能)                     |
| Learning   | 通信不可の状態です。しかし,MACアドレス学習は行います。<br>該当ポートが Forwarding になる前に,事前にMACアドレス学<br>習を行う期間です。 | 15秒(変更可能)                     |
| Forwarding | 通信可能の状態です。トポロジーが安定した状態です。                                                         | _                             |

表 21-3 PVST+, STP(シングルスパニングツリー)の状態遷移

(凡例) -:該当なし

表 21-4 Rapid PVST+, Rapid STP(シングルスパニングツリー)の状態遷移

| 状態         | 状態の概要                                                                             | 次の状態への遷移       |
|------------|-----------------------------------------------------------------------------------|----------------|
| Disable    | ポートが使用できない状態です。使用可能となるとすぐに<br>Discarding に遷移します。                                  | _              |
| Discarding | 通信不可の状態で,MACアドレス学習も行いません。該当ポートが Learning になる前に、トポロジーが安定するまで待つ期間です。                | 省略または15秒(変更可能) |
| Learning   | 通信不可の状態です。しかし,MACアドレス学習は行います。<br>該当ポートが Forwarding になる前に,事前にMACアドレス学<br>習を行う期間です。 | 省略または15秒(変更可能) |
| Forwarding | 通信可能の状態です。トポロジーが安定した状態です。                                                         | -              |

(凡例) -:該当なし

Rapid PVST+, Rapid STP では、対向装置からの BPDU 受信によって Discarding と Learning 状態を省略します。この省略により、高速なトポロジー変更を行います。

高速スパニングツリーを使用する際は、以下の条件に従って設定してください。条件を満たさない場合、 Discarding、Learning を省略しないで高速な状態遷移を行わない場合があります。

- トポロジーの全体を同じプロトコル(Rapid PVST+または Rapid STP)で構築する(Rapid PVST+と Rapid STPの相互接続は「21.3.2 アクセスポートの PVST+」を参照してください)。
- スパニングツリーが動作する装置間は Point-to-Point 接続する。
- スパニングツリーが動作する装置を接続しないポートでは PortFast を設定する。

# 21.1.4 スパニングツリートポロジーの構成要素

スパニングツリーのトポロジーを設計するためには、ブリッジやポートの役割およびそれらの役割を決定 するために用いる識別子などのパラメータがあります。これらの構成要素とトポロジー設計における利用 方法を以下に示します。

(1) ブリッジの役割

ブリッジの役割を次の表に示します。スパニングツリーのトポロジー設計はルートブリッジを決定するこ

とから始まります。

表 21-5 ブリッジの役割

| ブリッジの役割 | 概要                                                  |
|---------|-----------------------------------------------------|
| ルートブリッジ | トポロジーを構築する上で論理的な中心となるスイッチです。トポロジー内に一つだ<br>け存在します。   |
| 指定ブリッジ  | ルートブリッジ以外のスイッチです。ルートブリッジの方向からのフレームを転送す<br>る役割を担います。 |

## (2) ポートの役割

ポートの役割を次の表に示します。指定ブリッジは3種類のポートの役割を持ちます。ルートブリッジは、 以下の役割のうち、すべてのポートが指定ポートとなります。

表 21-6 ポートの役割

| ポートの役割 | 概要                                                                  |
|--------|---------------------------------------------------------------------|
| ルートポート | 指定ブリッジからルートブリッジへ向かう通信経路のポートです。通信可能なポート<br>となります。                    |
| 指定ポート  | ルートポート以外の通信可能なポートです。ルートブリッジからの通信経路でトポロ<br>ジーの下流へ接続するポートです。          |
| 非指定ポート | ルートポート,指定ポート以外のポートで,通信不可の状態のポートです。障害が発<br>生した際に通信可能になり代替経路として使用します。 |

### (3) ブリッジ識別子

トポロジー内の装置を識別するパラメータをブリッジ識別子と呼びます。ブリッジ識別子が最も小さい装置が優先度が高く,ルートブリッジとして選択されます。

ブリッジ識別子はブリッジ優先度(16bit)とブリッジ MAC アドレス(48bit)で構成されます。ブリッ ジ優先度の下位 12bit は拡張システム ID です。拡張システム ID には、シングルスパニングツリー、マル チプルスパニングツリーの場合は0 が設定され、PVST+の場合は VLAN ID が設定されます。ブリッジ識 別子を次の図に示します。

### 図 21-2 ブリッジ識別子

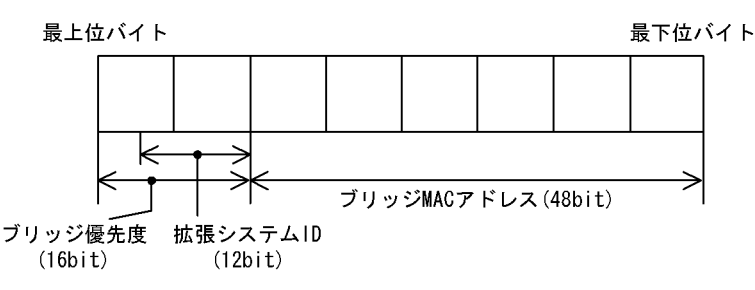

# (4) パスコスト

スイッチ上の各ポートの通信速度に対応するコスト値をパスコストと呼びます。指定ブリッジからルート ブリッジへ到達するために経由するすべてのポートのコストを累積した値をルートパスコストと呼びます。 ルートブリッジへ到達するための経路が2種類以上ある場合,ルートパスコストが最も小さい経路を使用 します。

速度が速いポートほどパスコストを低くすることをお勧めしています。パスコストはデフォルト値がポー

トの速度に応じた値となっていて、コンフィグレーションで変更することもできます。

### (5) ポート識別子

スイッチ内の各ポートを識別するパラメータをポート識別子と呼びます。ポート識別子は2台のスイッチ 間で2本以上の冗長接続をし、かつ各ポートでパスコストを変更できない場合に通信経路の選択に使用し ます。ただし、2台のスイッチ間の冗長接続はリンクアグリゲーションを使用することをお勧めします。 リンクアグリゲーションをサポートしていない装置と冗長接続するためにはスパニングツリーを使用して ください。

ポート識別子はポート優先度(4bit)とポート番号(12bit)によって構成されます。ポート識別子を次の 図に示します。

#### 図 21-3 ポート識別子

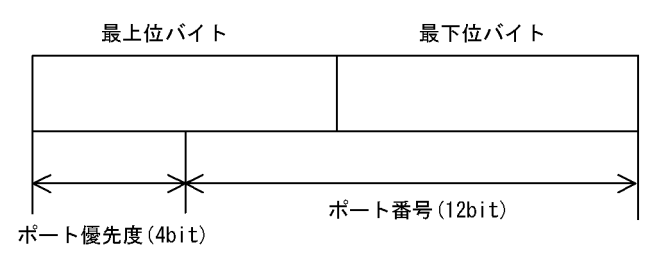

# 21.1.5 スパニングツリーのトポロジー設計

スパニングツリーは、ブリッジ識別子、パスコストによってトポロジーを構築します。次の図に、トポロ ジー設計の基本的な手順を示します。図の構成は、コアスイッチとして2台を冗長化して、エッジスイッ チとして端末を収容するスイッチを配置する例です。

### 図 21-4 スパニングツリーのトポロジー設計

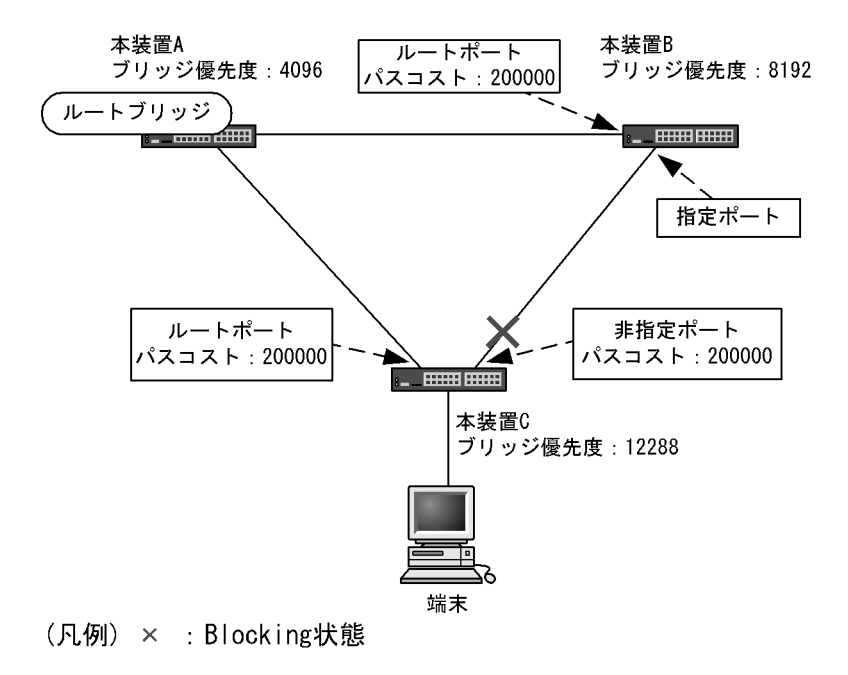

### (1) ブリッジ識別子によるルートブリッジの選出

ルートブリッジは、ブリッジ識別子の最も小さい装置を選出します。通常、ルートブリッジにしたい装置 のブリッジ優先度を最も小さい値(最高優先度)に設定します。図の例では、本装置Aがルートブリッジ になるように設定します。本装置B,本装置Cは指定ブリッジとなります。

また,ルートブリッジに障害が発生した場合に代替のルートブリッジとして動作するスイッチを本装置 B になるように設定します。本装置 C は最も低い優先度として設定します。

スパニングツリーのトポロジー設計では、図の例のようにネットワークのコアを担う装置をルートブリッジとし、代替のルートブリッジとしてコアを冗長化する構成をお勧めします。

### (2) 通信経路の設計

ルートブリッジを選出した後,各指定ブリッジからルートブリッジに到達するための通信経路を決定しま す。

#### (a) パスコストによるルートポートの選出

本装置 B,本装置 C では,ルートブリッジに到達するための経路を最も小さいルートパスコスト値になる よう決定します。図の例は,すべてのポートがパスコスト 200000 としています。それぞれ直接接続した ポートが最もルートパスコストが小さく,ルートポートとして選出します。

ルートパスコストの計算は,指定ブリッジからルートブリッジへ向かう経路で,各装置がルートブリッジ の方向で送信するポートのパスコストの総和で比較します。例えば,本装置 C の本装置 B を経由する経路 はパスコストが 400000 となりルートポートには選択されません。

パスコストは、ポートの速度が速いほど小さい値をデフォルト値に持ちます。また、ルートポートの選択 にはルートブリッジまでのコストの総和で比較します。そのため、速度の速いポートや経由する装置の段 数が少ない経路を優先して使用したい場合、通常はパスコスト値を変更する必要はありません。速度の遅 いポートを速いポートより優先して経路として使用したい場合はコンフィグレーションで変更することに よって通信したい経路を設計します。

#### (b) 指定ポート, 非指定ポートの選出

本装置 B,本装置 C間の接続はルートポート以外のポートでの接続になります。このようなポートではど れかのポートが非指定ポートとなって Blocking 状態になります。スパニングツリーは,このように片側が Blocking 状態となることでループを防止します。

指定ポート、非指定ポートは次のように選出します。

- 装置間でルートパスコストが小さい装置が指定ポート,大きい装置が非指定ポートになります。
- ルートパスコストが同一の場合、ブリッジ識別子の小さい装置が指定ポート、大きい装置が非指定ポートになります。

図の例では、ルートパスコストは同一です。ブリッジ優先度によって本装置 B が指定ポート、本装置 C が 非指定ポートとなり、本装置 C が Blocking 状態となります。Blocking 状態になるポートを本装置 B にし たい場合は、パスコストを調整して本装置 B のルートパスコストが大きくなるように設定します。

# 21.1.6 STP 互換モード

### (1) 概要

本装置が高速スパニングツリーで、対向装置がスパニングツリーの場合、本装置の該当するポートはSTP 互換モードで動作します。

STP 互換モードで動作中、本装置の該当ポートは対向装置に合わせているため、高速遷移を行いません。

STP 互換モードで動作可能な組み合わせを次の図に示します。

図 21-5 STP 互換モード動作関係図

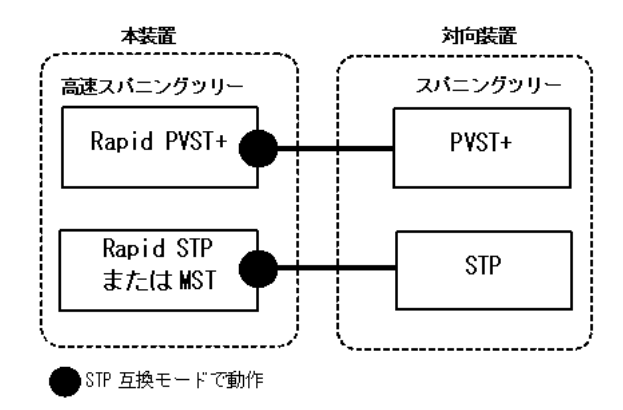

STP 互換モードで動作していると、該当するポートで高速遷移が行われなくなり、通信復旧に時間が掛かるようになります。

本装置では、高速スパニングツリーへの復旧機能として自動復旧機能と強制復旧機能をサポートしています。

### (2) 復旧機能

### (a) 自動復旧機能

自動復旧機能は、STP 互換モードで動作中に、対向装置が高速スパニングツリーに変更された場合、STP 互換モードから自動復旧し、再び高速スパニングツリーで動作できるようになります。

- 該当するポートのリンクタイプが point-to-point の場合,STP 互換モード自動復旧機能が動作します。
- 該当するポートが非指定ポート※でSTP互換モードで動作した場合,該当するポートからRST BPDU またはMST BPDUを送信することでSTP互換モードを解除します。

注 💥

非指定ポートについては、「21.1.4 スパニングツリートポロジーの構成要素(2)ポートの役割 表 21-6 ポートの役割」を参照してください。

• 該当するポートのリンクタイプが shared の場合,自動復旧モードが正しく動作できないため,自動復 旧機能は動作しません。

また、復旧のタイミングによっては、該当するポートと対向装置がSTP 互換モードで動作し続ける場合が あります。

#### (b) 強制復旧機能

強制復旧機能は,STP 互換モードで動作しているポートを強制的に復旧し,正常に高速遷移ができるよう にします。 本機能は,運用コマンド clear spanning-tree detected-protocol を実行することで,STP 互換モードから 強制的に復旧します。該当するポートのリンクタイプが point-to-point, shared のどちらの場合でも動作 します。

# 21.1.7 スパニングツリー共通の注意事項

# (1) CPU の過負荷について

CPU が過負荷な状態になった場合,本装置が送受信する BPDU の廃棄が発生して,タイムアウトのメッセージ出力,トポロジー変更,一時的な通信断となることがあります。

# (2) VLAN のダウンを伴うコンフィグレーションコマンドの設定について

コンフィグレーションコマンド no spanning-tree disable 設定により,本装置にスパニングツリー機能を 適用させると,全 VLAN が一時的にダウンします。

# 21.2 スパニングツリー動作モードのコンフィグレー ション

スパニングツリーの動作モードを設定します。

コンフィグレーションを設定しない状態で本装置を起動すると、動作モードは pvst で動作します。

# 21.2.1 コンフィグレーションコマンド一覧

スパニングツリー動作モードのコンフィグレーションコマンド一覧を次の表に示します。

### 表 21-7 コンフィグレーションコマンド一覧

| コマンド名                     | 説明                                    |
|---------------------------|---------------------------------------|
| spanning-tree disable     | スパニングツリー機能の停止を設定します。                  |
| spanning-tree mode        | スパニングツリー機能の動作モードを設定します。               |
| spanning-tree single mode | シングルスパニングツリーの STP と Rapid STP を選択します。 |
| spanning-tree vlan mode   | VLAN ごとに PVST+ と Rapid PVST+ を選択します。  |

# 21.2.2 動作モードの設定

スパニングツリーは装置の動作モードを設定することで各種スパニングツリーを使用することができます。 装置の動作モードを次の表に示します。動作モードを設定しない場合, pvst モードで動作します。

動作モードに rapid-pvst を指定しても、シングルスパニングツリーのデフォルトは STP であることに注意してください。

#### 表 21-8 スパニングツリー動作モード

| コマンド名                         | 説明                                                                                                  |
|-------------------------------|----------------------------------------------------------------------------------------------------|
| spanning-tree disable         | スパニングツリーを停止します。                                                                                     |
| spanning-tree mode pvst       | PVST+ とシングルスパニングツリーを使用できます。デフォルトで PVST+<br>が動作します。シングルスパニングツリーはデフォルトでは動作しません。                       |
| spanning-tree mode rapid-pvst | PVST+ とシングルスパニングツリーを使用できます。デフォルトで高速ス<br>パニングツリーの Rapid PVST+ が動作します。シングルスパニングツリー<br>はデフォルトでは動作しません。 |
| spanning-tree mode mst        | マルチプルスパニングツリーが動作します。                                                                                |

# 動作モード pvst の設定

### [設定のポイント]

装置の動作モードを pvst に設定します。ポート VLAN を作成すると,その VLAN で自動的に PVST+ が動作します。VLAN ごとに Rapid PVST+ に変更することもできます。 シングルスパニングツリーはデフォルトでは動作しないで,設定することで動作します。その際,デ フォルトでは STP で動作し, Rapid STP に変更することもできます。

### [コマンドによる設定]

#### 1. (config) # spanning-tree mode pvst

スパニングツリーの動作モードを pvst に設定します。ポート VLAN で自動的に PVST+ が動作しま

す。

- (config)# spanning-tree vlan 10 mode rapid-pvst VLAN 10の動作モードを Rapid PVST+ に変更します。ほかのポート VLAN は PVST+ で動作し, VLAN 10は Rapid PVST+ で動作します。
- 3. (config)# spanning-tree single

シングルスパニングツリーを動作させます。PVST+を使用していない VLAN に適用します。デフォル トでは STP で動作します。

4. (config) # spanning-tree single mode rapid-stp シングルスパニングツリーを Rapid STP に変更します。

### (2) 動作モード rapid-pvst の設定

[設定のポイント]

装置の動作モードを rapid-pvst に設定します。ポート VLAN を作成すると,その VLAN で自動的に Rapid PVST+ が動作します。VLAN ごとに PVST+ に変更することもできます。

シングルスパニングツリーはデフォルトでは動作しないで,設定することで動作します。動作モード に rapid-pvst を指定しても,シングルスパニングツリーのデフォルトは STP であることに注意して ください。

### [コマンドによる設定]

1. (config) # spanning-tree mode rapid-pvst

スパニングツリーの動作モードを rapid-pvst に設定します。ポート VLAN で自動的に Rapid PVST+ が動作します。

- (config)# spanning-tree vlan 10 mode pvst VLAN 10 の動作モードを PVST+ に変更します。ほかのポート VLAN は Rapid PVST+ で動作し, VLAN 10 は PVST+ で動作します。
- (config) # spanning-tree single
   シングルスパニングツリーを動作させます。PVST+を使用していない VLAN に適用します。デフォルトでは STP で動作します。
- 4. (config) # spanning-tree single mode rapid-stp シングルスパニングツリーを Rapid STP に変更します。

### (3) 動作モード mst の設定

[設定のポイント]

マルチプルスパニングツリーを使用する場合,装置の動作モードをmstに設定します。マルチプルス パニングツリーはすべての VLAN に適用します。PVST+ やシングルスパニングツリーとは併用でき ません。

- [コマンドによる設定]
- 1. (config) # spanning-tree mode mst

マルチプルスパニングツリーを動作させます。

# (4) スパニングツリーを停止する設定

### [設定のポイント]

スパニングツリーを使用しない場合,disableを設定することで本装置のスパニングツリーをすべて 停止します。

[コマンドによる設定]

### 1. (config) # spanning-tree disable

スパニングツリーの動作を停止します。

# 21.3 PVST+ 解説

PVST+は、VLAN 単位にツリーを構築します。VLAN 単位にツリーを構築できるため、ロードバランシ ングが可能です。また、アクセスポートでは、シングルスパニングツリーで動作しているスイッチと接続 できます。

# 21.3.1 PVST+によるロードバランシング

次の図に示すような本装置 A, B間で冗長パスを組んだネットワークにおいてシングルスパニングツリー を組んだ場合,各端末からサーバへのアクセスは本装置 A, B間のポート1に集中します。そこで、複数 の VLAN を組み, PVST+によって VLAN ごとに別々のトポロジーとなるように設定することで冗長パス として使用できるようになり、さらに負荷分散を図れます。ポート優先度によるロードバランシングの例 を次の図に示します。

この例では、VLAN100 に対してはポート 0/1 のポート優先度をポート 0/2 より高く設定し、逆に VLAN200 に対しては 0/2 のポート優先度をポート 0/1 より高く設定することで、各端末からサーバに対 するアクセスを VLAN ごとに負荷分散を行っています。

### 図 21-6 PVST+によるロードバランシング

(1) シングルスパニングッリー時ポート 0/2 は冗長パスと (2) PVST+でVLAN ごとに別々のトポロジーとすることして通常は未使用のためポート 0/1 に負荷が集中する。
 で本装置 A, B間の負荷分散が可能になる。

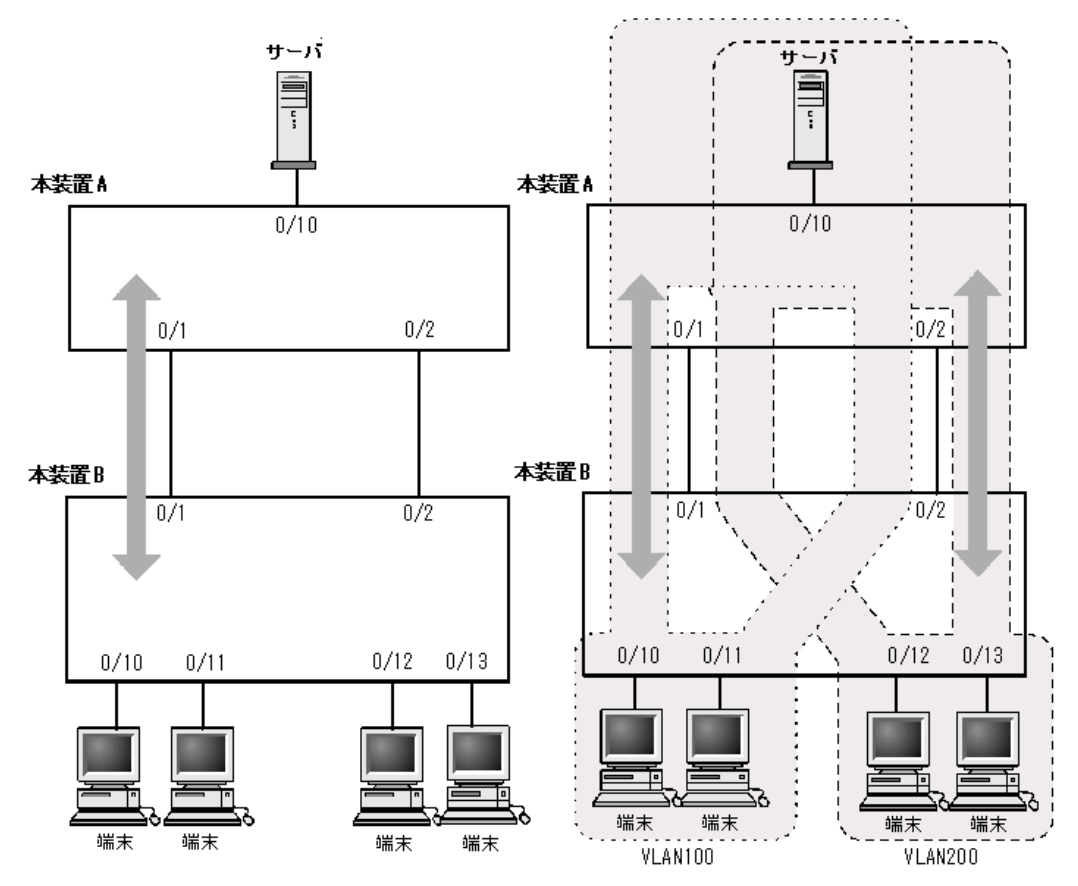

# 21.3.2 アクセスポートの PVST+

# (1) 解説

シングルスパニングツリーを使用している装置,または装置で一つのツリーを持つシングルスパニングツ リーに相当する機能をサポートしている装置(以降,単にシングルスパニングツリーと表記します)と PVST+を用いてネットワークを構築できます。シングルスパニングツリーで運用している装置をエッジス イッチ,本装置をコアスイッチに配置して使います。このようなネットワークを構築することで,次のメ リットがあります。

- エッジスイッチに障害が発生しても、ほかのエッジスイッチにトポロジー変更の影響が及ばない。
- コアスイッチ間でロードバランスができる。

シングルスパニングツリーとは、アクセスポートで接続できます。構成例を次の図に示します。この例では、エッジスイッチでシングルスパニングツリーを動作させ、コアスイッチでPVST+を動作させています。コアスイッチではエッジスイッチと接続するポートをアクセスポートとしています。各エッジスイッチはそれぞれ単一の VLAN を設定しています。

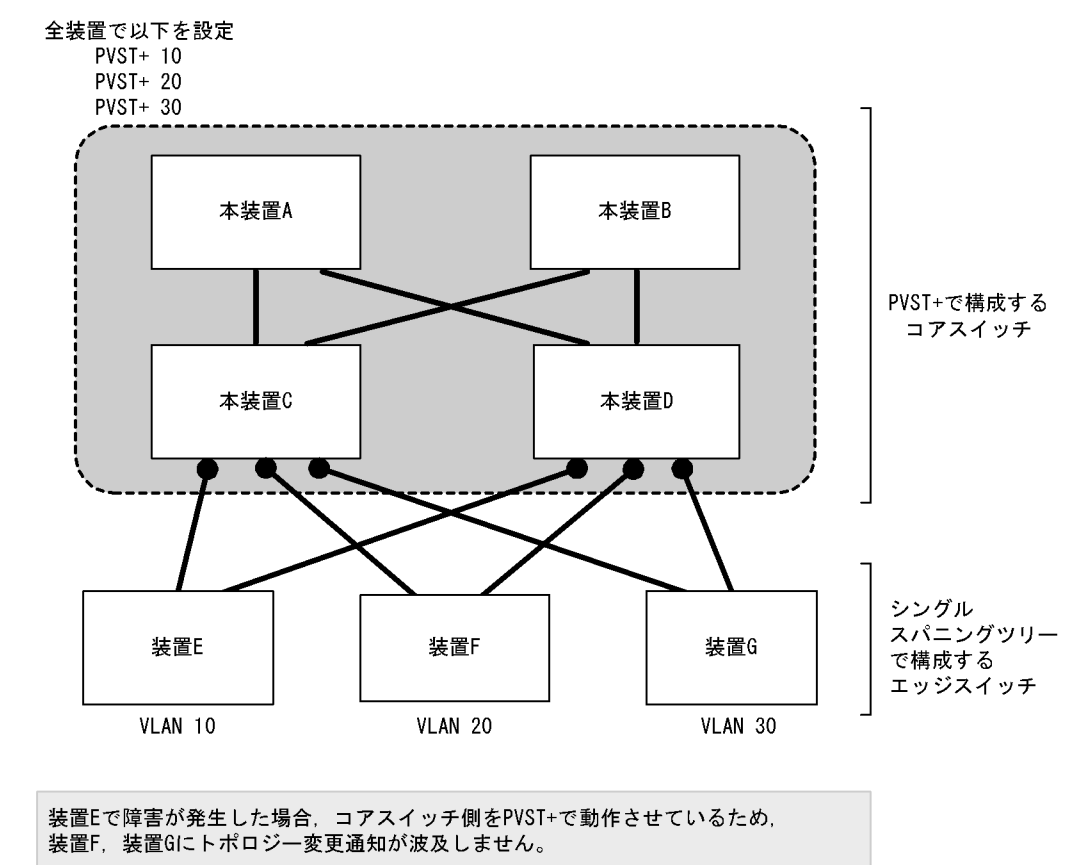

#### 図 21-7 シングルスパニングツリーとの接続

(凡例) ●:アクセスポート

## (2) アクセスポートでシングルスパニングツリーを混在させた場合

**PVST+** とシングルスパニングツリーを混在して設定している場合,アクセスポートでは,シングルスパニ ングツリーは停止状態 (Disable) になります。

### (3) 構成不一致検出機能

同一VLANで接続しているポートについて、本装置でアクセスポート、プロトコルポート、MACポート のどれかを設定(Untagged フレームを使用)し、対向装置ではトランクポートを設定(Tagged フレーム を使用)した場合、該当VLANでは通信できないポートとなります。このようなポートを構成不一致とし て検出します。検出する条件は、本装置がアクセスポートで、対向装置でトランクポートを設定(Tagged フレームを使用)した場合です。この場合、該当するポートを停止状態(Disable)にします。対向装置で トランクポートの設定(Tagged フレームを使用)を削除すれば、hello-time 値×3秒(デフォルトは6 秒)後に、自動的に停止状態を解除します。

# 21.3.3 PVST+ 使用時の注意事項

### (1) 他機能との共存

「17.3 レイヤ2スイッチ機能と他機能の共存について」を参照してください。

### (2) VLAN 1 (デフォルト VLAN) の PVST+ とシングルスパニングツリーについて

シングルスパニングツリーと VLAN 1 の PVST+ を同時に動作させることはできません。シングルスパニ ングツリーを動作させると VLAN 1 の PVST+ は停止します。

### (3) 禁止構成

本装置とシングルスパニングツリーで動作する装置は、単一のスパニングツリーで構成してください。複数のスパニングツリーで構成すると正しいトポロジーになりません。

禁止構成の例を次の図に示します。この例では,装置 E のシングルスパニングツリーが複数の PVST+スパニングツリーとトポロジーを構成しているため,正しいトポロジーになりません。

### 図 21-8 シングルスパニングツリーとの禁止構成例

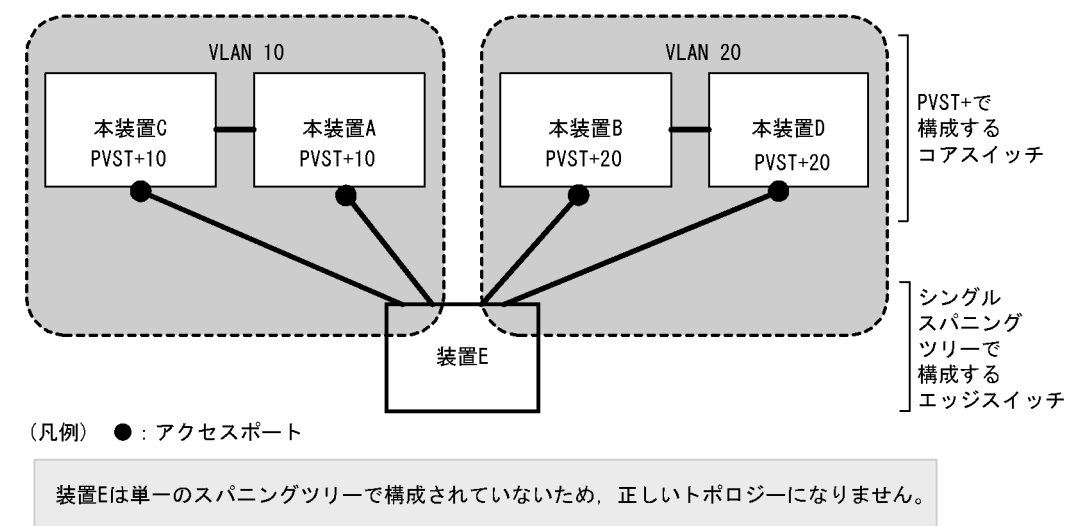

# 21.4 PVST+のコンフィグレーション

# 21.4.1 コンフィグレーションコマンド一覧

PVST+のコンフィグレーションコマンド一覧を次の表に示します。

### 表 21-9 コンフィグレーションコマンド一覧

| コマンド名                                 | 説明                                   |
|---------------------------------------|--------------------------------------|
| spanning-tree cost                    | ポートごとにパスコストを設定します。                   |
| spanning-tree pathcost method         | ポートごとにパスコストに使用する値の幅を設定します。           |
| spanning-tree port-priority           | ポートごとにポート優先度を設定します。                  |
| spanning-tree vlan                    | PVST+の動作,停止を設定します。                   |
| spanning-tree vlan cost               | VLAN ごとにパスコスト値を設定します。                |
| spanning-tree vlan forward-time       | ポートの状態遷移に必要な時間を設定します。                |
| spanning-tree vlan hello-time         | BPDU の送信間隔を設定します。                    |
| spanning-tree vlan max-age            | 送信 BPDU の最大有効時間を設定します。               |
| spanning-tree vlan pathcost method    | VLAN ごとにパスコストに使用する値の幅を設定します。         |
| spanning-tree vlan port-priority      | VLAN ごとにポート優先度を設定します。                |
| spanning-tree vlan priority           | ブリッジ優先度を設定します。                       |
| spanning-tree vlan transmission-limit | hello-time 当たりに送信できる最大 BPDU 数を設定します。 |

# 21.4.2 PVST+の設定

### [設定のポイント]

動作モード pvst, rapid-pvst を設定するとポート VLAN で自動的に PVST+ が動作しますが, VLAN ごとにモードの変更や PVST+ の動作, 停止を設定できます。停止する場合は, コンフィグレーショ ンコマンド no spanning-tree vlan を使用します。

VLAN を作成するときにその VLAN で PVST+ を動作させたくない場合, コンフィグレーションコマ ンド no spanning-tree vlan を VLAN 作成前にあらかじめ設定しておくことができます。

### [コマンドによる設定]

- (config)# no spanning-tree vlan 20 VLAN 20の PVST+の動作を停止します。
- 2. (config)# spanning-tree vlan 20 停止した VLAN 20の PVST+を動作させます。

### [注意事項]

- PVST+はコンフィグレーションに表示がないときは自動的に動作しています。コンフィグレーションコマンド no spanning-tree vlan で停止すると、停止状態であることがコンフィグレーションで確認できます。
- PVST+ は最大 250 個のポート VLAN まで動作します。それ以上のポート VLAN を作成しても自動 的には動作しません。

# 21.4.3 PVST+のトポロジー設定

# (1) ブリッジ優先度の設定

ブリッジ優先度は、ルートブリッジを決定するためのパラメータです。トポロジーを設計する際に、ルー トブリッジにしたい装置を最高の優先度に設定し、ルートブリッジに障害が発生したときのために、次に ルートブリッジにしたい装置を2番目の優先度に設定します。

### [設定のポイント]

ブリッジ優先度は値が小さいほど高い優先度となり、最も小さい値を設定した装置がルートブリッジ になります。ルートブリッジはブリッジ優先度と装置の MAC アドレスから成るブリッジ識別子で判 定するため、本パラメータを設定しない場合は装置の MAC アドレスが最も小さい装置がルートブ リッジになります。

### [コマンドによる設定]

1. (config) # spanning-tree vlan 10 priority 4096 VLAN 10の PVST+のブリッジ優先度を 4096 に設定します。

### (2) パスコストの設定

パスコストは通信経路を決定するためのパラメータです。スパニングツリーのトポロジー設計において、 ブリッジ優先度決定後に、指定ブリッジのルートポート(指定ブリッジからルートブリッジへの通信経路) を本パラメータで設計します。

### [設定のポイント]

パスコスト値は指定ブリッジの各ポートに設定します。小さい値で設定することによってルートポートに選択されやすくなります。設定しない場合,ポートの速度ごとに異なるデフォルト値になり,高速なポートほどルートポートに選択されやすくなります。

パスコストは,速度の遅いポートを速いポートより優先して経路として使用したい場合に設定します。 速いポートを優先したトポロジーとする場合は設定する必要はありません。

パスコスト値には short (16bit 値), long (32bit 値) の 2 種類があり, トポロジーの全体で合わせる 必要があります。デフォルトでは short (16bit 値) で動作します。イーサネットインタフェースの速 度による自動的な設定は, short (16bit 値) か long (32bit 値) かで設定内容が異なります。パスコ ストのデフォルト値を次の表に示します。

#### 表 21-10 パスコストのデフォルト値

| ポートの速度    | パスコストのデフォルト値   |               |
|-----------|----------------|---------------|
|           | short(16bit 值) | long(32bit 值) |
| 10Mbit/s  | 100            | 2000000       |
| 100Mbit/s | 19             | 200000        |
| 1Gbit/s   | 4              | 20000         |

[コマンドによる設定]

1. (config)# interface fastethernet 0/1
 (config-if)# spanning-tree cost 100
 (config-if)# exit

ポート 0/1 のパスコストを 100 に設定します。

(config)# spanning-tree pathcost method long
 (config)# interface fastethernet 0/1
 (config-if)# spanning-tree vlan 10 cost 200000
 (config-if)# exit
 long (32bit 値) のパスコストを使用するように設定した後に、ポート 0/1 の VLAN 10 をコスト値

10ng (32bit 値) のハスコストを使用するように設定した後に、ホート 0/1 の VLAN 10 をコスト値 200000 に変更します。ポート 0/1 では VLAN 10 だけパスコスト 200000 となり、そのほかの VLAN は 100 で動作します。

#### [注意事項]

リンクアグリゲーションを使用する場合,チャネルグループのパスコストのデフォルト値は,チャネ ルグループ内の全ポートの合計ではなく一つのポートの速度の値となります。

#### (3) ポート優先度の設定

ポート優先度は2台の装置間での接続をスパニングツリーで冗長化し、パスコストも同じ値とする場合に、 どちらのポートを使用するかを決定するために設定します。

2 台の装置間の接続を冗長化する機能にはリンクアグリゲーションがあり、通常はリンクアグリゲーショ ンを使用することをお勧めします。接続する対向の装置がリンクアグリゲーションをサポートしていなく スパニングツリーで冗長化する必要がある場合に本機能を使用してください。

#### [設定のポイント]

ポート優先度は値が小さいほど高い優先度となります。2 台の装置間で冗長化している場合に,ルー トブリッジに近い側の装置でポート優先度の高いポートが通信経路として使われます。本パラメータ を設定しない場合はポート番号の小さいポートが優先されます。

[コマンドによる設定]

- (config)# interface fastethernet 0/1
   (config-if)# spanning-tree port-priority 64
   (config-if)# exit
   ポート 0/1 のポート優先度を 64 に設定します。
- (config)# interface fastethernet 0/1
   (config-if)# spanning-tree vlan 10 port-priority 144
   (config-if)# exit
   ポート 0/1 の VLAN 10 をポート優先度 144 に変更します。ポート 0/1 では VLAN 10 だけポート優先
   度 144 となり、そのほかの VLAN は 64 で動作します。

# 21.4.4 PVST+のパラメータ設定

各パラメータは「 $2 \times (\text{forward-time} - 1) \ge \max \cdot \text{age} \ge 2 \times (\text{hello-time} + 1)$ 」という関係を満たすように 設定する必要があります。パラメータを変える場合は、スパニングツリーを構築するすべての装置でパラ メータを合わせる必要があります。

### (1) BPDUの送信間隔の設定

BPDUの送信間隔は、短くした場合はトポロジー変更を検知しやすくなります。長くした場合はトポロジー変更の検知までに時間が掛かるようになる一方で、BPDUトラフィックや本装置のスパニングツリー

の負荷を軽減できます。

[設定のポイント]

設定しない場合,2秒間隔でBPDUを送信します。通常は設定する必要はありません。

- [コマンドによる設定]
- 1. (config) # spanning-tree vlan 10 hello-time 3

VLAN 10の PVST+の BPDU 送信間隔を3秒に設定します。

#### [注意事項]

BPDUの送信間隔を短くすると、トポロジー変更を検知しやすくなる一方で BPDU トラフィックが 増加することによりスパニングツリーの負荷が増加します。本パラメータをデフォルト値(2秒)よ り短くすることでタイムアウトのメッセージ出力やトポロジー変更が頻発する場合は、デフォルト値 に戻して使用してください。

### (2)送信する最大 BPDU 数の設定

スパニングツリーでは、CPU 負荷の増大を抑えるために、hello-time(BPDU 送信間隔)当たりに送信す る最大 BPDU 数を決めることができます。トポロジー変更が連続的に発生すると、トポロジー変更を通 知、収束するために大量の BPDU が送信され、BPDU トラフィックの増加、CPU 負荷の増大につながり ます。送信する BPDU の最大数を制限することでこれらを抑えます。

### [設定のポイント]

設定しない場合,hello-time (BPDU 送信間隔)当たりの最大 BPDU 数は3 で動作します。本パラ メータのコンフィグレーションは Rapid PVST+ だけ有効であり, PVST+は3 (固定)で動作しま す。通常は設定する必要はありません。

### [コマンドによる設定]

#### 1. (config) # spanning-tree vlan 10 transmission-limit 5

VLAN 10の Rapid PVST+の hello-time 当たりの最大送信 BPDU 数を5に設定します。

### (3) BPDU の最大有効時間の設定

ルートブリッジから送信する BPDU の最大有効時間を設定します。BPDU のカウンタは装置を経由する たびに増加し,最大有効時間を超えた BPDU は無効な BPDU となって無視されます。

### [設定のポイント]

最大有効時間を大きく設定することで、多くの装置に BPDU が届くようになります。設定しない場合、最大有効時間は 20 で動作します。

### [コマンドによる設定]

### 1. (config) # spanning-tree vlan 10 max-age 25

VLAN 10の PVST+の BPDU の最大有効時間を 25 秒に設定します。

### (4) 状態遷移時間の設定

PVST+モードまたは Rapid PVST+モードでタイマによる動作となる場合,ポートの状態が一定時間ごと に遷移します。PVST+モードの場合は Blocking から Listening, Learning, Forwarding と遷移し, Rapid PVST+モードの場合は Discarding から Learning, Forwarding と遷移します。この状態遷移に必要な時間を設定できます。小さい値を設定すると、より早く Forwarding 状態に遷移できます。

### [設定のポイント]

設定しない場合,状態遷移時間は 15 秒で動作します。本パラメータを短い時間に変更する場合, BPDUの最大有効時間(max-age),送信間隔(hello-time)との関係が「 $2 \times (\text{forward-time} - 1) \ge \max\text{-}age \ge 2 \times (\text{hello-time} + 1)$ 」を満たすように設定してください。

[コマンドによる設定]

1. (config)# spanning-tree vlan 10 forward-time 10 VLAN 10の PVST+の状態遷移時間を 10 秒に設定します。

# 21.5 PVST+のオペレーション

# 21.5.1 運用コマンド一覧

PVST+の運用コマンド一覧を次の表に示します。

#### 表 21-11 運用コマンド一覧

| コマンド名                                 | 説明                           |
|---------------------------------------|------------------------------|
| show spanning-tree                    | スパニングツリー情報を表示します。            |
| show spanning-tree statistics         | スパニングツリーの統計情報を表示します。         |
| clear spanning-tree statistics        | スパニングツリーの統計情報をクリアします。        |
| clear spanning-tree detected-protocol | スパニングツリーの STP 互換モードを強制回復します。 |
| show spanning-tree port-count         | スパニングツリーの収容数を表示します。          |

# 21.5.2 PVST+の状態の確認

PVST+の情報は運用コマンド show spanning-tree の実行結果で示されます。Mode で PVST+, Rapid PVST+の動作モードを確認できます。トポロジーが正しく構築されていることを確認するためには, Root Bridge ID の内容が正しいこと, Port Information の Status, Role が正しいことを確認してください。

#### 図 21-9 show spanning-tree の実行結果

```
> show spanning-tree vlan 4094
Date 20XX/11/14 11:22:22 UTC
VLAN 4094 PVST+ Spanning Tree:Enabled Mode:PVST+
                                     MAC Address: 00ed.f010.0001
                  Priority: 36862
 Bridge ID
    Bridge Status: Designated
  Root Bridge ID Priority: 36862
                                     MAC Address: 0012.e2c4.2772
   Root Cost: 19
Root Port: 0/20
 Port Information 0/17 Down
              Down Status:Disabled
                                       Role:-
                                                         LoopGuard
    0/18
              Down Status:Disabled
                                       Role:-
                                                         LoopGuard
    0/19
              Down Status:Disabled
                                       Role:-
                                                         LoopGuard
    0/20
                                       Role:Root
              Up Status:Forwarding
                                                         PortFast
    0/21
             Down Status:Disabled
                                       Role:-
    0/22
             Up Status:Blocking
                                       Role:Alternate
    ChGr:8
             Down Status:Disabled
                                      Role:-
                                                        RootGuard
```

>

# 21.6 シングルスパニングツリー解説

シングルスパニングツリーは装置全体を対象としトポロジーを構築します。

# 21.6.1 概要

シングルスパニングツリーは、一つのスパニングツリーですべての VLAN のループを回避できます。 VLAN ごとに制御する PVST+よりも多くの VLAN を扱えます。

シングルスパニングツリーによるネットワーク構成を次の図に示します。この図では、本装置 A, B, C に対して、VLAN 10 および VLAN 20 を設定し、すべての VLAN で PVST+を停止しシングルスパニング ツリーを適用しています。すべての VLAN で一つのトポロジーを使用して通信します。

図 21-10 シングルスパニングツリーによるネットワーク構成

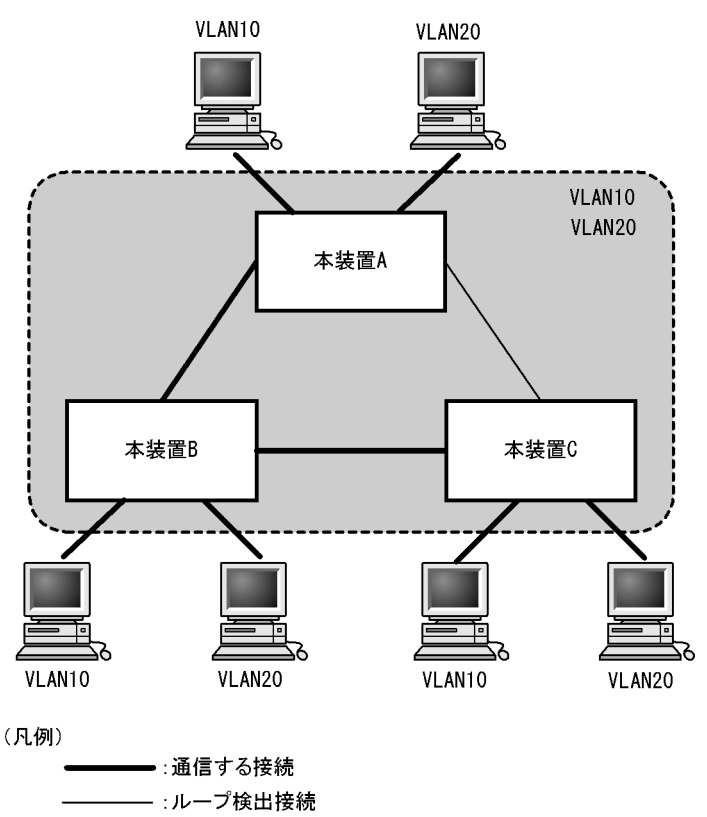

# 21.6.2 PVST+との併用

プロトコル VLAN, MAC VLAN では PVST+を使用できません。また, PVST+ が動作可能な VLAN 数 は 250 個であり, それ以上の VLAN で使用することはできません。シングルスパニングツリーを使用す ることで, PVST+を使用しながらこれらの VLAN にもスパニングツリーを適用できます。

シングルスパニングツリーは、PVST+ が動作していないすべての VLAN に対し適用します。次の表に、 シングルスパニングツリーを PVST+ と併用したときにシングルスパニングツリーの対象になる VLAN を 示します。

| 項目                       | VLAN                                                         |
|--------------------------|--------------------------------------------------------------|
| PVST+ 対象の VLAN           | PVST+ が動作している VLAN。<br>最大 250 個のポート VLAN は自動的に PVST+ が動作します。 |
| シングルスパニングツリー対<br>象の VLAN | 251 個目以上のポート VLAN。                                           |
|                          | PVST+を停止(コンフィグレーションコマンド no spanning-tree vlan で指定)している VLAN。 |
|                          | デフォルト VLAN (VLAN ID 1 のポート VLAN)。                            |
|                          | プロトコル VLAN。                                                  |
|                          | MAC VLAN。                                                    |

表 21-12 シングルスパニングツリー対象の VLAN

# 21.6.3 シングルスパニングツリー使用時の注意事項

### (1) 他機能との共存

「17.3 レイヤ2スイッチ機能と他機能の共存について」を参照してください。

## (2) VLAN 1 (デフォルト VLAN) の PVST+ とシングルスパニングツリーについて

シングルスパニングツリーと VLAN 1 の PVST+ を同時に動作させることはできません。シングルスパニ ングツリーを動作させると VLAN 1 の PVST+ は停止します。

# 21.7 シングルスパニングツリーのコンフィグレーショ ン

# 21.7.1 コンフィグレーションコマンド一覧

シングルスパニングツリーのコンフィグレーションコマンド一覧を次の表に示します。

### 表 21-13 コンフィグレーションコマンド一覧

| コマンド名                                   | 説明                                    |
|-----------------------------------------|---------------------------------------|
| spanning-tree cost                      | ポートごとにパスコストを設定します。                    |
| spanning-tree pathcost method           | ポートごとにパスコストに使用する値の幅を設定します。            |
| spanning-tree port-priority             | ポートごとにポート優先度を設定します。                   |
| spanning-tree single                    | シングルスパニングツリーの動作,停止を設定します。             |
| spanning-tree single cost               | シングルスパニングツリーのパスコストを設定します。             |
| spanning-tree single forward-time       | ポートの状態遷移に必要な時間を設定します。                 |
| spanning-tree single hello-time         | BPDU の送信間隔を設定します。                     |
| spanning-tree single max-age            | 送信 BPDU の最大有効時間を設定します。                |
| spanning-tree single pathcost method    | シングルスパニングツリーのパスコストに使用する値の幅を設<br>定します。 |
| spanning-tree single port-priority      | シングルスパニングツリーのポート優先度を設定します。            |
| spanning-tree single priority           | ブリッジ優先度を設定します。                        |
| spanning-tree single transmission-limit | hello-time 当たりに送信できる最大 BPDU 数を設定します。  |

# 21.7.2 シングルスパニングツリーの設定

### [設定のポイント]

シングルスパニングツリーの動作,停止を設定します。シングルスパニングツリーは,動作モード pvst, rapid-pvstを設定しただけでは動作しません。設定することによって動作を開始します。 VLAN 1 (デフォルト VLAN) とシングルスパニングツリーは同時に使用できません。シングルスパ ニングツリーを設定すると VLAN 1 の PVST+ は停止します。

### [コマンドによる設定]

### 1. (config)# spanning-tree single

シングルスパニングツリーを動作させます。この設定によって、VLAN1のPVST+が停止し、VLAN 1はシングルスパニングツリーの対象となります。

2. (config) # no spanning-tree single

シングルスパニングツリーを停止します。VLAN 1 の PVST+を停止に設定していないで,かつすでに 250 個の PVST+ が動作している状態でない場合, VLAN 1 の PVST+ が自動的に動作を開始します。

# 21.7.3 シングルスパニングツリーのトポロジー設定

## (1) ブリッジ優先度の設定

ブリッジ優先度は、ルートブリッジを決定するためのパラメータです。トポロジーを設計する際に、ルー トブリッジにしたい装置を最高の優先度に設定し、ルートブリッジに障害が発生したときのために、次に ルートブリッジにしたい装置を2番目の優先度に設定します。

### [設定のポイント]

ブリッジ優先度は値が小さいほど高い優先度となり、最も小さい値を設定した装置がルートブリッジ になります。ルートブリッジはブリッジ優先度と装置の MAC アドレスから成るブリッジ識別子で判 定するため、本パラメータを設定しない場合は装置の MAC アドレスが最も小さい装置がルートブ リッジになります。

#### [コマンドによる設定]

#### 1. (config) # spanning-tree single priority 4096

シングルスパニングツリーのブリッジ優先度を4096に設定します。

## (2) パスコストの設定

パスコストは通信経路を決定するためのパラメータです。スパニングツリーのトポロジー設計において、 ブリッジ優先度決定後に、指定ブリッジのルートポート(指定ブリッジからルートブリッジへの通信経路) を本パラメータで設計します。

### [設定のポイント]

パスコスト値は指定ブリッジの各ポートに設定します。小さい値で設定することによりルートポート に選択されやすくなります。設定しない場合,ポートの速度ごとに異なるデフォルト値になり,高速 なポートほどルートポートに選択されやすくなります。

パスコストは,速度の遅いポートを速いポートより優先して経路として使用したい場合に設定します。 速いポートを優先したトポロジーとする場合は設定する必要はありません。

パスコスト値には short (16bit 値), long (32bit 値) の2種類があり,トポロジーの全体で合わせる 必要があります。デフォルトでは short (16bit 値) で動作します。イーサネットインタフェースの速 度による自動的な設定は, short (16bit 値) か long (32bit 値) かで設定内容が異なります。パスコ ストのデフォルト値を次の表に示します。

#### 表 21-14 パスコストのデフォルト値

| ポートの速度    | パスコストのデフォルト値   |               |  |
|-----------|----------------|---------------|--|
|           | short(16bit 值) | long(32bit 值) |  |
| 10Mbit/s  | 100            | 2000000       |  |
| 100Mbit/s | 19             | 200000        |  |
| 1Gbit/s   | 4              | 20000         |  |

### [コマンドによる設定]

ポート 0/1 のパスコストを 100 に設定します。

2. (config)# spanning-tree pathcost method long
 (config)# interface fastethernet 0/1
 (config-if)# spanning-tree single cost 200000
 (config-if)# exit

long (32bit 値) のパスコストを使用するように設定した後に、シングルスパニングツリーのポート 0/ 1 のパスコストを 200000 に変更します。ポート 0/1 ではシングルスパニングツリーだけパスコスト 200000 となり、同じポートで使用している PVST+は 100 で動作します。

#### [注意事項]

リンクアグリゲーションを使用する場合,チャネルグループのパスコストのデフォルト値は,チャネ ルグループ内の全ポートの合計ではなく一つのポートの速度の値になります。

### (3) ポート優先度の設定

ポート優先度は2台の装置間での接続をスパニングツリーで冗長化し、パスコストも同じ値とする場合に、 どちらのポートを使用するかを決定するために設定します。

2 台の装置間の接続を冗長化する機能にはリンクアグリゲーションがあり,通常はリンクアグリゲーションを使用することをお勧めします。接続する対向の装置がリンクアグリゲーションをサポートしていないで,スパニングツリーで冗長化する必要がある場合に本機能を使用してください。

#### [設定のポイント]

ポート優先度は値が小さいほど高い優先度となります。2 台の装置間で冗長化している場合に,ルー トブリッジに近い側の装置でポート優先度の高いポートが通信経路として使われます。本パラメータ を設定しない場合はポート番号の小さいポートが優先されます。

[コマンドによる設定]

- (config)# interface fastethernet 0/1
   (config-if)# spanning-tree port-priority 64
   (config-if)# exit
   ポート 0/1 のポート優先度を 64 に設定します。
- (config)# interface fastethernet 0/1
   (config-if)# spanning-tree single port-priority 144
   (config-if)# exit
   シングルスパニングツリーのポート 0/1 のポート優先度を 144 に変更します。ポート 0/1 ではシングル
   スパニングツリーだけポート優先度 144 となり、同じポートで使用している PVST+ は 64 で動作します。

# 21.7.4 シングルスパニングツリーのパラメータ設定

各パラメータは「 $2 \times (\text{forward-time} - 1) \ge \max \cdot \text{age} \ge 2 \times (\text{hello-time} + 1)$ 」という関係が成立するように設定する必要があります。パラメータを変える場合はトポロジー全体でパラメータを合わせる必要があります。

### (1) BPDUの送信間隔の設定

BPDUの送信間隔は、短くした場合はトポロジー変更を検知しやすくなります。長くした場合はトポロ

ジー変更の検知までに時間が掛かるようになる一方で、BPDUトラフィックや本装置のスパニングツリーの負荷を軽減できます。

### [設定のポイント]

設定しない場合,2秒間隔でBPDUを送信します。通常は設定する必要はありません。

#### [コマンドによる設定]

### 1. (config) # spanning-tree single hello-time 3

シングルスパニングツリーの BPDU 送信間隔を3秒に設定します。

#### [注意事項]

BPDUの送信間隔を短くすると、トポロジー変更を検知しやすくなる一方でBPDUトラフィックが 増加することによりスパニングツリーの負荷が増加します。本パラメータをデフォルト値(2秒)よ り短くすることによってタイムアウトのメッセージ出力やトポロジー変更が頻発する場合は、デフォ ルト値に戻して使用してください。

### (2)送信する最大 BPDU 数の設定

スパニングツリーでは、CPU 負荷の増大を抑えるために、hello-time (BPDU 送信間隔)当たりに送信す る最大 BPDU 数を決めることができます。トポロジー変更が連続的に発生すると、トポロジー変更を通 知、収束するために大量の BPDU が送信され、BPDU トラフィックの増加、CPU 負荷の増大につながり ます。送信する BPDU の最大数を制限することでこれらを抑えます。

### [設定のポイント]

設定しない場合,hello-time (BPDU 送信間隔)当たりの最大 BPDU 数は3 で動作します。本パラ メータのコンフィグレーションは Rapid STP だけ有効であり,STP は3(固定)で動作します。通常 は設定する必要はありません。

#### [コマンドによる設定]

### 1. (config) # spanning-tree single transmission-limit 5

シングルスパニングツリーの hello-time 当たりの最大送信 BPDU 数を5に設定します。

### (3) BPDU の最大有効時間

ルートブリッジから送信する BPDU の最大有効時間を設定します。BPDU のカウンタは装置を経由する たびに増加し,最大有効時間を超えた BPDU は無効な BPDU となって無視されます。

#### [設定のポイント]

最大有効時間を大きく設定することで、多くの装置に BPDU が届くようになります。設定しない場合、最大有効時間は 20 で動作します。

### [コマンドによる設定]

#### 1. (config) # spanning-tree single max-age 25

シングルスパニングツリーの BPDU の最大有効時間を 25 秒に設定します。

### (4) 状態遷移時間の設定

STP モードまたは Rapid STP モードでタイマによる動作となる場合,ポートの状態が一定時間ごとに遷

移します。STP モードの場合は Blocking から Listening, Learning, Forwarding と遷移し, Rapid STP モードの場合は Discarding から Learning, Forwarding と遷移します。この状態遷移に必要な時間を設定できます。小さい値を設定すると,より早く Forwarding 状態に遷移できます。

### [設定のポイント]

設定しない場合,状態遷移時間は 15 秒で動作します。本パラメータを短い時間に変更する場合, BPDUの最大有効時間(max-age),送信間隔(hello-time)との関係が「 $2 \times (\text{forward-time} - 1) \ge \max - \text{age} \ge 2 \times (\text{hello-time} + 1)$ 」を満たすように設定してください。

### [コマンドによる設定]

(config)# spanning-tree single forward-time 10
 シングルスパニングツリーの状態遷移時間を10秒に設定します。

# 21.8 シングルスパニングツリーのオペレーション

# 21.8.1 運用コマンド一覧

シングルスパニングツリーの運用コマンド一覧を次の表に示します。

### 表 21-15 運用コマンド一覧

| コマンド名                                 | 説明                           |
|---------------------------------------|------------------------------|
| show spanning-tree                    | スパニングツリー情報を表示します。            |
| show spanning-tree statistics         | スパニングツリーの統計情報を表示します。         |
| clear spanning-tree statistics        | スパニングツリーの統計情報をクリアします。        |
| clear spanning-tree detected-protocol | スパニングツリーの STP 互換モードを強制回復します。 |
| show spanning-tree port-count         | スパニングツリーの収容数を表示します。          |

# 21.8.2 シングルスパニングツリーの状態の確認

シングルスパニングツリーの情報は運用コマンド show spanning tree で確認してください。Mode で STP, Rapid STP の動作モードを確認できます。トポロジーが正しく構築されていることを確認するため には, Root Bridge ID の内容が正しいこと, Port Information の Status, Role が正しいことを確認して ください。

### 図 21-11 シングルスパニングツリーの情報

> show spanning-tree single

| Date 20XX/11/2 | 14 11: | :38:40 UTC        |                   |            |
|----------------|--------|-------------------|-------------------|------------|
| Single Spannin | ng Tre | ee:Enabled Mode:S | TP                |            |
| Bridge ID      | Ī      | Priority: 32768   | MAC Address: 00ed | .f010.0001 |
| Bridge Sta     | atus:  | Root              |                   |            |
| Root Bridge    | ID H   | Priority: 32768   | MAC Address: 00ed | .f010.0001 |
| Root Cost      | : 0    |                   |                   |            |
| Root Port      | : -    |                   |                   |            |
| Port Informa   | ation  |                   |                   |            |
| 0/1            | Up     | Status:Learning   | Role:Designated   | RootGuard  |
| 0/2            | Down   | Status:Disabled   | Role:-            | RootGuard  |
| 0/3            | Down   | Status:Disabled   | Role:-            | -          |
| 0/4            | Down   | Status:Disabled   | Role:-            | -          |
| 0/5            | Down   | Status:Disabled   | Role:-            | -          |
| 0/6            | Down   | Status:Disabled   | Role:-            | -          |
| 0/7            | Down   | Status:Disabled   | Role:-            | RootGuard  |
| 0/8            | Down   | Status:Disabled   | Role:-            | RootGuard  |
| 0/11           | Down   | Status:Disabled   | Role:-            | LoopGuard  |
| 0/12           | Up     | Status:Blocking   | Role:Alternate    | LoopGuard  |
| 0/14           | Down   | Status:Disabled   | Role:-            | PortFast   |
| 0/16           | Down   | Status:Disabled   | Role:-            | PortFast   |
| 0/17           | Down   | Status:Disabled   | Role:-            | LoopGuard  |
| 0/18           | Down   | Status:Disabled   | Role:-            | LoopGuard  |
| 0/19           | Down   | Status:Disabled   | Role:-            | LoopGuard  |
| 0/20           | Up     | Status:Forwarding | Role:Designated   | PortFast   |
| 0/21           | Down   | Status:Disabled   | Role:-            | -          |
| 0/22           | Up     | Status:Learning   | Role:Designated   | -          |
| 0/23           | Down   | Status:Disabled   | Role:-            | -          |
| 0/24           | Up     | Status:Learning   | Role:Designated   | -          |
| 0/25           | Down   | Status:Disabled   | Role:-            | LoopGuard  |
| 0/26           | Down   | Status:Disabled   | Role:-            | LoopGuard  |
| ChGr:1         | Up     | Status:Learning   | Role:Designated   | RootGuard  |
| ChGr:8         | Down   | Status:Disabled   | Role:-            | RootGuard  |

>

# 21.9 マルチプルスパニングツリー解説

# 21.9.1 概要

マルチプルスパニングツリーには、次の特長があります。MST インスタンスによってロードバランシング を可能にしています。また、MST リージョンによって、大規模なネットワーク構成を中小構成に分割する ことでネットワーク設計が容易になります。以降、これらを実現するためのマルチプルスパニングツリー の機能概要を説明します。

# (1) MST インスタンス

マルチプルスパニングツリーは,複数の VLAN をまとめた MST インスタンス (MSTI: Multiple Spanning Tree Instance) というグループごとにスパニングツリーを構築でき,MST インスタンスごとに ロードバランシングが可能です。PVST+によるロードバランシングでは,VLAN 数分のツリーが必要で したが,マルチプルスパニングツリーでは MST インスタンスによって,計画したロードバランシングに 従ったツリーだけで済みます。その結果,PVST+とは異なり VLAN 数の増加に比例した CPU 負荷およ びネットワーク負荷の増加を抑えられます。本装置では最大 16 個の MST インスタンスが設定できます。

MST インスタンスイメージを次の図に示します。

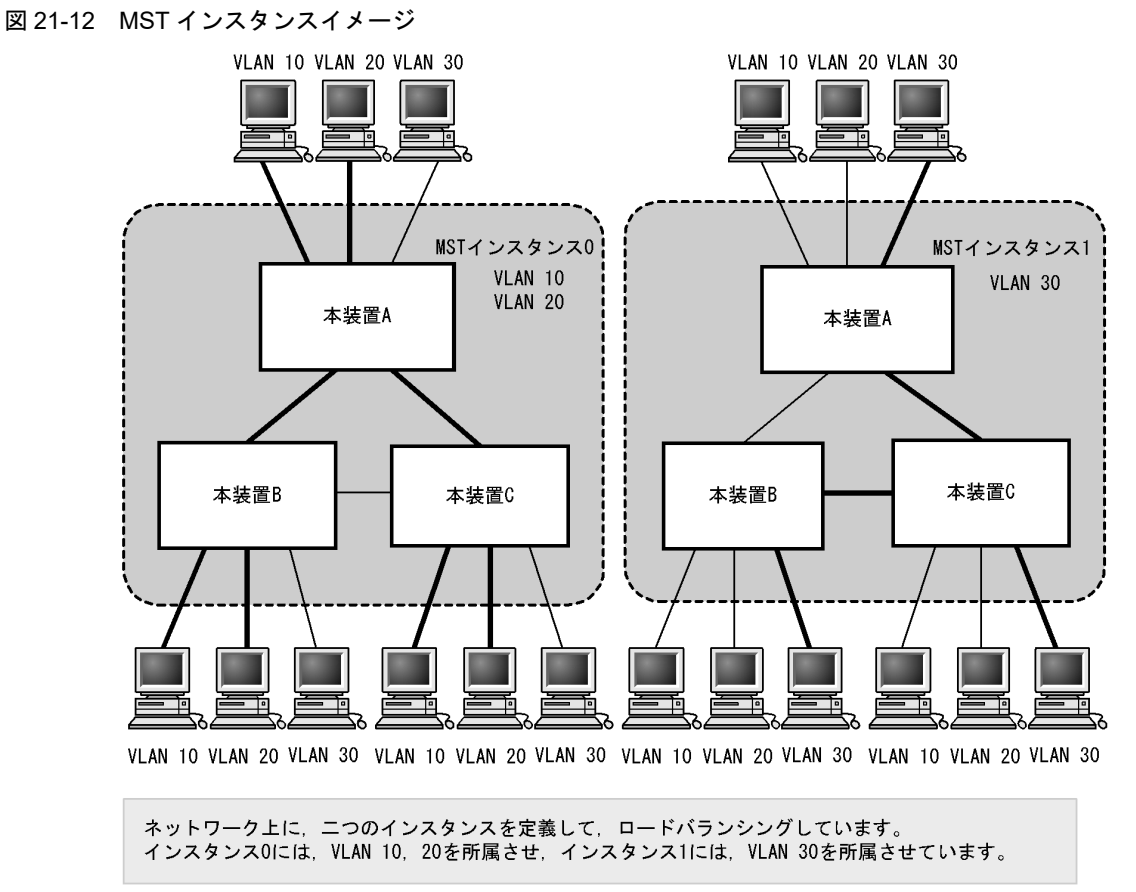

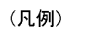

 
 ・通信する接続

 ・ループ検出接続, および通信しない接続

### (2) MST リージョン

マルチプルスパニングツリーでは、複数の装置をグルーピングして MST リージョンとして扱えます。同 ーの MST リージョンに所属させるには、リージョン名、リビジョン番号、MST インスタンス ID と VLAN の対応を同じにする必要があります。これらはコンフィグレーションで設定します。ツリーの構築 は MST リージョン間と MST リージョン内で別々に行い、MST リージョン内のトポロジーは MST イン スタンス単位に構築できます。

次に、MST リージョン間や MST リージョン内で動作するスパニングツリーについて説明します。

• CST

**CST**(Common Spanning Tree)は、MST リージョン間や、シングルスパニングツリーを使用してい るブリッジ間の接続を制御するスパニングツリーです。このトポロジーはシングルスパニングツリーと 同様で物理ポートごとに計算するのでロードバランシングすることはできません。

● IST

IST (Internal Spanning Tree) は、MST リージョン外と接続するために、MST リージョン内で Default 動作するトポロジーのことを指し、MST インスタンス IDO が割り当てられます。MST リー ジョン外と接続しているポートを境界ポートと呼びます。また、リージョン内、リージョン間で MST BPDU を送受信する唯一の MST インスタンスとなります。全 MST インスタンスのトポロジー情報は、 MST BPDU にカプセル化し通知します。

### CIST

CIST (Common and Internal Spanning Tree) は、IST と CST とを合わせたトポロジーを指します。

マルチプルスパニングツリー概要を次の図に示します。

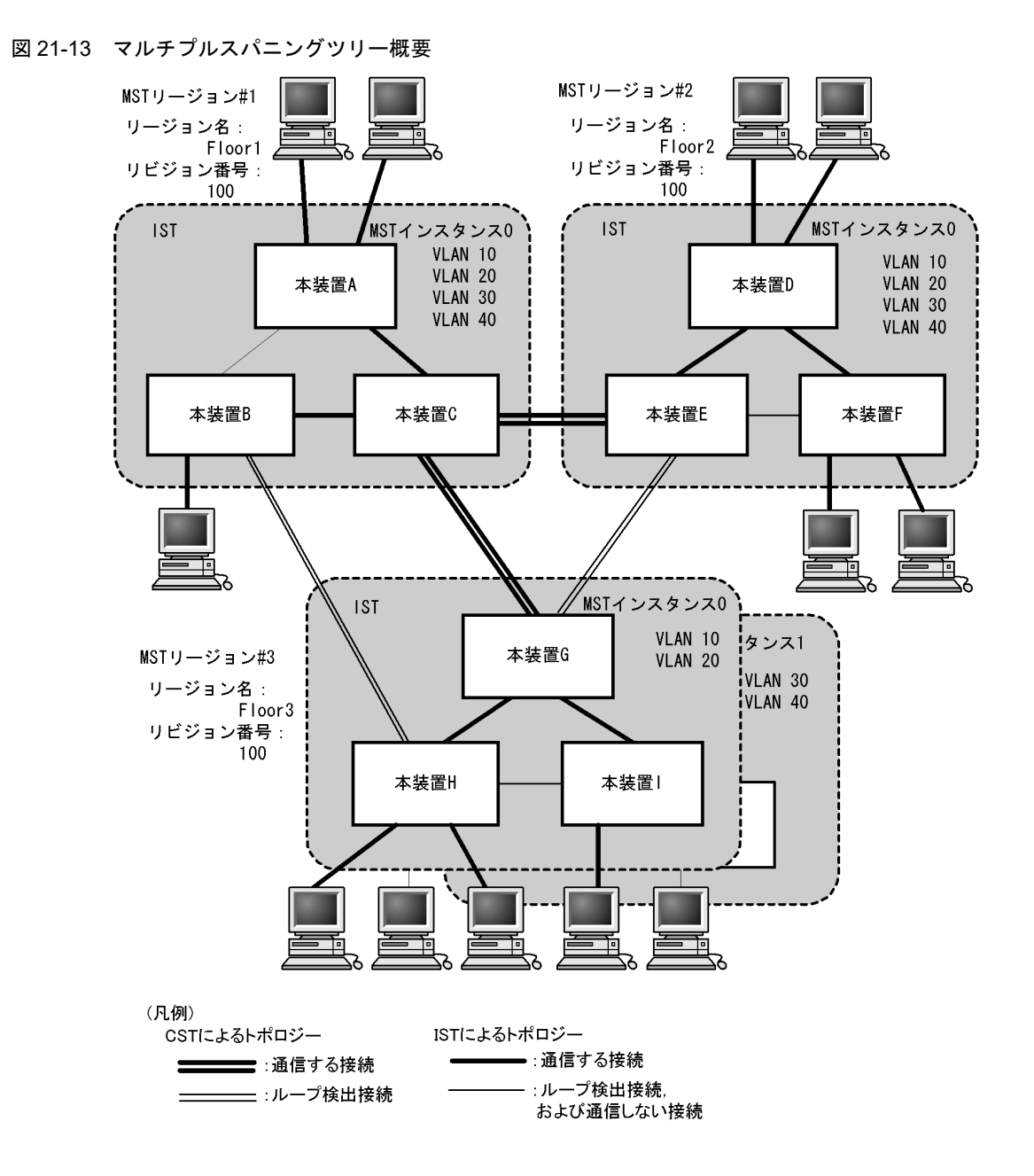

# 21.9.2 マルチプルスパニングツリーのネットワーク設計

# (1) MST インスタンス単位のロードバランシング構成

マルチプルスパニングツリーでは,MST インスタンス単位にロードバランシングができます。ロードバラ ンシング構成の例を次の図に示します。この例では,VLAN 10,20を MST インスタンス1に,VLAN 30,40を MST インスタンス2 に設定して,二つのロードバランシングを行っています。マルチプルスパ ニングツリーでは,この例のように四つの VLAN であっても二つのツリーだけを管理することでロードバ ランシングができます。

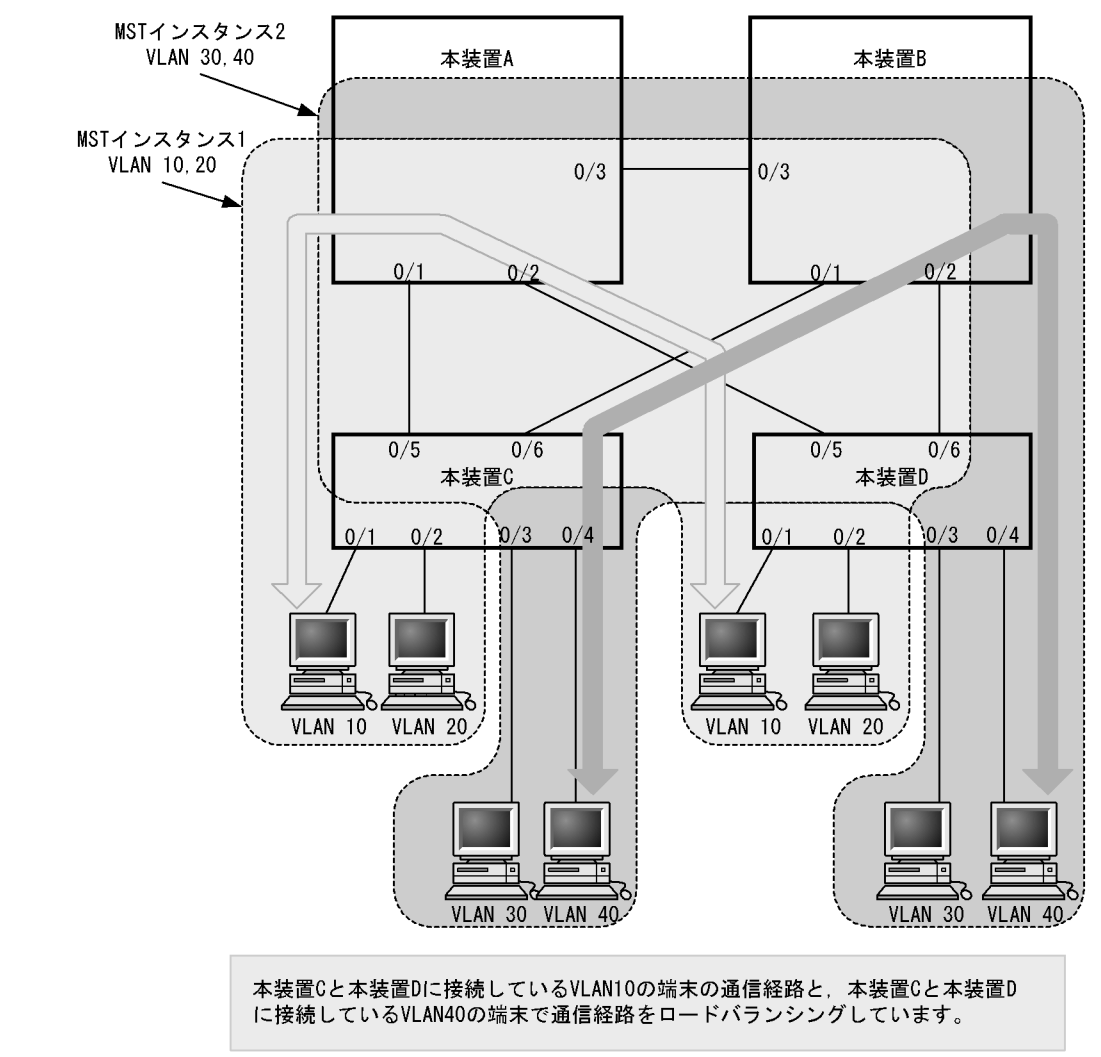

図 21-14 マルチプルスパニングツリーのロードバランシング構成

# (2) MST リージョンによるネットワーク設計

ネットワーク構成が大規模になるに従ってネットワーク設計は複雑になりますが, MST リージョンによっ て中小規模構成に分割することで, 例えば, ロードバランシングを MST リージョン単位に実施できるた め, ネットワーク設計が容易になります。

MST リージョンによるネットワーク設計例を次の図に示します。この例では、装置 A, B, Cを MST リージョン#1,装置 D, E, Fを MST リージョン#2,本装置 G, H, Iを MST リージョン#3 に設定し て、ネットワークを三つの MST リージョンに分割しています。

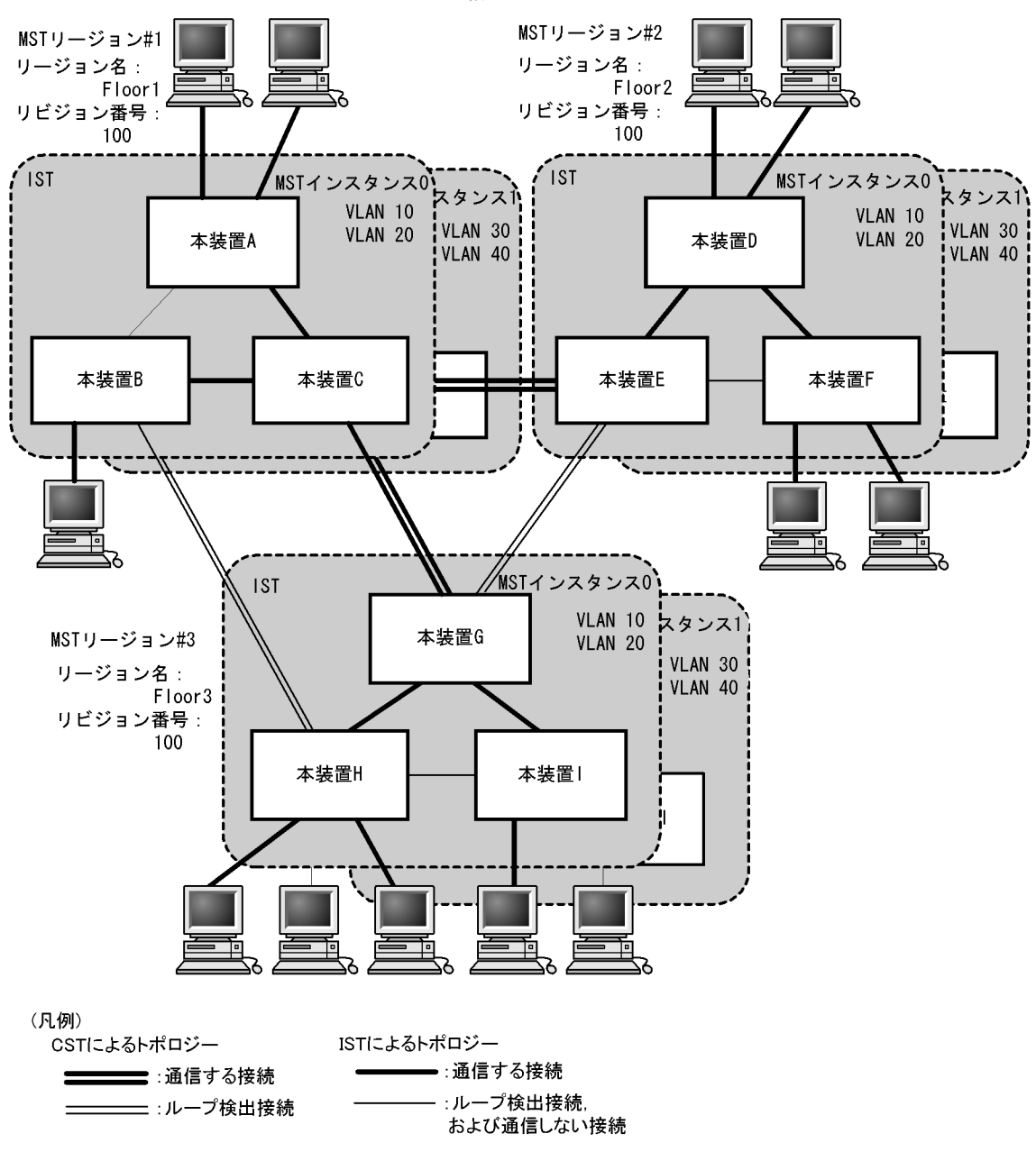

図 21-15 MST リージョンによるネットワーク構成

# 21.9.3 ほかのスパニングツリーとの互換性

## (1) シングルスパニングツリーとの互換性

マルチプルスパニングツリーは、シングルスパニングツリーで動作する STP, Rapid STP と互換性があり ます。これらと接続した場合、別の MST リージョンと判断し接続します。Rapid STP と接続した場合は 高速な状態遷移を行います。

### (2) PVST+との互換性

マルチプルスパニングツリーは, PVST+と互換性はありません。ただし, PVST+が動作している装置の アクセスポートはシングルスパニングツリーと同等の動作をするため,マルチプルスパニングツリーと接 続できます。

# 21.9.4 マルチプルスパニングツリー使用時の注意事項

## (1) 他機能との共存

「17.3 レイヤ2スイッチ機能と他機能の共存について」を参照してください。

## (2) MST リージョンについて

他装置が扱える VLAN の範囲が本装置と異なることがあります。そのような装置を同じ MST リージョン として扱いたい場合は,該当 VLAN を MST インスタンス 0 に所属させてください。

## (3) トポロジーの収束に時間が掛かる場合について

CIST のルートブリッジまたは MST インスタンスのルートブリッジで、次の表に示すイベントが発生する と、トポロジーが落ち着くまでに時間が掛かる場合があります。その間、通信が途絶えたり、MAC アド レステーブルのクリアが発生したりします。

| イベント                                                                                            | 内容                                                                                                    | イベントの発生したルート<br>ブリッジ種別          | 影響トポロジー           |
|-------------------------------------------------------------------------------------------------|----------------------------------------------------------------------------------------------------|---------------------------------|-------------------|
| コンフィグレー<br>ション変更                                                                                | <ul> <li>コンフィグレー リージョン名 (1), リビジョン番号 (2), ま</li> <li>ション変更 たはインスタンス番号と VLAN の対応 (3)</li> <li>をコンフィグレーションで変更し, リージョンを分割または同じにする場合</li> <li>(1) MST コンフィグレーションモードの</li> </ul> | CIST のルートブリッジ                   | CIST              |
|                                                                                                 |                                                                                                    | MST インスタンス 0 (IST)<br>でのルートブリッジ | CIST              |
| name コマンド<br>(2) MST コンフィグレーションモードの<br>revision コマンド<br>(3) MST コンフィグレーションモードの<br>instance コマンド | MST インスタンス 1 以降<br>でのルートブリッジ                                                                                                    | 当該 MST インス<br>タンス               |                   |
|                                                                                                 | ブリッジ優先度を spanning-tree mst root                                                                                                    | CIST のルートブリッジ                   | CIST              |
| priority コマンドで下げた(現状より大き<br>な値を設定した)場合                                                          | MST インスタンス 1 以降<br>でのルートブリッジ                                                                                                    | 当該 MST インス<br>タンス               |                   |
| その他                                                                                             | 本装置が停止した場合                                                                                                    | CIST のルートブリッジ                   | CIST              |
| 本装置と接続してい<br>構成となっている本<br>ンした場合(本装置<br>ルートブリッジでは                                                |                                                                                                    | MST インスタンス 0 (IST)<br>でのルートブリッジ | CIST              |
|                                                                                                 |                                                                                                    | MST インスタンス 1 以降<br>でのルートブリッジ    | 当該 MST インス<br>タンス |
|                                                                                                 | 本装置と接続している対向装置で、ループ                                                                                                    | CIST のルートブリッジ                   | CIST              |
|                                                                                                 | 構成となっている本装置の主ホートがタリ<br>ンした場合(本装置が当該ループ構成上<br>ルートブリッジではなくなった場合)                                                                                                    | MST インスタンス 0 (IST)<br>でのルートブリッジ | CIST              |
|                                                                                                 |                                                                                                    | MST インスタンス 1 以降<br>でのルートブリッジ    | 当該 MST インス<br>タンス |

表 21-16 ルートブリッジでのイベント発生

# 21.10 マルチプルスパニングツリーのコンフィグレー ション

# 21.10.1 コンフィグレーションコマンド一覧

マルチプルスパニングツリーのコンフィグレーションコマンド一覧を次の表に示します。

| 表 21-17 : | コンフィ | グレー | ションコ | コマン | ドー | 覧 |
|-----------|------|-----|------|-----|----|---|
|-----------|------|-----|------|-----|----|---|

| コマンド名                                | 説明                                             |
|--------------------------------------|------------------------------------------------|
| instance                             | マルチプルスパニングツリーの MST インスタンスに所属する VLAN<br>を設定します。 |
| name                                 | マルチプルスパニングツリーのリージョンを識別するための文字列を<br>設定します。      |
| revision                             | マルチプルスパニングツリーのリージョンを識別するためのリビジョ<br>ン番号を設定します。  |
| spanning-tree cost                   | ポートごとにパスコストを設定します。                             |
| spanning-tree mode                   | スパニングツリー機能の動作モードを設定します。                        |
| spanning-tree mst configuration      | マルチプルスパニングツリーの MST リージョンの形成に必要な情報<br>を設定します。   |
| spanning-tree mst cost               | マルチプルスパニングツリーの MST インスタンスごとのパスコスト<br>を設定します。   |
| spanning-tree mst forward-time       | ポートの状態遷移に必要な時間を設定します。                          |
| spanning-tree mst hello-time         | BPDU の送信間隔を設定します。                              |
| spanning-tree mst max-age            | 送信 BPDU の最大有効時間を設定します。                         |
| spanning-tree mst max-hops           | MST リージョン内での最大ホップ数を設定します。                      |
| spanning-tree mst port-priority      | マルチプルスパニングツリーの MST インスタンスごとのポート優先<br>度を設定します。  |
| spanning-tree mst root priority      | MST インスタンスごとのブリッジ優先度を設定します。                    |
| spanning-tree mst transmission-limit | hello-time 当たりに送信できる最大 BPDU 数を設定します。           |
| spanning-tree port-priority          | ポートごとにポート優先度を設定します。                            |

# 21.10.2 マルチプルスパニングツリーの設定

# (1) マルチプルスパニングツリーの設定

### [設定のポイント]

スパニングツリーの動作モードをマルチプルスパニングツリーに設定すると, PVST+, シングルスパ ニングツリーはすべて停止し, マルチプルスパニングツリーの動作を開始します。

### [コマンドによる設定]

### 1. (config)# spanning-tree mode mst

マルチプルスパニングツリーを使用するように設定し、CIST が動作を開始します。

### [注意事項]

コンフィグレーションコマンド no spanning-tree mode でマルチプルスパニングツリーの動作モード

設定を削除すると、デフォルトの動作モードである pvst になります。その際、ポート VLAN で自動 的に PVST+ が動作を開始します。

## (2) リージョン、インスタンスの設定

[設定のポイント]

MST リージョンは、同じリージョンに所属させたい装置はリージョン名、リビジョン番号、MST インスタンスのすべてを同じ設定にする必要があります。

MST インスタンスは、インスタンス番号と所属する VLAN を同時に設定します。リージョンを一致 させるために、本装置に未設定の VLAN ID もインスタンスに所属させることができます。インスタ ンスに所属することを指定しない VLAN は自動的に CIST (インスタンス 0) に所属します。 MST インスタンスは、CIST (インスタンス 0) を含め 16 個まで設定できます。

[コマンドによる設定]

 (config) # spanning-tree mst configuration (config-mst) # name "REGION TOKYO"

# (config-mst) # revision 1

マルチプルスパニングツリーコンフィグレーションモードに移り, name (リージョン名), revision (リビジョン番号)の設定を行います。

2. (config-mst)# instance 10 vlans 100-150
 (config-mst)# instance 20 vlans 200-250
 (config-mst)# instance 30 vlans 300-350
 (config-mst)# exit

インスタンス 10, 20, 30 を設定し,各インスタンスに所属する VLAN を設定します。インスタンス 10 に VLAN 100 ~ 150,インスタンス 20 に VLAN 200 ~ 250,インスタンス 30 に VLAN 300 ~ 350 を設定します。指定していないそのほかの VLAN は CIST (インスタンス 0) に所属します。

# 21.10.3 マルチプルスパニングツリーのトポロジー設定

# (1) インスタンスごとのブリッジ優先度の設定

ブリッジ優先度は、ルートブリッジを決定するためのパラメータです。トポロジーを設計する際に、ルー トブリッジにしたい装置を最高の優先度に設定し、ルートブリッジに障害が発生したときのために、次に ルートブリッジにしたい装置を2番目の優先度に設定します。

### [設定のポイント]

ブリッジ優先度は値が小さいほど高い優先度になり、最も小さい値を設定した装置がルートブリッジ になります。ルートブリッジはブリッジ優先度と装置の MAC アドレスから成るブリッジ識別子で判 定するため、本パラメータを設定しない場合は装置の MAC アドレスが最も小さい装置がルートブ リッジになります。

マルチプルスパニングツリーのブリッジ優先度はインスタンスごとに設定します。インスタンスごと に値を変えた場合,インスタンスごとのロードバランシング(異なるトポロジーの構築)ができます。

### [コマンドによる設定]

# (config) # spanning-tree mst 0 root priority 4096 (config) # spanning-tree mst 20 root priority 61440

CIST (インスタンス 0) のブリッジ優先度を 4096 に, インスタンス 20 のブリッジ優先度を 61440 に

設定します。

## (2) インスタンスごとのパスコストの設定

パスコストは通信経路を決定するためのパラメータです。スパニングツリーのトポロジー設計において, ブリッジ優先度決定後に,指定ブリッジのルートポート(指定ブリッジからルートブリッジへの通信経路) を本パラメータで設計します。

[設定のポイント]

パスコスト値は指定ブリッジの各ポートに設定します。小さい値で設定することによってルートポートに選択されやすくなります。設定しない場合,ポートの速度ごとに異なるデフォルト値になり,高速なポートほどルートポートに選択されやすくなります。

パスコストは,速度の遅いポートを速いポートより優先して経路として使用したい場合に設定します。 速いポートを優先したトポロジーとする場合は設定する必要はありません。

パスコストのデフォルト値を次の表に示します。

### 表 21-18 パスコストのデフォルト値

| ポートの速度    | パスコストのデフォルト値 |
|-----------|--------------|
| 10Mbit/s  | 2000000      |
| 100Mbit/s | 200000       |
| 1Gbit/s   | 20000        |

#### [コマンドによる設定]

(config)# spanning-tree mst configuration
 (config-mst)# instance 10 vlans 100-150
 (config-mst)# instance 20 vlans 200-250
 (config-mst)# instance 30 vlans 300-350
 (config-mst)# exit
 (config)# interface fastethernet 0/1
 (config)# interface fastethernet 0/1
 (config-if)# spanning-tree cost 2000
 MST インスタンス 10, 20, 30 を設定し、ポート 0/1 のパスコストを 2000 に設定します。CIST (イ
 ンスタンス 0), MST インスタンス 10, 20, 30 のポート 0/1 のパスコストは 2000 になります。

### 2. (config-if) # spanning-tree mst 20 cost 500

#### (config-if) # exit

MST インスタンス 20 のポート 0/1 のパスコストを 500 に変更します。インスタンス 20 以外は 2000 で動作します。

#### [注意事項]

リンクアグリゲーションを使用する場合,チャネルグループのパスコストのデフォルト値は,チャネ ルグループ内の全ポートの合計ではなく,一つのポートの速度の値となります。

### (3) インスタンスごとのポート優先度の設定

ポート優先度は2台の装置間での接続をスパニングツリーで冗長化し、パスコストも同じ値とする場合に、 どちらのポートを使用するかを決定するために設定します。

2台の装置間の接続を冗長化する機能にはリンクアグリゲーションがあり、通常はリンクアグリゲーショ
ンを使用することをお勧めします。接続する対向の装置がリンクアグリゲーションをサポートしていなく スパニングツリーで冗長化する必要がある場合に本機能を使用してください。

[設定のポイント]

ポート優先度は値が小さいほど高い優先度となります。2台の装置間で冗長化している場合に,ルー トブリッジに近い側の装置でポート優先度の高いポートが通信経路として使われます。本パラメータ を設定しない場合はポート番号の小さいポートが優先されます。

[コマンドによる設定]

- (config)# interface fastethernet 0/1
   (config-if)# spanning-tree port-priority 64
   (config-if)# exit
   ポート 0/1 のポート優先度を64 に設定します。
- 2. (config)# interface fastethernet 0/1
   (config-if)# spanning-tree mst 20 port-priority 144
   (config-if)# exit

インスタンス 20 のポート 0/1 にポート優先度 144 を設定します。ポート 0/1 ではインスタンス 20 だ けポート優先度 144 となり,そのほかのインスタンスは 64 で動作します。

# 21.10.4 マルチプルスパニングツリーのパラメータ設定

各パラメータは「 $2 \times (\text{forward-time} - 1) \ge \max \cdot \text{age} \ge 2 \times (\text{hello-time} + 1)$ 」という関係が成立するように設定する必要があります。パラメータを変える場合はトポロジー全体でパラメータを合わせる必要があります。

#### (1) BPDUの送信間隔の設定

BPDUの送信間隔は、短くした場合はトポロジー変更を検知しやすくなります。長くした場合はトポロジー変更の検知までに時間が掛かるようになる一方で、BPDUトラフィックや本装置のスパニングツリーの負荷を軽減できます。

[設定のポイント]

設定しない場合,2秒間隔でBPDUを送信します。通常は設定する必要はありません。

#### [コマンドによる設定]

#### 1. (config) # spanning-tree mst hello-time 3

マルチプルスパニングツリーの BPDU 送信間隔を3秒に設定します。

#### [注意事項]

BPDUの送信間隔を短くすると、トポロジー変更を検知しやすくなる一方でBPDUトラフィックが 増加することによりスパニングツリーの負荷が増加します。本パラメータをデフォルト値(2秒)よ り短くすることによってタイムアウトのメッセージ出力やトポロジー変更が頻発する場合は、デフォ ルト値に戻して使用してください。

#### (2)送信する最大 BPDU 数の設定

スパニングツリーでは、CPU 負荷の増大を抑えるために、hello-time (BPDU 送信間隔) 当たりに送信す

る最大 BPDU 数を決めることができます。トポロジー変更が連続的に発生すると、トポロジー変更を通知, 収束するために大量の BPDU が送信され, BPDU トラフィックの増加, CPU 負荷の増大につながります。送信する BPDU の最大数を制限することによりこれらを抑えます。

#### [設定のポイント]

設定しない場合,hello-time (BPDU 送信間隔)当たりの最大 BPDU 数は3 で動作します。通常は設 定する必要はありません。

#### [コマンドによる設定]

1. (config) # spanning-tree mst transmission-limit 5

マルチプルスパニングツリーの hello-time 当たりの最大送信 BPDU 数を5 に設定します。

#### (3) 最大ホップ数の設定

ルートブリッジから送信する BPDU の最大ホップ数を設定します。BPDU のカウンタは装置を経由する たびに増加し,最大ホップ数を超えた BPDU は無効な BPDU となって無視されます。

シングルスパニングツリーの装置と接続しているポートは、最大ホップ数(max-hops)ではなく最大有効時間(max-age)のパラメータを使用します。ホップ数のカウントはマルチプルスパニングツリーの装置間で有効なパラメータです。

#### [設定のポイント]

最大ホップ数を大きく設定することによって、多くの装置に BPDU が届くようになります。設定しない場合、最大ホップ数は 20 で動作します。

#### [コマンドによる設定]

#### 1. (config) # spanning-tree mst max-hops 10

マルチプルスパニングツリーの BPDU の最大ホップ数を 10 に設定します。

#### (4) BPDU の最大有効時間の設定

マルチプルスパニングツリーでは、最大有効時間(max-age)はシングルスパニングツリーの装置と接続 しているポートでだけ有効なパラメータです。トポロジー全体をマルチプルスパニングツリーが動作して いる装置で構成する場合は設定する必要はありません。

最大有効時間は、ルートブリッジから送信する BPDU の最大有効時間を設定します。BPDU のカウンタ は装置を経由するたびに増加して、最大有効時間を超えた BPDU は無効な BPDU となって無視されます。

#### [設定のポイント]

最大有効時間を大きく設定することで、多くの装置に BPDU が届くようになります。設定しない場合、最大有効時間は 20 で動作します。

#### [コマンドによる設定]

#### 1. (config)# spanning-tree mst max-age 25

マルチプルスパニングツリーの BPDU の最大有効時間を 25 秒に設定します。

#### (5) 状態遷移時間の設定

タイマによる動作となる場合,ポートの状態が Discarding から Learning, Forwarding へ一定時間ごと

に遷移します。この状態遷移に必要な時間を設定できます。小さい値を設定すると、より早く Forwarding 状態に遷移できます。

#### [設定のポイント]

設定しない場合,状態遷移時間は 15 秒で動作します。本パラメータを短い時間に変更する場合, BPDUの最大有効時間 (max-age),送信間隔 (hello-time) との関係が  $[2 \times (\text{forward-time} - 1)] \ge \max$ -age  $\ge 2 \times (\text{hello-time} + 1)$ 」を満たすように設定してください。

#### [コマンドによる設定]

#### 1. (config) # spanning-tree mst forward-time 10

マルチプルスパニングツリーの状態遷移時間を10秒に設定します。

# 21.11 マルチプルスパニングツリーのオペレーション

# 21.11.1 運用コマンド一覧

マルチプルスパニングツリーの運用コマンド一覧を次の表に示します。

#### 表 21-19 運用コマンド一覧

| コマンド名                                 | 説明                           |
|---------------------------------------|------------------------------|
| show spanning-tree                    | スパニングツリー情報を表示します。            |
| show spanning-tree statistics         | スパニングツリーの統計情報を表示します。         |
| clear spanning-tree statistics        | スパニングツリーの統計情報をクリアします。        |
| clear spanning-tree detected-protocol | スパニングツリーの STP 互換モードを強制回復します。 |
| show spanning-tree port-count         | スパニングツリーの収容数を表示します。          |

# 21.11.2 マルチプルスパニングツリーの状態の確認

マルチプルスパニングツリーの情報は運用コマンド show spanning-tree で確認してください。トポロジーが正しく構築されていることを確認するためには、次の項目を確認してください。

- リージョンの設定(Revision Level, Configuration Name, MST InstanceのVLAN Mapped)が正し いこと
- Regional Root の内容が正しいこと
- Port Information の Status, Role が正しいこと

show spanning-tree の実行結果を次の図に示します。

#### 図 21-16 show spanning-tree の実行結果

```
> show spanning-tree mst instance 4095
Date 20XX/11/14 13:04:05 UTC
Multiple Spanning Tree: Enabled
Revision Level: 0
                      Configuration Name:
MST Instance 4095
 VLAN Mapped: 4094
 Regional Root Priority: 36863
                                               : 00ed.f010.0001
                                       MAC
  Internal Root Cost
                         : 0
                                       Root Port: -
                                               : 00ed.f010.0001
 Bridge ID
                Priority: 36863
                                       MAC
  Regional Bridge Status : Root
  Port Information
    0/17
              Down Status:Disabled
                                      Role:-
    0/18
              Down Status:Disabled
                                      Role:-
    0/19
              Down Status:Disabled
                                      Role:-
    0/20
              Up
                   Status:Forwarding Role:Designated
                                                        PortFast
    0/21
              Down Status:Disabled
                                      Role:-
    0/22
              Up
                  Status:Forwarding
                                      Role:Designated
    ChGr:8
             Down Status:Disabled
                                      Role:-
                                                        RootGuard
```

>

1. インスタンスマッピング VLAN (VLAN Mapped)の表示について

本装置は 1 ~ 4094 の VLAN ID をサポートしていますが、リージョンの設定に用いる VLAN ID は規格に従い 1 ~ 4095 としています。表示は規格がサポートする VLAN ID1 ~ 4095 がどのインスタンス に所属しているか確認できるようにするため 1 ~ 4095 を明示します。

# 21.12 スパニングツリー共通機能解説

### 21.12.1 PortFast

#### (1) 概要

PortFast は、端末が接続されループが発生しないことがあらかじめわかっているポートのための機能で す。PortFast はスパニングツリーのトポロジー計算対象外となり、リンクアップ後すぐに通信できる状態 になります。

PortFast 機能は、PortFast の設定とポートの種類に従って動作します。PortFast 機能の動作条件を次の表に示します。

#### 表 21-20 PortFast 機能の動作条件

| コンフィグレーションの設定                        |                                             | ポートの種類                         |         |
|--------------------------------------|---------------------------------------------|--------------------------------|---------|
| ポート単位の設定<br>(spanning-tree portfast) | 装置単位の設定<br>(spanning-tree portfast default) | アクセスポート<br>プロトコルポート<br>MAC ポート | トランクポート |
| PortFast 設定(trunk)                   | (ポート単位の設定を優先)                               | 0                              | 0       |
| PortFast 無効(disable)                 |                                             | ×                              | ×       |
| パラメータ省略時                             |                                             | 0                              | ×       |
| コマンド未設定                              | コマンド設定                                      | 0                              | ×       |
|                                      | コマンド未設定                                     | ×                              | ×       |

(凡例)

○:動作可,×:動作不可

#### (2) PortFast 適用時の BPDU 受信

PortFast を設定したポートは BPDU を受信しないことを想定したポートですが、もし、PortFast を設定 したポートで BPDU を受信した場合は、その先にスイッチが存在しループの可能性があることになりま す。そのため、PortFast 機能を停止し、トポロジー計算や BPDU の送受信など、通常のスパニングツ リー対象のポートとしての動作を開始します。

いったんスパニングツリー対象のポートとして動作を開始した後、リンクのダウン/アップによって再び PortFast 機能が有効になります。

なお, BPDU を受信したときに PortFast 機能を停止しないようにする場合は, BPDU フィルタ機能を併 用してください。

#### (3) PortFast 適用時の BPDU 送信

PortFast を設定したポートではスパニングツリーを動作させないため, BPDUの送信は行いません。

ただし、PortFast を設定したポート同士を誤って接続した状態を検出するために、PortFast 機能によっ て即時に通信可状態になった時点から 10 フレームだけ BPDU の送信を行います。

#### (4) BPDU ガード

PortFast に適用する機能として、BPDU ガード機能があります。BPDU ガード機能を適用したポートで

は, BPDU 受信時に, スパニングツリー対象のポートとして動作するのではなくポートを inactive 状態に します。

inactive 状態にしたポートを運用コマンド activate で解放することによって,再び BPDU ガード機能を 適用した PortFast としてリンクアップして通信を開始します。

# 21.12.2 BPDU フィルタ

(1) 概要

BPDU フィルタ機能を適用したポートでは,BPDU の送受信を停止します。BPDU フィルタ機能は,端 末が接続されループが発生しないことがあらかじめわかっている,PortFast を設定したポートに適用しま す。

#### (2) BPDU フィルタに関する注意事項

PortFast を適用したポート以外に BPDU フィルタ機能を設定した場合, BPDU の送受信を停止するため, タイマによるポートの状態遷移が終了するまで通信断になります。

# 21.12.3 ループガード

#### (1) 概要

片線切れなどの単一方向のリンク障害が発生し,BPDUの受信が途絶えた場合,ループが発生することが あります。ループガード機能は、このような場合にループの発生を防止する機能です。

次の図に単一方向のリンク障害時の問題点を示します。

#### 図 21-17 単一方向のリンク障害時の問題点

(1) 本装置Cのポート1の片リンク故障で, BPDUの受信が途絶えるとルート ポートがポート2に切り替わります。

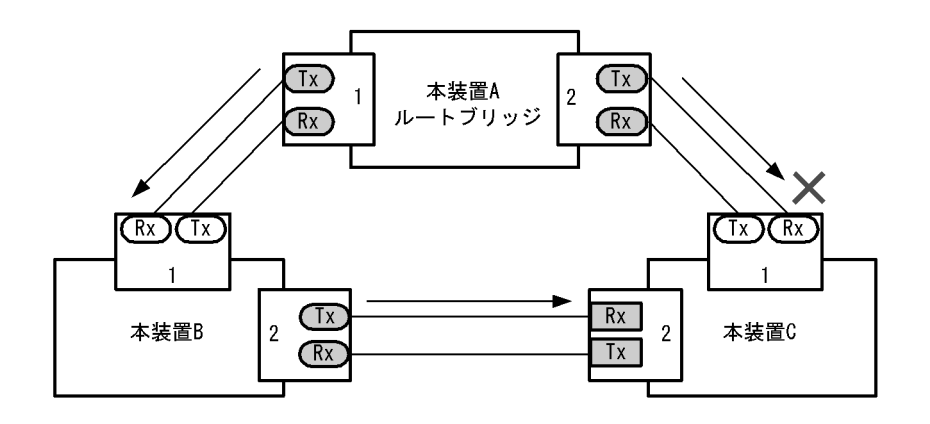

(2) 本装置Cのポート1は指定ポートとなって、通信可状態を維持するため 閉ループが発生します。

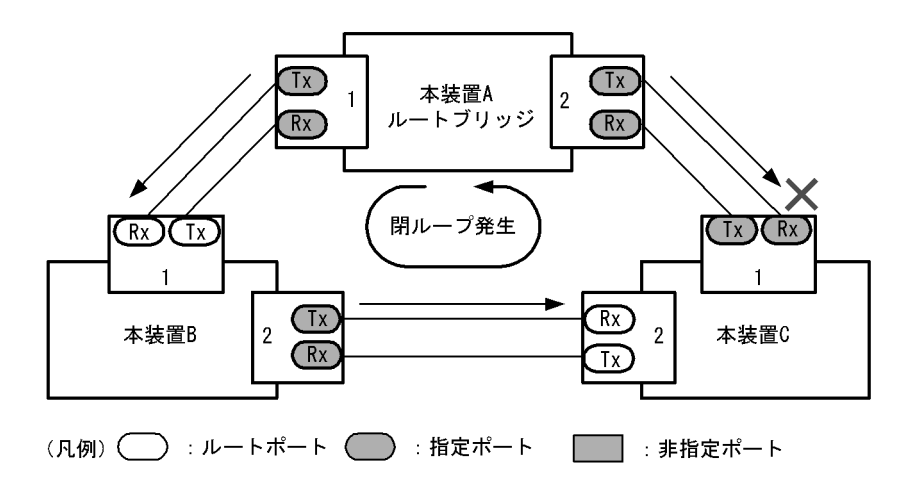

ループガード機能とは BPDU の受信が途絶えたポートの状態を,再度 BPDU を受信するまで転送不可状態に遷移させる機能です。BPDU 受信を開始した場合は通常のスパニングツリー対象のポートとしての動作を開始します。

ループガード機能は、装置またはポート単位で PortFast 機能を設定している場合、またはルートガード 機能を設定したポートでは動作しません。

ループガードの動作条件を次の表に示します。

| PortFast | コンフィグレーションの設定                     |                                              | ループガードの動作 |
|----------|-----------------------------------|----------------------------------------------|-----------|
| 1成 月已    | ポート単位の設定<br>(spanning-tree guard) | 装置単位の設定<br>(spanning-tree loopguard default) |           |
| 有効       | ループガード設定 (loop)                   | (ポート単位の設定を優先)                                | ×         |
|          | ガード無効設定(none)                     |                                              | ×         |
|          | ルートガード設定 (root)                   |                                              | ×         |
|          | コマンド未設定                           | コマンド設定                                       | ×         |
|          |                                   | コマンド未設定                                      | ×         |
| 無効       | ループガード設定 (loop)                   | (ポート単位の設定を優先)                                | 0         |
|          | ガード無効設定(none)                     |                                              | ×         |
|          | ルートガード設定 (root)                   |                                              | ×         |
|          | コマンド未設定                           | コマンド設定                                       | 0         |
|          |                                   | コマンド未設定                                      | ×         |

表 21-21 ループガードの動作条件

(凡例)

○:動作可,×:動作不可

#### (2) ループガードに関する注意事項

ループガードはマルチプルスパニングツリーでは使用できません。

ループガード機能を設定したあと、次に示すイベントが発生すると、ループガードが動作してポートをブ ロックします。その後、BPDUを受信するまで、ループガードは解除されません。

- 装置起動
- ポートのアップ(リンクアグリゲーションのアップも含む)

• スパニングツリープロトコルの種別変更(STP/ 高速 STP, PVST+/ 高速 PVST+)

なお、ループガード機能は、指定ポートだけでなく対向装置にも設定してください。指定ポートだけに設 定すると、上記のイベントが発生しても、指定ポートは BPDU を受信しないことがあります。このような 場合、ループガードの解除に時間が掛かります。ループガードを解除するには、対向装置のポートで BPDU 受信タイムアウトを検出したあとの BPDU の送信を待つ必要があるためです。

また、両ポートにループガードを設定した場合でも、指定ポートで BPDU を一度も受信せずに、ループ ガードの解除に時間が掛かることがあります。具体的には、対向ポートが指定ポートとなるようにブリッ ジやポートの優先度、パスコストを変更した場合です。対向ポートで BPDU タイムアウトを検出し、ルー プガードが動作します。このポートが指定ポートになった場合、BPDU を受信しないことがあり、ループ ガードの解除に時間が掛かることがあります。

運用中にループガード機能を設定した場合、その時点では、ループガードは動作しません。運用中に設定 したループガードは、BPDUの受信タイムアウトが発生した時に動作します。

本装置と対向装置のポート間に BPDU を中継しない装置が存在し、かつポートの両端にループガード機能 を設定した状態でポートがリンクアップした場合、両端のポートはループガードが動作したままになりま す。復旧するには、ポート間に存在する装置の BPDU 中継機能を有効にし、再度ポートをリンクアップさ せる必要があります。

# 21.12.4 ルートガード

#### (1) 概要

ネットワークの管理の届かない個所で誤って装置が接続された場合や設定が変更された場合,意図しない トポロジーになることがあります。意図しないトポロジーのルートブリッジの性能が低い場合,トラ フィックが集中するとネットワーク障害のおそれがあります。ルートガード機能は,このようなときのた めにルートブリッジの候補を特定しておくことによって,ネットワーク障害を回避する機能です。

誤って装置が接続されたときの問題点を次の図に示します。

● 本装置 A,本装置 B をルートブリッジの候補として運用

図 21-18 本装置 A,本装置 B をルートブリッジの候補として運用

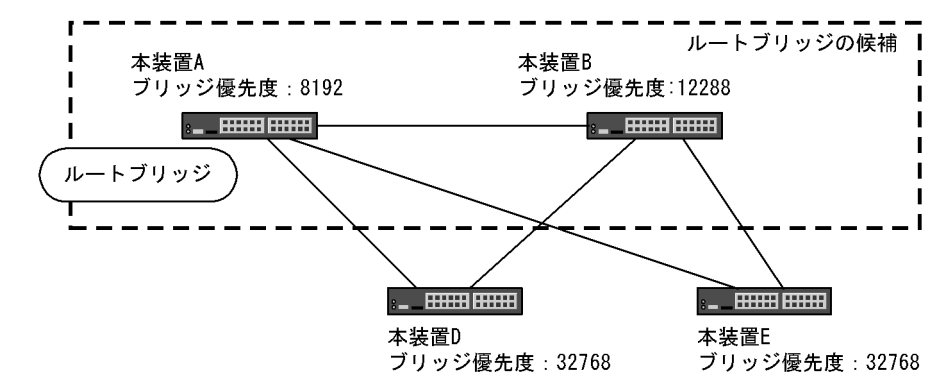

- 本装置 A,本装置 B よりブリッジ優先度の高い本装置 C を接続すると、本装置 C がルートブリッジになり、本装置 C にトラフィックが集中するようになる
- 図 21-19 本装置 A,本装置 B よりブリッジ優先度の高い本装置 C を接続

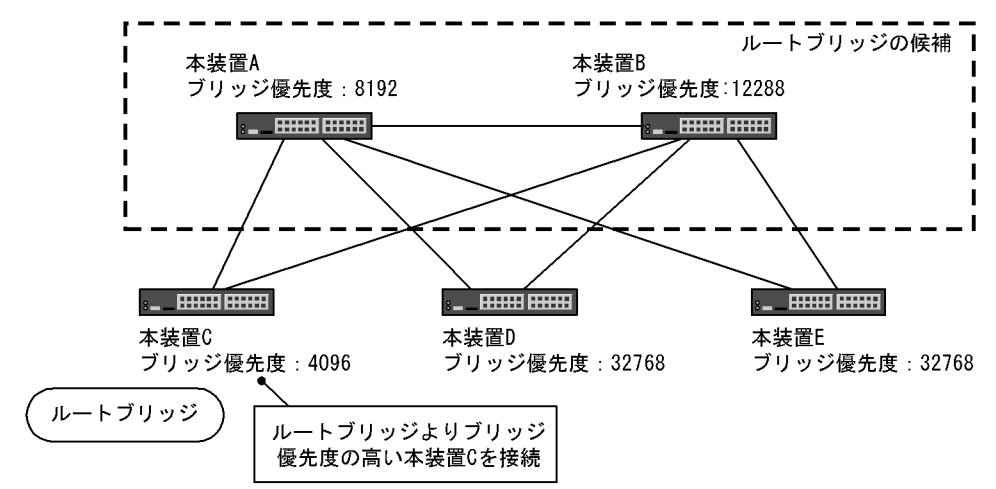

ルートガード機能は、現在のルートブリッジよりも優先度の高いブリッジを検出し、BPDUを廃棄することによってトポロジーを保護します。また、該当するポートをブロック状態に設定することでループを回避します。ルートガード機能は、ループガード機能を設定したポートには設定できません。

ルートガードの動作条件を次の表に示します。

| コンフィグレーションの設定                     |                                              | ルートガードの動作 |
|-----------------------------------|----------------------------------------------|-----------|
| ポート単位の設定<br>(spanning-tree guard) | 装置単位の設定<br>(spanning-tree loopguard default) |           |
| ループガード設定 (loop)                   | (ポート単位の設定を優先)                                | ×         |
| ガード無効設定 (none)                    |                                              | ×         |
| ルートガード設定 (root)                   |                                              | 0         |
| コマンド未設定                           | コマンド設定                                       | ×         |
|                                   | コマンド未設定                                      | ×         |

表 21-22 ルートガードの動作条件

(凡例)

〇:動作可,×:動作不可

# 21.13 スパニングツリー共通機能のコンフィグレーション

# 21.13.1 コンフィグレーションコマンド一覧

スパニングツリー共通機能のコンフィグレーションコマンド一覧を次の表に示します。

#### 表 21-23 コンフィグレーションコマンド一覧

| コマンド名                                    | 説明                              |
|------------------------------------------|---------------------------------|
| spanning-tree bpdufilter                 | ポートごとに BPDU フィルタ機能を設定します。       |
| spanning-tree guard                      | ポートごとにループガード機能、ルートガード機能を設定します。  |
| spanning-tree link-type                  | ポートのリンクタイプを設定します。               |
| spanning-tree loopguard default          | ループガード機能をデフォルトで使用するように設定します。    |
| spanning-tree portfast                   | ポートごとに PortFast 機能を設定します。       |
| spanning-tree bpduguard                  | ポートごとに BPDU ガード機能を設定します。        |
| spanning-tree portfast bpduguard default | BPDU ガード機能をデフォルトで使用するように設定します。  |
| spanning-tree portfast default           | PortFast 機能をデフォルトで使用するように設定します。 |

# 21.13.2 PortFast の設定

#### (1) PortFast の設定

PortFast は、端末を接続するポートなど、ループが発生しないことがあらかじめわかっているポートを直ちに通信できる状態にしたい場合に適用します。

#### [設定のポイント]

コンフィグレーションコマンド spanning tree portfast default を設定すると,アクセスポート,プロ トコルポート,MAC ポートにデフォルトで PortFast 機能を適用します。デフォルトで適用してポー トごとに無効にしたい場合は,コンフィグレーションコマンド spanning tree portfast disable を設定 します。

トランクポートでは、ポートごとの指定で適用できます。

#### [コマンドによる設定]

#### 1. (config) # spanning-tree portfast default

すべてのアクセスポート,プロトコルポート,MAC ポートに対して PortFast 機能を適用するように 設定します。

- (config)# interface fastethernet 0/1
   (config-if)# switchport mode access
   (config-if)# spanning-tree portfast disable
   (config-if)# exit
   ポート 0/1 (アクセスポート) で PortFast 機能を使用しないように設定します。
- 3. (config) # interface fastethernet 0/3
   (config-if) # switchport mode trunk

# (config-if) # spanning-tree portfast trunk (config-if) # exit

ポート 0/3 をトランクポートに指定し, PortFast 機能を適用します。トランクポートはデフォルトで は適用されません。ポートごとに指定するためには trunk パラメータを指定する必要があります。

#### (2) BPDU ガードの設定

BPDU ガード機能は、PortFast を適用したポートで BPDU を受信した場合にそのポートを inactive 状態 にします。通常、PortFast 機能は冗長経路ではないポートを指定し、ポートの先にはスパニングツリー装 置がないことを前提とします。BPDU を受信したことによる意図しないトポロジー変更を回避したい場合 に設定します。

[設定のポイント]

BPDU ガード機能を設定するためには,PortFast 機能を同時に設定する必要があります。コンフィ グレーションコマンド spanning-tree portfast bpduguard default はPortFast 機能を適用しているす べてのポートにデフォルトで BPDU ガードを適用します。デフォルトで適用するときに BPDU ガー ド機能を無効にしたい場合は、コンフィグレーションコマンド spanning-tree bpduguard disable を 設定します。

#### [コマンドによる設定]

- (config)# spanning-tree portfast default
   (config)# spanning-tree portfast bpduguard default
   すべてのアクセスポート,プロトコルポート,MACポートに対して PortFast 機能を設定します。ま
   た,PortFast 機能を適用したすべてのポートに対し BPDU ガード機能を設定します。
- (config)# interface fastethernet 0/1
   (config-if)# spanning-tree bpduguard disable
   (config-if)# exit
   ポート 0/1(アクセスポート) で BPDU ガード機能を使用しないように設定します。ポート 0/1 は通常

の PortFast 機能を適用します。

3. (config)# interface fastethernet 0/2
 (config-if)# switchport mode trunk
 (config-if)# spanning-tree portfast trunk
 (config-if)# exit

ポート 0/2(トランクポート)に PortFast 機能を設定します。また, BPDU ガード機能を設定します。 トランクポートはデフォルトでは PortFast 機能を適用しないためポートごとに設定します。デフォル トで BPDU ガード機能を設定している場合は, PortFast 機能を設定すると自動的に BPDU ガードも 適用します。デフォルトで設定していない場合は, コンフィグレーションコマンド spanning-tree bpduguard enable で設定します。

# 21.13.3 BPDU フィルタの設定

BPDU フィルタ機能は、BPDU を受信した場合にその BPDU を廃棄します。また、BPDU を一切送信しなくなります。通常は冗長経路ではないポートを指定することを前提とします。

```
[設定のポイント]
インタフェース単位に BPDU フィルタ機能を設定できます。
```

#### [コマンドによる設定]

(config)# interface fastethernet 0/1
 (config-if)# spanning-tree bpdufilter enable
 (config-if)# exit
 ポート 0/1 で BPDU フィルタ機能を設定します。

# 21.13.4 ループガードの設定

片線切れなどの単一方向のリンク障害が発生し,BPDUの受信が途絶えた場合,ループが発生することが あります。ループガードは、このようなループの発生を防止したい場合に設定します。

[設定のポイント]

ループガードは、PortFast 機能を設定していないポートで動作します。

コンフィグレーションコマンド spanning-tree loopguard default を設定すると, PortFast を設定し たポート以外のすべてのポートにループガードを適用します。デフォルトで適用する場合に, ループ ガードを無効にしたい場合はコンフィグレーションコマンド spanning-tree guard none を設定しま す。

[コマンドによる設定]

- (config)# spanning-tree loopguard default PortFast を設定したポート以外のすべてのポートに対してループガード機能を適用するように設定し ます。
- (config)# interface fastethernet 0/1
   (config-if)# spanning-tree guard none
   (config-if)# exit
   デフォルトでループガードを適用するように設定した状態で、ポート 0/1 はループガードを無効にする
   ように設定します。
- (config)# no spanning-tree loopguard default
   (config)# interface fastethernet 0/2
   (config-if)# spanning-tree guard loop
   (config-if)# exit
   デフォルトでループガードを適用する設定を削除します。また、ポート 0/2 に対してポートごとの設定

# 21.13.5 ルートガードの設定

でループガードを適用します。

ネットワークに誤って装置が接続された場合や設定が変更された場合,ルートブリッジが替わり,意図し ないトポロジーになることがあります。ルートガードは,このような意図しないトポロジー変更を防止し たい場合に設定します。

[設定のポイント]

ルートガードは指定ポートに対して設定します。ルートブリッジの候補となる装置以外の装置と接続 する個所すべてに適用します。

ルートガード動作時, PVST+ が動作している場合は、該当する VLAN のポートだけブロック状態に

設定します。マルチプルスパニングツリーが動作している場合,該当するインスタンスのポートだけ ブロック状態に設定しますが,該当するポートが境界ポートの場合は,全インスタンスのポートをブ ロック状態に設定します。

#### [コマンドによる設定]

(config)# interface fastethernet 0/1
 (config-if)# spanning-tree guard root
 (config-if)# exit
 ポート 0/1 でルートガード機能を設定します。

# 21.13.6 リンクタイプの設定

リンクタイプはポートの接続状態を表します。Rapid PVST+,シングルスパニングツリーの Rapid STP, マルチプルスパニングツリーで高速な状態遷移を行うためには、スイッチ間の接続が point-to-point であ る必要があります。shared の場合は高速な状態遷移はしないで、PVST+,シングルスパニングツリーの STP と同様にタイマによる状態遷移となります。

#### [設定のポイント]

ポートごとに接続状態を設定できます。設定しない場合,ポートが全二重の接続のときは point-to-point,半二重の接続の場合は shared となります。

#### [コマンドによる設定]

1. (config)# interface fastethernet 0/1
 (config-if)# spanning-tree link-type point-to-point
 (config-if)# exit

ポート 0/1 を point-to-point 接続とみなして動作させます。

#### [注意事項]

実際のネットワークの接続形態が1対1接続ではない構成では、本コマンドで point-to-point を指定 しないでください。1対1接続ではない構成とは、一つのポートに隣接するスパニングツリー装置が 2台以上存在する構成です。

# 21.14 スパニングツリー共通機能のオペレーション

### 21.14.1 運用コマンド一覧

スパニングツリー共通機能の運用コマンド一覧を次の表に示します。

#### 表 21-24 運用コマンド一覧

| コマンド名              | 説明                |
|--------------------|-------------------|
| show spanning-tree | スパニングツリー情報を表示します。 |

# 21.14.2 スパニングツリー共通機能の状態の確認

スパニングツリーの情報は運用コマンド show spanning-tree detail で確認してください。VLAN 4094 の PVST+の例を次の図に示します。

- PortFast はポート 0/20 に設定していることを PortFast の項目で確認できます。
- ループガードはポート 0/17 に設定していることを Loop Guard の項目で確認できます。
- ルートガードは RootGuard, BPDU フィルタは BPDUFilter の項目で確認できます。(本例では、どちらも OFF を表示しているので未設定を示しています。)
- リンクタイプは各ポートのLink Typeの項目で確認できます。(本例は、PVST+のため"-"を表示します。)

#### 図 21-20 スパニングツリーの情報

> show spanning-tree vlan 4094 detail

| Date 20XX/11/14 11:26:46 UTC      |                            |
|-----------------------------------|----------------------------|
| VLAN 4094 PVST+ Spanning Tree:Ena | bled Mode:PVST+            |
| Bridge ID                         |                            |
| Priority:36862                    | MAC Address:00ed.f010.0001 |
| Bridge Status:Designated          | Path Cost Method:Short     |
| Max Age:20                        | Hello Time:2               |
| Forward Delay:15                  |                            |
| Root Bridge ID                    |                            |
| Priority: 36862                   | MAC Address:0012.e2c4.2772 |
| Root Cost:19                      |                            |
| Root Port:0/20                    |                            |
| Max Age:20                        | Hello Time·2               |
| Forward Delay:15                  | nerro rime.z               |
| Port Information                  |                            |
| Port:0/17 Down                    |                            |
| Status Disabled                   | Role -                     |
| Priority:128                      | Cost:-                     |
| Link Type:-                       | Compatible Mode:-          |
| Loop Cuard: ON (Blocking)         | PortFast OFF               |
| BDDUE; 1 tor: OFF                 | PootCuard.OFF              |
| Port:0/20 Up                      | Rootguard.off              |
| Status Forwarding                 | Polo:Poot                  |
| Driority, 129                     | Cost 10                    |
| Link Turnet-                      | Compatible Meder-          |
| LINK Type:-                       | Compatible Mode:-          |
| DDDUELL AND OFF                   | Pollfast:ON(BPD0 feceived) |
| DDDI Deverations (20XX/11/14/11)  | ROOLGUAIU;OFF              |
| BPDU Parameters (20XX/11/14 11:   | 26:47):                    |
| Designated Root                   | MAG                        |
| Priority: 36862                   | MAC address:0012.e2C4.2//2 |
| Designated Bridge                 | NO. 0.10 0.4 0770          |
| Priority: 36862                   | MAC address:0012.e2c4.2//2 |
| KOOT COST:U                       |                            |
| Port ID                           |                            |
| Priority:128                      | Number:20                  |
| Message Age Timer:2(0)/20         |                            |

>

# 22 Ring Protocol の解説

この章は, Autonomous Extensible Ring Protocol について説明します。 Autonomous Extensible Ring Protocol は、リングトポロジーでのレイヤ2 ネットワークの冗長化プロトコルで、以降, Ring Protocol と呼びます。

| 22.1 | Ring Protocol の概要          |
|------|----------------------------|
| 22.2 | Ring Protocol の基本原理        |
| 22.3 | シングルリングの動作概要               |
| 22.4 | マルチリングの動作概要                |
| 22.5 | Ring Protocol の多重障害監視機能    |
| 22.6 | Ring Protocol のネットワーク設計    |
| 22.7 | <br>Ring Protocol 使用時の注意事項 |

# 22.1 Ring Protocol の概要

### 22.1.1 概要

Ring Protocol とは、スイッチをリング状に接続したネットワークでの障害の検出と、それに伴う経路切り 替えを高速に行うレイヤ2ネットワークの冗長化プロトコルです。

レイヤ2ネットワークの冗長化プロトコルとして、スパニングツリーが利用されますが、障害発生に伴う 切り替えの収束時間が遅いなどの欠点があります。Ring Protocol を使用すると、障害発生に伴う経路切り 替えを高速にできるようになります。また、リングトポロジーを利用することで、メッシュトポロジーよ りも伝送路やインタフェースの必要量が少なくて済むという利点もあります。

Ring Protocol を構成するスイッチにはマスタノードとトランジットノードがありますが,本装置はトラン ジットノードだけサポートしています。本マニュアルでは本装置のトランジットノードについて説明しま す。マスタノードの詳細については,マスタノードをサポートしている AX シリーズのマニュアルを参照 してください。

Ring Protocol によるリングネットワークの概要を次の図に示します。

#### 図 22-1 Ring Protocol の概要

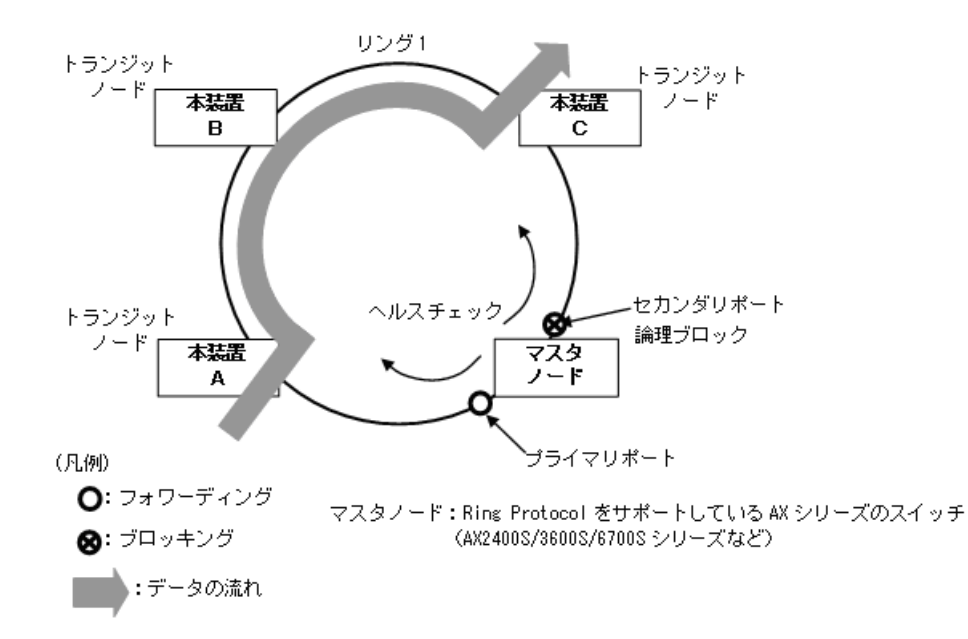

リングを構成するノードのうち一つをマスタノードとして、ほかのリング構成ノードをトランジットノー ドとします。各ノード間を接続する二つのポートをリングポートと呼び、マスタノードのリングポートに はプライマリポートとセカンダリポートがあります。マスタノードはセカンダリポートを論理ブロックす ることでリング構成を分断します。これによって、データフレームのループを防止しています。マスタ ノードはリング内の状態監視を目的とした制御フレーム(ヘルスチェックフレーム)を定期的に送信しま す。マスタノードは、巡回したヘルスチェックフレームの受信、未受信によって、リング内で障害が発生 していないかどうかを判断します。障害または障害復旧を検出したマスタノードは、セカンダリポートの 論理ブロックを設定または解除することで経路を切り替え、通信を復旧させます。

# 22.1.2 特長

### (1) イーサネットベースのリングネットワーク

Ring Protocol はイーサネットベースのネットワーク冗長化プロトコルです。従来のリングネットワークで は FDDI のように二重リンクの光ファイバを用いたネットワークが主流でしたが, Ring Protocol を用い ることでイーサネットを用いたリングネットワークが構築できます。

Ring Protocol の適用例を次の図に示します。

図 22-2 Ring Protocol の適用例 (その 1)

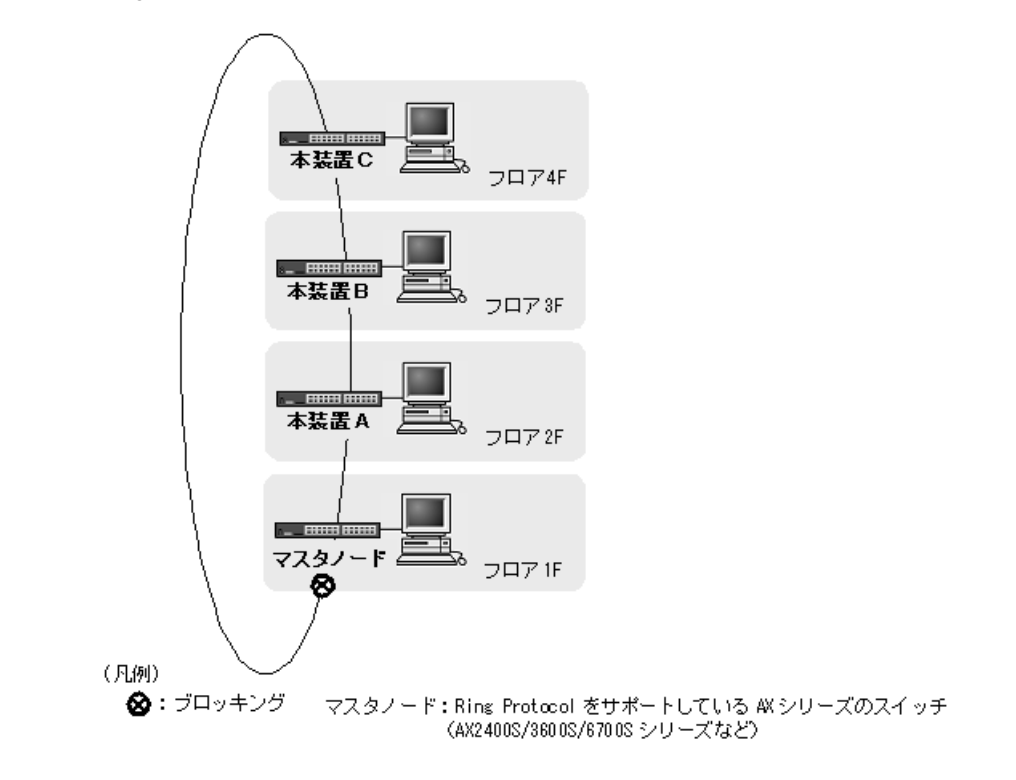

#### 図 22-3 Ring Protocol の適用例 (その 2)

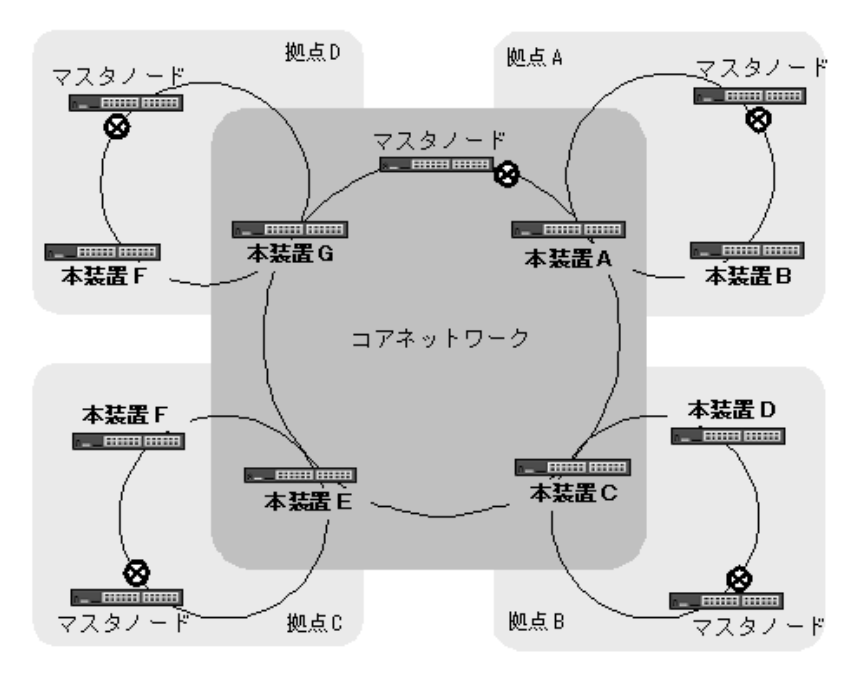

#### (凡例)

#### (2) シンプルな動作方式

Ring Protocol を使用したネットワークは、マスタノード1台とそのほかのトランジットノードで構成した シンプルな構成となります。リング状態(障害や障害復旧)の監視や経路の切り替え動作は、主にマスタ ノードが行い、そのほかのトランジットノードはマスタノードからの指示によって経路の切り替え動作を 行います。

#### (3) 制御フレーム

Ring Protocol では、本プロトコル独自の制御フレームを使用します。制御フレームは、マスタノードによるリング状態の監視やマスタノードからトランジットノードへの経路の切り替え指示に使われます。制御フレームの送受信は、専用の VLAN 上で行われるため、通常のスパニングツリーのようにデータフレームと制御フレームが同じ VLAN 内に流れることはありません。また、制御フレームは優先的に処理されるため、データトラフィックが増大しても制御フレームに影響を与えません。

#### (4) 負荷分散方式

リング内で使用する複数のVLANを論理的なグループ単位にまとめ、マスタノードを基点としてデータの 流れを右回りと左回りに分散させる設定ができます。負荷分散やVLANごとに経路を分けたい場合に有効 です。

<sup>⊗:</sup> ブロッキング マスタノード: Ring Protocol をサポートしている AX シリーズのスイッチ (AX240 0S/360 0S/670 0S シリーズなど)

# 22.1.3 サポート仕様

Ring Protocol でサポートする項目と仕様を次の表に示します。

| 表 22-1 | Ring Protocol | でサポー | トす | る項目 | ・仕様 |
|--------|---------------|------|----|-----|-----|
|--------|---------------|------|----|-----|-----|

|          | 項目                                      | 内容                      |
|----------|-----------------------------------------|-------------------------|
| 適用レイヤ    | レイヤ2                                    | 0                       |
|          | レイヤ3                                    | ×                       |
| リング構成    | シングルリング                                 | 0                       |
|          | マルチリング                                  | ○ (共有リンクありマルチリング構成含む)   |
| ノード      | マスタノード                                  | ×                       |
|          | トランジットノード                               | 0                       |
|          | 共有ノード                                   | ×                       |
| 装置当たりのリン | - グ ID 最大数                              | 4                       |
| リングポート(1 | リング ID 当たりのポート数)                        | 2 (物理ポートまたはリンクアグリゲーション) |
| VLAN 数   | 1リング ID 当たりの制御 VLAN 数                   | 1(デフォルト VLAN の設定は不可)    |
|          | 1 リング ID 当たりのデータ転送用 VLAN<br>グループ最大数     | 2                       |
|          | 1 データ転送用 VLAN グループ当たりの<br>VLAN マッピング最大数 | 128                     |
|          | 1VLAN マッピング当たりの VLAN 最大<br>数            | 255                     |
| ヘルスチェックス | 7レーム送信間隔                                | マスタノードに依存               |
| 障害監視時間   |                                         | マスタノードに依存               |
| 負荷分散方式   |                                         | マスタノードに依存               |
| 多重障害監視   | 装置当たりの多重障害監視可能リング数                      | 4                       |
| 校选书记     | 1 リング ID 当たりの多重障害監視 VLAN<br>数           | 1(デフォルト VLAN の設定は不可)    |
|          | 多重障害監視フレーム送信間隔                          | マスタノードに依存               |
|          | 多重障害監視時間                                | マスタノードに依存               |

(凡例) ○:サポート ×:未サポート

# 22.2 Ring Protocol の基本原理

# 22.2.1 ネットワーク構成

Ring Protocol を使用する基本的なネットワーク構成と、本装置の位置づけを次に示します。

#### (1) シングルリング構成

シングルリング構成と、本装置の位置づけを次の図に示します。

#### 図 22-4 シングルリング構成

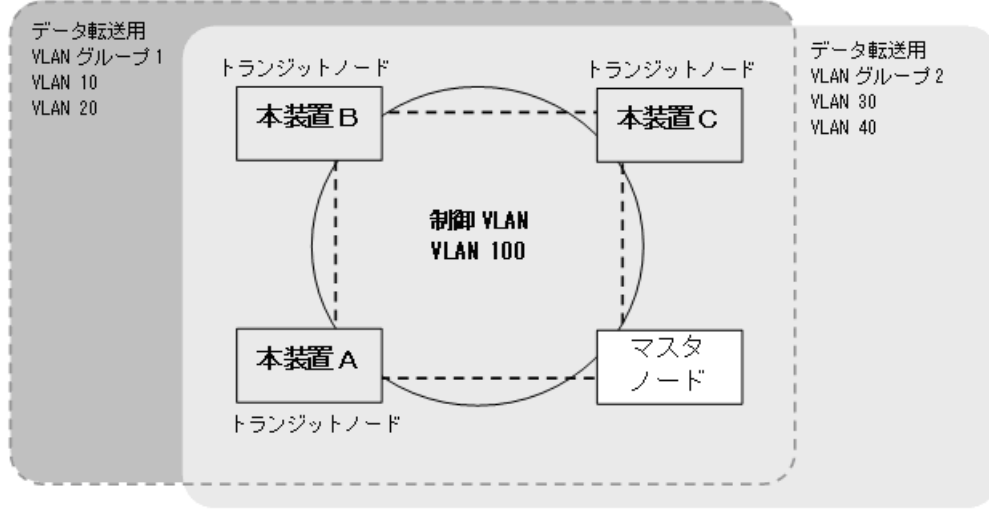

マスタノード: Ring Protocol をサポートしている AX シリーズのスイッチ (AX2400S/3600S/6700S シリーズなど)

マスタノード1台とトランジットノード数台から成る一つのリング構成をシングルリング構成と呼びます。 リングを構成するノード間は、リングポートとして、物理ポートまたはリンクアグリゲーションで接続さ れます。また、リングを構成するすべてのノードに、制御 VLAN として同一の VLAN、およびデータフ レームの転送用として共通の VLAN を使用する必要があります。マスタノードから送信した制御フレーム は、制御 VLAN 内を巡回します。データフレームの送受信に使用する VLAN は、VLAN グループと呼ば れる一つの論理的なグループに束ねて使用します。VLAN グループは複数の VLAN をまとめることがで き、一つのリングにマスタノードを基点とした右回り用と左回り用の最大 2 グループを設定できます。

#### (2) マルチリング構成

マルチリング構成と、本装置の位置づけを次の図に示します。

マルチリング構成については、隣接するリングの接点となるノードが一つの場合を示しています。

#### 図 22-5 マルチリング構成

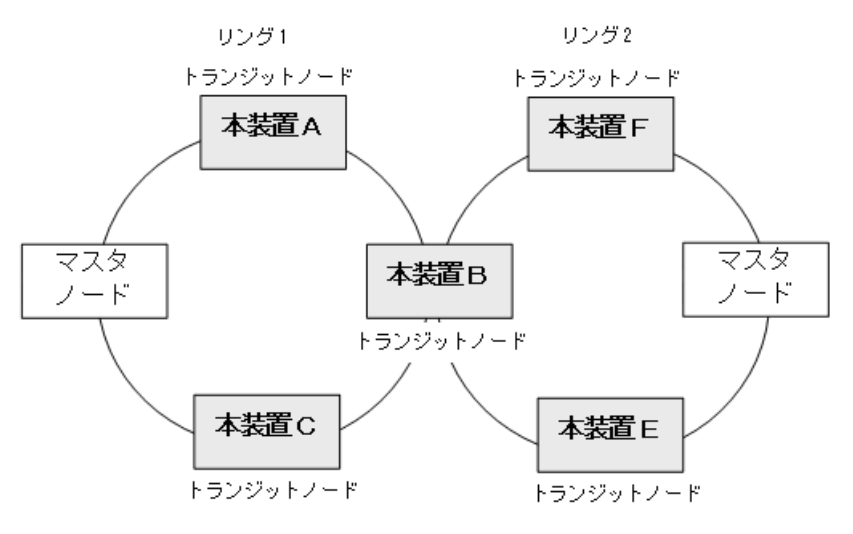

マスタノード: Ring Protocol をサポートしている AX シリーズのスイッチ (AX2400S/3600S/6700S シリーズなど)

それぞれのリングを構成しているノードは独立したシングルリングとして動作します。このため、リング 障害の検出および復旧の検出はそれぞれのリングで独立して行われます。

#### (3) 共有リンクありのマルチリング構成

共有リンクありのマルチリング構成と、本装置の位置づけを次の図に示します。

マルチリング構成については、隣接するリングの接点となるノードが二つ以上の場合を示しています。

#### 図 22-6 共有リンクありのマルチリング構成

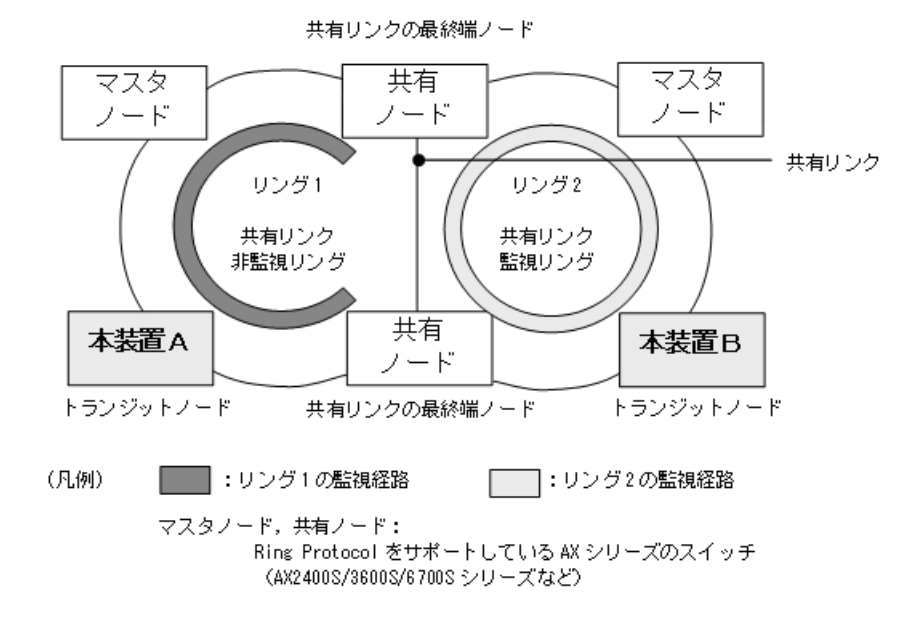

複数のシングルリングが、二つ以上のノードで接続されている場合、複数のリングでリンクを共有することになります。このリンクを共有リンクと呼び、共有リンクのあるマルチリング構成を、共有リンクありのマルチリング構成と呼びます。これに対し、(2)のように、複数のシングルリングが一つのノードで接続されている場合には、共有リンクがありませんので、共有リンクなしのマルチリング構成と呼びます。

# 22.2.2 制御 VLAN

Ring Protocol を利用するネットワークでは、制御フレームの送信範囲を限定するために、制御フレームの 送受信に専用の VLAN を使用します。この VLAN を制御 VLAN と呼び、リングを構成するすべてのノー ドで同一の VLAN を使用します。制御 VLAN は、リングごとに共通な一つの VLAN を使用しますので、 マルチリング構成時には、隣接するリングで異なる VLAN を使用する必要があります。

### 22.2.3 障害監視方法

Ring Protocol のリング障害の監視は、マスタノードで実施します。詳細はマスタノード側のマニュアルを 参照してください。

### 22.2.4 通信経路の切り替え

マスタノードがリングの障害を検出すると、同一の制御 VLAN を持つトランジットノードに対して MAC アドレステーブルエントリのクリアを要求するために、フラッシュ制御フレームと呼ぶ制御フレームを送 信します。トランジットノードである本装置では、このフラッシュ制御フレームを受信すると、リング ポートでの MAC アドレステーブルエントリのクリアを行います。これによって、MAC アドレスの学習が 行われるまでフラッディングを行います。新しい経路でのフレームの送受信によって MAC アドレス学習 が行われ、通信経路の切り替えが完了します。

# 22.3 シングルリングの動作概要

# 22.3.1 リング正常時の動作

シングルリングでのリング正常時の動作について次の図に示します。

#### 図 22-7 リング正常時の動作

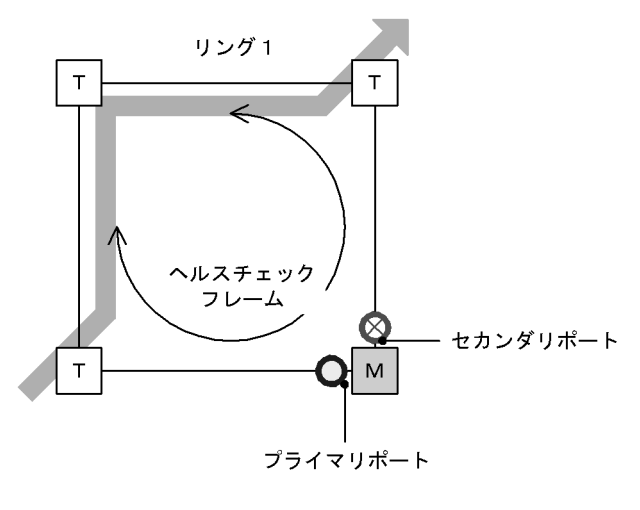

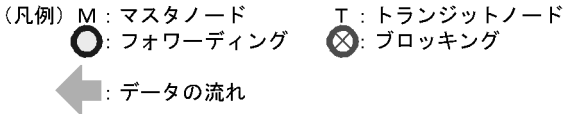

#### (1) マスタノード動作

片方向リンク障害による障害誤検出を防止するために、二つのリングポートからヘルスチェックフレーム を送信します。あらかじめ設定された時間内に、両方向のヘルスチェックフレームを受信するか監視しま す。データフレームの転送は、プライマリポートで行います。セカンダリポートは論理ブロックされてい るため、データフレームの転送および MAC アドレス学習は行いません。

#### (2) トランジットノード動作

トランジットノードでは、マスタノードが送信するヘルスチェックフレームの監視は行いません。ヘルス チェックフレームを受信すると、リング内の次ノードに転送します。データフレームの転送は、両リング ポートで行います。

# 22.3.2 障害検出時の動作

シングルリングでのリング障害検出時の動作について次の図に示します。

#### 図 22-8 リング障害時の動作

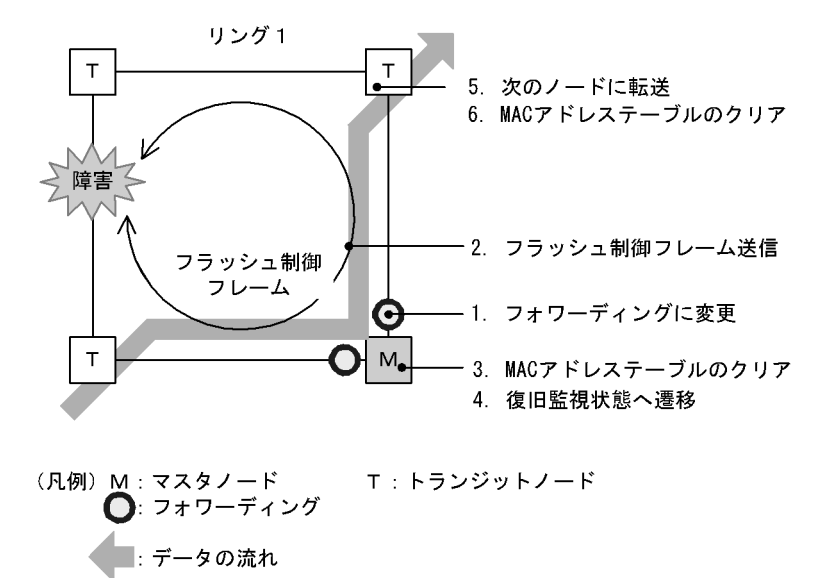

#### (1) マスタノード動作

あらかじめ設定された時間内に,両方向のヘルスチェックフレームを受信しなければ障害と判断します。 障害を検出したマスタノードは,次に示す手順で切り替え動作を行います。

#### 1. データ転送用リング VLAN 状態の変更

セカンダリポートのリング VLAN 状態をブロッキングからフォワーディングに変更します。障害検出 時のリング VLAN 状態は次の表のように変更します。

#### 表 22-2 障害検出時のデータ転送用リング VLAN 状態

| リングポート   | 変更前(正常時) | 変更後(障害時) |
|----------|----------|----------|
| プライマリポート | フォワーディング | フォワーディング |
| セカンダリポート | ブロッキング   | フォワーディング |

#### 2. フラッシュ制御フレームの送信

マスタノードのプライマリポートおよびセカンダリポートからフラッシュ制御フレームを送信します。

#### 3. MAC アドレステーブルのクリア

リングポートに関する MAC アドレステーブルエントリのクリアを行います。MAC アドレステーブ ルエントリをクリアすることで,迂回経路へ切り替えられます。

#### 4. 監視状態の変更

リング障害を検出すると、マスタノードは障害監視状態から復旧監視状態に遷移します。

#### (2) トランジットノード動作

障害を検出したマスタノードから送信されるフラッシュ制御フレームを受信すると、トランジットノード では次に示す動作を行います。

#### 5. フラッシュ制御フレームの転送

受信したフラッシュ制御フレームを次のノードに転送します。

#### 6. MAC アドレステーブルのクリア

リングポートに関する MAC アドレステーブルエントリのクリアを行います。MAC アドレステーブ ルエントリをクリアすることで,迂回経路へ切り替えられます。

### 22.3.3 復旧検出時の動作

シングルリングでのリング障害復旧時の動作について次の図に示します。

#### 図 22-9 障害復旧時の動作

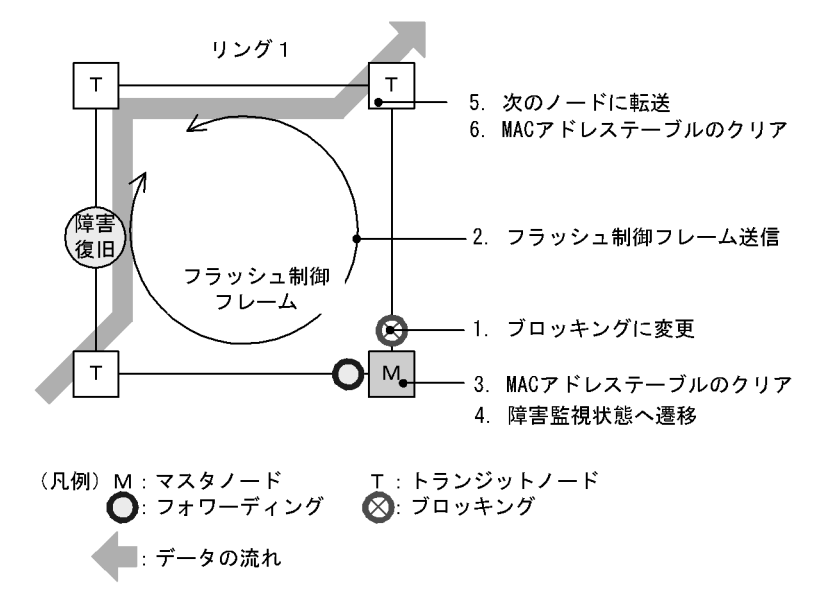

#### (1) マスタノード動作

リング障害を検出している状態で、自身が送出したヘルスチェックフレームを受信すると、リング障害が 復旧したと判断し、次に示す復旧動作を行います。

#### 1. データ転送用リング VLAN 状態の変更

セカンダリポートのリング VLAN 状態をフォワーディングからブロッキングに変更します。復旧検出 時のリング VLAN 状態は次の表のように変更します。

#### 表 22-3 復旧検出時のデータ転送用リング VLAN 状態

| リングポート   | 変更前(障害時) | 変更後(復旧時) |
|----------|----------|----------|
| プライマリポート | フォワーディング | フォワーディング |
| セカンダリポート | フォワーディング | ブロッキング   |

#### 2. フラッシュ制御フレームの送信

マスタノードのプライマリポートおよびセカンダリポートからフラッシュ制御フレームを送信します。 なお、リング障害復旧時は、各トランジットノードが転送したフラッシュ制御フレームがマスタノー ドへ戻ってきますが、マスタノードでは受信しても廃棄します。

3. MAC アドレステーブルのクリア

リングポートに関する MAC アドレステーブルエントリのクリアを行います。 MAC アドレステーブルエントリをクリアすることで,通常の通信経路へ切り替えられます。

#### 4. 監視状態の変更

リング障害の復旧を検出すると、マスタノードは復旧監視状態から障害監視状態に遷移します。

#### (2) トランジットノード動作

マスタノードから送信されるフラッシュ制御フレームを受信すると、次に示す動作を行います。

5. フラッシュ制御フレームの転送

受信したフラッシュ制御フレームを次のノードに転送します。

#### 6. MAC アドレステーブルのクリア

リングポートに関する MAC アドレステーブルエントリのクリアを行います。 MAC アドレステーブルエントリをクリアすることで,通常の通信経路へ切り替えられます。

また、リンク障害が発生したトランジットノードでは、リンク障害が復旧した際のループの発生を防ぐた め、リングポートのリング VLAN 状態はブロッキング状態となります。ブロッキング状態を解除する契機 は、マスタノードが送信するフラッシュ制御フレームを受信したとき、またはトランジットノードでリン グポートのフラッシュ制御フレーム受信待ち保護時間(forwarding-shift-time)がタイムアウトしたとき となります。フラッシュ制御フレーム受信待ち保護時間(forwarding-shift-time)は、リングポートのリ ンク障害復旧時に設定されます。

# 22.4 マルチリングの動作概要

マルチリング構成のうち,共有リンクありのマルチリング構成について説明します。共有リンクなしのマルチリング構成については、シングルリング時の動作と同様ですので、「22.3 シングルリングの動作概要」を参照してください。

なお,この節では,HCはヘルスチェックフレームを意味し,HC(M)はマスタノードが送信するヘルス チェックフレーム,HC(S)は共有ノードが送信するヘルスチェックフレームを表します。

# 22.4.1 リング正常時の動作

共有リンクありのマルチリング構成でのリング正常時の状態について次の図に示します。

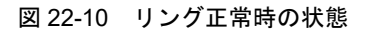

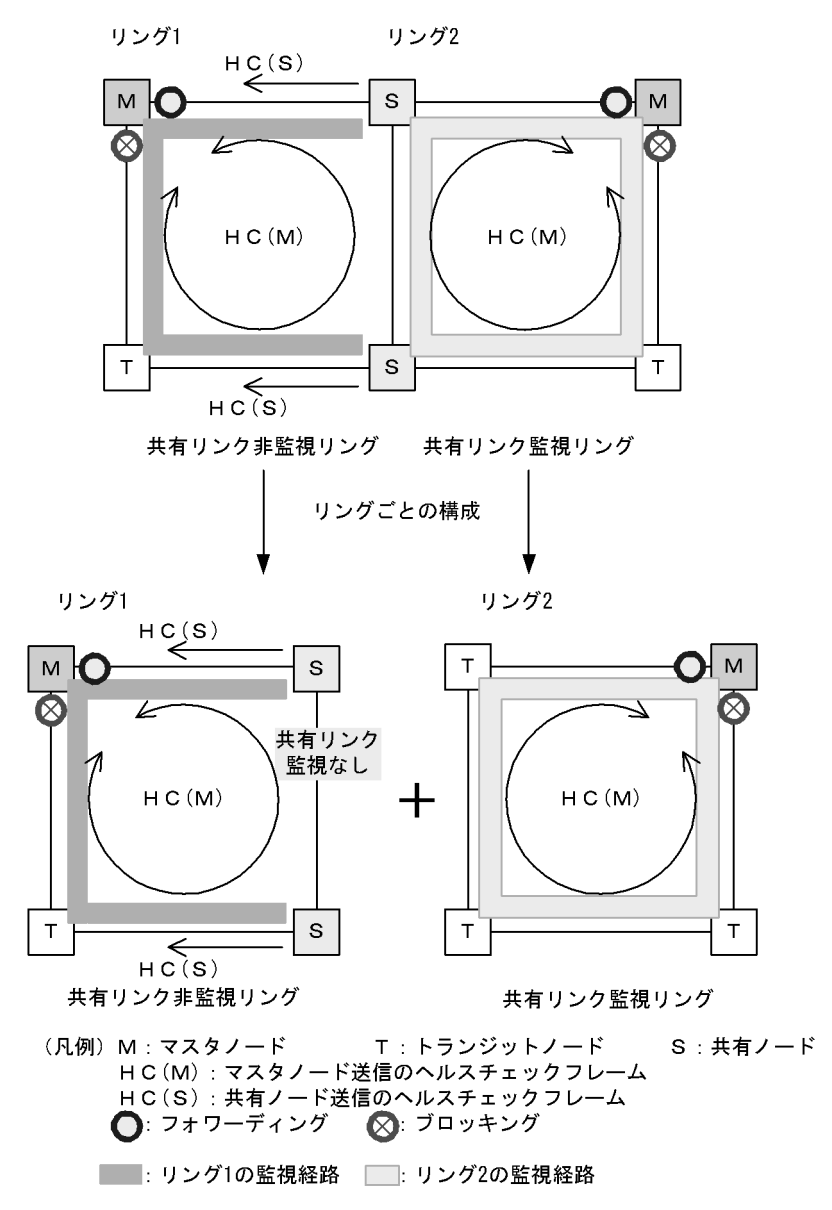

#### (1) 共有リンク非監視リング

共有リンク非監視リングは、マスタノード1台とトランジットノード数台で構成します。しかし、共有リ ンクの障害を監視しないため、補助的な役割として、共有リンクの両端に位置する共有リンク非監視リン グの最終端ノード(共有ノード)から、ヘルスチェックフレームをマスタノードに向けて送信します。こ のヘルスチェックフレームは、二つのリングポートのうち、共有リンクではない方のリングポートから送 信します。これによって、共有リンク非監視リングのマスタノードは、共有リンクで障害が発生した場合 に、自身が送信したヘルスチェックフレームが受信できなくなっても、共有リンク非監視リングの最終端 ノード(共有ノード)からのヘルスチェックフレームが受信できている間は障害を検出しないようにでき ます。

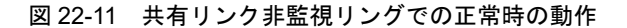

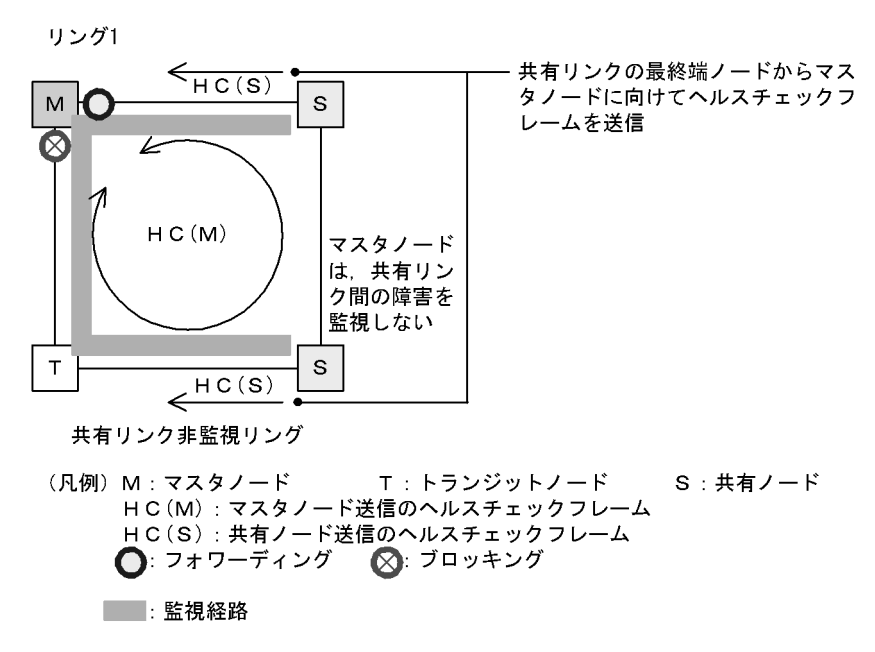

#### (a) マスタノード動作

片方向リンク障害による障害誤検出を防止するために、二つのリングポートからヘルスチェックフレーム (HC(M))を送信します。あらかじめ設定した時間内に、両方向の HC(M)を受信するか監視します。マス タノードが送信した HC(M)とは別に、共有リンクの両端に位置する共有リンク非監視リングの最終端 ノード(共有ノード)から送信したヘルスチェックフレーム(HC(S))についても合わせて受信を監視し ます。データフレームの転送は、プライマリポートで行います。セカンダリポートは論理ブロックされて いるため、データフレームの転送および MAC アドレス学習は行いません。

#### (b) トランジットノード動作

トランジットノードの動作は、シングルリング時と同様です。トランジットノードは、HC(M) および HC(S) を監視しません。HC(M) や HC(S) を受信すると、リング内の次ノードに転送します。データフ レームの転送は、両リングポートで行います。

#### (c) 共有リンク非監視リングの最終端ノード動作

共有リンク非監視リングの最終端ノード(共有ノード)は,共有リンク非監視リングのマスタノードに向けて HC(S)の送信を行います。HC(S)の送信は,二つのリングポートのうち,共有リンクではない方のリングポートから送信します。マスタノードが送信する HC(M)や,データフレームの転送については,トランジットノードの場合と同様となります。

#### (2) 共有リンク監視リング

共有リンク監視リングは、シングルリング時と同様に、マスタノード1台と、そのほか数台のトランジットノードとの構成となります。共有リンクの両端に位置するノードは、シングルリング時と同様にマスタノードまたはトランジットノードとして動作します。

#### 図 22-12 共有リンク監視リングでの正常時の動作

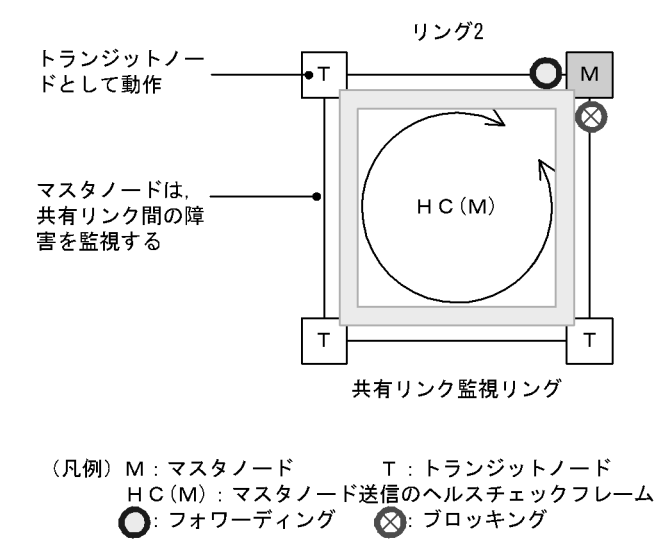

\_\_\_\_: 監視経路

#### (a) マスタノード動作

片方向リンク障害による障害誤検出を防止するために、二つのリングポートからヘルスチェックフレーム (HC(M))を送信します。あらかじめ設定された時間内に、両方向のHC(M)を受信するかを監視します。 データフレームの転送は、プライマリポートで行います。セカンダリポートは論理ブロックされているた め、データフレームの転送およびMAC アドレス学習は行いません。

#### (b) トランジットノード動作

トランジットノードの動作は、シングルリング時と同様です。トランジットノードは、マスタノードが送信した HC(M) を監視しません。HC(M) を受信すると、リング内の次ノードに転送します。データフレームの転送は、両リングポートで行います。

### 22.4.2 共有リンク障害・復旧時の動作

共有リンクありのマルチリング構成時に,共有リンク間で障害が発生した際の障害および復旧動作につい て説明します。

#### (1) 障害検出時の動作

共有リンクの障害を検出した際の動作について次の図に示します。

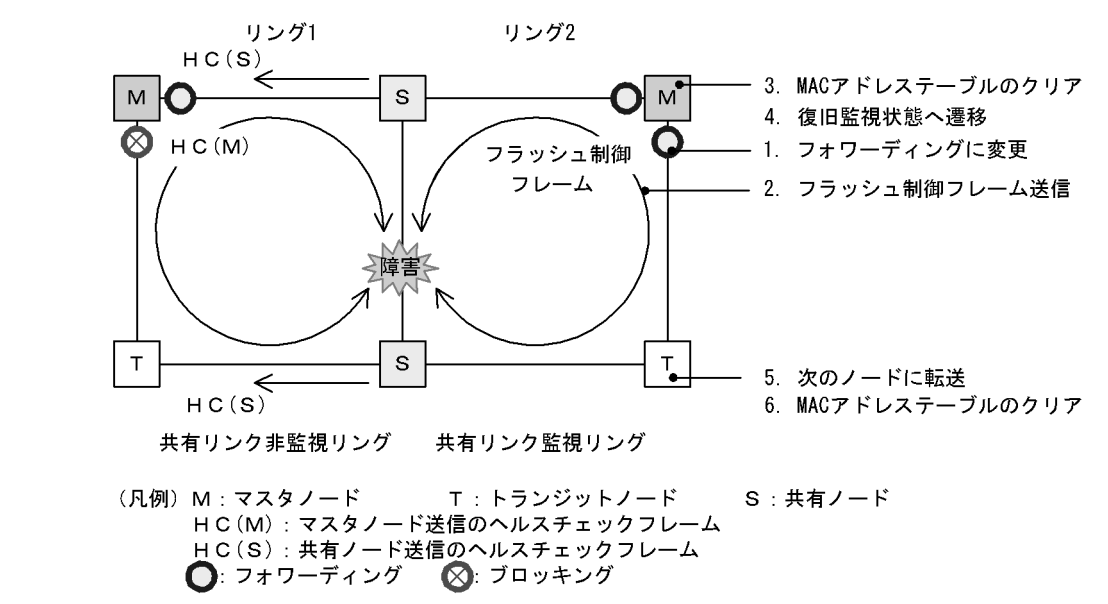

#### 図 22-13 共有リンク障害時の動作

#### (a) 共有リンク監視リングのマスタノード動作

共有リンクで障害が発生すると、マスタノードは両方向の HC(M) を受信できなくなり、リング障害を検 出します。障害を検出したマスタノードはシングルリング時と同様に、次に示す手順で障害動作を行いま す。

- 1. データ転送用リング VLAN 状態の変更
- 2. フラッシュ制御フレームの送信
- 3. MAC アドレステーブルのクリア
- 4. 監視状態の変更

#### (b) 共有リンク監視リングのトランジットノード動作

シングルリング時と同様に、マスタノードから送信されるフラッシュ制御フレームを受信すると次に示す 動作を行います。

- 5. フラッシュ制御フレームの転送
- 6. MAC アドレステーブルのクリア

#### (c) 共有リンク非監視リングのマスタノードおよびトランジットノード動作

共有リンク非監視リングのマスタノードは、共有リンクでのリング障害を検出しないため、障害動作は行いません。このため、トランジットノードについても経路の切り替えは発生しません。

#### (2) 復旧検出時の動作

共有リンクの障害復旧を検出した際の動作について次の図に示します。

#### 図 22-14 共有リンク復旧時の動作

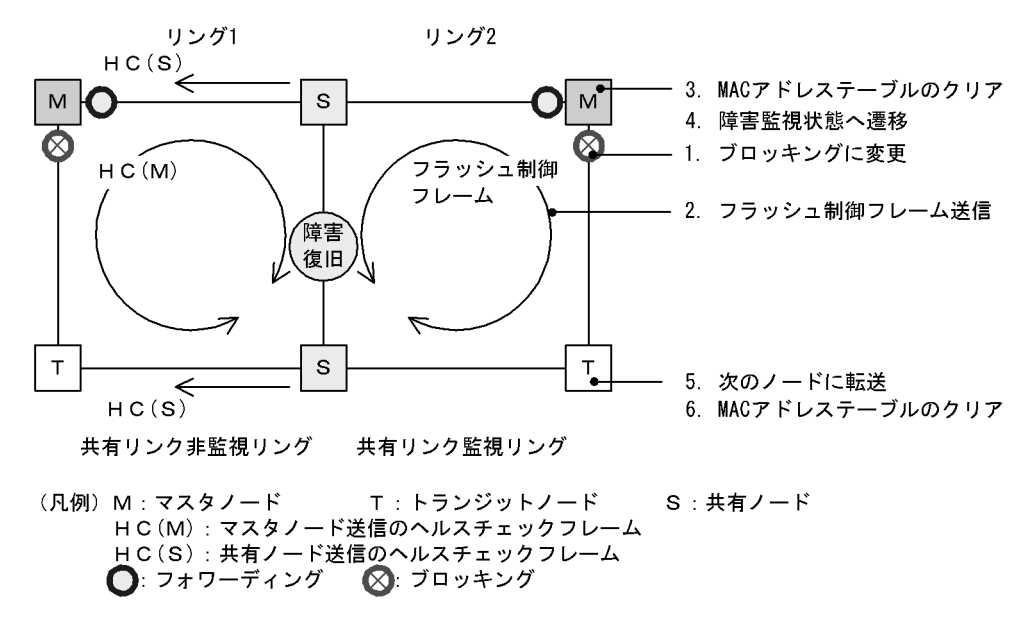

#### (a) 共有リンク監視リングのマスタノード動作

リング障害を検出している状態で、自身が送信した HC(M) を受信すると、リング障害が復旧したと判断 し、シングルリング時と同様に、次に示す手順で復旧動作を行います。

- 1. データ転送用リング VLAN 状態の変更
- 2. フラッシュ制御フレームの送信
- 3. MAC アドレステーブルのクリア
- 4. 監視状態の変更

#### (b) 共有リンク監視リングのトランジットノード動作

シングルリング時と同様に、マスタノードから送信されるフラッシュ制御フレームを受信すると次に示す 動作を行います。

- 5. フラッシュ制御フレームの転送
- 6. MAC アドレステーブルのクリア

#### (c) 共有リンク非監視リングのマスタノードおよびトランジットノード動作

共有リンク非監視リングのマスタノードは、リング障害を検出していないため、トランジットノードを含め、復旧動作は行いません。

# 22.4.3 共有リンク非監視リングでの共有リンク以外の障害・復旧時の 動作

共有リンク非監視リングでの、共有リンク以外のリング障害および復旧時の動作について説明します。

#### (1) 障害検出時の動作

共有リンク非監視リングでの共有リンク以外の障害を検出した際の動作について次の図に示します。

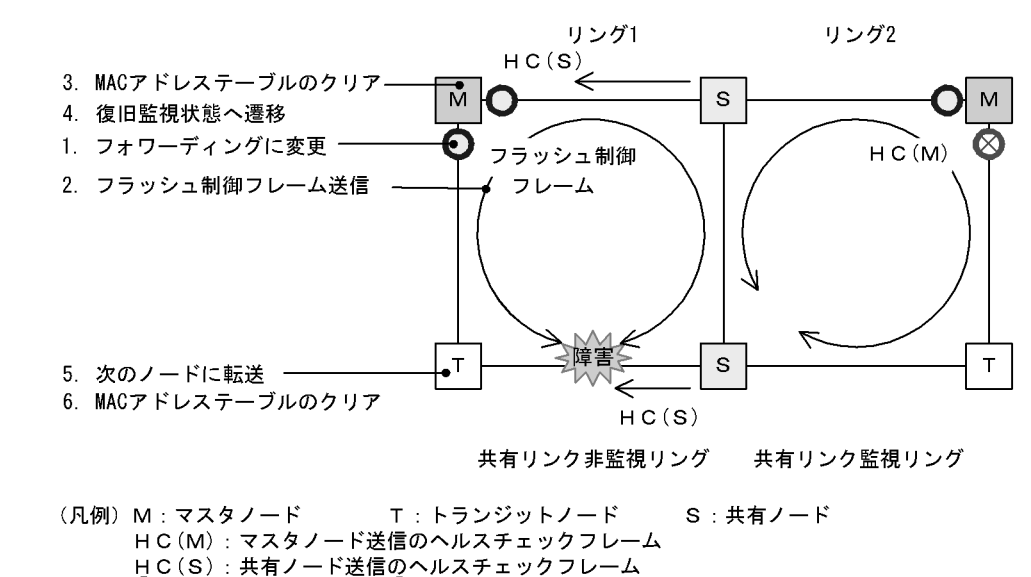

図 22-15 共有リンク非監視リングにおける共有リンク以外のリング障害時の動作

#### (a) 共有リンク非監視リングのマスタノード動作

●: フォワーディング

共有リンク非監視リングのマスタノードは,自身が送信した両方向のHC(M)と共有ノードが送信した HC(S)が共に未受信となりリング障害を検出します。障害を検出したマスタノードの動作はシングルリン グ時と同様に,次に示す手順で障害動作を行います。

🚫: ブロッキング

- 1. データ転送用リング VLAN 状態の変更
- 2. フラッシュ制御フレームの送信
- 3. MAC アドレステーブルのクリア
- 4. 監視状態の変更
- (b) 共有リンク非監視リングのトランジットノードおよび共有ノード動作

シングルリング時と同様に、マスタノードから送信されるフラッシュ制御フレームを受信すると次に示す 動作を行います。

- 5. フラッシュ制御フレームの転送
- 6. MAC アドレステーブルのクリア

#### (c) 共有リンク監視リングのマスタノードおよびトランジットノード動作

共有リンク監視リング内では障害が発生していないため、障害動作は行いません。

#### (2) 復旧検出時の動作

共有リンク非監視リングでの共有リンク以外の障害が復旧した際の動作について次の図に示します。

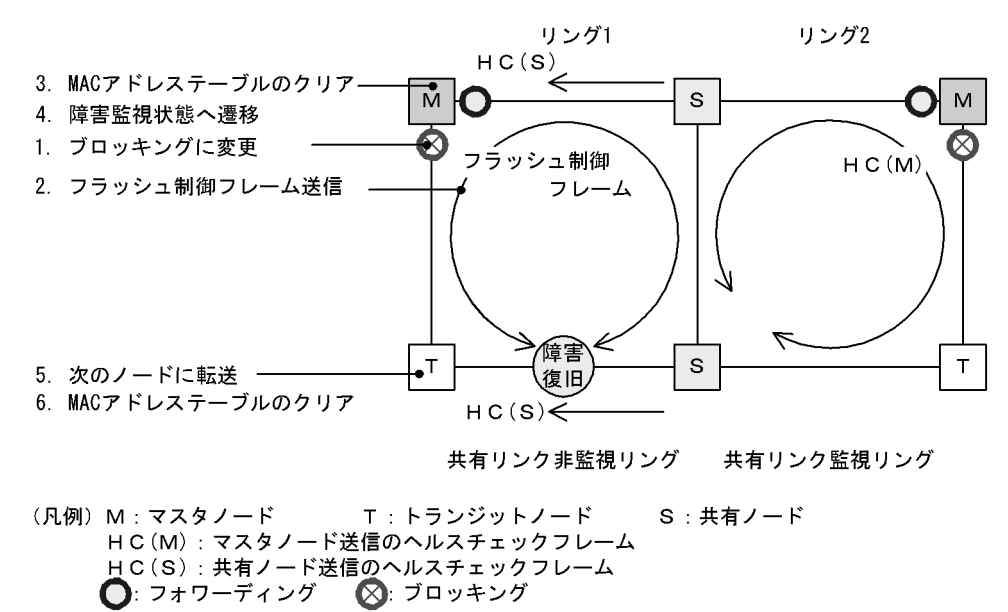

図 22-16 共有リンク非監視リングでの共有リンク以外のリング障害復旧時の動作

#### (a) 共有リンク非監視リングのマスタノード動作

リング障害を検出している状態で,自身が送信した HC(M) を受信するか,または共有ノードが送信した HC(S) を両方向から受信すると,リング障害が復旧したと判断し,シングルリング時と同様に,次に示す 手順で復旧動作を行います。

- 1. データ転送用リング VLAN 状態の変更
- 2. フラッシュ制御フレームの送信
- 3. MAC アドレステーブルのクリア
- 4. 監視状態の変更
- (b) 共有リンク非監視リングのトランジットノードおよび共有ノード動作

シングルリング時と同様に、マスタノードから送信されるフラッシュ制御フレームを受信すると次に示す 動作を行います。

- 5. フラッシュ制御フレームの転送
- 6. MAC アドレステーブルのクリア

#### (c) 共有リンク監視リングのマスタノードおよびトランジットノード動作

共有リンク監視リング内では障害が発生していないため、復旧動作は行いません。

# 22.4.4 共有リンク監視リングでの共有リンク以外の障害・復旧時の動 作

共有リンク監視リングでの共有リンク以外のリング障害および復旧時の動作について説明します。

#### (1) 障害検出時の動作

共有リンク監視リングでの共有リンク以外の障害を検出した際の動作について次の図に示します。

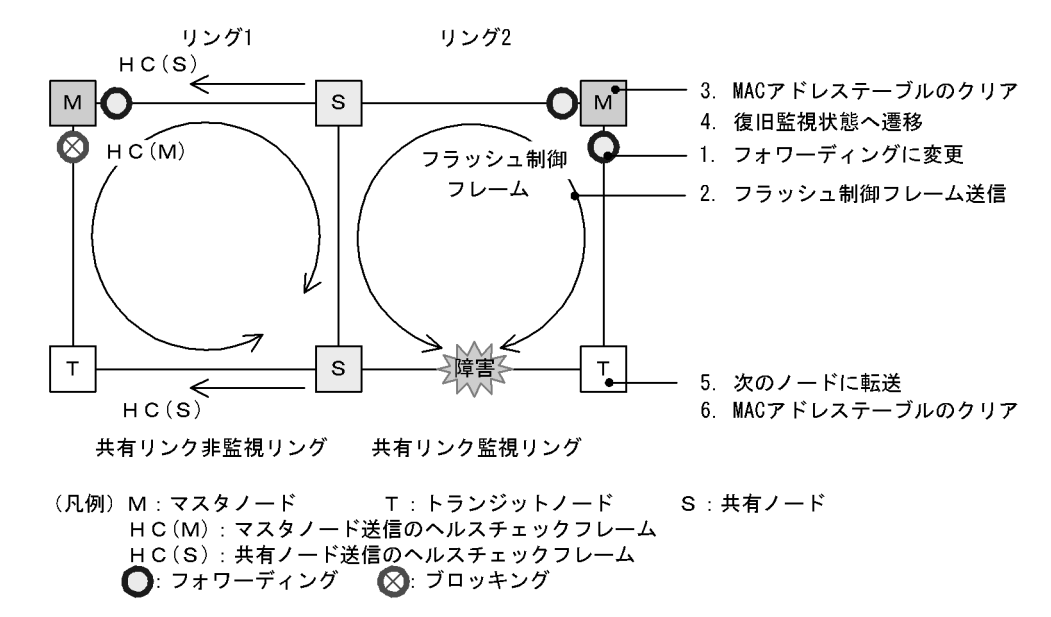

図 22-17 共有リンク監視リングでの共有リンク以外のリング障害時の動作

#### (a) 共有リンク監視リングのマスタノード動作

共有リンク監視リング内で障害が発生すると、マスタノードは両方向の HC(M) を受信できなくなり、リ ング障害を検出します。障害を検出したマスタノードはシングルリング時と同様に、次に示す手順で障害 動作を行います。

- 1. データ転送用リング VLAN 状態の変更
- 2. フラッシュ制御フレームの送信
- 3. MAC アドレステーブルのクリア
- 4. 監視状態の変更

#### (b) 共有リンク監視リングのトランジットノード動作

シングルリング時と同様に、マスタノードから送信されるフラッシュ制御フレームを受信すると次に示す 動作を行います。

- 5. フラッシュ制御フレームの転送
- 6. MAC アドレステーブルのクリア

#### (c) 共有リンク非監視リングのマスタノードおよびトランジットノード(共有ノード)動作

共有リンク非監視リング内では障害が発生していないため、障害動作は行いません。

#### (2) 復旧検出時の動作

共有リンク監視リングでの共有リンク以外の障害が復旧した際の動作について次の図に示します。
#### 図 22-18 共有リンク監視リングでの共有リンク以外のリング障害復旧時の動作

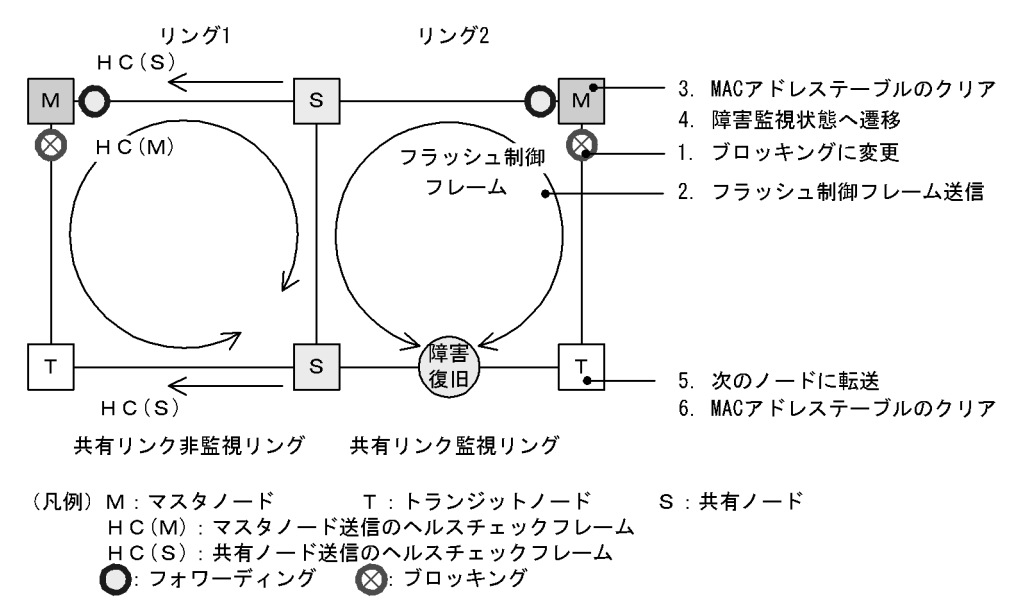

## (a) 共有リンク監視リングのマスタノード動作

リング障害を検出している状態で、自身が送信した HC(M) を受信すると、リング障害が復旧したと判断 し、シングルリング時と同様に、次に示す手順で復旧動作を行います。

- 1. データ転送用リング VLAN 状態の変更
- 2. フラッシュ制御フレームの送信
- 3. MAC アドレステーブルのクリア
- 4. 監視状態の変更

#### (b) 共有リンク監視リングのトランジットノード動作

シングルリング時と同様に、マスタノードから送信されるフラッシュ制御フレームを受信すると次に示す 動作を行います。

- 5. フラッシュ制御フレームの転送
- 6. MAC アドレステーブルのクリア

## (c) 共有リンク非監視リングのマスタノードおよびトランジットノード(共有ノード)動作

共有リンク非監視リング内では障害が発生していないため、復旧動作は行いません。

## 22.5 Ring Protocol の多重障害監視機能

## 22.5.1 概要

**多重障害監視機能**は、共有リンクありのマルチリング構成での共有リンク監視リングの多重障害を監視して、多重障害を検出した場合に共有リンク非監視リングに経路を切り替える機能です。このとき、経路の切り替えに使用する共有リンク非監視リングをバックアップリングと呼びます。

多重障害監視機能で検出の対象となるのは、共有リンク障害と、共有リンク監視リング内のその他のリン ク障害およびリンク障害を伴う装置障害です。

共有リンク監視リングでの障害発生例と,多重障害監視機能で検出できる障害の組み合わせを次に示しま す。

なお、本装置はトランジットノード(最終端ノードを除く)だけサポートしています。

## 図 22-19 共有リンク監視リングでの障害発生例

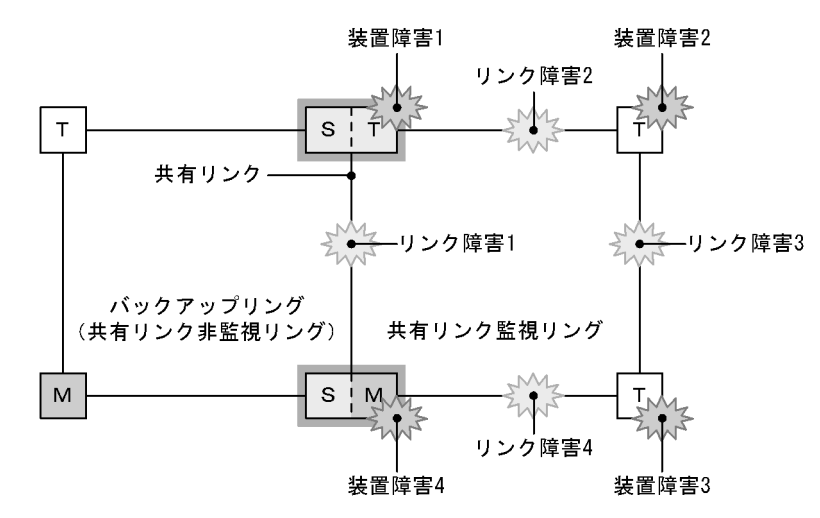

(凡例) M:マスタノード T:トランジットノード
 S:共有リンクの最終端ノード(トランジットノード) □ :共有ノード

| 表 22-4 👔 | 多重障害監視機能 <sup>·</sup> | で検出でき | る障害の組み | 合わせ |
|----------|-----------------------|-------|--------|-----|
|----------|-----------------------|-------|--------|-----|

| 障害種別  | 検出可能な組み合わせ         |                   |  |
|-------|--------------------|-------------------|--|
| リンク障害 | リンク障害1(共有リンク障害)    | リンク障害2(その他のリンク障害) |  |
|       | リンク障害1(共有リンク障害)    | リンク障害3(その他のリンク障害) |  |
|       | リンク障害1(共有リンク障害)    | リンク障害4(その他のリンク障害) |  |
| 装置障害  | 装置障害1(共有ノード障害)だけ   |                   |  |
|       | 装置障害4(共有ノード障害)だけ   |                   |  |
|       | 装置障害2(トランジットノード障害) | リンク障害1(共有リンク障害)   |  |
|       | 装置障害3(トランジットノード障害) | リンク障害1(共有リンク障害)   |  |

## 22.5.2 多重障害監視機能の基本構成

多重障害監視機能を適用できる共有リンクありのマルチリング構成は、共有リンク監視リングとバック アップリングとなる共有リンク非監視リングをそれぞれ1リングずつ対応づけた構成です。このとき、共 有ノードを共有リンク監視リングのマスタノードとして設定します。多重障害監視機能の基本構成例を次 の図に示します。

## 図 22-20 多重障害監視機能の基本構成例

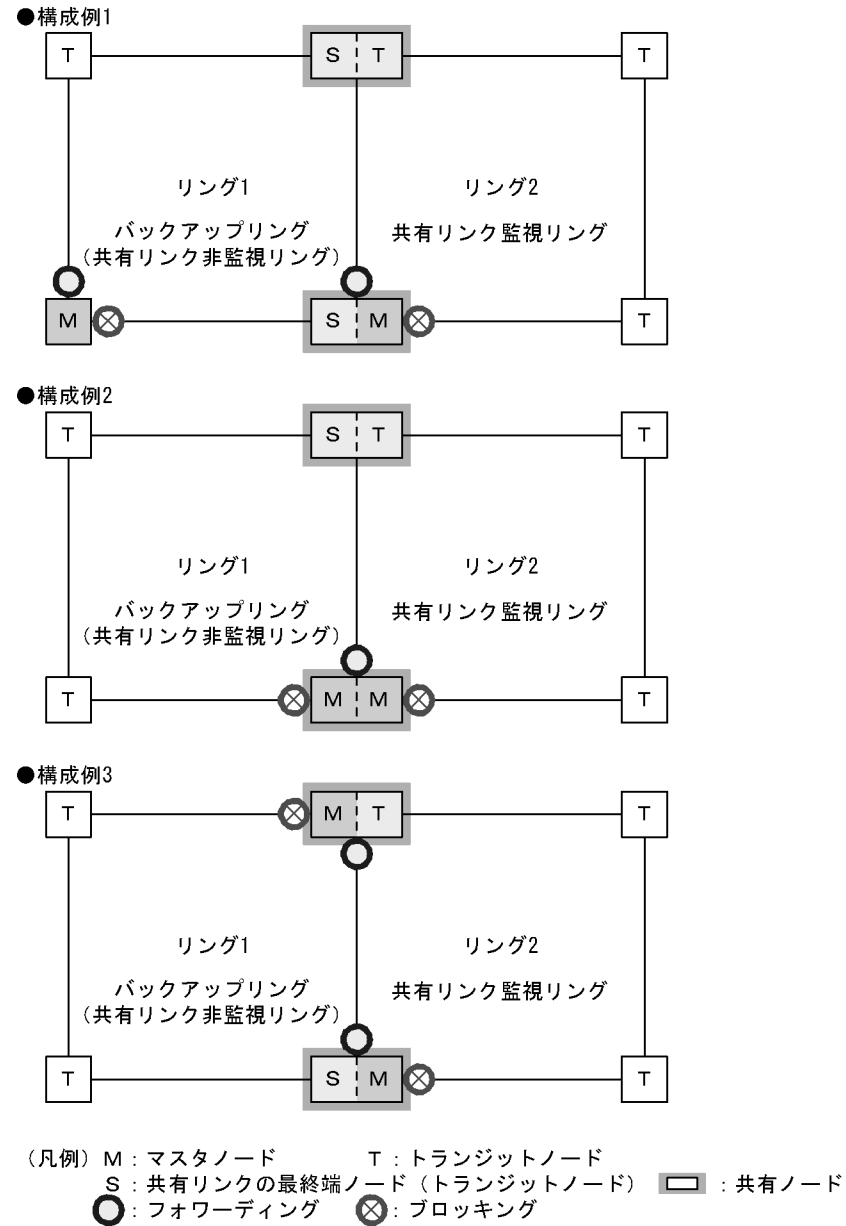

## 22.5.3 多重障害監視の動作概要

多重障害は、共有リンクありのマルチリング構成で共有リンクの両端に位置する共有ノードで監視します。 共有ノードは、共有リンク監視リングの多重障害を監視するための制御フレーム(**多重障害監視フレーム** と呼びます)を送信します。対向の共有ノードでは、多重障害監視フレームの受信を監視します。なお、 多重障害監視フレームは専用の VLAN (**多重障害監視** VLAN と呼びます)上に送信します。

本装置は多重障害監視フレームの受信・中継,および MAC アドレステーブルクリアをサポートします。

多重障害監視の動作概要を次の図に示します。

## 図 22-21 多重障害監視の動作概要

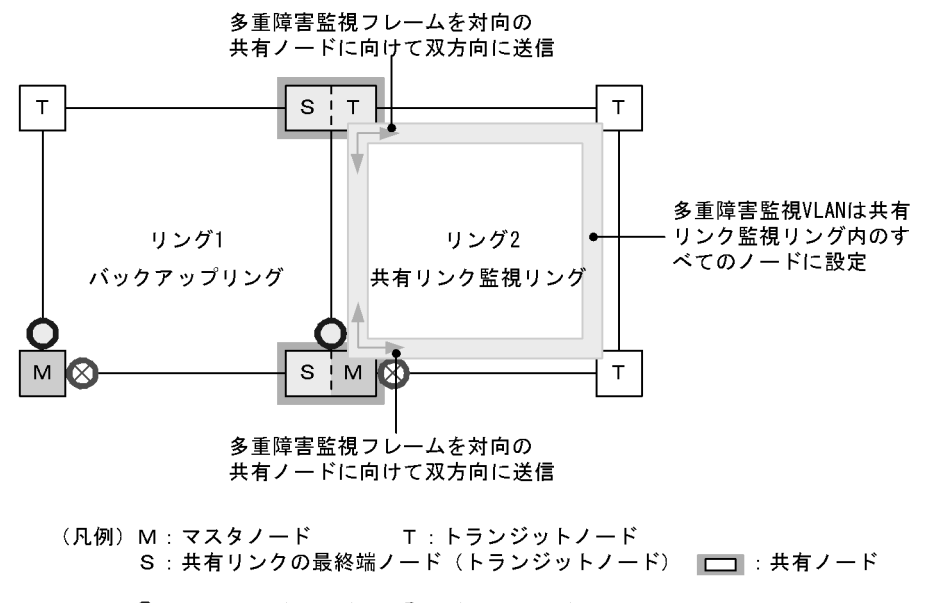

●: フォワーディング 🛛 🕲 : ブロッキング ┥ 🛶 : 多重障害監視フレーム : 多重障害監視VLAN

## (1) 共有リンク監視リングの各ノードの動作

共有リンク監視リングのマスタノードおよびトランジットノードの動作は、マルチリング時の動作と同様 ですので、「22.4.1 リング正常時の動作(2)共有リンク監視リング」を参照してください。

共有ノードでは,共有リンク監視リングの多重障害を監視します。共有ノードは,多重障害監視フレーム を両リングポートから送信するとともに,対向の共有ノードが両リングポートから送信した多重障害監視 フレームをあらかじめ設定した時間内に受信するかを監視します。

## (2) バックアップリングの各ノードの動作

バックアップリングのマスタノードおよびトランジットノードの動作は、マルチリング時の動作と同様で すので、「22.4.1 リング正常時の動作(1)共有リンク非監視リング」を参照してください。

## 22.5.4 多重障害発生時の動作

共有リンク監視リングで、共有リンク障害とその他のリンク障害による多重障害が発生した場合の動作に ついて説明します。

## (1) 共有リンク障害時の動作

共有リンク監視リングでの共有リンク障害時の動作について、次の図に示します。

#### 図 22-22 共有リンク障害時の動作

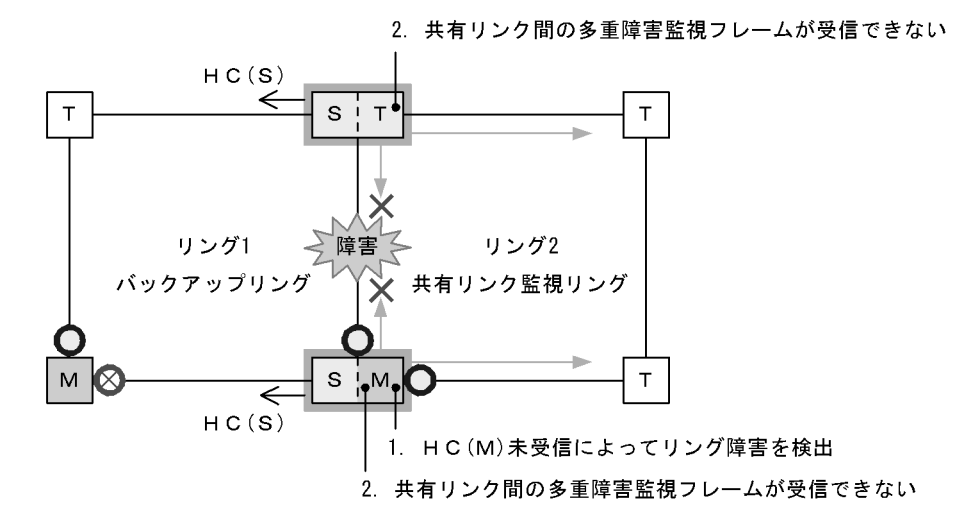

(凡例) M:マスタノード T:トランジットノード
 S:共有リンクの最終端ノード(トランジットノード) □ :共有ノード
 HC(S):共有ノード送信のヘルスチェックフレーム
 ():フォワーディング ○:ブロッキング →: 多重障害監視フレーム

#### (a) 共有リンク監視リングの各ノードの動作

## 1. HC(M) 未受信によってリング障害を検出

マスタノードは両方向の HC(M) を受信できなくなり、リング障害を検出します。リング障害検出時 のマスタノードおよびトランジットノードの動作は、マルチリング時の動作と同様ですので、「22.4.2 共有リンク障害・復旧時の動作 (1) 障害検出時の動作」を参照してください。

#### 2. 共有リンク間の多重障害監視フレームが受信できない

共有ノードは共有リンク間での多重障害監視フレームの受信ができなくなりますが,もう一方のリン グポートでは受信できているため,多重障害の監視を継続します。

#### (b) バックアップリングの各ノードの動作

バックアップリングではマスタノードが送信した HC(M) の受信はできなくなりますが,共有ノードが送信した HC(S) は受信できているため,障害検出時の動作は行いません。

#### (2) 多重障害発生時の動作

共有リンク障害と共有リンク監視リング内のその他のリンク障害による多重障害発生時の動作について, 次の図に示します。

## 図 22-23 多重障害発生時の動作

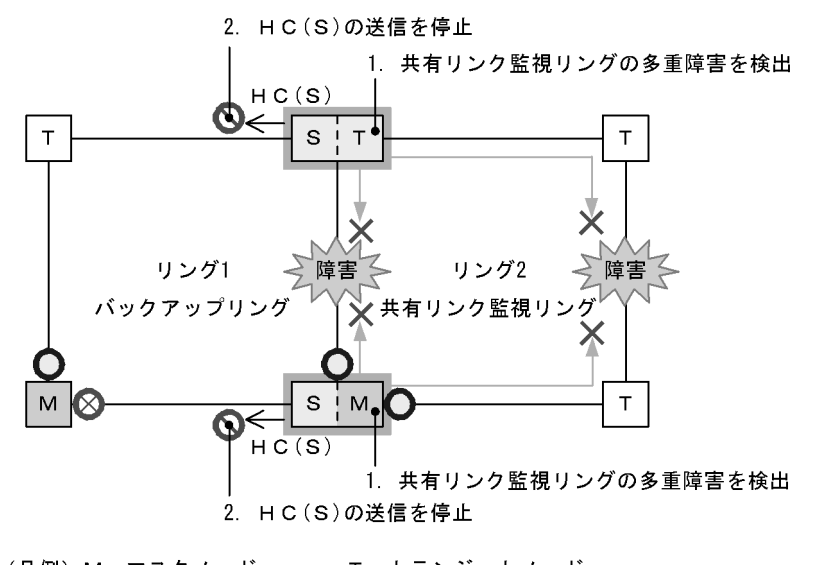

(凡例) M:マスタノード T:トランジットノード
 S:共有リンクの最終端ノード(トランジットノード) □ :共有ノード
 HC(S):共有ノード送信のヘルスチェックフレーム
 :フォワーディング (公):ブロッキング

(a) 共有リンク監視リングの各ノードの動作

## 共有リンク監視リングの多重障害を検出 共有ノードは両リングポートで多重障害監視フレームを受信できなくなり、多重障害を検出します。

- (b) バックアップリングの各ノードの動作
- 2. HC(S)の送信を停止 多重障害を検出した共有ノードは、バックアップリングの HC(S)の送信を停止します。

## (3) バックアップリングへの切り替え動作

多重障害検出によるバックアップリングへの切り替え動作について、次の図に示します。

## 図 22-24 バックアップリングへの切り替え動作

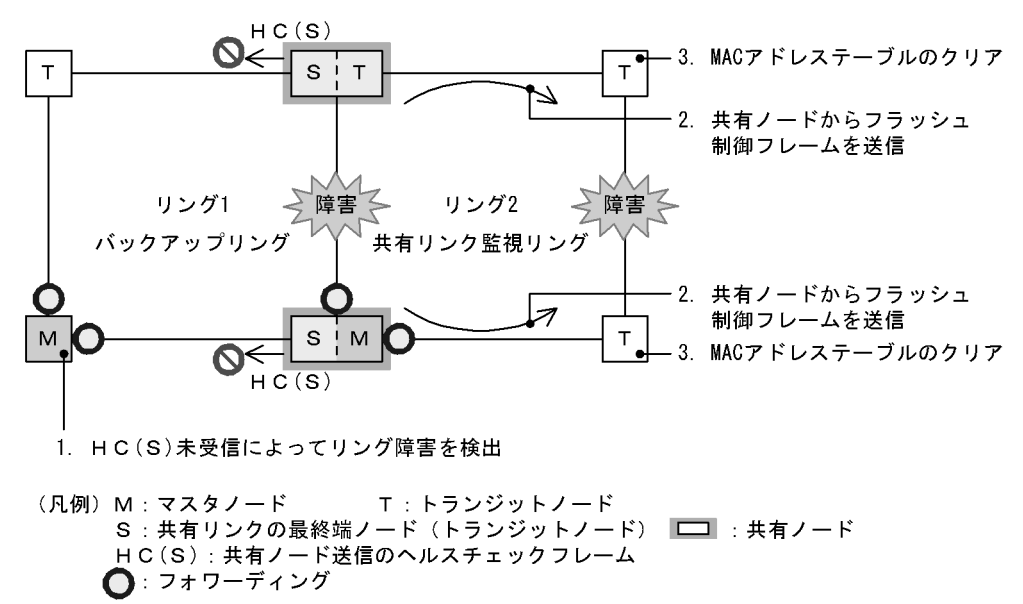

- (a) バックアップリングの各ノードの動作
- 1. HC(S) 未受信によってリング障害を検出

マスタノードは自身が送信した両方向の HC(M) と共有ノードが送信した HC(S) がどちらも未受信と なり、リング障害を検出します。リング障害検出時のマスタノードおよびトランジットノードの動作 は、マルチリング時の動作と同様ですので、「22.4.3 共有リンク非監視リングでの共有リンク以外の 障害・復旧時の動作(1) 障害検出時の動作」を参照してください。

- (b) 共有リンク監視リングの各ノードの動作
- 2. 共有ノードからフラッシュ制御フレームを送信

バックアップリングのマスタノードから送信されたフラッシュ制御フレームを受信すると、共有ノードは共有リンク監視リングに向けて、MACアドレステーブルのクリアだけをするフラッシュ制御フレームを送信します。

3. MAC アドレステーブルのクリア

トランジットノードは共有ノードから送信されたフラッシュ制御フレームを受信して,MACアドレ ステーブルをクリアします。

## 22.5.5 多重障害復旧時の動作

共有リンク監視リングでの多重障害が復旧した場合の動作について説明します。

#### (1) 多重障害からの一部復旧時の動作

共有リンク監視リングで多重障害からの一部復旧時の動作について、次の図に示します。

#### 図 22-25 多重障害からの一部復旧時の動作

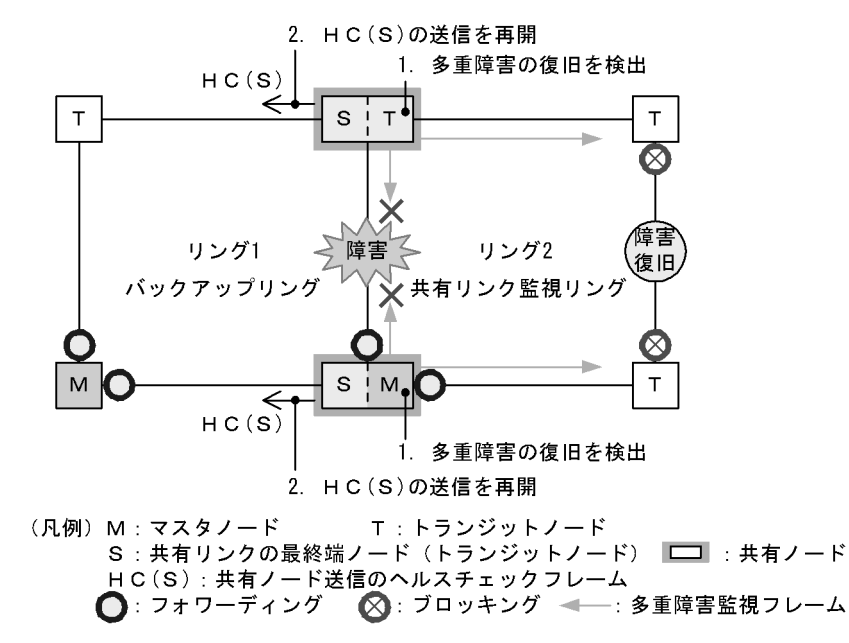

- (a) 共有リンク監視リングの各ノードの動作
- 1. 多重障害の復旧を検出

共有ノードは対向の共有ノードが送信した多重障害監視フレームを受信して,多重障害の復旧を検出 します。 (b) バックアップリングの各ノードの動作

## 2. HC(S)の送信を再開

多重障害の復旧を検出した共有ノードは、バックアップリングのHC(S)の送信を再開します。

## (2) バックアップリングからの切り戻し動作

バックアップリングからの切り戻し動作について、次の図に示します。

#### 図 22-26 バックアップリングからの切り戻し動作

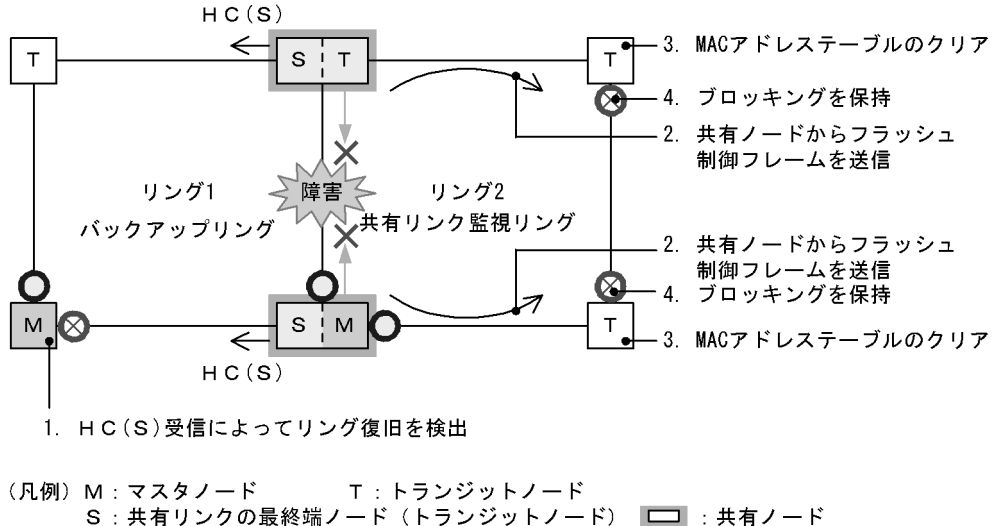

- (a) バックアップリングの各ノードの動作

## 1. HC(S) 受信によってリング復旧を検出

マスタノードは共有ノードが送信した HC(S) を両方向から受信すると、リング障害が復旧したと判断 して復旧動作を行います。復旧検出時のマスタノードおよびトランジットノードの動作は、マルチリ ング時の動作と同様ですので、「22.4.3 共有リンク非監視リングでの共有リンク以外の障害・復旧時 の動作(2)復旧検出時の動作」を参照してください。

- (b) 共有リンク監視リングの各ノードの動作
- 2. 共有ノードからフラッシュ制御フレームを送信

バックアップリングのマスタノードから送信されたフラッシュ制御フレームを受信すると、共有ノードは共有リンク監視リングに向けて、MACアドレステーブルのクリアだけをするフラッシュ制御フレームを送信します。

## 3. MAC アドレステーブルのクリア

トランジットノードは共有ノードから送信されたフラッシュ制御フレームを受信して,MACアドレ ステーブルをクリアします。

## 4. ブロッキングを保持

リンク障害から復旧したリングポートのリング VLAN 状態は、マスタノードがリング復旧を検出して いないため、ブロッキングを保持します。 なお、ブロッキングの解除については「22.7 Ring Protocol 使用時の注意事項 (11)多重障害の一 部復旧時の通信について」を参照してください。

## (3) 共有リンク障害復旧時の動作

共有リンク障害復旧時の動作について、次の図に示します。

#### 図 22-27 共有リンク障害復旧時の動作

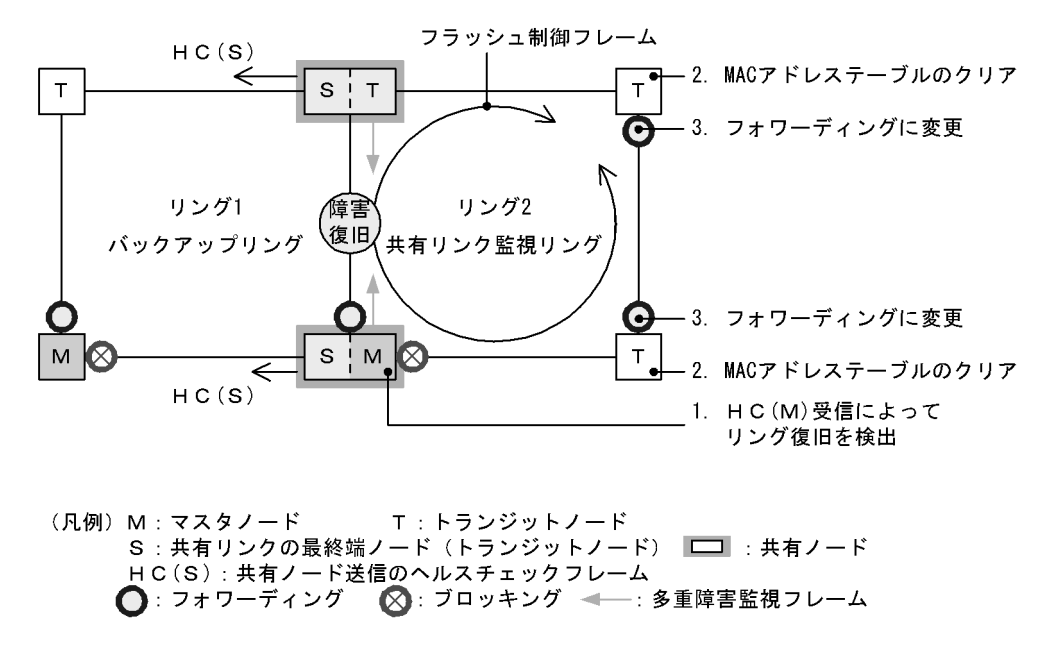

#### (a) 共有リンク監視リングの各ノードの動作

## 1. HC(M) 受信によってリング復旧を検出

マスタノードは自身が送信した HC(M) を受信すると、リング障害が復旧したと判断して復旧動作を 行います。復旧検出時のマスタノードおよびトランジットノードの動作は、マルチリング時の動作と 同様ですので、「22.4.2 共有リンク障害・復旧時の動作 (2)復旧検出時の動作」を参照してくださ い。

2. MAC アドレステーブルのクリア

トランジットノードはマスタノードから送信されたフラッシュ制御フレームを受信して, MAC アド レステーブルをクリアします。

3. フォワーディングに変更

トランジットノードはマスタノードが送信したフラッシュ制御フレームの受信によって、リンク障害 から復旧したリングポートのリング VLAN 状態をフォワーディングに変更します。

## 22.6 Ring Protocol のネットワーク設計

## 22.6.1 VLAN マッピングの使用方法

## (1) VLAN マッピングとデータ転送用 VLAN

マルチリング構成などで、一つの装置に複数のリング ID を設定するような場合、それぞれのリング ID に 複数の同一 VLAN を設定する必要があります。このとき、データ転送用 VLAN として使用する VLAN の リスト (これを VLAN マッピングと呼びます)をあらかじめ設定しておくと、マルチリング構成時のデー タ転送用 VLAN の設定を簡略できたり、コンフィグレーションの設定誤りによるループなどを防止できた りします。

VLAN マッピングは、データ転送用に使用する VLAN を VLAN マッピング ID に割り当てて使用します。 この VLAN マッピング ID を VLAN グループに設定して、データ転送用 VLAN として管理します。

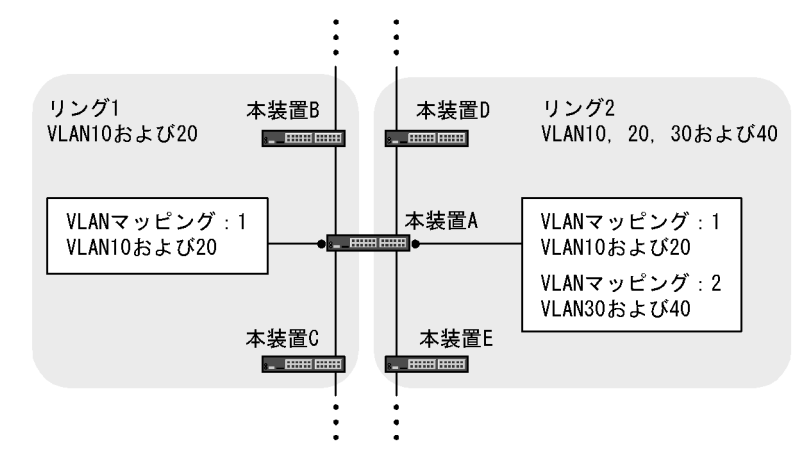

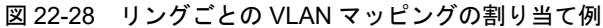

## 22.6.2 制御 VLAN の forwarding-delay-time の使用方法

トランジットノードの装置起動で, Ring Protocol が初期状態から動作する場合, データ転送用 VLAN は 論理ブロックされています。トランジットノードは, マスタノードが送信するフラッシュ制御フレームを 受信することでこの論理ブロックを解除します。しかし, 装置再起動時で, マスタノードの障害監視時間 (health-check holdtime) が長いと, リングネットワークの状態変化を認識できないおそれがあります。 この場合, フラッシュ制御フレーム受信待ち保護時間 (forwarding-shift-time) がタイムアウトするまで 論理ブロックは解除されないため, トランジットノードのデータ VLAN は通信できない状態になります。 制御 VLAN のフォワーディング遷移時間 (forwarding-delay-time) を設定すると次に示す手順で動作す るため, このようなケースを回避できます。

- 1. トランジットノードは、装置起動直後に、制御 VLAN をいったん論理ブロックします。
- 2. トランジットノードの制御 VLAN が論理ブロックされたので、マスタノードで障害を検出します(ただし、装置起動時はこれ以前に障害を検出しています)。このため、通信は迂回経路に切り替わります。
- 3. トランジットノードは、制御 VLAN のフォワーディング遷移時間(forwarding-delay-time)のタイム アウトによって制御 VLAN のブロッキングを解除します。
- 4. マスタノードはヘルスチェックフレームを受信することで復旧を検出し、フラッシュ制御フレームを送 信します。

5. トランジットノードは、このフラッシュ制御フレームを受信することでデータ転送用 VLAN の論理ブ ロックを解除します。これによってデータ転送用 VLAN での通信が再開され、リングネットワーク全 体でも通常の通信経路に復旧します。

## (1) 制御 VLAN のフォワーディング遷移時間(forwarding-delay-time)とフラッシュ制 御フレーム受信待ち保護時間(forwarding-shift-time)の関係について

制御 VLAN のフォワーディング遷移時間(forwarding-delay-time)は、データ転送用 VLAN のフラッ シュ制御フレーム受信待ち保護時間(forwarding-shift-time)より小さな値を設定してください。フラッ シュ制御フレーム受信待ち保護時間(forwarding-shift-time)より大きな値を設定した場合、マスタノー ドが障害検出するよりも早くデータ転送用 VLAN がフォワーディングとなるため、ループするおそれがあ ります。

## 22.6.3 Ring Protocol の禁止構成

禁止構成については、マスタノード側のマニュアルを参照してください。

## 22.6.4 多重障害監視機能の禁止構成

禁止構成については、マスタノード側のマニュアルを参照してください。

## 22.7 Ring Protocol 使用時の注意事項

## (1) 他機能との共存

「17.3 レイヤ2スイッチ機能と他機能の共存について」を参照してください。

## (2) 制御 VLAN に使用する VLAN について

Ring Protocol の制御フレームは Tagged フレームになります。このため、制御 VLAN に使用する VLAN は、トランクポートの allowed vlan (ネイティブ VLAN は不可) に設定してください。

なお、デフォルト VLAN (VLAN ID=1) は設定できません。

## (3) トランジットノードのリング VLAN 状態について

トランジットノードでは、装置またはリングポートが障害となり、その障害が復旧した際、ループの発生 を防ぐために、リングポートのリング VLAN 状態はブロッキング状態となります。このブロッキング状態 解除の契機の一つとして、フラッシュ制御フレーム受信待ち保護時間(forwarding-shift-time)のタイム アウトがあります。このとき、フラッシュ制御フレーム受信待ち保護時間(forwarding-shift-time)がマ スタノードのヘルスチェック送信間隔(health-check interval)よりも短い場合、マスタノードがリング 障害の復旧を検出して、セカンダリポートをブロッキング状態に変更するよりも先に、トランジットノー ドのリングポートがフォワーディング状態となることがあり、ループが発生するおそれがあります。従っ て、フラッシュ制御フレーム受信待ち保護時間(forwarding-shift-time)はヘルスチェック送信間隔 (health-check interval)より大きい値を設定してください。

## (4) 共有リンクありのマルチリングでの VLAN 構成について

複数のリングで共通に使用する共有リンクでは、それぞれのリングで同じ VLAN を使用する必要がありま す。共有リンク間での VLAN のポートのフォワーディング/ブロッキング制御は共有リンク監視リングで 行います。このため、共有リンク監視/非監視リングで異なる VLAN を使用すると、共有リンク非監視リ ングで使用している VLAN はブロッキングのままとなり、通信ができなくなります。

## (5) Ring Protocol 使用時のネットワーク構築について

Ring Protocol を利用するネットワークは基本的にループ構成となります。ネットワークの構築時は、次に示すような対応を行いループを防止してください。

- Ring Protocol のコンフィグレーション設定時、事前にリング構成ノードのリングポート(物理ポート またはチャネルグループ)を shutdown に設定するなどダウン状態にしてください。
- ネットワーク内のすべての装置に Ring Protocol の設定が完了した時点でリングポートの shutdown を 解除してください。

## (6) 運用中のコンフィグレーション変更について

運用中に Ring Protocol のコンフィグレーションを変更する際には、ループが発生しないように注意する 必要があります。対象となるコンフィグレーションごとの対応方法を次に示します。

 制御 VLAN (コンフィグレーションコマンド control-vlan),およびデータ転送用 VLAN (コンフィグレーションコマンド axrp vlan-mapping, vlan-group)の変更 リング内で使用する制御 VLAN やデータ転送用 VLAN の変更を行う際には、ネットワークの構成上

リンク内で使用する前仰 VLAN やケーク転送用 VLAN の変更を行う原には、不少トワークの構成上 ループが発生しますので、あらかじめ変更する VLAN を停止するか、リングポートを shutdown して から変更してください。

## (7) 相互運用

Ring Protocol は、本装置独自仕様の機能です。他社スイッチとは相互運用できません。

## (8) ネットワーク内の多重障害時について

同一リング内の異なるノード間で2個所以上の障害が起きた場合(多重障害),マスタノードは既に1個 所目の障害で障害検出を行っているため、2個所目以降の障害を検出しません。また、多重障害での復旧 検出についても、最後の障害が復旧するまでマスタノードが送信しているヘルスチェックフレームを受信 できないため、復旧を検出できません。その結果、多重障害のうち、一部の障害が復旧した(リングとし て障害が残っている状態)ときには一時的に通信できないことがあります。

なお、多重障害監視機能を適用すると、障害の組み合わせによっては多重障害を検出できる場合があります。多重障害監視機能については、「22.5 Ring Protocol の多重障害監視機能」を参照してください。

## (9) マスタノードの装置起動時のフラッシュ制御フレーム送受信について

隣接するトランジットノードでフラッシュ制御フレームが受信できない場合には、マスタノードのフラッシュ制御フレームの送信回数を調節すると、受信できることがあります。また、フラッシュ制御フレーム 未受信による通信断の時間を短縮したい場合は、トランジットノードのフラッシュ制御フレーム受信待ち 保護時間(初期値:10秒)を短くしてください。

## (10) 多重障害監視機能の監視開始タイミングについて

共有ノードでは、多重障害監視機能を適用したあと、対向の共有ノードが送信する多重障害監視フレーム を最初に受信したときに多重障害の監視を開始します。このため、多重障害監視機能を設定するときにリ ングネットワークに障害が発生していると、多重障害の監視を開始できません。多重障害監視機能は、リ ングネットワークが正常な状態で設定してください。

## (11) 多重障害の一部復旧時の通信について

多重障害の一部復旧時はマスタノードがリング復旧を検出しないため、トランジットノードのリングポートはフラッシュ制御フレームの受信待ち保護時間(forwarding-shift-time)が経過するまでの間、論理ブロック状態となります。論理ブロック状態を解除したい場合は、フラッシュ制御フレーム受信待ち保護時間(初期値:10秒)を短くするか、残りのリンク障害を復旧してマスタノードにリング復旧を検出させてください。なお、フラッシュ制御フレームの受信待ち保護時間を設定するときは、マスタノードの多重障害監視フレームの送信間隔(コンフィグレーションコマンド multi-fault-detection interval)よりも大きい値を設定してください。小さい値を設定すると、一時的にループが発生するおそれがあります。

## (12) リングポートに指定したリンクアグリゲーションのダウンについて

リングネットワークを構成するノード間をリンクアグリゲーション(スタティックモードまたは LACP モード)で接続していた場合、リンクアグリゲーションの該当チャネルグループをコンフィグレーション コマンド shutdown でダウン状態にするときは、あらかじめチャネルグループに属するすべての物理ポー トをコンフィグレーションコマンド shutdown でダウン状態に設定してください。

なお,該当チャネルグループをコンフィグレーションコマンド no shutdown でアップ状態にするときは, あらかじめチャネルグループに属するすべての物理ポートをコンフィグレーションコマンド shutdown で ダウン状態に設定してください。

# 23 Ring Protocol の設定と運用

この章では, Ring Protocol の設定例について説明します。

## 23.1 コンフィグレーション

Ring Protocol 機能が動作するためには, axrp, axrp vlan-mapping, mode, control-vlan, vlan-group, axrp-ring-portの設定が必要です。すべてのノードについて, 構成に即したコンフィグレーションを設定してください。

## 23.1.1 コンフィグレーションコマンド一覧

本装置で設定する Ring Protocol のコンフィグレーションコマンド一覧を次の表に示します。

| コマンド名                      | 説明                                                           |
|----------------------------|--------------------------------------------------------------|
| axrp                       | リング ID を設定します。                                               |
| axrp vlan-mapping          | VLAN マッピング,およびそのマッピングに参加する VLAN を設定します。                      |
| axrp-ring-port             | リングポートを設定します。                                                |
| control-vlan               | 制御 VLAN として使用する VLAN を設定します。                                 |
| disable                    | Ring Protocol 機能を無効にします。                                     |
| forwarding-shift-time      | フラッシュ制御フレームの受信待ちを行う保護時間を設定します。                               |
| mode                       | リングでの動作モードを設定します。                                            |
| multi-fault-detection mode | 多重障害監視の監視モードを設定します。                                          |
| multi-fault-detection vlan | 多重障害監視 VLAN として使用する VLAN を設定します。                             |
| name                       | リングを識別するための名称を設定します。                                         |
| vlan-group                 | Ring Protocol 機能で運用する VLAN グループ,および VLAN マッピング ID<br>を設定します。 |

表 23-1 コンフィグレーションコマンド一覧

## 23.1.2 Ring Protocol 設定の流れ

Ring Protocol 機能を正常に動作させるには、構成に合った設定が必要です。設定の流れを次に示します。

## (1) スパニングツリーの停止

Ring Protocol を使用する場合には、事前にスパニングツリーを停止してください。スパニングツリーの停止については、「21 スパニングツリー」を参照してください。

## (2) Ring Protocol 共通の設定

リングの構成、またはリングでの本装置の位置づけに依存しない共通の設定を行います。

- ・ リング ID
- 制御 VLAN
- VLAN マッピング
- VLAN グループ

## (3) モードとポートの設定

リングの構成,またはリングでの本装置の位置づけに応じた設定を行います。設定の組み合わせに矛盾がある場合, Ring Protocol 機能は正常に動作しません。

• モード

• リングポート

## (4) 各種パラメータ設定

Ring Protocol 機能は,次に示すコンフィグレーションの設定がない場合,初期値で動作します。値を変更 したい場合はコマンドで設定してください。

- 機能の無効化
- フラッシュ制御フレーム受信待ち保護時間

## 23.1.3 リング ID の設定

## [設定のポイント]

リング ID を設定します。同じリングに属する装置にはすべて同じリング ID を設定する必要があります。

- [コマンドによる設定]
- 1. (config)# axrp 1

リング ID 1 を設定します。

## 23.1.4 制御 VLAN の設定

- (1) 制御 VLAN の設定
- [設定のポイント]

制御 VLAN として使用する VLAN を指定します。なお、下記に該当する VLAN は設定できません。

- データ転送用 VLAN に使用されている VLAN
- 異なるリングで使用されている VLAN ID と同じ値の VLAN ID
- デフォルト VLAN (VLAN=1)

## [コマンドによる設定]

- (config)# axrp 1 リング ID 1 の axrp コンフィグレーションモードに移行します。
- (config-axrp)# control-vlan 2
   (config-axrp)# exit
   制御 VLAN として VLAN2 を指定します。

## (2) 制御 VLAN のフォワーディング遷移時間の設定

## [設定のポイント]

Ring Protocol が初期状態の場合に、トランジットノードでの制御 VLAN のフォワーディング遷移時間を設定します。トランジットノードでの制御 VLAN のフォワーディング遷移時間

(forwarding-delay-time パラメータでの設定値)は、マスタノードでのヘルスチェックフレームの保 護時間(コンフィグレーションコマンド health-check holdtime での設定値)よりも大きな値を設定 してください。ただし、フラッシュ制御フレーム受信待ち保護時間(コンフィグレーションコマンド forwarding-shift-time での設定値)よりも小さい値を設定してください。設定誤りからマスタノード が復旧を検出するよりも先にトランジットノードのリングポートがフォワーディング状態となった場 合、一時的にループが発生するおそれがあります。 [コマンドによる設定]

(config)# axrp 1

 (config-axrp)# control-vlan 2 forwarding-delay-time 10
 (config-axrp)# exit
 制御 VLAN のフォワーディング遷移時間を 10 秒に設定します。

## 23.1.5 VLAN マッピングの設定

## (1) VLAN 新規設定

#### [設定のポイント]

データ転送用に使用する VLAN を VLAN マッピングに括り付けます。一つの VLAN マッピングを共 通定義として複数のリングで使用できます。設定できる VLAN マッピングの最大数は 128 個です。 VLAN マッピングに設定する VLAN はリストで複数指定できます。 リングネットワーク内で使用するデータ転送用 VLAN は, すべてのノードで同じにする必要がありま す。ただし、VLAN グループに指定した VLAN マッピングの VLAN が一致していればよいため、リ ングネットワーク内のすべてのノードで VLAN マッピング ID を一致させる必要はありません。

#### [コマンドによる設定]

## 1. (config)# axrp vlan-mapping 1 vlan 5-7

VLAN マッピング ID1に, VLAN ID5, 6, 7を設定します。

## (2) VLAN 追加

## [設定のポイント]

設定済みの VLAN マッピングに対して、VLAN ID を追加します。追加した VLAN マッピングを適用 したリングが動作中の場合には、すぐに反映されます。また、複数のリングで適用されている場合に は、同時に反映されます。リング運用中に VLAN マッピングを変更すると、ループが発生することが あります。

#### [コマンドによる設定]

## 1. (config)# axrp vlan-mapping 1 vlan add 8-10

VLAN マッピング ID 1 に VLAN ID 8, 9, 10 を追加します。

## (3) VLAN 削除

#### [設定のポイント]

設定済みの VLAN マッピングから, VLAN ID を削除します。削除した VLAN マッピングを適用した リングが動作中の場合には、すぐに反映されます。また、複数のリングで適用されている場合には、 同時に反映されます。リング運用中に VLAN マッピングを変更すると、ループが発生することがあり ます。

## [コマンドによる設定]

1. (config)# axrp vlan-mapping 1 vlan remove 8-9 VLAN マッピング ID 1 から VLAN ID 8, 9 を削除します。

## 23.1.6 VLAN グループの設定

## [設定のポイント]

VLAN グループに VLAN マッピングを割り当てることによって, VLAN ID を Ring Protocol で使用 する VLAN グループに所属させます。VLAN グループは一つのリングに最大二つ設定できます。 VLAN グループには、リスト指定によって最大 128 個の VLAN マッピング ID を設定できます。

[コマンドによる設定]

(config)# axrp 1

 (config-axrp)# vlan-group 1 vlan-mapping 1
 (config-axrp)# exit

 VLAN グループ1に、VLAN マッピング ID 1 を設定します。

# 23.1.7 モードとリングポートに関する設定(シングルリングと共有リンクなしマルチリング構成)

シングルリング構成を「図 23-1 シングルリング構成」に、共有リンクなしマルチリング構成を「図 23-2 共有リンクなしマルチリング構成」に示します。

## 図 23-1 シングルリング構成

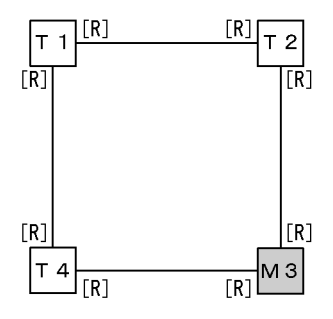

(凡例) M:マスタノード T:トランジットノード
 [R]:リングポート

## 図 23-2 共有リンクなしマルチリング構成

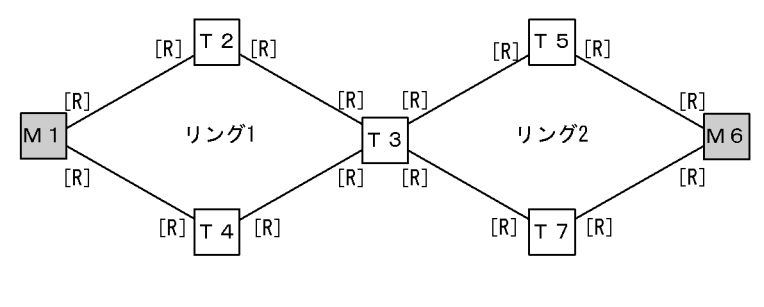

(凡例) M:マスタノード T:トランジットノード[R]:リングポート

本装置はトランジットノードだけをサポートしており、本マニュアルでは本装置のトランジットノードに ついて説明します。マスタノードの詳細については、マスタノードをサポートしている AX シリーズのマ ニュアルを参照してください。 (1) トランジットノード

[設定のポイント]

リングでの本装置の動作モードをトランジットモードに設定します。イーサネットインタフェースま たはポートチャネルインタフェースをリングポートとして指定します。リングポートは一つのリング に対して二つ設定してください。「図 23-1 シングルリング構成」では T1, T2 および T4 ノード, 「図 23-2 共有リンクなしマルチリング構成」では T2, T3, T4, T5 および T7 ノードがこれに該当 します。

[コマンドによる設定]

- (config)# axrp 2

   (config-axrp)# mode transit
   (config-axrp)# exit
   リング ID 2 の動作モードをトランジットモードに設定します。
- 2. (config)# interface fastethernet 0/1 (config-if)# axrp-ring-port 2 (config-if)# exit (config)# interface fastethernet 0/2 (config-if)# axrp-ring-port 2 (config-if)# exit ポート 0/1 および 0/2 のインタフェースモードに移行し,該当するインタフェースをリング ID 2 のリ ングポートとして設定します。

# 23.1.8 モードとリングポートに関する設定(共有リンクありマルチリング構成)

共有リンクありマルチリング構成について、モードとリングポートのパラメータ設定パターンを示します。

## (1) 共有リンクありマルチリング構成(基本構成)

共有リンクありマルチリング構成(基本構成)を次の図に示します。

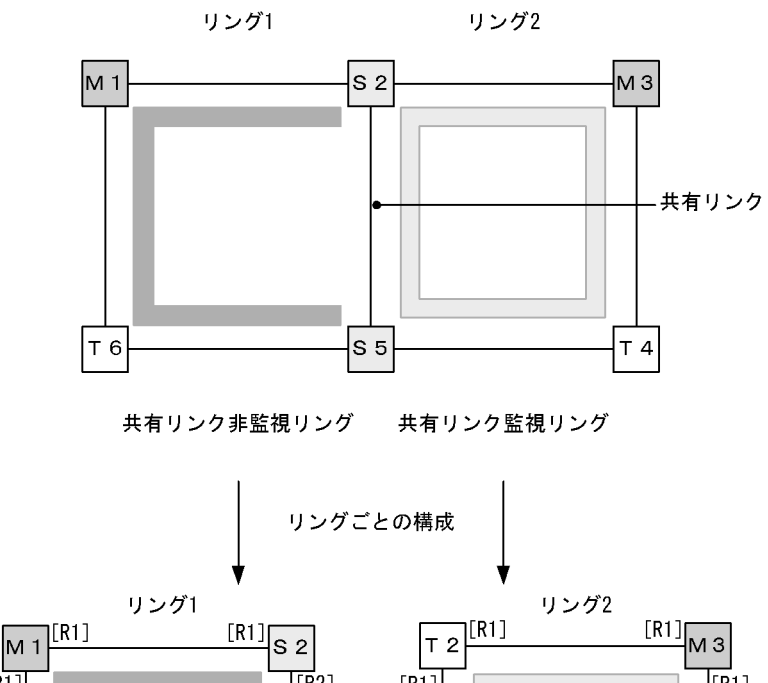

図 23-3 共有リンクありマルチリング構成(基本構成)

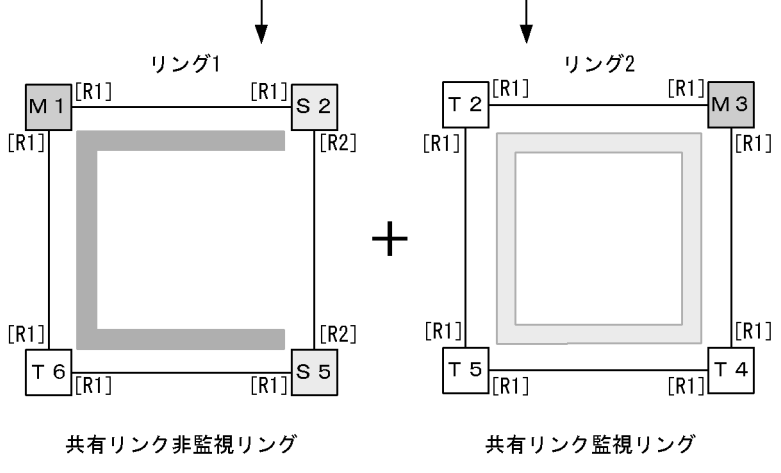

(凡例) M:マスタノード T:トランジットノード S:共有ノード
 [R1]:リングポート
 [R2]:リングポート(共有リンク非監視リング最終端ノードの共有リンク側ポート)
 □:リング1の監視経路 □:リング2の監視経路

## (a) 共有リンク監視リングのトランジットノード

シングルリングのトランジットノード設定と同様です。「23.1.7 モードとリングポートに関する設定(シ ングルリングと共有リンクなしマルチリング構成)(1)トランジットノード」を参照してください。「図 23-3 共有リンクありマルチリング構成(基本構成)」ではT2, T4およびT5ノードがこれに該当しま す。

#### (b) 共有リンク非監視リングのトランジットノード

シングルリングのトランジットノード設定と同様です。「23.1.7 モードとリングポートに関する設定(シングルリングと共有リンクなしマルチリング構成)(1)トランジットノード」を参照してください。「図 23-3 共有リンクありマルチリング構成(基本構成)」ではT6ノードがこれに該当します。

## (2) 共有リンクありのマルチリング構成(拡張構成)

共有リンクありマルチリング構成(拡張構成)を次の図に示します。共有リンク非監視リングの最終端

ノード(マスタノード)および共有リンク非監視リングの共有リンク内ノード(トランジット)以外の設定については、「(1)共有リンクありマルチリング構成(基本構成)」を参照してください。

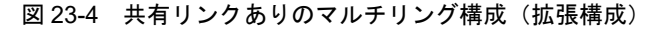

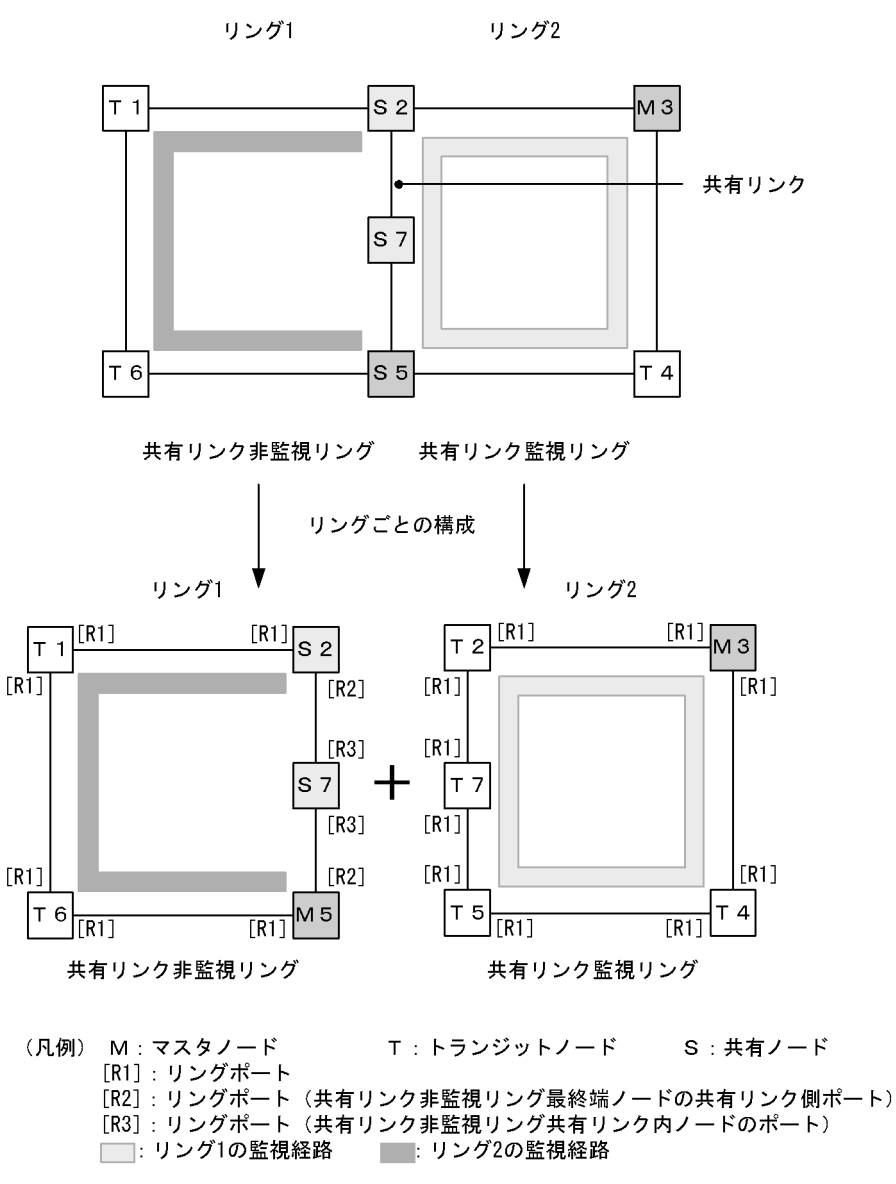

## (a) 共有リンク非監視リングの共有リンク内ノード(トランジット)

[設定のポイント]

リングでの本装置の動作モードをトランジットモードに設定します。「図 23-4 共有リンクありのマ ルチリング構成(拡張構成)」では S7 ノードがこれに該当します。リングポートは両ポート共に shared パラメータを指定し、共有ポートとして設定します。「図 23-4 共有リンクありのマルチリン グ構成(拡張構成)」では S7 ノードのリングポート [R3] がこれに該当します。

[コマンドによる設定]

1. (config)# axrp 1
 (config-axrp)# mode transit
 (config-axrp)# exit

```
リング ID1の動作モードをトランジットモードに設定します。
```

```
2. (config)# interface fastethernet 0/1
(config-if)# axrp-ring-port 1 shared
(config-if)# exit
(config)# interface fastethernet 0/2
(config-if)# axrp-ring-port 1 shared
(config-if)# exit
ポート 0/1 および 0/2 のインタフェースモードに移行し,該当するインタフェースをリング ID 1 の共
有リンクポートに設定します。
```

## 23.1.9 各種パラメータの設定

## (1) Ring Protocol 機能の無効

[設定のポイント]

コマンドを指定して Ring Protocol 機能を無効にします。ただし,運用中に Ring Protocol 機能を無効 にすると,ネットワークの構成上,ループが発生するおそれがあります。このため,先に Ring Protocol 機能を動作させているインタフェースを shutdown コマンドなどで停止させてから, Ring Protocol 機能を無効にしてください。

## [コマンドによる設定]

## 1. (config)# axrp 1

## (config-axrp)# disable

## (config-axrp)# exit

該当するリング ID 1 の axrp コンフィグレーションモードに移行します。disable コマンドを実行する ことで, Ring Protocol 機能が無効となります。

## (2) フラッシュ制御フレーム受信待ち保護時間

## [設定のポイント]

トランジットノードでのフラッシュ制御フレームの受信待ち保護時間を設定します。トランジット ノードでのフラッシュ制御フレームの受信待ちの保護時間(forwarding-shift-time コマンドでの設定 値)は、マスタノードでのヘルスチェックフレームの送信間隔(health-check interval コマンドでの 設定値)よりも大きい値を設定してください。設定誤りからマスタノードが復旧を検出するよりも先 にトランジットノードのリングポートがフォワーディング状態になってしまった場合、一時的にルー プが発生するおそれがあります。

#### [コマンドによる設定]

(config)# axrp 1

 (config-axrp)# forwarding-shift-time 100
 (config-axrp)# exit
 フラッシュ制御フレームの受信待ちの保護時間を 100 秒に設定します。

## 23.1.10 多重障害監視機能の設定

## (1) 多重障害監視 VLAN の設定

#### [設定のポイント]

共有リンク監視リングの各ノードに多重障害監視 VLAN として使用する VLAN を設定します。なお、 制御 VLAN とデータ転送用 VLAN に使われている VLAN は使用できません。また、異なるリングで 使用されている多重障害監視 VLAN の VLAN ID と同じ値の VLAN ID は使用できません。

[コマンドによる設定]

- 1. (config)# axrp 1
  - リング ID1の axrp コンフィグレーションモードに移行します。
- 2. (config-axrp)# multi-fault-detection vlan 20
   (config-axrp)# exit
   (fig-axrp)# exit

多重障害監視 VLAN として VLAN 20 を設定します。

#### [注意事項]

多重障害監視 VLAN は多重障害監視機能を適用する共有リンク監視リングのすべてのノードに設定してください。

## (2) 多重障害監視機能の監視モードの設定

#### [設定のポイント]

本装置の監視モードに transport-only を設定します。(本装置は transport-only だけをサポートして います。)

## [コマンドによる設定]

1. (config)# axrp 1

リング ID1の axrp コンフィグレーションモードに移行します。

多重障害監視の監視モードを transport-only に設定します。

## 23.2.1 運用コマンド一覧

Ring Protocol の運用コマンド一覧を次の表に示します。

## 表 23-2 運用コマンド一覧

| コマンド名     | 説明                               |
|-----------|----------------------------------|
| show axrp | Ring Protocol 情報を表示します。          |
| show port | ポートの Ring Protocol 使用状態を表示します。   |
| show vlan | VLAN の Ring Protocol 使用状態を表示します。 |

## 23.2.2 Ring Protocol の状態確認

## (1) コンフィグレーション設定と運用の状態確認

運用コマンド show axrp で Ring Protocol の設定と運用状態を確認できます。コンフィグレーションコマ ンドで設定した Ring Protocol の設定内容が正しく反映されているかどうかを確認してください。リング 単位の状態情報確認には運用コマンド show axrp <Ring ID list> を使用できます。

表示される情報は,項目 "Oper State" の内容により異なります。"Oper State" に "enable" が表示されて いる場合は Ring Protocol 機能が動作しています。このとき,表示内容は全項目について運用の状態を示 しています。"Oper State" に "-" が表示されている場合は必須であるコンフィグレーションコマンドが 揃っていない状態です。また, "Oper State" に "Not Operating" が表示されている場合,コンフィグレー ションに矛盾があるなどの理由で,Ring Protocol 機能が動作できていない状態です。"Oper State" の表示 状態が "-",または "Not Operating" 時には,コンフィグレーションを確認してください。

運用コマンド show axrp, 運用コマンド show axrp detail の表示例を次に示します。

## 図 23-5 show axrp の実行結果

```
> show axrp
Date 20XX/09/01 15:34:11 UTC
Total Ring Counts:1
Ring ID:2
 Name: O-Ring
 Oper State:enable
                            Mode:Transit
 VLAN Group ID Ring Port Role/State
                                                  Ring Port Role/State
                0/25
                           -/forwarding
                                                  0/26
                                                             -/forwarding
 1
 2
                           -/-
                                                              -/-
                _
>
```

運用コマンド show axrp detail を使用すると、リング状態などについての詳細情報を確認できます。

## 図 23-6 show axrp detail の実行結果

```
> show axrp detail
Date 20XX/09/01 15:35:15 UTC
Total Ring Counts:1
Ring ID:2
Name:O-Ring
Oper State:enable
                                  Mode:Transit
 Control VLAN ID:20
 Forwarding Shift Time (sec):15
Last Forwarding:flush request receive
 VLAN Group ID:1
VLAN ID:200
  Ring Port:0/25
Ring Port:0/26
                            Role:-
Role:-
                                                    State: forwarding
                                                    State: forwarding
 VLAN Group ID:2
  VLAN ID:-
  Ring Port:-
Ring Port:-
                             Role:-
Role:-
                                                    State:-
State:-
 Multi Fault Detection State:-
 Mode:transport
  Control VLAN ID:1000
```

>

## 24 Ring Protocol とスパニングツリー/ GSRPの併用

この章では、同一装置での Ring Protocol とスパニングツリーの併用、および同一装置での Ring Protocol と GSRP の併用について説明します。

- 24.1 Ring Protocol とスパニングツリーとの併用
- 24.2 Ring Protocol と GSRP との併用

## 24.1 Ring Protocol とスパニングツリーとの併用

本装置では, Ring Protocol とスパニングツリーの併用ができません。ただし、リング構成にスパニングツ リーと併用する装置(AX2400S/AX3600S/AX6700S シリーズなど)が存在する場合,本装置をトラン ジットノードとしてリング構成に含めることができます。

## 24.1.1 概要

シングルリング構成,またはマルチリング構成での Ring Protocol とスパニングツリーとの併用する装置 が存在する構成に、本装置をトランジットノードとして含んだ例を次の図に示します。他装置 A - F - G間、B - E - H 間、C - D - I 間でそれぞれスパニングツリートポロジーを構成しています。なお、他 装置  $A \sim F$  では、Ring Protocol とスパニングツリーが同時に動作しています。本装置①および本装置② は Ring Protocol(トランジットノード)だけの装置です。

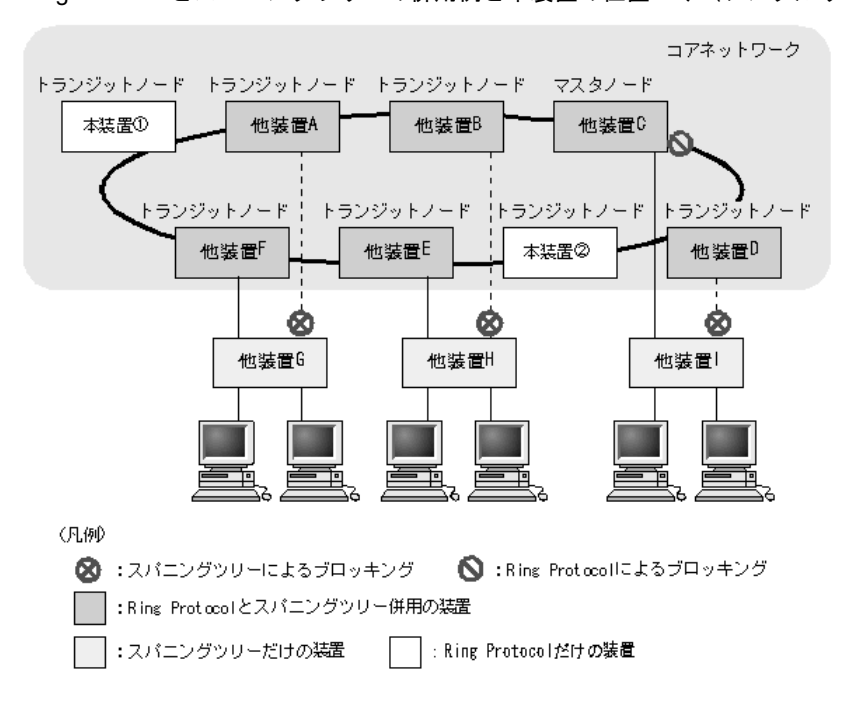

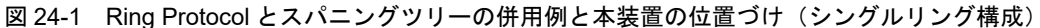

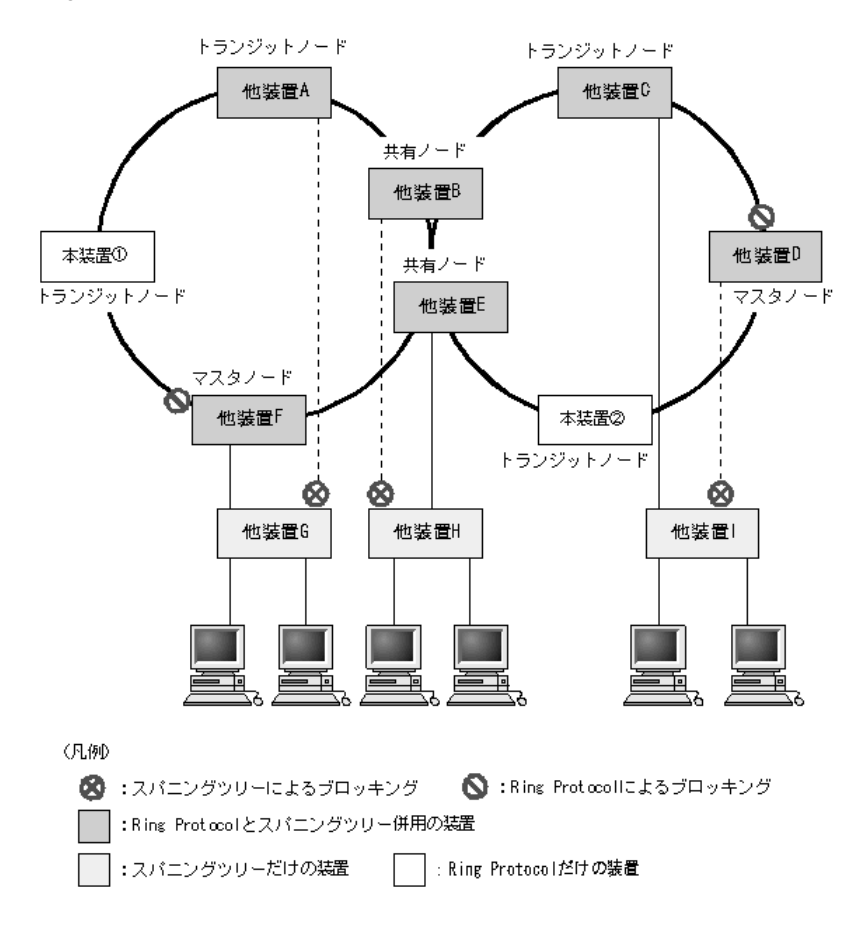

図 24-2 Ring Protocol とスパニングツリーの併用例と本装置の位置づけ(マルチリング構成)

本装置は,後述の仮想リンク制御フレームの中継と MAC アドレステーブルクリアだけを行います。Ring Protocol とスパニングツリーの併用動作および仮想リンクなどの詳細は,AX シリーズのマニュアル (AX2400S/AX3600S/AX6700S など)を参照してください。

## (1) スパニングツリーの仮想リンク制御フレームの中継

Ring Protocol とスパニングツリーを併用する装置では、二つの機能が共存している任意の2装置間を仮想 リンクで接続されています。仮想リンクは、リングネットワーク上の2装置間に構築されます。仮想リン ク間の制御フレーム(仮想リンク制御フレーム)の送受信は、リングネットワーク上に設定された仮想 VLAN が使用されます。仮想 VLAN は、リングポートのデータ転送用 VLAN グループに所属する VLAN が使用されます。

リングネットワーク上に含まれる本装置は、仮想リンク制御フレームの中継だけを行います。

## (2) スパニングツリートポロジー変更時の MAC アドレステーブルクリア

スパニングツリーでのトポロジー変更時は、シングルリングまたはマルチリングネットワーク全体に対し て、MACアドレステーブルエントリのクリアを促すフラッシュ制御フレームが仮想リンク VLAN を使用 して送信されます。これを受信したリングネットワーク内の各装置は、Ring Protocol が動作中のリング ポートに対する、MAC アドレステーブルエントリをクリアします。

リングネットワーク上に含まれる本装置も、フラッシュ制御フレームを受信すると、同様に MAC アドレ ステーブルエントリをクリアします。

## 24.2 Ring Protocol と GSRP との併用

本装置では、Ring Protocol と GSRP の併用ができません。ただし、リング構成に GSRP と併用する装置 (AX2400S/AX3600S/AX6700S シリーズなど)が存在する場合、本装置をトランジットノードとしてリン グ構成に含めることができます。

## 24.2.1 動作概要

障害の監視や障害発生時の経路切り替えは、リングネットワークでは Ring Protocol で、GSRP ネット ワークでは GSRP で、独立して実施します。ただし、GSRP ネットワークで経路の切り替え時にマスタに 遷移した装置は、GSRP スイッチおよび aware/unaware 装置の MAC アドレステーブルをクリアします。 同時に、リングネットワーク用のフラッシュ制御フレームを送信して、リングネットワークを構成する装 置の MAC アドレステーブルもクリアします。

Ring Protocol と GSRP との併用例を次の図に示します。

図 24-3 Ring Protocol と GSRP の併用例と本装置の位置づけ(ダイレクトリンクをリングネットワーク で使用する場合)

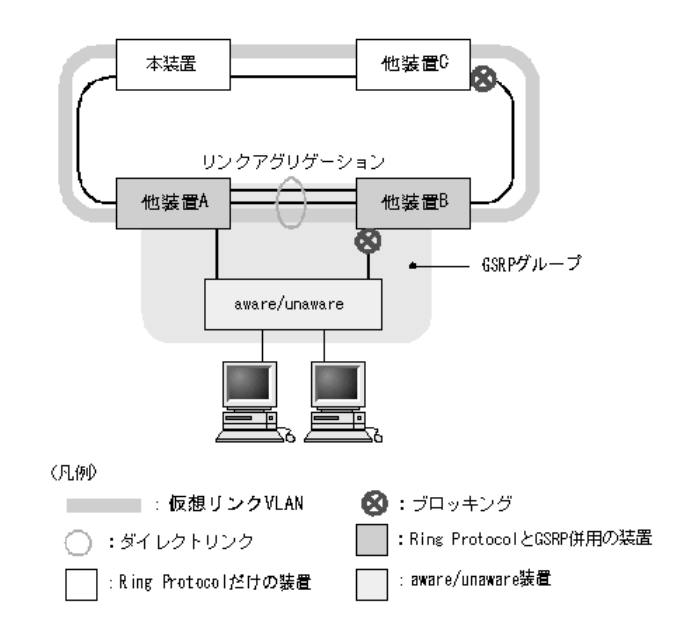

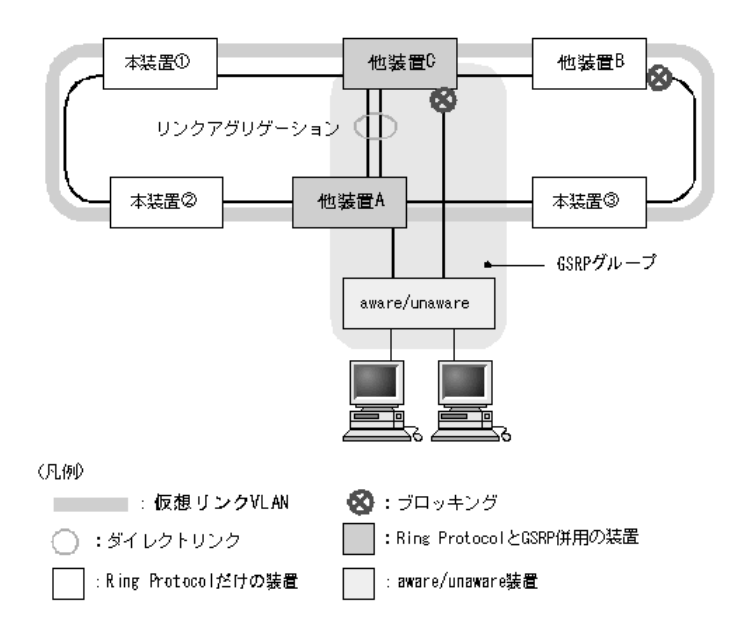

図 24-4 Ring Protocol と GSRP の併用例と本装置の位置づけ(ダイレクトリンクをリングネットワーク で使用しない場合)

本装置は、後述の仮想リンク制御フレームの中継と MAC アドレステーブルクリアだけを行います。Ring Protocol と GSRP の併用動作および仮想リンクなどの詳細は、AX シリーズのマニュアル (AX2400S/AX6700S など)を参照してください。

## (1) GSRP の仮想リンク制御フレームの中継

Ring Protocol と GSRP を併用する装置では,前述の Ring Protocol とスパニングツリーの併用装置と同様 に,2装置間を仮想リンクで接続されています。仮想リンクは,リングネットワーク上の2装置間に構築 されます。仮想リンク制御フレームの送受信は,リングネットワーク上に設定された仮想 VLAN が使用さ れます。仮想 VLAN は,リングポートのデータ転送用 VLAN グループに所属する VLAN が使用されま す。

リングネットワーク上に含まれる本装置は、仮想リンク制御フレームの中継だけを行います。

## (2) GSRP ネットワーク切り替え時の MAC アドレステーブルクリア

GSRP ネットワークの経路切り替え時は、GSRP マスタからリングネットワークを構成する装置に対し て、MAC アドレステーブルエントリのクリアを促すフラッシュ制御フレームが仮想リンク VLAN を使用 して送信されます。これを受信したリングネットワーク内の各装置は、MAC アドレステーブルをクリア します。

リングネットワーク上に含まれる本装置も、フラッシュ制御フレームを受信すると、同様に MAC アドレ ステーブルエントリをクリアします。

# 25 IGMP snooping/MLD snooping の解 説

IGMP snooping/MLD snooping はレイヤ2スイッチで VLAN 内のマルチ キャストトラフィックを制御する機能です。この章では, IGMP snooping/ MLD snooping について説明します。

- 25.1 IGMP snooping/MLD snooping の概要
- 25.2 IGMP snooping/MLD snooping サポート機能
- 25.3 IGMP snooping
- 25.4 MLD snooping
- 25.5 IGMP snooping/MLD snooping 使用時の注意事項

## 25.1 IGMP snooping/MLD snooping の概要

この節では、マルチキャスト、IGMP snooping および MLD snooping の概要について説明します。

## 25.1.1 マルチキャスト概要

同一の情報を複数の受信者に送信する場合,ユニキャストでは送信者が受信者の数だけデータを複製して 送信するため,送信者とネットワークの負荷が高くなります。マルチキャストでは送信者がネットワーク 内で選択されたグループに対してデータを送信します。送信者は受信者ごとにデータを複製する必要がな いため,受信者の数に関係なくネットワークの負荷を軽減できます。マルチキャスト概要を次の図に示し ます。

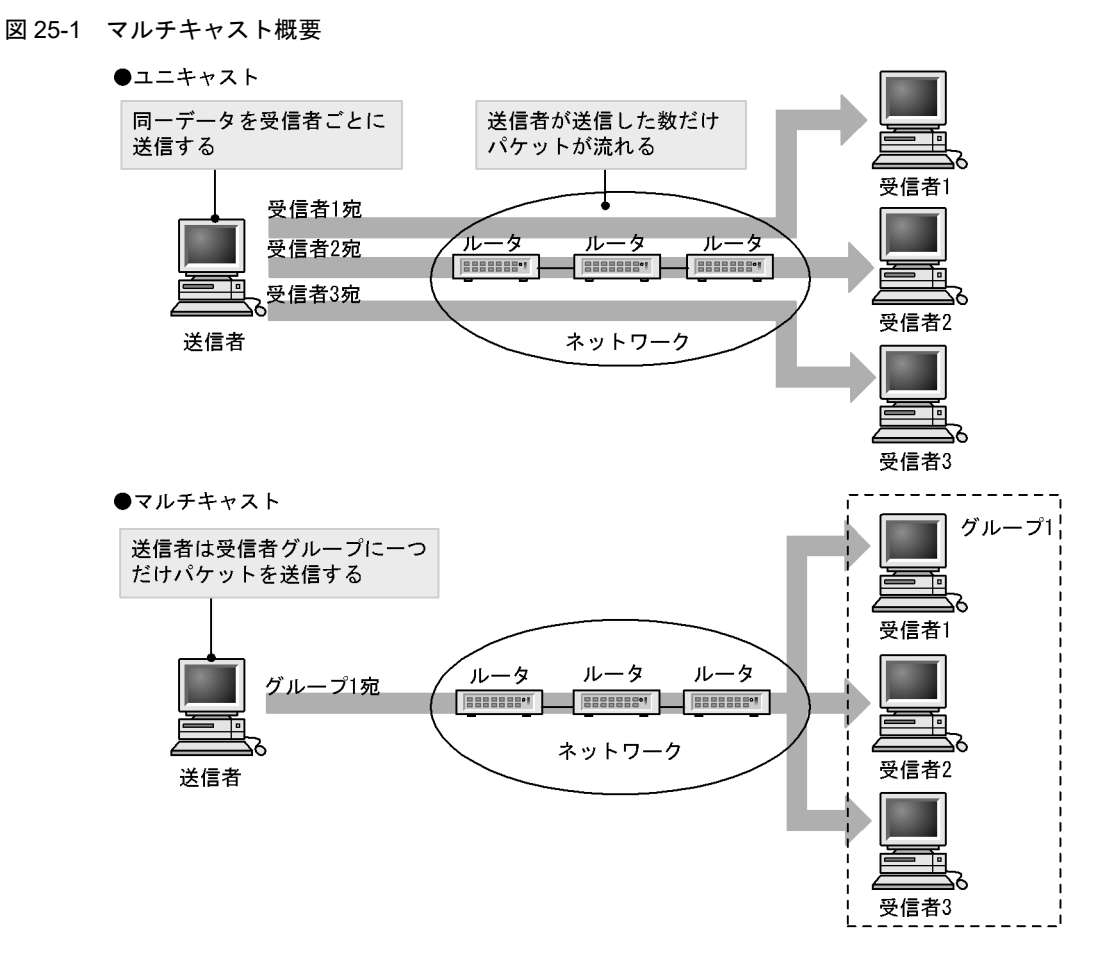

マルチキャストで送信する場合に,宛先アドレスにはマルチキャストグループアドレスを使用します。マ ルチキャストグループアドレスを次の表に示します。

| 表 25-1 マルチキャス | トグループアドレス |
|---------------|-----------|
|---------------|-----------|

| プロトコル | アドレス範囲                           |
|-------|----------------------------------|
| IPv4  | $224.0.0.0 \sim 239.255.255.255$ |
| IPv6  | 上位 8 ビットが ff(16 進数)となる IPv6 アドレス |

## 25.1.2 IGMP snooping および MLD snooping 概要

レイヤ2スイッチはマルチキャストトラフィックを VLAN 内の全ポートに中継します。そのため、レイヤ2スイッチが接続されているネットワークでマルチキャストを使用すると、マルチキャストトラフィックの受信者がいないポートに不要なマルチキャストトラフィックが流れることになります。

IGMP snooping および MLD snooping は, IGMP あるいは MLD メッセージを監視して, 受信者が接続 しているポートに対してマルチキャストトラフィックを中継します。この機能を利用することで,不要な マルチキャストトラフィックの中継を抑止し,ネットワークを効率的に利用することができます。IGMP snooping/MLD snooping 概要を次の図に示します。

## 図 25-2 IGMP snooping/MLD snooping 概要

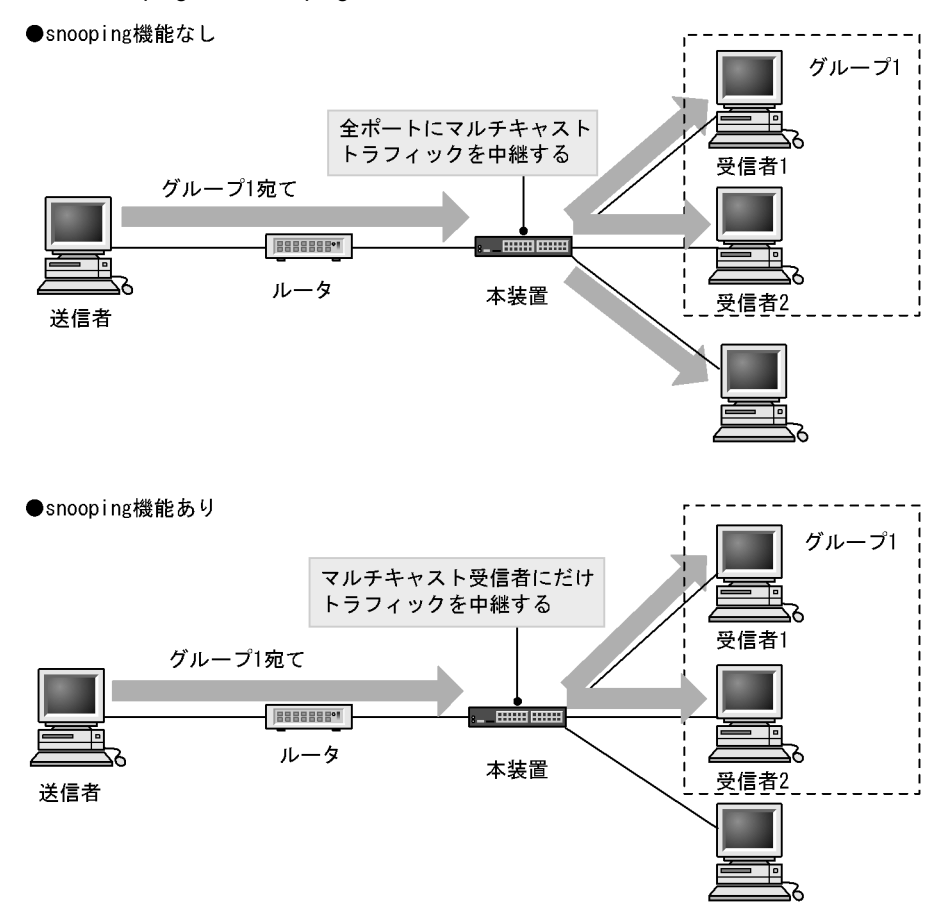

マルチキャストトラフィックの受信者が接続するポートを検出するため、本装置はグループ管理プロトコ ルのパケットを監視します。グループ管理プロトコルは、ルータホスト間でグループメンバーシップ情報 を送受信するプロトコルで、IPv4ネットワークでは IGMP が使用され、IPv6ネットワークでは MLD が 使用されます。ホストから送信されるグループ参加・離脱報告を示すパケットを検出することで、どの接 続ポートへマルチキャストトラフィックを中継すべきかを学習します。

## 25.2 IGMP snooping/MLD snooping サポート機能

本装置がサポートする IGMP snooping/MLD snooping 機能を次の表に示します。

## 表 25-2 サポート機能

| 項目                              |      | サポート内容                                  | 備考          |
|---------------------------------|------|-----------------------------------------|-------------|
| インタフェース種別                       |      | 全イーサネットをサポート<br>フレーム形式は Ethernet V2 だけ  | _           |
| IGMP サポートバージョン<br>MLD サポートバージョン |      | IGMP: Version 1, 2<br>MLD: Version 1, 2 | _           |
| この機能による学習                       | IPv4 | $0100.5e00.0000 \sim 0100.5e7f.ffff$    | RFC1112 を参照 |
| MAC アドレス範囲                      | IPv6 | 3333.0000.0000 $\sim$ 3333.ffff.ffff    | RFC2464 を参照 |
| IGMP クエリア<br>MLD クエリア           |      | クエリア動作は IGMPv2,MLDv1,MLDv2 の仕<br>様に従う   | _           |
| マルチキャストルータ接続ポートの<br>設定          |      | コンフィグレーションによる static 設定                 | _           |
| IGMP 即時離脱機能                     |      | IGMPv2 Leave メッセージの受信による即時離脱            | —           |

(凡例) -:該当なし
## 25.3 IGMP snooping

ここでは、IGMP snooping の機能と動作について説明します。本装置が送受信する IGMP メッセージの フォーマットおよびタイマは RFC2236 に従います。

IGMP snooping は MAC アドレス制御方式でマルチキャストトラフィックの中継制御を行います。

## 25.3.1 MAC アドレス制御方式

#### (1) MAC アドレスの学習

IGMP snooping が設定された VLAN で IGMP メッセージを受信することによってマルチキャスト MAC アドレスをダイナミックに学習します。学習したマルチキャスト MAC アドレスは MAC アドレステーブ ルに登録します。

#### (a) エントリの登録

IGMPv1/IGMPv2 Report メッセージを受信すると、メッセージに含まれるマルチキャストグループアド レスからマルチキャスト MAC アドレスを学習し、IGMPv1/IGMPv2 Report メッセージを受信したポート にだけマルチキャストグループ宛のトラフィックを転送するエントリを作成します。

IPv4 マルチキャストデータの宛先 MAC アドレスは IP アドレスの下位 23 ビットを MAC アドレスにコ ピーして生成します。そのため、下位 23 ビットが同じ IP アドレスは MAC アドレスが重複します。例え ば、224.10.10.10 と 225.10.10.10 はどちらもマルチキャスト MAC アドレスは 0100.5E0A.0A0A となり ます。これらのアドレスについては、レイヤ 2 中継で同一 MAC アドレス宛のパケットとして取り扱いま す。IPv4 マルチキャストアドレスと MAC アドレスの対応を次の図に示します。

#### 図 25-3 IPv4 マルチキャストアドレスと MAC アドレスの対応

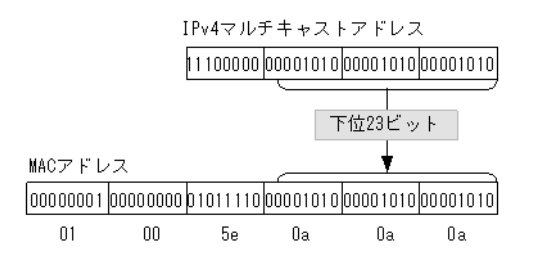

#### (b) エントリの削除

学習したマルチキャスト MAC アドレスは次の二つのどちらかの場合に、すべてのポートにグループメン バーが存在しなくなった時点で削除されます。

• IGMPv2 Leave メッセージを受信した場合

IGMPv2 Leave メッセージを受信したポートに対して、本装置から Group-Specific Query メッセージ を1秒間隔で2回送信します(Group-Specific Query メッセージの送信は、クエリア設定時だけです。 未設定時は代表クエリアから送信されます)。応答がない場合にエントリからこのポートだけを削除し ます(このポートへのマルチキャストトラフィックの中継を抑止します)。VLAN 内のすべてのポート にグループメンバーが存在しなくなった場合にエントリ自体を削除します。

IGMP 即時離脱機能を使用している場合は, IGMPv2 Leave メッセージを受信すると, エントリから該 当ポートをすぐに削除します。クエリアを設定していても, Group Specific Query メッセージは送信し ません。  IGMPv1/IGMPv2 Report(加入要求)メッセージを受信してから一定時間経過した場合 マルチキャストルータは直接接続するインタフェース上にグループメンバーが存在するかを確認するた め、定期的に Queryメッセージを送信します。本装置はルータからの IGMP Queryメッセージを受信 した場合、VLAN 内の全ポートに中継します。IGMP Queryメッセージに対する応答がない場合、エン トリからこのポートだけを削除します。すべてのポートから応答がない場合は、エントリ自体を削除し ます。

本装置では 260 秒間 IGMPv1/IGMPv2 Report(加入要求)メッセージを受信しない場合,対応するエントリを削除します。

#### (2) IPv4 マルチキャストパケットのレイヤ2中継

IPv4 マルチキャストパケットの受信 VLAN 内のレイヤ 2 中継は MAC アドレスベースで処理します。 IGMP snooping の結果によってレイヤ 2 中継は,同一 MAC アドレスにマッピングされる IP マルチキャ ストアドレスの IGMP Report (加入要求) メッセージを受信したポートすべてに中継します。

「(1) MAC アドレスの学習 (a) エントリの登録」の例で述べた 224.10.10.10 と 225.10.10.10 のマルチ キャスト MAC アドレスはどちらも 0100.5E0A.0A0A となるので, 224.10.10.10 宛のマルチキャストデー タをレイヤ 2 中継する際に, 225.10.10.10 への IGMP Report (加入要求) メッセージを受信したポートへ も中継します。

## 25.3.2 マルチキャストルータとの接続

マルチキャストパケットの中継先にはグループ加入済みホストだけでなく隣接するマルチキャストルータ も対象とします。本装置とマルチキャストルータを接続して IGMP snooping を使用する場合,マルチ キャストルータへマルチキャストパケットを中継するためにマルチキャストルータと接続するポート(以 降,マルチキャストルータポートとします)をコンフィグレーションで指定します。

本装置は指定したマルチキャストルータポートへは全マルチキャストパケットを中継します。

また, IGMP はルータホスト間で送受信するプロトコルであるため, IGMP メッセージはルータおよびホ ストが受け取ります。本装置は IGMP メッセージを次の表に示すように中継します。

| IGMP メッセージの種類                  | VLAN 内転送ポート                                                                                 | 備考 |
|--------------------------------|---------------------------------------------------------------------------------------------|----|
| Membership Query               | 全ポートへ中継します。                                                                                 |    |
| Version 2 Membership<br>Report | マルチキャストルータポートにだけ中継します。                                                                      |    |
| Leave Group                    | ほかのポートにまだグループメンバーが存在する場合はどのポートにも中継しません。<br>ほかのポートにグループメンバーが存在しない場合はマルチキャストルー<br>タポートに中継します。 | *  |
| Version 1 Membership<br>Report | マルチキャストルータポートにだけ中継します。                                                                      |    |

表 25-3 IGMP メッセージごとの動作

注※

自装置にクエリアを設定し、他装置が代表クエリアの場合の中継動作です。自装置が代表クエリアの場合は、 IGMPv2 Leave メッセージは中継しません。クエリアを設定していない場合は、常にマルチキャストルータポート に中継します。ただし、IGMPv1/v2 Report(加入要求)メッセージを受信していないポートで IGMPv2 Leave メッセージを受信した場合、クエリアの設定にかかわらず IGMPv2 Leave メッセージは中継しません。

### 25.3.3 IGMP クエリア機能

IGMP クエリア機能は、VLAN 内にマルチキャストルータが存在せず、マルチキャストパケットの送信ホ ストと受信ホストだけが存在する環境で、本装置が IGMP Query メッセージを代理で受信ホストに対して 送信する機能です。マルチキャストルータは定期的に IGMP Query メッセージを送信し、ホストからの応 答を受け取ることでグループメンバーの存在有無を確認します。マルチキャストルータが存在しない場合、 受信ホストからの応答がなくなるためにグループメンバーを監視することができなくなります。この機能 によって、VLAN 内にマルチキャストルータが存在しない場合でも、IGMP snooping 機能を使用可能と します。本装置では IGMP Query メッセージを 125 秒間隔で送信します。

IGMP クエリア機能を利用するためには, IGMP snooping 機能を利用する VLAN に IP アドレスを設定す る必要があります。

VLAN 内に IGMP Query メッセージを送信する装置が存在する場合, IGMP Query メッセージの送信元 IP アドレスの小さい方が代表クエリアとなって IGMP Query メッセージを送信します。VLAN 内のほか の装置が代表クエリアの場合,本装置は IGMP クエリア機能による Query メッセージの送信を停止しま す。

代表クエリアが障害などで停止すると新たに代表クエリアを選定します。VLAN 内の他装置が障害などで 本装置が代表クエリアに決定すると Query メッセージの送信を開始します。本装置では代表クエリアの監 視時間を 255 秒としています。

### 25.3.4 IGMP 即時離脱機能

IGMP 即時離脱機能は, IGMP2 Leave メッセージを受信した場合に, 該当ポートへのマルチキャスト通信をすぐに停止する機能です。

## 25.4 MLD snooping

ここでは、MLD snooping の機能と動作について説明します。本装置が送受信する MLD メッセージの フォーマットおよび既定値は RFC2710 に従います。また、MLD バージョン2(以降、MLDv2)メッ セージのフォーマットおよび設定値は RFC3810 に従います。

MLD snooping は MAC アドレス制御方式でマルチキャストトラフィックの中継制御を行います。

## 25.4.1 MAC アドレス制御方式

#### (1) MAC アドレスの学習

MLD snooping が設定された VLAN で MLD メッセージを受信することによってマルチキャスト MAC アドレスをダイナミックに学習します。学習したマルチキャスト MAC アドレスは MAC アドレステーブル に登録します。

#### (a) エントリの登録

MLDv1 Report メッセージおよび, MLDv2 Report (加入要求) メッセージを受信すると, メッセージに 含まれるマルチキャストグループアドレスからマルチキャスト MAC アドレスを学習し, MLDv1/MLDv2 Report メッセージを受信したポートにだけマルチキャストグループ宛のトラフィックを転送するエントリ を作成します。IPv6 マルチキャストデータの宛先 MAC アドレスは IP アドレスの下位 32 ビットを MAC アドレスにコピーして生成します。

IPv6 マルチキャストアドレスはマルチキャストグループを識別するグループ ID フィールドが 112 ビット 長のフォーマットと 32 ビット長のフォーマットの 2 種類が規定されています。グループ ID フィールドが 112 ビット長のアドレスフォーマットを使用する場合は, IPv4 マルチキャストアドレスと同様に MAC ア ドレスの重複が発生します。IPv6 マルチキャストアドレスと MAC アドレスの対応を次の図に示します。

#### 図 25-4 IPv6 マルチキャストアドレスと MAC アドレスの対応

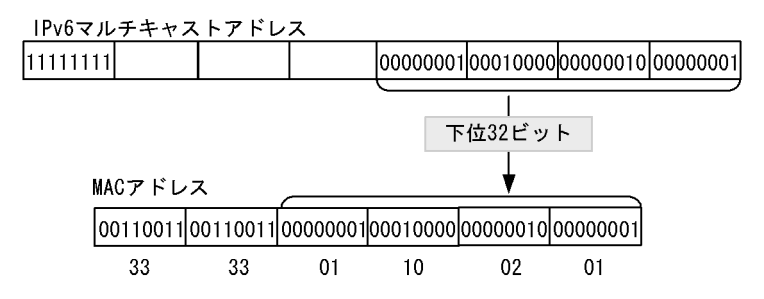

#### (b) エントリの削除

学習したマルチキャスト MAC アドレスは次のどちらかの場合に、すべてのポートにグループメンバーが存在しなくなった時点で削除されます。

• MLDv1 Done メッセージを受信した場合

MLDv1 Done メッセージを受信したポートに対して、本装置から Group-Specific Query メッセージを 1秒間隔で2回送信します(Group-Specific Query メッセージの送信は、クエリア設定時だけです。未 設定時は代表クエリアから送信されます)。応答がない場合にエントリからこのポートだけを削除しま す(このポートへのマルチキャストトラフィックの中継を抑止します)。VLAN 内のすべてのポートに グループメンバーが存在しなくなった場合にエントリ自体を削除します。

- MLDv2 Report (離脱要求) メッセージを受信した場合
- MLDv2 Report (離脱要求) メッセージを受信したポートに対して、本装置から Group-Specific Query メッセージを1秒間隔で2回送信します (Group-Specific Query メッセージの送信は、クエリア設定時 だけです。未設定時は代表クエリアから送信されます)。応答がない場合にエントリからこのポートだ けを削除します (このポートへのマルチキャストトラフィックの中継を抑止します)。VLAN 内のすべ てのポートにグループメンバーが存在しなくなった場合にエントリ自体を削除します。ただし、マルチ キャストアドレスレコードタイプが BLOCK\_OLD\_SOURCES の MLDv2 Report を受信した場合は、 自装置へのクエリア設定を行っている場合だけ Group-Specific Query メッセージの送信および、エン トリ削除処理を実行します。
- MLDv1/MLDv2 Report(加入要求)メッセージを受信してから一定時間経過した場合 マルチキャストルータは直接接続するインタフェース上にグループメンバーが存在するかを確認するた めに、定期的に MLD Queryメッセージを送信します。本装置はルータからの MLD Query メッセージ を受信した場合,VLAN 内の全ポートに中継します。MLD Queryメッセージに対する応答がない場 合、エントリからこのポートだけを削除します。すべてのポートから応答がない場合は、エントリ自体 を削除します。

本装置ではエントリを削除するタイムアウト時間を260秒(デフォルト値)としています。260秒間 MLDv1/MLDv2 Report(加入要求)メッセージを受信しない場合に対応するエントリを削除します。

#### (2) IPv6 マルチキャストパケットのレイヤ2中継

IPv6 マルチキャストパケットの受信 VLAN 内のレイヤ 2 中継は IPv4 マルチキャストパケット同様に MAC アドレスベースで処理します。MLD snooping の結果によるレイヤ 2 中継は,同一 MAC アドレス にマッピングされる IPv6 マルチキャストアドレスの MLD Report(加入要求)メッセージを受信した ポートすべてに中継します。

### 25.4.2 マルチキャストルータとの接続

マルチキャストパケットの中継先にはグループ加入済みホストだけでなく隣接するマルチキャストルータ も対象とします。本装置とマルチキャストルータを接続して MLD snooping を使用する場合,マルチキャ ストルータへマルチキャストパケットを中継するためにマルチキャストルータと接続するポート(以降, マルチキャストルータポートとします)をコンフィグレーションで指定します。

本装置は指定したマルチキャストルータポートへは全マルチキャストパケットを中継します。

また, MLD はルータホスト間で送受信するプロトコルであるため, MLD メッセージはルータおよびホストが受け取ります。本装置では MLD メッセージを次の表に示すように中継します。

| MLDv1 メッセージの<br>種類           | VLAN 内転送ポート                                                                                 | 備考 |
|------------------------------|---------------------------------------------------------------------------------------------|----|
| Multicast Listener<br>Query  | 全ポートへ中継します。                                                                                 |    |
| Multicast Listener<br>Report | マルチキャストルータポートにだけ中継します。                                                                      |    |
| Multicast Listener<br>Done   | ほかのポートにまだグループメンバーが存在する場合はどのポートにも中継しません。<br>ほかのポートにグループメンバーが存在しない場合はマルチキャストルータ<br>ポートに中継します。 | *  |

表 25-4 MLDv1 メッセージごとの動作

注※

自装置にクエリアを設定し、他装置が代表クエリアの場合の中継動作です。自装置が代表クエリアの場合は、 MLDv1 Done メッセージは中継しません。クエリアを設定していない場合は、常にマルチキャストルータポートに 中継します。ただし、MLDv1/MLDv2 Report(加入要求)メッセージを受信していないポートで MLDv1 Done メッセージを受信した場合、クエリアの設定にかかわらず MLDv1 Done メッセージは中継しません。

| MLDv2 メッセージの種類                           |              | VLAN 内転送ポート                                                                                     | 備考 |
|------------------------------------------|--------------|-------------------------------------------------------------------------------------------------|----|
| Version2 Multicast Listener Query        |              | 全ポートへ中継します。                                                                                     |    |
| Version2<br>Multicast<br>Listener Report | 加入要求の Report | マルチキャストルータポートにだけ中継します。                                                                          |    |
|                                          | 離脱要求の Report | ほかのポートにまだグループメンバーが存在す<br>る場合はどのポートにも中継しません。ほかの<br>ポートにグループメンバーが存在しない場合は<br>マルチキャストルータポートに中継します。 | *  |

表 25-5 MLDv2 メッセージごとの動作

注※

自装置にクエリアを設定し、他装置が代表クエリアの場合の中継動作です。自装置が代表クエリアの場合は、 MLDv2 Report (離脱要求) メッセージは中継しません。クエリアを設定していない場合は、常にマルチキャスト ルータポートに中継します。ただし、MLDv1/MLDv2 Report (加入要求) メッセージを受信していないポートで 離脱要求の MLDv2 Report メッセージを受信した場合、クエリアの設定にかかわらず MLDv2 Report (離脱要求) メッセージは中継しません。

### 25.4.3 MLD クエリア機能

MLD クエリア機能とは、VLAN 内にマルチキャストルータが存在せず、マルチキャストパケットの送信 ホストと受信ホストだけが存在する環境で、本装置が MLD Query メッセージを代理で受信ホストに対し て送信する機能です。マルチキャストルータは定期的に MLD Query メッセージを送信し、ホストからの 応答を受け取ることでグループメンバーの存在有無を確認します。マルチキャストルータが存在しない場 合、受信ホストからの応答がなくなるためにグループメンバーを監視することができなくなります。この 機能によって、VLAN 内にマルチキャストルータが存在しない場合でも、MLD snooping 機能を使用可能 とします。本装置では Query メッセージを 125 秒間隔で送信します。

MLD クエリア機能を利用するためには, MLD snooping 機能を利用する VLAN に MLD Query メッセー ジの送信元 IP アドレスを設定する必要があります。

VLAN 内に MLD Query メッセージを送信する装置が存在する場合, MLD Query メッセージの送信元 IP アドレスの小さい方が代表クエリアとなって MLD Query メッセージを送信します。VLAN 内のほかの装 置が代表クエリアの場合,本装置は MLD クエリア機能による MLD Query メッセージの送信を停止しま す。

代表クエリアが障害などで停止すると新たに代表クエリアを選定します。VLAN 内の他装置が障害などで 本装置が代表クエリアに決定すると MLD Query メッセージの送信を開始します。本装置では代表クエリ アの監視時間を 255 秒としています。

本装置で送信する MLD Query のバージョンは, MLDv1 をデフォルト値としています。装置起動以降, MLD Query のバージョンは,代表クエリアの MLD バージョンに従います。

## 25.5 IGMP snooping/MLD snooping 使用時の注意事項

#### (1) 他機能との共存

「17.3 レイヤ2スイッチ機能と他機能の共存について」を参照してください。

#### (2) 制御パケットのフラッディング

IGMP snooping/MLD snooping が抑止対象とするマルチキャストトラフィックはデータトラフィックであ り、ルーティングプロトコルなどの制御パケットは VLAN 内の全ルータや全ホストが受信できるように VLAN 内に flooding する必要があります。そのため、本装置では、次の表に示すアドレス範囲に含まれる 宛先 IP アドレスを持つパケットは、VLAN 内の全ポートに中継します。次の表に示すアドレス範囲外の 宛先 IP アドレスを持つパケットは、マルチキャスト MAC アドレスの学習結果に従って中継します。

#### 表 25-6 制御パケットのフラッディング

| プロトコル         | アドレス範囲                       |
|---------------|------------------------------|
| IGMP snooping | $224.0.0.0 \sim 224.0.0.255$ |
| MLD snooping  | ff02::/16                    |

ただし、制御パケットのマルチキャスト MAC アドレスと重複するマルチキャストグループアドレスは使用できません。上の表に示したアドレス範囲以外のアドレスで、使用できないマルチキャストグループアドレスを次の表に示します。

| 表 25-7 MAC アドレス制徒 | 方式で使用できないマルチキャ | ·ストグルーブアドレス |
|-------------------|----------------|-------------|
|-------------------|----------------|-------------|

| プロトコル         | マルチキャストグループアドレス |
|---------------|-----------------|
| IGMP snooping | 224.128.0.0/24  |
|               | 225.0.0.0/24    |
|               | 225.128.0.0/24  |
|               | 226.0.0.0/24    |
|               | 226.128.0.0/24  |
|               | 227.0.0.0/24    |
|               | 227.128.0.0/24  |
|               | 228.0.0.0/24    |
|               | 228.128.0.0/24  |
|               | 229.0.0.0/24    |
|               | 229.128.0.0/24  |
|               | 230.0.0/24      |
|               | 230.128.0.0/24  |
|               | 231.0.0.0/24    |
|               | 231.128.0.0/24  |
|               | 232.0.0.0/24    |
|               | 232.128.0.0/24  |
|               | 233.0.0.0/24    |
|               | 233.128.0.0/24  |

| プロトコル | マルチキャストグループアドレス |
|-------|-----------------|
|       | 234.0.0.0/24    |
|       | 234.128.0.0/24  |
|       | 235.0.0.0/24    |
|       | 235.128.0.0/24  |
|       | 236.0.0.0/24    |
|       | 236.128.0.0/24  |
|       | 237.0.0.0/24    |
|       | 237.128.0.0/24  |
|       | 238.0.0.0/24    |
|       | 238.128.0.0/24  |
|       | 239.0.0.0/24    |
|       | 239.128.0.0/24  |

上の表に示したアドレスをマルチキャストグループアドレスに使用した場合,該当マルチキャストグループアドレス宛てのマルチキャストデータは,VLAN内の全ポートに中継します。

トランクポートを設定している場合は、Untagged 制御パケットを受信しないように注意してください。 構成上、トランクポートで Untagged 制御パケットを扱う場合は、ネイティブ VLAN を設定してください。

#### (3) マルチキャストルータポートの設定

#### (a) 冗長構成時

スパニングツリーによって冗長構成を採り,スパニングツリーによってトポロジー変更でルータとの接続 が変わる可能性がある場合は,ルータと接続する可能性のある全ポートに対してマルチキャストルータ ポートの設定をしておく必要があります。

#### (b) レイヤ2スイッチ間の接続時

複数のレイヤ2スイッチだけで構成される VLAN で、マルチキャストトラフィックの送信ホストを収容す るレイヤ2スイッチと接続するポートをマルチキャストルータポートに設定しておく必要があります。ま た、このような構成の場合、各レイヤ2スイッチで IGMP/MLD snooping 機能を有効にしてください (snooping 対応のスイッチと接続してください)。

冗長構成を採る場合は,送信ホストを収容するレイヤ2スイッチと接続する可能性のある全ポートに対し てマルチキャストルータポートの設定をしておく必要があります。

#### (4) IGMP バージョン3 ホストとの接続

本装置は IGMP バージョン 3(以降, IGMPv3 とします)をサポートしません。IGMP snooping 機能を動 作させた場合, IGMPv3 のグループ加入要求は認識しないためデータパケットが中継されなくなります。 IGMPv3 ホストを接続する場合は, IGMP snooping 機能を停止してください。

#### (5) MLD バージョン2ホストとの接続

本装置に MLDv2 ホストを接続する場合,必ず MLDv2 ルータを接続して該当するルータが代表クエリア になるように IP アドレスを設定してください。代表クエリアが MLDv1 ルータの場合,ネットワークが

MLDv1モードになります。

また, MLDv2 ホストからの MLDv2 メッセージがフラグメント化されない構成で運用してください。

#### (6) IGMP 即時離脱機能

IGMP 即時離脱機能を使用した場合, IGMPv2 Leave メッセージを受信すると, 該当ポートへのマルチ キャスト通信をすぐに停止します。このため,本機能を使用する場合は, 接続ポートに各マルチキャスト グループの受信者の端末を1台だけ設置することを推奨します。

接続ポートに同一マルチキャストグループの受信者の端末を複数台設置した場合は、一時的にほかの受信 者へのマルチキャスト通信が停止します。この場合、受信者からの IGMP Report (加入要求) メッセージ を再度受信することで、マルチキャスト通信は再開します。

# 26 IGMP snooping/MLD snooping の設 定と運用

IGMP snooping/MLD snooping はレイヤ2 で VLAN 内のマルチキャストト ラフィックを制御する機能です。この章では, IGMP snooping/MLD snooping の設定と運用方法について説明します。

- 26.1 IGMP snooping のコンフィグレーション
- 26.2 IGMP snooping のオペレーション
- 26.3 MLD snooping のコンフィグレーション
- 26.4 MLD snooping のオペレーション

## 26.1 IGMP snooping のコンフィグレーション

## 26.1.1 コンフィグレーションコマンド一覧

IGMP snooping のコンフィグレーションコマンド一覧を次の表に示します。

#### 表 26-1 コンフィグレーションコマンド一覧

| コマンド名                        | 説明                                                   |
|------------------------------|------------------------------------------------------|
| ip igmp snooping (global)    | no ip igmp snooping 設定時,本装置の IGMP snooping 機能を抑止します。 |
| ip igmp snooping (interface) | 指定したインタフェースの IGMP snooping 機能を設定します。                 |
| ip igmp snooping fast-leave  | IGMP 即時離脱機能を設定します。                                   |
| ip igmp snooping mrouter     | IGMPマルチキャストルータポートを設定します。                             |
| ip igmp snooping querier     | IGMP クエリア機能を設定します。                                   |

## 26.1.2 IGMP snooping の設定

```
[設定のポイント]
```

IGMP snooping を動作させるには、使用する VLAN の VLAN インタフェースコンフィグレーション モードで、次の設定を行います。

VLAN2に IGMP snooping 機能を有効にする場合を示します。

#### [コマンドによる設定]

- (config) # interface vlan 2
   (config-if) # ip igmp snooping
  - (config-if)# exit

VLAN2 の VLAN インタフェースコンフィグレーションモードに移行して, IGMP snooping 機能を有効にします。

## 26.1.3 IGMP クエリア機能の設定

[設定のポイント]

IGMP snooping を設定した VLAN 内にマルチキャストルータが存在しない場合, IGMP クエリア機能を動作させる必要があります。該当 VLAN の VLAN インタフェースコンフィグレーションモードで次の設定を行います。

[コマンドによる設定]

(config)# interface vlan 2
 (config-if)# ip igmp snooping querier
 (config-if)# exit
 IGMP クエリア機能を有効にします。

#### [注意事項]

本設定は該当インタフェースに IPv4 アドレスの設定がないと有効になりません。

## 26.1.4 マルチキャストルータポートの設定

#### [設定のポイント]

IGMP snooping を設定した VLAN 内にマルチキャストルータを接続している場合,該当 VLAN の VLAN インタフェースコンフィグレーションモードで,次の設定を行います。例として,該当 VLAN 内のポート 0/1 のイーサネットインタフェースにマルチキャストルータを接続している場合を示しま す。

- [コマンドによる設定]
- 1. (config) # interface vlan 2

(config-if)# ip igmp snooping mrouter interface fastethernet 0/1
(config-if)# exit

該当インタフェースで、マルチキャストルータポートを指定します。

#### [注意事項]

ポートチャネルインタフェースに属するポート番号を、マルチキャストルータポートに設定しても動 作しません。

## 26.2 IGMP snooping のオペレーション

## 26.2.1 運用コマンド一覧

IGMP snooping の運用コマンド一覧を次の表に示します。

表 26-2 運用コマンド一覧

| コマンド名               | 説明                         |
|---------------------|----------------------------|
| show igmp-snooping  | IGMP snooping 情報を表示します。    |
| clear igmp-snooping | IGMP snooping の全情報をクリアします。 |

## 26.2.2 IGMP snooping の確認

IGMP snooping 機能を使用した場合の IGMP snooping に関する確認内容には次のものがあります。

#### (1) IGMP snooping 設定状態の確認

運用コマンド show igmp-snooping で, IGMP snooping に関する設定が正しいことを確認してください。

#### 図 26-1 IGMP snooping の設定状態表示

```
> show igmp-snooping
Date 20XX/03/14 15:56:12 UTC
VLAN counts: 3
VLAN 3253:
  IP Address: 192.168.53.100/24 Querier: enable
  IGMP querying system: 192.168.53.100
 Fast-leave: On
  Port (4): 0/13-16
 Mrouter-port: 0/13-16
  Group counts: 5
VLAN 3254:
  IP Address: 192.168.54.100/24 Querier: disable
  IGMP querying system:
 Fast-leave: Off
 Port (4): 0/17-20
 Mrouter-port: 0/17-20
 Group counts:
                5
VLAN 3255:
  IP Address: 192.168.55.100/24 Querier: disable
  IGMP querying system:
  Fast-leave: Off
 Port (4): 0/21-24
 Mrouter-port: 0/21-24
 Group counts: 5
>
```

#### (2) 運用中の確認

次のコマンドで, IGMP snooping の運用中の状態を確認してください。

● 学習した MAC アドレス, VLAN 内に中継される IPv4 マルチキャストアドレスとその中継先ポートリ ストの状態は,運用コマンド show igmp-snooping group で確認してください。

#### 図 26-2 show igmp-snooping group の実行結果

> show igmp-snooping group

```
Date 20XX/11/14 15:59:41 UTC
Total Groups: 15
VLAN counts: 3
VLAN 3253 Group counts: 5
                  MAC Address
  Group Address
   230.0.0.11
                     0100.5e00.000b
     Port-list: 0/13
   230.0.0.10
                     0100.5e00.000a
     Port-list: 0/13
   230.0.0.14
                     0100.5e00.000e
     Port-list: 0/13
   230.0.0.13
                     0100.5e00.000d
     Port-list: 0/13
   230.0.0.12
                     0100.5e00.000c
     Port-list: 0/13
VLAN 3254 Group counts: 5
  Group Address MAC Address
   230.0.34
                     0100.5e00.0022
     Port-list: 0/18
   230.0.0.33
                     0100.5e00.0021
     Port-list: 0/18
   230.0.0.32
                     0100.5e00.0020
     Port-list: 0/18
                     0100.5e00.001f
   230.0.0.31
     Port-list: 0/18
   230.0.0.30
                     0100.5e00.001e
     Port-list: 0/18
VLAN 3255 Group counts: 5
Group Address MAC Address
   230.0.0.24
                     0100.5e00.0018
     Port-list: 0/21
   230.0.0.23
                     0100.5e00.0017
     Port-list: 0/21
   230.0.0.22
                     0100.5e00.0016
     Port-list: 0/21
   230.0.0.21
                     0100.5e00.0015
     Port-list: 0/21
                     0100.5e00.0014
   230.0.0.20
     Port-list: 0/21
```

>

● ポートごとの参加グループ表示例を運用コマンド show igmp-snooping port で確認してください。

#### 図 26-3 show igmp-snooping port の実行結果

> show igmp-snooping port 0/13 Date 20XX/11/14 16:03:28 UTC Port 0/13 VLAN counts: 1 VLAN 3253 Group counts: 5 Group Address Last Reporter Uptime Expires 230.0.0.11 192.168.53.17 19:20 04:19 230.0.0.10 19:20 192.168.53.16 04:20 192.168.53.20 04:19 230.0.0.14 19:20 230.0.0.13 19:20 04:19 192.168.53.19 230.0.0.12 192.168.53.18 19:20 04:19

>

## 26.3 MLD snooping のコンフィグレーション

## 26.3.1 コンフィグレーションコマンド一覧

MLD snooping のコンフィグレーションコマンド一覧を次の表に示します。

#### 表 26-3 コンフィグレーションコマンド一覧

| コマンド名                         | 説明                                                       |
|-------------------------------|----------------------------------------------------------|
| ipv6 mld snooping (global)    | no ipv6 mld snooping 設定時,本装置の MLD snooping 機能を抑止<br>します。 |
| ipv6 mld snooping (interface) | 指定したインタフェースの MLD snooping 機能を設定します。                      |
| ipv6 mld snooping mrouter     | MLD マルチキャストルータポートを設定します。                                 |
| ipv6 mld snooping querier     | MLD クエリア機能を設定します。                                        |
| ipv6 mld snooping source      | 本装置から送信される MLD Query メッセージの送信元 IP アドレス<br>を設定します。        |

## 26.3.2 MLD snooping の設定

[設定のポイント]

MLD snooping を動作させるには,使用する VLAN の VLAN インタフェースのインタフェースコン フィグレーションモードで,次の設定を行います。例として,VLAN2 に MLD snooping 機能を有効 にする場合を示します。

[コマンドによる設定]

- 1. (config)# interface vlan 2
  - (config-if)# ipv6 mld snooping

(config-if)# exit

VLAN2のVLAN インタフェースコンフィグレーションモードに移行して, MLD snooping 機能を有効にします。

### 26.3.3 MLD クエリア機能の設定

[設定のポイント]

MLD snooping を設定した VLAN 内にマルチキャストルータが存在しない場合, MLD クエリア機能 を動作させる必要があります。該当 VLAN の VLAN インタフェースコンフィグレーションモードで, 次の設定を行います。

[コマンドによる設定]

(config)# interface vlan 2

 (config-if)# ipv6 mld snooping querier
 (config-if)# exit
 MLD クエリア機能を有効にします。

#### [注意事項]

本設定は該当インタフェースに, MLD Query メッセージの送信元 IP アドレスの設定がないと有効に なりません。

## 26.3.4 マルチキャストルータポートの設定

#### [設定のポイント]

MLD snooping を設定した VLAN 内にマルチキャストルータを接続している場合,該当 VLAN の VLAN インタフェースコンフィグレーションモードで,次の設定を行います。例として,該当 VLAN 内のポート 0/1 のイーサネットインタフェースにマルチキャストルータを接続している場合を示しま す。

#### [コマンドによる設定]

#### 1. (config) # interface vlan 2

(config-if)# ipv6 mld snooping mrouter interface fastethernet 0/1
(config-if)# exit

該当インタフェースでマルチキャストルータポートを指定します。

#### [注意事項]

ポートチャネルインタフェースに属するポート番号を、マルチキャストルータポートに設定しても動 作しません。

## 26.3.5 MLD Query メッセージ送信元 IP アドレスの設定

#### [設定のポイント]

MLD クエリア機能を使用する際に、本装置から送信される Query メッセージの送信元 IP アドレス を指定する必要があります。MLD クエリア機能を使用する VLAN の VLAN インタフェースコンフィ グレーションモードで、次の設定を行います。

#### [コマンドによる設定]

(config)# interface vlan 2
 (config-if)# ipv6 mld snooping source fe80::1
 (config-if)# exit
 該当インタフェースの MLD Query メッセージの送信元 IP アドレスを fe80::1 に指定します。

#### [注意事項]

- 1. MLD Query メッセージの送信元 IP アドレスにだけ適用されます。
- 2. 送信元アドレスは, IPv6 リンクローカルアドレスを設定してください。

## 26.4 MLD snooping のオペレーション

## 26.4.1 運用コマンド一覧

MLD snooping の運用コマンド一覧を次の表に示します。

表 26-4 運用コマンド一覧

| コマンド名              | 説明                        |
|--------------------|---------------------------|
| show mld-snooping  | MLD snooping 情報を表示します。    |
| clear mld-snooping | MLD snooping の全情報をクリアします。 |

### 26.4.2 MLD snooping の確認

MLD snooping 機能を使用した場合の MLD snooping に関する確認内容には次のものがあります。

#### (1) MLD snooping 設定状態の確認

運用コマンド show mld-snooping を実行し, MLD snooping に関する設定が正しいことを確認してください。

#### 図 26-4 MLD snooping の設定状態表示

```
> show mld-snooping
```

```
Date 20XX/11/14 17:21:37 UTC
VLAN counts: 3
VLAN 3001:
  IP Address:
                Querier: enable
  MLD querying system:
  Querier version: v1
  Port (1): 0/12
  Mrouter-port: 0/12
  Group counts: 1
VLAN 3002:
IP Address:
                Querier: enable
  MLD querying system:
  Querier version: v1
  Port (1): 0/12
  Mrouter-port: 0/12
  Group counts: 1
VLAN 3003:
  IP Address:
                Querier: enable
  MLD querying system:
  Querier version: v1
  Port (1): 0/12
  Mrouter-port: 0/12
  Group counts: 1
```

```
>
```

#### (2) 運用中の確認

以下のコマンドで, MLD snooping の運用中の状態を確認してください。

● 学習した MAC アドレス, VLAN 内に中継される IPv6 マルチキャストアドレスとその中継先ポートリ ストの状態は,運用コマンド show mld-snooping group で確認してください。

#### 図 26-5 show mld-snooping group の実行結果

> show mld-snooping group

| Date 20XX/11/14 | 17:22:05 UTC |                |         |      |
|-----------------|--------------|----------------|---------|------|
| Total Groups: 3 |              |                |         |      |
| VLAN counts: 3  |              |                |         |      |
| VLAN 3001 Group | counts: 1    |                |         |      |
| Group Address   |              | MAC Address    | Version | Mode |
| ff80:0:0:0:0    | :0:99:a0a    | 3333.0099.0a0a | v1      | -    |
| Port-list:      | 0/12         |                |         |      |
| VLAN 3002 Group | counts: 1    |                |         |      |
| Group Address   |              | MAC Address    | Version | Mode |
| ff80:0:0:0:0    | :0:99:a0a    | 3333.0099.0a0a | v1      | -    |
| Port-list:      | 0/12         |                |         |      |
| VLAN 3003 Group | counts: 1    |                |         |      |
| Group Address   |              | MAC Address    | Version | Mode |
| ff80:0:0:0:0    | :0:99:a0a    | 3333.0099.0a0a | v1      | -    |
| Port-list:      | 0/12         |                |         |      |
|                 |              |                |         |      |

>

● ポートごとの参加グループ表示例を運用コマンド show mld-snooping port で確認してください。

#### 図 26-6 show mld-snooping port の実行結果

> show mld-snooping port 0/12 Date 20XX/11/14 17:22:45 UTC Port 0/12 VLAN counts: 3 VLAN 3001 Group counts: 1 Group Address Last Reporter Uptime Expires ff80:0:0:0:0:0:99:a0a VLAN 3002 Group counts: 1 fe:80:0:0:0:0:0:fe00 07:10 04:20 Group Address ff80:0:0:0:0:0:99:a0a Uptime Expires Last Reporter fe:80:0:0:0:0:0:fe00 05:02 04:20 VLAN 3003 Group counts: 1 Group Address ff80:0:0:0:0:0:99:a0a Expires 04:20 Last Reporter Uptime fe:80:0:0:0:0:0:fe00 05:02

>

## 第5編 IP インタフェース

27<sub>IPv4</sub> インタフェース

この章では、IPv4インタフェースの解説と操作方法について説明します。

| 27.1 | 解説         |
|------|------------|
| 27.2 | コンフィグレーション |
| 27.3 | オペレーション    |

## 27.1 解説

本装置は管理用として SNMP, Telnet, FTP 通信などを行うために, VLAN に IPv4 アドレスを設定する ことができます。ほかのサブネットに通信するには,スタティック経路を設定して,通信を行う必要があ ります。

また、本装置では VLAN インタフェースに設定した IPv4 アドレスの重複検出を行います。重複検出を有 効にするコンフィグレーションはありません。VLAN インタフェースに IPv4 アドレスを設定することで、 自動で重複検出が動作します。

#### IP アドレスの重複検出

本装置の VLAN インタフェースに設定された, IP アドレスの重複チェックをおこないます。本装置から VLAN インタフェースごとに Gratuitous ARP を送信し,受信した ARP パケットの送信元 IP アドレスで 重複をチェックします。

#### (a) 本装置から送信する Gratuitous ARP

本装置の VLAN インタフェースに設定された IP アドレスを Target Protocol Address フィールドにセット し, Gratuitous ARP を送信します。Gratuitous ARP の送信契機は, VLAN インタフェースがアップする ごとに1パケットだけ送信します。

#### (b) 重複検出のチェック対象

重複検出のチェックは,Gratuitous ARP 応答に限らず,通常受信するすべての ARP パケット(下記条件)を対象とします。

- 宛先 MAC アドレスが、本装置の VLAN ユニキャスト、またはブロードキャストであること。
- 本装置のスパニングツリー、アクセスリスト、ダイナミック ARP 検査機能、認証機能などで廃棄されないこと。
- 受信する VLAN インタフェースに IP アドレスが設定されていること。
- (c) 検出条件

IP アドレス重複とみなす条件は、下記をすべて満たしている場合です。

- ARP ペイロード中の送信元 MAC アドレスが、本装置のユニキャスト MAC アドレス(全 VLAN 共通) 以外であること。
- 送信元 IP アドレスが、本装置に設定されている IP アドレスであること。
- (d) 検出時の動作

IP アドレス重複を検出したときは、本装置は以下の情報を含む運用ログを出力します。

#### 表 27-1 IP 重複検出時に出力する運用ログ情報

| ログに含める情報 | 内容                                                     |
|----------|--------------------------------------------------------|
| VLAN ID  | 重複を検出した IP アドレスが設定されている VLAN インタフェース番号                 |
| IP アドレス  | 重複を検出した IP アドレス                                        |
| MAC アドレス | 重複した IP アドレスを持つ相手装置の MAC アドレス(ARP ペイロード中の送信元 MAC アドレス) |

ただし、過去10分以内に同じIPアドレスで運用ログを出力している場合は、運用ログを出力しません。

## 27.2 コンフィグレーション

## 27.2.1 コンフィグレーションコマンド一覧

IPv4 インタフェースのコンフィグレーションコマンド一覧を次の表に示します。

#### 表 27-2 コンフィグレーションコマンド一覧

| コマンド名      | 説明                        |
|------------|---------------------------|
| ip address | インタフェースの IPv4 アドレスを指定します。 |
| ip route   | IPv4 のスタティック経路を指定します。     |

## 27.2.2 インタフェースの設定

#### [設定のポイント]

VLAN に IPv4 アドレスを設定します。IPv4 アドレスを設定するには、インタフェースコンフィグ レーションモードに移行する必要があります。

#### [コマンドによる設定]

1. (config) # interface vlan 100

VLAN ID 100 のインタフェースコンフィグレーションモードに移行します。

2. (config-if)# ip address 192.168.1.1 255.255.255.0
 (config-if)# exit

VLAN ID 100 に IPv4 アドレス 192.168.1.1, サブネットマスク 255.255.255.0 を設定します。

## 27.2.3 スタティック経路の設定

#### [設定のポイント]

本装置はルーティングプロトコル設定をサポートしません。VLAN の外部にあるサブネットと通信するには、スタティック経路を設定する必要があります。

#### [コマンドによる設定]

 (config)# ip route 192.168.2.0 255.255.0 192.168.1.254 宛先サブネット 192.168.2.0/24の中継経路を 192.168.1.254 に指定します。

## 27.3 オペレーション

## 27.3.1 運用コマンド一覧

IPv4インタフェースの運用コマンド一覧を次の表に示します。

表 27-3 運用コマンド一覧

| コマンド名             | 説明                    |
|-------------------|-----------------------|
| show ip interface | IPv4インタフェースの状態を表示します。 |
| show ip arp       | ARP エントリ情報を表示します。     |
| show ip route     | ルートテーブルを表示します。        |
| ping              | エコーテストを行います。          |
| traceroute        | 経由ルートを表示します。          |

## 27.3.2 IPv4 インタフェースの Up/Down 確認

IPv4 ネットワークに接続する本装置の回線や回線内のポートに IPv4 アドレスを設定したあとに,運用コ マンド show ip interface を実行し, IPv4 インタフェースの Up/Down 状態が「Up」であることを確認し てください。

#### 図 27-1 「IPv4 インタフェース状態」の表示例

>show ip interface summary

| Date  | 20XX/ | 11/14 | 17:47:34 UTC      |
|-------|-------|-------|-------------------|
| VLANO | 001:  | Up    | 192.168.0.100/24  |
| VLANO | 010:  | Down  | 192.168.10.100/24 |
| VLAN3 | 005:  | Up    | 192.168.5.10/24   |
| VLAN3 | 253:  | Down  | 192.168.53.100/24 |
| VLAN3 | 254:  | Up    | 192.168.54.100/24 |
| VLAN3 | 255:  | Up    | 192.168.55.100/24 |
| VLAN3 | 256:  | Down  | 192.168.56.100/24 |
| VLAN4 | 094:  | Up    | 192.168.4.10/24   |
|       |       |       |                   |

>

### 27.3.3 宛先アドレスとの通信可否の確認

IPv4 ネットワークに接続している本装置のインタフェースについて,通信相手となる装置に対して通信で きるかどうかを,運用コマンド ping を実行して確認してください。

#### 図 27-2 ping の実行結果(通信可の場合)

```
> ping 192.168.0.1
Pinging 19.168.0.1 with 46 bytes of data
Reply from 192.168.0.1: count=1, bytes=46
Reply from 192.168.0.1: count=2, bytes=46
Reply from 192.168.0.1: count=3, bytes=46
Reply from 192.168.0.1: count=4, bytes=46
--- 192.168.0.1 PING Statistics ---
Packets: sent 4, received 4, lost 0 (0% loss)
>
```

#### 図 27-3 ping の実行結果 (通信不可の場合)

```
> ping 192.168.0.1
Pinging 192.168.0.1 with 46 bytes of data
Request Timeout
Request Timeout
Request Timeout
--- 192.168.0.1 Ping Statistics ---
Packets: sent 4, received 0, lost 4 (100.% loss)
>
```

### 27.3.4 宛先アドレスまでの経路確認

運用コマンド traceroute を実行して, IPv4 ネットワークに接続している本装置のインタフェースから通 信相手となる装置までの中継装置を確認してください。

#### 図 27-4 traceroute の実行結果

> traceroute -m 3 192.168.0.1 traceroute to 192.168.0.1 over a maximum 3 hops. 1 <10 ms 20 ms 10 ms x.x.x.x 2 <10 ms 10 ms <10 ms x.x.x.x 3 x.x.x.x reports: Destination host unreachable.

## 27.3.5 ARP 情報の確認

IPv4 ネットワークに接続する本装置の回線や回線内のポートに IPv4 アドレスを設定したあとに,運用コ マンド show ip arp を実行し,本装置と隣接装置間のアドレス解決をしているか(ARP エントリ情報があ るか)どうかを確認してください。

#### 図 27-5 show ip arp の実行結果

> show ip arp

```
Date 20XX/11/14 22:04:23 UTC
Total: 8
IP Address
                Linklayer Address Interface Expire
                                                           Туре
10.0.55
                0013.20ad.0155
                                    VLAN2048
                                               20min
                                                           arpa
10.0.0.56
                0013.20ad.0156
                                    VLAN2048
                                               20min
                                                           arpa
                0013.20ad.0157
                                    VI.AN2048
10.0.0.57
                                               20min
                                                           arpa
10.0.0.58
                0013.20ad.0158
                                    VLAN2048
                                               20min
                                                           arpa
                                               20min
10.0.0.59
                0013.20ad.0159
                                   VLAN2048
                                                           arpa
10.10.10.1
                incomplete
                                    VLAN2048
                                                           arpa
                0080.452d.9701
192.20.0.2
                                    VLAN2000
                                               12min
                                                           arpa
192.168.0.200
                                   VLAN3333
               incomplete
                                               ___
                                                           arpa
```

```
>
```

## 27.3.6 ルートテーブルの確認

IPv4 のルートテーブルを表示します。運用コマンド show ip route で、本装置と別サブネットの装置間の ルート情報が設定されているかどうかを確認してください。

#### 図 27-6 show ip route の実行結果

> show ip route

Date 20XX/11/14 17:32:39 UTC Total: 5

| Destination     | Nexthop        | Interface | Protocol  |
|-----------------|----------------|-----------|-----------|
| 192.168.0.0/24  | 192.168.0.100  | VLAN0001  | Connected |
| 192.168.4.0/24  | 192.168.4.10   | VLAN4094  | Connected |
| 192.168.5.0/24  | 192.168.5.10   | VLAN3005  | Connected |
| 192.168.54.0/24 | 192.168.54.100 | VLAN3254  | Connected |
| 192.168.55.0/24 | 192.168.55.100 | VLAN3255  | Connected |

>

付録

付録 A 準拠規格

## 付録 A 準拠規格

## 付録 A.1 TELNET/FTP

#### 表 A-1 TELNET/FTP の準拠する規格および勧告

| 規格番号(発行年月)             | 規格名                           |
|------------------------|-------------------------------|
| RFC 854 (1983 年 5 月 )  | TELNET PROTOCOL SPECIFICATION |
| RFC 855 (1983 年 5 月 )  | TELNET OPTION SPECIFICATIONS  |
| RFC 959 (1985 年 10 月 ) | FILE TRANSFER PROTOCOL (FTP)  |

## 付録 A.2 RADIUS

#### 表 A-2 RADIUS の準拠する規格および勧告

| 規格番号(発行年月)       | 規格名                                                |
|------------------|----------------------------------------------------|
| RFC2865(2000年6月) | Remote Authentication Dial In User Service(RADIUS) |

## 付録 A.3 NTP

#### 表 A-3 NTP の準拠する規格および勧告

| 規格番号(発行年月)        |                                                                     |  |  |
|-------------------|---------------------------------------------------------------------|--|--|
| RFC2030(1996年10月) | Simple Network Time Protocol (SNTP) Version4 for IPv4, IPv6 and OSI |  |  |

## 付録 A.4 イーサネット

| 表 A-4 | イーサネッ | トインタフ | ェースの準拠規 |
|-------|-------|-------|---------|
| 2011  |       |       |         |

| 種別                                                     | 規格                              | 名称                                                                                                    |
|--------------------------------------------------------|---------------------------------|----------------------------------------------------------------------------------------------------|
| 10BASE-T,<br>100BASE-TX,<br>100BASE-FX,<br>1000BASE-T, | IEEE802.2 1998<br>Edition       | IEEE Standard for Information Technology -<br>Telecommunications and Information Exchange Between<br>Systems - Local and Metropolitan Area Networks - Specific<br>Requirements - Part 2: Logical Link Control |
| 1000BASE-X                                             | IEEE802.3 2000<br>Edition       | Carrier sense multiple access with collision detection (CSMA/<br>CD) access method and physical layer Specifications                                                                                          |
|                                                        | IEEE802.3ah 2004                | Amendment: Media Access Control Parameters, Physical<br>Layers, and Management Parameters for Subscriber Access<br>Networks                                                                                   |
| РоЕ                                                    | IEEE802.3af<br>IEEE802.3at/D3.1 | Carrier Sense Multiple Access with Collision Detection (CSMA/<br>CD) Access Method and Physical Layer Specifications<br>Amendment: Data Terminal Equipment (DTE)Power via Media<br>Dependent Interface (MDI). |

## 付録 A.5 リンクアグリゲーション

#### 表 A-5 リンクアグリゲーションの準拠規格

| 規格                                      | 名称                                    |  |
|-----------------------------------------|---------------------------------------|--|
| IEEE802.1AX<br>(IIEEE Std 802.1AX-2008) | Aggregation of Multiple Link Segments |  |

## 付録 A.6 VLAN

#### 表 A-6 VLAN の準拠規格および勧告

| 規格                                   | 名称                                                                   |
|--------------------------------------|----------------------------------------------------------------------|
| IEEE802.1Q<br>(IEEE Std 802.1Q-2003) | Virtual Bridged Local Area Networks $\stackrel{\ensuremath{lpha}}{}$ |

注 💥

GVRP/GMRP はサポートしていません。

## 付録 A.7 スパニングツリー

#### 表 A-7 スパニングツリーの準拠規格および勧告

| 規格                                  | 名称                                         |
|-------------------------------------|--------------------------------------------|
| IEEE802.1D                          | Media Access Control (MAC) Bridges         |
| (ANSI/IEEE Std 802.1D-1998 Edition) | (The Spanning Tree Algorithm and Protocol) |
| IEEE802.1t                          | Media Access Control (MAC) Bridges -       |
| (IEEE Std 802.1t-2001)              | Amendment 1                                |
| IEEE802.1w                          | Media Access Control (MAC) Bridges -       |
| (IEEE Std 802.1w-2001)              | Amendment 2: Rapid Reconfiguration         |
| IEEE802.1s                          | Virtual Bridged Local Area Networks -      |
| (IEEE Std 802.1s-2002)              | Amendment 3: Multiple Spanning Trees       |

## 付録 A.8 IGMP snooping/MLD snooping

#### 表 A-8 IGMP snooping/MLD snooping の準拠規格および勧告

| 規格番号(発行年月)                                     | 規格名                            |
|------------------------------------------------|--------------------------------|
| draft-ietf-magma-snoop-12.txt<br>(2005 年 8 月 ) | IGMP and MLD snooping switches |

## 付録 A.9 IPv4 インタフェース

#### 表 A-9 IP バージョン4の準拠規格および勧告

| 規格番号(発行年月)       | 規格名                                                                                                    |
|------------------|----------------------------------------------------------------------------------------------------|
| RFC791(1981年9月)  | Internet Protocol                                                                                                    |
| RFC792(1981年9月)  | Internet Control Message Protocol                                                                                                    |
| RFC826(1982年11月) | An Ethernet Address Resolution Protocol: Or converting network protocol<br>addresses to 48.bit Ethernet address for transmission on Ethernet hardware |

| 規格番号(発行年月)        | 規格名                                                        |
|-------------------|------------------------------------------------------------|
| RFC922(1984年10月)  | Broadcasting Internet datagrams in the presence of subnets |
| RFC950(1985年8月)   | Internet Standard Subnetting Procedure                     |
| RFC1027(1987年10月) | Using ARP to implement transparent subnet gateways         |
| RFC1122(1989年10月) | Requirements for Internet hosts-communication layers       |

## 索引

#### 数字

1000BASE-BX の SFP 挿入時の注意事項 197 1000BASE-SX2 での自動メディア検出動作および制 限事項 197 伝送速度, 全二重 / 半二重モードごとの接続仕様 193 オートネゴシエーション 193 1000BASE-X 接続時の注意事項 196 1000BASE-X 接続仕様 192 伝送速度, 全二重 / 半二重モードごとの接続仕様 191 SFP 自動認識機能(メディアタイプの選択) 196 ジャンボフレーム 195 ジャンボフレームサポート機能 196 フローコントロール 193 フローコントロールの受信動作 194 フローコントロールの送信動作 194 メディアタイプの設定 199 100BASE-FX 使用後の注意事項 196 100BASE-FX 接続仕様 191 100BASE-FX の SFP 挿入時の注意事項 196 自動 MDIX 機能 177 伝送速度, 全二重 / 半二重モードごとの接続仕様 174 MDI/MDI-X のピンマッピング 177 オートネゴシエーション 175 ジャンボフレーム 177 ジャンボフレームサポート機能 178 フローコントロール 175 フローコントロールの受信動作 176 フローコントロールの送信動作 176 自動 MDIX 機能 185 伝送速度, 全二重 / 半二重モードごとの接続仕様 182 MDI/MDI-X のピンマッピング 185 SFP 自動認識機能(メディアタイプの選択) 187 オートネゴシエーション 182 ジャンボフレーム 186 ジャンボフレームサポート機能 186 フローコントロール 183 フローコントロールの受信動作 183 フローコントロールの送信動作 183 メディアタイプの設定 189 10BASE-T/100BASE-TX 自動認識 174 10BASE-T/100BASE-TX 接続時の注意事項 178 10BASE-T/100BASE-TX 接続仕様 174 10BASE-T/100BASE-TX/1000BASE-T 自動認識 181 10BASE-T/100BASE-TX/1000BASE-T 接続時の注意 事項 187 10BASE-T/100BASE-TX/1000BASE-T 接続仕様 181 ポート閉塞 145 IP アドレスの設定 75

### G

Gigabitethernet ポートの拡張省電力機能 144

#### I

IGMP クエリア機能 407 IPv4 マルチキャストパケットのレイヤ2 中継 406 MAC アドレス制御方式 405 MACアドレスの学習 405 マルチキャストルータとの接続 406 サポート機能 404 IGMP snooping 405 IGMP snooping/MLD snooping 概要 403 IGMP snooping/MLD snooping 使用時の注意事項 411 IGMP snooping/MLD snooping の解説 401 IGMP snooping/MLD snooping の概要 402 IGMP snooping/MLD snooping の設定と運用 415 IGMP snooping および MLD snooping 概要 403 IGMP snooping の運用コマンド一覧 418 IGMP snooping のコンフィグレーションコマンドー 覧 416 407 IGMP メッセージごとの動作 406 IPv4インタフェース 425 IPv4 インタフェースの運用コマンド一覧 428 IPv4 インタフェースのコンフィグレーションコマン ド一覧 427 IPv4 マルチキャストアドレスと MAC アドレスの対 応 405 406 IPv6 マルチキャストアドレスと MAC アドレスの対 応 408 409, 75 IPアドレスの重複検出 426

#### L

L2 プロトコルフレーム透過機能のコンフィグレー ションコマンド一覧 287 LLC 副層フレームフォーマット 165

#### Μ

フレームフォーマット 165

```
MAC VLAN のコンフィグレーションコマンド一覧
 274
MAC アドレス学習 239
MACアドレス学習の運用コマンド一覧 246
MAC アドレス学習のコンフィグレーションコマンド
 一覧 244
405, 408, 405, 408
MAC 副層フレームフォーマット 165
MC 運用モード機能 119
MC 運用モード機能の運用コマンド一覧 125
MC 運用モード機能のコンフィグレーションコマンド
 一覧 124
177, 185
IPv6 マルチキャストパケットのレイヤ2中継 409
MAC アドレス制御方式 408
MAC アドレスの学習 408
MLD クエリア機能 410
マルチキャストルータとの接続 409
MLD snooping 408
MLD snooping の運用コマンド一覧 422
MLD snoopingのコンフィグレーションコマンド一覧
 420
MLDv1 メッセージごとの動作 409
MLDv2 メッセージごとの動作 410
410
```

### Ρ

PoE 200 PoE の運用コマンド一覧 214 PoE のコンフィグレーションコマンド一覧 211 PVST+ の運用コマンド一覧 315 PVST+ のコンフィグレーションコマンド一覧 310

### R

RADIUS 84 RADIUS サーバグループ情報 89 RADIUS に関する運用コマンド一覧 94 RADIUS に関するコンフィグレーションコマンドー 覧 91 RADIUS の解説 84 RADIUS の概要 84 RADIUS のサポート範囲 85 RADIUS の適用機能および範囲 84 Ring Protocol とスパニングツリー/GSRP の併用 395 Ring Protocol の運用コマンド一覧 393 Ring Protocol の解説 349 Ring Protocol のコンフィグレーションコマンド一覧 384 Ring Protocol の設定と運用 383

#### S

196, 187

### Т

TYPE/LENGTH フィールドの扱い 165

#### V

VLAN 249
VLAN 拡張機能 285
VLAN 拡張機能の運用コマンド一覧 292
VLAN 基本機能のコンフィグレーションコマンドー 覧 256
VLAN の運用コマンド一覧 280
VLAN マッピング 378

#### い

イーサネット 163 イーサネット共通の運用コマンド一覧 173 イーサネット共通のコンフィグレーションコマンドー 覧 168

### う

 運用端末の条件 40
 運用端末の接続形態 40
 運用端末の接続形態ごとの特徴 41
 運用端末の接続とリモート操作に関する運用コマンド 一覧 77
 運用端末の接続とリモート操作に関するコンフィグ レーションコマンド一覧 75

#### お

193, 175, 182

#### き

強制スリープ解除 145

#### こ

コマンド操作 47

コマンド入力モードの切り換えに関する運用コマンド 一覧 48

コンソール 40

- コンフィグレーション 59
- コンフィグレーションの編集および操作に関する運用 コマンド一覧 64

コンフィグレーションの編集および操作に関するコン フィグレーションコマンド一覧 64

#### さ

404

#### し

時刻設定および NTP に関する運用コマンド一覧 102 時刻設定および NTP に関するコンフィグレーション コマンド一覧 101 時刻の設定と NTP 97 システムファンクションリソースを使用する機能 108 177, 185 自動復旧停止状態について 115 195, 177, 186, 196, 178, 186 収容条件 21 受信フレームの廃棄条件 166 省電力機能 137 省電力機能の運用コマンド一覧 157 省電力機能のコンフィグレーションコマンド一覧 153 シングルスパニングツリーの運用コマンド一覧 323 シングルスパニングツリーのコンフィグレーションコ マンド一覧 318

#### す

スケジュール時間帯 138 スパニングツリー 295 スパニングツリー共通機能の運用コマンド一覧 347 スパニングツリー共通機能のコンフィグレーションコ マンド一覧 343 スパニングツリー動作モードのコンフィグレーション コマンド一覧 304

#### せ

接続インタフェース:1000BASE-X 191
接続インタフェース:100BASE-FX 191
接続インタフェース:10BASE-T/100BASE-TX 174
接続インタフェース:10BASE-T/100BASE-TX/
1000BASE-T 181
ゼロタッチプロビジョニング機能 127
ゼロタッチプロビジョニング機能の運用コマンド一覧
136
ゼロタッチプロビジョニング機能のコンフィグレー
ションコマンド一覧 134

### そ

装置管理者モード移行のパスワードの設定 81 装置構成 7 装置の管理 103 装置へのログイン 39 装置を管理する上で必要なコンフィグレーションコマ ンドおよび運用コマンド一覧 104 ソフトウェア管理に関する運用コマンド一覧 160 ソフトウェアの管理 159

### た

ダウンシフト機能 186 多重障害監視 VLAN 372 多重障害監視機能 370 多重障害監視フレーム 372

#### つ

通常時間帯 138

#### τ

191, 193, 174, 182

#### ٤

同時にログインできるユーザ数の設定 82

#### に

認証方式シーケンス(end-by-reject 設定時) 88 認証方式シーケンス(end-by-reject 未設定時) 87

#### は

バックアップ・リストアに使用する運用コマンド一覧
 109
 バックアップリング 370
 パッドの扱い 166

#### ふ

165, 193, 175, 183, 194, 176, 183, 194, 176, 183 プロトコル VLAN のコンフィグレーションコマンド 一覧 266

#### ほ

ポート VLAN のコンフィグレーションコマンド一覧 261

ポート間中継遮断機能のコンフィグレーションコマン ド一覧 **290** 

145

本装置の概要 1

#### ま

マルチキャストグループアドレス 402 406, 409 マルチプルスパニングツリーの運用コマンド一覧 336 マルチプルスパニングツリーのコンフィグレーション コマンド一覧 330

#### め

199, 189

#### り

リモート運用端末 41
リモート運用端末からのログインの制限 82
リモート運用端末から本装置へのログイン 73
リモート運用端末と本装置との通信の確認 77
リンクアグリゲーション 217
リンクアグリゲーション拡張機能のコンフィグレーションコマンド一覧 229
リンクアグリゲーション基本機能のコンフィグレーションコマンド一覧 221
リンクアグリゲーションの運用コマンド一覧 230
リンクダウンポートの省電力機能 144

## れ

レイヤ2スイッチ概説 233

### ろ

ログイン制御の概要 80 ログインセキュリティと RADIUS 79 ログインセキュリティに関する運用コマンド一覧 80 ログインセキュリティに関するコンフィグレーション コマンド一覧 80 ログインユーザの変更 81